3746 Nways Multiprotocol Controller Model 950

# IBM

# Service Guide

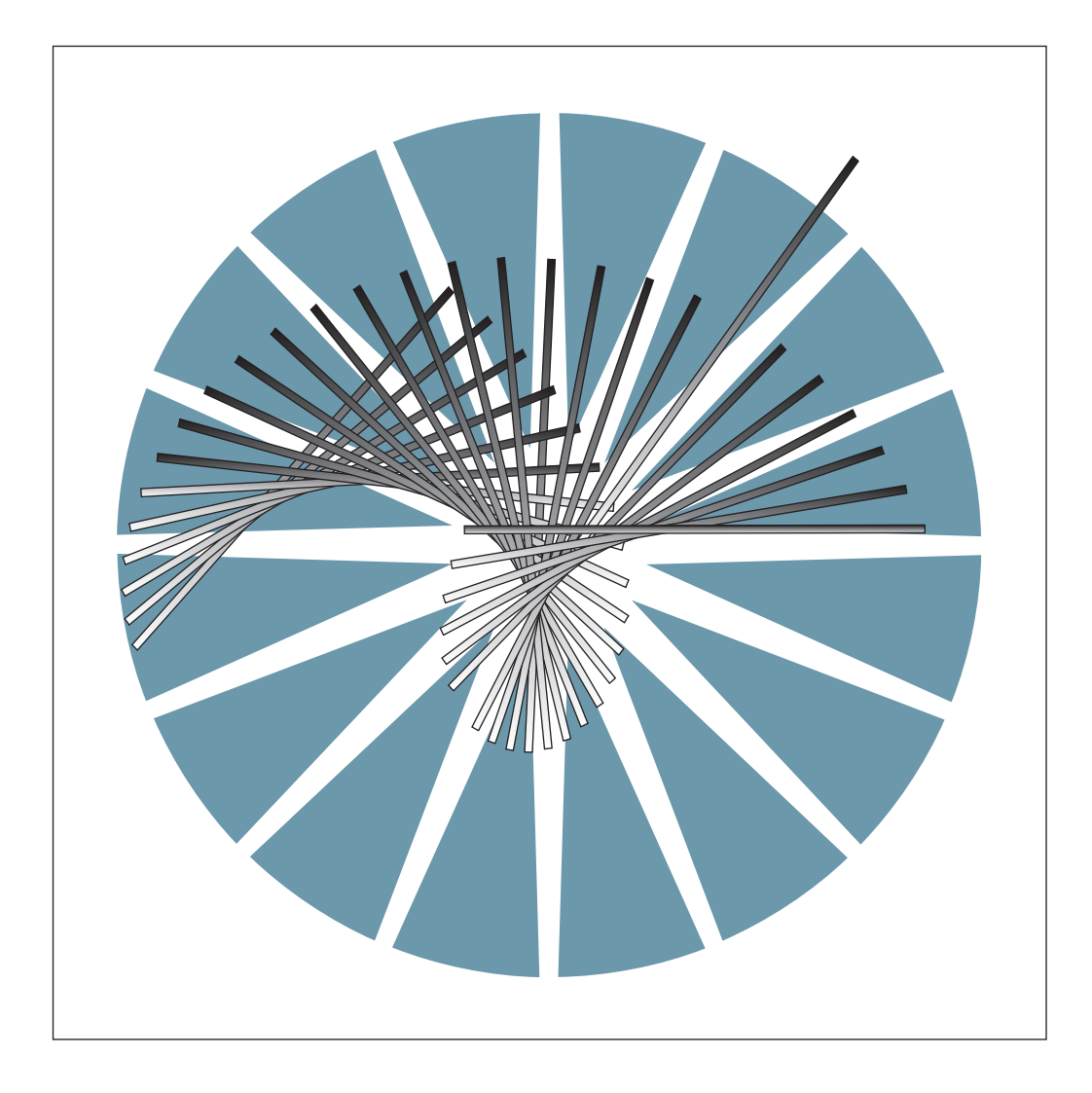

3746 Nways Multiprotocol Controller Model 950

|   |  | _ |
|---|--|---|
| _ |  |   |

# Service Guide

#### Note!

Before using this information and the product it supports, be sure to read the general information under "Notices" on page xiii.

#### Fourth Edition (June 1998)

The information contained in this manual is subject to change from time to time. Any such changes will be reported in subsequent revisions.

Changes have been made throughout this edition, and this manual should be read in its entirety.

Order publications through your IBM representative or the IBM branch office serving your locality. Publications are not stocked at the address given below.

A form for reader's comments appears at the back of this publication. If the form has been removed, address your comments to:

IBM France Centre d'Etudes et de Recherches Service 0798 BP 79 06610 La Gaude France

- FAX: 33 4 93 24 77 97
- IBM Internal Use: LGERCF at IBMFR
- Internet: lgercf@fr.ibm.com

When you send information to IBM, you grant IBM a non-exclusive right to use or distribute the information in any way it believes appropriate without incurring any obligation to you.

#### © Copyright International Business Machines Corporation 1996, 1998. All rights reserved.

Note to U.S. Government Users — Documentation related to restricted rights — Use, duplication or disclosure is subject to restrictions set forth in GSA ADP Schedule Contract with IBM Corp.

# Contents

| TablesxiNoticesxiiiEuropean Union (EU) StatementxiiiElectronic Emission NoticesxiiiTrademarks and Service MarksxvGeneral and Product Safety InformationxviiService Inspection Safety ProceduresxviiSafety and Disposal Instructions For BatteriesxviiService Inspection Safety ProceduresxviiService Inspection Safety ProceduresxviiService Inspection Safety ProceduresxviiService Inspection Safety ProceduresxviiiService Inspection Safety ProceduresxviiiService Inspection Safety ProceduresxviiiService Inspection Safety ProceduresxviiiService Inspection Safety ProceduresxviiiService Inspection Safety ProceduresxviiiSafety Label Safety Label ActionsxviiiSafety Label LocationsI3746-950 Power Supply CP/CB ReferencexlixSafety Label LocationsI3746-950 Safety Label LocationsI3746-950/LCB Safety Label IdentificationsISafety Label Part Numbers by CountryIiiController Expansion Label LocationIvAbout This ManualIvWho Should Read this ManualIvHow this Manual Is OrganizedIv                                                                                              |
|----------------------------------------------------------------------------------------------------|
| Notices       xiii         European Union (EU) Statement       xiii         Electronic Emission Notices       xiii         Trademarks and Service Marks       xv         General and Product Safety Information       xvii         Service Inspection Safety Procedures       xvii         Safety and Disposal Instructions For Batteries       xvii         Service Inspection Safety Procedures       xviii         Introduction       xviii         Sicherheitsüberprüfungen       xxviii         Einführung       xxviii         Bedeutung der LEDs am Bedienungsfeld des 3746-950       xxxviii         Safety Label Locations       I         3746-950 Safety Label Locations       I         Safety Label on LCB       Ii         3746-950/LCB Safety Label Identifications       Ii         Safety Label Part Numbers by Country       Iii         Controller Expansion Label Location       Iv         About This Manual       Iv         Who Should Read this Manual       Iv         How this Manual Is Organized       Iv                                                             |
| European Union (EU) Statement       xiii         Electronic Emission Notices       xiii         Trademarks and Service Marks       xv         General and Product Safety Information       xvii         Service Inspection Safety Procedures       xvii         Safety and Disposal Instructions For Batteries       xvii         Service Inspection Safety Procedures       xviii         Introduction       xviii         Sicherheitsüberprüfungen       xxviii         Einführung       xxviii         Bedeutung der LEDs am Bedienungsfeld des 3746-950       xxxviii         3746-950 Power Supply CP/CB Reference       xlix         Safety Label Locations       I         3746-950 Safety Label Locations       I         Safety Label on LCB       Ii         3746-950/LCB Safety Label Identifications       Ii         Safety Label Part Numbers by Country       Iii         Controller Expansion Label Location       Iiv         About This Manual       Iv         Who Should Read this Manual       Iv         How this Manual Is Organized       Iv                              |
| Electronic Emission Notices       xiii         Trademarks and Service Marks       xv         General and Product Safety Information       xvii         Service Inspection Safety Procedures       xvii         Safety and Disposal Instructions For Batteries       xvii         Service Inspection Safety Procedures       xviii         Service Inspection Safety Procedures       xviii         Introduction       xviii         Sicherheitsüberprüfungen       xxviii         Einführung       xxviii         Bedeutung der LEDs am Bedienungsfeld des 3746-950       xxxviii         3746-950 Power Supply CP/CB Reference       xlix         Safety Label Locations       I         3746-950 Safety Label Locations       I         3746-950/LCB Safety Label Identifications       Ii         3746-950/LCB Safety Label Identifications       Ii         Safety Label Part Numbers by Country       Iii         Controller Expansion Label Location       Iv         About This Manual       Iv         Who Should Read this Manual       Iv         Wow this Manual Is Organized       Iv |
| Trademarks and Service Marks       xv         General and Product Safety Information       xvii         Service Inspection Safety Procedures       xvii         Safety and Disposal Instructions For Batteries       xvii         Service Inspection Safety Procedures       xviii         Introduction       xviii         Sicherheitsüberprüfungen       xvviii         Bedeutung der LEDs am Bedienungsfeld des 3746-950       xxxviii         3746-950 Power Supply CP/CB Reference       xlix         Safety Label Locations       I         3746-950 Safety Label Locations       I         3746-950/LCB Safety Label Identifications       I         3746-950/LCB Safety Label Identifications       I         Safety Label Part Numbers by Country       I         Controller Expansion Label Location       Iv         About This Manual       Iv         Aim of this Manual       Iv         Who Should Read this Manual       Iv                                                                                                    |
| General and Product Safety Information       xvii         Service Inspection Safety Procedures       xvii         Safety and Disposal Instructions For Batteries       xvii         Service Inspection Safety Procedures       xviii         Introduction       xviii         Sicherheitsüberprüfungen       xxviii         Einführung       xxviii         Bedeutung der LEDs am Bedienungsfeld des 3746-950       xxxviii         3746-950 Power Supply CP/CB Reference       xlix         Safety Label Locations       I         3746-950 Safety Label Locations       I         Safety Label on LCB       Ii         3746-950/LCB Safety Label Identifications       Ii         Safety Label Part Numbers by Country       Iii         Controller Expansion Label Location       Iv         About This Manual       Iv         How this Manual       Iv                                                                                                    |
| Service Inspection Safety ProceduresxviiSafety and Disposal Instructions For BatteriesxviiService Inspection Safety ProceduresxviiiIntroductionxviiiSicherheitsüberprüfungenxviiiEinführungxxviiiBedeutung der LEDs am Bedienungsfeld des 3746-950xxxvii3746-950 Power Supply CP/CB ReferencexlixSafety Label LocationsI3746-950 Safety Label LocationsISafety Label on LCBIi3746-950/LCB Safety Label IdentificationsIiSafety Label Part Numbers by CountryIiiController Expansion Label LocationIvAbout This ManualIvHow this ManualIvHow this ManualIvHow this ManualIvHow this ManualIvHow this ManualIv                                                                                                    |
| Safety and Disposal Instructions For BatteriesxviiService Inspection Safety ProceduresxviiiIntroductionxviiiSicherheitsüberprüfungenxxviiiEinführungxxviiiBedeutung der LEDs am Bedienungsfeld des 3746-950xxxvii3746-950 Power Supply CP/CB ReferencexlixSafety Label LocationsI3746-950 Safety Label LocationsI3746-950 Safety Label LocationsISafety Label on LCBIi3746-950/LCB Safety Label IdentificationsIiSafety Label Part Numbers by CountryIiiController Expansion Label LocationIvAbout This ManualIvHow this ManualIvHow this ManualIv                                                                                                    |
| Service Inspection Safety Procedures       xviii         Introduction       xviii         Sicherheitsüberprüfungen       xxviii         Einführung       xxviii         Bedeutung der LEDs am Bedienungsfeld des 3746-950       xxxvii         3746-950 Power Supply CP/CB Reference       xlix         Safety Label Locations       I         3746-950 Safety Label Locations       I         3746-950/LCB Safety Label Identifications       Ii         3746-950/LCB Safety Label Identifications       Ii         Safety Label Part Numbers by Country       Iii         Controller Expansion Label Location       Iv         About This Manual       Iv         Who Should Read this Manual       Iv         How this Manual Is Organized       Iv                                                                                                    |
| IntroductionxviiiSicherheitsüberprüfungenxxviiiEinführungxxviiiBedeutung der LEDs am Bedienungsfeld des 3746-950xxxvii3746-950 Power Supply CP/CB ReferencexlixSafety Label LocationsI3746-950 Safety Label LocationsISafety Label on LCBIi3746-950/LCB Safety Label IdentificationsIiSafety Label Part Numbers by CountryIiiController Expansion Label LocationIvAbout This ManualIvHow this Manual Is OrganizedIv                                                                                                    |
| Sicherheitsüberprüfungen       xxviii         Einführung       xxviii         Bedeutung der LEDs am Bedienungsfeld des 3746-950       xxxvii         3746-950 Power Supply CP/CB Reference       xlix         Safety Label Locations       I         3746-950 Safety Label Locations       I         Safety Label on LCB       Ii         3746-950/LCB Safety Label Identifications       Ii         Safety Label Part Numbers by Country       Iii         Controller Expansion Label Location       Iv         About This Manual       Iv         How this Manual Is Organized       Iv                                                                                                    |
| EinführungxxviiiBedeutung der LEDs am Bedienungsfeld des 3746-950xxxvii3746-950 Power Supply CP/CB ReferencexlixSafety Label LocationsI3746-950 Safety Label LocationsI3746-950 Safety Label LocationsISafety Label on LCBIi3746-950/LCB Safety Label IdentificationsIiSafety Label Part Numbers by CountryIiiController Expansion Label LocationIvAbout This ManualIvAim of this ManualIvHow this Manual Is OrganizedIv                                                                                                    |
| Bedeutung der LEDs am Bedienungsfeld des 3746-950       xxxvii         3746-950 Power Supply CP/CB Reference       xlix         Safety Label Locations       I         3746-950 Safety Label Locations       I         3746-950 Safety Label Locations       I         Safety Label on LCB       Ii         3746-950/LCB Safety Label Identifications       Ii         Safety Label Part Numbers by Country       Iii         Controller Expansion Label Location       Iv         About This Manual       Iv         Who Should Read this Manual       Iv         How this Manual Is Organized       Iv                                                                                                    |
| 3746-950 Power Supply CP/CB Reference       xlix         Safety Label Locations       I         3746-950 Safety Label Locations       I         Safety Label on LCB       Ii         3746-950/LCB Safety Label Identifications       Ii         Safety Label Part Numbers by Country       Iii         Controller Expansion Label Location       Iv         About This Manual       Iv         Who Should Read this Manual       Iv         How this Manual Is Organized       Iv                                                                                                    |
| Safety Label Locations       I         3746-950 Safety Label Locations       I         Safety Label on LCB       Ii         3746-950/LCB Safety Label Identifications       Ii         Safety Label Part Numbers by Country       Iii         Controller Expansion Label Location       Iv         About This Manual       Iv         Aim of this Manual       Iv         How this Manual Is Organized       Iv                                                                                                    |
| 3746-950 Safety Label Locations       I         Safety Label on LCB       Ii         3746-950/LCB Safety Label Identifications       Ii         Safety Label Part Numbers by Country       Iii         Controller Expansion Label Location       Iv         About This Manual       Iv         Aim of this Manual       Iv         Who Should Read this Manual       Iv         How this Manual Is Organized       Iv                                                                                                    |
| Safety Label on LCB       li         3746-950/LCB Safety Label Identifications       li         Safety Label Part Numbers by Country       liii         Controller Expansion Label Location       liv         About This Manual       lv         Aim of this Manual       lv         Who Should Read this Manual       lv         How this Manual Is Organized       lv                                                                                                    |
| 3746-950/LCB Safety Label Identifications       li         Safety Label Part Numbers by Country       liii         Controller Expansion Label Location       liv         About This Manual       lv         Aim of this Manual       lv         Who Should Read this Manual       lv         How this Manual Is Organized       lv                                                                                                    |
| Safety Label Part Numbers by Country       liii         Controller Expansion Label Location       liv         About This Manual       lv         Aim of this Manual       lv         Who Should Read this Manual       lv         How this Manual Is Organized       lv                                                                                                    |
| Controller Expansion Label Location       liv         About This Manual       lv         Aim of this Manual       lv         Who Should Read this Manual       lv         How this Manual Is Organized       lv                                                                                                    |
| About This Manual       Iv         Aim of this Manual       Iv         Who Should Read this Manual       Iv         How this Manual Is Organized       Iv                                                                                                    |
| About This Manual       Iv         Aim of this Manual       Iv         Who Should Read this Manual       Iv         How this Manual Is Organized       Iv                                                                                                    |
| Aim of this Manual                                                                                                    |
| Who Should Read this Manual    Iv      How this Manual Is Organized    Iv                                                                                                    |
| How this Manual Is Organized                                                                                                    |
| C C                                                                                                    |
|                                                                                                    |
| Chapter 1. START                                                                                                    |
| START - How to Begin Troubleshooting                                                                                                    |
| Console Use for maintenance                                                                                                    |
| Finding a Service Procedure                                                                                                    |
| CPN or FRU to Exchange                                                                                                    |
| Other Symptoms                                                                                                    |
| Run Diagnostics                                                                                                    |
| Miscellaneous Informations                                                                                                    |
| 3746-950/Service Processor Windows Overview                                                                                                    |
| Service Processor Menu Details                                                                                                    |
| 3746-9x0 Menu Details                                                                                                    |
| Problems During Machine, EC or MES Installation                                                                                                    |
| Selection Table 1-11                                                                                                    |
|                                                                                                    |
| Symptom Index                                                                                                    |
| Symptom Index                                                                                                    |
| Symptom Index         1-12           General Verbal Symptoms         1-12           3746-950 Control Panel Symptoms         1-13                                                                                                    |
| Symptom Index         1-12           General Verbal Symptoms         1-12           3746-950 Control Panel Symptoms         1-13           3746-950 Control Panel Codes         1-14                                                                                                    |
| Symptom Index       1-12         General Verbal Symptoms       1-12         3746-950 Control Panel Symptoms       1-13         3746-950 Control Panel Codes       1-14         Using the MIP FRU Group Table       1-23                                                                                                    |
| Symptom Index         1-12           General Verbal Symptoms         1-12           3746-950 Control Panel Symptoms         1-13           3746-950 Control Panel Codes         1-14           Using the MIP FRU Group Table         1-23           3746-950 FRU Group Table         1-24                                                                                                    |

| 3746-9           | 950 Maintenance Using an SRC Sequence Number             |    |      |   |   | . 1-27         |
|------------------|----------------------------------------------------------|----|------|---|---|----------------|
| 3746-9           | 950 Maintenance Using a FRU list                         |    |      |   |   | . 1-27         |
| Servic           | e Processor Maintenance Using an SRC Sequence Numbe      | er |      |   |   | . 1-27         |
| 3746-950         | ) FRU List                                               |    |      |   |   | . 1-28         |
| MAP:             | 3746-950 FRU Exchange                                    |    |      |   |   | . 1-32         |
| MAP:             | CBSA Check LED ON                                        |    |      |   |   | . 1-34         |
| MAP:             | Ready and Standby LEDs are OFF                           |    |      |   |   | . 1-35         |
| MAP:             | Standby LED Blinking                                     |    |      |   |   | . 1-38         |
| MAP:             | Standby LED ON                                           |    |      |   |   | . 1-41         |
| MAP:             | Ready LED Blinking                                       |    |      |   |   | . 1-47         |
| MAP:             | Ready LED ON                                             |    |      |   |   | 1-50           |
| 3746-9           | 250 FRU list for exchange                                | •  | •••  | • | • | 1-53           |
| MAP              |                                                          | •  | • •  | · | · | 1-55           |
| MAP.             | CBSP/CBSP2/CBSP3                                         | •  | • •  | · | · | 1_60           |
| MAD.             |                                                          | ·  | • •  | · | • | 1_63           |
|                  |                                                          | ·  | • •  | · | • | 1 72           |
|                  |                                                          | ·  | • •  | · | · | . 1-7Z         |
|                  |                                                          | ·  | • •  | · | · | . 1-74         |
|                  | IRF/IRF2/IRF3                                            | ·  | • •  | · | · | . 1-00         |
| MAP:             |                                                          | ·  | • •  | · | · | . 1-83         |
| MAP:             |                                                          | ·  | • •  | · | · | . 1-85         |
| MAP:             |                                                          | ·  |      | · | · | . 1-87         |
| MAP:             | LIC11                                                    | ·  |      | • | • | . 1-90         |
| MAP:             | LIC12                                                    |    |      | · |   | . 1-96         |
| MAP:             | TIC3                                                     | •  |      |   |   | 1-100          |
| MAP:             | SIE                                                      |    |      |   |   | 1-103          |
| MAP:             | SPD2                                                     |    |      |   |   | 1-106          |
| MAP:             | 3746-950 SPS, Control Panel                              |    |      |   |   | 1-110          |
| 3746-9           | 950 ACPW, DCPW, Transformer                              |    |      |   |   | 1-112          |
| MAP:             | 3746-950 in Offline Mode                                 |    |      |   |   | 1-113          |
| MAP:             | No Problem Found on All the FRUS with Diagnostics in     |    |      |   |   |                |
| Cond             | current Mode                                             |    |      |   |   | 1-119          |
| MAP:             | 3746-950 Ending Exchange Procedure After Power ON        |    |      |   |   | 1-124          |
| MAP:             | 3746-950 Ending Procedure In Offline Mode                |    |      |   |   | 1-125          |
| MAP:             | 3746-950 Ending Procedure in Concurrent Mode             |    |      |   |   | 1-127          |
| MAP:             | 3746-950 ESCC/ESCC2 Disabling                            |    |      |   |   | 1-130          |
| MAP:             | 3746-950 ESCC/ESCC2 Enabling                             |    |      |   |   | 1-132          |
| MAP              | 3746-950 CLP Backup or Standard Mode Setting             | ·  |      | · | · | 1-134          |
| Activa           | te/Deactivate a Resource Via CCM                         | •  | •••  | • | • | 1-138          |
| 3746-0           | 950 Setting in Offline Mode                              | •  | •••  | • | • | 1-141          |
| Displa           | v the FRULList After a Diagnostic Failure                | •  | • •  | • | • | 1-142          |
| 37/6-050         | ) EEPROM Librarade                                       | ·  | • •  | · | • | 1_1/2          |
|                  |                                                          | ·  | • •  | · | • | 1-143          |
|                  | OM Upgrade Overview                                      | ·  | • •  | · | · | 1 1 4 3        |
|                  | ON Opyrade/Downgrade Processing                          | ·  | • •  | · | · | 1-143          |
| Cirgineer        |                                                          | ·  | • •  | · | · | 1-145          |
| Uverv            |                                                          | ·  | • •  | · | · | 1-145          |
| Transi           | erring Engineering Data from the Local Service Processor |    | • •  | · | · | 1-145          |
| Logon            |                                                          | ·  | • •  | · | · | 1-145          |
| Iransi           | erring Engineering Data to the Remote Service Processor  |    |      | · | · | 1-145          |
| 3/46-950         | Diagnostic Requirements                                  | ·  |      | • | · | 1-146          |
| 3746-950         | ) Control Panel Use                                      | •  |      |   | • | 1-147          |
| Purpo            | se of the Control Panel                                  |    |      |   |   | 1-147          |
| E                |                                                          |    |      |   |   |                |
| Explai           | nation of 3746-950 Panel Keys, LEDs and Switches         |    |      |   |   | 1-148          |
| Explar<br>3746-9 | nation of 3746-950 Panel Keys, LEDs and Switches         |    | <br> |   | • | 1-148<br>1-149 |

| Power ON                                                            | 1-150 |
|---------------------------------------------------------------------|-------|
| General IML                                                         | 1-150 |
| CBSA IML                                                            | 1-150 |
| CBSP Dump                                                           | 1-150 |
| General IML With Diagnostics                                        | 1-150 |
| CBSA IML Without Diagnostics                                        | 1-150 |
| Panel Test                                                          | 1-150 |
| Service Processor Link Restart                                      | 1-150 |
| Display Error Code                                                  | 1-150 |
| Control Panel LED Status Versus 3746-950 States                     | 1-151 |
| IML Request Versus 3746-950 States                                  | 1-151 |
| Chapter 2 MAPs for FRII Isolation                                   | 2-1   |
| 3746-950 RSF MAP                                                    |       |
| MAP 2000: 3746-950 Manual Call                                      | . 2 1 |
| 37/6-050 Power MAPs                                                 | . 2 1 |
| MAP 2500: 37/6-950 Power Control Subsystem Problems                 | . 2-4 |
| MAP 2500. 3740-350 Power Control Subsystem Problems                 | . 2-4 |
| MAR 2510. 3740-950 Fower ON Problem in Level Mode                   | . 2-0 |
| MAP 2520. 3740-950 FOWER ON FTODIETT IT LOCAL MODE                  | 2-10  |
|                                                                     | 2-11  |
| 3740-950 -46V DC DISTRIBUTION                                       | 2-13  |
| MAP 2540: 3746-950 CP2 of CP3 Tripped                               | 2-14  |
| MAP 2550: 3746-950 CP4, CP5, CP6, or CP7 Tripped                    | 2-16  |
|                                                                     | 2-17  |
| 3746-950/Service Processor/Network Node Processor MAPs              | 2-19  |
| MAP 2600: 3746-950/Service Processor/Network Node                   |       |
| Processor/Multiaccess Enclosure Link Icons Color Symptom            | 2-19  |
| MAP 2605: 3746-950 Either CP3, CP4, CP5, CP6, or CP7 is Tripped     | 2-26  |
| MAP 2610: 3746-950 ESCA, LAN, or CLP Problem                        | 2-29  |
| MAP 2615: 3746-950 Configuration Mismatch                           | 2-31  |
| MAP 2620: 3746-950 Control Panel Problem                            | 2-36  |
| MAP 2625: LAN Checking                                              | 2-37  |
| MAP 2630: 3746-950 Service Logic Problem                            | 2-38  |
| 3746-950 Service Logic Cabling                                      | 2-40  |
| MAP 2635: 3746-950 Several Fans Are in Errors                       | 2-43  |
| MAP 2640: 3746-950 Cable From SPD1 to SPD2                          | 2-45  |
| MAP 2645: 3746-950 Cable From DCDP to SPD1                          | 2-47  |
| MAP 2650: 3746-950 Signal Power cable from SPD1 to the Control Pane | 2-48  |
| MAP 2655: 3746-950 Cable From SIE to SAC in Multiaccess Enclosure   | 2-49  |
| MAP 2660: 3746-950 Intermittent Box Errors                          | 2-51  |
| MAP 2665: 3746 Model 950 Resource Not Present in CDF-E              | 2-53  |
| MAP 2670: 3746-950 Processor Non-Identified in CDF-E                | 2-55  |
| MAP 2675: 3746 Model 950 ESCC/TIC3 Non-Identified in CDF-E          | 2-57  |
| MAP 2680: 3746 Model 950 LIC11/LIC12 Non-Identified in CDF-E        | 2-61  |
| MAP 2685: 3746-950 LCB Non-Identified in CDF-E                      | 2-73  |
| 3746-950 ESCA MAPs                                                  | 2-78  |
| MAP 2700: 3746-950 Permanent ESCA Problem                           | 2-78  |
| MAP 2710: 3746-950 Any Intermittent ESCA Problem                    | 2-79  |
| MAP 2720: 3746-950 Bit Error Rate Validation                        | 2-80  |
| MAP 2730: 3746-950 ESCA Activation Problem                          | 2-81  |
| 3746-950 LAN MAPs                                                   | 2-84  |
| MAP 2750: 3746-950 Permanent Service Processor Link Problem         | 2-84  |
| MAP 2760: 3746-950 TRP LAN Problem                                  | 2-86  |
| MAP 2770: 3746-950 Duplicate Token Ring Local Address               | 2-96  |
|                                                                     |       |

| 3746-950 CLP MAPs                                                                                                    | . 2-97                                                             |
|----------------------------------------------------------------------------------------------------|--------------------------------------------------------------------|
| MAP 2800: 3746-950 All the Lines of CLP Have a Problem                                                                                                    | . 2-97                                                             |
| MAP 2810: 3746-950 Problem on a Group of ARCs                                                                                                    | 2-100                                                              |
| MAP 2820: 3746-950 Problem on a LIC11                                                                                                    | 2-105                                                              |
| MAP 2830: 3746-950 Problem on a LIC12                                                                                                    | 2-117                                                              |
| MAP 2840: 3746-950 CLP Fallback Problem                                                                                                    | 2-123                                                              |
| MAP 2850: 3746-950 Activate/Deactivate Line Problems or Line Errors                                                                                                    |                                                                    |
| on CLP                                                                                                    | 2-124                                                              |
| MAP 2860: 3746-950 All the Lines of LCBE Have Problem                                                                                                    | 2-128                                                              |
| Service Processor MAPs                                                                                                    | 2-133                                                              |
| MAP 2950: LAN Problem on LAN Attached to the Service Processor .                                                                                                    | 2-133                                                              |
| MAP 2960: 3746-950/APPN Link Problem                                                                                                    | 2-138                                                              |
|                                                                                                    |                                                                    |
| Chapter 3. How to Run Diagnostics                                                                                                    | 3-1                                                                |
| 3746-950 Diagnostic Description                                                                                                    | 3-1                                                                |
| 3746-950 Concurrent Maintenance                                                                                                    | . 3-13                                                             |
| Concurrent Diagnostics                                                                                                    | . 3-13                                                             |
| Concurrent Repair                                                                                                    | . 3-13                                                             |
| Concurrent Mode Activation Procedure                                                                                                    | . 3-13                                                             |
| How to Run the 3746-950 Control Panel Test                                                                                                    | . 3-14                                                             |
| How to run the 3746-950 Service Processor Link Restart                                                                                                    | . 3-15                                                             |
| MAP 2970: How to run 3746-950 Diagnostic in Concurrent Mode                                                                                                    | . 3-16                                                             |
| MAP 2980: How to run 3746-950 Diagnostic in Offline Mode                                                                                                    | . 3-39                                                             |
| MAP 2990: How to Run 3746-950 Specific Diagnostics                                                                                                    | . 3-41                                                             |
| 3746-950 Service Logic Cabling                                                                                                    | . 3-44                                                             |
| MAP 3000: How to Run the Selective IML on the Multiaccess Enclosure .                                                                                                    | . 3-47                                                             |
|                                                                                                    |                                                                    |
| Chapter 4. 3/46-950 FRU Exchange                                                                                                    | 4-1                                                                |
|                                                                                                    | 4-1                                                                |
|                                                                                                    | 4-2                                                                |
|                                                                                                    | 4-3                                                                |
| 3746-950 Basic Board Locations                                                                                                    | 4-4                                                                |
| 3746-950 Expansion Board Locations                                                                                                    | 4-6                                                                |
|                                                                                                    | 4-8                                                                |
|                                                                                                    | 4-9                                                                |
|                                                                                                    | . 4-10                                                             |
|                                                                                                    | . 4-11                                                             |
|                                                                                                    | . 4-13                                                             |
|                                                                                                    | . 4-15                                                             |
| Exchange a CBSP/CBSP2/CBSP3                                                                                                    | . 4-16                                                             |
|                                                                                                    | . 4-18                                                             |
|                                                                                                    | . 4-19                                                             |
|                                                                                                    | . 4-21                                                             |
|                                                                                                    | . 4-22                                                             |
|                                                                                                    | . 4-23                                                             |
|                                                                                                    |                                                                    |
| Exchange the Power Distribution DCDP                                                                                                    | . 4-25                                                             |
| Exchange a DCPW                                                                                                    | . 4-25<br>. 4-27                                                   |
| Exchange a Connectivity Switch DCDC Exchange the Power Distribution DCDP Exchange a DCPW Exchange an Enclosure (Basic or Expansion)                                                                                                    | . 4-25<br>. 4-27<br>. 4-29                                         |
| Exchange the Power Distribution DCDP         Exchange a DCPW         Exchange an Enclosure (Basic or Expansion)         Exchange an ESCC/ESCC2                                                                                                    | . 4-25<br>. 4-27<br>. 4-29<br>. 4-31                               |
| Exchange a Connectivity Switch DCDC         Exchange the Power Distribution DCDP         Exchange a DCPW         Exchange an Enclosure (Basic or Expansion)         Exchange an ESCC/ESCC2         Exchange a Fan Drawer                                                                                                    | . 4-25<br>. 4-27<br>. 4-29<br>. 4-31<br>. 4-32                     |
| Exchange a Connectivity Switch DCDC<br>Exchange the Power Distribution DCDP<br>Exchange a DCPW<br>Exchange an Enclosure (Basic or Expansion)<br>Exchange an ESCC/ESCC2<br>Exchange a Fan Drawer<br>Exchange a Processor Other than the CBSP (CLP/CLP3,                                                                                                  | . 4-25<br>. 4-27<br>. 4-29<br>. 4-31<br>. 4-32                     |
| Exchange a Connectivity Switch DCDC         Exchange the Power Distribution DCDP         Exchange a DCPW         Exchange an Enclosure (Basic or Expansion)         Exchange an ESCC/ESCC2         Exchange a Fan Drawer         Exchange a Processor Other than the CBSP (CLP/CLP3,         ESCP/ESCP2/ESCP3 or TRP/TRP2/TRP3)                         | . 4-25<br>. 4-27<br>. 4-29<br>. 4-31<br>. 4-32<br>. 4-33           |
| Exchange a Connectivity Switch DCDC         Exchange the Power Distribution DCDP         Exchange a DCPW         Exchange an Enclosure (Basic or Expansion)         Exchange an ESCC/ESCC2         Exchange a Fan Drawer         Exchange a Processor Other than the CBSP (CLP/CLP3,         ESCP/ESCP2/ESCP3 or TRP/TRP2/TRP3)         Exchange a LCEE | . 4-25<br>. 4-27<br>. 4-29<br>. 4-31<br>. 4-32<br>. 4-33<br>. 4-34 |

| Exchange a LCPB                                  | 4-38 |
|--------------------------------------------------|------|
| Exchange a LCPE                                  | 4-40 |
| Exchange a LIC (Type 11 or 12)                   | 4-42 |
| Exchange an SIE                                  | 4-43 |
| Exchange an SPD1                                 | 4-44 |
| Exchange an SPD2                                 | 4-45 |
| Exchange an SPS                                  | 4-46 |
| Exchange a TIC3 associated With the CBSP         | 4-47 |
| Exchange a TIC3                                  | 4-49 |
| Exchange a Transformer                           | 4-50 |
| CE Leaving Procedure                             | 4-53 |
| Appendix A. Maintenance Aids                     | A-1  |
| Special Tools                                    | A-1  |
| General Purpose Tools                            | A-1  |
| ESD kit                                          | A-1  |
| Shipping Group Tools                             | A-2  |
| Service Processor Group Tools                    | A-2  |
| Controller Expansion Group Tools                 | A-2  |
| Appendix B. 3746 Model 950 Bibliography          | B-1  |
| Customer Documentation for the 3746 Model 950    | B-1  |
| Service Documentation for the IBM 3746 Model 950 | B-3  |
| Related Signal Converter Products Information    | B-5  |
| World Wide Web                                   | B-5  |
| Glossary                                         | X-1  |

# Figures

| 0-1.  | Ground Pin on Mainline ac/dc Power Cable                         | . xix  |
|-------|------------------------------------------------------------------|--------|
| 0-2.  | Ground Wire Connection Between the Controller Expansion and      |        |
|       |                                                                  | . XX   |
| 0-3.  | Ground Wire Connection for the 3/46-950 and Controller Expansion |        |
| 0.4   | Located at Less than Six Meters                                  | . XXI  |
| 0-4.  | Ground Wire Connection Between the Controller Expansion and      |        |
|       | 3/45-950 at more than Six Meters                                 | . XXII |
| 0-5.  | Ground Pin of the ac Outlet Distribution Box                     | XXIII  |
| 0-6.  |                                                                  |        |
| 0-7.  |                                                                  | XXIV   |
| 0-8.  |                                                                  | . XXV  |
| 0-9.  | Schutzleiterkontakt am Hauptnetzkabel                            | XXIX   |
| 0-10. | Schutzleiteranschluß zwischen Erweiterung der Steuereinheit und  |        |
| ~     | angeschlossenem Rahmen des 3746-950                              | . XXX  |
| 0-11. | Schutzleiteranschluß bei einem Abstand unter 6 Meter zwischen    |        |
|       | 3746-950 und Erweiterung der Steuereinheit                       | XXXI   |
| 0-12. | Schutzleiteranschluß bei einem Abstand über 6 Meter zwischen     |        |
|       | 3746-950 und Erweiterung der Steuereinheit                       | XXXII  |
| 0-13. | Schutzleiterkontakt des Wechselstromverteilerkastens             | xxxiii |
| 0-14. | Erdung des Verteilerkastens über Schrauben                       | xxxiv  |
| 0-15. | Erdung des Verteilerkastens über Schutzleiter                    | xxxiv  |
| 0-16. | Schutzleiteranschluß                                             | XXXV   |
| 0-17. | 3746 Model 950 Label Locations                                   | I      |
| 0-18. | Safety Label Location on LCB                                     | li     |
| 0-19. | 3746 Model 950 Safety Labels                                     | lii    |
| 0-20. | LCB Safety Label                                                 | . liii |
| 0-21. | Controller Expansion label Locations                             | . liv  |
| 1-1.  | 3746-950 Control Panel Layout                                    | 1-147  |
| 2-1.  | TB1 and TB2 Location on Transformer                              | . 2-4  |
| 2-2.  | DCDP and Power Boxes                                             | . 2-5  |
| 2-3.  | 3746-950 Remote Powering Possibilities                           | . 2-8  |
| 2-4.  | RPO Location 07R-A1                                              | . 2-9  |
| 2-5.  | -48 Volts DC Distribution                                        | 2-13   |
| 2-6.  | CP2 Circuit                                                      | 2-15   |
| 2-7.  | Stand Alone Service Bus (SASB) Routing with Basic Board Only     | 2-40   |
| 2-8.  | Stand Alone Service Bus (SASB) Routing with Expansion Board      | 2-41   |
| 2-9.  | Stand Alone Service Bus (SASB) Routing Two Expansion Boards      | 2-42   |
| 2-10. | 3746 Model 9x0 TRP LAN                                           | 2-86   |
| 2-11. | LAN attached to the Service Processor                            | 2-133  |
| 2-12. | LAN attached to the Service Processor                            | 2-138  |
| 3-1.  | Parts of 3746-950 Tested by IML With Diagnostics or Whole        |        |
|       | 3746-950 Offline Diagnostics                                     | . 3-7  |
| 3-2.  | Parts of 3746-950 Tested by CLP SATs                             | . 3-8  |
| 3-3.  | Parts of 3746-950 Tested by LIC11 MAT                            | . 3-8  |
| 3-4.  | Parts of 3746-950 Tested by LIC12 SAT                            | . 3-9  |
| 3-5.  | Parts of 3746-950 Tested by LIC12 MAT                            | . 3-9  |
| 3-6.  | Parts of 3746-950 Tested by LCBB SAT1                            | . 3-9  |
| 3-7.  | Parts of 3746-950 Tested by LCBB SAT2                            | 3-10   |
| 3-8.  | Parts of 3746-950 Tested by ARC SAT and ARC MAT                  | 3-10   |
| 3-9.  | Parts of 3746-950 and MAE Tested by MAE Selective IML            | 3-11   |

| 3-10.         | Stand Alone Service Bus (SASB) Routing with Basic Board Only    | 3-44         |
|---------------|-----------------------------------------------------------------|--------------|
| 3-11.         | Stand Alone Service Bus (SASB) Routing with one Expansion Board | 3-45         |
| 3-12.         | Stand Alone Service Bus (SASB) Routing with two Expansion       |              |
|               | Boards                                                          | 3-46         |
| 4-1.          | 3746 Model 950                                                  | . 4-3        |
| 4-2.          | 3746 Model 950                                                  | . 4-3        |
| 4-3.          | Basic Board O7G-A1 Locations (Processor side)                   | . 4-4        |
| 4-4.          | Basic Board O7N-A1 Locations (Coupler side)                     | . 4-4        |
| 4-5.          | Basic board component location                                  | . 4-5        |
| 4-6.          | Expansion Board 07D-A1 or O7E-A1 Locations (Processor side)     | . 4-6        |
| 4-7.          | Expansion Board 07L-A1 or O7M-A1 Locations (Coupler side)       | . 4-6        |
| 4-8.          | Expansion Board Component Location                              | . 4-7        |
| 4-9.          | 3746-950 Front Side                                             | . 4-8        |
| 4-10.         | 3746-950 Rear Side                                              | . 4-9        |
| 4-11.         | 3746-950 Air Filter Replacement                                 | 4-10         |
| 4-12.         | Rear of the 3746-950                                            | 4-12         |
| 4-13.         | ARC Assembly Identification                                     | 4-13         |
| 4-14.         | 3746 Model 9x0 CBSP Cassette                                    | 4-17         |
| 4-15.         | 3746-950 Control Panel Cards                                    | 4-18         |
| 4-16.         | 3746-950 Connectivity Switch                                    | 4-20         |
| 4-17.         | 3746-950 CSCE Cable Connection to the Connectivity Switch (CS)  | 4-21         |
| 4-18.         | 3746-950 Processor DC/DC                                        | 4-22         |
| 4-19.         | 3746-950 Connectivity Switch and DCDC                           | 4-24         |
| 4-20.         | 3746-950 Power Distribution Box DCDP Front and Rear View        | 4-26         |
| 4-21.         | 3746-950. Rear of DC Power Box                                  | 4-28         |
| 4-22.         | 3746-950 Enclosure Installation                                 | 4-30         |
| 4-23          | 3746-950 ESCC Coupler                                           | 4-31         |
| 4-24          | 3746-950 Cooling Units                                          | 4-32         |
| 4-25          | 3746-950 Fan Drawers Location                                   | 4-32         |
| 4-26          | 3746-950 Cassette Processor                                     | 4-33         |
| 4-27          | Line Connection Enclosure Base (LCEB) and Line Connection       |              |
|               | Enclosure Expansion (I CEE)                                     | 4-34         |
| 4-28          | I CPE into the I CEE                                            | 4-35         |
| 4-29          | Line Connection Enclosure Base (LCEB) and Line Connection       | 1 00         |
| 7 20.         | Enclosure Expansion (I CEE)                                     | 4-36         |
| 4-30          |                                                                 | 4-37         |
| 4 00.<br>4-31 | Line Connection Enclosure Base (LCEB) and Line Connection       | 7 07         |
| 4 01.         | Enclosure Expansion (I CEE)                                     | 4-38         |
| 4-32          |                                                                 | 4.30         |
| 4-32.<br>1-33 | Line Connection Enclosure Base (LCEB) and Line Connection       | 4-00         |
| 4-00.         | Enclosure Expansion (LCEE)                                      | 1-10         |
| 1-31          |                                                                 | 4-40         |
| 4-34.         | 2746 950 LIC11 Coupler                                          | 4-41         |
| 4-55.         | 2746-950 LICTT Couplet                                          | 4-42         |
| 4-30.         | 2746-950 EIC 12 Couplet                                         | 4-42         |
| 4-37.         | 2746-950 SIE Casselle                                           | 4-43         |
| 4-30.<br>1 20 | 2746 050 SED1 Casselle                                          | 4-44<br>1 15 |
| 4-39.<br>4 40 | 2746 050 JC DZ Casselle                                         | 4-40         |
| 4-4U.         | 2746 050 TICS COUPIEL                                           | 4-49         |
| 4-41.         | 3740-930 Hansionnet Handling                                    | 4-51         |
| 4-42.         | 3746-950 Transformer Handling                                   | 4-52         |

# Tables

| 0-1. | ac Input Adjustment for the 3746-950                         |
|------|--------------------------------------------------------------|
| 0-2. | Stromversorgung 3746-950, Überstromschutzschalter und        |
|      | Sicherungsautomaten xxxv                                     |
| 0-3. | Einstellung des Wechselstromeingangs für den 3746-950 xxxvii |
| 0-4. | Bedeutung der LEDs am Bedienungsfeld des 3746-950 xxxviii    |
| 0-5. | 3746-950 Power Supply CP/CB Reference                        |
| 0-6. | Safety Label Numbers by Country                              |
| 1-1. | General Symptoms 1-12                                        |
| 1-2. | Control Panel Symptoms 1-13                                  |
| 1-3. | 3746 Model 950 Control Panel Code 1-14                       |
| 1-4. | 3746 Model 950 FRU Group 1-24                                |
| 1-5. | Panel Display Values 1-149                                   |
| 1-6. | LED Status Versus 3746-950 States 1-151                      |
| 1-7. | IML Request Versus 3746-950 States 1-151                     |
| 2-1. | Icons Color Selection Table 2-19                             |
| 3-1. | 3746 Model 950 Diagnostics Available 3-2                     |
| B-1. | Customer Documentation for the 3746 Model 950 B-1            |
| B-2. | Service Documentation for the 3746 Model 950 B-3             |
|      |                                                              |

# **Notices**

References in this publication to IBM products, programs, or services do not imply that IBM intends to make these available in all countries in which IBM operates. Any reference to an IBM product, program, or service is not intended to state or imply that only IBM's product, program, or service may be used. Any functionally equivalent product, program, or service that does not infringe any of IBM's intellectual property rights may be used instead of the IBM product, program, or service. Evaluation and verification of operation in conjunction with other products, except those expressly designated by IBM, is the user's responsibility.

IBM may have patents or pending patent applications covering subject matter in this document. The furnishing of this document does not give you any license to these patents. You can send license inquiries, in writing, to the IBM Director of Licensing, IBM Corporation, 500 Columbus Avenue, Thornwood, New York 10594, U.S.A.

# **European Union (EU) Statement**

This product is in conformity with the protection requirements of EU Council Directive 89/336/EEC on the approximation of the laws of the Member States relating to electromagnetic compatibility. IBM can not accept responsibility for any failure to satisfy the protection requirements resulting from a non-recommended modification of the product, including the fitting of non-IBM option cards.

# **Electronic Emission Notices**

# Federal Communications Commission (FCC) Statement

**Note:** This equipment has been tested and found to comply with the limits for a Class A digital device, pursuant to Part 15 of the FCC Rules. These limits are designed to provide reasonable protection against harmful interference when the equipment is operated in a commercial environment. This equipment generates, uses, and can radiate radio frequency energy and, if not installed and used in accordance with the instruction manual, may cause harmful interference to radio communications. Operation of this equipment in a residential area is likely to cause harmful interference, in which case the user will be required to correct the interference at his own expense.

Properly shielded and grounded cables and connectors must be used in order to meet FCC emission limits. IBM is not responsible for any radio or television interference caused by using other than recommended cables and connectors or by unauthorized changes or modifications to this equipment. Unauthorized changes or modifications could void the user's authority to operate the equipment.

This device complies with Part 15 of the FCC Rules. Operation is subject to the following two conditions: (1) this device may not cause harmful interference, and (2) this device must accept any interference received, including interference that may cause undesired operation.

### **Industry Canada Compliance Statement**

This Class A digital apparatus meets all requirements of the Canadian Interference-Causing Equipment Regulations.

#### Avis de conformité aux normes d'Industrie Canada

Cet appareil numérique de la classe A respecte toutes les exigences du Règlement sur le matériel brouilleur du Canada.

#### Japanese Voluntary Control Council For Interference (VCCI) Statement

This equipment is in the 1st Class category (information equipment to be used in commercial and/or industrial areas) and conforms to the standards set by the Voluntary Control Council for Interference by Information Technology Equipment aimed at preventing radio interference in commercial and industrial areas.

Consequently, when used in a residential area or in an adjacent area thereto, radio interference may be caused to radios and TV receivers, and so on.

Read the instructions for correct handling.

When installed on a raised metal floor, with all cables routed under that floor, this equipment is in the 2nd Class category (information equipment to be used in a residential area or an adjacent area thereto) and conforms to the standards set by the Voluntary Control Council for Interference by Information Technology Equipment aimed at preventing radio interference in such residential areas.

When used near a radio or TV receiver, it may become the cause of radio interference.

Read the instructions for correct handling.

#### **Power Line Harmonics (JEIDA) Statement**

The guidelines of power line harmonics required by JEIDA are satisfied.

#### **Korean Communications Statement**

Please note that this device has been approved for business purpose with regard to electromagnetic interference. If you find this is not suitable for your use, you may install the device on a raised metal floor, with cables underneath the floor. Under this condition, the device may be used in any environment including residential area.

#### New Zealand Radiocommunications (Radio) Regulations

Attention: When this product is not installed on a raised metal floor with cables routed under that floor, it satisfies the Class A requirements. In a domestic environment such installation may cause radio interference in which case the user may be required to take adequate measures.

#### **Taiwanese Class A Warning Statement**

This is a Class A product. In a domestic environment this product may cause radio interference in which case the user will be required to take adequate measures.

# **Trademarks and Service Marks**

The following terms, denoted by an asterisk (\*), used in this publication, are trademarks or service marks of IBM Corporation in the United States or other countries:

| IBM    | ESCON   | OS/2  |
|--------|---------|-------|
| RETAIN | NetView | Nways |

The following terms, denoted by a double asterisk (\*\*), used in this publication, are trademarks of other companies:

HayesHayes Microcomputer Products, Inc.TektronixTektronix, Incorporated.

# **General and Product Safety Information**

This product meets IBM safety standards.

For more information, see the following manual:

3745 Communication Controller All Models 3746 Nways Multiprotocol Controller Models 900 and 950 Safety Information, GA33-0400.

# **Service Inspection Safety Procedures**

| Service Inspection Safety Procedures - English | xviii   |
|------------------------------------------------|---------|
| Sicherheitsüberprüfungen - Deutsch             | xxviii  |
| 服务检查安全程序一简体中文版                                 | xxxviii |

# Safety and Disposal Instructions For Batteries

When disposing of the batteries, follow procedures in accordance with your national or local regulations for recycling the materials. If no regulation of this kind exists, return the batteries to your equipment seller or to IBM.

# **Service Inspection Safety Procedures**

# Introduction

# A safety inspection procedure for the 3746-9x0 and controller expansion should be performed:

- · When it is inspected for an IBM agreement
- When IBM service is requested and no service has recently been performed by IBM
- · When an alterations and attachments review is performed
- When changes have been made to the equipment that might affect its safety.

If the inspection indicates unacceptable safety conditions, the conditions must be corrected before IBM services the machine.

Note: The correction of any unsafe condition is the responsibility of the owner of the equipment.

The 3746-950 and controller expansion areas and functions checked through these procedures are:

- 1. External covers
- 2. Safety labels
- 3. Safety covers and shields
- 4. Grounding (earthing)
- 5. Circuit breaker and protector rating
- 6. Input power voltage
- 7. Power control switch
- 8. Power ON indicator.

Note: The 3746-950 is set in Ready state or in Standby state through:

- The service processor
- A host
- Locally.

Hazardous voltages are still present in some areas of the 3746-950 when it is in Ready state or Standby state.

Steps 1 through 6 must be performed after **power OFF**, as follows:

- CB1s are switched OFF on the 3746-950.
- All the equipment installed in the controller expansion is powered OFF.
- Power supplies for the 3746-950 and controller expansion at the customer's premises are switched OFF.

Do not remove the power cords and ground wire **A** on the 3746-950 and controller expansion in order to maintain the ground protection (see Figure 0-2 on page xx, Figure 0-3 on page xxi, or Figure 0-4 on page xxii).

# 1 External Covers

Check that:

- They are all present on the 3746-950 and on the controller expansion.
- They can be fully opened.
- Appropriate service clearance and access are provided around the frames with external covers opened.

Leave all external covers opened to allow further safety inspection steps.

# 2 Safety Labels

Check that each safety label corresponds to the letter as shown in the "3746-950/LCB Safety Label Identifications" on page li.

# **3** Safety Covers and Shields

Referring to the FRU location (Chapter 4), check that:

- All the safety covers are present and secured with screws.
- All the voltage terminal boards (TBs) are protected by a plastic shield screwed on top of the TB.

# **4** Grounding (Earthing)

### - Note -

In this manual, "ground" means that the equipment must be connected to the earth.

## **a** Grounding of the 3746-950 and Controller Expansion to the Premises Grounding System

Electrical continuity is assured between the 3746-950, the controller expansion frame ground and the premises grounding system, through their power cords and ground wire **A**.

# On the 3746-950 and Controller Expansion

- Check the mainline ac/dc power cable for damaged or burned pins and broken insulation.
- Measure the resistance of the disconnected mainline ac/dc power cable from the ground pin on one end to the ground pin on the other end.

The measurement should be 0.1 ohm or less.

Ground Pin

Figure 0-1. Ground Pin on Mainline ac/dc Power Cable

• Check the presence of ground wire A according to your configuration (see Figure 0-2 on page xx, Figure 0-3 on page xxi, or Figure 0-4 on page xxii).

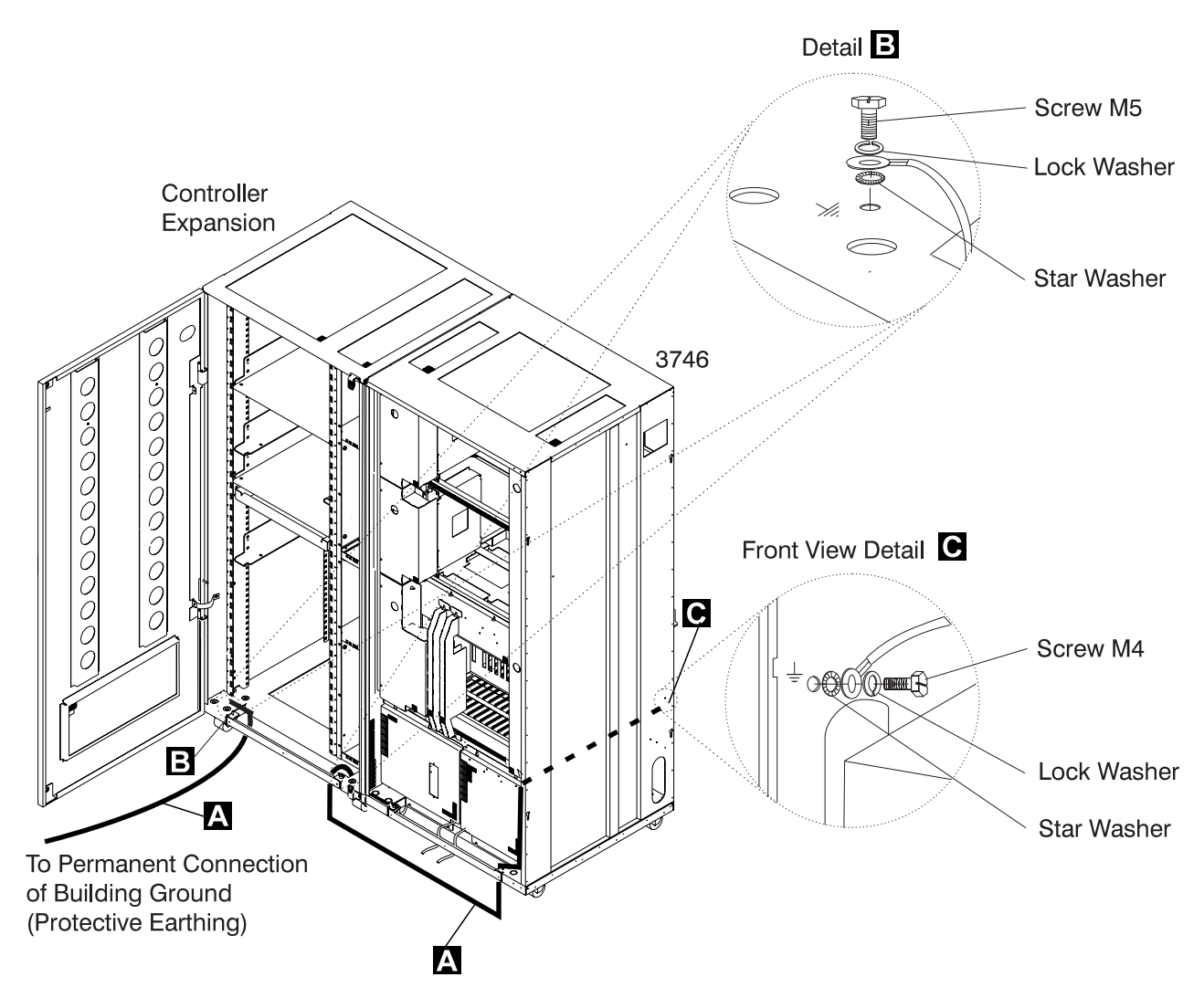

Figure 0-2. Ground Wire Connection Between the Controller Expansion and Attached 3746-950 Frame

# Safety

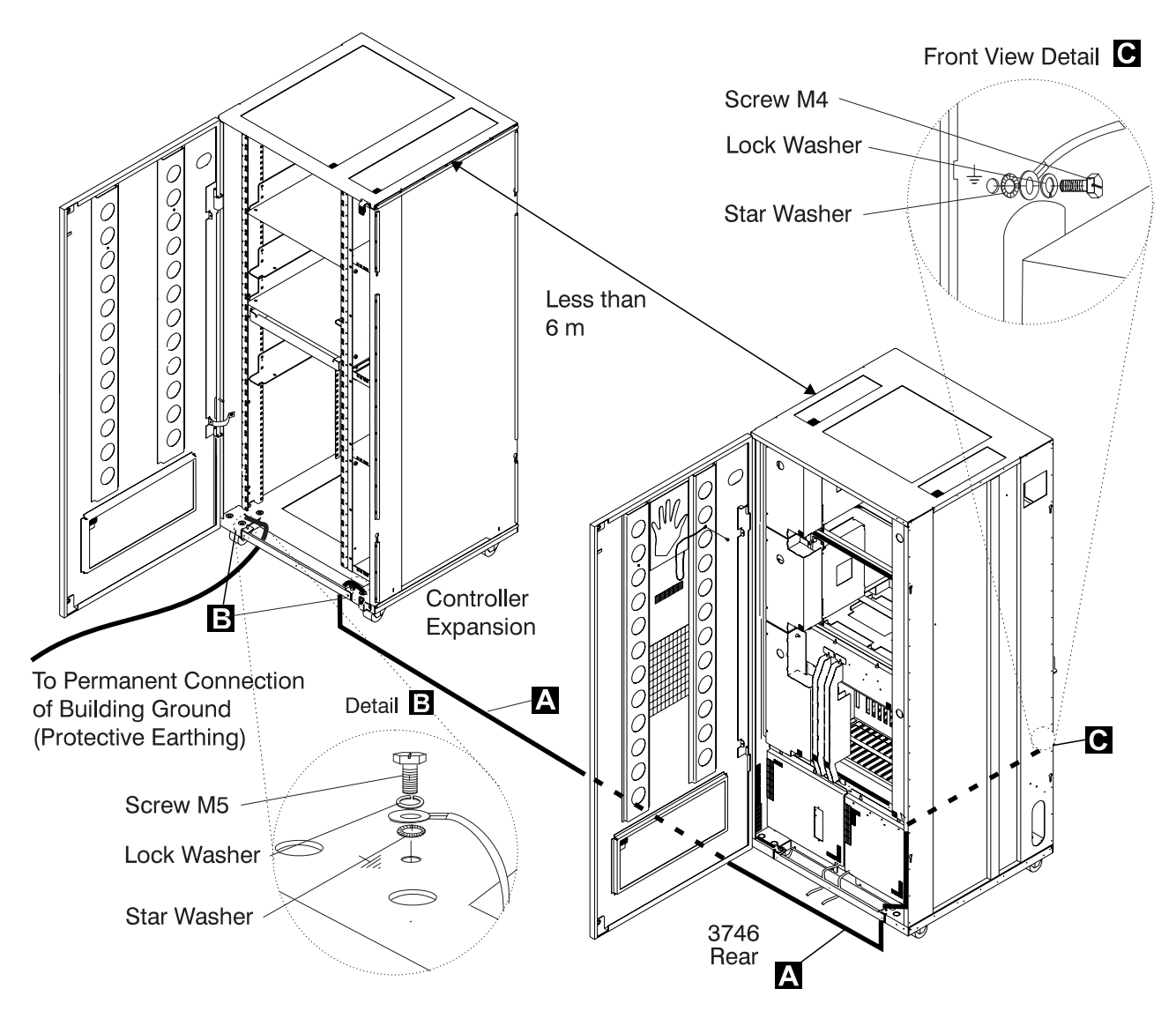

Figure 0-3. Ground Wire Connection for the 3746-950 and Controller Expansion Located at Less than Six Meters

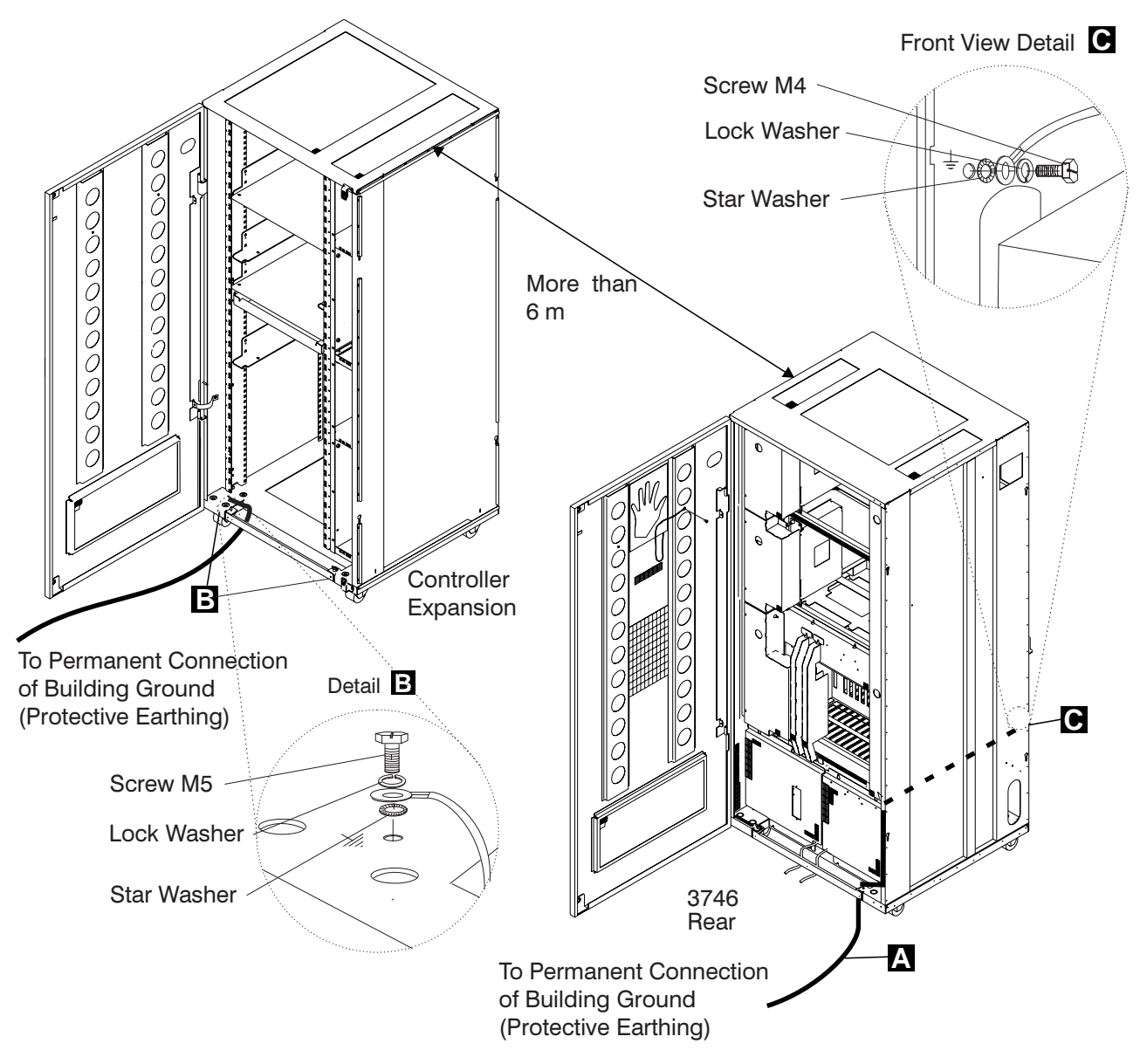

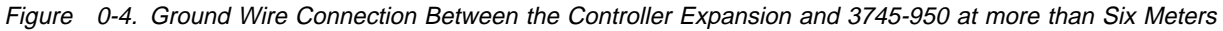

# Notes:

- 1) A Ground wire (PN 58G5691)
- 2) B Screw (PN 61F4513), star washer (PN 1622347 or PN 17G5853), and lock washer (PN 1622319)
- 3) C Screw (PN 61F4511), star washer (PN 17G5852), and lock washer (PN 1622318).

# **b** Internal Grounding in the 3746-950 and Controller Expansion

## In the 3746-950

Check that electrical continuity is assured between the LCB housing and 3746-950 frame, if LCBs are present. This operation must be performed before any network connection.

## In the Controller Expansion

- Check that electrical continuity is assured between each equipment installed in the controller expansion (service processor, network node processor, modem, optical disk drive) and the ground pin of the ac outlet distribution box (see Figure 0-5).
- Check that electrical continuity is assured between the ground pin of the ac outlet distribution box and the controller expansion mount frame.

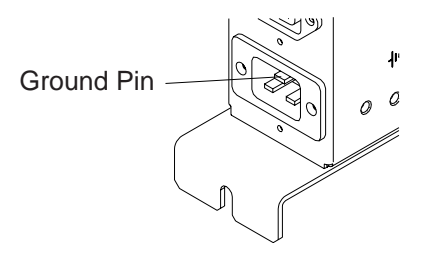

Figure 0-5. Ground Pin of the ac Outlet Distribution Box

• Check that electrical continuity is assured between the LCB housing and the controller expansion frame, if LCBs are present. This operation must be performed before any network connection (see Figure 0-6 on page xxiv).

Note: All the previous checking should indicate 0.1 ohm or less.

# **C** Grounding of Line Connection Boxes (LCBs) not Installed in the 3746-950 or Controller Expansion

Check that electrical continuity is assured between the LCB housing and the premises grounding system.

There are two ways to ensure proper grounding of the LCB, according to where it is installed:

1) Grounding is ensured by the four screws (which secure the LCB on the rack) if the frame of the rack is connected to the premises ground system.

Safety

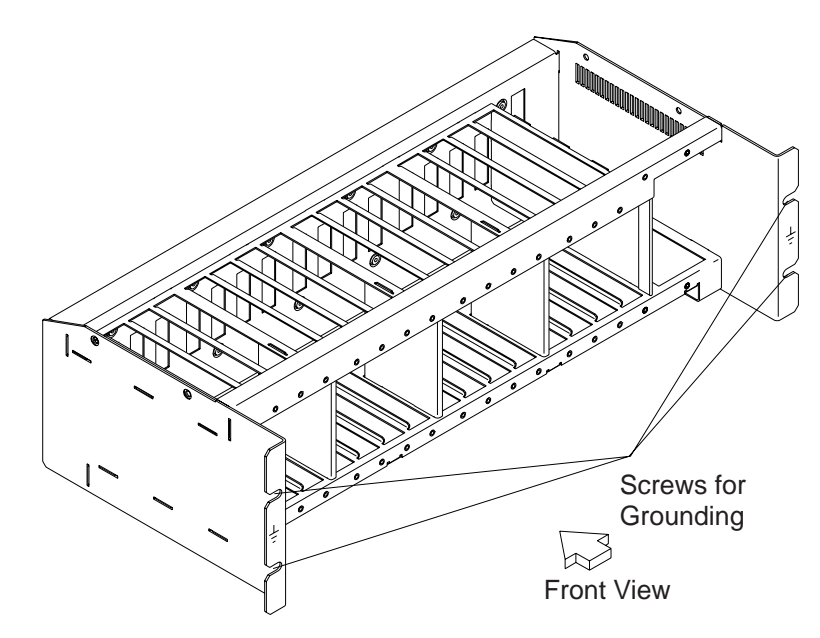

Figure 0-6. LCB Grounding Via Screws

2) Grounding is ensured by a wire connected from the LCB to the premises ground system.

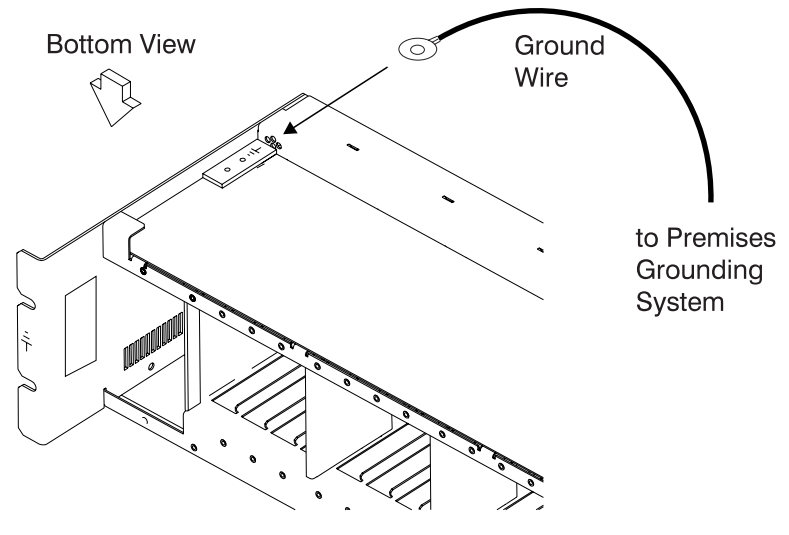

Figure 0-7. LCB Grounding Via Ground Wire

**IBM does not provide this wire.** In order to ensure correct grounding, this ground wire must made using an AWG 12 wire (minimum 2.5 square millimeters).

Screw: Diameter: 5 mm

Length: 6 to 10 mm (refer to Figure 0-8 on page xxv).

# **Connection of Ground Wire to LCB**

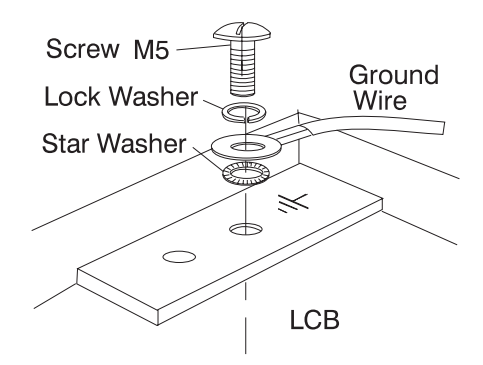

Figure 0-8. Ground Wire Connection

This operation must be performed before any network connection.

Note: All the previous checking should indicate 0.1 ohm or less.

# **d** Building Grounding

• Check that there is less than 1 V ac between the metal housings of plugs, connectors, receptacles, and so on, and any grounded point in the building. This can be any grounded metal structure, such as the stanchions of a raised floor (if they are electrically connected to the building ground), a metal water pipe, building steel, and so on.

# Notes:

- 1) When probing a painted metal part, be sure that the meter probe tip penetrates the paint.
- 2) Also, check the plugs metal housing of incoming cables.

# **5** Circuit Breaker and Protector Rating

Refer to Table 0-5 on page xlix for CB and CP locations.

Check that:

- All CBs and CPs in the 3746-950 are rated at the indicated values in Table 0-5 on page xlix. If the rating is not indicated, check the part number against the parts catalog.
- The fuses in the controller expansion ac outlet distribution box must be 7 A, 250 V slow (PN 58G5782).

# 6 Input Power Voltage

**a** On the **3746-950**, the power rating plate indicates the voltage range available (200/220/240) and the frequency (50/60 Hz).

Check that the power rating plate of the 3746-950 is consistent with the frequency and the voltage measured at the customer's power supply. If not, inform your branch office. Refer to "3746-950/LCB Safety Label Identifications" on page Ii for power rating plate location.

### dc Input Voltage

For dc input, the customer's voltage must be within -40.0 V to -60.0 V. There is **no adjustment** for the optional dc input.

### ac Input Voltage

For ac input, the customer's voltage must be within 180 V to 240 V.

Adjustment of the input voltage can be done according to the customer voltage on the TB1 of the transformer(s) located at the rear of the 3746-950.

**b** On the **controller expansion**, the power rating plate of the ac outlet distribution box indicates the voltage range available (200 to 240) and the frequency (50/60 Hz).

Check that the power rating plate of the ac outlet box (of the controller expansion) is consistent with the frequency and the voltage measured at the customer's power supply. If not, inform your branch office. Refer to "Controller Expansion Label Location" on page liv for the power rating plate location.

| Table       0-1. ac Input Adjustment for the 3746-950 |               |                 |  |  |
|-------------------------------------------------------|---------------|-----------------|--|--|
| Measured Voltage                                      | Wire Position | Nominal Voltage |  |  |
| From 180<br>to 210 Volts                              | TB1-2         | 200/208 Volts   |  |  |
| From 210<br>to 230 Volts                              | TB1-3         | 220 Volts       |  |  |
| From 230<br>to 260 Volts                              | TB1-4         | 240 Volts       |  |  |

# Important Note:

Since the 3746-950 can be remotely powered ON, all the following procedures must be performed with the 3746-950 Control Panel set to **local mode.** 

# **7** Test of the Power Control Switch on the 3746-950

- a. Ask the customer to connect the power cord to the customer's mains supply
- b. Set the CB1(s) ON
- c. Power the 3746-950 ON (power control function to Local on the control panel).
- d. Operate the power control switch to the position ( $\mathbf{O}$ ) and check that:
  - The 3746-950 is powered OFF.
  - All the fans are stopped.

### - Note -

When the power control switch is set to the position (0), the primary powers (ACDC) or filter sections (DCDC) stay energized.

For total disconnection:

- 1. Turn the CBs OFF.
- 2. Remove all the power plugs from supply outlets or shutdown the installation.

# **8** Power ON Indicator on the 3746-950

Set the power control switch to ON and check that the Standby LED (on the 3746-950 control panel) is lit according to the table shown in "Bedeutung der LEDs am Bedienungsfeld des 3746-950" on page xxxvii.

Once the Standby LED is permanently ON, press the Start key on the 3746-950 control panel, check that the Ready LED (on the 3746-950 control panel) is lit according to the table shown in "Control Panel LED Status Versus 3746-950 States" on page 1-151.

# Sicherheitsüberprüfungen

# Einführung

# Die Sicherheit des 3746-950 und der Erweiterung der Steuereinheit sollte in folgenden Fällen überprüft werden:

- Bei einer Prüfung nach Absprache mit IBM
- Wenn eine IBM Wartungsleistung angefordert wird, und in der letzten Zeit keine Wartung durch IBM durchgeführt worden war.
- Wenn Änderungen am Gerät oder Anschlüsse überprüft werden.
- Wenn Änderungen am Gerät vorgenommen worden sind, die möglicherweise die Sicherheit beeinträchtigen.

Wenn bei der Überprüfung ein unzureichender Sicherheitszustand festgestellt wird, müssen die Mängel behoben werden, bevor IBM das Gerät wartet.

Note: Für die Behebung von Sicherheitsmängeln ist der Besitzer des Geräts verantwortlich.

Folgende Bereiche und Funktionen des 3746-950 und der Erweiterung der Steuereinheit werden im folgenden geprüft:

- 1. Äußere Abdeckungen
- 2. Sicherheitsaufkleber
- 3. Sicherheitsabdeckungen und Abschirmungen
- 4. Erdung
- 5. Sicherungsautomat und Überstromschutzschalter
- 6. Netzeingangsspannung
- 7. Netzkontrollschalter
- 8. Betriebsanzeige

Note: Der 3746-950 wird durch folgendes in den Betriebsstatus oder Bereitschaftsstatus versetzt:

- Serviceprozessor
- Host
- lokal.

In einigen Bereichen des 3746-950 liegt eine **gefährliche Spannung** an, während sich das Gerät im **Betriebsstatus** oder im **Bereitschaftsstatus** befindet.

Nach dem Ausschalten müssen die Schritte 1 bis 6 folgendermaßen durchgeführt werden:

- Am 3746-950 die Sicherungsautomaten CB1 öffnen.
- Alle im Einschub der Erweiterung der Steuereinheit installierten Geräte ausschalten.
- Stromversorgungen für den 3746-950 und die Erweiterung der Steuereinheit beim Kunden ausschalten.

Netzkabel und Schutzleiter A am 3746-950 und an der Erweiterung der Steuereinheit nicht entfernen, damit die Erdung gewährleistet ist (siehe Figure 0-10 on page xxx, Figure 0-11 on page xxxi oder Figure 0-12 on page xxxii).

# 1 Äußere Abdeckungen

Prüfen, ob

 alle äußeren Abdeckungen am 3746-950 und an der Erweiterung der Steuereinheit angebracht sind.

- sie vollständig geöffnet werden können.
- die Einschübe genügend Raum und Zugänge für Wartungsarbeiten haben, wenn die äußeren Abdeckungen geöffnet sind.

Alle äußeren Abdeckungen für weitere Überprüfungen offen lassen.

# **2** Sicherheitsaufkleber

Prüfen, ob jeder Sicherheitsaufkleber dem jeweiligen Buchstaben entspricht, wie unter "3746-950/LCB Safety Label Identifications" on page li angegeben.

# **3** Sicherheitsabdeckungen und Abschirmungen

Bezüglich des Standorts der durch den Kundendienst austauschbaren Funktionseinheit (Kapitel 4) prüfen, ob

- alle Sicherheitsabdeckungen vorhanden und mit Schrauben gesichert sind.
- alle Spannungsklemmleisten durch eine Plastikblende an der Oberseite der Klemmenplatte geschützt sind.

# 4 Erdung

# **a** Schutzleiterverbindung des 3746-950 und der Erweiterung der Steuereinheit an das Erdungssystem des Gebäudes

Die elektrische Verbindung zwischen dem 3746-950, der Gehäuseerdung der Erweiterung der Steuereinheit und dem Erdungssystem des Gebäudes wird über die Netzkabel und den Schutzleiter A sichergestellt.

## 3746-950 und Erweiterung der Steuereinheit

- Hauptnetzkabel auf beschädigte oder verbrannte Kontakte und beschädigte Isolierung pr
  üfen.
- Den Widerstand des nicht angeschlossenen Hauptnetzkabels zwischen dem Schutzleiterkontakt am einen und dem Schutzleiterkontakt am anderen Ende messen.

Der Widerstand darf maximal 0,1 Ohm betragen.

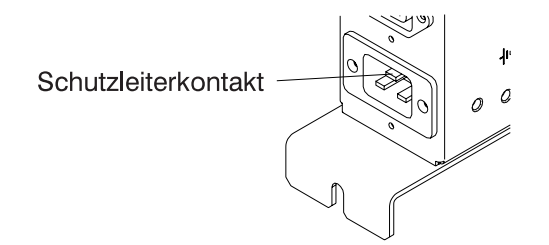

Figure 0-9. Schutzleiterkontakt am Hauptnetzkabel

• Prüfen, ob entsprechend der Konfiguration ein Schutzleiter A vorhanden ist (siehe Figure 0-10 on page xxx, Figure 0-11 on page xxxi, oder Figure 0-12 on page xxxii).

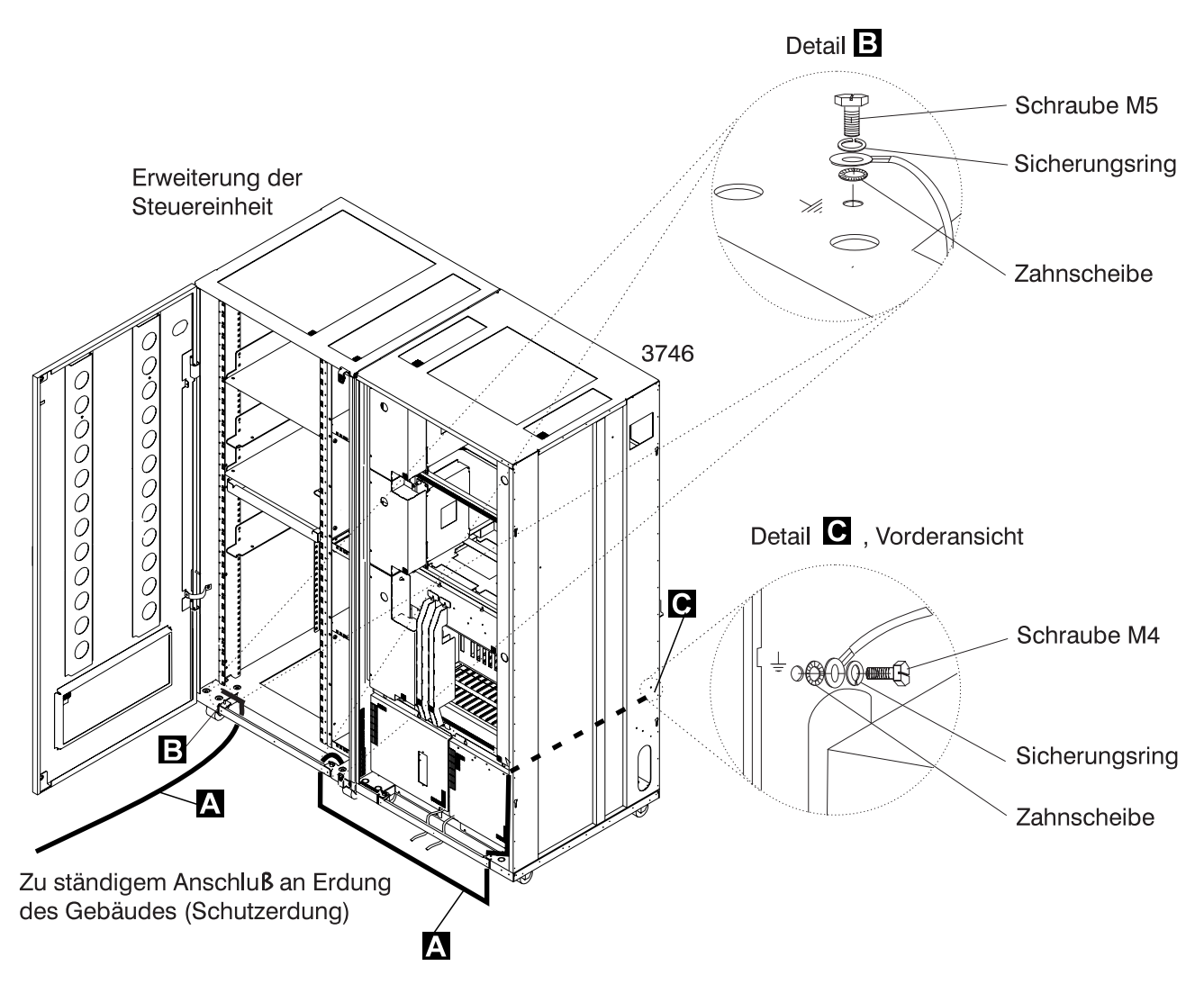

*Figure 0-10. Schutzleiteranschluß zwischen Erweiterung der Steuereinheit und angeschlossenem Rahmen des 3746-950* 

# Safety

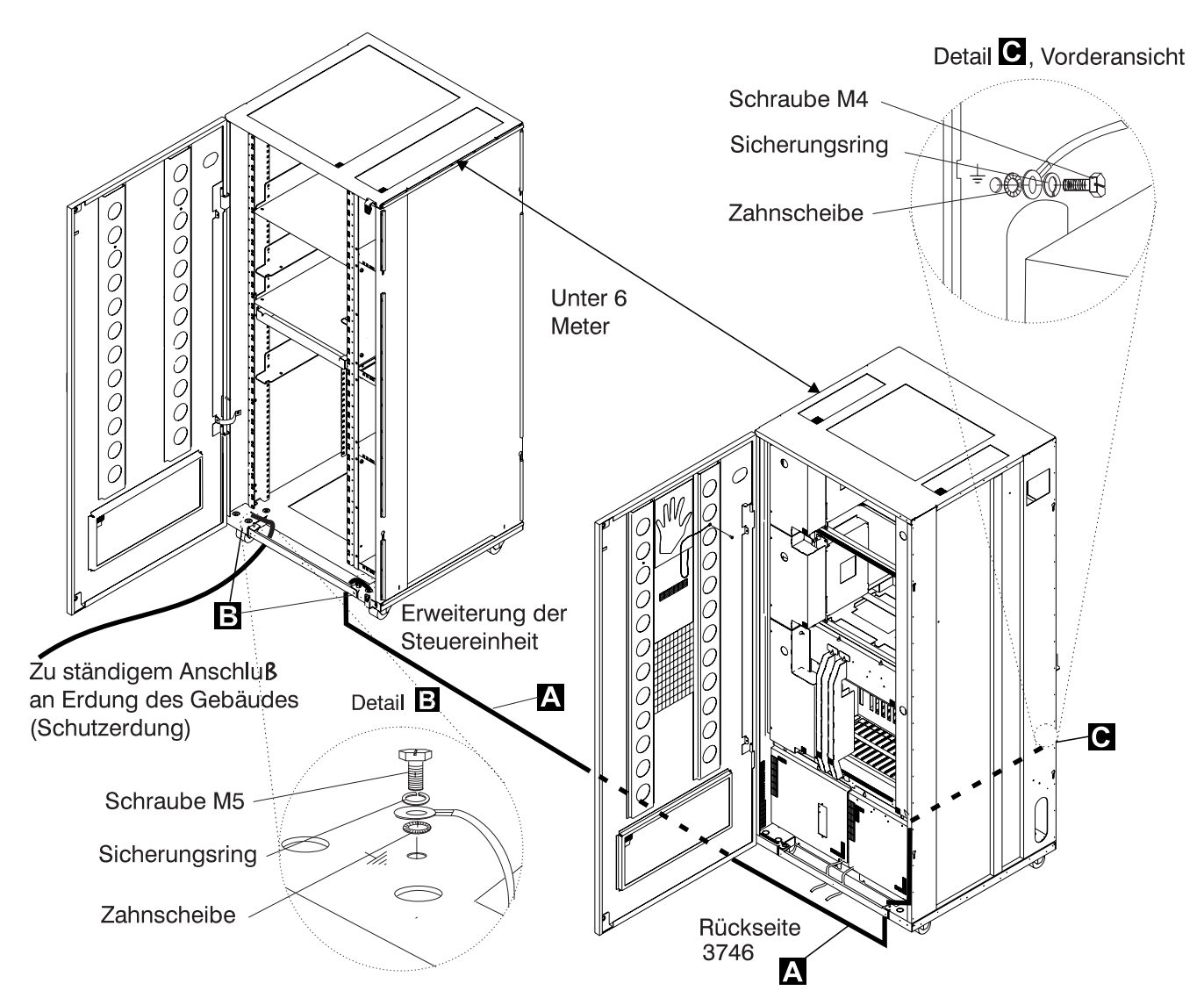

Figure 0-11. Schutzleiteranschluß bei einem Abstand unter 6 Meter zwischen 3746-950 und Erweiterung der Steuereinheit

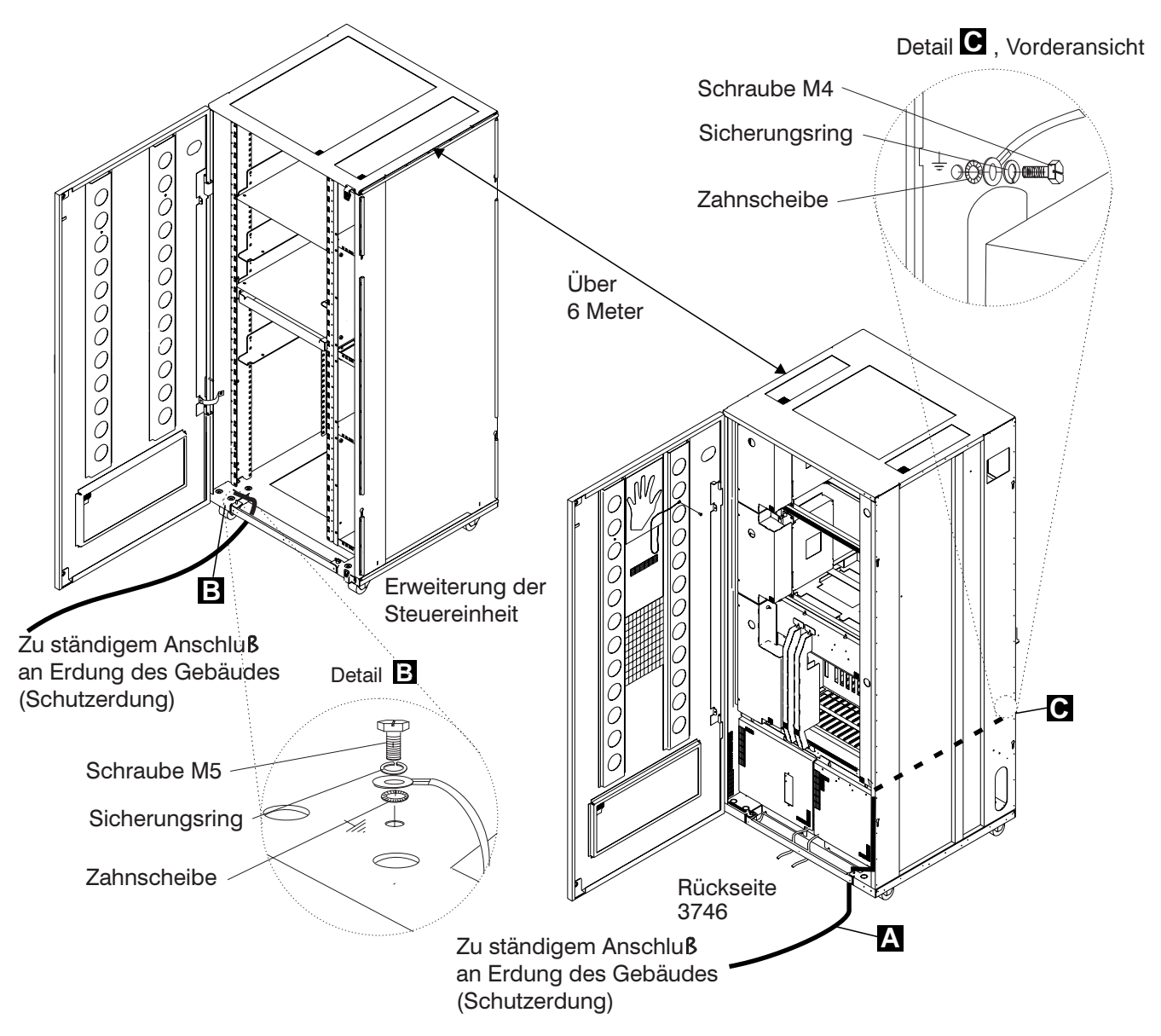

Figure 0-12. Schutzleiteranschluß bei einem Abstand über 6 Meter zwischen 3746-950 und Erweiterung der Steuereinheit

# Notes:

- 1) Schutzleiter A (Teilenummer 58G5691)
- 2) Schraube B (Teilenummer 61F4513), Zahnscheibe (Teilenummer 1622347 oder Teilenummer 17G5853) und Sicherungsring (Teilenummer 1622319)
- 3) Schraube C (Teilenummer 61F4511), Zahnscheibe (Teilenummer 17G5852) und Sicherungsring (Teilenummer 1622318)

# **b** Interne Erdung im 3746-950 und in der Erweiterung der Steuereinheit

## 3746-950

Prüfen, ob die elektrische Verbindung zwischen dem Gehäuse des Verteilerkastens und dem Rahmen des 3746-950 gewährleistet ist, sofern Verteilerkästen vorhanden sind. Dieser Schritt muß vor dem Anschluß von Signalkabeln erfolgen.

## Erweiterung der Steuereinheit

- Pr
  üfen, ob die elektrische Verbindung zwischen allen in der Erweiterung der Steuereinheit installierten Einheiten (Serviceprozessor, Netzknotenprozessor, Modem, optisches Plattenlaufwerk) und dem Schutzleiterkontakt des Wechselstromverteilerkastens gewährleistet ist (siehe Figure 0-13).
- Pr
  üfen, ob die elektrische Verbindung zwischen dem Schutzleiterkontakt des Wechselstromverteilerkastens und dem Montagerahmen der Erweiterung der Steuereinheit gew
  ährleistet ist.

Schutzleiterkontakt

Figure 0-13. Schutzleiterkontakt des Wechselstromverteilerkastens

 Prüfen, ob die elektrische Verbindung zwischen dem Gehäuse des Verteilerkastens und dem Rahmen der Erweiterung der Steuereinheit gewährleistet ist, sofern Verteilerkästen vorhanden sind. Dieser Schritt muß vor dem Anschluß von Signalkabeln erfolgen (siehe Figure 0-14 on page xxxiv).

Note: Bei allen vorherigen Prüfungen sollten maximal 0,1 Ohm gemessen werden.

# **C** Erdung der nicht im 3746-950 oder in der Erweiterung der Steuereinheit installierten Verteilerkästen

Prüfen, ob die elektrische Verbindung zwischen dem Gehäuse des Verteilerkastens und dem Erdungssystem des Gebäudes gewährleistet ist.

Je nach Installationsort kann der Verteilerkasten auf zweierlei Arten geerdet werden:

1) Erdung über die vier Schrauben (mit denen der Verteilerkasten am Gehäuse befestigt ist), falls der Gehäuserahmen mit dem Erdungssystem des Gebäudes verbunden ist.

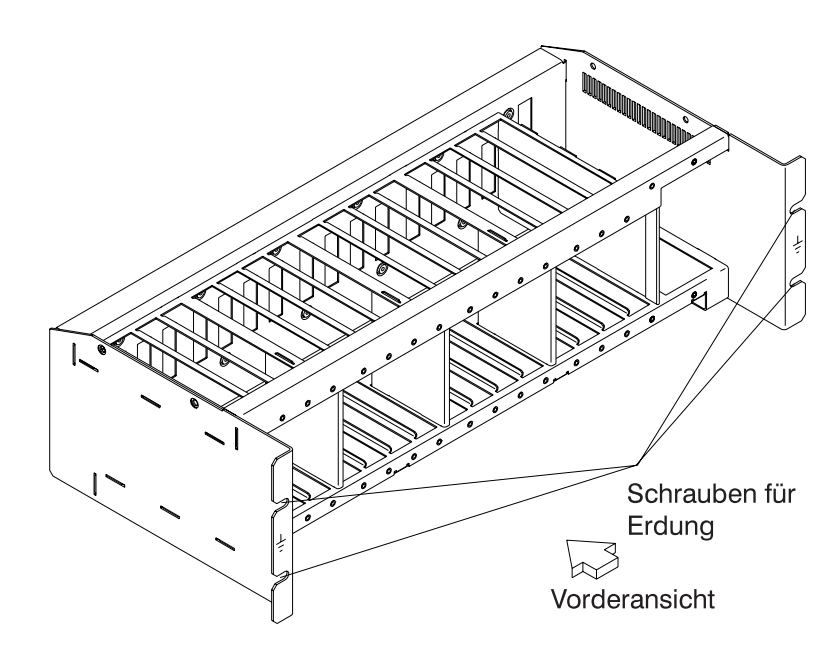

Figure 0-14. Erdung des Verteilerkastens über Schrauben

2) Erdung über ein Kabel, das den Verteilerkasten mit dem Erdungssystem des Gebäudes verbindet.

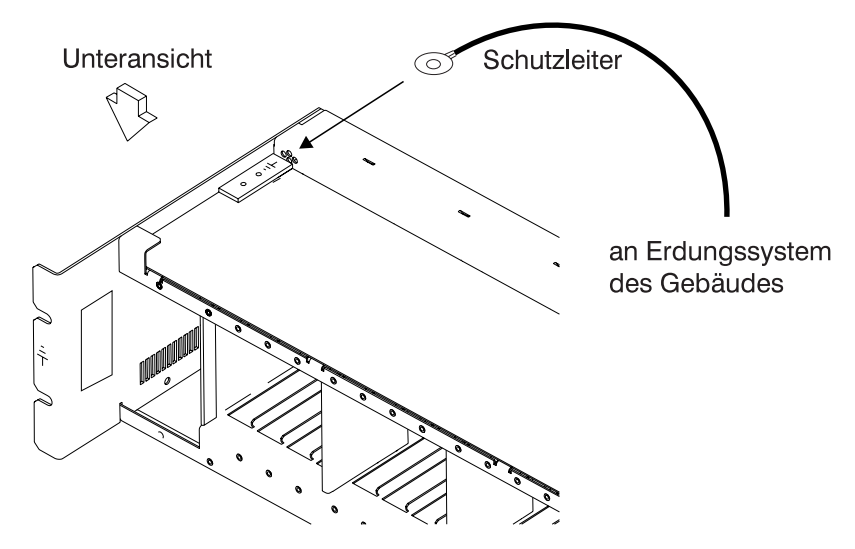

Figure 0-15. Erdung des Verteilerkastens über Schutzleiter

**IBM liefert diesen Schutzleiter nicht mit.** Der Schutzleiter muß aus einem Draht mit mind. 2,5 mm<sup>2</sup> Querschnitt (AWG 12) bestehen, damit eine korrekte Erdung gewährleistet it.

Schraube: Durchmesser: 5 mm

Länge: 6 bis 10 mm (siehe Figure 0-16 on page xxxv).
## Verbindung des Schutzleiters mit dem Verteilerkasten

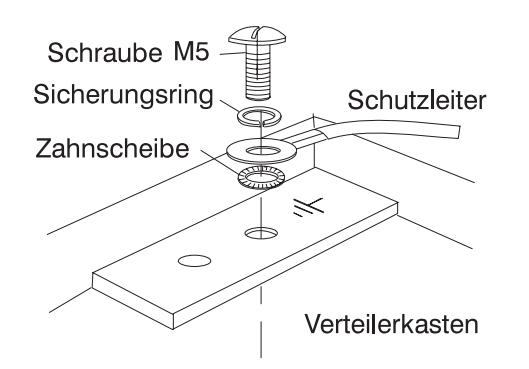

Figure 0-16. Schutzleiteranschluß

Dieser Schritt muß vor dem Anschluß von Signalkabeln erfolgen.

Note: Bei allen vorherigen Prüfungen sollten maximal 0,1 Ohm gemessen werden.

- **d** Erdung des Gebäudes
  - Sicherstellen, daß zwischen den Metallgehäusen von Steckern, Buchsen usw. und jeder geerdeten Stelle im Gebäude eine Wechselspannung von maximal 1 Volt anliegt. Dies kann jedes geerdete Metallteil sein, wie z. B. die Stützen eines Doppelbodens (wenn sie mit dem Gebäudeerder verbunden sind), ein metallisches Wasserrohr, Baustahl usw..

Notes:

- 1) Beim Prüfen an einem lackierten Metallteil sicherstellen, daß die Prüfspitze die Farbe durchbohrt.
- 2) Auch Metallgehäuse der anzuschließenden Kabel überprüfen.

## **5** Nennleistung der Sicherungsautomaten und Überstromschutzschalter

Positionen der Sicherungsautomaten und Überstromschutzschalter, siehe Table 0-2.

Prüfen, ob

 alle Sicherungsautomaten und Überstromschutzschalter im 3746-950 die unter Table 0-2 angegebene Leistung haben. Wenn die Leistung nicht aufgeführt ist, die Teilenummer im Teilekatalog überprüfen.

| Table 0-2 (Page 1 of 2). Stromversorgung 3746-950,<br>Überstromschutzschalter und Sicherungsautomaten |               |              |                 |  |
|----------------------------------------------------------------------------------------------------|---------------|--------------|-----------------|--|
| Sicherungs-<br>automat/<br>Überstrom-<br>schutzschalter                                               | Position      | Nennleistung | Stromversorgung |  |
| Sicherungs-<br>automat CB1 AC                                                                         | 07K-A1/07J-A1 | 15 A/220 V   | Wechselstrom    |  |
| Sicherungs-<br>automat CB1 DC                                                                         | 07J-A1        | 50 A         | Gleichstrom     |  |
| Überstrom-<br>schutzschalter<br>CP1                                                                   | 07K-A1/07J-A1 | 5 A          | Gleichstrom     |  |

| Table0-2 (Page 2 of 2).Stromversorgung 3746-950,Überstromschutzschalter und Sicherungsautomaten |          |              |                 |  |  |
|-------------------------------------------------------------------------------------------------|----------|--------------|-----------------|--|--|
| Sicherungs-<br>automat/<br>Überstrom-<br>schutzschalter                                         | Position | Nennleistung | Stromversorgung |  |  |
| Überstrom-<br>schutzschalter<br>CP2                                                             | 07H-A1   | 12 A         | Gleichstrom     |  |  |
| Überstrom-<br>schutzschalter<br>CP3                                                             | 07H-A1   | 12 A         | Gleichstrom     |  |  |
| Überstrom-<br>schutzschalter<br>CP4                                                             | 07H-A1   | 12 A         | Gleichstrom     |  |  |
| Überstrom-<br>schutzschalter<br>CP5                                                             | 07H-A1   | 12 A         | Gleichstrom     |  |  |

• Die Sicherungen im Wechselstromverteilerkasten der Erweiterung der Steuereinheit müssen 7 A, 250 V träge aufweisen (Teilenummer 58G5782).

## 6 Eingangsspannung

**a** Der zulässige Spannungsbereich (200/220/240V) und die Frequenz (50/60 Hz) sind dem Etikett für Anschlußwerte am **3746-950** zu entnehmen.

Prüfen, ob die Angaben auf dem Etikett am 3746-950 mit der an der Stromversorgung des Kunden gemessenen Frequenz und Spannung übereinstimmt. Wenn dies nicht der Fall ist, zuständige Geschäftsstelle informieren. Ort des Etiketts für Anschlußwerte, siehe "3746-950/LCB Safety Label Identifications" on page li.

#### Gleichstromeingangsspannung

Am Gleichstromeingang muß die Spannung beim Kunden zwischen -40,0 V und -60,0 V liegen. Der optionale Gleichstromeingang **kann nicht eingestellt werden**.

#### Wechselstromeingangsspannung

Am Wechselstromeingang muß die Spannung beim Kunden zwischen zwischen 180 V und 240 V liegen.

Die Einstellung der Eingangsspannung gemäß der Spannung beim Kunden kann an der Klemmleiste TB1 der Transformatoren an der Rückseite des 3746-950 erfolgen.

**b** Der zulässige Spannungsbereich (200 bis 240 V) und die Frequenz (50/60 Hz) sind dem Etikett für Anschlußwerte des Wechselstromverteilerkastens an der **Erweiterung der Steuereinheit** zu entnehmen.

Prüfen, ob die Angaben auf dem Etikett am Wechselstromverteilerkasten (der Erweiterung der Steuereinheit) mit der an der Stromversorgung des Kunden gemessenen Frequenz und Spannung übereinstimmt. Wenn dies nicht der Fall ist, zuständige Geschäftsstelle informieren. Ort des Etiketts für Anschlußwerte, siehe "Controller Expansion Label Location" on page liv.

| Table       0-3. Einstellung des Wechselstromeingangs für den 3746-950 |                   |              |  |  |
|------------------------------------------------------------------------|-------------------|--------------|--|--|
| Gemessene Spannung                                                     | Ort des Leiters   | Nennspannung |  |  |
| 180<br>bis 210 Volt                                                    | Klemmleiste TB1-2 | 200/208 Volt |  |  |
| 210<br>bis 230 Volt                                                    | Klemmleiste TB1-3 | 220 Volt     |  |  |
| 230<br>bis 260 Volt                                                    | Klemmleiste TB1-4 | 240 Volt     |  |  |

#### Wichtiger Hinweis:

Der 3746-950 kann über Fernsteuerung eingeschaltet werden. Deshalb muß für die Ausführung der folgenden Schritte am Bedienungsfeld des 3746-950 **local mode** eingestellt werden.

## 7 Testen des Netzkontrollschalters am 3746-950

- a. Den Kunden bitten, das Netzkabel an die Netzstromversorgung anzuschließen.
- b. Die/den Sicherungsautomat(en) CB1 einschalten.
- c. Den 3746-950 einschalten (Netzkontrollschalter am Bedienungsfeld muß auf Local stehen).
- d. Den Netzkontrollschalter auf die Position ( $\diamond$ ) und prüfen, ob:
  - der 3746-950 ausgeschaltet ist.
  - alle Lüfter nicht laufen.

#### – Hinweis

Wenn sich der Netzkontrollschalter in der Position (也) befindet, bleiben die primären Versorgungs- (ACDC) oder Filterbereiche (DCDC) unter Strom.

Komplettes Abschalten:

- 1. Sicherungsautomaten ausschalten.
- 2. Alle Netzstecker aus den Steckdosen ziehen oder die Anlage abschalten.

## 8 Betriebsanzeige am 3746-950

Netzkontrollschalter einschalten und prüfen, ob die Bereitschaft-LED (am Bedienungsfeld des 3746-950) gemäß den Angaben in Tabelle "Bedeutung der LEDs am Bedienungsfeld des 3746-950" leuchtet.

Wenn die LED 'Bereitschaft' ständig leuchtet, die Starttaste am Bedienungsfeld des 3746-950 drücken, prüfen, ob die LED 'Betrieb' (am Bedienungsfeld des 3746-950) gemäß den Angaben in Tabelle "Bedeutung der LEDs am Bedienungsfeld des 3746-950" leuchtet.

## Bedeutung der LEDs am Bedienungsfeld des 3746-950

| Table       0-4. Bedeutung der LEDs am Bedienungsfeld des 3746-950 |                |                        |                                                                                                    |
|--------------------------------------------------------------------|----------------|------------------------|----------------------------------------------------------------------------------------------------|
| LED<br>Bereitschaft                                                | LED<br>Betrieb | Status des<br>3746-950 | Kommentar                                                                                                    |
| Blinken                                                            | AUS            | Wechselstrom<br>EIN    | Initialisierung der CBSP-Hardware. Der 3746-950 wartet auf erste Erkennung durch den MOSS-E beim LAN-Anschluß. |
| EIN                                                                | AUS            | Bereitschaft           | Der eingangs vom MOSS-E erkannte 3746-950 wartet auf das Einschalten (nur das CBSP EEPROM-Programm ist aktiv). |
| AUS                                                                | Blinken        | Einschalten            | Das einleitende Maschinenladen wird in allen 3746-950-Prozessoren durchgeführt.                                |
| AUS                                                                | EIN            | Betrieb                | Die 3746-950 ist nun betriebsbereit.                                                                           |

服务检查安全性过程

介绍

对于 3746-950 及扩充的安全性检查过程须在以下情形下进行:

- ・在 IBM 同意下检査
- ·要求 IBM 服务,而最近没有 IBM 进行的服务
- ·进行替代和连接附件复查
- ·该设施被施以可能影响其安全性的改动

如果这检查表示不可接受的安全情况,此情况必需在 IBM 维持此机器前校正。

注:校正任何不安全情况是该设施所有者的责任。

通过这过程检查的 3746-950 和控制器扩充区域和功能有:

- 1. 外盖
- 2. 安全性标签
- 3. 安全性盖板和屏蔽
- 4 接地
- 5. 断路器和保护器额定
- 6. 轮入电源电压
- 7. 电源控制开关
- 8. 电源开启显示

注: 3746-950 通过下列各处设置于"就绪"或"待用"状态:

- ・服务处理器
- ・主机
- ・本地

当 3746-950 处于"就绪"状态或"待用"状态时,有些区域仍有致命的电压。

步驟1至6必须在电源关闭后进行。例如:

- ・关掉
- ·关闭所有安装在控制器扩充里的设施
- ·关掉用户屋内3746-950和控制器扩充的电源供应。

不要除去 3746-950 和控制器扩充的电源线和接地线,以维持对接地线的保护(参见在第3页的图 1-2,在第4页的图 1-3,或在第5页的图 1-4)。

- 1 外盖
  - 检查以证实:

·它们全部在 3746-950 和控制器扩充上出现。

- ・它们能被完全开启。
- ·外盖打开后,框周围提供适当的服务清除和存取。

把所有外盖打开以佣容许以后的安全检查的步骤。

## Safety

2 安全性标签:

检查以证实每个安全性标签与出现在 "Safety Label Locations" 里的字母有关。

3 安全盖板和屏蔽

参考FRU位置(第4章),检查:

- ·安全盖板齐全并以螺丝关紧
- ·所有电压终端板(TB)均受一胶屏保护。这胶屏关紧在TB顶。
- 4 接地

— 注意 这书里,"接地 (ground)"解释为此设施必须与地下连接。

a把3746-950和控制器扩充接地至室内接地系统。

在3746-950,控制器扩充框接地和室内接地系统间,通过电源线和接地线 4保证电力的持续性。

- 在3746-950和控制器扩充上
  - ·检查主线 AC/DC电源电缆上有没有损坏或烧坏的针和弄坏了的绝缘。

·测量已断路的主线 AC/DC电源电缆由一端的接地针至另一端的接地针的电阻。

其大小须是0.1欧姆或以下。

接地针

图 1-1. 主线 AC/DC 电源电缆上的接地针

・检查接地线 🗛 是否依设置出现(参见页 3的图 1-2,页 4的图 1-3和页 5的图 1-4)。

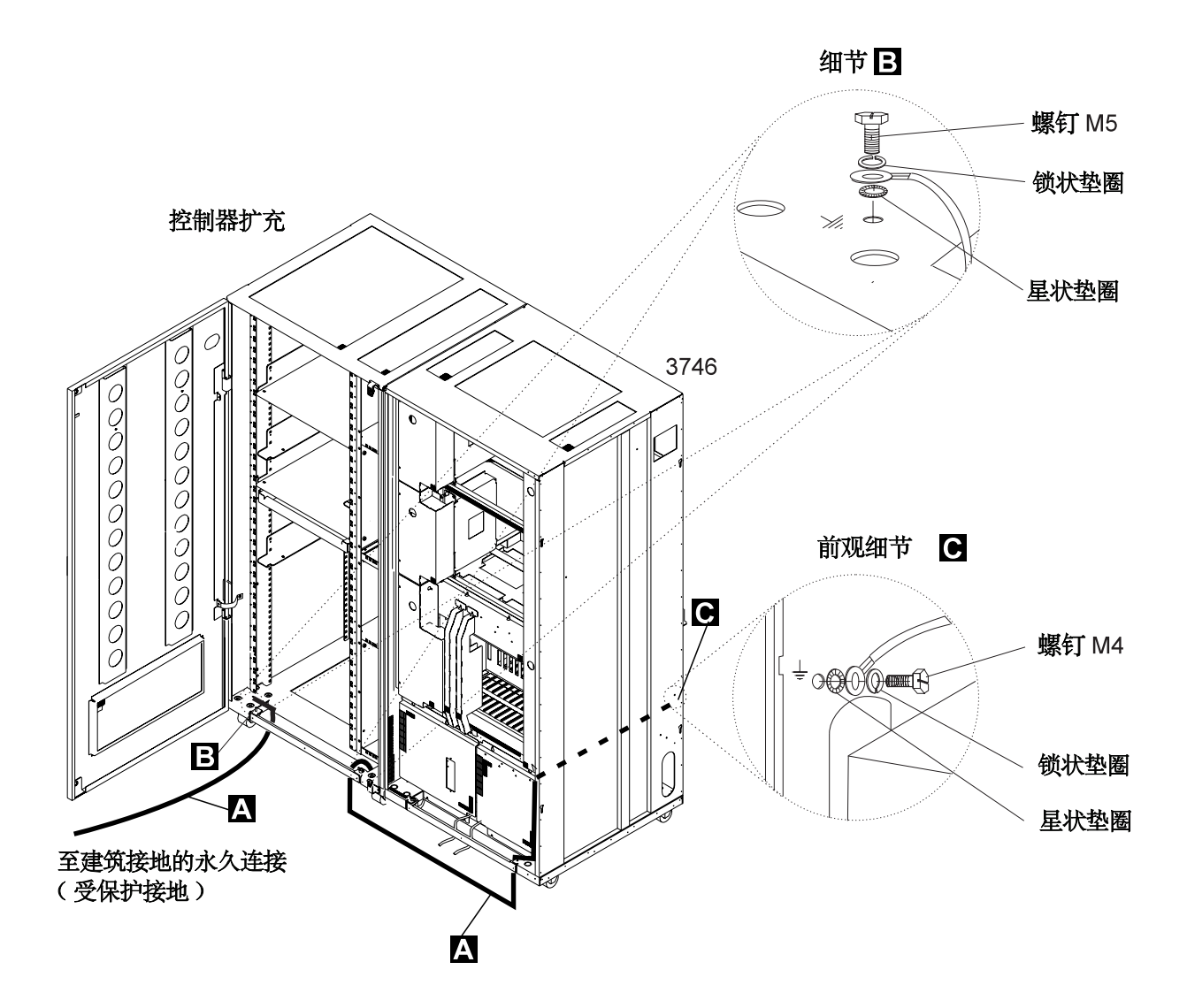

图 1-2. 控制器扩充和连接著的 3746-950 框之间的接地线的连接

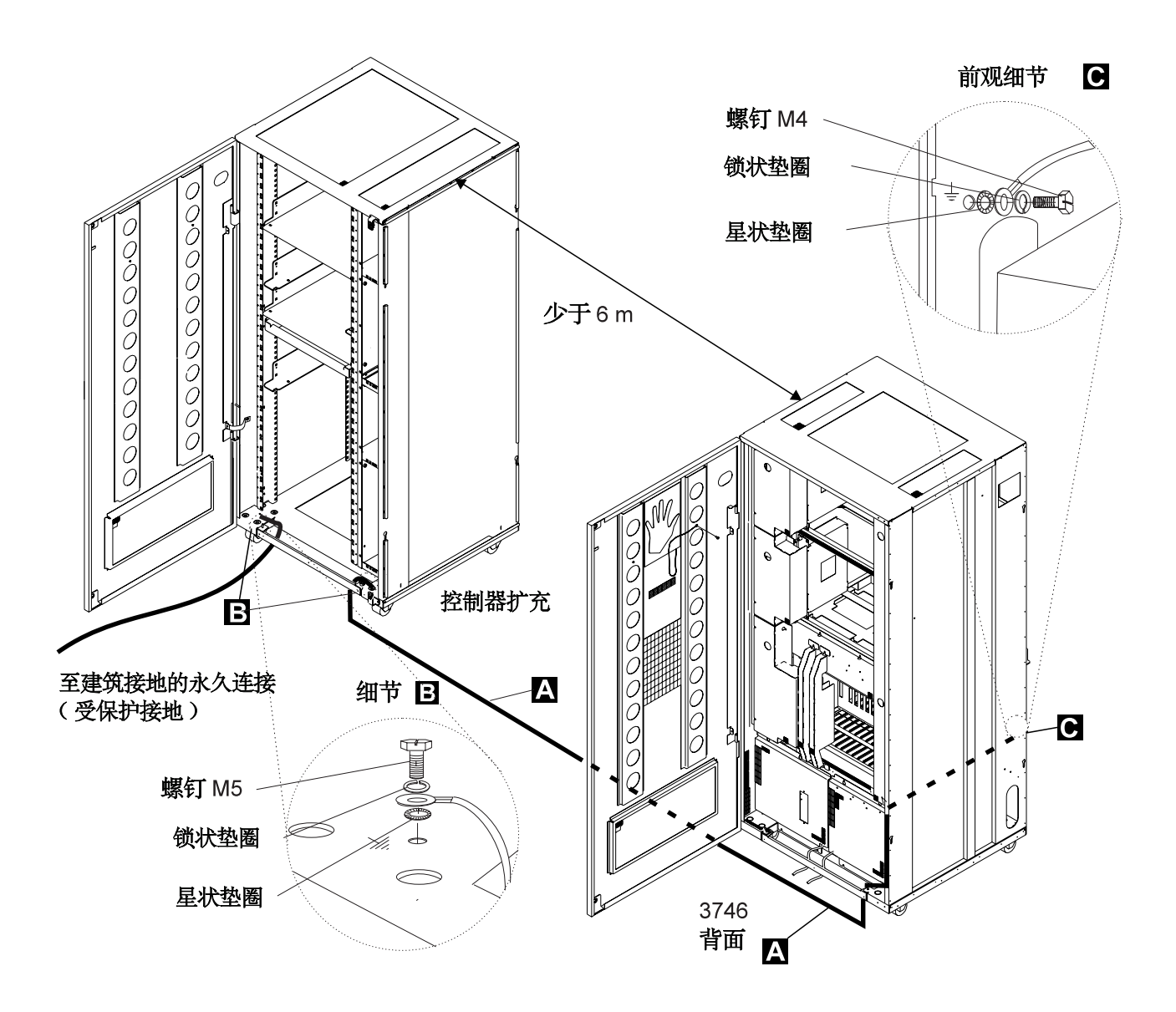

图 1-3. 3746-950 和控制器扩充距离少于 6 米时接地线的连接

## Safety

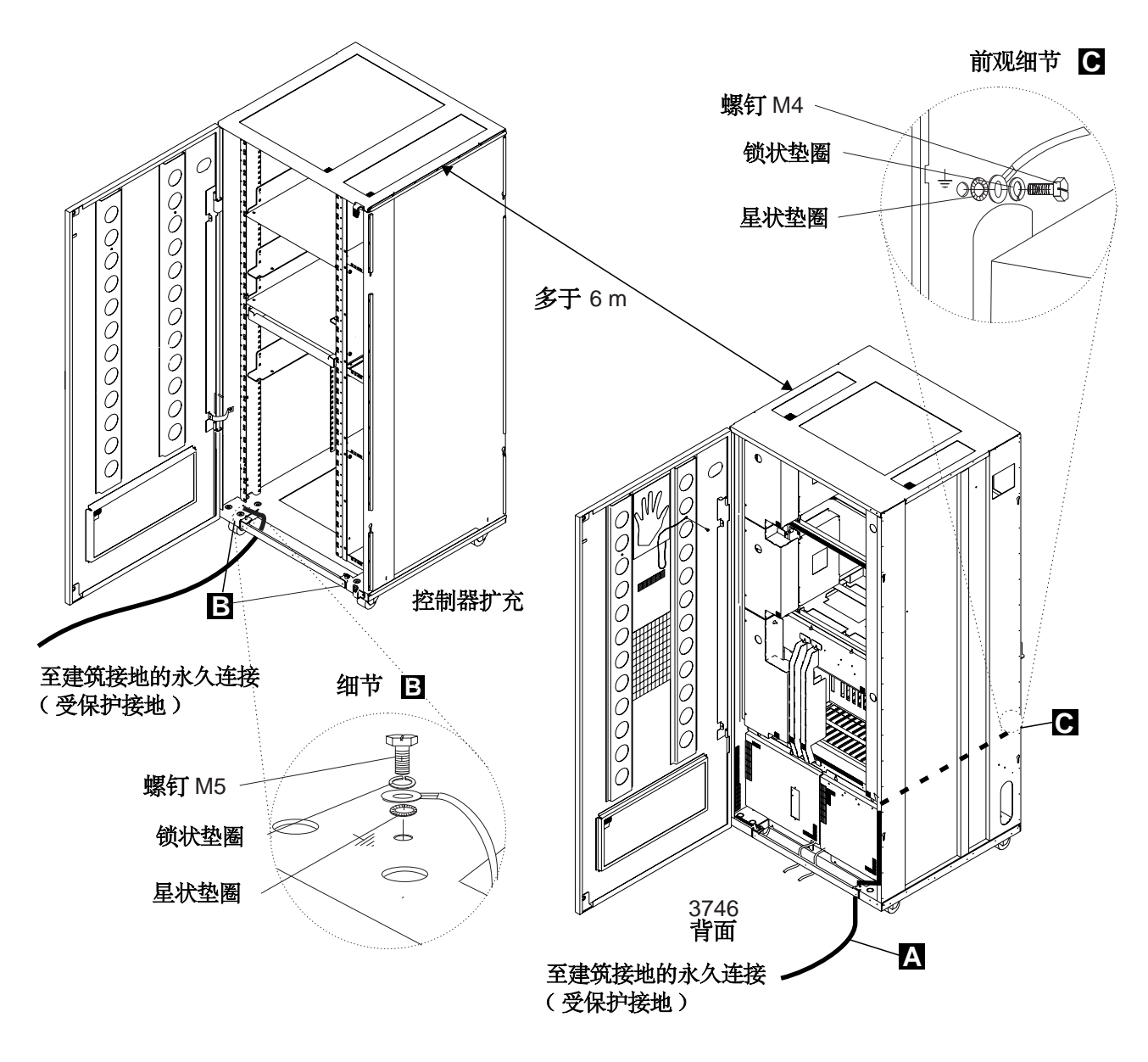

图 1-4. 3746-950 和控制器扩充距离多于 6 米时接地线的连接

注:

- 1) A 接地线 (PN 58G5691)
- 2) B 螺钉 (PN 61F4513), 星状垫圈 (PN 1622347 或 PN 17G5853), 和锁状垫圈 (PN 1622319)
- 3) C 螺钉 (PN 61F4513), 星状垫圈 (PN 17G5852), 和锁状垫圈 (PN 1622319)

- Safety
- b 3476-950 和控制器扩充里的内部接地

3476-950里

检查 LCB 外壳和 3476-950 框间肯定有电力连接。这项操作必须在任何网络连接前进行。

#### 控制器扩充里

- ·检查各安装在控制器扩充里的设施(服务处理器、网络节点处理器、调制解调器、光盘驱动器)和 AC 输出分布框的接地针(参见图 1-5)都肯定有电力连接。
- ·检查 AC 输出分布框和控制器扩充安装框间肯定有电力连接。

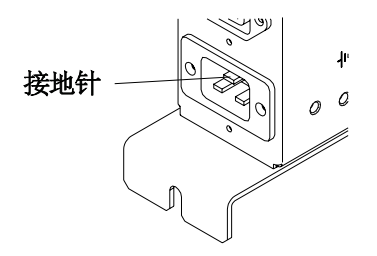

图 1-5. 输出分布框的接地针

- ·如果有 LCB,检查 LCB 外壳和控制器扩充间肯定有电力连接。这项操作必须在任何网络连接前进行(参见页 7 的图 1-6)。 注:以上所有检查结果须是 0.1 欧姆或以下。
- c 没有安装在 3746-950 或控制器扩充的线连接框 (LCB)的接地

检查 LCB 外壳和室内接地系统间肯定有电力连接

- 依 LCB 安装之处,有两个方法保证 LCB 有适当的接地:
  - 1) 若机架的框已连接室内接地系统,4条螺钉(保护机架上的LCB)可保证接地。

Safety

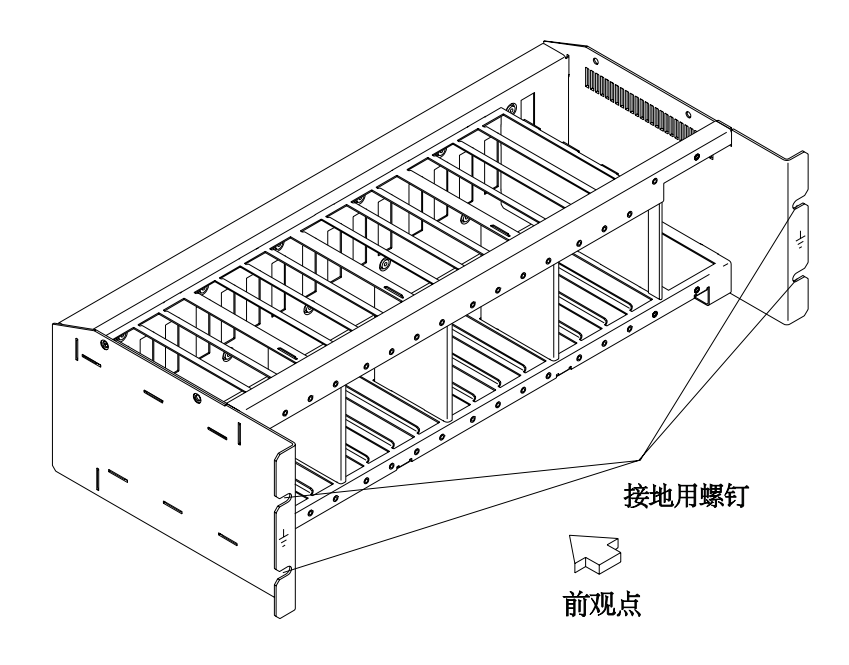

图 1-6. LCB 经螺订接地

2) 一条由 LCB 连接至室内接地系统的导线可保证接地。

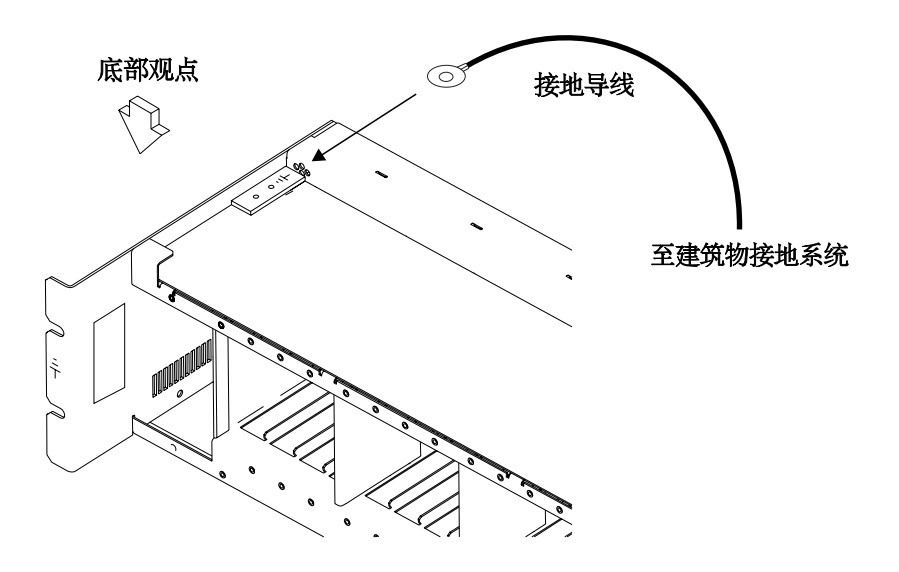

#### 图 1-7. LCB经接地导线接地

IBM 没有供应这种导线。为保证正确接地,必须用 AWG12 导线(最少 2.5 平方毫米)作为接地线。

螺钉:直径:5 毫米

长度:6至10毫米(参见页8的图1-8)

把接地导线连接至 LCB

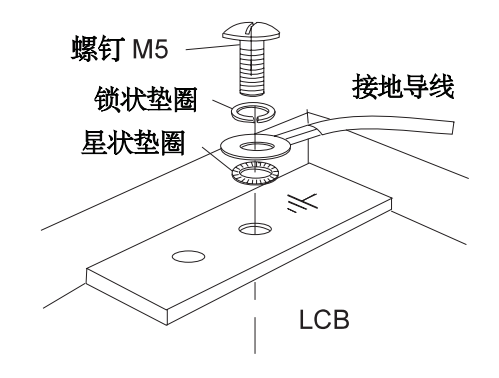

图 1-8 接地线的连接

这项操作必须在任何网络连接前进行。

注:以上所有检查结果都须在0.1欧姆或以下。

d 建筑物接地

·检查插头、连接器、插座等的金属外壳,和任何建筑物的接地点的AC是否少于1伏特。建筑物的接地点可以是任何已接地的金属结构,例如上升地面的支柱(如果它们已与建筑物地面接电),一条金属水管、建筑物钢材等。
 注:

1) 探测已塗漆的金属表面时,确定探测计的金属顶端透过油漆。

2) 同时,检查输入电缆插头的金属外壳。

5 断路器和保护器额定

参见表 1-1中 CB 和 CP 的位置。

检查以证实:

·所有 3746-950 里的 CB和 CP 以表 1-1 指示的值作额定。如果没有该额定,检查其部件号并对照部件编目。

| 表 1-1. 3746-950 电源供应 CP/CB 参考 |               |            |              |
|-------------------------------|---------------|------------|--------------|
| CP/CB                         | 位置            | 额定         | 电源供应         |
| CB1 ac                        | 07K-A1/07J-A1 | 15 A/220 V | ac电源         |
| CB1 dc                        | 07J-A1        | 50 A       | dc <b>电源</b> |
| CP1                           | 07K-A1/07J-A1 | 5 A        | dc <b>电源</b> |
| CP2                           | 07H-A1        | 12 A       | dc <b>电源</b> |
| CP3                           | 07H-A1        | 12 A       | dc <b>电源</b> |
| CP4                           | 07H-A1        | 12 A       | dc <b>电源</b> |
| CP5                           | 07H-A1        | 12 A       | dc <b>电源</b> |

·控制器扩充 AC 输出分布框里的保险丝必须为 7A, 250V slow (PN 58G5782)。

6 输入电源电压

a在3746-950,电源额定板指示可用的电压范围(200/220/240)和频率(50/60 Hz)。

检查 3746-950的电源额定板和用户电源供应所测量的电压和频率相符。如果不相符,通知您的分行办公室。 电源额定板的位置,参见 "Safety Label Locations"。

DC 输入电压

对于 DC 输入,用户的电压必须在 -40.0 V至 -60.0 V以内。任选的 DC 输入没有调整。

AC 输入电压

对于 AC 输入,用户的电压必须在180 V 至 240 V 以内。输入电压可依位于 3746-950 末端的变压器的 TB1的用户电压进行调整。

b 在控制扩充, AC 输出分布框里的电源额定板指示可用的电压范围 (200 至 400) 和频率 (50/60 Hz)。

检查 AC 输出分布框 (在控制器扩充里)的电源额定板和用户电源供应测量的电压和频率相符。如果不相符,通过您的分行办公室。电源额定板的位置,参见 "Controller Expansion Label Locations"

| 表 1-2. 3746-950的 AC 输入调整           |  |  |  |  |
|------------------------------------|--|--|--|--|
| 测量得的电压 导线位置 额定的电压                  |  |  |  |  |
| 从180至210 Volts TB1-1 200/208 Volts |  |  |  |  |
| 从210至230 Volts TB1-2 220 Volts     |  |  |  |  |
| 从230至260 Volts TB1-3 240 Volts     |  |  |  |  |

#### 重要:

由于 3476-950 可远程开启电源,以下所有过程必须在 3476-950 控制面板设置至"本地方式"时进行。

- 7 测试 3476-950 上的电源控制开关
- a 要求用户连接电源线至用户的主电源供应
- b 设置CB1至"开"
- c开启 3476-950 的电源(控制面版上的电力控制功能为本地)。

d 操作电源控制开关至位置 (○) 并检查:

- · 3476-950 的电源已关闭。
- ・所有风扇已停止。

注意
 当电源控制开关设置至位置(
 ),主电源 (ACAD) 或过滤部份 (DCDC)仍然在活动状态。
 要完全断开:
 1.转 CB 至 " 关"
 2. 自供电输出口除去所有电源插头或关掉设置。

8 在 3746-950 上的电源开启指示器

设定电源控制开关于"开"并检查"待用 LED (在 3746-950 控制面板上)"是否已按照"控制面板 LED 状态对比 3746-950 状态"里所示的表发光。

一旦"待用 LED"永久性开启,按下在 3746-950 控制面板上的"开启"键,检查"就绪 LED (在控制面板上)" 是否已按照"控制面板 LED 状态对比 3746-950 状态"里所示的表发光。

## 控制面板 LED 状态对比 3746-950 状态

| 表 1-3. LED状态对比 3746-950 状态 |        |             |                                                             |  |
|----------------------------|--------|-------------|-------------------------------------------------------------|--|
| 待用LED                      | 就绪 LED | 3746-950 状态 | 注解                                                          |  |
| 闪烁                         | 关      | AC 开        | CBSP 硬件初始化。3746-950 等待 LAN 连接上的 MOSS-E的初次认可。                |  |
| 开                          | 关      | 待用          | 获 MOSS-E初次认可的 3746-950 正等待电源开启的条件(只有<br>CBSP EEPROM 码正在运行。) |  |
| 关                          | 闪烁     | 电源开启        | 所有 3746-950 处理器正装入 IML                                      |  |
| 关                          | 开      | 就绪          | 3746-950 现在可用                                               |  |

| Table 0-5. 3746-950 Power Supply CP/CB Reference |                 |          |          |  |
|--------------------------------------------------|-----------------|----------|----------|--|
| CB/CP                                            | Location        | Rating   | PS       |  |
| CB1 AC                                           | 07K-A1 / 07J-A1 | 15A/220V | AC Power |  |
| CB1 DC                                           | 07J-A1          | 50A      | DC Power |  |
| CP1                                              | 07K-A1 / 07J-A1 | 5A       | DC Power |  |
| CP2                                              | 07H-A1          | 12A      | DC Power |  |
| CP3                                              | 07H-A1          | 12A      | DC Power |  |
| CP4                                              | 07H-A1          | 12A      | DC Power |  |
| CP5                                              | 07H-A1          | 12A      | DC Power |  |

# 3746-950 Power Supply CP/CB Reference

# Safety Label Locations

# 3746-950 Safety Label Locations

On the following figures, labels are designated by letters. A particular wording corresponds to each letter (see "3746-950/LCB Safety Label Identifications" on page li).

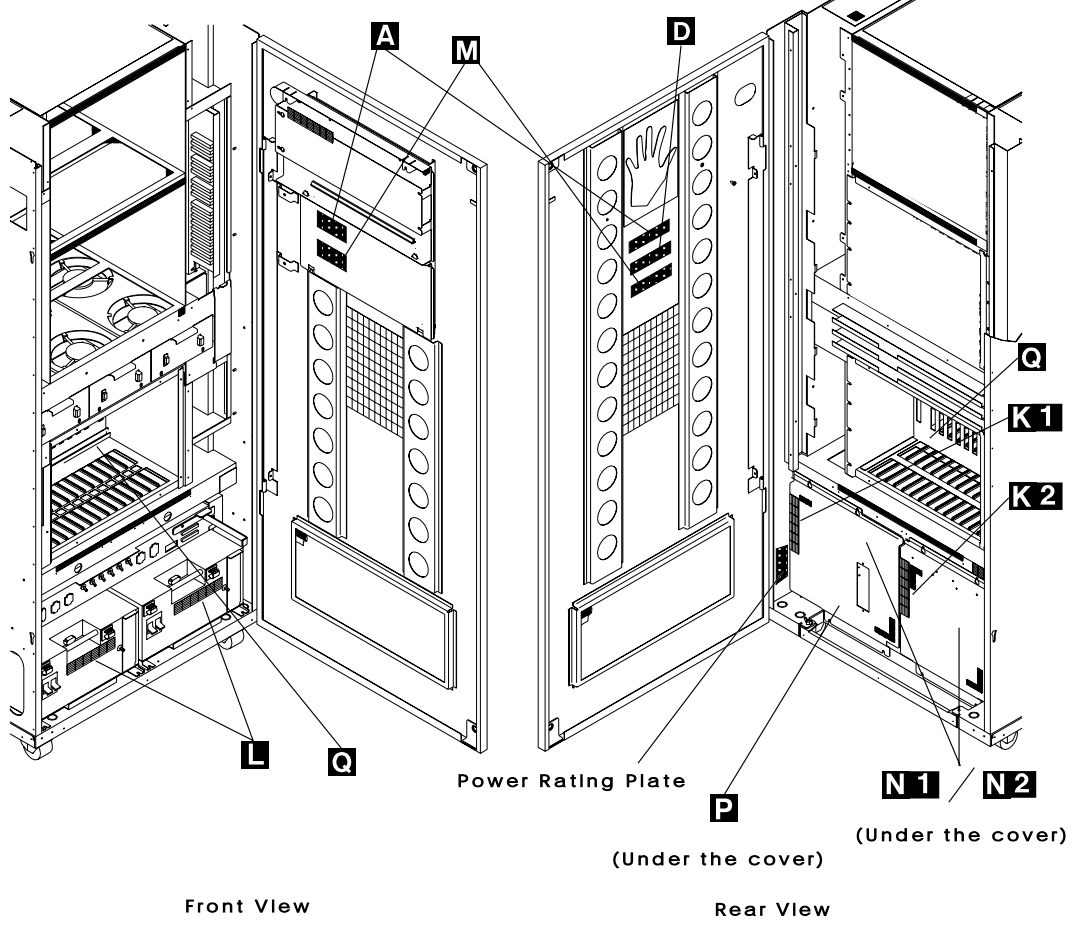

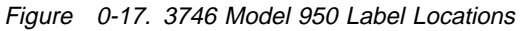

## Safety Label on LCB

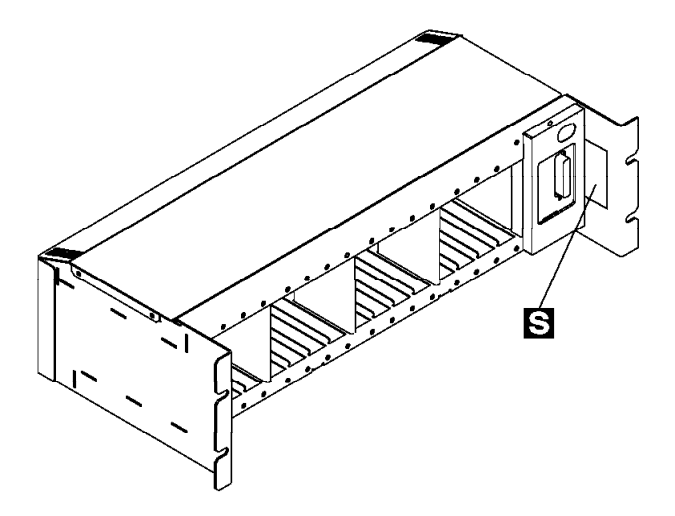

Figure 0-18. Safety Label Location on LCB

## 3746-950/LCB Safety Label Identifications

The safety labels shown in in Figure 0-19 on page lii are in the English language. They are also available in other languages. See "Safety Label Part Numbers by Country" on page liii for ordering.

LABEL K1

| HASARDOUS AREA<br>TRAINED SERVICE<br>PERSONNEL ONLY | SWITCH "OFF" CB1<br>AT 07K-A1 FOR THIS<br>SIDE TRANSFORMER<br>BEFORE REMOVING THE COVER |
|-----------------------------------------------------|-----------------------------------------------------------------------------------------|
|-----------------------------------------------------|-----------------------------------------------------------------------------------------|

LABEL K2

| E | HASARDOUS AREA<br>TRAINED SERVICE | SWICTH "OFF" CB1<br>At 07J-A1 FOR THIS<br>SIDE TRANSFORMER |                                               |
|---|-----------------------------------|------------------------------------------------------------|-----------------------------------------------|
|   | 4                                 | PERSONNEL ONLY                                             | SIDE TRANSFORMER<br>BEFORE REMOVING THE COVER |

LABEL L

LABEL A

| LINE VOLTAGE      | CAUTION           | HAZARDOUS AREA  |
|-------------------|-------------------|-----------------|
| PRESENT WITH      | REMOVE PRIMARY    | TRAINED SERVICE |
| MACHINE POWER OFF | POWER CORD BEFORE |                 |
|                   | REMOVING COVER    |                 |

LABEL M

LABEL D

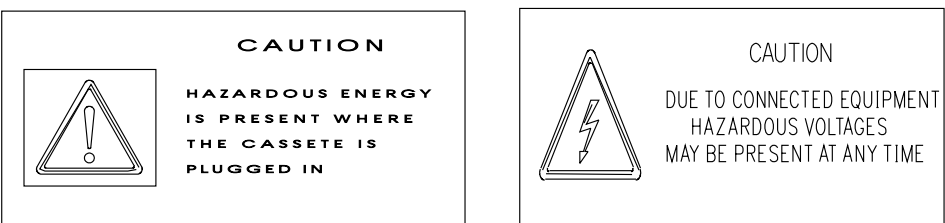

LABEL N1

LABEL N2

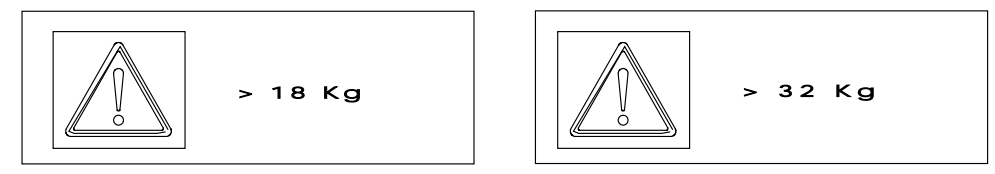

LABEL P

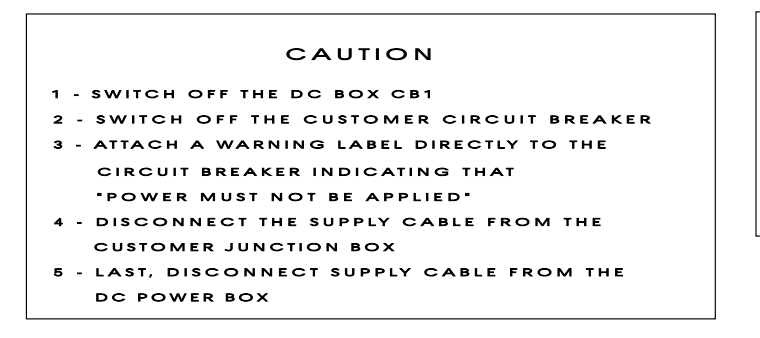

Figure 0-19. 3746 Model 950 Safety Labels

LABEL Q

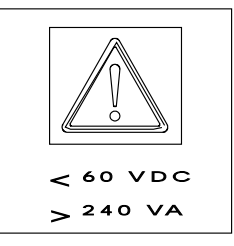

LABEL S

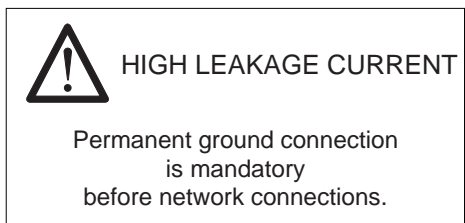

Figure 0-20. LCB Safety Label

## Safety Label Part Numbers by Country

The following table gives the label group part number according to the language(s) of the country in which the 3746-950 is installed.

| Table 0-6. Safety Label Numbers by Country |                            |                     |                |  |
|--------------------------------------------|----------------------------|---------------------|----------------|--|
| LANGUAGE                                   | 3746-950<br>PART<br>NUMBER | 3746-950<br>LABEL Q | LCB<br>LABEL S |  |
| Canadian French                            |                            | 17G5876             | 80G3928        |  |
| Danish                                     | 72F0673                    | 17G5876             | 80G3928        |  |
| Dutch                                      | 72F0676                    | 17G5876             | 80G3928        |  |
| English                                    | 72F0664                    | 17G5876             | 80G3928        |  |
| Finnish                                    | 72F0674                    | 17G5876             | 80G3928        |  |
| French                                     | 72F0665                    | 17G5876             | 80G3928        |  |
| French/Dutch                               |                            | 17G5876             | 80G3928        |  |
| German                                     | 72F0666                    | 17G5876             | 80G3928        |  |
| Italian                                    | 72F0667                    | 17G5876             | 80G3928        |  |
| Japanese                                   | 72F0670                    | 17G5876             | 80G3928        |  |
| Norwegian                                  | 72F0671                    | 17G5876             | 80G3928        |  |
| Portuguese                                 | 72F0668                    | 17G5876             | 80G3928        |  |
| Spanish                                    | 72F0669                    | 17G5876             | 80G3928        |  |
| Swedish                                    | 72F0677                    | 17G5876             | 80G3928        |  |

# **Controller Expansion Label Location**

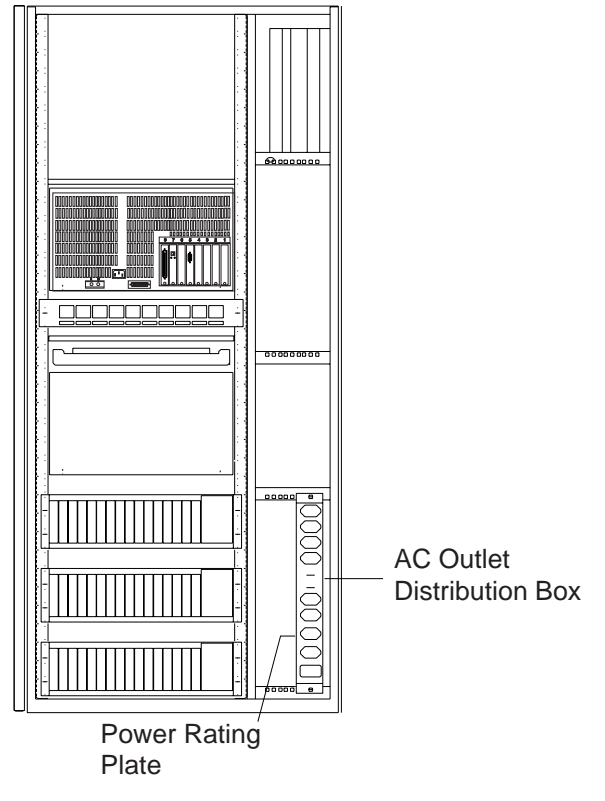

Figure 0-21. Controller Expansion label Locations

# **About This Manual**

## Aim of this Manual

The service guide gives the service representative the information needed to:

- Analyze the problem or symptoms reported by the system user for the service processor and its attached modem.
- Restore the normal 3746-950 operation.
- Exchange all the FRUs of 3746-950.
- Run diagnostics on the 3746-950.

It is expected that the customer has used the *Problem Analysis Guide* (online document) prior calling IBM for service.

## Who Should Read this Manual

The person using this manual should be:

- Trained to service 3746-950.
- Familiar with the configuration and operation of the 3746-950.

The intended audience for this manual are Product-Trained Customer Engineers (PT-CE). The Product-Support Customer Engineer (PST-CE) is also expected to refer to the manual when he is required to perform the same tasks as the PT CE.

## How this Manual Is Organized

This manual is organized as follows:

- Safety information is at the start of this manual.
  - **Chapter 1** Gives the start page which points on the service or troubleshooting procedures.
  - Chapter 2 Gives MAPs for FRU isolation.
  - **Chapter 3** Gives information on diagnostics and how to run them.
  - **Chapter 4** Gives the procedure to exchange the FRU on the 3746-950.
- At the back of the manual are appendixes:
  - External cable references
  - Maintenance Aids
  - Bibliography and related signal converter product information
  - Parts catalog
  - Part number index
  - Glossary
  - Index.

Safety

# Chapter 1. START

## START - How to Begin Troubleshooting

#### IMPORTANT

 Your safety is part of every maintenance call and can never be over-emphasized. Specific information can be found in "General and Product Safety Information" on page xvii and "Safety Label Locations" on page I.

Start here when you use this manual to repair a 3746-950 hardware failure.

- Remember that the 3746-950 is machine which is designed to be repaired while the customer is still using the operational areas, this is called Concurrent Maintenance. Before changing FRUs, you will be directed to ensure that you have the correct area of the machine ready for maintenance.
- During a call for service, it will normally be necessary to use the service processor. To log on at service processor console, proceed as directed in "Console Use for maintenance."

## Console Use for maintenance

## 001

## Is the 3746 a Model 950?

## Yes No

## 002

For 3746 model 900 use *IBM 3746 Expansion Unit Model 900*, SY33-2116, or *IBM 3745 Communication Controller Models 210 to 61A, Maintenance Information Procedures*, SY33-2054, or *IBM 3745* Communication Controller Models 130 to 17A, Maintenance Information Procedures, SY33-2070.

## 003

## Is the service processor operational?

Yes No

004

## Continue with "Finding a Service Procedure" on page 1-3

005

You will have to get the service processor maintenance password from the customer so that you can logon at the service processor console.

To log on:

- On the "MOSS-E View" window, click on "Program" (in the action bar).
- Click on "MOSS-E View Logon".
- Enter the password.

#### Are you here to investigate a RSF problem? If you don't know continue with Step 006. Yes No

006

- On the "MOSS-E View" window, double click on the service processor icon.
  The "Service Processor Menu" window is displayed.
- Click on the "Configuration Management" option.
- Double click on the "Manage Remote Operations" option.
- On the "Remote Operation Management" window, select the "Remote operations authorization" option and click on "OK".
- On the "Remote Support Facility" window, select the two following options: "Disable Remote Support Facility"

(Step **006** continues)

006 (continued)

"Do not generate alerts" and click on "OK".
Continue with Step 007.

007

Look on "3746-950/Service Processor Windows Overview" on page 1-7 to see the main panels used to perform the procedures documented in this manual.

Now continue with "Finding a Service Procedure" on page 1-3.

# Finding a Service Procedure Select the first entry point which fits your situation.

| IF YOU HAVE                       | THEN                                                                                                    | GO TO                                                                                                    |
|-----------------------------------|----------------------------------------------------------------------------------------------------|----------------------------------------------------------------------------------------------------|
| 3746-950<br>CONTROL PANEL<br>CODE | 3746-950 Control panel code reported                                                                             | "3746-950 Control Panel Codes" on page 1-14.                                                                                                    |
| GENERAL SYMP-<br>TOMS             | General Verbal Symptoms                                                                                          | "General Verbal Symptoms" on page 1-12.                                                                                                    |
|                                   | Color symptom for icons<br>on "MOSS-E View" window.                                                              | "MAP 2600: 3746-950/Service<br>Processor/Network Node<br>Processor/Multiaccess Enclosure Link<br>Icons Color Symptom" on page 2-19                                                                                                    |
|                                   | Problem during installation                                                                                      | "Problems During Machine, EC or MES<br>Installation" on page 1-11.                                                                                                    |
|                                   | Problem while installing an EC or MES                                                                            | "Problems During Machine, EC or MES<br>Installation" on page 1-11.                                                                                                    |
|                                   | 3746-950 any Power Problem                                                                                       | "MAP 2500: 3746-950 Power Control Sub-<br>system Problems" on page 2-4                                                                                                    |
|                                   | 3746-950 Control Panel Symptom                                                                                   | "3746-950 Control Panel Symptoms" on page 1-13.                                                                                                    |
|                                   | Service processor/Display/Optical Disk symptom                                                                   | "Service Processor Problem Determi-<br>nation" in the corresponding <i>Service</i><br><i>Processor Installation and Maintenance</i><br>manual.                                                                                                    |
|                                   | Network Node Processor symptom                                                                                   | "Service Processor Problem Determi-<br>nation" in the corresponding <i>Network Node</i><br><i>Processor Installation and Maintenance</i><br>manual.                                                                                                    |
|                                   | Problem with the service processor inte-<br>grated modem                                                         | "How to Run the Service Processor Diag-<br>nostics" in the corresponding <i>Service</i><br><i>Processor Installation and Maintenance</i><br>manual, and run the integrated V.32<br>modem, or refer to the <i>IBM</i><br><i>Asynchronous/SDLC V.32 Modem/A;</i><br><i>Installation, Operation, and Problem Deter-</i><br><i>mination Guide</i> SA27-3955.                                                |
|                                   | Problem on external modem attached at<br>the service processor                                                   | <ul> <li>The modem documentation:</li> <li>For IBM 7855, refer to the 7855<br/>Modem Model 10 Guide to Operation,<br/>GA33-0160</li> <li>For IBM 7857, refer to the IBM 7857<br/>Guide to Operation, GA13-1839</li> <li>For IBM 7858, refer to the IBM 7858<br/>Professional Modem Guide to<br/>Operation, GA13-1981</li> <li>For Hayes** modem, refer to the<br/>appropriate documentation.</li> </ul> |
|                                   | Other Symptoms                                                                                                   | "Other Symptoms" on page 1-4                                                                                                    |
| MAINTENANCE<br>ACTION             | A customer problem number (CPN),<br>system reference code sequence number,<br>FRU list, or FRU group to exchange | "CPN or FRU to Exchange" on page 1-4                                                                                                    |
|                                   | Run diagnostics on the 3746-950, service<br>processor, network node processor, or<br>multiaccess enclosure       | "Run Diagnostics" on page 1-4                                                                                                    |
|                                   | Miscellaneous Informations                                                                                       | "Miscellaneous Informations" on page 1-6                                                                                                    |

# **CPN or FRU to Exchange**

| IF YOU HAVE                                             | THEN GO TO                                                                 |
|---------------------------------------------------------|----------------------------------------------------------------------------|
| Customer problem number (CPN)                           | "3746-950/Service Processor Maintenance Using a CPN"<br>on page 1-25       |
| 3746-950 System reference code sequence<br>number       | "3746-950 Maintenance Using an SRC Sequence Number"<br>on page 1-27        |
| 3746-950 FRU group number to exchange                   | "Using the MIP FRU Group Table" on page 1-23.                              |
| 3746-950 FRU list to exchange                           | "3746-950 Maintenance Using a FRU list" on page 1-27.                      |
| Service processor system reference code sequence number | "Service Processor Maintenance Using an SRC Sequence Number" on page 1-27. |

# **Other Symptoms**

| IF YOU HAVE                                    | THEN GO TO                                                                                        |
|------------------------------------------------|---------------------------------------------------------------------------------------------------|
| 3746-950 Configuration mismatch                | "MAP 2615: 3746-950 Configuration Mismatch" on page 2-31.                                         |
| 3746-950 Service Processor Link Symptom        | "MAP 2950: LAN Problem on LAN Attached to the Service Processor" on page 2-133.                   |
| 3746-950 Token-Ring LAN problem                | "MAP 2610: 3746-950 ESCA, LAN, or CLP Problem" on page 2-29.                                      |
| 3746-950 Ethernet LAN problem                  | "MAP 2610: 3746-950 ESCA, LAN, or CLP Problem" on page 2-29.                                      |
| 3746-950 ESCA problems                         | "MAP 2610: 3746-950 ESCA, LAN, or CLP Problem" on page 2-29.                                      |
| 3746-950 ARCs Group problem                    | "MAP 2810: 3746-950 Problem on a Group of ARCs" on page 2-100.                                    |
| 3746-950 All the lines on CLP have a problem   | "MAP 2610: 3746-950 ESCA, LAN, or CLP Problem" on page 2-29.                                      |
| 3746-950 CLP fallback problem                  | "MAP 2840: 3746-950 CLP Fallback Problem" on page 2-123.                                          |
| 3746-950 All the lines on LIC11 have a problem | "MAP 2820: 3746-950 Problem on a LIC11" on page 2-105.                                            |
| 3746-950 LIC12 problem                         | "MAP 2830: 3746-950 Problem on a LIC12" on page 2-117.                                            |
| 3746-950 Intermittent problems                 | "MAP 2660: 3746-950 Intermittent Box Errors" on page 2-51.                                        |
| 3746-950 Resource not present in CDF-E         | "MAP 2665: 3746 Model 950 Resource Not Present in CDF-E" on page 2-53.                            |
| A problem on your multiaccess enclosure        | Refer to to the <i>Multiaccess Enclosure Installation and</i><br><i>Maintenance Guide</i> manual. |

# **Run Diagnostics**

| IF YOU WANT TO                                               | THEN GO TO                                                                                                    |
|--------------------------------------------------------------|----------------------------------------------------------------------------------------------------|
| Run 3746-950 diagnostics in concurrent mainte-<br>nance mode | "MAP 2970: How to run 3746-950 Diagnostic in Concurrent Mode" on page 3-16.                                                               |
| Run 3746-950 diagnostics in offline mode                     | "MAP 2980: How to run 3746-950 Diagnostic in Offline Mode" on page 3-39.                                                                  |
| Run 3746-950 Specific diagnostics in offline mode            | "MAP 2990: How to Run 3746-950 Specific Diagnostics"<br>on page 3-41.                                                                     |
| Run the 3746-950 control panel test                          | "How to Run the 3746-950 Control Panel Test" on page 3-14                                                                                 |
| Run the 3746-950 service processor link restart              | "How to run the 3746-950 Service Processor Link Restart"<br>on page 3-15                                                                  |
| Run diagnostics on service processor                         | "How to Run the Service processor Diagnostics" in the cor-<br>responding <i>Service Processor Installation and Maintenance</i><br>manual. |

| IF YOU WANT TO                            | THEN GO TO                                                                                                    |  |
|-------------------------------------------|----------------------------------------------------------------------------------------------------|--|
| Run diagnostics on network node processor | <ul> <li>The 3172 Interconnect Controller Model 3 and Model 390 Diagnostics Guide, GA27-4063 if your network node processor is based on 3172.</li> <li>The 7585 P02 Industrial Computer Installation, Operation, Hardware Maintenance, S76H-3792 if your network node processor is based on 7585.</li> </ul> |  |
| Run diagnostics on Ethernet Bridge        | The 8229 Bridge Manual, GA27-4025 manual.                                                                                                    |  |
| Run diagnostics on multiaccess enclosure  | The following:                                                                                                    |  |
|                                           | <ul> <li>For specific resource on multiaccess enclosure refer to the <i>Multiaccess Enclosure Installation and Maintenance Guide</i> manual.</li> <li>For a selective IML on multiaccess enclosure refer to "MAP 3000: How to Run the Selective IML on the Multiaccess Enclosure" on page 3-47.</li> </ul>   |  |

# **Miscellaneous Informations**

| IF YOU WANT TO                                           | THEN GO TO                                                                                                    |  |
|----------------------------------------------------------|----------------------------------------------------------------------------------------------------|--|
| Find information about using the 3746-950 control panel  | "3746-950 Control Panel Use" on page 1-147                                                                                                    |  |
| Display the 3746-950 FRU list after a diagnostic failure | "Display the FRU List After a Diagnostic Failure" on page 1-142.                                                                                                    |  |
| Investigate about 3746-950 Intermittent problems         | "MAP 2660: 3746-950 Intermittent Box Errors" on page 2-51.                                                                                                    |  |
| Display the 3746-950 bit error rate on ESCA              | "MAP 2720: 3746-950 Bit Error Rate Validation" on page 2-80.                                                                                                    |  |
| Check voltages on 3746 Model 950                         | 3746-950 YZ pages                                                                                                    |  |
| Perform the 3746-950 EEPROM Upgrade Func-<br>tion        | "3746-950 EEPROM Upgrade" on page 1-143                                                                                                    |  |
| Install a 3746-950 MES                                   | The instruction provided with the MES. Use the service processor, when specified, to select the desired 3746-950 and all available functions necessary for installing and testing.                                |  |
| Apply a Microcode Change on 3746-950                     | "Handling the Microcode Change Levels" in the chapter<br>"Maintaining the Code Loaded in the Service Processor" in<br>the corresponding <i>Service Processor Installation and Main-</i><br><i>tenance</i> manual. |  |
| Perform Engineering Data Transfer                        | "Engineering Data Transfer" on page 1-145.                                                                                                    |  |
| Apply a Microcode Change on a service<br>processor       | "Handling the Microcode Change Levels" procedure in chapter "Maintaining the Service Processor". in the corresponding <i>Service Processor Installation and Maintenance</i> manual.                               |  |
| Find Modem Setting for RSF                               | The Service Processor Installation and Maintenance para-<br>graph "Installing and Connecting the RSF Modem to the<br>Service Processor", according to your modem type.                                            |  |
| Have a Service Processor windows overview                | "3746-950/Service Processor Windows Overview" on page 1-7                                                                                                    |  |
| Know 3746-950 control panel function                     | "3746-950 Control Panel Use" on page 1-147                                                                                                    |  |
| See the 3746-950 parts catalog                           | IBM 3746 Expansion Unit Model 900, IBM 3746 Nways<br>Multiprotocol Controller Model 950, Parts Catalog,<br>S135-2015                                                                                              |  |

# 3746-950/Service Processor Windows Overview

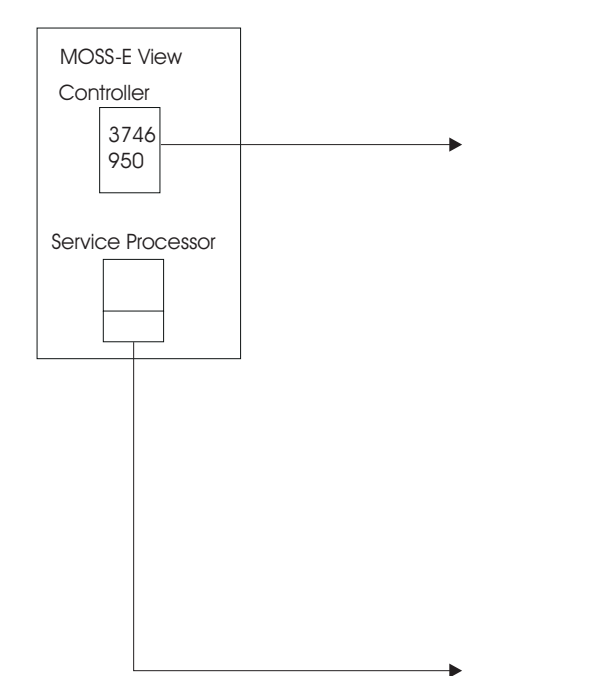

|      | K4/3746-9x0/Menu                        |
|------|-----------------------------------------|
| Eunc | tion Options Help                       |
| Ê    | Configuration Management                |
| Ê    | Problem Management                      |
| Ê    | Operation Management                    |
| Ê    | Network Node Processor (NNP) Management |
| Ê    | Multiaccess Enclosure (MAE) Management  |
| Ê    | Change Management                       |
| Ê    | Performance Management                  |
| Ê    | Functions to Use Under PE Guidance Only |

For 3746-9x0 Menu details see page 1-9.

| i 🗰 | tion Options Help                       |
|-----|-----------------------------------------|
| ₽   | Configuration Management                |
| ₽─┐ | Problem Management                      |
| ᢪ─┐ | Operation Management                    |
| ₽]  | Change Management                       |
| ₽─┐ | Manage Ethernet Bridge                  |
| ₽   | Functions to Use Under PE Guidance Onlu |

For **Service Processor Menu** details see page 1-8.

# Service Processor Menu Details

| Service Processor Menu                                                                                                    |          |
|----------------------------------------------------------------------------------------------------|----------|
| Configuration Management<br>SP Customization<br>Customize DCAF Target Settings<br>Install 3746 and NNP LIC on SP hard disk<br>(M) Manage 3745/3746-9x0 Installation/Remo                                                         | val      |
| Service Processor Menu<br>Function Options Help                                                                                                    |          |
| Problem Management     Display Alarms     (M) Manage Alarms/Errors/Events (SRCs)     Transfer NCP Dump     (M) Connect/Disconnect 3746-9x0 from MOSS-                                                                            | -Е<br>-Е |
| Service Processor Menu<br>Function Options Help                                                                                                    |          |
| Operation Management       Namage Disks and Databases         -       Manage Passwords         -       [M] Display Files         -       [M] Manage Engineering Data         -       Capture and save screens                    |          |
| Service Processor Menu<br>Function Outlions Hela                                                                                                    |          |
| Change Management<br>Switch to non-active version<br>Update SP (& NNP) LIC on non-active version<br>Restore SP (& NNP) LIC on non-active version<br>Manage Microcode Changes<br>Change Active Code<br>(M) Manage Microcode Fixes |          |
| Service Processor Menu<br>Function Options Help                                                                                                    |          |
| Manage Ethernet Bridge<br>Configure Ethernet Bridge (LBE)<br>Configure SNMP (LDBRG)<br>Restore LLC2 Network Management (TREE.X)                                                                                                  |          |
| Service Processor Menu<br>Function Options Help<br>Functions to Use Under PE Guidance Only<br>Discard pending service calls<br>(M) Update 3745 Installation Parameters diske                                                     | tte      |

## 3746-9x0 Menu Details

| E UK4/3746-9x0/Menu Z z<br>Eunction Options Help |       |
|--------------------------------------------------|-------|
| Configuration Management                         |       |
| (M) Add/Retrieve Resources in Concurrent Mode    |       |
| – 🦳 (M) Remove Resources in Concurrent Mode      |       |
| – (M) Replace Resources in Concurrent Mode       |       |
| Display/Update Active Configuration (CDF-E)      |       |
| - C Display Reference CDF-E                      |       |
| Compare Reference CDF-E with Active CDF-E        |       |
| - 🖳 Save Active CDF-E as Reference CDF-E         |       |
| - 🗂 Manage ESCON Processors                      | , and |
| – 🦳 Define Backup CLP                            |       |
| – 🦳 Copy Reference CDF-E on Diskette             |       |
| Restore Reference CDF-E from Diskette            |       |
| Create Flat Active CDF-E on Disk                 |       |
|                                                  |       |
| E CK473746-980/Menu Z 2<br>Function Options Help |       |
| Problem Management 📐                             | Ż     |
| — 🗀 Display Alarms                               |       |
| – 🗀 (M) Manage Alarms/Errors/Events (SRCs)       |       |
| – 🗀 Display Token-Ring Interface                 |       |
| – 🗀 Display FR/X.25/PPP/ISDN Interface           |       |
| – 🗀 Display Line Interface                       |       |
| – 🦳 (M) Perform Maintenance                      |       |
| – 🗀 Change Resource Status                       |       |
| — C (M) Set 3746-9x0 Online/Offline Option       |       |
| – 🗀 (M) Perform Offline Diagnostics              |       |
| – 🗀 (M) Perform Specific Diagnostics             |       |
| – 🗀 (M) Trace Adapters                           |       |
| – 🗀 Report Problem using Remote Support Facility |       |
| 🖵 🦳 Perform Port Swap                            |       |
| 🔄 UK4/3746-9x0/Menu 🛛 🛛 🛛                        |       |
| Eunction Options Help                            |       |
| Cperation Management 📐                           |       |
| – 🗀 Perform General IML                          |       |
| Manage MOSS-E/3746-9x0 Power Dependency          |       |
| E UK4/3746-9x0/Menu                              |       |
| Function Options Help                            |       |
| C Network Node Processor (NNP) Management        |       |
| (M) Install/Remove/Change/Restore LIC/NNP        |       |
| - 🗀 Manage Control Points on NNPs                | . mm  |
| CCM - Controller Configuration and Management    | Ű     |
| - C (M) Connect To an NNP                        |       |
| L Commands                                       |       |

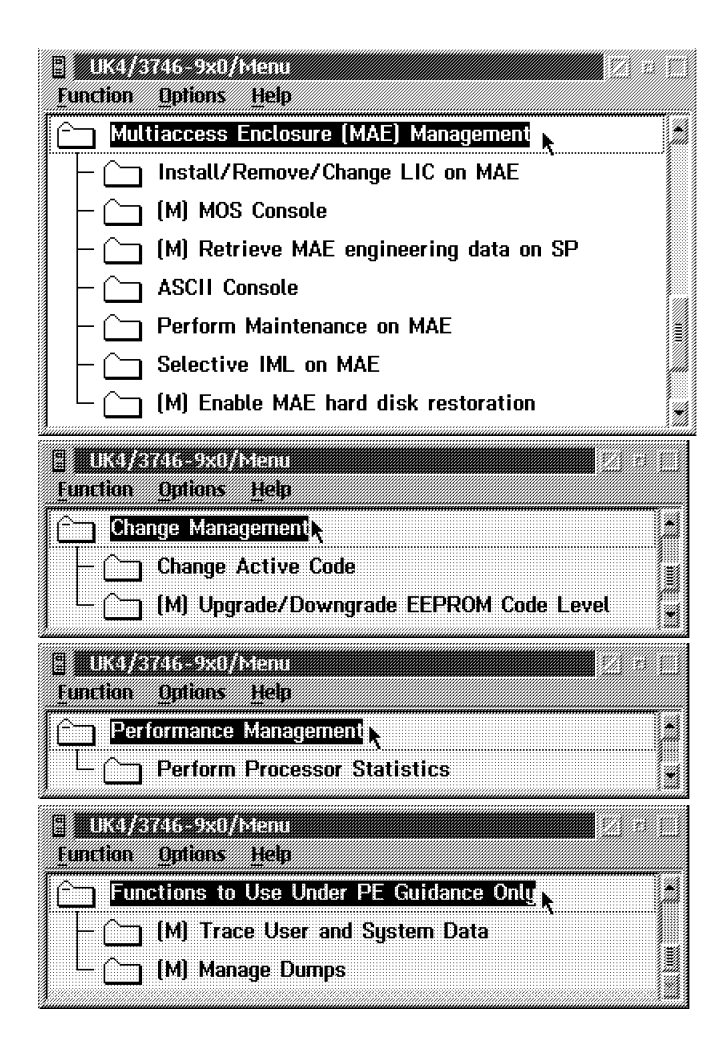

## **Problems During Machine, EC or MES Installation**

When installing a 3746-950, the *IBM 3746 Nways Multiprotocol Controller Model 950, Installation Guide*, SY33-2107 should be used. When installing an EC or MES, the instructions supplied should be used. It is possible that the task or diagnostic you were asked to perform during the installation detected an error, and you were requested to start troubleshooting using this manual.

The primary purpose of this manual is to resolve problems that occur in an operational environment after a successful installation. That is, the machine has worked previously and is now failing.

At installation time, or after an EC or MES is installed, it is possible that errors may occur due to conditions which would not exist in an operational environment.

- Cables plugged incorrectly.
- Terminators missing.
- Mismatch between CDF-E and machine configuration.
- Mismatch between line characteristics and set ups.
- Wrong address set.
- Top card connectors incorrectly installed.
- · Loose cards.

During your path through the service guide, you should remember these possibilities and, when the failing area is identified, check with the aid of this manual and YZ pages that these conditions do not exist prior to changing FRUs.

Now, starting at the top of the "Selection Table," work down until you find an entry that matches the symptom detected during the installation.

# Be sure to read "Exchange Precautions" on page 4-1 before removing any FRUs from this machine.

## **Selection Table**

| IF YOU HAVE A                                       | THEN GO TO                                                                 |
|-----------------------------------------------------|----------------------------------------------------------------------------|
| 3746-950 resource not present in CDF-E              | "MAP 2665: 3746 Model 950 Resource Not Present in CDF-E" on page 2-53.     |
| 3746-950 control panel code reported                | "3746-950 Control Panel Codes" on page 1-14.                               |
| 3746-950 diagnostic failure<br>Display the FRU list | "Display the FRU List After a Diagnostic Failure" on page 1-142.           |
| 3746-950 any Power Problem                          | Go to "MAP 2500: 3746-950 Power Control Subsystem<br>Problems" on page 2-4 |
| multiaccess enclosure any Power Problem             | The Multiaccess Enclosure Installation and Maintenance Guide manual.       |
| 3746-950 control panel symptoms                     | "3746-950 Control Panel Symptoms" on page 1-13.                            |
| General Verbal Symptoms                             | "General Verbal Symptoms" on page 1-12.                                    |

# Symptom Index

# General Verbal Symptoms

| Table 1-1. General Symptoms                          |                                                                                                    |                                                                                             |  |
|------------------------------------------------------|----------------------------------------------------------------------------------------------------|---------------------------------------------------------------------------------------------|--|
| IF THE                                               | SYMPTOM                                                                                                    | THEN:                                                                                       |  |
| Host                                                 | Has detected<br>• channel errors on this<br>3746-950<br>• route inop<br>• missing interrupt                     | Go to "MAP 2610: 3746-950 ESCA, LAN, or CLP Problem" on page 2-29.                          |  |
|                                                      | Is unable to activate an<br>ESCA or no traffic on<br>ESCA                                                       | Go to "MAP 2610: 3746-950 ESCA, LAN, or CLP Problem" on page 2-29.                          |  |
|                                                      | Is unable to activate (start)<br>a ring or has errors while<br>running a ring connected to<br>a 3746-950        | Go to "MAP 2610: 3746-950 ESCA, LAN, or CLP Problem" on page 2-29.                          |  |
|                                                      | Is unable to activate (start)<br>or has problem on all the<br>lines of a 3746-950 CLP.                          | Go to "MAP 2610: 3746-950 ESCA, LAN, or CLP Problem" on page 2-29.                          |  |
|                                                      | Is unable to activate (start)<br>or has problem on all the<br>lines of a 3746-950 LIC11.                        | Go to "MAP 2820: 3746-950 Problem on a LIC11" on page 2-105.                                |  |
| The APPN control Point on the network node processor | Is unable to activate or has<br>problem on all the lines of<br>the same ARC group                               | Go to "MAP 2810: 3746-950 Problem on a Group of ARCs" on page 2-100.                        |  |
|                                                      | Is unable to activate or has<br>problem on all the lines of<br>the same line connection<br>box expansion (LCBE) | Go to "MAP 2860: 3746-950 All the Lines of LCBE Have Problem" on page 2-128.                |  |
|                                                      | Is unable to activate or has<br>problem on all the line of a<br>3746-950 LIC12                                  | Go to "MAP 2830: 3746-950 Problem on a LIC12" on page 2-117.                                |  |
|                                                      | Has a suspected program<br>loop or hang                                                                         | g your support structure for assistance with this problem.                                  |  |
|                                                      | Has unexpected re-IPLs                                                                                          | your support structure for assistance.                                                      |  |
| Hardware Central Service                             | On 3746-950, the RSF link is down                                                                               | Go to "MAP 2000: 3746-950 Manual Call" on page 2-1.                                         |  |
| The Service Processor                                | Is unable to establish a link with the 3746-950                                                                 | Go to "MAP 2950: LAN Problem on LAN<br>Attached to the Service Processor" on<br>page 2-133. |  |

# 3746-950 Control Panel Symptoms

Check the 3746-950 control panel with the following table.

| Table 1-2. Control Panel Symptoms                                                       |                                                                                                    |  |
|-----------------------------------------------------------------------------------------|----------------------------------------------------------------------------------------------------|--|
| IF THE 3746-950                                                                         | THEN:                                                                                                    |  |
| CBSA Check indicator ON.                                                                | Change the CBSP,go to "3746-950 FRU List" on page 1-28                                                                                                    |  |
| Control panel displays any wrong character or all segments of all characters are On.    | Run the Control Panel test, refer to "How to Run the<br>3746-950 Control Panel Test" on page 3-14. When a<br>FRU is called for an error, go to "3746-950 FRU List"<br>on page 1-28.<br>If no error is detected and the problem still exists,<br>contact your support structure for a possible microcode<br>problem. |  |
| Control panel display has a missing character.                                          | Run the Control Panel test, refer to "How to Run the 3746-950 Control Panel Test" on page 3-14. When a FRU is called for an error, go to "3746-950 FRU List" on page 1-28. If no error is detected and the problem still exists, contact your support structure for a possible microcode problem.                   |  |
| Has one or more control panel keys that do not work.                                    | Run the Control Panel test, refer to "How to Run the<br>3746-950 Control Panel Test" on page 3-14. When a<br>FRU is called for an error, go to "3746-950 FRU List"<br>on page 1-28.<br>If no error is detected and the problem still exists,<br>contact your support structure for a possible microcode<br>problem. |  |
| Control panel display is blank with Standby <b>or</b><br>Ready LED lighted or blinking. | Go to "How to Run the 3746-950 Control Panel Test" on page 3-14.                                                                                                    |  |
| Control panel display is blank with Standby <b>and</b><br>Ready LED OFF.                | Go to "MAP 2500: 3746-950 Power Control Subsystem<br>Problems" on page 2-4.                                                                                                    |  |

## 3746-950 Control Panel Codes

#### - Note

When the microcode is a possible cause of the error, it is recommended that you check if you have the highest level of microcode for your machine and that any applicable MCFs are installed. Your support structure will have this information.

#### — Important –

The panel codes indicate an error when they are flashing or if they stay ON more than 60 seconds.

If a flashing panel code is not described below, a hardware problem is suspected, call your support for assistance.

| Table 1-3 (Page 1 of 9). 3746 Model 950 Control Panel Code |                                                                                                    |
|------------------------------------------------------------|----------------------------------------------------------------------------------------------------|
| Panel Code                                                 | Action to be Taken                                                                                                    |
| 0000000                                                    | IML complete, box available.                                                                                                    |
| 00101001                                                   | Error detected with BATS. Exchange the FRU Group 2501 on page 1-24, go to page 1-23. If the error is not corrected a microcode problem is suspected. Contact your support structure. |
| 00101003                                                   | Error detected with BATS. Exchange the FRU Group 2502 on page 1-24, go to page 1-23.                                                                                                 |
| 00101004 to 00101006                                       | Error detected with BATS. Exchange the FRU Group 2501 on page 1-24, go to page 1-23.                                                                                                 |
| 00101007                                                   | Error detected with BATS. Exchange the FRU Group 2503 on page 1-24, go to page 1-23.                                                                                                 |
| 00101008 to 0010100F                                       | Error detected with BATS. Exchange the FRU Group 2501 on page 1-24, go to page 1-23.                                                                                                 |
| 00101010                                                   | Error detected with BATS. Exchange the FRU Group 2501 on page 1-24, go to page 1-23.                                                                                                 |
| 00101013                                                   | Error detected with BATS. Exchange the FRU Group 2520 on page 1-24, go to page 1-23.                                                                                                 |
| 00101020to 00101021                                        | Error detected with BATS. Exchange the FRU Group 2501 on page 1-24, go to page 1-23.                                                                                                 |
| 00101022                                                   | Error detected with BATS. Exchange the FRU Group 2503 on page 1-24, go to page 1-23.                                                                                                 |
| 00101030                                                   | BATS Start memory test                                                                                                    |
| 00101031                                                   | Error detected with BATS. Exchange the FRU Group 2501 on page 1-24, go to page 1-23.                                                                                                 |
| 00101033                                                   | Error detected with BATS. Exchange the FRU Group 2501 on page 1-24, go to page 1-23.                                                                                                 |
| 00101036                                                   | Error detected with BATS. Exchange the FRU Group 2501 on page 1-24, go to page 1-23.                                                                                                 |
| 00101038                                                   | Error detected with BATS. Exchange the FRU Group 2504 on page 1-24, go to page 1-23.                                                                                                 |
| 0010103F                                                   | BATS ended without error                                                                                                    |
| 00101041                                                   | BATS Responder phase started                                                                                                    |
| 00101050 to 00101052                                       | Error detected with BATS. Exchange the FRU Group 2501 on page 1-24, go to page 1-23.                                                                                                 |
| 00323270                                                   | Error detected at IML. TIC3 of CBSP not present. If TIC3 is present exchange the FRU Group 2518 on page 1-24, go to page 1-23.                                                       |
| 00323272                                                   | Coupler 1 (normally TIC3) of CBSP unplugged in concurrent mode.                                                                                                    |
| 00323273                                                   | Error detected at IML. Coupler 1 of the CBSP has an unknown type. Exchange the FRU Group 2506 on page 1-24, go to page 1-23.                                                         |
| 00323274 or 00323275                                       | Error detected at IML. Coupler 1 of the CBSP is not a TIC3. Install a TIC3 coupler in position 07N-A1-F1.                                                                            |
| 00323277                                                   | TIC3 of CBSP unplugged before being set to concurrent mode. If the TIC3 is correctly plugged exchange the FRU Group 2521 on page 1-24, go to page 1-23.                              |
| 00323279                                                   | Error detected on hot plugging. Coupler 1 of the CBSP has an unknown type.<br>Exchange the FRU Group 2506 on page 1-24, go to page 1-23.                                             |
| Table   1-3 (Page 2 of 9).   3746 Model 950 Control Panel Code |                                                                                                    |  |  |
|----------------------------------------------------------------|----------------------------------------------------------------------------------------------------|--|--|
| Panel Code                                                     | Action to be Taken                                                                                                    |  |  |
| 0032327A or 0032327B                                           | Error detected on hot plugging. Coupler 1 of CBSP is not a TIC3. Install a TIC3 coupler in position 07N-A1-F1.                                                                                                    |  |  |
| 0032327C                                                       | TIC3 of CBSP successfully hot-plugged.                                                                                                    |  |  |
| 0032327D                                                       | Error detected on hot plugging. Coupler 1 of CBSP has been hot-plugged but cannot be accessed. Exchange the FRU Group 2518 on page 1-24, go to page 1-23.                                                           |  |  |
| 003636600 to 00363661                                          | Error detected with BATS. Exchange the FRU Group 2501 on page 1-24, go to page 1-23.                                                                                                    |  |  |
| 00363667                                                       | Error detected with BATS. Exchange the FRU Group 2504 on page 1-24, go to page 1-23.                                                                                                    |  |  |
| 00363669                                                       | Error detected with BATS. Exchange the FRU Group 2501 on page 1-24, go to page 1-23.                                                                                                    |  |  |
| 0036366A                                                       | Error detected with BATS. Exchange the FRU Group 2501 on page 1-24, go to page 1-23.                                                                                                    |  |  |
| 00363670                                                       | Error detected with BATS. Exchange the FRU Group 2501 on page 1-24, go to page 1-23.                                                                                                    |  |  |
| 00363671                                                       | Error detected with BATS. Exchange the FRU Group 2501 on page 1-24, go to page 1-23.                                                                                                    |  |  |
| 00363677                                                       | Error detected with BATS. Exchange the FRU Group 2501 on page 1-24, go to page 1-23.                                                                                                    |  |  |
| 0036367F                                                       | BATS ended without error                                                                                                    |  |  |
| 00393908 to 0039390A                                           | Error detected at IML. A microcode problem is suspected. Do an IML with diag, if the same code is displayed contact your support structure.                                                                         |  |  |
| 0039390B                                                       | Error detected at IML. Exchange the FRU Group 2501 on page 1-24, go to page 1-23.                                                                                                    |  |  |
| 003939BB                                                       | Error detected at IML. TIC3 not present or not detected. Check the TIC3 plugging.<br>If TIC3 is present and correctly plugged exchange the FRU Group 2507 on<br>page 1-24, go to page 1-23.                         |  |  |
| 003939C8 to 003939CB                                           | Error detected at IML. Exchange the FRU Group 2501 on page 1-24, go to page 1-23.                                                                                                    |  |  |
| 003939E6                                                       | Error detected at IML. Exchange the FRU Group 2501 on page 1-24, go to page 1-23.                                                                                                    |  |  |
| 003939F3 to 003939F4                                           | Error detected at IML. Exchange the FRU Group 2501 on page 1-24, go to page 1-23.                                                                                                    |  |  |
| 003939F8 to 003939FA                                           | Do an IML with diag, if the same code is displayed a microcode problem is suspected. Contact your support structure.                                                                                                |  |  |
| 0050502A                                                       | A microcode problem is suspected. Contact your support structure.                                                                                                    |  |  |
| 04D50E02                                                       | Exchange the FRU Group 2505 on page 1-24, go to page 1-23.                                                                                                    |  |  |
| 04D50EDC                                                       | Exchange the FRU Group 2505 on page 1-24, go to page 1-23.                                                                                                    |  |  |
| 04D5D568                                                       | A microcode problem is suspected. Contact your support structure.                                                                                                    |  |  |
| 04D5D56E                                                       | The TIC3 of CBSP is missing at initialization. Check the plugging of TIC3 in position 07N-A1-F1 and do an IML with diags. If the same error is reported exchange the FRU Group 2506 on page 1-24, go to page 1-23.  |  |  |
| 04D5D57B                                                       | A microcode problem is suspected. Contact your support structure.                                                                                                    |  |  |
| 04D5D580                                                       | A microcode problem is suspected. Contact your support structure.                                                                                                    |  |  |
| 04D5D5B4                                                       | A microcode problem is suspected. Contact your support structure.                                                                                                    |  |  |
| 04D6D602                                                       | Do an IML with diag, if the same code is displayed a microcode problem is suspected. Contact your support structure.                                                                                                |  |  |
| 04D6D603                                                       | Do an IML with diag, if the same code is displayed exchange the FRU group 2505 on page 1-24, go to page 1-23. If after exchange the problem is still present contact your support structure.                        |  |  |
| 04D6D604                                                       | Do an IML with diag, if the same code is displayed exchange the FRU group 2505<br>on page 1-24, go to page 1-23. If after exchange the problem is still present<br>contact your support structure.                  |  |  |
| 04D9D9A9                                                       | Error session. Do the problem determination using <i>Token-Ring Network, problem</i><br><i>Determination Guide</i> SX27-3710. If the problem persists exchange the FRU group<br>2506 on page 1-24, go to page 1-23. |  |  |
| 04D9D9AA                                                       | Duplicate token ring local address. Two machines are installed on the LAN with the same token ring local address. Go to "MAP 2770: 3746-950 Duplicate Token Ring Local Address" on page 2-96.                       |  |  |

| Table 1-3 (Page 3 of 9). 3746 Model 950 Control Panel Code |                                                                                                    |  |
|------------------------------------------------------------|----------------------------------------------------------------------------------------------------|--|
| Panel Code                                                 | Action to be Taken                                                                                                    |  |
| 04D9D9AB                                                   | Remove command received from the ring following a user request. Re-initialize the link by activating the 3746-950 service processor link restart. Refer to "How to run the 3746-950 Service Processor Link Restart" on page 3-15.                                                                                             |  |
| 04D9D9AE                                                   | Error session. Do the problem determination using <i>Token-Ring Network, problem Determination Guide</i> SX27-3710. If the problem persists exchange the FRU group 2506 on page 1-24, go to page 1-23.                                                                                                    |  |
| 04D9D9BA                                                   | Error session. Do the problem determination using <i>Token-Ring Network, problem Determination Guide</i> SX27-3710. If the problem persists exchange the FRU group 2506 on page 1-24, go to page 1-23.                                                                                                    |  |
| 04D9D9BB                                                   | Re-initialize the link by activating the 3746-950 service processor link restart refer<br>to "How to run the 3746-950 Service Processor Link Restart" on page 3-15 If the<br>problem is always present, it can be a ring failure, refer to "MAP 2950: LAN<br>Problem on LAN Attached to the Service Processor" on page 2-133. |  |
| 04D9D9BC                                                   | Invalid parameter. A microcode problem is suspected. Contact your support struc-<br>ture.                                                                                                    |  |
| 04D9D9BD                                                   | A microcode problem is suspected. Contact your support structure.                                                                                                    |  |
| 04D9D9BE                                                   | A microcode problem is suspected. Contact your support structure.                                                                                                    |  |
| 05232320                                                   | IML Progression code. If this code is permanently displayed exchange the FRU Group 2501 on page 1-24, go to page 1-23.                                                                                                    |  |
| 05232330                                                   | IML Progression code. If this code is permanently displayed exchange the FRU Group 2501 on page 1-24, go to page 1-23.                                                                                                    |  |
| 05232339                                                   | IML Progression code. If this code is permanently displayed exchange the FRU Group 2501 on page 1-24, go to page 1-23.                                                                                                    |  |
| 0523233C                                                   | IML Progression code. If this code is permanently displayed exchange the FRU Group 2501 on page 1-24, go to page 1-23.                                                                                                    |  |
| 05232340                                                   | IML Progression code. If this code is permanently displayed exchange the FRU Group 2501 on page 1-24, go to page 1-23.                                                                                                    |  |
| 05232350                                                   | IML Progression code. If this code is permanently displayed exchange the FRU Group 2501 on page 1-24, go to page 1-23.                                                                                                    |  |
| 05232360                                                   | IML Progression code. If this code is permanently displayed exchange the FRU Group 2501 on page 1-24, go to page 1-23.                                                                                                    |  |
| 05232370                                                   | IML Progression code. If this code is permanently displayed exchange the FRU Group 2501 on page 1-24, go to page 1-23.                                                                                                    |  |
| 05232380                                                   | IML Progression code. If this code is permanently displayed exchange the FRU Group 2501 on page 1-24, go to page 1-23.                                                                                                    |  |
| 05232390                                                   | IML Progression code. If this code is permanently displayed exchange the FRU Group 2501 on page 1-24, go to page 1-23.                                                                                                    |  |
| 052323A0                                                   | IML Progression code. If this code is permanently displayed exchange the FRU Group 2501 on page 1-24, go to page 1-23.                                                                                                    |  |
| 052323FF                                                   | IML Progression code. If this code is permanently displayed exchange the FRU Group 2501 on page 1-24, go to page 1-23.                                                                                                    |  |
| 05242400                                                   | Do an IML with diag, if the same code is displayed, a microcode problem is suspected or Exchange the FRU Group 2501 on page 1-24, go to page 1-23.                                                                                                    |  |
| 05242401 to 05242405                                       | Error detected at IML. Exchange the FRU Group 2501 on page 1-24, go to page 1-23.                                                                                                    |  |
| 05242407                                                   | Error detected at IML. Exchange the FRU Group 2501 on page 1-24, go to page 1-23. or microcode problem is suspected. Contact your support structure.                                                                                                    |  |
| 05242414                                                   | Error detected at IML. Exchange the FRU Group 2501 on page 1-24, go to page 1-23.                                                                                                    |  |
| 05242416                                                   | Error detected at IML. Exchange the FRU Group 2501 on page 1-24, go to page 1-23.                                                                                                    |  |
| 05242440                                                   | Error detected at IML. Exchange the FRU Group 2501 on page 1-24, go to page 1-23.                                                                                                    |  |
| 05242470                                                   | Error detected at IML. Exchange the FRU Group 2501 on page 1-24, go to page 1-23.                                                                                                    |  |
| 05242480                                                   | Error detected at IML. Exchange the FRU Group 2501 on page 1-24, go to page 1-23.                                                                                                    |  |
| 05242490                                                   | Error detected at IML. Exchange the FRU Group 2501 on page 1-24, go to page 1-23.                                                                                                    |  |
| 052424A0                                                   | Error detected at IML. Exchange the FRU Group 2501 on page 1-24, go to page 1-23.                                                                                                    |  |
| 05282800 to 05282804                                       | IML progression code. If the code is permanently displayed exchange the FRU Group 2501 on page 1-24, go to page 1-23.                                                                                                    |  |

| Table     1-3 (Page 4 of 9).     3746 Model 950 Control Panel Code |                                                                                                    |  |  |
|--------------------------------------------------------------------|----------------------------------------------------------------------------------------------------|--|--|
| Panel Code                                                         | Action to be Taken                                                                                                    |  |  |
| 05282805                                                           | IML progression code. If the code is permanently displayed check the 'Service processor not accessible digit' on the 3746-950 control panel.                                                                                                    |  |  |
|                                                                    | <ul> <li>If A and F are alternatively displayed, a service processor problem is suspected. Go to <i>Service Processor Installation and Maintenance</i> manual, chapter "Service Processor Problem Determination".</li> <li>If a B is displayed, wait 50 seconds either: <ul> <li>B is always displayed and a new control panel is flashing. Follow the procedure attached to this new control panel code.</li> <li>Or, B is always displayed with the same control panel code. Exchange the FRU Group 2501 on page 1-24, go to page 1-23.</li> <li>Or, B is no longer displayed and the IML continues. It was a transient error.</li> </ul> </li> </ul>                                                                                                    |  |  |
| 05282806                                                           | IML progression code.                                                                                                    |  |  |
|                                                                    | <ul> <li>If the code is permanently displayed and if the Standby LED is ON there is no error. The 3746-950 is in standby state waiting a power ON. The power ON can be initiated via the start key on the control panel if the 'Power control' is set in local mode (3).</li> <li>If the Standby LED is blinking check the 'Service processor not accessible digit' on the 3746-950 control panel. <ul> <li>If A and F are alternatively displayed, a service processor problem is suspected. Go to Service Processor Installation and Maintenance manual, chapter "Service Processor Problem Determination".</li> <li>If a B is displayed, wait 50 seconds either: <ul> <li>B is always displayed and a new control panel is flashing. Follow the procedure attached to this new control panel code.</li> <li>Or, B is always displayed with the same control panel code. Exchange the FRU Group 2501 on page 1-24, go to page 1-23.</li> <li>Or, B is no longer displayed and the IML continues. It was a transient error.</li> </ul> </li> </ul></li></ul> |  |  |
| 05282807 to 052828FD                                               | IML progression code. If the code is permanently displayed check the 'Service                                                                                                    |  |  |
|                                                                    | <ul> <li>If A and F are alternatively displayed, a service processor problem is suspected. Go to <i>Service Processor Installation and Maintenance</i> manual, chapter "Service Processor Problem Determination".</li> <li>If a B is displayed, wait 50 seconds either: <ul> <li>B is always displayed and a new control panel is flashing. Follow the procedure attached to this new control panel code.</li> <li>Or, B is always displayed with the same control panel code. Exchange the FRU Group 2501 on page 1-24, go to page 1-23.</li> <li>Or, B is no longer displayed and the IML continues. It was a transient error.</li> </ul> </li> </ul>                                                                                                    |  |  |
| 052828FE to 052828FF                                               | IML progression code. If the code is permanently displayed exchange the FRU Group 2501 on page 1-24, go to page 1-23.                                                                                                    |  |  |
| 052B2BFF                                                           | IML progression code. If the code is permanently displayed exchange the FRU Group 2501 on page 1-24, go to page 1-23.                                                                                                    |  |  |
| 05303061                                                           | Error detected at IML. A microcode problem is suspected. Do an IML with diag, if the same code is displayed contact your support structure.                                                                                                    |  |  |
| 05303063                                                           | Error detected at IML. A microcode problem is suspected. Do an IML with diag, if the same code is displayed contact your support structure.                                                                                                    |  |  |
| 05303065                                                           | Error detected at IML. A microcode problem is suspected. Do an IML with diag, if the same code is displayed contact your support structure.                                                                                                    |  |  |
| 05303067                                                           | Error detected at IML. A microcode problem is suspected. Do an IML with diag, if the same code is displayed contact your support structure.                                                                                                    |  |  |
| 0530306B                                                           | Error detected at IML. A microcode problem is suspected. Do an IML with diag, if the same code is displayed contact your support structure.                                                                                                    |  |  |
| 05303077                                                           | Error detected at IML. A microcode problem is suspected. Do an IML with diag, if the same code is displayed contact your support structure.                                                                                                    |  |  |
| 0530307F                                                           | Error detected at IML. A microcode problem is suspected. Do an IML with diag, if the same code is displayed contact your support structure.                                                                                                    |  |  |
| 05303083                                                           | Error detected at IML. Exchange the FRU Group 2501 on page 1-24, go to page 1-23.                                                                                                    |  |  |
| 053030B2 to 053030B3                                               | Error detected at IML. A microcode problem is suspected. Do an IML with diag, if the same code is displayed contact your support structure.                                                                                                    |  |  |
| 053030B4 to 053030B6                                               | Error detected at IML. Exchange the FRU Group 2501 on page 1-24, go to page 1-23.                                                                                                    |  |  |
| 053030B7                                                           | Error detected at IML. A microcode problem is suspected. Do an IML with diag, if the same code is displayed contact your support structure.                                                                                                    |  |  |

| Table 1-3 (Page 5 of 9). | 3746 Model 950 Control Panel Code                                                                                                    |  |  |
|--------------------------|----------------------------------------------------------------------------------------------------|--|--|
| Panel Code               | Action to be Taken                                                                                                    |  |  |
| 053030B8                 | Error detected at IML. Exchange the FRU Group 2501 on page 1-24, go to page 1-23.                                                                                                    |  |  |
| 053030B9                 | Error detected at IML. A microcode problem is suspected. Do an IML with diag, if the same code is displayed contact your support structure.                                                                                                    |  |  |
| 053030BA to 053030BE     | Error detected at IML. Exchange the FRU Group 2501 on page 1-24, go to page 1-23.                                                                                                    |  |  |
| 053030BF                 | Error detected at IML. Exchange the FRU Group 2505 on page 1-24, go to page 1-23.                                                                                                    |  |  |
| 053030C0 to 053030CB     | Error detected at IML. A microcode problem is suspected. Do an IML with diag, if the same code is displayed contact your support structure.                                                                                                    |  |  |
| 053030CC to 053030CE     | Error detected at IML. Exchange the FRU Group 2501 on page 1-24, go to page 1-23.                                                                                                    |  |  |
| 053030CF                 | Error detected at IML. A microcode problem is suspected. Do an IML with diag, if the same code is displayed contact your support structure.                                                                                                    |  |  |
| 053030D0                 | Error detected at IML. A microcode problem is suspected. Do an IML with diag, if the same code is displayed contact your support structure.                                                                                                    |  |  |
| 053030D1 to 053030D2     | Error detected at IML. Exchange the FRU Group 2501 on page 1-24, go to page 1-23.                                                                                                    |  |  |
| 053030D3                 | Error detected at IML. A microcode problem is suspected. Do an IML with diag, if the same code is displayed contact your support structure.                                                                                                    |  |  |
| 053030D9                 | Error detected at IML. A microcode problem is suspected. Do an IML with diag, if the same code is displayed contact your support structure.                                                                                                    |  |  |
| 053030DC                 | Error detected at IML. A microcode problem is suspected. Do an IML with diag, if the same code is displayed contact your support structure.                                                                                                    |  |  |
| 05313141                 | Error detected at IML. The type of the processor installed in position 07G-A1-F1 is unknown. It should be a CBSP. Exchange the FRU Group 2501 on page 1-24, go to page 1-23.                                                                            |  |  |
| 05313143                 | Error detected on hot plugging. The type of the processor installed in position 07G-A1-F1 is unknown. It should be a CBSP. Exchange the FRU Group 2501 on page 1-24, go to page 1-23.                                                                   |  |  |
| 05393950                 | Too many EEPROM retry. Suspect any station on LAN ring and the service processor access control unit, otherwise exchange the FRU Group 2521 on page 1-24, go to page 1-23. If after exchange the same error is reported contact your support structure. |  |  |
| 05393901                 | Code level incompatibility between CBSP EEPROM and CBSP code. Do an IML with diag, if the same code is displayed contact your support structure.                                                                                                    |  |  |
| 05393903                 | Bad loading of information table. Do an IML with diag, if the same code is dis-<br>played contact your support structure.                                                                                                    |  |  |
| 05393905                 | Bad frame length configuration. Check the frame length size of MOSS-E under communication manager. Contact your support structure.                                                                                                    |  |  |
| 05393906                 | Do an IML with diag, if the same code is displayed a microcode problem is suspected. Contact your support structure.                                                                                                    |  |  |
| 05393907                 | Do an IML with diag, if the same code is displayed a microcode problem is suspected. Contact your support structure.                                                                                                    |  |  |
| 05393965                 | Error detected at IML. Exchange the FRU Group 2506 on page 1-24, go to page 1-23.                                                                                                    |  |  |
| 05393967                 | Function failure on open adapter. Suspect a problem in LAN cable, service processor access unit, or TIC3. Do the problem determination using <i>Token-Ring Network, problem Determination Guide</i> SX27-3710.                                          |  |  |
| 05393969                 | Signal loss on open adapter. LAN error, suspect the service processor access unit, or other LAN cables or other LAN adapters. Do the problem determination using <i>Token-Ring Network, problem Determination Guide</i> SX27-3710.                      |  |  |
| 0539396B                 | Error detected at IML. Wire fault on open adapter. Suspect a problem in the LAN cable                                                                                                    |  |  |
| 0539396D                 | Error detected at IML. Frequency error on open adapter. Exchange the FRU Group 2505 on page 1-24, go to page 1-23.                                                                                                    |  |  |
| 0539396F                 | Error detected at IML. Insertion time out on open adapter. LAN ring congestion. Wait for decongestion. Re-IML if the same code is displayed exchange the FRU Group 2506 on page 1-24, go to page 1-23.                                                  |  |  |
| 05393971                 | Error detected at IML. Ring failure on open adapter. Wait 30 seconds. Re-IML if the same code is displayed exchange the FRU Group 2506 on page 1-24, go to page 1-23.                                                                                   |  |  |

| Table   1-3 (Page 6 of 9).   3746 Model 950 Control Panel Code |                                                                                                    |  |
|----------------------------------------------------------------|----------------------------------------------------------------------------------------------------|--|
| Panel Code                                                     | Action to be Taken                                                                                                    |  |
| 05393973                                                       | Error detected at IML. Ring beaconing open adapter. Wait 30 seconds. Re-IML and if the same code is displayed check the speed of the ring which should be 16 MB. Suspect also the service processor access unit or other LAN cable. Do the problem determination using <i>Token-Ring Network, problem Determination Guide</i> SX27-3710. |  |
| 05393975                                                       | Error detected at IML. Duplicate node address on open adapter. Exchange the FRU Group 2505 on page 1-24, go to page 1-23. If after the FRU exchange the same error is reported contact your support structure.                                                                                                    |  |
| 05393977                                                       | Error detected at IML. No response from ring parameter server on open adapter.<br>LAN ring congestion. Wait 30 seconds, Re-IML. If the same error is reported<br>contact your support structure.                                                                                                    |  |
| 05393979                                                       | Error detected at IML. Removed received on open adapter. Too many stations on the ring. Check on network station management, if it is correct exchange the FRU Group 2506 on page 1-24, go to page 1-23.                                                                                                    |  |
| 0539397B                                                       | Error detected at IML. IMPL force received on open adapter. Exchange the FRU Group 2506 on page 1-24, go to page 1-23. or microcode problem is suspected. Contact your support structure.                                                                                                    |  |
| 0539397D                                                       | Error detected at IML. No monitor detected for RPL at open adapter. Exchange the FRU Group 2505 on page 1-24, go to page 1-23.                                                                                                    |  |
| 0539397F                                                       | Error detected at IML. Exchange the FRU Group 2505 on page 1-24, go to page 1-23. or microcode problem is suspected. Contact your support structure.                                                                                                    |  |
| 05393981                                                       | Check the LAN connection between the 3746-950 and the service processor access unit. If after IML the same code is reported a microcode problem is suspected. Contact your support structure.                                                                                                    |  |
| 05393983                                                       | Do an IML with diag, if the same code is reported a microcode problem is suspected. Contact your support structure.                                                                                                    |  |
| 05393985                                                       | Do an IML with diag, if the same code is reported, a microcode problem is suspected. Contact your support structure.                                                                                                    |  |
| 05393987                                                       | Error detected at IML. Exchange the FRU Group 2508 on page 1-24, go to page 1-23.                                                                                                    |  |
| 05393989                                                       | Error detected at IML. Exchange the FRU Group 2507 on page 1-24, go to page 1-23.                                                                                                    |  |
| 0539398B                                                       | Error detected at IML. Ring status change hard error (beaconing). Suspect any station on the ring or the service processor access unit. Exchange the FRU Group 2506 on page 1-24, go to page 1-23. Do the problem determination using <i>Token-Ring Network, Problem Determination Guide</i> SX27-3710.                                  |  |
| 0539398F                                                       | Error detected at IML. Exchange the FRU Group 2506 on page 1-24, go to page 1-23.                                                                                                    |  |
| 05393991                                                       | Do an IML with diag, if the same code is displayed a microcode problem is suspected. Contact your support structure.                                                                                                    |  |
| 05393993                                                       | Error detected at IML. Suspect error on any station on the ring. Do the problem determination using <i>Token-Ring Network, Problem Determination Guide</i> SX27-3710.                                                                                                    |  |
| 05393995                                                       | Error detected at IML. Exchange the FRU Group 2505 on page 1-24, go to page 1-23. If after exchanging, the same code is displayed a microcode problem is suspected. Contact your support structure.                                                                                                    |  |
| 05393997                                                       | Error detected at IML. Exchange the FRU Group 2506 on page 1-24, go to page 1-23.                                                                                                    |  |
| 05393999                                                       | Error detected at IML. Exchange the FRU Group 2505 on page 1-24, go to page 1-23. If after exchanging, the same code is displayed a microcode problem is suspected. Contact your support structure.                                                                                                    |  |
| 0539399B                                                       | Error detected at IML. Exchange the FRU Group 2505 on page 1-24, go to page 1-23. If after exchanging, the same code is displayed a microcode problem is suspected. Contact your support structure.                                                                                                    |  |
| 0539399D                                                       | Error detected at IML. Exchange the FRU Group 2505 on page 1-24, go to page 1-23. If after exchanging, the same code is displayed a microcode problem is suspected. Contact your support structure.                                                                                                    |  |
| 0539399F                                                       | Error detected at IML. Exchange the FRU Group 2505 on page 1-24, go to page 1-23. If after exchanging, the same code is displayed a microcode problem is suspected. Contact your support structure.                                                                                                    |  |
| 053939A1                                                       | Error detected at IML. Exchange the FRU Group 2505 on page 1-24, go to page 1-23. If after exchanging, the same code is displayed a microcode problem is suspected. Contact your support structure.                                                                                                    |  |

| Table 1-3 (Page 7 of 9). 3746 Model 950 Control Panel Code |                                                                                                    |  |
|------------------------------------------------------------|----------------------------------------------------------------------------------------------------|--|
| Panel Code                                                 | Action to be Taken                                                                                                    |  |
| 053939A3                                                   | Error detected at IML. Exchange the FRU Group 2505 on page 1-24, go to page 1-23. If after exchanging, the same code is displayed a microcode problem is suspected. Contact your support structure.                                                               |  |
| 053939A5                                                   | Error detected at IML. Exchange the FRU Group 2505 on page 1-24, go to page 1-23.                                                                                                    |  |
| 053939A7                                                   | Error detected at IML. Exchange the FRU Group 2505 on page 1-24, go to page 1-23. If after exchanging, the same code is displayed a microcode problem is suspected. Contact your support structure.                                                               |  |
| 053939A9                                                   | Do an IML with diag, if the same code is displayed a microcode problem is suspected. Contact your support structure.                                                                                                    |  |
| 053939AB                                                   | Error detected at IML. Exchange the FRU Group 2505 on page 1-24, go to page 1-23. If after exchanging, the same code is displayed a microcode problem is suspected. Contact your support structure.                                                               |  |
| 053939AD                                                   | Do an IML with diag, if the same code is displayed a microcode problem is sus-<br>pected. Contact your support structure.                                                                                                    |  |
| 053939AF                                                   | Do an IML with diag, if the same code is displayed a microcode problem is suspected. Contact your support structure.                                                                                                    |  |
| 053939B1                                                   | Do an IML with diag, if the same code is displayed a microcode problem is suspected. Contact your support structure.                                                                                                    |  |
| 053939B2                                                   | Error detected at IML. Suspect any station on the ring. Do the problem determination using <i>Token-Ring Network, problem Determination Guide</i> SX27-3710.<br>Exchange the FRU Group 2521 on page 1-24, go to page 1-23.                                        |  |
| 053939B3 to 053939B8                                       | Error detected at IML. A microcode problem is suspected. Do an IML with diag, if the same code is displayed contact your support structure.                                                                                                    |  |
| 053939B9                                                   | Ring status change lobe wire fault. Check the 3746-950 LAN cable.                                                                                                    |  |
| 053939C1                                                   | A microcode problem is suspected. Do an IML with diag, if the same code is dis-<br>played contact your support structure.                                                                                                    |  |
| 053939C3 to 053939C4                                       | Bad frame length configuration. Check the frame length size of MOSS-E under communication manager. If the frame length is OK suspect a microcode problem, contact your support structure.                                                                         |  |
| 053939C5 to 053939C6                                       | A microcode problem is suspected. Do an IML with diag, if the same code is displayed contact your support structure.                                                                                                    |  |
| 053939C7                                                   | Error detected at IML. Exchange the FRU Group 2508 on page 1-24, go to page 1-23.                                                                                                    |  |
| 053939CC                                                   | A microcode problem is suspected. Do an IML with diag, if the same code is dis-<br>played contact your support structure.                                                                                                    |  |
| 053939CD                                                   | A microcode problem is suspected. Do an IML with diag, if the same code is dis-<br>played contact your support structure.                                                                                                    |  |
| 053939CF                                                   | A microcode problem is suspected. Do an IML with diag, if the same code is dis-<br>played contact your support structure.                                                                                                    |  |
| 053939D0 to 053939D1                                       | A microcode problem is suspected. Do an IML with diag, if the same code is dis-<br>played contact your support structure.                                                                                                    |  |
| 053939D2                                                   | Suspect a problem on MOSS-E. Check error displayed on the MOSS-E screen.                                                                                                    |  |
| 053939D3                                                   | A microcode problem is suspected. Do an IML with diag, if the same code is dis-<br>played contact your support structure.                                                                                                    |  |
| 053939D5 to 053939D6                                       | Do an IML with diag, if the same code, is displayed contact your support structure.                                                                                                    |  |
| 053939D7                                                   | Permanent beaconing. Do an IML with diag. If the same code is displayed do the problem determination using <i>Token-Ring Network, Problem Determination Guide</i> SX27-3710.                                                                                      |  |
| 053939DA                                                   | Error detected at IML. Ring status change auto removal or remove received.<br>Exchange the FRU Group 2506 on page 1-24, go to page 1-23. If after<br>exchanging, the same code is displayed, a microcode problem is suspected.<br>Contact your support structure. |  |
| 053939DD                                                   | Error detected at IML. Exchange the FRU Group 2505 on page 1-24, go to page 1-23.                                                                                                    |  |
| 053939DE to 053939DF                                       | Do an IML with diag. If the same code is displayed, contact your support structure.                                                                                                    |  |
| 053939E0                                                   | Do an IML with diag, if the same code, is displayed contact your support structure.                                                                                                    |  |
| 053939E1                                                   | Do an IML with diag, if the same code is displayed a microcode problem is suspected. Contact your support structure.                                                                                                    |  |
| 053939E2                                                   | Do an IML with diag, if the same code is displayed a microcode problem is suspected. Contact your support structure.                                                                                                    |  |

| Table   1-3 (Page 8 of 9).   3746 Model 950 Control Panel Code |                                                                                                    |  |
|----------------------------------------------------------------|----------------------------------------------------------------------------------------------------|--|
| Panel Code                                                     | Action to be Taken                                                                                                    |  |
| 053939E3                                                       | Error detected at IML. Exchange the FRU Group 2505 on page 1-24, go to page 1-23. If after exchanging, the same code is displayed a microcode problem is suspected. Contact your support structure. |  |
| 053939E4                                                       | Do an IML with diag, if the same code is displayed a microcode problem is suspected. Contact your support structure.                                                                                |  |
| 053939E5                                                       | This panel code indicates that the service processor link test is successful.                                                                                                    |  |
| 053939E7                                                       | Error detected at IML. A microcode problem is suspected. Do an IML with diag, if the same code is displayed contact your support structure.                                                         |  |
| 053939E8                                                       | Error detected at IML. A microcode problem is suspected. Do an IML with diag, if the same code is displayed contact your support structure.                                                         |  |
| 053939E9                                                       | Error detected at IML. A microcode problem is suspected. Do an IML with diag, if the same code is displayed contact your support structure.                                                         |  |
| 053939EA                                                       | Do an IML with diag, if the same code is displayed a microcode problem is suspected. Contact your support structure.                                                                                |  |
| 053939EC                                                       | Do an IML with diag, if the same code is displayed a microcode problem is suspected. Contact your support structure.                                                                                |  |
| 053939EE to 053939EF                                           | Do an IML with diag, if the same code is displayed a microcode problem is suspected. Contact your support structure.                                                                                |  |
| 053939F0                                                       | Missing file on MOSS-E. Contact your support structure.                                                                                                    |  |
| 053939F1 to 053939F2                                           | Do an IML with diag, if the same code is displayed a microcode problem is suspected. Contact your support structure.                                                                                |  |
| 053939F6 and 053939F7                                          | Do an IML with diag, if the same code is displayed a microcode problem is suspected. Contact your support structure.                                                                                |  |
| 0533939FB to 053939FF                                          | Do an IML with diag. If the same code is displayed, a microcode problem is suspected. Contact your support structure.                                                                               |  |
| 053C3C00 to 053C3C08                                           | Progression code during CBSP dump If this code is permanently displayed, do a CBSA IML with diag to confirm the problem.                                                                            |  |
| 053C3C0C to 053C3C0D                                           | Progression code during CBSP dump If this code is permanently displayed, do a CBSA IML with diag to confirm the problem.                                                                            |  |
| 053C3C50 to 053C3C53                                           | Error code detected during a CBSP dump. Suspect the FRU Group 2521 on page 1-24. Do a CBSA IML with diag to confirm the problem before exchange.                                                    |  |
| 053C3C54 to 053C3C56                                           | Error code detected during a CBSP dump. Connection problem with the MOSS-E. Do a CBSA IML with diag to confirm the problem.                                                                         |  |
| 053C3C57 to 053C3C5A                                           | Error code detected during a CBSP dump. Suspect the FRU Group 2521 on page 1-24. Do a CBSA IML with diag to confirm the problem before exchange.                                                    |  |
| 053C3C5C                                                       | Error code detected during a CBSP dump. Connection problem with the MOSS-E. Do a CBSA IML with diag to confirm the problem.                                                                         |  |
| 053A3A00                                                       | IML Progression code                                                                                                    |  |
| 05AEAE2F                                                       | IML Progression code. If this code is permanently displayed, exchange the FRU Group 2519 on page 1-24, go to page 1-23.                                                                             |  |
| 05AEAE30                                                       | IML Progression code. If this code is permanently displayed, suspect a problem in any processor of the 3746-950.                                                                                    |  |
| 05AEAE31                                                       | IML Progression code. If this code is permanently displayed, suspect a microcode error. Contact your support structure.                                                                             |  |
| 05AEAE32                                                       | IML Progression code. If this code is permanently displayed, suspect a microcode error. Contact your support structure.                                                                             |  |
| 05AF0901                                                       | Error detected with BATS. Exchange the FRU Group 2513 on page 1-24, go to page 1-23.                                                                                                    |  |
| 05AF0902                                                       | Error detected with BATS. Exchange the FRU Group 2510 on page 1-24, go to page 1-23.                                                                                                    |  |
| 05AF0908                                                       | Error detected with BATS. Exchange the FRU Group 2510 on page 1-24, go to page 1-23.                                                                                                    |  |
| 05AF0909                                                       | Error detected with BATS. Exchange the FRU Group 2513 on page 1-24, go to page 1-23.                                                                                                    |  |
| 05AF09F1                                                       | Error detected with BATS. Exchange the FRU Group 2511 on page 1-24, go to page 1-23.                                                                                                    |  |
| 05AF09F2                                                       | Error detected with BATS. Exchange the FRU Group 2512 on page 1-24, go to page 1-23.                                                                                                    |  |
| 05AFAF01                                                       | Error detected with BATS. Exchange the FRU Group 2513 on page 1-24, go to page 1-23.                                                                                                    |  |
| 05AFAF02                                                       | Error detected with BATS. Exchange the FRU Group 2514 on page 1-24, go to page 1-23.                                                                                                    |  |

| Table 1-3 (Page 9 of 9). 3746 Model 950 Control Panel Code |                                                                                                    |  |
|------------------------------------------------------------|----------------------------------------------------------------------------------------------------|--|
| Panel Code                                                 | Action to be Taken                                                                                                    |  |
| 05AFAF03                                                   | Error detected with BATS. Exchange the FRU Group 2513 on page 1-24, go to page 1-23.                                                                                           |  |
| 05AFAF04                                                   | Error detected with BATS. Exchange the FRU Group 2514 on page 1-24, go to page 1-23.                                                                                           |  |
| 05AFAF05                                                   | Error detected with BATS. Exchange the FRU Group 2514 on page 1-24, go to page 1-23.                                                                                           |  |
| 05AFAF08                                                   | Error detected with BATS. Exchange the FRU Group 2515 on page 1-24, go to page 1-23.                                                                                           |  |
| 05AFAF0A                                                   | Error detected with BATS. Exchange the FRU Group 2510 on page 1-24, go to page 1-23.                                                                                           |  |
| 05AFAF0B                                                   | Error detected with BATS. Exchange the FRU Group 2516 on page 1-24, go to page 1-23.                                                                                           |  |
| 05AFAF0E                                                   | Error detected with BATS. Exchange the FRU Group 2517 on page 1-24, go to page 1-23.                                                                                           |  |
| 05AFAF0F                                                   | Error detected with BATS. Exchange the FRU Group 2517 on page 1-24, go to page 1-23.                                                                                           |  |
| 05AFAF10                                                   | Error detected with BATS. Exchange the FRU Group 2515 on page 1-24, go to page 1-23.                                                                                           |  |
| 05AFAF12                                                   | Error detected with BATS. Exchange the FRU Group 2510 on page 1-24, go to page 1-23.                                                                                           |  |
| 05AFAF15                                                   | Error detected with BATS. Exchange the FRU Group 2510 on page 1-24, go to page 1-23.                                                                                           |  |
| 05AFAF1E                                                   | Error detected with BATS. Exchange the FRU Group 2517 on page 1-24, go to page 1-23.                                                                                           |  |
| 05AFAF21                                                   | Error detected with BATS. Exchange the FRU Group 2512 on page 1-24, go to page 1-23.                                                                                           |  |
| 05AFAF22                                                   | Error detected with BATS. Exchange the FRU Group 2515 on page 1-24, go to page 1-23.                                                                                           |  |
| 05AFAF25                                                   | Error detected with BATS. Exchange the FRU Group 2515 on page 1-24, go to page 1-23.                                                                                           |  |
| 05AFAF41                                                   | Error detected with BATS. Exchange the FRU Group 2514 on page 1-24, go to page 1-23.                                                                                           |  |
| 05AFAF42                                                   | Error detected with BATS. Exchange the FRU Group 2515 on page 1-24, go to page 1-23.                                                                                           |  |
| 05AFAFF4                                                   | SPS diagnostics successfully ended during BATS.                                                                                                    |  |
| 05AFAFFD                                                   | Do an IML with diag, if the same code is displayed, a microcode problem is suspected. Contact your support structure.                                                          |  |
| 05AFAFFE                                                   | Do an IML with diag. If the same code is displayed, a microcode problem is suspected. Contact your support structure.                                                          |  |
| 05B0B0F0                                                   | The operator activated function 8 (CBC ESCC logical disconnection). The next operation is to press the general IML pushbutton as specified on the control panel.               |  |
| 05B0B0FD                                                   | Service processor link restart                                                                                                    |  |
| 05B0B0FE                                                   | Service processor link restart. User error                                                                                                    |  |
| 05B0B0FF                                                   | Service processor link restart error, a microcode problem is suspected. Contact your support structure.                                                                        |  |
| 05C2C269                                                   | TIC3 of CBSP unplugged. Check that the TIC3 is correctly plugged in position 07N-A1-F1. If it is correctly plugged, exchange the FRU Group 2506 on page 1-24, go to page 1-23. |  |
| 05C2C26E                                                   | The maintenance switch has been pulled up                                                                                                    |  |
| 05C2C26F                                                   | The maintenance switch has been pushed down                                                                                                    |  |

## Using the MIP FRU Group Table

| VERY | IMPORTANT |  |
|------|-----------|--|
|      |           |  |

The MIP FRU group table lists the FRU groups likely to be called in this manual.

- Each FRU group contains from one to three FRUs, listed by name and location.
- The "1st FRU" is the most likely to be failing; the "3rd FRU" is the least likely.
- Usually, only one FRU in an FRU group is failing, and you should **try to reduce the FRU group to the one failing FRU.**
- If you can reproduce the 3746 failure, exchange FRUs one at a time until the failing FRUs are isolated.
- As soon as you have recorded the FRU(s) and LOCATION in the FRU GROUP,
   go to "3746-950 Maintenance Using a FRU list" on page 1-27 for 3746-950 problem.

#### - ALWAYS

- Ensure that the failing area of the machine is available for service.
- Consult the "Exchange Precautions" on page 4-1 before removing any FRUs.
- Check for loose cards, cables, and crossovers before exchanging FRUs.
- Run diagnostics after any repair action.
- Follow the 'CE leaving' procedure before returning the machine to the customer.

The FRU group table starts on next page.

| FRU<br>Group | 1st FRU<br>Name Location | 2nd FRU<br>Name Location | 3rd FRU<br>Name Location |
|--------------|--------------------------|--------------------------|--------------------------|
| 2501         | CBSP 07G-A1-F1           |                          |                          |
| 2502         | SPS 07G-A1-D1            | CBSP 07G-A1-F1           | BOARD 07G-A1             |
| 2503         | SPS 07G-A1-D1            | CBSP 07G-A1-F1           |                          |
| 2504         | CBSP 07G-A1-F1           | TIC3 07N-A1-F1           | TIC3 07N-A1-E1           |
| 2505         | TIC3 07N-A1-F1           | CBSP 07G-A1-F1           |                          |
| 2506         | TIC3 07N-A1-F1           |                          |                          |
| 2507         | TIC3 07N-A1-F1           | CBSP 07G-A1-F1           | BOARD 07G-A1             |
| 2508         | TIC3 07N-A1-F1           | TIC3 07N-A1-E1           | CBSP 07G-A1-F1           |
| 2509         | CBSP 07G-A1-F1           | TIC3 07N-A1-E1           | BOARD 07G-A1             |
| 2510         | SPS 07G-A1-D1            | CBSP 07G-A1-F1           | BOARD 07G-A1             |
| 2511         | PANEL                    | SPD1 07N-A1-A1           | SPS 07G-A1-D1            |
| 2512         | SPS 07G-A1-D1            |                          |                          |
| 2513         | CBSP 07G-A1-F1           | SPS 07G-A1-D1            | BOARD 07G-A1             |
| 2514         | CBSP 07G-A1-F1           | BOARD 07G-A1             |                          |
| 2515         | SPS 07G-A1-D1            | BOARD 07G-A1             |                          |
| 2516         | SPS 07G-A1-D1            | BOARD 07G-A1             | PANEL                    |
| 2517         | PANEL                    | SPS 07G-A1-D1            | BOARD 07G-A1             |
| 2518         | CBSP 07G-A1-F1           | TIC3 07N-A1-F1           | BOARD 07G-A1             |
| 2519         | CS 07B-A1                | CBSP 07G-A1-F1           |                          |
| 2520         | CBSP 07G-A1-F1           | CS 07B-A1                | BOARD 07G-A1             |
| 2521         | CBSP_07G-A1-F1           | TIC3 07N-A1-F1           |                          |

## 3746-950 FRU Group Table

## 3746-950/Service Processor Maintenance Using a CPN

You should be logged ON on the service processor console. If not go to "Console Use for maintenance" on page 1-1 for logging ON and return here.

- 1. On the "MOSS-E VIEW" window, click on "PROGRAM" (in the action bar).
- 2. Click on "Search CPN".
- 3. Enter the CPN.
- 4. The controller icon corresponding to the CPN is highlighted. On the bottom line of the MOSS-E VIEW the type of controller (3745, 3746-900 or 3746-950) and its serial number are displayed. Note the type of controller and double click on the highlighted controller icon.

#### 001

#### Is a 3745 controller highlighted?

| Yes | N |
|-----|---|
|     |   |

| 002            | 3746-900 controller icon highlighted?                                                                                                    |
|----------------|----------------------------------------------------------------------------------------------------|
| Yes            | No                                                                                                    |
|                | 003                                                                                                    |
|                | Is a 3746-950 controller icon highlighted?                                                                                                    |
|                | Yes No                                                                                                    |
|                | 004                                                                                                    |
|                | Go to Step 013 on page 1-26.                                                                                                    |
|                | 005                                                                                                    |
|                | Go to Step 008                                                                                                    |
| 006            |                                                                                                    |
| For 3<br>the a | -<br>8746-900 icon highlighted, stop your investigation using this <i>Service Guide</i> and restart it with<br>ppropriate manual: <i>IBM 3746 Expansion Unit Model 900</i> , SY33-2116, or <i>IBM 3745 Communi</i> - |

007

For 3745 icon highlighted, stop your investigation using this *Service Guide* and restart it with the appropriate *Maintenance Information Procedures* (MIP).

Communication Controller Models 130 to 17A, Maintenance Information Procedures, SY33-2070.

Use the following MIP according to the 3745 model.

- SY33-2070 for 3745 model 17A
- SY33-2054 for 3745 models 21A to 61A

#### 008

A 3746-950 icon is highlighted.

Are you here for a hardware problem (with FRU)?

Yes No

009 Are you here for a mismatch configuration on 3746-950? Yes No

010

For a 3746 microcode problem refer to the *Service Processor Installation and Maintenance* manual. Use the "Handling the Microcode Change Levels" procedure in chapter "Maintaining the Service Processor".

011

Go to "MAP 2615: 3746-950 Configuration Mismatch" on page 2-31.

#### 012

- On the "MOSS-E VIEW" window, double click on the 3746-950 on which you want to work.
- The "3746-900 menu" window is displayed.
- Click on the "Problem management" option.
- Double click on the "Perform Maintenance" option.
- The "Resource Selection Options for Maintenance" window is displayed.

On this window, select:

- "By specific Customer Problem Number (CPN)".
- Click on "OK". The "Specific Customer Problem Number" window is displayed.
- Enter the CPN number and click on "OK".
- The "Resource Selector" window shows the location of suspected FRUs and their fault probability.

Note

If a **resource** appears without its resource code, ignore it.

Record this FRU list with their fault probability. Then go to "3746-950 FRU List" on page 1-28 to identify each FRU.

#### 013

#### The service processor icon is highlighted.

Are you here for a hardware problem (with FRU)?

#### Yes No

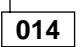

For a service processor microcode problem, refer to the Service Processor Installation and Maintenance manual. Use the "Handling the Microcode Change Levels" procedure in chapter 3 "Maintaining the Service Processor".

#### 015

- On the "MOSS-E VIEW" window, double click on the service processor.
- The "Service Processor Menu" window is displayed.
- Click on the "Problem management" option.

- Double click on the "Display Alarms" option. The "Display Alarms" window is displayed. Record the SRC number of the alarm which has the CPN corresponding to your call.
- Return to the "Problem management" window.
- Double click on the "Manage Alarms/Errors/Events (SRCs).
- Select "Alarms" then click on "OK".
- Double click on the alarm which has the SRC number previously recorded.
- A FRU or a list of FRUs with the FRU location is displayed.
- Record this FRU list with their fault probability. Then go to "Service Processor Problem Determination" in the corresponding Service Processor Installation and Maintenance manual.

## 3746-950 Maintenance Using an SRC Sequence Number

You should be logged ON on the service processor console. If not go to "Console Use for maintenance" on page 1-1 for logging ON and return here.

- 1. On the "MOSS-E VIEW" window, double click on the 3746-950 on which you want to work.
- 2. The "3746-9x0 Menu" window is displayed.
- 3. Click on the "Problem management" option. \*
- 4. The "Problem management functions" window is displayed.
- 5. Double click on the "Perform Maintenance" option.
- 6. The "Resource Selection Options for Maintenance" window is displayed. On this window, select:
  - "By the sequence number of a system reference code".
- 7. Click on "OK". The "System Reference Code Sequence Number" window is displayed.
- 8. Enter the SRC sequence number and click on "OK".
- 9. The "Resource Selector" window is displayed with the FRU suspected and their fault probability.
- 10. Record this FRU list with their fault probability. Then go to "3746-950 FRU List" on page 1-28 to identify each FRU.

## 3746-950 Maintenance Using a FRU list

You should be logged ON on the service processor console. If not go to "Console Use for maintenance" on page 1-1 for logging ON and return here.

- 1. On the "MOSS-E VIEW" window, double click on the 3746-950 on which you want to work.
- 2. The "3746-9x0 Menu" window is displayed.
- 3. Click on the "Problem management" option.
- 4. Double click on the "Perform Maintenance" option.
- 5. The "Resource Selection Options for Maintenance" window is displayed. On this window, select:
  - "Via the active CDF-E".
- 6. Click on "OK". The "Resource selector" window is displayed. Go to "3746-950 FRU List" on page 1-28 to identify each FRU.

## Service Processor Maintenance Using an SRC Sequence Number

You should be logged ON on the service processor console. If not go to "Console Use for maintenance" on page 1-1 for logging ON and return here.

- 1. On the "MOSS-E VIEW" window, double click on the service processor icon.
- 2. The "Service Processor Menu" window is displayed.
- 3. Click on the "Problem management" option.
- 4. Double click on the "Manage Alarms/Errors/Events (SRCs)" option.
- 5. Select the "Alarm" option then click on "OK".
- 6. On the next window double click on the alarm which has the SRC number that you want.
- 7. A FRU or a list of FRUs with the FRU location is displayed.
- 8. Record this FRU list with their fault probability. Then go to "Service Processor Problem Determination" in the corresponding *Service Processor Installation and Maintenance* manual.

## 3746-950 FRU List

The FRU codes for the 3746-950 are listed in alphabetical order in the following list. **Identify** the FRU you are going to work with and **go to the page shown**.

| FRU<br>Code | Туре | FRU name                | Text                                                                                                    |
|-------------|------|-------------------------|----------------------------------------------------------------------------------------------------|
| ACPW        | 220  | ACPW in<br>07K/J-A1     | Alternative Current power box. Go to "MAP: 3746-950 FRU Exchange" on page 1-32.                         |
| ACUN        | AC0  | LAN ring<br>access unit | Go to "MAP 2625: LAN Checking" on page 2-37.                                                            |
| AC1         | 220  | ACPW in<br>07K-A1       | Alternative Current power box. Go to "MAP: 3746-950 FRU Exchange" on page 1-32.                         |
| AC2         | 220  | ACPW in<br>07J-A1       | Alternative Current power box. Go to "MAP: 3746-950 FRU Exchange" on page 1-32.                         |
| ARC         |      | ARC                     | ARC type not identified.                                                                                |
| ARCG        |      | ARCG                    | Group of ARCs suspected defective. Go to "MAP 2810: 3746-950 Problem on a Group of ARCs" on page 2-100. |
| ARCS        |      | ARCS                    | All ARCs of LCB.                                                                                        |
| AR1A        | 010  | ARC1A1                  | V 24 DCE attachment with 5 m tethered cable. Go to "MAP: 3746-950 FRU Exchange" on page 1-32.           |
| AR1B        | 120  | ARC1B                   | V 24 DTE attachment with 15 m tethered cable. Go to "MAP: 3746-950 FRU Exchange" on page 1-32.          |
| AR1C        | 090  | ARC1C                   | V 24 DCE 3745 interface with 5 m tethered cable. Go to "MAP: 3746-950 FRU Exchange" on page 1-32.       |
| AR1D        | 0A0  | ARC1D                   | V 24 DTE 3745 interface with 5 m tethered cable. Go to "MAP: 3746-950 FRU Exchange" on page 1-32.       |
| AR1E        | 110  | ARC1A2                  | V 24 DCE attachment with 15 m tethered cable. Go to "MAP: 3746-950 FRU Exchange" on page 1-32.          |
| AR1F        | DB0  | ARC1AX                  | ARC V.24 without cable. Go to "MAP: 3746-950 FRU Exchange" on page 1-32.                                |
| AR1G        | C10  | ARC1A0                  | ARC V.24 with cable to DCE attached. Go to "MAP: 3746-950 FRU Exchange" on page 1-32.                   |
| AR1H        | C20  | ARC1B0                  | ARC V.24 with cable to DTE attached. Go to "MAP: 3746-950 FRU Exchange" on page 1-32.                   |
| AR1J        | C90  | ARC1C0                  | ARC V.24 with cable to DCE 3745 attached. Go to "MAP: 3746-950 FRU Exchange" on page 1-32.              |
| AR1K        | CA0  | ARC1D0                  | ARC V.24 with cable to DTE 3745 attached. Go to "MAP: 3746-950 FRU Exchange" on page 1-32.              |
| AR3A        | 040  | ARC3A1                  | V 35 DCE attachment with 5 m tethered cable. Go to "MAP: 3746-950 FRU Exchange" on page 1-32.           |
| AR3B        | 150  | ARC3B                   | V 35 DTE attachment with 15 m tethered cable. Go to "MAP: 3746-950 FRU Exchange" on page 1-32.          |
| AR3C        | 0C0  | ARC3C                   | V 35 DCE 3745 interface with 5 m tethered cable. Go to "MAP: 3746-950 FRU Exchange" on page 1-32.       |
| AR3D        | 0D0  | ARC3D                   | V 35 DTE 3745 interface with 5 m tethered cable. Go to "MAP: 3746-950 FRU Exchange" on page 1-32.       |
| AR3E        | 140  | ARC3A2                  | V 35 DCE attachment with 15 m tethered cable. Go to "MAP: 3746-950 FRU Exchange" on page 1-32.          |
| AR3F        | D50  | ARC3AX                  | ARC V.35 without cable. Go to "MAP: 3746-950 FRU Exchange" on page 1-32.                                |
| AR3G        | C40  | ARC3A0                  | ARC V.35 with cable to DCE attached. Go to "MAP: 3746-950 FRU Exchange" on page 1-32.                   |

| FRU<br>Code | Туре | FRU name              | Text                                                                                                    |
|-------------|------|-----------------------|----------------------------------------------------------------------------------------------------|
| AR3H        | C50  | ARC3B0                | ARC V.35 with cable to DTE attached. Go to "MAP: 3746-950 FRU Exchange" on page 1-32.                                                                                                    |
| AR3J        | CC0  | ARC3C0                | ARC V.35 with cable to DCE 3745 attached. Go to "MAP: 3746-950 FRU Exchange" on page 1-32.                                                                                                    |
| AR3K        | CD0  | ARC3D0                | ARC V.35 with cable to DTE 3745 attached. Go to "MAP: 3746-950 FRU Exchange" on page 1-32.                                                                                                    |
| AR3L        | DC0  | ARC3CX                | ARC V.35 3745 DCE without cable. Go to "MAP: 3746-950 FRU Exchange" on page 1-32.                                                                                                    |
| AR3M        | DD0  | ARC3DX                | ARC V.35 3745 DTE without cable. Go to "MAP: 3746-950 FRU Exchange" on page 1-32.                                                                                                    |
| AR4A        | 060  | ARC4A1                | X 21 DCE attachment with 5 m tethered cable. Go to "MAP: 3746-950 FRU Exchange" on page 1-32.                                                                                                    |
| AR4E        | 160  | ARC4A2                | X 21 DCE attachment with 15 m tethered cable. Go to "MAP: 3746-950 FRU Exchange" on page 1-32.                                                                                                    |
| AR4F        | 260  | ARC4A3                | X 21 DCE attachment with 5 m tethered cable (transfix). Go to "MAP: 3746-950 FRU Exchange" on page 1-32.                                                                                                    |
| AR4G        | 360  | ARC4A4                | X 21 DCE attachment with 15 m tethered cable (transfix). Go to "MAP: 3746-950 FRU Exchange" on page 1-32.                                                                                                    |
| AR4B        | 070  | ARC4B                 | X 21 DTE attachment with 15 m tethered cable. Go to "MAP: 3746-950 FRU Exchange" on page 1-32.                                                                                                    |
| AR4C        | 0E0  | ARC4C                 | X 21 DCE 3745 interface with 5 m tethered cable. Go to "MAP: 3746-950 FRU Exchange" on page 1-32.                                                                                                    |
| AR4D        | 0F0  | ARC4D                 | X 21 DTE 3745 interface with 5 m tethered cable. Go to "MAP: 3746-950 FRU Exchange" on page 1-32.                                                                                                    |
| AR4H        | FF0  | ARC4AX                | ARC X.21 without cable. Go to "MAP: 3746-950 FRU Exchange" on page 1-32.                                                                                                    |
| AR4J        | E60  | ARC4A0                | ARC X.21 with cable to DCE attached. Go to "MAP: 3746-950 FRU Exchange" on page 1-32.                                                                                                    |
| AR4K        | E70  | ARC4B0                | ARC X.21 with cable to DTE attached. Go to "MAP: 3746-950 FRU Exchange" on page 1-32.                                                                                                    |
| AR4L        | EE0  | ARC4C0                | ARC X.21 with cable to DCE 3745 attached. Go to "MAP: 3746-950 FRU Exchange" on page 1-32.                                                                                                    |
| AR4M        | EF0  | ARC4D0                | ARC X.21 with cable to DTE 3745 attached. Go to "MAP: 3746-950 FRU Exchange" on page 1-32.                                                                                                    |
| AR4N        | C60  | ARC4E0                | ARC X.21 with cable Transfix to DCE attached. Go to "MAP: 3746-950 FRU Exchange" on page 1-32.                                                                                                    |
| BAS         | 310  | Basic Board<br>07N-A1 | Go to "MAP: 3746-950 FRU Exchange" on page 1-32.                                                                                                    |
| BOAR        | 300  | Board                 | Go to "MAP: 3746-950 FRU Exchange" on page 1-32.                                                                                                    |
| CAB2        | 620  | Cable                 | Cable assembly cooling control. This cable is suspected. In order to more precisely identify the defective FRU, go to "MAP 2635: 3746-950 Several Fans Are in Errors" on page 2-43.                                                    |
| CAB9        | 690  | Cable                 | Cable DC distribution to FANs and connectivity switch (CS). This cable is suspected. In order to more precisely identify the defective FRU, go to "MAP 2635: 3746-950 Several Fans Are in Errors" on page 2-43.                        |
| CABA        | 6A0  | Cable                 | Cable Pres/reset from SPD1 to SPD2. This cable is suspected. In order to more precisely identify the defective FRU, go to "MAP 2640: 3746-950 Cable From SPD1 to SPD2" on page 2-45.                                                   |
| CABB        | 780  | Cable                 | Cable from SIE cassette to SAC into the Multiaccess Enclosure. This cable is suspected. In order to more precisely identify the defective FRU, go to "MAP 2655: 3746-950 Cable From SIE to SAC in Multiaccess Enclosure" on page 2-49. |

| FRU<br>Code | Туре       | FRU name              | Text                                                                                                    |  |
|-------------|------------|-----------------------|----------------------------------------------------------------------------------------------------|--|
| CABC        | 6C0        | Cable                 | Cable power signals/control from SPD1 to SPD2. This cable is suspected. In order to more precisely identify the defective FRU, go to "MAP 2645: 3746-950 Cable From DCDP to SPD1" on page 2-47.                            |  |
| CABD        | 6D0        | Cable                 | Cable power signals/control from SPD1 to panel. This cable is suspected. In order to more precisely identify the defective FRU, go to "MAP 2650: 3746-950 Signal Power cable from SPD1 to the Control Panel" on page 2-48. |  |
| CABM        | 770        | Cable                 | Cable between LIC11 and LCBB. This cable is suspected. In order to more precisely identify the defective FRU, go to "MAP 2820: 3746-950 Problem on a LIC11" on page 2-105.                                                 |  |
| CAB4        | 640        | SL Cable              | The 3746-950 service logic is suspected. In order to more precisely identify the defective FRU, go to "MAP 2630: 3746-950 Service Logic Problem" on page 2-38.                                                             |  |
| CBSP        | 850        | CBSP                  | Controller bus and service processor Go to "MAP: 3746-950 FRU Exchange"                                                                                                    |  |
|             | 8A0        | CBSP3                 | on page 1-32.                                                                                                    |  |
| CLP         | 820<br>870 | CLP<br>CLP3           | Communication line processor. Go to "MAP: 3746-950 FRU Exchange" on page 1-32.                                                                                                    |  |
| CSCE        | 200        | CSCE                  | Connectivity switch cable extension cassette. Go to "MAP: 3746-950 FRU Exchange" on page 1-32.                                                                                                    |  |
| CS          | 580        | CS                    | Connectivity switch. Go to "MAP: 3746-950 FRU Exchange" on page 1-32.                                                                                                    |  |
| DCDC        | 290        | DCDC for<br>Processor | Go to "MAP: 3746-950 FRU Exchange" on page 1-32.                                                                                                    |  |
| DCDP        | 210        | DCDP                  | Direct Current power distribution board Go to "MAP: 3746-950 FRU Exchange" on page 1-32.                                                                                                    |  |
| DCPW        | 240        | DCPW                  | Direct current power distribution box. Go to "MAP: 3746-950 FRU Exchange" on page 1-32.                                                                                                    |  |
| DCSW        | 2A0        | DCDC for CS           | Go to "MAP: 3746-950 FRU Exchange" on page 1-32.                                                                                                    |  |
| DRW1        | 250        | Fan Drawer 1          | (Fans 1 and 2) Go to "MAP: 3746-950 FRU Exchange" on page 1-32.                                                                                                    |  |
| DRW2        | 250        | Fan Drawer 2          | (Fans 3 and 4) Go to "MAP: 3746-950 FRU Exchange" on page 1-32.                                                                                                    |  |
| DRW3        | 250        | Fan Drawer 3          | (Fans 5 and 6) Go to "MAP: 3746-950 FRU Exchange" on page 1-32.                                                                                                    |  |
| ENCL        | 340        | Enclosure             | Go to "MAP: 3746-950 FRU Exchange" on page 1-32.                                                                                                    |  |
| ESCC        | 410        | ESCC<br>ESCC2         | Enterprise system connection coupler. ESCC and ESCC2 are identified by EC. Use "MAP: 3746-950 FRU Exchange" on page 1-32.                                                                                                  |  |
| ESCP        | 830        | ESCP                  | Enterprise system connection processor. Go to "MAP: 3746-950 FRU                                                                                                    |  |
|             | 880        | ESCP3                 | Exchange on page 1-52.                                                                                                    |  |
| FILT        | 260        | Air Filter in<br>07G  | Go to "3746-950 Maintenance Using a FRU list" on page 1-27. Go to "MAP: 3746-950 FRU Exchange" on page 1-32.                                                                                                    |  |
| LCBB        |            | LCBB                  | Line connection enclosure expansion (board + enclosure + LCPB).                                                                                                    |  |
| LCBE        |            | LCBE                  | Line connection enclosure expansion (board + enclosure + LCPE).                                                                                                    |  |
| LCEE        | 5E0        | LCEE                  | Line connection enclosure expansion (board + enclosure). Go to "MAP: 3746-950 FRU Exchange" on page 1-32.                                                                                                    |  |
| LCEB        | 5F0        | LCEB                  | Line connection enclosure base (board + enclosure). Go to "MAP: 3746-950 FRU Exchange" on page 1-32.                                                                                                    |  |
| LCPB        | 510        | LCPB                  | DC/DC converter and logic card for LCBB. If the LIC11 FRU is also present in the FRU list, check it first (whatever its fault probability is). Refer to "MAP: 3746-950 FRU Exchange" on page 1-32.                         |  |
| LCPE        | 5B0        | LCPE                  | DC/DC converter for LCBE. Go to "MAP: 3746-950 FRU Exchange" on page 1-32.                                                                                                    |  |

| FRU<br>Code   | Туре | FRU name                             | Text                                                                                                    |
|---------------|------|--------------------------------------|----------------------------------------------------------------------------------------------------|
| LIC11<br>LICA | 590  | LIC11                                | Line interface coupler type 11. Go to "MAP: 3746-950 FRU Exchange" on page 1-32.                                                                            |
| LIC12<br>LICC | 520  | LIC12                                | Line interface coupler type 12. Go to "MAP: 3746-950 FRU Exchange" on page 1-32.                                                                            |
| PNL1          | 2D0  | Control panel<br>07A-A1              | Operator panel card of the control panel. Go to "MAP: 3746-950 FRU Exchange" on page 1-32.                                                                  |
| PNL2          | 2E0  | Control panel<br>07A-A1              | Keyboard display card of the control panel. Go to "MAP: 3746-950 FRU Exchange" on page 1-32.                                                                |
| PPC           | 460  | System<br>Control Card               | System control card of the Multiaccess Enclosure. For exchanging this FRU refer to the <i>Multiaccess Enclosure Installation and Maintenance</i> manual.    |
| SAC           | 450  | Switch attach-<br>ment card          | Switch attachment card of the Multiaccess Enclosure. For exchanging this FRU refer to the <i>Multiaccess Enclosure Installation and Maintenance</i> manual. |
| SIE           | 440  | SIE                                  | Switch interface extender card. Go to "MAP: 3746-950 FRU Exchange" on page 1-32.                                                                            |
| SPD1          | 270  | SPD1                                 | Signal and power distribution cassette (base enclosure). Go to "MAP: 3746-950 FRU Exchange" on page 1-32.                                                   |
| SPD2          | 280  | SPD2                                 | Signal and power distribution cassette (expansion enclosure). Go to "MAP: 3746-950 FRU Exchange" on page 1-32.                                              |
| SPS           | 5C0  | SPS                                  | Service and power support card. Go to "MAP: 3746-950 FRU Exchange" on page 1-32.                                                                            |
| TRFM          | 2B0  | Transformer                          | Go to "MAP: 3746-950 FRU Exchange" on page 1-32.                                                                                                    |
| TIC3          | 420  | TIC3                                 | Token ring coupler type 3. Go to "MAP: 3746-950 FRU Exchange" on page 1-32.                                                                                 |
| TRF1          | 2B0  | Transformer                          | Transformer for AC1. Go to "MAP: 3746-950 FRU Exchange" on page 1-32.                                                                                       |
| TRF2          | 2B0  | Transformer                          | Transformer for AC2. Go to "MAP: 3746-950 FRU Exchange" on page 1-32.                                                                                       |
| TRP           | 840  |                                      | Token ring processor. Go to "MAP: 3746-950 FRU Exchange" on                                                                                                 |
|               | 890  | TRP3                                 | page 1-52.                                                                                                    |
| WLOB          | AD0  | Wire/cable to<br>ring access<br>unit | Go to "MAP 2625: LAN Checking" on page 2-37.                                                                                                    |

## MAP: 3746-950 FRU Exchange

When using MOSS-E, use the Help facility if you need any help on the window. If you are not familiar with the MOSS-E window environment, refer to the *Basic Operations Guide, SA33-0177*.

You are here because you entered in maintenance mode with a CPN, SRC sequence number, or an FRU list.

001

Do you have to change a fan drawer and/or air filter on your 3746-950? Yes No

002

Go to Step 005

003

Go to Chapter 4, "3746-950 FRU Exchange" on page 4-1 to exchange the fan drawer or the air filter, then return here.

#### Do you have an other FRU to exchange?

Yes No

004

• Return to the "MOSS-E View" window.

Go to "CE Leaving Procedure" on page 4-53.

005

The maintenance mode depends of the state of the machine, thus before continuing, it is important to check it in the following order.

| Status of the<br>3746-950 LEDs<br>on control panel | Action                                                   |
|----------------------------------------------------|----------------------------------------------------------|
| CBSA Check LED ON                                  | Go to "MAP: CBSA Check LED ON" on page 1-34              |
| Ready AND Standby LEDs are OFF                     | Go to "MAP: Ready and Standby LEDs are OFF" on page 1-35 |
| Standby LED is blinking                            | Go to "MAP: Standby LED Blinking" on page 1-38           |
| Standby LED is ON                                  | Go to "MAP: Standby LED ON" on page 1-41                 |
| Ready LED is blinking                              | Go to "MAP: Ready LED Blinking" on page 1-47             |
| Ready LED is ON                                    | Go to Step 006                                           |

006

# Is there a character displayed in the "Service processor not accessible" window on the 3746-950 control panel?

Yes No

007Ask to the customer if there is traffic on the 3746-950.Is there customer traffic on the 3746-950?YesNo008Go to "MAP: 3746-950 in Offline Mode" on page 1-113.009Go to "3746-950 FRU list for exchange" on page 1-53.

010

(Step 010 continues)

**010** (continued) Go to "MAP: Ready LED ON" on page 1-50.

## MAP: CBSA Check LED ON

001

- You do not have the possibility to put the suspected FRU in concurrent mode and to run diagnostics. Nevertheless, follow these steps:
  - On the "Resource Selector" window, select the CBSP then click on "OK".
  - On the following "Resource Selector" window, select the CBSP then click on "OK".
  - The "Confirmation" window is displayed. Click on "OK".
  - A new window informs you that you cannot put the FRU in concurrent mode (The concurrent mode request will however be saved by the MOSS-E and taken into account at the next IML, and the FRU will be set in concurrent mode).
- Go to Chapter 4, "3746-950 FRU Exchange" on page 4-1 to exchange the CBSP, then return here.

#### Is the CBSA check LED ON again.

Yes No

002

Problem solved.

- Return to the "Maintenance Options" window.
- Select the "Perform Diagnostics on the Resource" option and click on "OK".
- A "Diagnostics" window is displayed. Check that the "Specific Adapter" and "no wrap" options are selected, then click on "Start".
- A "Specific Adapter" window is displayed. Select the "CBSP" and click on "OK".
- The "Diagnostics" window is displayed again and the "Elapsed time" is incremented during test duration.
- At the end of the test, the number of errors is indicated by an arrow.

#### Is the diagnostic error-free?

Yes No

003

Call your support for assistance.

004

- Using the "Cancel" key, return to the "Maintenance Options" window.
- On the "Maintenance Options" window, select "Initialize Resource" and click on "OK".
- Select the "Remove from Concurrent Mode" option and click on "OK".
- On the "Resource Selector" window, click on "Cancel".
- Return to the "3746-9x0 Menu" window.

Go to "MAP: 3746-950 Ending Procedure in Concurrent Mode" on page 1-127.

005

Call your support for assistance

## MAP: Ready and Standby LEDs are OFF

Before starting this MAP be sure that the unit emergency switch is ON.

#### 001

Set the 3746-950 to Offline mode.

- Return to the "3746-9x0 Menu" window.
- Click on the "Problem management" option.
- Double click on the "Set 3746-9x0 Online/Offline Option".
  On the "Set 3746-9x0 Online/Offline" window, click on "YES" or "NO" according to the current setting.
  On the next "Set 3746-9x0 Online/Offline" window, click on "OK".

#### Is there a backup ACPW or DCPW installed in your 3746-950? Yes No

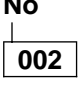

Go to Step 008.

003

Check the position of CB1 on both power supplies.

#### Are both CB1s in the ON position?

#### Yes No

#### 004

Switch both CB1s to the ON position.

### Is the 3746-950 powering ON now with its standby LED blinking? Yes No

```
005
```

```
Go to Step 025 on page 1-37.
```

006

Go to Step 012.

#### 007

Go to Step 012.

008

Check the position of CB1 on the Basic ACPW box.

#### Is CB1 in the ON position?

#### Yes No

Switch CB1 to the ON position.

Is the 3746-950 powering ON now with its standby LED blinking?

Yes No

010

Go to Step 012.

011

009

Go to Step 025 on page 1-37.

#### 012

 Switch the CB1(s) OFF on your 3746-950. (Step 012 continues)

- Go to Chapter 4, "3746-950 FRU Exchange" on page 4-1 to exchange the FRU on your FRU list which has the highest fault probability, then return here.
- Switch the CB1(s) ON.

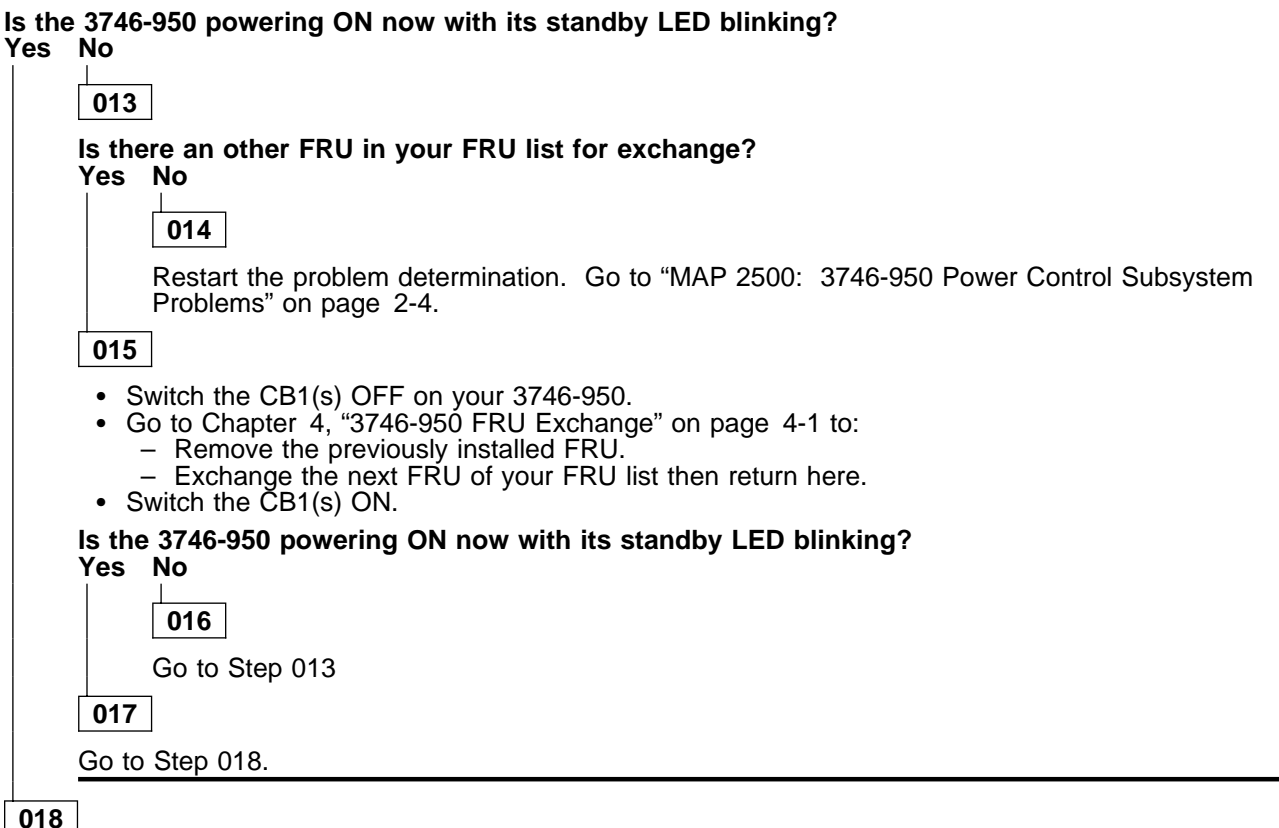

After a power ON the standby LED blinks for about 20 seconds. Afterwards the standby LED is ON, **or** else the ready LED blinks until the end of IML and then comes permanently ON.

#### Is the ready LED ON?

Yes No

019

Is the standby LED ON?

Yes No

020

You have another problem. Restart the problem determination. Go to "MAP 2500: 3746-950 Power Control Subsystem Problems" on page 2-4.

021

- Press the 'Start' key on the 3746-950 control panel.
- Wait for about 3 minutes at the end of IML.

#### Is the Ready LED ON?

Yes No

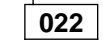

You have another problem. Restart the problem determination. Go to "MAP 2500: 3746-950 Power Control Subsystem Problems" on page 2-4.

023

Go to "MAP: 3746-950 Ending Exchange Procedure After Power ON" on page 1-124

024

Go to "MAP: 3746-950 Ending Exchange Procedure After Power ON" on page 1-124

025

After a power ON the standby LED blinks for about 20 seconds. Afterwards the standby LED is ON,  $\mathbf{or}$  else the ready LED blinks until the end of IML and then comes permanently ON.

#### Is the standby LED permanently blinking? Yes No

| es | No                |                                                                  |
|----|-------------------|------------------------------------------------------------------|
|    | 026               |                                                                  |
|    | ls the s<br>Yes N | standby LED permanently ON?<br>lo                                |
|    |                   | 027                                                              |
|    | ls<br>Y           | s the ready LED permanently blinking (more than 3 mn)?<br>'es No |
|    |                   | 028                                                              |
|    |                   | Ready LED is ON. Go to Step 032                                  |
|    |                   | 029                                                              |
|    | <u> </u>          | So to "MAP: Ready LED Blinking" on page 1-47                     |
|    | 030               |                                                                  |
|    | Go to "           | MAP: Standby LED ON" on page 1-41.                               |

031

Go to "MAP: Standby LED Blinking" on page 1-38.

032

# Is there a character displayed in the "Service processor not accessible" window on the 3746-950 control panel?

Yes No

033

Problem solved. Go to "MAP: 3746-950 Ending Procedure In Offline Mode" on page 1-125.

034

Go to "MAP: Ready LED ON" on page 1-50.

## MAP: Standby LED Blinking

You are here because the 3746-950 has its standby LED blinking permanently.

#### 001

- Set the 3746-950 to Offline mode if not already done.
  - Return to the "3746-9x0 Menu" window.
  - Click on the "Problem management" option.
  - Double click on the "Set 3746-9x0 Online/Offline Option".
  - On the "Set 3746-9x0 Online/Offline" window, click on "YES" or "NO" according to the current setting.
  - On the next "Set 3746-9x0 Online/Offline" window, click on "OK".
  - Select the FRU of your FRU list with the highest fault probability, then go to Step 002

#### 002

#### Is this FRU the CBSP or the TIC3 of CBSP?

Yes No

003

Go to Step 005.

004

- If you change the CBSP, go to Step 026 on page 1-40.
- If you change the TIC3 of the CBSP, go to Step 018 on page 1-39

005

- Switch the CB1(s) OFF on your 3746-950.
- Go to Chapter 4, "3746-950 FRU Exchange" on page 4-1 to exchange the selected FRU, then return here.
- Switch the CB1(s) ON.
- After a power ON the standby LED blinks for about 20 seconds. Afterwards the standby LED is ON, or else the ready LED blinks until the end of IML (about 3 minutes) and then comes permanently ON.

#### Is the 3746-950 standby LED permanently blinking (more than 30 seconds)? Yes No

006

Go to Step 010.

007

Is there another FRU in your FRU list for exchange?

Yes No

800

Call support for assistance.

009

- Switch the CB1(s) OFF on your 3746-950.
  Go to Chapter 4, "3746-950 FRU Exchange" on page 4-1 to remove the FRU previously installed.
- Switch the CB1(s) ON.
- Go to Step 002 to exchange the next FRU.

#### 010

#### Is the Standby LED ON?

Yes No

011

(Step 011 continues)

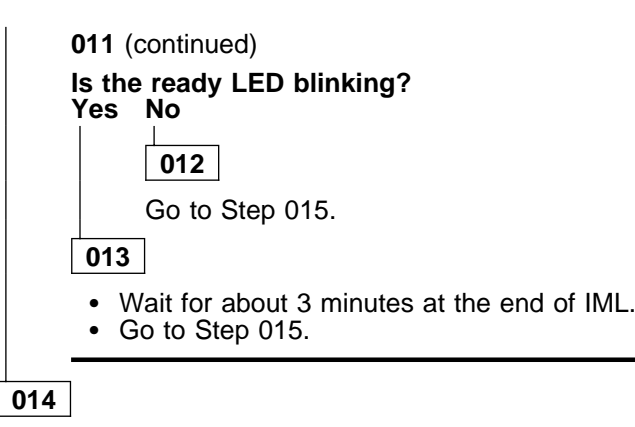

- Press the 'Start' key on the 3746-950 control panel.
- Wait for about 3 minutes at the end of IML.
- Go to Step 015.

#### 015

#### Is the Ready LED ON?

Yes No

#### 016

You have another problem. Restart the problem determination. Go to "MAP 2500: 3746-950 Power Control Subsystem Problems" on page 2-4.

017

Go to "MAP: 3746-950 Ending Exchange Procedure After Power ON" on page 1-124

018

 Go to Chapter 4, "3746-950 FRU Exchange" on page 4-1 for the TIC3 replacement and after replacing the FRU, continue this procedure.

#### Did you replace the TIC3 by a new one?

Yes No

019

Go to Step 023 on page 1-40

020

• Press the 'Exit' key on the 3746-950 control panel.

#### Is 00000000 displayed on the 3746-950 control panel?

Yes No

021

- Changing the TIC3 did not solve the problem. Reinstall the TIC3 that was previously removed by following the next two steps.
- Go to Chapter 4, "3746-950 FRU Exchange" on page 4-1 for the FRU replacement, then after FRU replacement return here to continue this procedure.
- Press the 'Exit' key on the 3746-950 control panel. then go to Step 023 on page 1-40.

022

- The TIC3 of the CBSP has been successfully changed. There is no diagnostic for this FRU.
- As you were here because the 3746-950 had its standby LED blinking permanently, and now that it is IMLed, you have solved your problem.
- Go to "MAP: 3746-950 Énding Procedure In Offline Mode" on page 1-125.

**023** (Step **023** continues)

Is there another FRU to exchange in your FRU list?

Yes No

024

Call support for assistance.

025

Go to Step 002 on page 1-38 to exchange the next FRU.

026

• Go to Chapter 4, "3746-950 FRU Exchange" on page 4-1 for the CBSP replacement and after the CBSP replacement, continue this procedure.

Did you replace the CBSP by a new one?

Yes No

| 027                                                       |  |
|-----------------------------------------------------------|--|
| Is there another FRU to exchange in your FRU list? Yes No |  |
|                                                           |  |

Call support for assistance.

029

028

Go to Step 002 on page 1-38 to exchange the next FRU.

030

- The CBSP has been successfully changed.
- As you were here because the 3746-950 had its standby LED blinking permanently, now that it is IMLed, you have solved your problem.
- Go to "MAP: 3746-950 Énding Procedure In Offline Mode" on page 1-125.

## MAP: Standby LED ON

You are here because the 3746-950 has its standby LED ON. This state is usually a normal state, but in order to have all the diagnostics facilities the 3746-950 must be IMLed with its ready LED ON.

#### 001

Set the 3746-950 to Offline mode if not already done.

- Return to the "3746-9x0 Menu" window.
- ٠
- ٠
- Click on the "Problem management" option. Double click on the "Set 3746-9x0 Online/Offline Option". On the "Set 3746-9x0 Online/Offline" window, click on "YES" or "NO" according to the current setting.
- On the next "Set 3746-9x0 Online/Offline" window, click on "OK".

#### Is the "power control" mode (1) or (3) displayed on the 3746-950 control panel? Yes No

002

- Select the FRU of your FRU list with the highest fault probability.
- Go to Step 006.

003

Go to Step 014 on page 1-42.

#### 004

Is there another FRU to exchange in your FRU list? Yes No

005

Call support for assistance.

006

Is this FRU the CBSP or the TIC3 of CBSP? Yes No

#### 007

Go to Step 009.

800

- If you change the CBSP, go to Step 061 on page 1-46.
- If you change the TIC3 of the CBSP, go to Step 056 on page 1-45.

#### 009

- ٠
- Switch the CB1(s) OFF on your 3746-950. Go to Chapter 4, "3746-950 FRU Exchange" on page 4-1 to exchange the FRU on your FRU list which has the highest fault probability, then return here.
- If not already done, switch the CB1(s) ON.

Is the "power control" mode displayed on the 3746-950 control panel? Yes No

| 010                                                           |
|---------------------------------------------------------------|
| Is there another FRU in your FRU list for exchange?<br>Yes No |
| 011                                                           |
| Call support for assistance.                                  |
| 012                                                           |
|                                                               |

- Switch the CB1(s) OFF on your 3746-950.
- Go to Chapter 4, "3746-950 FRU Exchange" on page 4-1 to remove the FRU previously installed
- If not already done, switch the CB1(s) ON.
- Go to Step 006 on page 1-41 to exchange the next FRU of your FRU list.

013

- · You have found a problem. Nevertheless, continue this procedure.
- Go to Step 014

#### 014

#### Is the "power control" display set to (3) on the 3746-950 control panel? Yes No

015

Do the following:

- Press the "power control" key until (3) is displayed in the power control window.
- Press the "validate" key.

# Did you succeed in changing the "power control" mode. Yes No

|       | 016     |         |       |     |       |
|-------|---------|---------|-------|-----|-------|
|       | Go to S | tep 037 | on pa | ige | 1-44. |
| 017   | ]       |         |       |     |       |
| Go to | Step 01 | 8.      |       |     |       |

018

• Press on the "start" key on the 3746-950 control panel.

#### Does the ready LED start to blink?

Yes No

019

- Select the FRU on your FRU list with the highest fault probability.
- Go to Step 027 on page 1-43

020

• A normal IML is terminated when 00000000 is displayed on the control panel and the ready LED comes ON after about 3 minutes. In case a problem occurs during IML, a code is displayed on the control panel. This code can be flashing or steady (more than 60 seconds) while the ready LED is blinking.

#### Does the ready LED come steady ON?

Yes No

021

Go to "MAP: Ready LED Blinking" on page 1-47.

022

- Did you change an FRU during this procedure? Yes No
  - 023

(Step 023 continues)

023 (continued) Go to "MAP: 3746-950 in Offline Mode" on page 1-113.

024

Go to "MAP: 3746-950 Ending Procedure In Offline Mode" on page 1-125.

025

Is there another FRU to exchange in your FRU list?

- Yes No
  - 026

Call support for assistance.

027

Is this FRU the CBSP or the TIC3 of CBSP? Yes No

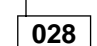

Go to Step 030.

029

- If you change the CBSP, go to Step 061 on page 1-46.
- If you change the TIC3 of the CBSP, go to Step 056 on page 1-45

030

- Switch the CB1(s) OFF on your 3746-950.
  Go to Chapter 4, "3746-950 FRU Exchange" on page 4-1 to exchange the FRU on your FRU list which has the highest fault probability, then return here.
- If not already done, switch the CB1(s) ON.
- When the standby LED is ON, press the start key.

Does the ready LED start to blink?

Yes No 031 Is there another FRU in your FRU list for exchange? Yes No 032

Call support for assistance.

033

- Switch the CB1(s) OFF on your 3746-950.
- Go to Chapter 4, "3746-950 FRU Exchange" on page 4-1 to remove the FRU previously installed
- If not already done, switch the CB1(s) ON.
- Go to Step 027 to exchange the next FRU of your FRU list.

034

- You have found a problem. Nevertheless continue this procedure.
- A normal IML is terminated when 00000000 is displayed on the control panel and the ready LED comes ON after about 3 minutes. In case a problem occurs during IML, a code is displayed on the control panel. This code can be flashing or steady (more than 60 seconds) while the ready LED is blinking.

(Step 034 continues)

#### 3746-950 FRU Exchange

034 (continued) Is the ready LED Steady ON? Yes No

035

Go to "MAP: Ready LED Blinking" on page 1-47.

036

Go to "MAP: 3746-950 Ending Procedure In Offline Mode" on page 1-125.

#### 037

- You are here because the 3746-950 "power control" mode is set to remote mode and you cannot change it. So you can be stopped at this state (standby LED ON) because of the 3746-950 problem or because the other units connected are not powered ON. In the following procedure after power ON, the 3746-950 can stop with a standby LED ON or continue its IML with the ready LED blinking.
- Select the FRU on your FRU list with the highest fault probability.
- Go to Step 040.

#### 038

Is there another FRU to exchange in your FRU list?

Yes No

039

Call support for assistance.

040

Is this FRU the CBSP or the TIC3 of the CBSP?

Yes No

041

Go to Step 043.

042

- If you change the CBSP, go to Step 061 on page 1-46.
- If you change the TIC3 of the CBSP, go to Step 056 on page 1-45

043

- Switch the CB1(s) OFF on your 3746-950.
  Go to Chapter 4, "3746-950 FRU Exchange" on page 4-1 to exchange the FRU on your FRU list with the highest fault probability, then return here.
- If not already done, switch the CB1(s) ON, then wait about 30 seconds.

#### Does the standby LED stay ON?

Yes No

044

Go to Step 049 on page 1-45.

045

Do the following:

- Press the "power control" key until (3) is displayed in the power control window.
- Press the "validate" key.

(Step 045 continues)

Did you succeed in changing the "power control" mode? Yes No

# 1046 Is there another FRU in your FRU list for exchange? Yes No 047 Call support for assistance. 048 Switch the CB1(s) OFF on your 3746-950. Go to Chapter 4, "3746-950 FRU Exchange" on page 4-1 to remove the FRU previously installed If not already done, switch the CB1(s) ON. Go to Step 040 on page 1-44 to exchange the next FRU on your FRU list.

- You have found a problem. Nevertheless continue this procedure.
- Press the "Start" key on the 3746-950 control panel.

After pressing the start key, the ready LED should blink until the end of IML with 00000000 displayed on the control panel and the ready LED ON. In case a problem occurs during IML, a code is displayed on the control panel. This code can be flashing or steady (more than 60 seconds) while the ready LED is blinking.

#### Does the ready LED start to blink?

| /es | No                                                            |  |  |  |
|-----|---------------------------------------------------------------|--|--|--|
|     | 050                                                           |  |  |  |
|     | Is there another FRU in your FRU list for exchange?<br>Yes No |  |  |  |
|     | 051                                                           |  |  |  |

Call support for assistance.

052

- Switch the CB1(s) OFF on your 3746-950.
- Go to Chapter 4, "3746-950 FRU Exchange" on page 4-1 to remove the FRU previously installed
- If not already done, switch the CB1(s) ON.
- Go to Step 040 on page 1-44 to exchange the next FRU of your FRU list.

## 053

Wait about 3 minutes for the IML to end.

#### Is the ready LED ON?

Yes No

054

Restart the problem determination. Go to "MAP: Ready LED Blinking" on page 1-47.

055

Go to "MAP: 3746-950 Ending Procedure In Offline Mode" on page 1-125

056

(Step 056 continues)

 Go to Chapter 4, "3746-950 FRU Exchange" on page 4-1 for the TIC3 replacement. After replacing the FRU, continue this procedure.

#### Did you replace the TIC3 by a new one?

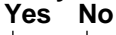

057

Go to Step 064.

058

• Press the 'Exit' key on the 3746-950 control panel.

Is 00000000 displayed on the 3746-950 control panel? Yes No

059

- Changing the TIC3 did not solve the problem. Reinstall the TIC3 previously removed using the following steps.
- Go to Chapter 4, "3746-950 FRU Exchange" on page 4-1 for the FRU replacement. Then after replacing the FRU, return here to continue this procedure.
- Press the 'Exit' key on the 3746-950 control panel. Then go to Step 064.

#### 060

The TIC3 has been successfully changed. Go to "MAP: 3746-950 Ending Procedure In Offline Mode" on page 1-125.

061

• Go to Chapter 4, "3746-950 FRU Exchange" on page 4-1 for the CBSP replacement. After replacing the CBSP, continue this procedure.

## Did you replace the CBSP by a new one?

## Yes No

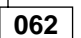

Go to Step 064.

063

- The CBSP has been successfully changed.
- Since you were here because the 3746-950 was blocked with the standby LED ON, now that it is IMLed, you have solved the problem.
- Go to "MAP: 3746-950 Ending Procedure In Offline Mode" on page 1-125.

#### 064

Continue the procedure according to the table below:

| If you are here because:                                                                    | Go to:                |
|---------------------------------------------------------------------------------------------|-----------------------|
| The "power control" mode (1) or (3) is not displayed                                        | Step 004 on page 1-41 |
| You can not change the "power<br>control" mode                                              | Step 038 on page 1-44 |
| After pressing the 'start' key on the 3746-950 control panel, the ready LED does not blink. | Step 025 on page 1-43 |

## MAP: Ready LED Blinking

You are here because the 3746-950 has its ready LED blinking with an error control panel code permanently displayed or flashing.

001

- Set the 3746-950 to Offline mode if not already done.

  - Return to the "3746-9x0 Menu" window.
     Click on the "Problem management" option.

  - Double click on the "Set 3746-9x0 Online/Offline Option".
     On the "Set 3746-9x0 Online/Offline" window, click on "YES" or "NO" according to the current setting.
  - On the next "Set 3746-9x0 Online/Offline" window, click on "OK".
  - Select the FRU on your FRU list with the highest fault probability, then go to Step 002.

#### 002

Is this FRU the CBSP or the TIC3 of the CBSP?

Yes No

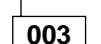

Go to Step 005.

004

- If you change the CBSP go, to Step 026 on page 1-49.
- If you change the TIC3 of the CBSP, go to Step 018 on page 1-48

005

- Switch the CB1(s) OFF on your 3746-950.
  Go to Chapter 4, "3746-950 FRU Exchange" on page 4-1 to exchange the FRU on your FRU list with the highest fault probability, then return here.
- If not already done, switch the CB1(s) ON.
- After a power ON the standby LED blinks for about 20 seconds. Then it should remain ON, or else the ready LED blinks until the end of IML (about 3 minutes) and then comes permanently ON.

#### Is the Standby LED ON? Yes No

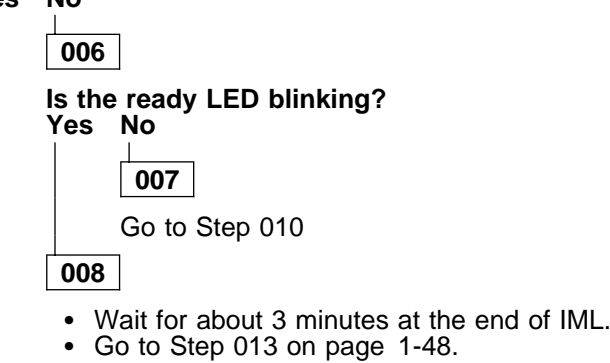

009

- Press the 'Start' key on the 3746-950 control panel.
- Wait for about 3 minutes at the end of IML.
- Go to Step 013 on page 1-48.

010

(Step 010 continues)

#### Is the ready LED ON?

Yes No

011

You have another problem. Suspect the FRU that you exchanged. Restart the problem determination. Go to "MAP 2500: 3746-950 Power Control Subsystem Problems" on page 2-4.

012

Go to "MAP: 3746-950 Ending Procedure In Offline Mode" on page 1-125

013

#### Is the ready LED ON?

Yes No

014

Is there another FRU in your FRU list for exchange? Yes No

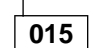

Call your support for assistance.

016

- Switch the CB1(s) OFF on your 3746-950. Go to Chapter 4, "3746-950 FRU Exchange" on page 4-1 to remove the FRU previously ٠ installed
- Exchange the next FRU on your FRU list. Then return here.
- If not already done, switch the CB1(s) ON.
- Go to Step 002 on page 1-47 to exchange the next FRU.

#### 017

Go to "MAP: 3746-950 Ending Procedure In Offline Mode" on page 1-125

018

 Go to Chapter 4, "3746-950 FRU Exchange" on page 4-1 for the TIC3 replacement. After replacing the FRU, continue this procedure.

#### Did you replace the TIC3 by a new one? Yes No

019

Go to Step 023 on page 1-49

020

Press the 'Exit' key on the 3746-950 control panel.

## Is 00000000 displayed on the 3746-950 control panel?

#### Yes No

021

- Changing the TIC3 did not solve the problem. Reinstall the previously removed TIC3 by following the next two steps.
- Go to Chapter 4, "3746-950 FRU Exchange" on page 4-1 for the FRU replacement. After replacing the FRU return here to continue this procedure. .
- Press the 'Exit' key on the 3746-950 control panel. Then go to Step 023 on page 1-49.

022

(Step 022 continues)

- The TIC3 of the CBSP has been successfully changed. There is no diagnostic for this FRU.
- Since you were here because the 3746-950 had its ready LED blinking permanently, now that it is • IMLed, you have solved your problem. Go to "MAP: 3746-950 Ending Procedure In Offline Mode" on page 1-125.
- ٠

#### 023

Is there another FRU to exchange in your FRU list?

Yes No

024

Call support for assistance.

025

Go to Step 002 on page 1-47 to exchange the next FRU.

026

 Go to Chapter 4, "3746-950 FRU Exchange" on page 4-1 for the CBSP replacement and after the CBSP replacement, continue this procedure.

Did you replace the CBSP by a new one?

| Yes | No               |                                                   |
|-----|------------------|---------------------------------------------------|
|     | 027              |                                                   |
|     | ls ther<br>Yes l | e another FRU to exchange in your FRU list?<br>No |
|     | [                | 028                                               |
|     | (                | Call support for assistance.                      |
|     | 029              |                                                   |
|     | Go to 3          | Step 002 on page 1-47 to exchange the next FRU.   |
| 030 |                  |                                                   |

- The CBSP has been successfully changed. ٠
- Since you were here because the 3746-950 had its ready LED blinking permanently, now that it is IMLed, you have solved your problem. Go to "MAP: 3746-950 Ending Procedure In Offline Mode" on page 1-125.

## MAP: Ready LED ON

You are here because the 3746-950 has:

- Its ready LED ON
- A character displayed in the "Service processor not accessible" window on the 3746-950 control panel.

001

There is no link between the 3746-950 and the service processor.

Is the CBSP and/or its associated TIC3 and/or the basic board in your FRU list? Yes  $\$  No  $\$ 

002

You have another problem on your 3746-950. Go to "MAP 2750: 3746-950 Permanent Service Processor Link Problem" on page 2-84 for problem determination.

003

- · Select the FRU in your FRU list with the highest fault probability.
  - If the TIC3 has the highest fault probability, go to Step 004
  - If the CBSP has the highest fault probability, go to Step 018 on page 1-51
  - If the basic board has the highest fault probability, go to "MAP: '3746-950 in Offline Mode" on page 1-113.

#### 004

- · Ask the customer to stop traffic on the TIC3 of the CBSP.
- Go to Chapter 4, "3746-950 FRU Exchange" on page 4-1 for the TIC3 replacement. After replacing the TIC3, continue this procedure.

#### Did you replace the TIC3 by a new one? Yes No

005

Go to Step 015 on page 1-51.

006

Press the 'Exit' key on the 3746-950 control panel.

#### Is 00000000 displayed on the 3746-950 control panel?

Yes No

007

Go to Step 010.

800

# Is there a character displayed in the "Service processor not accessible" window on the 3746-950 control panel?

Yes No

009

- The TIC3 of the CBSP has been successfully changed. There is no diagnostic for this FRU.
  Since you were here because there was no link between the 3746-950 and the service
- processor, you have solved your problem.
- Go to Step 025 on page 1-52.

010

- Changing the TIC3 did not solve the problem. Reinstall the TIC3 previously removed using the following steps.
- Go to Chapter 4, "3746-950 FRU Exchange" on page 4-1 for the FRU replacement, then after FRU replacement return here to continue this procedure.

(Step 010 continues)
• Press the 'Exit' key on the 3746-950 control panel.

## Is 00000000 displayed on the 3746-950 control panel?

# Yes No

011

The TIC3 is defective. Order a new one and restart the exchange procedure.

012

# Is there a character displayed in the "Service processor not accessible" window on the 3746-950 control panel. Yes No

012

013

The problem no longer exists. Suspect a connection problem. Go to Step 025 on page 1-52.

014

Go to Step 015

# 015

Is there the CBSP or the basic board in your FRU list? Yes No

016

Call support for assistance.

017

- Go to Step 018 to exchange the CBSP if not already done.
- Go to "MAP: 3746-950 in Offline Mode" on page 1-113 to exchange the basic board if it is in your FRU list.
- Otherwise call your support for assistance.

# 018

- Ask the customer to stop all traffic from the 3745.
- Go to Chapter 4, "3746-950 FRU Exchange" on page 4-1 for the CBSP replacement and after the CBSP replacement, continue this procedure.

# Did you replace the CBSP by a new one?

Yes No

# 019

Is there the TIC3 of the CBSP or the basic board in your FRU list? Yes  $\ensuremath{\,\text{No}}$ 

020

Call your support for assistance.

021

- Go to Step 004 on page 1-50 to exchange the TIC3 if not already done.
- Go to "MAP: 3746-950 in Offline Mode" on page 1-113 to exchange the basic board if it is in your FRU list.
- Otherwise call your support for assistance.

022

(Step 022 continues)

#### Is there a character displayed in the "Service processor not accessible" window on the 3746-950 control panel?

Yes No

## 023

- The CBSP has been successfully changed.
- ٠ Since you were here because there was no link between the 3746-950 and the service processor, you have solved your problem.
- Go to Step 025.

024

- Changing the CBSP did not solve the problem. Reinstall the CBSP previously removed using the following steps.
- Go to Chapter 4, "3746-950 FRU Exchange" on page 4-1 for the FRU replacement, then after FRU replacement return here to continue this procedure.
- Go to Step 004 on page 1-50 to exchange the TIC3 if not already done.
- Go to "MAP: 3746-950 in Offline Mode" on page 1-113 to exchange the basic board if it is in your FRU list.
- Otherwise call your support for assistance.

# 025

- As you change an FRU, this FRU is automatically set to concurrent mode. Now you must get the FRÚ installed out of concurrent mode using the following steps.
  - Return to the "3746-9x0 Menu".
  - Click on the "Problem Management" option.
  - Double click on the "Perform Maintenance"
  - On the "Resource Selection Option for Maintenance" window, select the "Via active CDF-E" option and click on "OK"
  - On the next three "Resource Selector" windows that are displayed, select the FRU you have exchanged and click on "OK".
  - On the "Maintenance Options" window, select the "Remove the resource from the concurrent mode" option, then click on "OK".
  - On the "Warning" window, click on "OK".
- Before returning the machine to the customer, check on the CDF-E that all the resources of your 3746-950 are available or active.
  - Using the "Cancel" key, return to the "3746-9x0 Menu" window.
     Click on the "Configuration Management" option.

  - Double click on the "Display/update Active Configuration (CDF-E) option.
  - The contents of the active CDF-E is displayed.

#### Are the CBSP and its associated TIC3 available or active now? Yes No

026

Call your support.

027

Then go to Step 028.

# 028

- Return to the "3746-9x0 Menu" window.
  - Click on "Function" (in the action bar).
    Click on the "Exit" option.
- If you have changed the power control mode from remote to local, set it back to remote mode:
  - Press the 'Power control' key until (1) is displayed in the power control window.
  - Press the 'Validate' key.

Inform the customer that the resource(s) is(are) now available, then go to "CE Leaving Procedure" on page 4-53.

# 3746-950 FRU list for exchange

#### Important

Before selecting a FRU for exchange, be sure that the 'power Control' display is set to local (3) on the control panel.

If not, do the following:

- Press the 'Power Control' key until (3) is displayed in the power control window.
- Press the 'Validate' key.

If the state of the machine does not allow knowing or changing this 'Power Control' mode, continue this procedure.

The first time you use this FRU table, select the FRU on your FRU list with the highest fault probability (except when that was specified before).

The second time you use this FRU table, select the FRU on your FRU list with the second highest fault probability, and so on.

| Select FRU                                                                                                   | Action                                                                                                    |
|----------------------------------------------------------------------------------------------------|----------------------------------------------------------------------------------------------------|
| ARC                                                                                                    | "MAP: ARC" on page 1-55                                                                                                    |
| ACPW                                                                                                    | "3746-950 ACPW, DCPW, Transformer" on page 1-112                                                                                                    |
| Board                                                                                                    | "MAP: 3746-950 in Offline Mode" on page 1-113                                                                                                    |
| CBSP/CBSP2/CBSP3                                                                                             | "MAP: CBSP/CBSP2/CBSP3" on page 1-60                                                                                                    |
| Control Panel                                                                                                | "MAP: 3746-950 SPS, Control Panel" on page 1-110                                                                                                    |
| CLP/CLP3                                                                                                    | "MAP: CLP/CLP3" on page 1-63                                                                                                    |
| CS                                                                                                    | "MAP: 3746-950 in Offline Mode" on page 1-113                                                                                                    |
| CSCE                                                                                                    | "MAP: 3746-950 in Offline Mode" on page 1-113                                                                                                    |
| DCDC of CBSP/CBSP2/CBSP3                                                                                     | "MAP: CBSP/CBSP2/CBSP3" on page 1-60                                                                                                    |
| DCDC of CLP                                                                                                  | First check the state of CP3, CP4, or CP5. If one or several CP(s) are OFF go to "MAP 2605: 3746-950 Either CP3, CP4, CP5, CP6, or CP7 is Tripped" on page 2-26 otherwise go to "MAP: CLP/CLP3" on page 1-63                       |
| DCDC of CS                                                                                                   | "MAP: 3746-950 in Offline Mode" on page 1-113                                                                                                    |
| DCDC of ESCP/ESCP2/ESCP3                                                                                     | First check the state of CP3, CP4, or CP5. If one or several CP(s) are OFF go to "MAP 2605: 3746-950 Either CP3, CP4, CP5, CP6, or CP7 is Tripped" on page 2-26 otherwise go to "MAP:<br>ESCC/ESCC2/ESCP/ESCP2/ESCP3" on page 1-74 |
| DCDC of TRP/TRP2/TRP3                                                                                        | First check the state of CP3, CP4, or CP5. If one or several CP(s) are OFF go to "MAP 2605: 3746-950 Either CP3, CP4, CP5, CP6, or CP7 is Tripped" on page 2-26 otherwise go to "MAP: TRP/TRP2/TRP3" on page 1-80                  |
| DCDP                                                                                                    | "MAP: 3746-950 in Offline Mode" on page 1-113                                                                                                    |
| DCPW                                                                                                    | "3746-950 ACPW, DCPW, Transformer" on page 1-112                                                                                                    |
| Enclosure                                                                                                    | "MAP: 3746-950 in Offline Mode" on page 1-113                                                                                                    |
| ESCC/ESCC2                                                                                                   | "MAP: ESCC/ESCC2/ESCP/ESCP2/ESCP3" on page 1-74                                                                                                    |
| ESCP/ESCP2                                                                                                   | "MAP: ESCC/ESCC2/ESCP/ESCP2/ESCP3" on page 1-74                                                                                                    |
| LCEB                                                                                                    | "MAP: LCPB, LCPE, LCEB, LCEE" on page 1-87                                                                                                    |
| LCEE                                                                                                    | "MAP: LCEE" on page 1-85                                                                                                    |
| LCPB                                                                                                    | If LIC11 is present in your FRU list and not already tested using this procedure go to "MAP: LIC11" on page 1-90 otherwise go to "MAP: LCPB, LCPE, LCEB, LCEE" on page 1-87                                                        |
| LCPE                                                                                                    | "MAP: LCPE" on page 1-83                                                                                                    |
| LIC11                                                                                                    | "MAP: LIC11" on page 1-90                                                                                                    |
| LIC12                                                                                                    | "MAP: LIC12" on page 1-96                                                                                                    |
| SIE                                                                                                    | "MAP: SIE" on page 1-103                                                                                                    |
| SPD1                                                                                                    | "MAP: 3746-950 in Offline Mode" on page 1-113                                                                                                    |
| SPD2                                                                                                    | "MAP: SPD2" on page 1-106                                                                                                    |
| SPS                                                                                                    | "MAP: 3746-950 SPS, Control Panel" on page 1-110                                                                                                    |
| <b>TIC3 of CBSP</b> (which assures the link<br>with the service processor, located in<br>position 07N-A1-F1) | "MAP: TIC3 of the CBSP" on page 1-72                                                                                                    |
| TIC3 other                                                                                                   | "MAP: TIC3" on page 1-100                                                                                                    |
| Transformer                                                                                                  | "3746-950 ACPW, DCPW, Transformer" on page 1-112                                                                                                    |
| TRP/TRP2/TRP3                                                                                                | "MAP: TRP/TRP2/TRP3" on page 1-80                                                                                                    |

**Note:** If during the preceding procedures you cannot select a resource because it is not present in CDF-E, go to "MAP 2665: 3746 Model 950 Resource Not Present in CDF-E" on page 2-53.

# MAP: ARC

|     |       |     |     |     |       |     | LCE | 3B or I | LCBE  |       |     |     |       |       |                            |  |
|-----|-------|-----|-----|-----|-------|-----|-----|---------|-------|-------|-----|-----|-------|-------|----------------------------|--|
| Arc | Arc   | Arc | Arc | Arc | Arc   | Arc | Arc | Arc     | Arc   | Arc   | Arc | Arc | Arc   | Arc   | U<br>N<br>U<br>S<br>E<br>D |  |
| 0   | 1     | 2   | 3   | 4   | 5     | 6   | 7   | 8       | 9     | 10    | 11  | 12  | 13    | 14    |                            |  |
| AF  | RC Gr | oup | ·   |     | RC Gr | oup | ·   | <br>    | ARC C | aroup |     | ]   | ARC ( | Group | <u>.</u>                   |  |

001

#### Is the "Resource Selector" window displayed? Yes No

002

- Return to the "3746-9x0 Menu".
- Click on the "Problem Management" option. •
- Double click on the "Perform Maintenance" option. On the "Resource Options Selection for Maintenance" window, select the "Via the Active CDF-E" option, click on "OK". ٠
- Go to Step 004.

# 003

## Are you on the "Resource selector" window with the suspected FRU list displayed, obtained via the CPN number?

Yes No

004

- On the "Resource Selector" window, select the LIC11 (address range) associated with the ARC that you want to test, then click on "OK".
- On the following "Resource Selector" window, select the "ARCs" corresponding to the address ٠ range, then click on "OK".

# Is the ARC that you want to test is alone in its ARC group? Yes No

005

Continue with Step 007.

006

Go to Step 010 on page 1-56.

007

 Check with your customer all the lines speed connected to the ARCs which belong to the same ARC group of the ARC that you want to test.

(Step 007 continues)

Is there a line speed higher than 64 Kbps in the ARC group?

Yes No

008

Go to Step 010.

009

- Ask your customer to deactivate all the lines of this ARC group.
- If APPN/IP is installed, deactivate all the ports concerned (refer to "Activate/Deactivate a Resource Via CCM" on page 1-138), then continue the procedure with Step 010.

# 010

- On the next two "Resource Selector" windows, select the suspected ARC and click on "OK".
  Once the resource is set to concurrent mode a "Maintenance Options" window is displayed.

## Is the "Maintenance Options" window displayed?

Yes No

011

- Check that the customer stopped traffic on the suspected ARC.
- · If APPN/IP is installed, deactivate the ports concerned (refer to "Activate/Deactivate a Resource Via CCM" on page 1-138), then continue the procedure from here. Return to the "3746-9x0 Menu".
- Select the "Problem Management" option.
- Double click on the "Perform Maintenance" option.
- On the the "Resource Options Selection for Maintenance" window, select the "Via the Active CDF-E" option, click on 'OK", and go to Step 004 on page 1-55.

# 012

- On this window, select the "Perform Diagnostics on the resource" option, and click on "OK".
- The "Test and Running Option Selection" window is displayed. Select the "ARC SAT", then click on "OK".
- The "Diagnostic Active Status" window is displayed, and when the test is complete, an "Information Message" gives the test result. Click on "OK".
- The "Diagnostic Active Status" window is displayed with the number of errors.

#### Is the diagnostic error-free ?

Yes No

013

- Using the "Cancel" key, return to the "Maintenance Options" window and select the "Replace the Resource" option.
- A "Confirmation" window is displayed.
- Go to Chapter 4, "3746-950 FRU Exchange" on page 4-1 for the FRU replacement and after the FRU replacement, continue with Step 029 on page 1-58.

# 014

- Click on the "Cancel" key to return to the "Maintenance Options" window.
- On this window, select the "Perform Diagnostics on the resource" option, and click on "OK".
- The "Test and Running Option Selection" window is displayed. Select the "ARC MAT", then click on "OK".
- When the "Information Required" window is displayed, disconnect the ARC cable from the DTE, DCE, or cable and install the wrap plug according to the ARC type (see "Shipping Group Tools" on page A-2)
- Enter "YES" and click on "OK".
- The "Diagnostic Active Status" window is displayed, and when the test is complete, an "Information Message" gives the test result. Click on "OK".
- A "Diagnostic Warning" window prompts you to remove the wrap from the ARC cable, and reconnect the ARC cable previously removed. Click on "OK" when it is done.

(Step **014** continues)

The "Diagnostic Active Status" window is displayed with the number of errors.

# Is the diagnostic error-free ?

Yes No

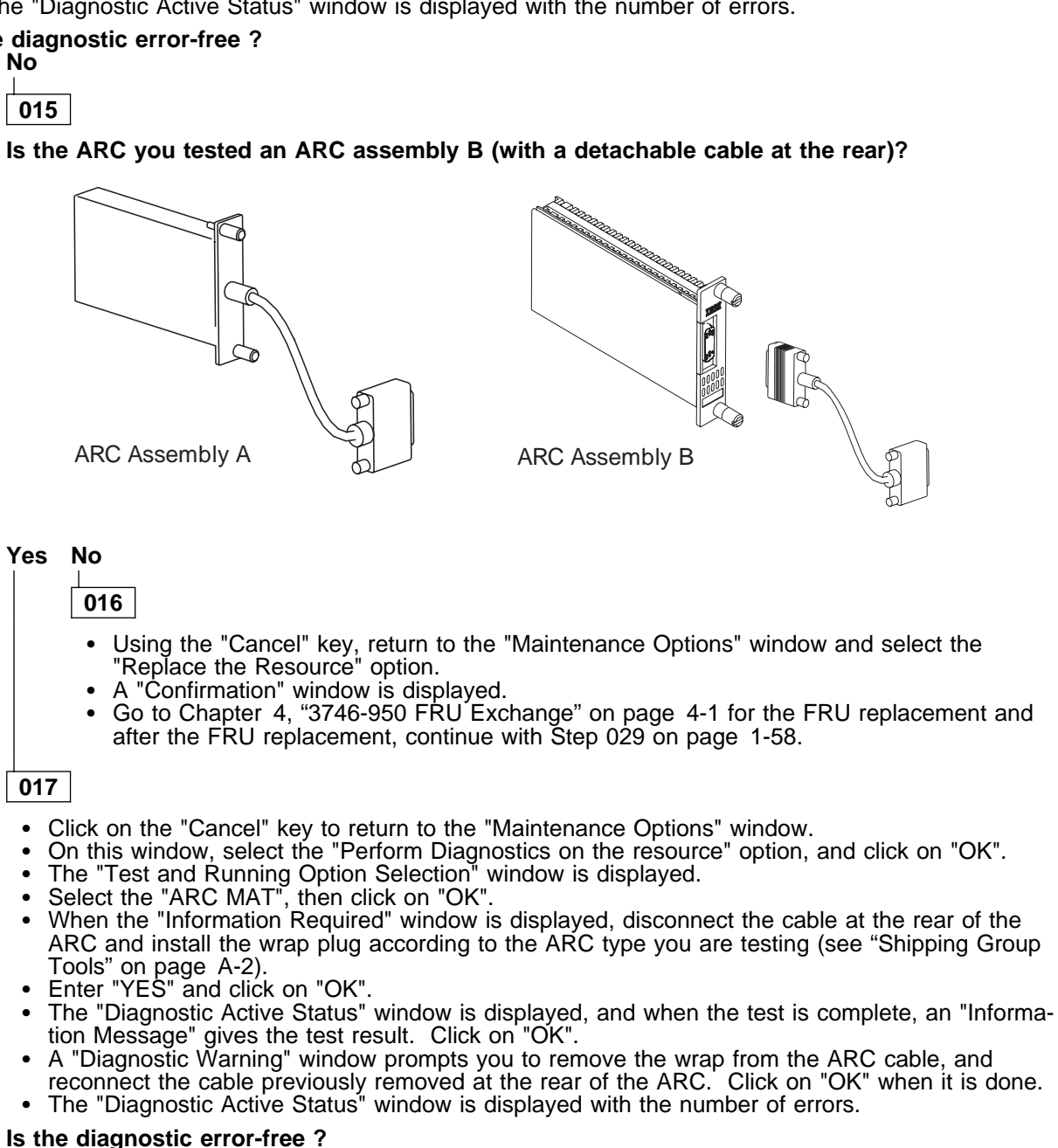

# Yes No

018

- Using the "Cancel" key, return to the "Maintenance Options" window and select the "Replace the Resource" option.
- A "Confirmation" window is displayed.
- Go to Chapter 4, "3746-950 FRU Exchange" on page 4-1 for the ARC replacement. After replacing the ARC, wait until the 'alarm xxxx FRU unplugged', and 'alarm xxxx FRU plugged' messages are displayed on the service processor screen, then continue.
- On the "Confirmation" window, click on "OK".
  Continue with Step 029 on page 1-58.

019

(Step 019 continues)

- The cable at the rear of the ARC is defective.
- Order a new cable and change it.
- Then continue with Step 033 on page 1-59.

#### 020

Do you have ONLY this FRU in your FRU list? Yes No 021 Is there any other FRU in your FRU list to test? Yes No 022 You have tested all the FRU of your FRU list and all are error free. Go to "MAP: No Problem Found on All the FRUS with Diagnostics in Concurrent Mode" on page 1-119 023 Is there any other processor or CS in your FRU list? Yes No 024 Go to "3746-950 FRU list for exchange" on page 1-53 to select the next FRU. 025 Go to "MAP: 3746-950 in Offline Mode" on page 1-113

#### 026

#### No error detected on the suspected FRU using the concurrent mode diagnostics. Change the FRU, using the following procedure.

- Using the "Cancel" key, return to the "Maintenance Options" window. Then select the "Replace the resource" option and click on "OK".
- A "Confirmation" window is displayed.
- Go to Chapter 4, "3746-950 FRU Exchange" on page 4-1 for the FRU replacement.
- After replacing the ARC, wait until the 'alarm xxxx FRU unplugged', and 'alarm xxxx FRU plugged' messages are displayed on the service processor screen, then continue. On the "Confirmation" window, click on "OK".
- · Return to the "Maintenance Options" window.
- · On this window, select the "Perform Diagnostics on the resource" option, and click on "OK".
- The "Test and Running Option Selection" window is displayed with "SAT" preselected. Click on "OK".
- The "Diagnostic Active Status" window is displayed, and when the test is complete, an "Information • Message" gives the test result. Click on "OK".
- The "Diagnostic Active Status" window is displayed with the number of errors.

#### Is the diagnostic error-free ?

Yes No

027

The FRU that you exchanged is defective.

028

Go to Step 033 on page 1-59.

029

Return to the "Maintenance Options" window.

 On this window, select the "Perform Diagnostics on the resource" option, and click on "OK". (Step **029** continues)

- The "Test and Running Option Selection" window is displayed with "SAT" preselected. Click on "OK".
- The "Diagnostic Active Status" window is displayed, and when the test is complete, an "Information Message" gives the test result. Click on "OK". ٠
- The "Diagnostic Active Status" window is displayed with the number of errors.

#### Is the diagnostic error-free ?

## Yes No

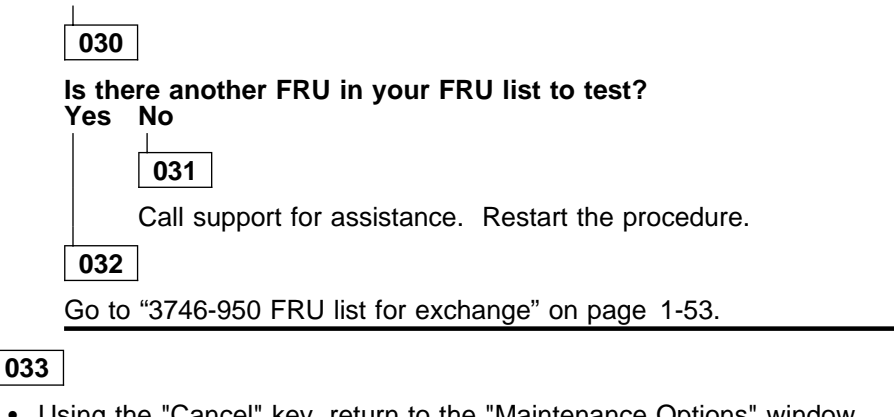

- Using the "Cancel" key, return to the "Maintenance Options" window.
  Select the "Initialize the resource" option to reinitialize the FRU and click on "OK".
- Follow the instructions of the "Warning" windows and click on "OK" when prompted.
- The "Maintenance options" window is displayed.
- Select "Remove the resource from the concurrent mode" and click on "OK".
- On the "Warning" window, click on "OK". On the "Resource selector" window, click on "Cancel".
- Return to the "Resource Selection Options for Maintenance" window. Go to "MAP: 3746-950 Ending Procedure in Concurrent Mode" on page 1-127 ٠

# MAP: CBSP/CBSP2/CBSP3

In this manual CBSP is the generic name for CBSP, CBSP2, or CBSP3.

001

#### Is the "Resource Selector" window displayed?

Yes No

002

- Return to the "3746-9x0 Menu".
- Click on the "Problem Management" option. •
- Double click on the "Perform Maintenance" option.
- On the "Resource Options Selection for Maintenance" window, select the "Via the Active CDF-E" option, click on "OK". Go to Step 003.

003

- If APPN/IP is installed, deactivate the ports concerned (refer to "Activate/Deactivate a Resource Via CCM" on page 1-138), then continue the procedure from here.
- In order to set the CBSP to concurrent mode, make sure there is no traffic on the CBSP. So stop the APPN.
  - Return to the "3746-9x0 Menu" window.
  - Click on the "Network Node Processor (NNP) Management" option.
  - On the following "Network Node Processor (NNP) Management" window, double click on the "Manage Control Points on NNPs" option.
  - On the "Manage Control Points (CP) on NNP" window, in the "Options" select the CP to stop (CP/NNP-A or CP/NNP-B), then click on the "Stop CP" option.
  - Click on "OK", and continue with Step 004.

# 004

- Return to the "3746-9x0 Menu".
- Click on the "Problem management" option.
- Double click on the "Perform Maintenance" option.
- On the "Resource Selection Options for Maintenance" window, select the "Via the active CDF-E" option and click on "OK". On the next three "Resource Selector" windows, select the CBSP and click on "OK".
- Once the resource is set to concurrent mode the "Maintenance Options" window is displayed.
- Select the "Perform Diagnostics on the resource" option and click on "OK".
- A "Diagnostics" window is displayed. Check that the "Specific Adapter" and "no wrap" options are selected. Then click on the "Start".
- A "Specific Adapter" window is displayed. Select the "CBSP" and click on "OK".
- The "Diagnostics" window is displayed again and the "Elapsed time" is incremented during test duration.
- At the end of the test, the number of errors is indicated by an arrow.

#### Is the diagnostics error-free ?

#### Yes No

005

- Using the "Cancel" key, return to the "Maintenance Options" window and select "Replace the resource" option and click on "OK"
- Go to Chapter 4, "3746-950 FRU Exchange" on page 4-1 for the FRU replacement and after ٠ the FRU replacement, continue with Step 015 on page 1-61.

006

#### Do you have ONLY this FRU in your FRU list?

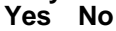

| 007   |     |            |   |
|-------|-----|------------|---|
| (Step | 007 | continues) | ) |

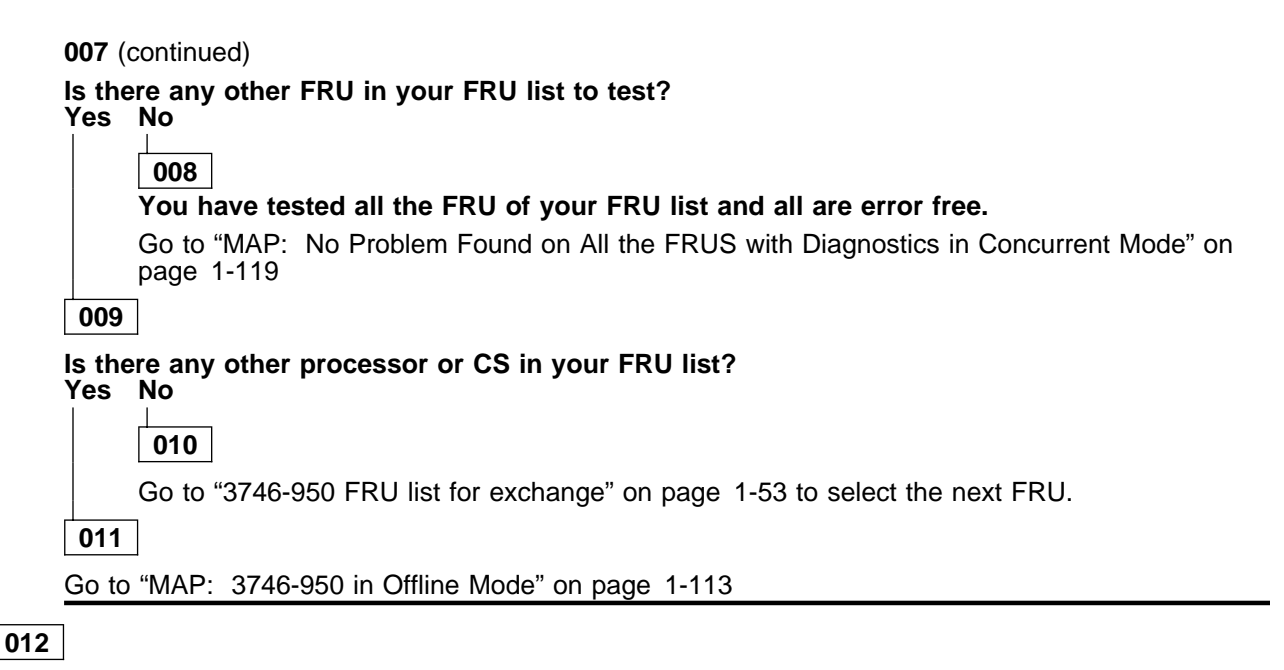

#### No error detected on the suspected FRU using the concurrent mode diagnostics. Change the FRU, using the following procedure.

- Using the "Cancel" key, return to the "Maintenance Options" window. Then select the "Replace the resource" option and click on "OK".
- A "Confirmation" window is displayed.
- Go to Chapter 4, "3746-950 FRU Exchange" on page 4-1 for the FRU replacement. After CBSP replacement continue with the next bullet.
- Wait for the end of IML and for the current CDF-E to be updated.
- Return to the "Maintenance Options" window.
- On this window, select the "Perform Diagnostics on resource" option then click on "OK".
- A "Diagnostics" window is displayed, check that the "Specific Adapter" and "no wrap" options are selected, then click on "Start".
- A "Specific Adapter" window is displayed, select the "CBSP" and click on "OK".
- The "Diagnostics" window is displayed again and the "Elapsed time" is incremented during test duration.
- At the end of the test, the number of errors is indicated by an arrow.

# Is the diagnostic error-free ?

Yes No

013

Suspect the FRU that you exchanged.

014

Go to Step 019 on page 1-62.

# 015

- Wait for the end of IML and for the current CDF-E to be updated.
- Return to the "Maintenance Options" window.
- On this window, select the "Perform Diagnostics on resource" option then click on "OK".
- A "Diagnostics" window is displayed, check that the "Specific Adapter" and "no wrap" options are selected, then click on "Start".
- A "Specific Adapter" window is displayed, select the "CBSP" and click on "OK". The "Diagnostics" window is displayed again and the "Elapsed time" is incremented during test duration
- At the end of the test, the number of errors is indicated by an arrow.

(Step 015 continues)

# 3746-950 FRU Exchange

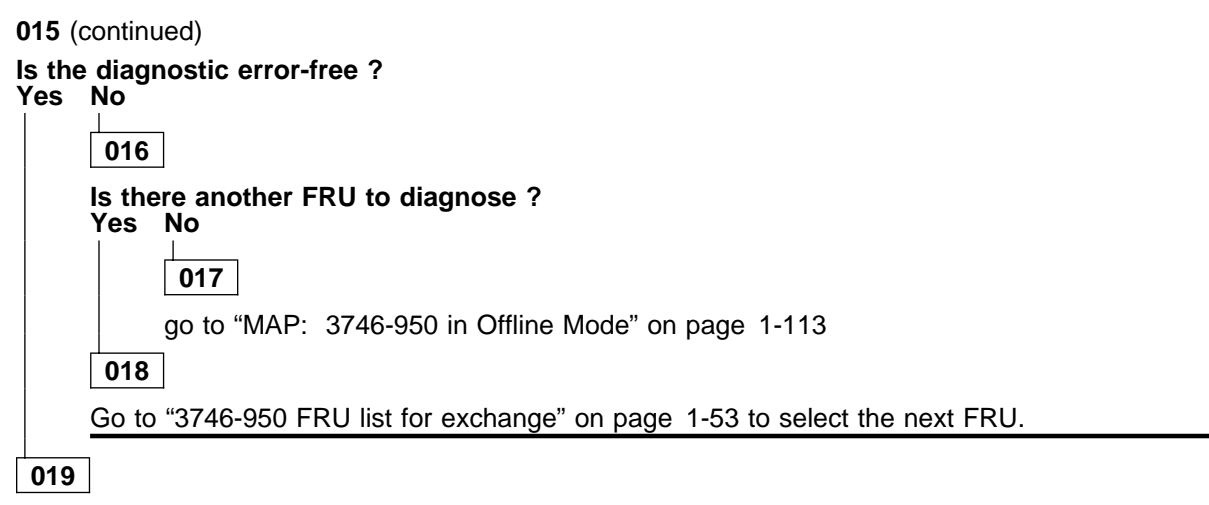

- Using the "Cancel" key, return to the "Maintenance Options" window.
- Select the "Initialize the resource" option to reinitialize the CBSP with the attached couplers (CBC, TIC3).

- Select "Remove the resource from the concurrent mode" option, and click on "OK".
  On the "Resource selector" window, click on "Cancel"
  Return to the "Maintenance Options" window.
  Go to "MAP: 3746-950 Ending Procedure in Concurrent Mode" on page 1-127

# MAP: CLP/CLP3

positions

# In this manual CLP is the generic name for CLP or CLP3.

The Backup Mode is only possible between two adjacents

The hardware can connect four adjacent LICs to two adjacent CLPs. This hardware connection allows the CLPs to operate in standard mode or backup mode depending upon the option defined in the MOSS-E table.

| •            |                   |                          |                        |
|--------------|-------------------|--------------------------|------------------------|
| CLP Position | Line<br>Addresses | Attached LIC<br>Position | CLP Backup<br>Position |
| 07G-A1-H     | 2112-2175         | 07N-A1 G and H           | 07G-A1 K               |
| 07G-A1-K     | 2176-2239         | 07N-A1 J and K           | 07G-A1 H               |
| 07G-A1-M     | 2240-2303         | 07N-A1 L and M           | 07G-A1-P               |
| 07G-A1-P     | 2304-2367         | 07N-A1 N and P           | 07G-A1-M               |
| 07E-A1-D     | 2368-2431         | 07M-A1 C and D           | 07E-A1-F               |
| 07E-A1-F     | 2432-2495         | 07M-A1 E and F           | 07E-A1-D               |
| 07E-A1-H     | 2496-2559         | 07M-A1 G and H           | 07E-A1-K               |
| 07E-A1-K     | 2560-2623         | 07M-A1 J and K           | 07E-A1-H               |
| 07E-A1-M     | 2624-2687         | 07M-A1 L and M           | 07E-A1-P               |
| 07E-A1-P     | 2688-2751         | 07M-A1 N and P           | 07E-A1-M               |
| 07D-A1-D     | 2752-2815         | 07L-A1 C and D           | 07D-A1-F               |
| 07D-A1-F     | 2816-2879         | 07L-A1 E and F           | 07D-A1-D               |
| 07D-A1-H     | 2880-2943         | 07L-A1 G and H           | 07D-A1-K               |
| 07D-A1-K     | 2944-3007         | 07L-A1 J and K           | 07D-A1-H               |
| 07D-A1-M     | 3008-3071         | 07L-A1 L and M           | 07D-A1-P               |
| 07D-A1-P     | 3072-3135         | 07L-A1 N and P           | 07D-A1-M               |

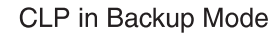

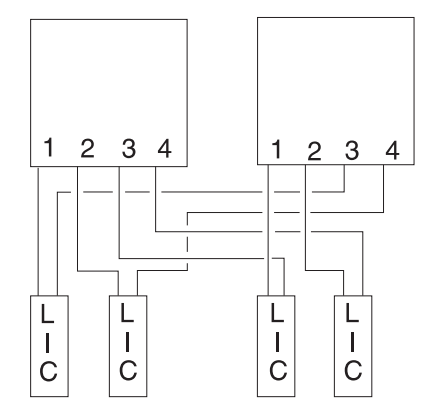

# CLP in Standard Mode

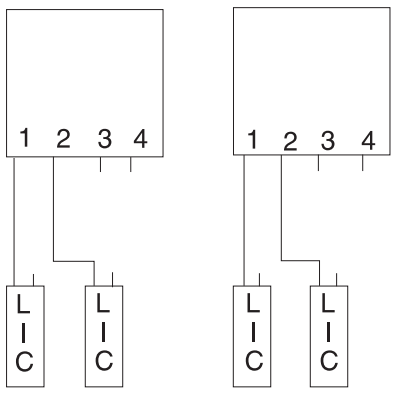

# 001

- · Before continuing it is necessary to check if the suspected CLP has a backup CLP and if the LICs normally under the control of the suspected suspected CLP are now under the control of the backup CLP.
  - Using the "Cancel" key return to the "3746-9x0 Menu" window. \_

  - Click on the "Configuration Management" option.
     Double click on the "Define Backup CLP" option.
     The following "CLP Backup" window is displayed.

| elect a p        | rocessor:            |                     |                       |                   |                         |   |
|------------------|----------------------|---------------------|-----------------------|-------------------|-------------------------|---|
| Processor<br>ype | Primary<br>Processor | Backup<br>Processor | Automatic<br>Fallback | Fallback<br>State | Switchback<br>Requested |   |
| CLP              | 2112                 | 2176                | no                    | no                | no                      | 1 |
| CLP              | 2176                 | 2112                | no                    | yes               | no                      | 2 |
| CLP              | 2240                 |                     | no                    | no                | no                      | 3 |
| CLP              | 2304                 |                     | no                    | no                | no                      | 3 |

Notes:

- 1. 1 and 2 These lines indicate that the CLP line addresses ranges from 2112 and from 2176 can be backup for each other.
- 2. **2** This line with a "yes" in the fallback state column indicates that the primary processor (2176) is controlling the LICs of the backup processor (2112).
- 3. **3** These lines indicate that the CLPs have no backup.

# Does the suspected primary CLP have a backup processor with a "Yes" in the fallback state column?

# Yes No

Go to Step 027 on page 1-68.

```
003
```

The resources of the suspected CLP are under the control of the backup CLP.

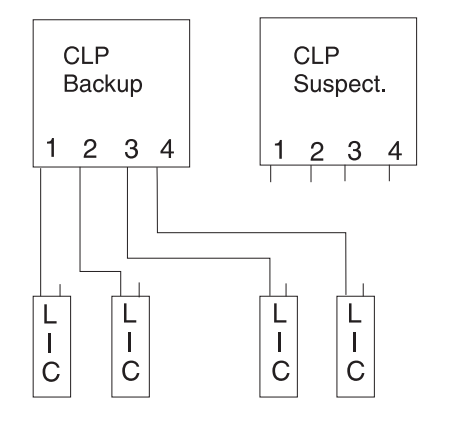

# Test of the suspected CLP without its LIC(s) attached

- Click on the "Cancel" key.
- Return to the "3746-9x0 Menu" window.
- Click on the "Problem Management" option.
- Double click on the "Perform Maintenance" option.
- On the "Resource Selection Options for Maintenance" window select the "Via the active CDF-E" option and click on "OK".

(Step 003 continues)

- On the "Resource Selector" windows, select the processor for concurrent maintenance, then click on "OK".
- Once the resource is set to concurrent mode the "Maintenance Options" window is displayed.

# Is the "Maintenance Options" window displayed?

Yes No

004

- Check that the customer stopped traffic on the suspected processor.
- · If APPN/IP is installed, deactivate the ports concerned (refer to "Activate/Deactivate a Resource Via CCM" on page 1-138), then continue the procedure from here.
- Go to Step 003 on page 1-64.

005

- Select the "Perform Diagnostics on the resource" option and click on "OK".
- A "Diagnostics" window is displayed. Check that the "Specific Adapter" and "no wrap" options are selected. Then click on "Start".
- A "Specific Adapter" window is displayed. Select the processor and click on "OK".
- The "Diagnostics" window is displayed again and the "Elapsed time" is incremented during test duration.
- At the end of the test, the number of errors is indicated by an arrow.

#### Is the diagnostic error-free ?

Yes No

## 006

- Using the "Cancel" key, return to the "Maintenance Options" window. Then select the "Replace
- the resource" option and click on "OK". A "Confirmation" window is displayed. Go to Chapter 4, "3746-950 FRU Exchange" on page 4-1 for the CLP replacement. After replacing the FRU, continue on Step 018 on page 1-67.

# 007

- Using the "Cancel" key, return to the "Maintenance Options" window.
- Select the "Initialize the resource" option to reinitialize the FRU. Follow the instructions on the "Warning" window and click on "OK" when prompted.
- The "Maintenance options" window is displayed.
- Select "Remove the resource from the concurrent mode" option, then click on "OK".
- On the "Warning" window, click on "OK"
- On the "Resource selector" window, click on "Cancel".
- Return to the "3746-9x0 Menu" window.

#### Now you must test the CLP with its attached LIC(s).

- Ask the customer to stop traffic on the LIC(s) associated with the suspected processor.
- If APPN/IP is installed, deactivate the ports concerned (refer to "Activate/Deactivate a Resource Via ٠ CCM" on page 1-138), then continue the procedure from here.
- When the traffic is stopped, click on the "Configuration Management" option on the "3746-9x0 Menu" window.
- Double click on the "Define Backup CLP" option. The "CLP Backup" window is displayed.
- Select the suspected CLP. Then click on the "Switchback" key.
- On the "Confirmation" window, click on "OK".
- Wait for alarm "Switchback successful" and click on "OK".
- Click on "cancel" to return to the "3746-9x0 Menu" window.
- Select the "problem Management" option.
- Double click on the "Perform maintenance" option. On each of the next "Resource Selector" windows displayed, select the suspected CLP for concurrent maintenance by clicking on "OK".
- Once the resource is set to concurrent mode, a "Maintenance Options" window is displayed.
- Select the "Perform Diagnostics on the resource" option and click on "OK".
- A "Diagnostics" window is displayed. Check that the "Specific Adapter" and "no wrap" options are selected. Then click on "Start".

(Step **007** continues)

- A "Specific Adapter" window is displayed. Select the processor and click on "OK".
- The "Diagnostics" window is displayed again and the "Elapsed time" is incremented during test duration.
- At the end of the test, the number of errors is indicated by an arrow.

#### Is the diagnostic error-free ?

Yes No

800

- Using the "Cancel" key, return to the "Maintenance Options" window. Then select the "Replace the resource" option and click on "OK".
- A "Confirmation" window is displayed.
- Go to Chapter 4, "3746-950 FRU Exchange" on page 4-1 for the FRU replacement. After replacing the FRU, continue on Step 018 on page 1-67.

009

Do you have ONLY this FRU in your FRU list? Yes No

010

Is there any other FRU in your FRU list to test? Yes No

# You have tested all the FRU of your FRU list and all are error free.

Go to "MAP: No Problem Found on All the FRUS with Diagnostics in Concurrent Mode" on page 1-119

012

# Is there any other processor or CS in your FRU list?

Yes No

011

013

Go to "3746-950 FRU list for exchange" on page 1-53 to select the next FRU.

014

Go to "MAP: 3746-950 in Offline Mode" on page 1-113

015

# No error detected on the suspected FRU using the concurrent mode diagnostics. Change the FRU, using the following procedure.

- Using the "Cancel" key, return to the "Maintenance Options" window. Then select the "Replace the resource" option and click on "OK".
- A "Confirmation" window is displayed.
- Go to Chapter 4, "3746-950 FRU Exchange" on page 4-1 for the FRU replacement. After replacing the FRU, continue on with the next bullet.
- Wait until the 'alarm xxxx FRU unplugged', and 'alarm xxxx FRU plugged' messages are displayed on the service processor screen. Then continue.
- On the "Confirmation" window, click on "OK".
- Return to the "Maintenance Options" window.
- Select the "Perform Diagnostics on the resource" option and click on "OK".
- A "Diagnostics" window is displayed. Check that the "Specific adapter" and "no wrap" options are selected, then click on the "Start".
- A "Specific Adapter" window is displayed. Select the processor and click on "OK".
- The "Diagnostics" window is displayed again and the "Elapsed time" is incremented during test duration.
- At the end of the test, the number of errors is indicated by an arrow.

(Step 015 continues)

#### Is the diagnostic error-free ? Yes No

016

The FRU that you exchanged is defective.

017

Go to Step 024.

# 018

- Wait until the 'alarm xxxx FRU unplugged', and 'alarm xxxx FRU plugged' messages are displayed on the service processor screen. Then continue.
- On the "Confirmation" window, click on "OK".
- Return to the "Maintenance Options" window. Select the "Perform Diagnostics on the resource" option and click on "OK".
- A "Diagnostics" window is displayed. Check that the "Specific adapter" and "no wrap" options are selected, then click on the "Start".
- A "Specific Adapter" window is displayed. Select the processor and click on "OK".
- The "Diagnostics" window is displayed again and the "Elapsed time" is incremented during test duration.
- At the end of the test, the number of errors is indicated by an arrow.

# Is the diagnostic error-free ?

Yes

| 019                                                                            |
|--------------------------------------------------------------------------------|
| Is there another FRU in your FRU list to test?<br>Yes No                       |
| 020                                                                            |
| Call support for assistance.                                                   |
| 021                                                                            |
| Is there any other processor or CS in your FRU list?<br>Yes No                 |
| 022                                                                            |
| Go to "3746-950 FRU list for exchange" on page 1-53 to change the next FRU.    |
| 023                                                                            |
| Go to "MAP: 3746-950 in Offline Mode" on page 1-113 to continue the procedure. |

# 024

- Using the "Cancel" key, return to the "Maintenance Options" window.
- Select the "Initialize the resource" option to reinitialize the FRU.
- Follow the instructions on the "Warning" window and click on "OK" when prompted.
- The "Maintenance options" window is displayed.
- Select "Remove the resource from the concurrent mode" option, then click on "OK".
- On the "Warning" window, click on "OK". On the "Resource selector" window, click on "Cancel".
- Return to the "3746-9x0 Menu" window.

#### Now you must test the new CLP with its attached LIC(s).

- Ask the customer to stop traffic on the LIC(s) associated with the suspected processor and switchback the LIC(s) on the CLP.
- If APPN/IP is installed, deactivate the ports concerned (refer to "Activate/Deactivate a Resource Via CCM" on page 1-138), then continue the procedure from here.
- When the traffic is stopped, click on the "Configuration Management" option on the "3746-9x0 Menu" window.

(Step 024 continues)

- Double click on the "Define Backup CLP" option.
- The "CLP Backup" window is displayed.
- Select the CLP that you have changed. Then click on the "Switchback" key.
- •
- On the "Confirmation" window, click on "OK". Wait for alarm "Switchback successful" and click on "OK". Click on "cancel" to return to the "3746-9x0 Menu" window. Select the "Problem Management" option.
- Double click on the "Perform maintenance" option.
- On each of the next "Resource Selector" windows displayed, select the suspected CLP for concurrent maintenance by clicking on "OK".
- Once the resource is set to concurrent mode, a "Maintenance Options" window is displayed.
- Select the "Perform Diagnostics on the resource" option and click on "OK".
- A "Diagnostics" window is displayed. Check that the "Specific Adapter" and "no wrap" options are • selected. Then click on "Start"
- A "Specific Adapter" window is displayed. Select the processor and click on "OK".
- The "Diagnostics" window is displayed again and the "Elapsed time" is incremented during test duration.
- At the end of the test, the number of errors is indicated by an arrow.

#### Is the diagnostic error-free ?

#### Yes No

025

- Display the list of suspected FRUs. See "Display the FRU List After a Diagnostic Failure" on
- page 1-142. Select the FRU (other than the CLP) with the highest fault probability.
- Restart the procedure. Refer to "3746-950 FRU list for exchange" on page 1-53.

## 026

- Using the "Cancel" key, return to the "Maintenance Options" window.
- Select the "Initialize the resource" option to reinitialize the CLP and click on "OK". Follow the instructions on the "Warning" windows and click on "OK" when prompted. The "Maintenance options" window is displayed. •
- ٠
- Select "Remove the resource from the concurrent mode" option, and click on "OK".
- On the "Resource selector" window, click on "Cancel"
- Return to the "Maintenance Options" window.
- Go to "MAP: 3746-950 Ending Procedure in Concurrent Mode" on page 1-127. •

# 027

# The suspected CLP has no backup.

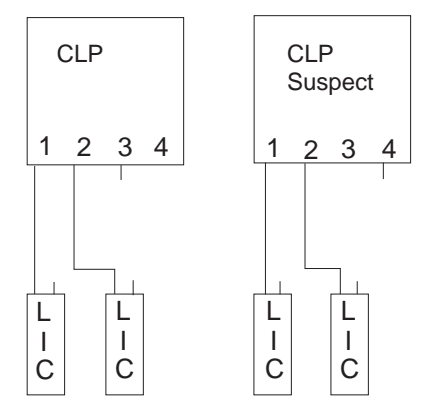

- Click on the "Cancel" key to return to the "3746-9x0 Menu" window.
- Click on the "Problem Management" option.
- Double click on the "Perform Maintenance" option.
- On the "Resource Selection Options for Maintenance" window, select the "Via the active CDF-E" option and click on "OK".

(Step 027 continues)

- On each of the next three "Resource Selector" windows, select the processor for concurrent maintenance and click on "OK".
- Once the resource is set to concurrent mode a "Maintenance Options" window is displayed.

#### Is the "Maintenance Options" window displayed? Yes No

028

- Check that the customer stopped traffic on the suspected processor.
- If APPN/IP is installed, deactivate the ports concerned (refer to "Activate/Deactivate a Resource ٠ Via CCM" on page 1-138), then continue the procedure from here.
- Then go to Step 027 on page 1-68

029

- Select the "Perform Diagnostics on the resource" option and click on "OK".
- A "Diagnostics" window is displayed. Check that the "Specific Adapter" and "no wrap" options are selected, then click on "Start".
- A "Specific Adapter" window is displayed. Select the processor and click on "OK".
- The "Diagnostics" window is displayed again and the "Elapsed time" is incremented during test duration.
- At the end of the test, the number of errors is indicated by an arrow.

#### Is the diagnostic error-free ?

Yes No

030

- Using the "Cancel" key, return to the "Maintenance Options" window. Then select the "Replace the resource" option and click on "OK". A "Confirmation" window is displayed.
- Go to Chapter 4, "3746-950 FRU Exchange" on page 4-1 for the FRU replacement and after the FRU replacement, continue on Step 040 on page 1-70.

# 031

Do you have ONLY this FRU in your FRU list?

Yes No

032

Is there any other FRU in your FRU list to test? Yes No

033

#### You have tested all the FRU of your FRU list and all are error free.

Go to "MAP: No Problem Found on All the FRUS with Diagnostics in Concurrent Mode" on page 1-119

034

Is there any other processor or CS in your FRU list? Yes No

035

Go to "3746-950 FRU list for exchange" on page 1-53 to select the next FRU.

036

Go to "MAP: 3746-950 in Offline Mode" on page 1-113

# 037

No error detected on the suspected FRU using the concurrent mode diagnostics. Change the FRU, using the following procedure.

(Step 037 continues)

- Using the "Cancel" key, return to the "Maintenance Options" window. Then select the "Replace the resource" option and click on "OK".
- A "Confirmation" window is displayed.
- Go to Chapter 4, "3746-950 FRU Exchange" on page 4-1 for the FRU replacement. After replacing the FRU, continue on with the next bullet.
- Wait until the 'alarm xxxx FRU unplugged', and 'alarm xxxx FRU plugged' messages are displayed on the service processor screen. Then continue.
- On the "Confirmation" window, click on "OK".
- Return to the "Maintenance Options" window.
- Select the "Perform Diagnostics on the resource" option and click on "OK".
- A "Diagnostics" window is displayed. Check that the "Specific adapter" and "no wrap" options are selected, then click on the "Start".
- A "Specific Adapter" window is displayed. Select the processor and click on "OK".
- The "Diagnostics" window is displayed again and the "Elapsed time" is incremented during test duration.
- At the end of the test, the number of errors is indicated by an arrow.

## Is the diagnostic error-free ?

Yes No

038

030

The FRU that you exchanged is defective.

039

Go to Step 046 on page 1-71.

040

- Wait until the 'alarm xxxx FRU unplugged', and 'alarm xxxx FRU plugged' are displayed on the service processor screen. Then continue.
- On the "Confirmation" window, click on "OK".
- Return to the "Maintenance Options" window.
- Select the "Perform Diagnostics on the resource" option and click on "OK".
- A "Diagnostics" window is displayed. Check that the "Specific adapter" and "no wrap" options are selected. Then click on the "Start".
- A "Specific Adapter" window is displayed. Select the processor and click on "OK".
- The "Diagnostics" window is displayed again and the "Elapsed time" is incremented during test duration.
- At the end of the test, the number of errors is indicated by an arrow.

# Is the diagnostic error-free ?

#### Yes No

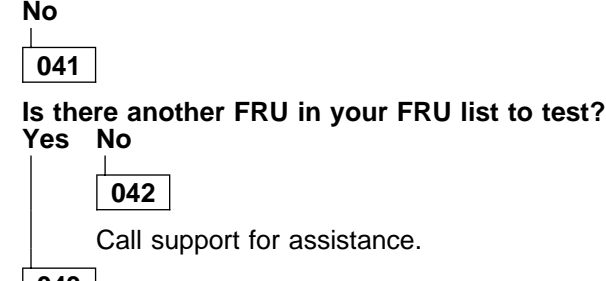

043

Is there any other processor or CS in your FRU list?

Yes No

044

Go to "3746-950 FRU list for exchange" on page 1-53 to change the next FRU.

045

Go to "MAP: 3746-950 in Offline Mode" on page 1-113 to continue the procedure.

046

(Step 046 continues)

- Using the "Cancel" key, return to the "Maintenance Options" window.
  Select the "Initialize the resource" option to reinitialize the FRU.
  Follow the instructions on the "Warning" window and click on "OK" when prompted.
  The "Maintenance options" window is displayed.
  Select "Remove the resource from the concurrent mode" option, and click on "OK".
  On the "Warning" window, click on "OK".
  On the "Resource selector" window, click on "Cancel".
  Return to the "Resource Selection Options for Maintenance" window.
  Go to "MAP: 3746-950 Ending Procedure in Concurrent Mode" on page 1-127

- Go to "MAP: 3746-950 Ending Procedure in Concurrent Mode" on page 1-127 •

# MAP: TIC3 of the CBSP

001

Is the "Resource Selector" window displayed? Yes No

002

- Return to the "3746-9x0 Menu".
  Click on the "Problem Management" option.
- Double click on the "Perform Maintenance" option.
- On the "Resource Options Selection for Maintenance" window, select the "Via the Active CDF-E" option, click on "OK".
- Go to Step 003.

003

- Ask the customer to stop all traffic on the TIC3 associated with the CBSP.
- If APPN/IP is installed, deactivate the ports concerned (refer to "Activate/Deactivate a Resource Via CCM" on page 1-138), then continue the procedure from here.
- On the "resource selector" window, select the TIC3 of the CBSP and click on "OK".
- · On the next "resource selector" window, select the TIC3 of the CBSP and click on "OK".

- Once the resource is set to concurrent mode a "Maintenance Options" window is displayed. On this window, select the "Replace the resource" option and click on "OK". Go to Chapter 4, "3746-950 FRU Exchange" on page 4-1 for the FRU replacement and after the FRU replacement, continue this procedure.

# Did you replace the TIC3 by a new one?

Yes No

004

Go to Step 016 on page 1-73.

005

- Press the 'Exit' key on the 3746-950 control panel.
- Is 00000000 displayed on the 3746-950 control panel?

Yes No

006

Go to Step 011 on page 1-73.

007

## Is there a character displayed in the "Service processor not accessible" window on the 3746-950 control panel?

Yes No

800

- The TIC3 of the CBSP has been successfully changed. There is no diagnostic for this FRU.
- On the "Maintenance Options" window, select the "Remove from concurrent mode" option.
- On the next "Resource selector" window, click on "Cancel".
- Return to the "Maintenance Options" window.

#### Is there another FRU in your FRU list? Yes No

009

Go to "MAP: 3746-950 Ending Procedure in Concurrent Mode" on page 1-127.

010

Go to "3746-950 FRU list for exchange" on page 1-53 to select the next FRU.

011

(Step 011 continues)

- Suspect the TIC3 you have changed. Reinstall the TIC3 previously removed using the following steps.
  Go to Chapter 4, "3746-950 FRU Exchange" on page 4-1 for the FRU replacement. Then after FRU replacement, return here to continue this procedure.
- Press the 'Exit' key on the 3746-950 control panel.

## Is 00000000 displayed on the 3746-950 control panel?

Yes No

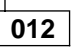

The TIC3 is defective. Order a new one and restart the exchange procedure.

013

#### Is there a character displayed in the "Service processor not accessible" window on the 3746-950 control panel? Yes No

# 014

The TIC3 that you received for exchange is defective. Order a new one and restart the exchange procedure.

015

Go to Step 016

016

#### Is there another FRU in your FRU list? Yes No

017

Call support for assistance.

018

Go to "3746-950 FRU list for exchange" on page 1-53 to select the next FRU.

# MAP: ESCC/ESCC2/ESCP/ESCP2/ESCP3

In this manual ESCP is the generic name for ESCP, ESCP2, or ESCP3, and ESCC is the generic name for ESCC or ESCC2.

001

- Return to the "3746-9x0 Menu".
- Click on the "Problem Management" option.
- Double click on the "Perform Maintenance" option.
- On the "Resource Options Selection for Maintenance" window, select the "Via the Active CDF-E" option, click on "OK'
- On each of the next "Resource Selector" windows, select the ESCP for concurrent maintenance.
- Once the resource is set to concurrent mode a "Maintenance Options" window is displayed.

#### Is the "Maintenance Options" window displayed? Yes No

002

Go to Step 004

003

Go to Step 030 on page 1-77

# 004

- Check that the customer stopped traffic on the suspected processor.
- If APPN/IP is installed, deactivate the ports concerned (refer to "Activate/Deactivate a Resource Via CCM" on page 1-138), then continue the procedure from here.
- Perform the following steps to disable the ESCC. Return to the "3746-9x0 Menu". Click on the "Configuration Management" option.
  - Double click on the "Manage ESCON Processors" option.
  - On the "ESCP Management Resource Selector" window, select the desired ESCP, and click on "OK".
  - The "ESCON Configuration Lines" window is displayed.
  - Click on "Options" (in the action bar). Then select the "Manage ESCC Status" option.
  - The "ESCC Status Management" window is displayed.
     Select the "disable" option.

  - Click on the "Options" (in the action bar). Then select the "Send request" option.
     A "confirmation" window is displayed, click on "OK".

  - A "Warning" windows inform you that the ESCP configuration is saved. Click on "OK".
  - Click on "Refresh" (in the action bar). Then select "Permanent Refresh" (no more action is possible from this screen).
  - When the "disable" is complete the "ESCC x Status" line should display: DISABLED. It should not display: ENABLED.

# Is the "ESCC x Status" line displaying: ENABLED?

Yes No

005

- Click on "Refresh" (in the action bar). Then select "Stop permanent refresh".
- Click on the "Options" (in the action bar). Then select the "Return" option.
- On the "ESCON Configuration lines" window, click on "Options" and then on "Exit".
- On the "Confirmation" window, click on "OK".
- On the "ESCP Management Resource Selector" window, click on "Cancel". ٠
- The "3746-Menu" is displayed.
- Select the "problem Management" option.
- Double click on the "Perform maintenance" option
- On the "Resource Selection Options for Maintenance", select the "Via the Active CDF-E" option and click on "OK".
- On each of the next "Resource Selector" windows, select the ESCP for concurrent maintenance.
- Once the resource is set to concurrent mode a "Maintenance Options" window is displayed.

(Step 005 continues)

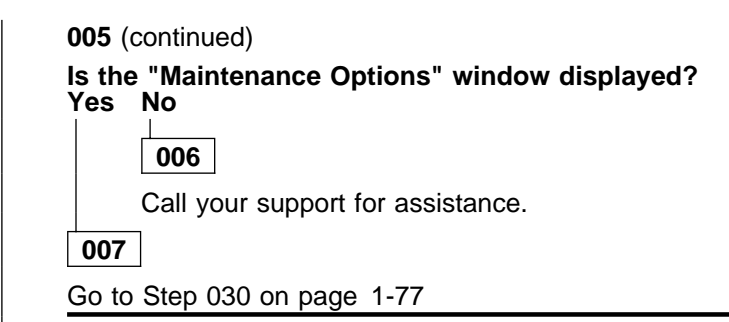

# 800

In this Step we will try to set the ESCP in permanent reset. If the operation is not successfull nertheless continue with Step 009.

- Press the Ctrl/Esc keys at the same time. On the "Window List" Window, double click on the "3746-9x0 Menu". ٠
- Click on "Problem Mangement" option.
- Double click on "Change Resource Status".
- Click on the ESCP that you want to remove the ESCC, then click on "OK". .
- On "Resource Selector" window , select the ESCP then click on "OK". On "Resource Status Change Selection" window, select "Permanent reset" option, then click on "OK".
- On the "Resource Status Change Selection" window, click on "Cancel".
- ٠ Continue with Step 009.

# 009

- Go to Chapter 4, "3746-950 FRU Exchange" on page 4-1 for the ESCC/ESCP replacement (Change) first the FRU with the highest fault probability).
- After FRU replacement, return to the "3746-9x0 Menu".
- Click on the "Problem Management" option.
- Double click on the "Perform Maintenance" option.
- On the "Resource Options Selection for Maintenance" window, select the "Via the Active CDF-E" option, click on "OK'
- On each of the next "Resource Selector" windows, select the ESCP for concurrent maintenance.
- Once the resource is set to concurrent mode a "Maintenance Options" window is displayed.

#### Is the "Maintenance Options" window displayed?

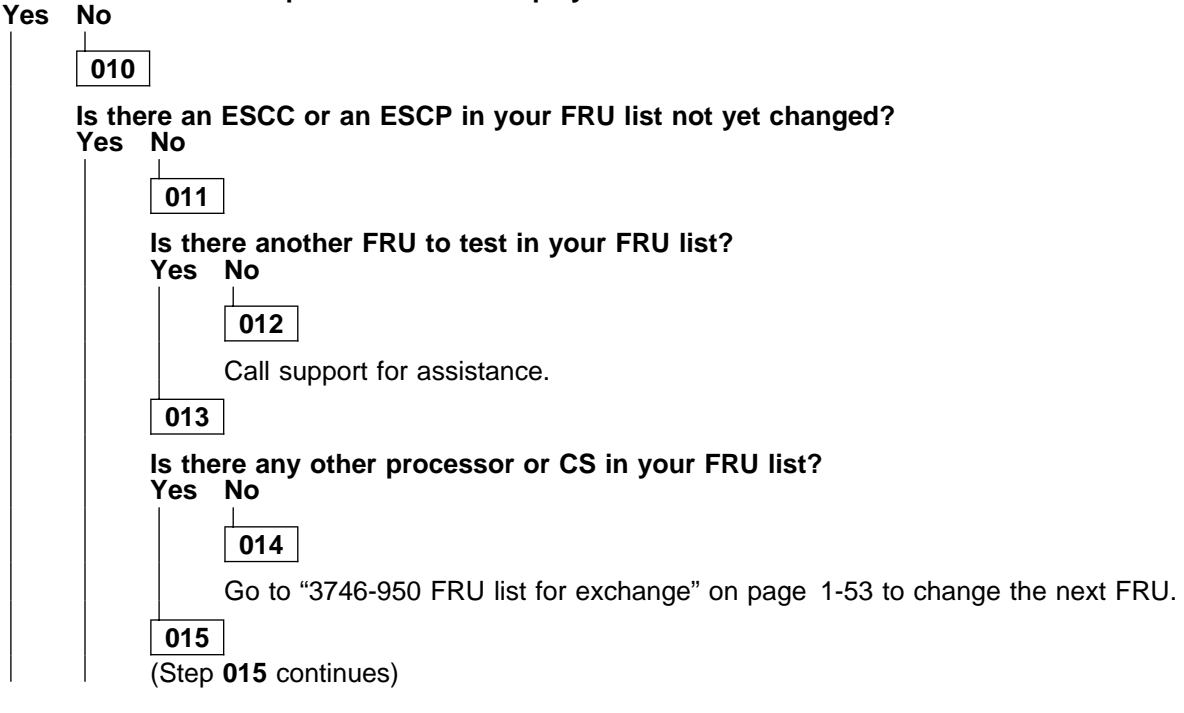

|         |      | 015 (continued)                                                                                                    |
|---------|------|----------------------------------------------------------------------------------------------------|
|         |      | Go to "MAP: 3746-950 in Offline Mode" on page 1-113 to continue the procedure.                                                                                                    |
|         | [    | 016                                                                                                    |
|         |      | Go to Step 009 on page 1-75                                                                                                    |
|         | 017  |                                                                                                    |
|         | • 50 | lect the "Perform Diagnostics on the resource" option and click on "OK"                                                                                                    |
|         | • A  | Diagnostics window is displayed. Check that the "Specific Adapter" and "no wrap" options are                                                                                                    |
|         | • A  | ected. Then click on "Start".<br>'Specific Adapter" window is displayed. Select the processor and click on "OK".                                                                                             |
|         | • Th | e "Diagnostics" window is displayed again and the "Elapsed time" is incremented during test dura-                                                                                                    |
|         | • At | the end of the test, the number of errors is indicated by an arrow.                                                                                                    |
| ls<br>v | the  | diagnostic error-free ?                                                                                                    |
|         | 62 1 |                                                                                                    |
|         |      | 018                                                                                                    |
|         |      | s there an ESCC or an ESCP in your FRU list not yet changed?<br>Yes No                                                                                                    |
|         |      |                                                                                                    |
|         |      | Display the list of even ested EDUs. (One "Display the EDUL ist After a Dispression Esilves"                                                                                                    |
|         |      | • Display the list of suspected FRUs. (See "Display the FRU List After a Diagnostic Failure"<br>on page 1-142 for the procedure).                                                                            |
|         |      | Are the suspected FRU already changed?                                                                                                    |
|         |      |                                                                                                    |
|         |      | 020                                                                                                    |
|         |      | Go to Step 013 on page 1-75.                                                                                                    |
|         |      | 021                                                                                                    |
|         |      | Call support for assistance.                                                                                                    |
|         | [    | 022                                                                                                    |
|         | -    | • Using the "Cancel" key, return to the "Maintenance Options" window. Select the "Replace the                                                                                                    |
|         |      | <ul> <li>resource" option and click on "OK".</li> <li>A "Confirmation" window is displayed.</li> </ul>                                                                                                    |
|         |      | • Go to Chapter 4, "3746-950 FRU Exchange" on page 4-1 for the ESCC or ESCP replacement                                                                                                    |
|         |      | <ul> <li>After FRU replacement, wait until the 'alarm xxxx FRU unplugged', and 'alarm xxxx FRU</li> </ul>                                                                                                    |
|         |      | plugged' messages are displayed on the service processor screen. Then continue.                                                                                                    |
|         |      | <ul> <li>Return to the "Maintenance Options" window.</li> </ul>                                                                                                    |
|         |      | <ul> <li>Select the "Perform Diagnostics on the resource" option and click on "OK".</li> <li>A "Diagnostics" window is displayed. Check that the "Specific adapter" and "no wrap" options</li> </ul>         |
|         |      | are selected. Then click on "Start".                                                                                                    |
|         |      | <ul> <li>A "Specific Adapter" window is displayed. Select the processor and click on "OK".</li> <li>The "Diagnostics" window is displayed again and the "Elapsed time" is incremented during test</li> </ul> |
|         |      | duration.                                                                                                    |
|         |      | • At the end of the test, the number of errors is indicated by an arrow.                                                                                                    |
|         | ,    | s the diagnostic error-free ?<br>Yes No                                                                                                    |
|         |      |                                                                                                    |
|         |      | (Step 023 continues)                                                                                                    |

(Step 023 continues)

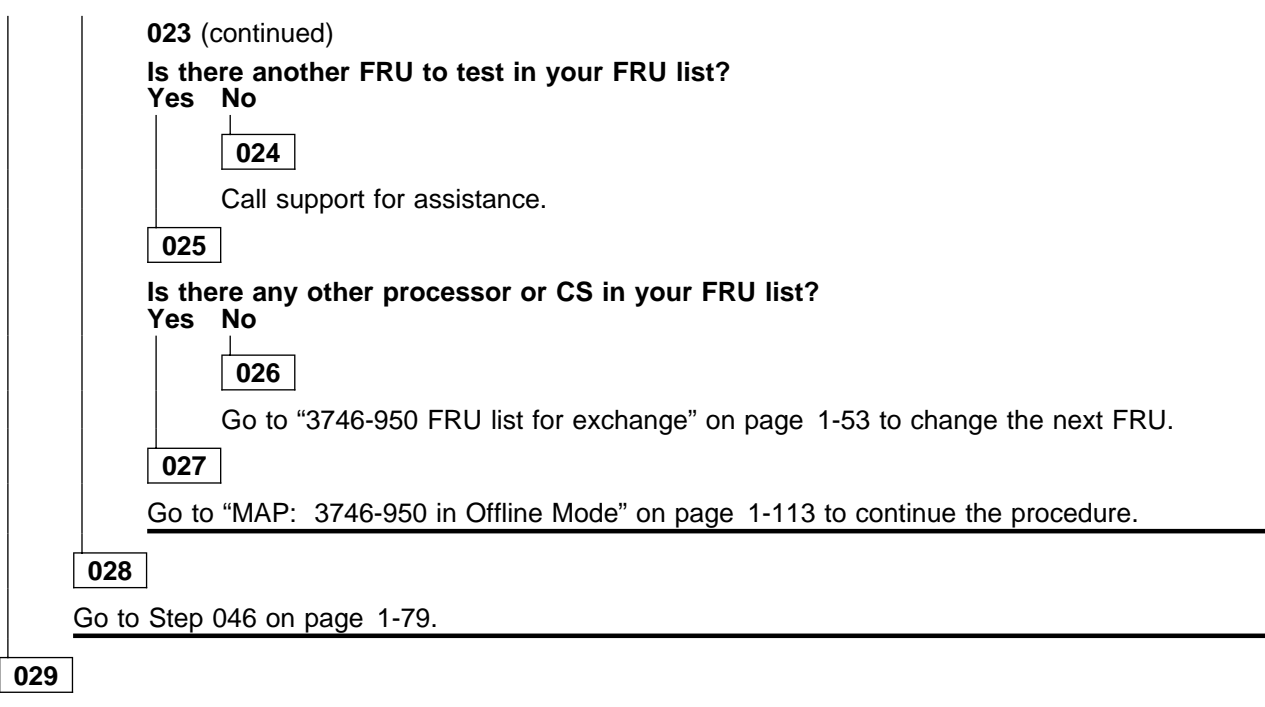

Go to Step 046 on page 1-79.

030

- Select the "Perform Diagnostics on the resource" option and click on "OK".
- A "Diagnostics" window is displayed. Check that the "Specific Adapter" and "no wrap" options are selected. Then click on "Start".
- A "Specific Adapter" window is displayed. Select the processor and click on "OK".
- The "Diagnostic's" window is displayed again and the "Elapsed time" is incremented during test duration.
- At the end of the test, the number of errors is indicated by an arrow.

#### Is the diagnostic error-free ?

Yes No

| 031              |                                                                                                    |
|------------------|----------------------------------------------------------------------------------------------------|
| Do you<br>Yes No | intend to exchange the ESCC?<br>o                                                                                                    |
|                  | 032                                                                                                    |
|                  | <ul> <li>Press the Ctrl/Esc keys at the same time.</li> <li>On the "Window List" Window, double click on the "3746-9x0 Menu".</li> <li>Click on "Problem Mangement" option.</li> <li>Double click on "Change Resource Status".</li> <li>Click on the ESCP that you want to remove the ESCC, then click on "OK".</li> <li>On "Resource Selector" window , select the ESCP then click on "OK".</li> <li>On "Resource Status Change - Selection" window, select "Permanent reset" option, then click on "OK".</li> <li>On the "Resource Status Change - Selection" window, click on "Cancel".</li> <li>Continue with Step 033.</li> </ul> |
| 033              |                                                                                                    |
| • Usin           | ng the "Cancel" key, return to the "Maintenance Options" window. Select the "Replace the                                                                                                    |

- resource" option and click on "OK".
- A "Confirmation" window is displayed.
  Go to Chapter 4, "3746-950 FRU Exchange" on page 4-1 for the ESCC or ESCP replacement (above first the EDL) with the bisheat fault probability or the EDL pat wat above all and a second second

(change first the FRU with the highest fault probability, or the FRU not yet changed). (Step **033** continues)

• Àfter FRU replacement, continue with Step 037.

# 034

Is there any other processor or CS in your FRU list?

Yes No

035

Go to "MAP: No Problem Found on All the FRUS with Diagnostics in Concurrent Mode" on page 1-119.

036

Go to "MAP: 3746-950 in Offline Mode" on page 1-113 to continue the procedure.

037

- Wait until the 'alarm xxxx FRU unplugged', and 'alarm xxxx FRU plugged' messages are displayed on the service processor screen. Then continue.
- On the "Confirmation" window, click on "OK".
- Return to the "Maintenance Options" window.
- Select the "Perform Diagnostics on the resource" option and click on "OK".
- A "Diagnostics" window is displayed. Check that the "Specific adapter" and "no wrap" options are selected. Then click on "Start".
- A "Specific Adapter" window is displayed. Select the processor and click on "OK".
- The "Diagnostics" window is displayed again and the "Elapsed time" is incremented during test duration.
- At the end of the test, the number of errors is indicated by an arrow.

Is the diagnostic error-free ? Yes No

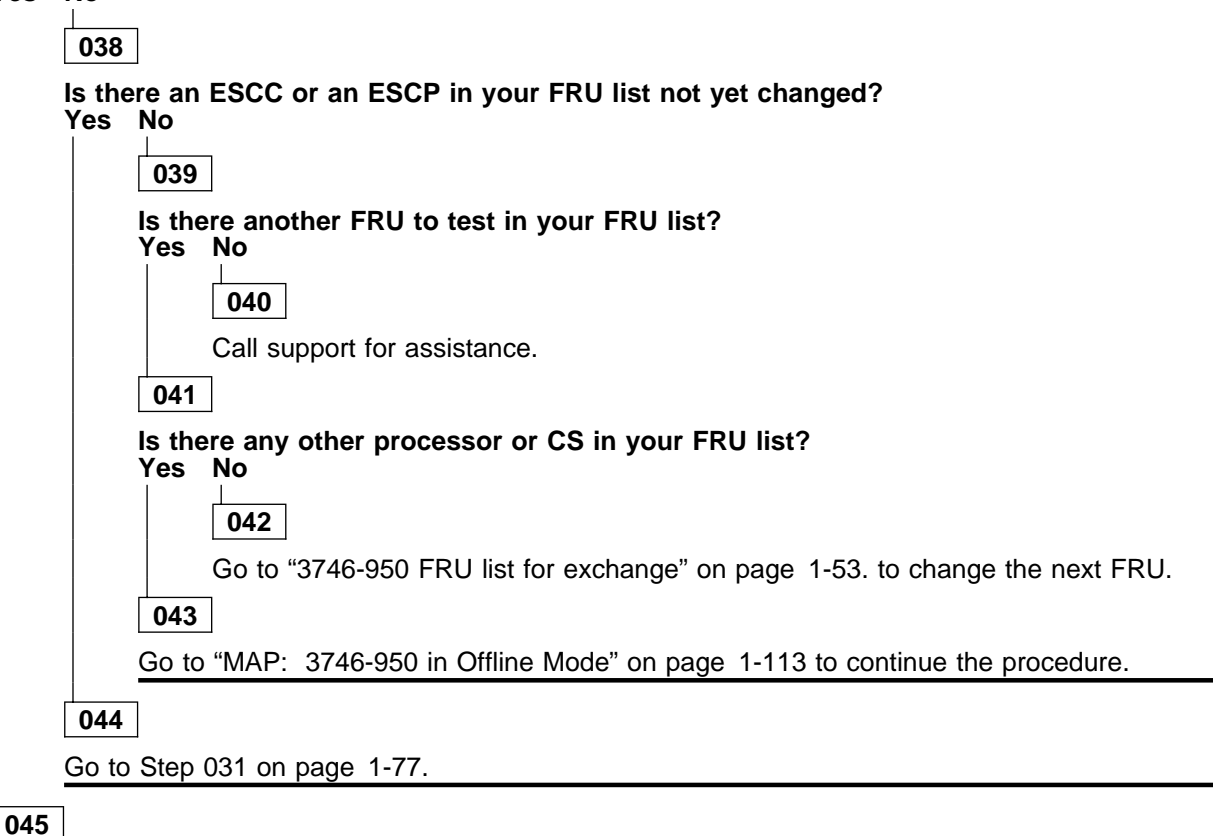

(Step 045 continues)

- Using the "Cancel" key, return to the "Maintenance Options" window.
- Select the "Initialize the resource" option to reinitialize the FRU.
- Follow the instructions on the "Warning" window and click on "OK" when prompted.
- The "Maintenance options" window is displayed. Select "Remove the resource from the concurrent mode" option. Then click on "OK".
- On the "Warning" window, click on "OK"
- On the "Resource selector" window, click on "Cancel".
- Return to the "Resource Selection Options for Maintenance" window.
- Go to "MAP: 3746-950 Ending Procedure in Concurrent Mode" on page 1-127

## 046

- Using the "Cancel" key, return to the "Maintenance Options" window.
- Select the "Initialize the resource" option. Then click on "OK", to reinitialize the FRU(s).
- Follow the instructions on the "Warning" windows and click on "OK" when prompted.
- The "Maintenance options" window is displayed.
- Enable the ESCC before removing the ESCC from concurrent mode.
- Press the Ctrl/Esc keys at the same time.
   On the "Window List" window, double click on the "3746-9x0 Menu" option.
   Click on the "Configuration Management" option.
- Double click on the "Manage ESCON Processors" option.
- On the "ESCP Management Resource Selector" window, select the desired ESCP and click on "OK"
- The "ESCON Configuration Lines" window is displayed.
- Click on the "Options" (in the action bar), then select the "Manage ESCC Status" option.
- The "ESCC Status Management" window is displayed. Select the "enable" option.
- Click on the "Options" (in the action bar). Then select the "Send request" option. A "confirmation" window is displayed. Click on "OK".
- A "Warning" windows informs you that the ESCP configuration is saved. Click on "OK". Click on the "Options" (in the action bar). Then select the "Return" option.
- \_
- On the "ESCON Configuration lines" window, click on "Options" and then on "Exit". \_
- On the "Confirmation" window, click on "OK".
- On the "ESCP Management Resource Selector" window, click on "Cancel". —
- The "3746-Menu" is displayed.
- Return to the "Maintenance Options" window.
- Select "Remove the resource from the concurrent mode" option. Then click on "OK".
- On the "Warning" window, click on "OK".
- On the "Resource selector" window, click on "Cancel".
- The "Resource Selection Options for Maintenance" window is displayed.
- Go to "MAP: 3746-950 Ending Procedure in Concurrent Mode" on page 1-127

# MAP: TRP/TRP2/TRP3

In this manual TRP is the generic name for TRP, TRP2, or TRP3.

001

#### Is the "Resource Selector" window displayed?

Yes No

002

- Return to the "3746-9x0 Menu".
- Click on the "Problem Management" option.
- Double click on the "Perform Maintenance" option.
- On the "Resource Options Selection for Maintenance" window, select the "Via the Active CDF-E" option, click on "OK".
- Go to Step 003.

003

- On the "Resource Selector" window, select the processor for concurrent maintenance.
- Once the resource is set to concurrent mode a "Maintenance Options" window is displayed.

#### Is the "Maintenance Options" window displayed? Yes No

004

- Check that the customer stopped traffic on the suspected processor.
- If APPN/IP is installed, deactivate the ports concerned (refer to "Activate/Deactivate a Resource Via CCM" on page 1-138), then continue the procedure from here.
- Return to the "3746-9x0 Menu"
- Select the "problem Management" option.
- Double click on the "Perform maintenance" option. Then go to Step 003

005

- Select the "Perform Diagnostics on the resource" option and click on "OK".
- A "Diagnostics" window is displayed. Check that the "Specific Adapter" and "no wrap" options are selected. Then click on the "Start".
- A "Specific Adapter" window is displayed. Select the processor and click on "OK".
- The "Diagnostics" window is displayed again and the "Elapsed time" is incremented during test duration.
- At the end of the test, the number of errors is indicated by an arrow.

#### Is the diagnostic error-free ?

Yes No

006

- Using the "Cancel" key, return to the "Maintenance Options" window. Select the "Replace the resource" option and click on "OK".
- A "Confirmation" window is displayed.
- Go to Chapter 4, "3746-950 FRU Exchange" on page 4-1 for the FRU replacement. After the FRU replacement, continue with Step 016 on page 1-81.

007

Do you have ONLY this FRU in your FRU list?

Yes No

008

Is there any other FRU in your FRU list to test?

Yes No

**009** You have tested all the FRU of your FRU list and all are error free. (Step **009** continues)

|        | 009 (continued)                                                                                |
|--------|------------------------------------------------------------------------------------------------|
|        | Go to "MAP: No Problem Found on All the FRUS with Diagnostics in Concurrent Mode" o page 1-119 |
| 010    |                                                                                                |
| Is the | ere any other processor or CS in your FRU list?                                                |
| Yoc    |                                                                                                |
| 103    |                                                                                                |
|        | NO<br>011                                                                                      |
|        | NO<br>011<br>Go to "3746-950 FRU list for exchange" on page 1-53 to select the next FRU.       |
| 012    | NO<br>011<br>Go to "3746-950 FRU list for exchange" on page 1-53 to select the next FRU.       |

# 013

#### No error detected on the suspected FRU using the concurrent mode diagnostics. Change the FRU, using the following procedure.

- Using the "Cancel" key, return to the "Maintenance Options" window. Then select the "Replace the resource" option and click on "OK".
- A "Confirmation" window is displayed.
- Go to Chapter 4, "3746-950 FRU Exchange" on page 4-1 for the FRU replacement. After replacing the FRU, continue with the following bullet.
- Wait until the 'alarm xxxx FRU unplugged', and 'alarm xxxx FRU plugged' messages are displayed on the service processor screen. Then continue.
- On the "Confirmation" window, click on "OK".
- Return to the "Maintenance Options" window.
- Select the "Perform Diagnostics on the resource" option and click on "OK".
- A "Diagnostics" window is displayed. Check that the "Specific adapter" and "no wrap" options are selected. Then click on the "Start". A "Specific Adapter" window is displayed. Select the processor and click on "OK". The "Diagnostics" window is displayed again and the "Elapsed time" is incremented during test dura-
- tion
- At the end of the test, the number of errors is indicated by an arrow.

#### Is the diagnostic error-free ?

Yes No

014

The FRU that you exchanged is defective.

015

Go to Step 022 on page 1-82.

# 016

- Wait until the 'alarm xxxx FRU unplugged', and 'alarm xxxx FRU plugged' messages are displayed on the service processor screen. Then continue.
- On the "Confirmation" window, click on "OK".
- Return to the "Maintenance Options" window.
- Select the "Perform Diagnostics on the resource" option and click on "OK".
- A "Diagnostics" window is displayed. Check that the "Specific adapter" and "no wrap" options are selected. Then click on the "Start".
- A "Specific Adapter" window is displayed. Select the processor and click on "OK".
- The "Diagnostics" window is displayed again and the "Elapsed time" is incremented during test duration.
- At the end of the test, the number of errors is indicated by an arrow.

(Step 016 continues)

| 016 (continued)                                                                                                    |
|----------------------------------------------------------------------------------------------------|
| Is the diagnostic error-free ?<br>Yes No                                                                                                    |
| 017                                                                                                    |
| Is there another FRU in your FRU list to test?<br>Yes No                                                                                                    |
| 018                                                                                                    |
| Call support for assistance.                                                                                                    |
| 019                                                                                                    |
| Is there any other processor or CS in your FRU list?<br>Yes No                                                                                                    |
| 020                                                                                                    |
| Go to "3746-950 FRU list for exchange" on page 1-53 to change the next FRU.                                                                                           |
| 021                                                                                                    |
| Go to "MAP: 3746-950 in Offline Mode" on page 1-113 to continue the procedure.                                                                                        |
| 022                                                                                                    |
| <ul> <li>Using the "Cancel" key, return to the "Maintenance Options" window.</li> <li>Select the "Initialize the resource" option to reinitialize the FRU.</li> </ul> |

- Follow the instruction of the "Warning" window and click on "OK" when Prompted.
  The "Maintenance options" window is displayed.
  Select the "Remove the resource from the concurrent mode" option, and click on "OK".
  On the "Warning" window, click on "OK".
  On the "Resource selector" window, click on "Cancel".

- Return to the "Resource Selection Options for Maintenance" window.
  Go to "MAP: 3746-950 Ending Procedure in Concurrent Mode" on page 1-127

# MAP: LCPE

001

#### Is the "Resource Selector" window displayed? Yes No

002

- ٠
- Return to the "3746-9x0 Menu". Click on the "Problem Management" option.
- Double click on the "Perform Maintenance" option.
- On the "Resource Options Selection for Maintenance" window, select the "Via the Active CDF-E" option, click on "OK".
- Go to Step 003.

003

- On the "Resource Selector" window, select the line connection box (LCB) for concurrent maintenance. Then click on "OK".
- On the next "Resource Selector" window, click on "OK".
- Once the resource is set to concurrent mode a "Maintenance Options" window is displayed.

# Is the "Maintenance Options" window displayed?

# Yes No

# 004

- Check that the customer stopped traffic on the suspected line connection box.
- If APPN/IP is installed, deactivate the ports concerned (refer to "Activate/Deactivate a Resource Via CCM" on page 1-138), then continue the procedure from here. ٠
- Return to the "3746-9x0 Menu".
- Select the "Problem Management" option.
- Double click on the "Perform Maintenance" option. .
- On the "Resource Selection Options for Maintenance" window, select the "Via the active CDF-E" • option and click on "OK".
- Then go to Step 003

# 005

# Is there a line traffic on ARCs installed in LCBB?

# Yes No

006

Go to "MAP: LCPB, LCPE, LCEB, LCEE" on page 1-87

007

- On this window, select the "Replace the Resource" option.
  A "Confirmation" window is displayed.
  Go to Chapter 4, "3746-950 FRU Exchange" on page 4-1 for the LCPE replacement. After the FRU replacement, continue with the following bullet.
- On the "Maintenance Options" window, select the "Initialize the resource" option to reinitialize the FRU and click on "OK".
- Follow the instructions on the "Warning" windows and click on "OK" when prompted.
- The "Maintenance options" window is displayed.
- Select "Remove the resource from the concurrent mode" and click on "OK".

- On the "Warning" window, click on "OK". On the "Resource selector" window, click on "Cancel". Return to the "Resource Selection Options for Maintenance" window.

#### Is a LCEE in your FRU list?

Yes No

| 008 |
|-----|
|-----|

Go to Step 011 on page 1-84.

# 3746-950 FRU Exchange

Did you already change the LCEE? Yes No 010 Go to "MAP: LCEE" on page 1-85 011 Is there another FRU in your FRU list Yes No 012 Go to "MAP: 3746-950 Ending Procedure in Concurrent Mode" on page 1-127 013

Go to "3746-950 FRU list for exchange" on page 1-53 to select the next FRU.

1-84 3746-950: Service Guide

# MAP: LCEE

001

#### Is the "Resource Selector" window displayed? Yes No

002

- ٠
- Return to the "3746-9x0 Menu". Click on the "Problem Management" option.
- Double click on the "Perform Maintenance" option.
- On the "Resource Options Selection for Maintenance" window, select the "Via the Active CDF-E" option, click on "OK".
- Go to Step 003.

003

- On the "Resource Selector" window, select the line connection box (LCB) for concurrent maintenance. Then click on "OK".
- On the next "Resource Selector" window, click on "OK".
- Once the resource is set to concurrent mode a "Maintenance Options" window is displayed.

# Is the "Maintenance Options" window displayed?

#### Yes No

# 004

- Check that the customer stopped traffic on the suspected line connection box.
- If APPN/IP is installed, deactivate the ports concerned (refer to "Activate/Deactivate a Resource Via CCM" on page 1-138), then continue the procedure from here. ٠
- Return to the "3746-9x0 Menu".
- Select the "Problem Management" option.
- Double click on the "Perform Maintenance" option. .
- On the "Resource Selection Options for Maintenance" window, select the "Via the active CDF-E" • option and click on "OK".
- Then go to Step 003

# 005

# Is there a line traffic on ARCs installed in LCBB?

# Yes No

006

Go to "MAP: LCPB, LCPE, LCEB, LCEE" on page 1-87

007

- On this window, select the "Replace the Resource" option.
  A "Confirmation" window is displayed.
  Go to Chapter 4, "3746-950 FRU Exchange" on page 4-1 for the LCEE replacement. After the FRU replacement, continue with the following bullet.
- On the "Maintenance Options" window, select the "Initialize the resource" option to reinitialize the FRU and click on "OK".
- Follow the instructions on the "Warning" windows and click on "OK" when prompted.
- The "Maintenance options" window is displayed.
- Select "Remove the resource from the concurrent mode" and click on "OK".

- On the "Warning" window, click on "OK". On the "Resource selector" window, click on "Cancel". Return to the "Resource Selection Options for Maintenance" window.

#### Is a LCPE in your FRU list?

Yes No

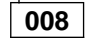

Go to Step 011 on page 1-86.

# 3746-950 FRU Exchange

Did you already change the LCPE? Yes No 010 Go to "MAP: LCPE" on page 1-83 011 Is there another FRU in your FRU list Yes No 012 Go to "MAP: 3746-950 Ending Procedure in Concurrent Mode" on page 1-127

013

Go to "3746-950 FRU list for exchange" on page 1-53 to select the next FRU.
## MAP: LCPB, LCPE, LCEB, LCEE

#### 001

#### Is the "Resource Selector" window displayed? Yes No

002

- Return to the "3746-9x0 Menu".
  Click on the "Problem Management" option.
- Double click on the "Perform Maintenance" option.
- On the "Resource Options Selection for Maintenance" window, select the "Via the Active CDF-E" option, click on "OK".
- Go to Step 003.

003

- On the "Resource Selector" window, select the line connection box (LCB) for concurrent maintenance. Then click on "OK".
- On the next "Resource Selector" window, click on "OK".
- Once the resource is set to concurrent mode a "Maintenance Options" window is displayed.

#### Is the "Maintenance Options" window displayed?

#### Yes No

#### 004

- Check that the customer stopped traffic on the suspected line connection box.
- If APPN/IP is installed, deactivate the ports concerned (refer to "Activate/Deactivate a Resource Via CCM" on page 1-138), then continue the procedure from here. ٠
- Return to the "3746-9x0 Menu".
- Select the "Problem Management" option.
- Double click on the "Perform Maintenance" option. ٠
- On the "Resource Selection Options for Maintenance" window, select the "Via the active CDF-E" • option and click on "OK".
- Then go to Step 003

#### 005

- On this window, select the "Perform Diagnostics on the resource" option, and click on "OK".
- The "Test and Running Option Selection" window is displayed. Select the "LCBB SAT1" option and click on "OK".
- The "Diagnostic Active Status" window is displayed. When the test is complete, an "Information Message" gives the test result. Click on "OK". The "Diagnostic Active Status" window is displayed with the number of errors.

#### Is the diagnostic error-free ?

#### Yes No

#### 006

- Using the "Cancel" key, return to the "Maintenance Options" window and select the "Replace the Resource" option.
- A "Confirmation" window is displayed.
- Go to Chapter 4, "3746-950 FRU Exchange" on page 4-1 for the FRU replacement and after the FRU replacement, continue with Step 012 on page 1-88.

#### 007

- Using the "Cancel" key, return to the "Maintenance Options" window. Select the the "Perform Diagnostics on the resource" option and click on "OK".
- The "Test and Running Option Selection" window is displayed. Select the "LCBB SAT2" option and click on "OK".
- The "Diagnostic Active Status" window is displayed. When the test is complete, an "Information Message" gives the test result. Click on "OK". The "Diagnostic Active Status" window is displayed with the number of errors.

(Step 007 continues)

#### Is the diagnostic error-free ? Yes No

800

- Using the "Cancel" key, return to the "Maintenance Options" window and select the "Replace the Resource" option.
- A "Confirmation" window is displayed.
- Go to Chapter 4, "3746-950 FRU Exchange" on page 4-1 for the FRU replacement. After the FRU replacement, continue with Step 015.

009

#### Is there another FRU to test in your FRU list (other than LCPB, LCEB, LCPE, LCEE)? Yes No

010

Go to "MAP: No Problem Found on All the FRUS with Diagnostics in Concurrent Mode" on page 1-119.

011

Go to "3746-950 FRU list for exchange" on page 1-53 to select the next FRU.

#### 012

- On the "Confirmation" window, click on "OK".
- Return to the "Maintenance Options" window.
  On this window, select the "Perform Diagnostics on the resource" option and click on "OK".
- •
- The "Test and Running Option Selection" window is displayed. Select the "LCBB SAT1" option and click on "OK". The "Diagnostic Active Status" window is displayed. When the test is complete, an "Information Message" gives the test result. Click on "OK".
- The "Diagnostic Active Status" window is displayed with the number of errors.

#### Is the diagnostic error-free ?

Yes No

013

Go to Step 018 on page 1-89.

014

- Using the "Cancel" key, return to the "Maintenance Options" window.
- Select the "Initialize the resource" option to reinitialize the FRU and click on "OK".
- Follow the instructions on the "Warning" windows and click on "OK" when prompted.
- The "Maintenance options" window is displayed.
- Select "Remove the resource from the concurrent mode" and click on "OK".
- On the "Warning" window, click on "OK".
- On the "Resource selector" window, click on "Cancel".
- Return to the "Resource Selection Options for Maintenance" window.
- Go to "MAP: 3746-950 Ending Procedure in Concurrent Mode" on page 1-127

#### 015

- On the "Confirmation" window, click on "OK".
- Return to the "Maintenance Options" window.
- On this window, select the "Perform Diagnostics on the resource" option and click on "OK".
- The "Test and Running Option Selection" window is displayed.
- Select the "LCBB SAT2" option and click on "OK".
- The "Diagnostic Active Status" window is displayed. When the test is complete, an "Information Message" gives the test result. Click on "OK".
- The "Diagnostic Active Status" window is displayed with the number of errors.

(Step 015 continues)

#### Is the diagnostic error-free ? Yes No

016

Go to Step 018

017

- Using the "Cancel" key, return to the "Maintenance Options" window.
  Select the "Initialize the resource" option to reinitialize the FRU and click on "OK".
  Follow the instructions on the "Warning" windows and click on "OK" when prompted.
  The "Maintenance options" window is displayed.
- Select "Remove the resource from the concurrent mode" and click on "OK". ٠
- ٠
- On the "Warning" window, click on "OK". On the "Resource selector" window, click on "Cancel". ٠
- Return to the "Resource Selection Options for Maintenance" window. Go to "MAP: 3746-950 Ending Procedure in Concurrent Mode" on page 1-127 ٠

#### 018

Do you have another FRU to exchange?

Yes No

|          | 020                                                                                                    |
|----------|----------------------------------------------------------------------------------------------------|
|          | Go to Step 022.                                                                                            |
| 0        | 21                                                                                                    |
| Ch       | neck if you have another FRU suspected in your FRU list.                                                   |
| •        | Return to the "3746-9x0 Menu".                                                                             |
| •        | Click on the "Problem Management" option.                                                                  |
| •        | The "Resource Options Selection for Maintenance" is displayed.                                             |
|          | On this window, select:<br>— "By Specific Customer Problem Number (CPN)", if you are here with a CPN or    |
|          | <ul> <li>By the sequence number of a system reference code" if you are here with a SRC sequence</li> </ul> |
|          | number.                                                                                                    |
|          | On the next window enter either the CPN or the SRC sequence number according to your pre-                  |
|          | vious selection, and click on "OK".                                                                        |
| •        | The "Resource Selector" window is displayed with the FRU suspected and their fault probality.              |
| IS<br>Ye | there another FRU suspected in your FRU list?                                                              |
|          |                                                                                                    |
|          | 022                                                                                                    |
|          | Call support for assistance.                                                                               |
| 0        | 23                                                                                                    |
| •        | Order the FRU suspected and exchange it.                                                                   |
| •        | Go to "3746-950 FRU list for exchange" on page 1-53.                                                       |

## MAP: LIC11

001

Is the "Ressource Selector" window displayed? Yes No

002

- Return to the "3746-9x0 Menu".
  Click on the "Problem Mamagement" option.
- Double click on the "Perform Maintenance" option.
- On the "Resource Options Selection for Maintenance" window, select the "Via the Active CDF-E" option, click on "OK".
- Go to Step 003.

003

- On the "Resource Selector" windows, select the LIC11 for concurrent maintenance and click on "OK".
- Once the resource is set to concurrent mode a "Maintenance Options" window is displayed.

#### Is the "Maintenance Options" window displayed?

Yes No

004

- Check that the customer stopped traffic on the suspected LIC11.
- ٠ If APPN/IP is installed, deactivate the ports concerned (refer to "Activate/Deactivate a Resource Via CCM" on page 1-138), then continue the procedure from here.
- Return to the "3746-9x0 Menu". Select the "Problem Management" option.
- Double click on the "Perform Maintenance" option.
- On the "Resource Selection Options for Maintenance" window, select the "Via the active CDF-E" option and click on "OK".
- Then go to Step 003 •

005

- On the window displayed select the "Perform Diagnostics on the resource" option, and click on "OK".
- The "Test and Running Option Selection" window is displayed.
  Select the "LIC11 MAT" option and click on "OK".
- An "Information Required" window is displayed prompting you to install a wrap plug.
- Locate the LIC11.
- Unfasten the screws which maintain the cable, coming from the LCBB, on the rear of the LIC11 and unplug the cable.
- On the rear of the LIC11 install the wrap plug PN 58G9425.
- Check if the both LEDs are ON.

#### Are the both LEDs of wrap plug ON?

Yes No

006

Go to Step 026 on page 1-93.

007

Enter "Yes" on the "Information Required" window and click on "OK".

The "Diagnostic Active Status" window is displayed few seconds. Then the "Information Required" window asks you to remove the wrap plug.

- Unplug the wrap plug and click on "OK".
- The "Diagnostic Active Status" window is displayed. When the test is complete, an "Information Message" gives the test result. Click on "OK".
- A "Diagnostic Warning" window remind you to remove the wrap plug.
- Unplug the wrap plug if not already done and click on "OK".
- The "Diagnostic Active Status" window is displayed with the number of errors.

(Step 007 continues)

#### Is the diagnostic error-free ? Yes No

800

Go to Step 027 on page 1-93.

009

- Click on "Cancel".
- Replug the cable coming from the LCBB on the rear of the LIC11 and secure it.
- On the "Maintenance Options" window, select the "Perform Diagnostics on the resource" option and click on "OK".
- The "Test and Running Option Selection" window is displayed. Select the "LIC11 MAT" option and click on "OK".
- An "Information Required" window is displayed prompting you to install a wrap plug. .
- Locate the LCBB.
- Unfasten the screws which maintain the cable, coming from the LIC11, on the LCBB and unplug this • cable from the LCBB.
- On the end of the cable install the wrap plug PN 58G9425.
- Check if the both LEDs are ON.

#### Are the both LEDs of wrap plug ON? Yes No

010

Go to Step 024 on page 1-92.

011

- · Enter "Yes" on the "Information Required" window and click on "OK".
- The "Diagnostic Active Status" window is displayed few seconds. Then the "Information Required" window asks you to remove the wrap plug. .
- Unplug the wrap plug and click on "OK".
- The "Diagnostic Active Status" window is displayed. When the test is complete, an "Information Message" gives the test result. Click on "OK".
- A "Diagnostic Warning" window remind you to remove the wrap plug. Unplug the wrap plug if not already done and click on "OK".
- The "Diagnostic Active Status" window is displayed with the number of errors.

#### Is the diagnostic error-free ?

Yes No

012

Go to Step 025 on page 1-93.

013

Do you have ONLY this FRU in your FRU list? Yes No

#### 014

Is there any other FRU in your FRU list to test?

Yes No

015

You have tested all the FRU of your FRU list and all are error free.

Go to "MAP: No Problem Found on All the FRUS with Diagnostics in Concurrent Mode" on page 1-119

016

(Step 016 continues)

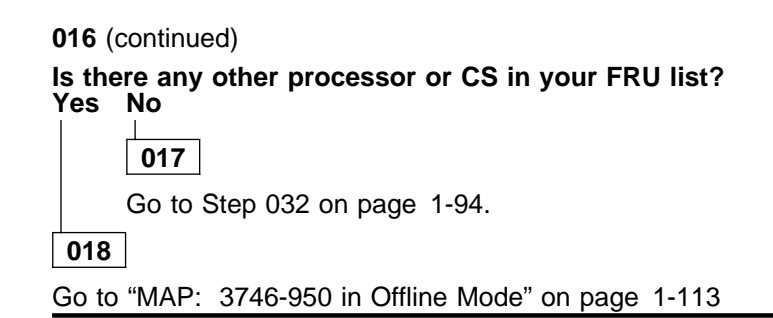

#### 019

No error detected on the suspected FRU using the concurrent mode diagnostics. Change the FRU, using the following procedure.

- Using the "Cancel" key, return to the "Maintenance Options" window. Then select the "Replace the resource" option and click on "OK".
- A "Confirmation" window is displayed.
- Go to Chapter 4, "3746-950 FRU Exchange" on page 4-1 for the LIC11 replacement. After the LIC11 replacement, continue with the next bullet.
- Wait until the 'alarm xxxx FRU unplugged', and 'alarm xxxx FRU plugged' messages are displayed on the service processor screen, then continue.
- On the "Confirmation" window, click on "OK".
- •
- Return to the "Maintenance Options" window. On the window displayed select the "Perform Diagnostics on the resource" option, and click on "OK". •
- The "Test and Running Option Selection" window is displayed.
  Select the "LIC11 MAT" option and click on "OK".
- An "Information Required" window is displayed prompting you to install a wrap plug.
- Install the wrap plug PN 58G9425 on the rear of the LIC11.
- Check if the both LEDs are ON.

#### Are the both LEDs of wrap plug ON?

Yes No

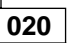

Check the LIC11 installation. If everything is correct, the LIC11 that you installed is defective.

#### 021

- Enter "Yes" on the "Information Required" window and click on "OK".
- The "Diagnostic Active Status" window is displayed few seconds. Then the "Information Required" window asks you to remove the wrap plug.
- Unplug the wrap plug and click on "OK".
- The "Diagnostic Active Status" window is displayed. When the test is complete, an "Information Message" gives the test result. Click on "OK".
- A "Diagnostic Warning" window remind you to remove the wrap plug. Unplug the wrap plug if not already done and click on "OK".
- The "Diagnostic Active Status" window is displayed with the number of errors.

#### Is the diagnostic error-free ?

Yes No

022

Check the LIC11 installation. If everything is correct, the LIC11 that you installed is defective.

023

- Connect and secure the cable from the LCBB to the rear of the LIC11.
- Go to Step 043 on page 1-95

#### 024

- Enter "No" on the "Information Required" window and click on "OK".
- The "Diagnostic Active Status" window is displayed few seconds. Then the "Information Required" window informs you that the wrap test is not running. Click on "OK".

(Step 024 continues)

- The "Diagnostic Active Status" window is displayed. Then an "Information Message" gives the test result. Click on "OK".
- A "Diagnostic Warning" window remind you to remove the wrap plug.
- Unplug the wrap plug if not already done and click on "OK".
- The "Diagnostic Active Status" window is displayed with the number of errors.
- Go to Step 025.

#### 025

The cable between the LIC11 and the LCBB is faulty. Order a new one, exchange it, and when it is done go to "MAP: 3746-950 Ending Procedure in Concurrent Mode" on page 1-127.

#### 026

- Enter "No" on the "Information Required" window and click on "OK".
- The "Diagnostic Active Status" window is displayed few seconds. Then the "Information Required"
- window informs you that the wrap test is not running. Click on "OK". The "Diagnostic Active Status" window is displayed. Then an "Information Message" gives the test result. Click on "OK".
- A "Diagnostic Warning" window remind you to remove the wrap plug.
- Unplug the wrap plug if not already done and click on "OK".
- The "Diagnostic Active Status" window is displayed with the number of errors.
- Go to Step 027.

#### 027

- The LIC11 is defective.
- Using the "Cancel" key, return to the "Maintenance Options" window, select the "Replace the Resource" option and click on "OK".
- A "Confirmation" window is displayed. Go to Chapter 4, "3746-950 FRU Exchange" on page 4-1 for the LIC11 replacement. After the LIC11 replacement, continue with the next bullet.
- Wait until the 'alarm xxxx FRU unplugged', and 'alarm xxxx FRU plugged' messages are displayed on the service processor screen, then continue.
- On the "Confirmation" window, click on "OK".
- Return to the "Maintenance Options" window.
- On the window displayed select the "Perform Diagnostics on the resource" option, and click on "OK".

- The "Test and Running Option Selection" window is displayed. Select the "LIC11 MAT" option and click on "OK". An "Information Required" window is displayed prompting you to install a wrap plug. Install the wrap plug PN 58G9425 at the rear of the LIC11.
- Check if the both LEDs are ON.

#### Are the both LEDs of wrap plug ON? Yes No

028

Call your support for assistance.

029

- Enter "Yes" on the "Information Required" window and click on "OK".
- The "Diagnostic Active Status" window is displayed few seconds. Then the "Information Required" window asks you to remove the wrap plug.
- Unplug the wrap plug and click on "OK".
- The "Diagnostic Active Status" window is displayed. When the test is complete, an "Information Message" gives the test result. Click on "OK".
- A "Diagnostic Warning" window remind you to remove the wrap plug.
- Unplug the wrap plug if not already done and click on "OK".
- The "Diagnostic Active Status" window is displayed with the number of errors.

(Step 029 continues)

#### 3746-950 FRU Exchange

029 (continued)

#### Is the diagnostic error-free ?

Yes No

030

Call your support for assistance.

031

- Connect and secure the cable from the LCBB to the rear of the LIC11.
- Go to Step 043 on page 1-95

#### 032

- Connect and secure the cable from the LCBB to the rear of the LIC11.
- Using the "Cancel" key, return to the "Maintenance Options" window.
- Select the "Initialize the resource" option to reinitialize the FRU and click on "OK".

#### Is initialization successful?

Yes No

033

- On the "Warning" window, click on "OK".
  Go to Chapter 4, "3746-950 FRU Exchange" on page 4-1 for the all LCB part replacement of your FRU list (LCPB or LCEB) and after the replacement, continue with the next bullet. Wait until you have seen messages saying 'alarm xxxx FRU unplugged', and 'alarm xxxx FRU
- plugged' displayed on the service processor screen then continue.
- Return to the "Maintenance Options" window, by clicking on "OK" on the "Resource Selector" window.
- Select the "Initialize the resource" option to reinitialize the FRU and click on "OK".

#### Is initialization successful?

Yes No

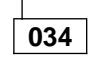

Call your support for assistance.

035

- On the "Warning" window, click on "OK".
- Using the "Cancel" and "Leave" keys, return to the "Resource Selection Options for Mainte-٠ nance" window,
- On the "Resource Selection Options for Maintenance" window, select the "Via the Active CDF-E" option and click on "OK".
- On the "Resource Selector" window, select the LCB and click on "OK".
- On the next "Resource Selector" windows, select the LCB and click on "OK".

#### Is the "Maintenance Options" window displayed?

Yes No

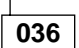

Call your support for assistance.

037

- On the "Maintenance Options" window, select the "Perform Diagnostic on the Resource" option and click on "OK".
- The "Test and Running Option Selection" window is displayed. Select the "LCBB SAT1" then, click on "OK".
- The "Diagnostic Active Status" window is displayed, then when the test is done a "Information Message" gives the test result. Click on "OK".
- The "Diagnostic Active Status" window is displayed with the number of errors.

(Step 037 continues)

|     | 037 (continued)                                                                                                    |  |  |  |  |  |
|-----|----------------------------------------------------------------------------------------------------|--|--|--|--|--|
|     | Is the diagnostic error-free ?<br>Yes No                                                                                                    |  |  |  |  |  |
|     | 038                                                                                                    |  |  |  |  |  |
|     | Call your support for assistance.                                                                                                    |  |  |  |  |  |
| [   | 039                                                                                                    |  |  |  |  |  |
|     | <ul> <li>Using the "Cancel" key, return to the "Maintenance Options" window.</li> <li>Select the "Perform Diagnostic on the Resource" option and click on "OK".</li> <li>The "Test and Running Option Selection" window is displayed.</li> <li>Select the "LCBB SAT2" then, click on "OK".</li> <li>The "Diagnostic Active Status" window is displayed, then when the test is done a "Inform Message" gives the test result. Click on "OK".</li> <li>The "Diagnostic Active Status" window is displayed with the number of errors.</li> </ul> |  |  |  |  |  |
|     | Is the diagnostic error-free ?<br>Yes No                                                                                                    |  |  |  |  |  |
|     | Cell your support for assistance                                                                                                    |  |  |  |  |  |
|     |                                                                                                    |  |  |  |  |  |
|     |                                                                                                    |  |  |  |  |  |
|     | Go to Step 043                                                                                                    |  |  |  |  |  |
| 042 |                                                                                                    |  |  |  |  |  |

- On the "Warning" window, click on "OK". Return to the "Maintenance options" window. Select "Remove the resource from the concurrent mode" option and click on "OK". On the "Warning" window, click on "OK".

  - On the "Resource selector" window, click on "Cancel".
- Return to the "Resource Selection Options for Maintenance" window.
- Go to "3746-950 FRU list for exchange" on page 1-53 to select the next FRU.

#### 043

ſ

- Using the "Cancel" key, return to the "Maintenance Options" window.
- ٠ Initialize and remove from the concurrent mode all the resources previously set in that mode using the following steps for each one:
  - Select the "Initialize the resource" option to reinitialize the FRU.
  - Follow the instructions on the "Warning" windows and click on "OK" when prompted.
     The "Maintenance options" window is displayed.
     Select "Remove the resource from the concurrent mode" option and click on "OK".

  - On the "Warning" window, click on "OK" \_
  - On the "Resource selector" window, click on "Cancel".
  - Return to the "Resource Selection Options for Maintenance" window.
- Click on "Cancel" key.
- Go to "MAP: 3746-950 Ending Procedure in Concurrent Mode" on page 1-127 •

## MAP: LIC12

001

Is the "Resource Selector" window displayed? Yes No

002

- Return to the "3746-9x0 Menu". Click on the "Problem Management" option.
- Double click on the "Perform Maintenance" option.
- On the "Resource Options Selection for Maintenance" window, select the "Via the Active CDF-E" option, click on "OK".
- Go to Step 003.

003

- On the "Resource Selector" window, select the LIC12 for concurrent maintenance. Then click on "OK".
- On the next "Resource Selector" window, click on "OK".
- Once the resource is set to concurrent mode a "Maintenance Options" window is displayed.

#### Is the "Maintenance Options" window displayed? Yes No

004

- Check that the customer stopped traffic on the suspected coupler.
- If APPN/IP is installed, deactivate the ports concerned (refer to "Activate/Deactivate a Resource ٠ Via CCM" on page 1-138), then continue the procedure from here.
- Return to the "3746-9x0 Menu".
- Select the "Problem Management" option.
- Double click on the "Perform Maintenance" option.
- On the "Resource Selection Options for Maintenance" window, select the "Via the active CDF-E" option and click on "OK".
- Then go to Step 003

#### 005

- On this window, select the "Perform Diagnostics on the resource" option and click on "OK".
- The "Test and Running Option Selection" window is displayed.
  Select the "LIC12 SAT" option and click on "OK".
- The "Diagnostic Active Status" window is displayed. When the test is complete, an "Information Message" gives the test result. Click on "OK". The "Diagnostic Active Status" window is displayed with the number of errors.

#### Is the diagnostic error-free ?

Yes No

#### 006

- Using the "Cancel" key, return to the "Maintenance Options" window and select the "Replace the Resource" option.
- A "Confirmation" window is displayed.
- Go to Chapter 4, "3746-950 FRU Exchange" on page 4-1 for the FRU replacement. After the FRU replacement, continue with Step 023 on page 1-98.

#### 007

- Using the "Cancel" key, return to the "Maintenance Options" window.
- On this window, select the "Perform Diagnostics on the resource" option and click on "OK".
- The "Test and Running Option Selection" window is displayed.
  Select the "LIC12 MAT" option and click on "OK".
- A "Diagnostic Active Status" window is displayed then an "Information Required" window prompts you to install a wrap plug.
- Locate the LIC12 that you want test on the 3746-950.

(Step 007 continues)

- Unfasten the screws which maintain the cable at the rear of LIC12 and unplug the cable from the LIC12.
- At the rear of the LIC12 install the wrap plug according to the type of connection that you have.
  - Wrap plug PN 58X9354 for X.21
  - Wrap plug PN 58X9349 for V.35

#### (If you do not know which kind of connection you have, install either one of these wraps).

- Enter "Yes" on the "Information Required" window and click on "OK".
- The "Diagnostic Active Status" window is displayed. When the test is complete, an "Information Message" gives the test result. Click on "OK".
- A "Diagnostic Warning" window asks you to remove the wrap plug.
- Unplug the wrap plug and click on "OK".
  The "Diagnostic Active Status" window is displayed with the number of errors.

#### Is the diagnostic error-free ?

Yes No

800

- · Using the "Cancel" key, return to the "Maintenance Options" window and select the "Replace the Resource" option.
- A "Confirmation" window is displayed.
- Go to Chapter 4, "3746-950 FRU Exchange" on page 4-1 for the FRU replacement. After the FRU replacement, continue with Step 023 on page 1-98.

009

If you have installed the wrap plug according to the type of connection continue with Step 011.

• Otherwise continue this procedure.

#### Did you run the LIC12 MAT diagnostic using the two wraps plugs?

Yes No

010

Go to Step 007 on page 1-96 to run the diagnostic again using the other wrap plug.

011

Do you have ONLY this FRU in your FRU list?

Yes No

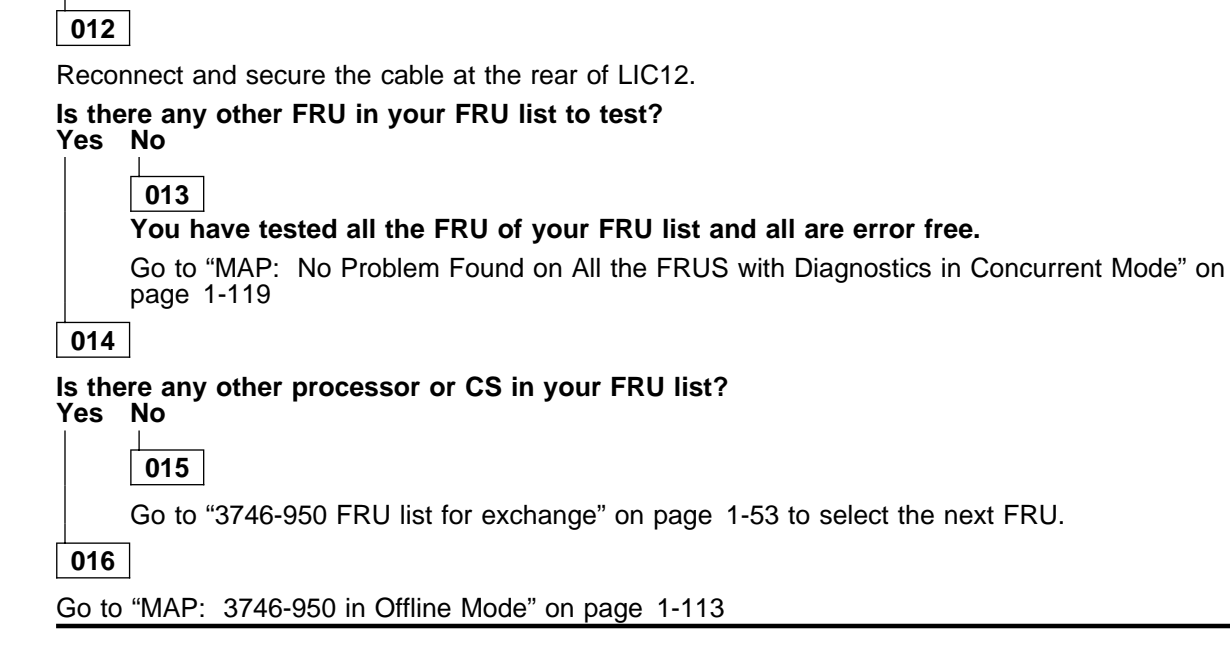

017

No error detected on the suspected FRU using the concurrent mode diagnostics. Change the FRU,

#### using the following procedure.

- · Using the "Cancel" key, return to the "Maintenance Options" window. Then select the "Replace the resource" option and click on "OK".
- A "Confirmation" window is displayed.
- Go to Chapter 4, "3746-950 FRU Exchange" on page 4-1 for the FRU replacement. After replacing • the FRU, continue with the following bullet.
- Wait until the 'alarm xxxx FRU unplugged', and 'alarm xxxx FRU plugged' messages are displayed on the service processor screen, then continue.
- On the "Confirmation" window, click on "OK".
- Continue with Step 018.

#### 018

- · Return to the "Maintenance Options" window.
- On this window, select the "Perform Diagnostics on the resource" option and click on "OK".
- The "Test and Running Option Selection" window is displayed.
  Select the "LIC12 MAT" option and click on "OK".
- An "Information Required" window is displayed prompting you to install a wrap plug.
- At the rear of the LIC12 install the wrap plug according to the type of connection that you have.
  - Wrap plug PN 58X9354 for X.21
  - Wrap plug PN 58X9349 for V.35

#### (If you do not know which kind of connection you have, install either one of these wraps).

- Enter "Yes" on the "Information Required" window and click on "OK".
- The "Diagnostic Active Status" window is displayed. When the test is Complete an, "Information Message" gives the test result. Click on "OK".
- A "Diagnostic Warning" window ask you to remove the wrap plug. Unplug the wrap plug and click on "OK".
- The "Diagnostic Active Status" window is displayed with the number of errors.

#### Is the diagnostic error-free ?

#### Yes No

019

The FRU that you exchanged is defective.

020

- If you have installed the wrap plug according to the type of connection continue with Step 030 on page 1-99.
- Otherwise continue this procedure.

#### Did you run the LIC12 MAT diagnostic using the two wraps?

Yes No

021

Go to Step 018 to run the diagnostic again using the other wrap plug.

022

Go to Step 030 on page 1-99.

023

- Wait until the 'alarm xxxx FRU unplugged', and 'alarm xxxx FRU plugged' messages are displayed on the service processor screen, then continue.
- On the "Confirmation" window, click on "OK".
- Continue with Step 024.

#### 024

- Return to the "Maintenance Options" window.
- On this window, select the "Perform Diagnostics on the resource" option and click on "OK".
- The "Test and Running Option Selection" window is displayed.
  Select the "LIC12 MAT" option and click on "OK".

(Step 024 continues)

- An "Information Required" window is displayed prompting you to install a wrap plug.
- At the rear of the LIC12 install the wrap plug according to the type of connection that you have.
  - Wrap plug PN 58X9354 for X.21
  - Wrap plug PN 58X9349 for V.35

#### (If you do not know which kind of connection you have, install either one of these wraps).

- Enter "Yes" on the "Information Required" window and click on "OK".
- The "Diagnostic Active Status" window is displayed. When the test is Complete an, "Information Message" gives the test result. Click on "OK".
- A "Diagnostic Warning" window ask you to remove the wrap plug. Unplug the wrap plug and click on "OK".
- The "Diagnostic Active Status" window is displayed with the number of errors.

#### Is the diagnostic error-free ?

Yes No

| 025          |                                                     |
|--------------|-----------------------------------------------------|
| ls th<br>Yes | ere another FRU to test in your FRU list?<br>No     |
|              | 026                                                 |
|              | Call support for assistance. Restart the procedure. |
| 027          |                                                     |

Go to "3746-950 FRU list for exchange" on page 1-53.

028

If you have installed the wrap plug according to the type of connection continue with Step 030.

Otherwise continue this procedure.

#### Did you run the LIC12 MAT diagnostic using the two wraps?

Yes No

029

Go to Step 024 on page 1-98 to run the diagnostic again using the other wrap plug.

030

- Reconnect and secure the cable at the rear of LIC12.

- Using the "Cancel" key, return to the "Maintenance Options" window. Select the "Initialize the resource" option to reinitialize the FRU and click on "OK". Follow the instructions on the "Warning" windows and click on "OK" when prompted.
- The "Maintenance options" window is displayed.
- Select "Remove the resource from the concurrent mode" and click on "OK".
- On the "Warning" window, click on "OK".
- On the "Resource selector" window, click on "Cancel".
- Return to the "Resource Selection Options for Maintenance" window.
- Go to "MAP: 3746-950 Ending Procedure in Concurrent Mode" on page 1-127

## MAP: TIC3

001

Is the "Resource Selector" window displayed? Yes No

002

- ٠
- Return to the "3746-9x0 Menu". Click on the "Problem Management" option.
- Double click on the "Perform Maintenance" option.
- On the "Resource Options Selection for Maintenance" window, select the "Via the Active CDF-E" option, click on "OK".
- Go to Step 003.

003

- On the "Resource Selector" window, select the coupler for concurrent maintenance.
- Once the resource is set to concurrent mode a "Maintenance Options" window is displayed.

#### Is the "Maintenance Options" window displayed?

Yes No

004

- · Check that the customer stopped traffic on the suspected coupler.
- ٠ If APPN/IP is installed, deactivate the ports concerned (refer to "Activate/Deactivate a Resource Via CCM" on page 1-138), then continue the procedure from here.
- Return to the "3746-9x0 Menu". Select the "Problem Management" option.
- Double click on the "Perform Maintenance" option.
- On the "Resource Selection Options for Maintenance" window, select the "Via the active CDF-E" option and click on "OK".
- Then go to Step 003. •

005

- Select the "Perform Diagnostics on the resource" option and click on "OK".
- The "Test and Running Option Selection" window is displayed with "TIC3 SAT" preselected. Click on "OK"
- The "Diagnostic Active Status" window is displayed. When the test is complete, an "Information Message" gives the test result. Click on "OK".
- The "Diagnostic Active Status" window is displayed with the number of errors.

#### Is the diagnostic error-free ?

Yes No

006

- Using the "Cancel" key, return to the "Maintenance Options" window and select the "Replace the Resource" option.
- A "Confirmation" window is displayed.
- Go to Chapter 4, "3746-950 FRU Exchange" on page 4-1 for the FRU replacement and after the FRU replacement, continue with Step 016 on page 1-101.

007

Do you have ONLY this FRU in your FRU list?

Yes No

008

Is there any other FRU in your FRU list to test?

Yes No

009 You have tested all the FRU of your FRU list and all are error free. (Step 009 continues)

|                                                      | 009 (continued)                                                                                 |  |  |  |
|------------------------------------------------------|-------------------------------------------------------------------------------------------------|--|--|--|
|                                                      | Go to "MAP: No Problem Found on All the FRUS with Diagnostics in Concurrent Mode" or page 1-119 |  |  |  |
| 010                                                  |                                                                                                 |  |  |  |
| Is there any other processor or CS in your FRU list? |                                                                                                 |  |  |  |
| Yes                                                  | No                                                                                              |  |  |  |
|                                                      |                                                                                                 |  |  |  |
|                                                      | 011                                                                                             |  |  |  |
|                                                      | <b>011</b><br>Go to "3746-950 FRU list for exchange" on page 1-53 to select the next FRU.       |  |  |  |
| 012                                                  | <b>011</b><br>Go to "3746-950 FRU list for exchange" on page 1-53 to select the next FRU.       |  |  |  |

#### 013

#### No error detected on the suspected FRU using the concurrent mode diagnostics. Change the FRU, using the following procedure.

- Using the "Cancel" key, return to the "Maintenance Options" window. Then select the "Replace the resource" option and click on "OK".
- A "Confirmation" window is displayed.
- Go to Chapter 4, "3746-950 FRU Exchange" on page 4-1 for the FRU replacement. After replacing the FRU, continue with the following bullet.
- Wait until the 'alarm xxxx FRU unplugged', and 'alarm xxxx FRU plugged' messages are displayed on the service processor screen.
- On the "Confirmation" window, click on "OK".
- Return to the "Maintenance Options" window.
- Select the "Perform Diagnostics on the resource" option and click on "OK"
- The "Test and Running Option Selection" window is displayed with "TIC3 SAT" preselected. Click on 'OK'
- The "Diagnostic Active Status" window is displayed. When the test is complete, an "Information Message" gives the test result. Click on "OK".
- The "Diagnostic Active Status" window is displayed with the number of errors.

### Is the diagnostic error-free ?

Yes No

014

The FRU that you exchanged is defective.

015

Go to Step 020 on page 1-102.

#### 016

- Wait until the 'alarm xxxx FRU unplugged', and 'alarm xxxx FRU plugged' messages are displayed on the service processor screen. Then continue.
- On the "Confirmation" window, click on "OK".
- Return to the "Maintenance Options" window.
- The "Test and Running Option Selection" window is displayed with "TIC3 SAT" preselected. Click on "OK".
- The "Diagnostic Active Status" window is displayed. When the test is complete, an "Information Message" gives the test result. Click on "OK".
- The "Diagnostic Active Status" window is displayed with the number of errors.

#### Is the diagnostic error-free ?

#### Yes No

017 (Step 017 continues) 017 (continued) Is there another FRU in your FRU list to test? Yes No 018 Call support for assistance. Restart the procedure. 019

Go to "3746-950 FRU list for exchange" on page 1-53.

020

- Using the "Cancel" key, return to the "Maintenance Options" window.
- · Select the "Initialize the resource" option to reinitialize the FRU and click on "OK".
- Follow the instructions on the "Warning" windows and click on "OK" when prompted.
  The "Maintenance options" window is displayed.
  Select "Remove the resource from the concurrent mode" and click on "OK".

- On the "Warning" window, click on "OK".
  On the "Resource selector" window, click on "Cancel".
- Return to the "Resource Selection Options for Maintenance" window.
- Go to "MAP: 3746-950 Ending Procedure in Concurrent Mode" on page 1-127

## MAP: SIE

#### 001

- Be sure that the customer stopped traffic on the MAE.
- Return to the "3746-9x0 Menu".
- Click on the "Multiaccess Enclosure (MAE) Management" option.
- Double click on the "Perform Maintenance on MAE" option.
- The "MAE Maintenance" window is displayed, asking you to confirm that you want to perform maintenance on MAE. Click on "Yes".
- A new "MAE Maintenance" window is displayed, with "Operation Successfully sent on NNP", Click on "OK".
- Wait until an alarm window displays: "MAE Concurrent Maintenance in progress". Click on "OK".
- Wait until the MAE link icon comes red.
- Return to the "Multiaccess Enclosure (MAE) Management" window.
- Double click on the "Selective IML" option. •
- The "MAE Selective IML" window is displayed, asking you to confirm that you want to perform MAE selective IML. Click on "Yes".
- A new "MAE Selective IML" window is displayed, with "Operation Successfully sent on NNP", Click on "OK"
- An alarm window is displayed with "MAE Selective IML in progress". Click on "OK".
- Wait until An alarm window is displayed with "MAE IML Complete". Click on "OK".

#### Is the MAE Selective IML Complete?

Yes No

#### 002

- Return to the "Multiaccess Enclosure (MAE) Management" window.
- Double click on the "Perform Maintenance on MAE" option.
- The "MAE Maintenance" window is displayed, asking you to confirm that you want to perform maintenance on MAE. Click on "Yes".
- A new "MAE Maintenance" window is displayed, with "Operation Successfully sent on NNP", Click on "OK"
- Wait until an alarm window displays: "MAE Concurrent Maintenance in progress". Click on "OK".
- Wait until the MAE link icon comes red.
- Go to Chapter 4, "3746-950 FRU Exchange" on page 4-1 for the FRU replacement. After replacing the FRU, continue with the following bullet.
- Wait until the 'alarm xxxx FRU unplugged', and 'alarm xxxx FRU plugged' messages are displayed on the service processor screen. Then continue. Click on "OK" to remove the alarm messages.
- Go to Step Step 012 on page 1-104.

#### 003

Do you have ONLY this FRU in your FRU list? Yes No

#### 004

Is there any other FRU in your FRU list to test?

Yes No

005

You have tested all the FRU of your FRU list and all are error free.

Go to "MAP: No Problem Found on All the FRUS with Diagnostics in Concurrent Mode" on page 1-119

006

Is there any other processor or CS in your FRU list?

Yes No

007

Go to "3746-950 FRU list for exchange" on page 1-53 to select the next FRU.

800

(Step 008 continues)

Go to "MAP: 3746-950 in Offline Mode" on page 1-113

#### 009

# No error detected on the suspected FRU using the concurrent mode diagnostics. Change the FRU, using the following procedure.

- Return to the "Multiaccess Enclosure (MAE) Management" window.
- Double click on the "Perform Maintenance on MAE" option.
- The "MAE Maintenance" window is displayed, asking you to confirm that you want to perform maintenance on MAE. Click on "Yes".
- A new "MAE Maintenance" window is displayed, with "Operation Successfully sent on NNP", Click on "OK".
- Wait until an alarm window displays: "MAE Concurrent Maintenance in progress". Click on "OK".
- Wait until the MAE link icon comes red.
- Go to Chapter 4, "3746-950 FRU Exchange" on page 4-1 for the FRU replacement. After replacing the FRU, continue with the following bullet.
- Wait until the 'alarm xxxx FRU unplugged', and 'alarm xxxx FRU plugged' messages are displayed on the service processor screen. Then continue.
- Return to the "Multiaccess Enclosure (MAE) Management" window.
- Double click on the "Selective IML" option.
- The "MAE Selective IML" window is displayed, asking you to confirm that you want to perform MAE selective IML. Click on "Yes".
- A new "MAE Selective IML" window is displayed, with "Operation Successfully sent on NNP", Click on "OK".
- An alarm window is displayed with "MAE Selective IML in progress". Click on "OK".
- Wait until An alarm window is displayed with "MAE IML Complete". Click on "OK".

#### Is the MAE Selective IML Complete?

Yes No

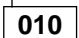

The FRU that you exchanged is defective.

011

Go to Step 018 on page 1-105.

012

- Return to the "Multiaccess Enclosure (MAE) Management" window.
- Double click on the "Selective IML" option.
- The "MAE Selective IML" window is displayed, asking you to confirm that you want to perform MAE selective IML. Click on "Yes".
- A new "MAE Selective IML" window is displayed, with "Operation Successfully sent on NNP", Click on "OK".
- An alarm window is displayed with "MAE Selective IML in progress". Click on "OK".
- Wait until An alarm window is displayed with "MAE IML Complete". Click on "OK".

#### Is the MAE Selective IML Complete?

Yes No

013 Is there another FRU in your FRU list to test? Yes No 014 Call support for assistance.

(Step 015 continues)

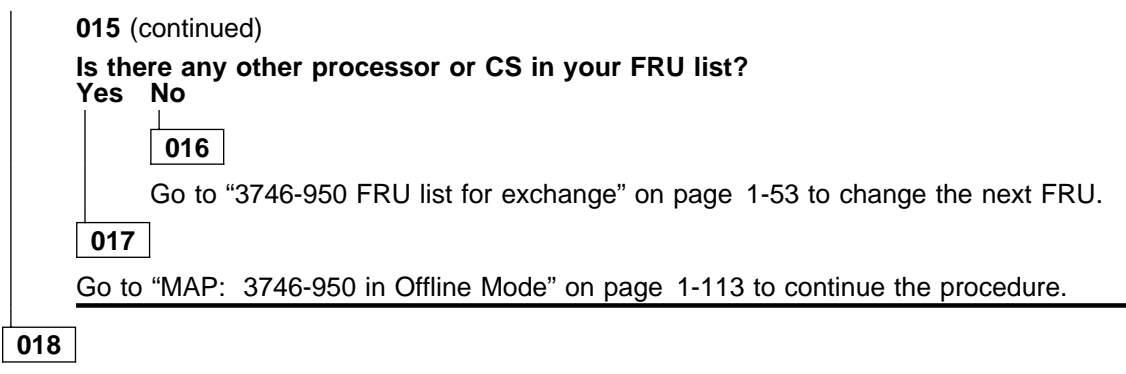

• Go to "MAP: 3746-950 Ending Procedure in Concurrent Mode" on page 1-127

## MAP: SPD2

Before exchanging the SPD2, make sure that all processors installed in the expansion enclosure are either unavailable or disconnected. Otherwise, you must set the processor(s) in concurrent mode.

001

#### Is the "Resource Selector" window displayed?

Yes No

002

- Return to the "3746-9x0 Menu".
- Click on the "Problem Management" option. •
- Double click on the "Perform Maintenance" option.
- On the "Resource Options Selection for Maintenance" window, select the "Via the Active CDF-E" option, click on "OK".
- Go to Step 003.

003

- Return to the "3746-9x0 Menu".
- Click on the "Configuration Management" option.
- Double click on the "Display Active Configuration CDF-E" option.
- Note all the processors belonging to the expansion enclosure which are active or available.

#### Is there processor of the expansion enclosure active or available?

Yes No

004

Go to Step 016 on page 1-107.

005

- Ask the customer to stop all the traffic on all the processors of the expansion enclosure.
- If APPN/IP is installed, deactivate the ports concerned (refer to "Activate/Deactivate a Resource Via
- CCM" on page 1-138), then continue the procedure from here.
- Go to Step 006

#### 006

- •
- Return to the "3746-9x0 Menu". Click on the "Problem Management" option.
- Double click on the "Perform Maintenance" •
- On the "Resource Selection Options for Maintenance" select the "Via the active CDF-E" option.
- On the three following "Resource Selector" windows, select the processor that you want to set in concurrent mode and click on "OK".
- Once the resource is set to concurrent mode a "Maintenance Options" window is displayed.

#### Is the "Maintenance Options" window displayed?

Yes No

007

Check that the customer stopped traffic on the suspected processor.

#### Is the selected processor a ESCP?

Yes No 800 Go to Step 006 009

Go to Step 013 on page 1-107

010

(Step 010 continues)

Is there another processor in the expansion enclosure to set in concurrent mode? Yes No

Go to Step 016

012

Go to Step 006 on page 1-106

## 013

- Perform the following steps to disable the ESCC.
   Return to the "3746-9x0 Menu".

  - Click on the "Configuration Management" option.
     Double click on the "Manage ESCON Processors" option.
  - On the "ESCP Management Resource Selector" window, select the desired ESCP and click on \_ "OK"
  - The "ESCON Configuration Lines" window is displayed.
  - Click on the "Options" (in the action bar). Then select the "Manage ESCC Status" option.
  - The "ESCC Status Management" window is displayed.
  - Select the "disable" option.

  - Click on the "Options" (in the action bar). Then select the "Send request and save" option. A "confirmation" window is displayed. Click on "OK". A "Warning" window informs you that the ESCP configuration is saved. Click on "OK". Click on "Refresh"(in the action bar). Then select "Permanent Refresh" (no more action is possible from this screen).
  - When the "disable" is complete the "ESCC x Status" line should display: DISABLED. It should not display: ENABLED.

# Is the "ESCC x Status" line displaying: ENABLED? Yes No

014

- Click on "Refresh" (in the action bar). Then select "Stop permanent refresh".
- Click on the "Options" (in the action bar). Then select the "Return" option. On the "ESCON Configuration lines" window, click on "Options" and on "Exit".
- On the "Confirmation" window, click on "OK".
- On the "ESCP Management Resource Selector" window, click on "Cancel".
- The "3746-Menu" is displayed.
- Go to Step 006 on page 1-106

### 015

- You are not able to disable the ESCC and set the ESCP in concurrent mode.
- If you have another processor to set in concurrent mode, go to Step 006 on page 1-106. Otherwise, go to Step 016.

#### 016

- Go to Chapter 4, "3746-950 FRU Exchange" on page 4-1 to exchange the SPD2 and continue with the next bullet.
- On the service processor screen, the alarms generated by SPD2 unplugging and plugging are displayed.
- Click on "OK" of each alarm received during the SPD2 exchange and check that all the processors of the expansion enclosure have generated a plug alarm.
- Since there is no specific diagnostic for the SPD2 card, start a diagnostic on a processor in the expansion enclosure.
- Go to Step 017

017

 On the "Maintenance Options" window, select the "Perform Diagnostics on the resource" option, and click on "OK".

(Step 017 continues)

#### 3746-950 FRU Exchange

017 (continued)

- A "Diagnostics" window is displayed. Check that the "specific Adapter" and "no wrap" options are selected and click on "OK".
- A "Specific Adapter" window is displayed. Select the desired processor and click on "OK".
- The "Diagnostics" window is displayed again and the "Elapsed time" is incremented during test duration.
- At the end of the test, the number of errors is indicated by an arrow.

#### Is the diagnostic error-free ?

Yes No

018 Is there another FRU in your FRU list to test? Yes No 019 Call your support for assistance. 020

- Click on "Cancel" to return to the "Maintenance Options" window.
- Go to "3746-950 FRU list for exchange" on page 1-53 to select the next FRU.

021

- Click on "Cancel" to return to the "Maintenance Options" window.
- Select the "Initialize the Resource" option and click on "OK".
- At the "Warning" message, click on "OK".

#### Is this processor an ESCP?

#### Yes No

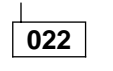

Go to Step 024.

023

- · It is necessary to enable the ESCC before removing the ESCP from concurrent mode.
  - Simultaneously press the Ctrl/Esc keys.
  - On the "Window List" window, double click on the "3746-9x0 Menu" option.
  - Click on the "Configuration Management" option.
  - Double click on the "Manage ESCON Processors" option.
  - On the "ESCP Management Resource Selector" window, select the desired ESCP and click on "OK"
  - The "ESCON Configuration Lines" window is displayed.
  - Click on the "Options" (in the action bar). Then select the "Manage ESCC Status" option.
  - The "ESCC Status Management" window is displayed.
  - Select the "enable" option.
  - Click on the "Options" (in the action bar). Then select the "Send request and save" option.

  - A "confirmation" window is displayed. Click on "OK".
     A "Warning" window informs you that the ESCP configuration is saved. Click on "OK".
     Click on the "Options" (in the action bar). Then select the "Return" option.
     On the "ESCON Configuration lines" window, click on "Options" and then on "Exit".
  - On the "Confirmation" window, click on "OK".
  - On the "ESCP Management Resource Selector" window, click on "Cancel".
  - The "3746-Menu" is displayed.
- Return to the "Maintenance Options" window.
- Select "Remove the resource from the concurrent mode" option, then click on "OK".
  On the "Warning" window, click on "OK".
  On the "Resource selector" window, click on "Cancel".
  The "Resource Selection Options for Maintenance" window is displayed.

#### 024

(Step 024 continues)

- On the "Maintenance Options" window, select the the "Remove the Resource from the Concurrent Mode" option and click on "OK".
- On the "Warning" window, click on "OK". ٠
- · On the "Resource Selector" window, click on "Cancel".

#### Is there another processor in the expansion enclosure to remove from concurrent mode? Yes No

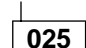

Go to "MAP: 3746-950 Ending Procedure in Concurrent Mode" on page 1-127.

026

- Return to the "3746-9x0 Menu".
- Click on the "Problem Management" option. ٠
- ٠
- Double click on the "Perform Maintenance" On the "Resource Selection Options for Maintenance", select the "Via the active CDF-E" option and click on "OK". ٠
- On each of the next three "Resource Selector" windows, select the processor that you want removed from concurrent mode and click on "OK". .
- A "Maintenance Options" window is displayed.
- Go to Step 017 on page 1-107 ٠

## MAP: 3746-950 SPS, Control Panel

001

Do you want to change the control panel? Yes No

002

002

Go to Step 012

003

- Go to Chapter 4, "3746-950 FRU Exchange" on page 4-1 for the FRU replacement and after the FRU replacement, return here.
- From the 3746-950 control panel, run the 3746-950 control panel test (see "How to Run the 3746-950 Control Panel Test" on page 3-14).

Is the diagnostic error-free?

Yes No

004

Is there another FRU in your FRU list? Yes No

005

Restart problem determination. Go to "MAP 2620: 3746-950 Control Panel Problem" on page 2-36.

006

Go to "3746-950 FRU list for exchange" on page 1-53.

007

Is the control panel the only FRU in your FRU list? Yes No

008

Have all other suspected FRUs been tested?

Yes No

Go to "3746-950 FRU list for exchange" on page 1-53.

010

Go to "MAP: 3746-950 Ending Procedure in Concurrent Mode" on page 1-127.

011

- Return to the "3746-9x0 Menu" window.
- Click on "Functions" (in the action bar).
- Select "Exit".
- On the "MOSS-E View" window, click on "Program" (in the action bar).
- Click on "Log off MOSS-E"
- If you changed the power control mode from remote to local, set it back to remote mode:
  - Press the 'Power control' key until (1) is displayed in the power control window.
    - Press the 'Validate' key.

Inform the customer that the resource(s) is(are) now available.

## 012

• On the "Resource Selector" window, select the SPS. (Step **012** continues)

- À "Confirmation" window is displayed, prompting you to pull out the maintenance switch. After you pull out the maintenance switch, click on "OK".
- Once the resource is set to concurrent mode A "Concurrent Maintenance Options" window is dis-٠ played. On this window, select the "Replace the resource" option and click on "OK".
- .
- A "Confirmation" window is displayed.
  Go to Chapter 4, "3746-950 FRU Exchange" on page 4-1 to exchange the SPS. Then return here.
- Wait until the 'alarm xxxx FRU unplugged', and 'alarm xxxx FRU plugged' messages are displayed on the service processor screen, then continue.
- On the "Confirmation" window, click on "OK".
- Check that no alarm referring to SPS malfunction is displayed on the service processor.

#### Is there an SPS malfunction alarm displayed?

Yes No

#### 013

- Return to the "Maintenance Options" window. ٠
- Select the "Remove the resource from the concurrent mode" and click on "OK". •
- On the next "Warning" window, click on "OK" after pushing in the maintenance switch.
  Go to "MAP: 3746-950 Ending Procedure in Concurrent Mode" on page 1-127.

#### 014

Suspect the FRU that you exchanged. Restart the problem determination. Go to "MAP 2500: 3746-950 Power Control Subsystem Problems" on page 2-4.

## 3746-950 ACPW, DCPW, Transformer

## 001

#### Is there a backup ACPW or DCPW installed in your 3746-950

Yes No

002

Go to "MAP: 3746-950 in Offline Mode" on page 1-113.

003

• Go to Chapter 4, "3746-950 FRU Exchange" on page 4-1 for the FRU replacement, then return here.

# Is there another FRU to exchange? Yes No

- - 004
  - Return to the "3746-9x0 Menu" window.
  - Click on "Functions" (in the action bar).
  - Select "Exit".
  - On the "MOSS-E View" window, click on the "Program" (in the action bar).
  - Click on "Log off MOSS-E".
  - If you have changed the power control mode from remote to local, set it again to remote mode:
     Press the 'Power control' key until (1) is displayed in the power control window.
    - Press the 'Validate' key.

Inform the customer that the resource(s) is(are) now available.

#### 005

Is the FRU that you have to exchange one of the following: CSCE, DCDP, SPD1? Yes No

#### 006

Go to "3746-950 FRU list for exchange" on page 1-53.

007

Go to "MAP: 3746-950 in Offline Mode" on page 1-113.

## MAP: 3746-950 in Offline Mode

#### 001

Ask the customer to stop all traffic on the 3746-950 if this is not already done. If APPN/IP is installed, deactivate all the ports (refer to "Activate/Deactivate a Resource Via CCM" on page 1-138), then continue the procedure from here.

Set the 3746-950 to Offline mode.

- Return to the "3746-9x0 Menu" window.
- Click on the "Problem management" option.
- Double click on the "Set 3746-9x0 Online/Offline Option".
- On the "Set 3746-9x0 Online/Offline" window, click on "YES" or "NO" according to the current setting. • On the next "Set 3746-9x0 Online/Offline" window, click on "OK".

#### Is the FRU that you have to exchange one of the following: ACPW, DCPW, transformer, CSCE, DCDP, SPD1?

Yes No

002 Go to Step 010

003

- Go to Chapter 4, "3746-950 FRU Exchange" on page 4-1 for the FRU replacement. Then return here.
- Press the 'Start' key on the 3746-950 control panel. This starts an IML.

A normal IML is terminated when 00000000 is displayed on the control panel and when the ready LED comes ON after about 3 minutes. In case of a problem during IML, a code is displayed on the control panel. This code can be flashing or steady (more than 60 seconds) while the ready LED is blinking.

#### Does the ready LED come ON?

#### Yes No

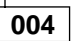

Check that you followed the FRU exchange procedure. If you cannot identify the problem, suspect the FRU that you installed and call your support.

005

#### Is there another FRU to exchange?

Yes No

006

Go to "MAP: 3746-950 Ending Exchange Procedure After Power ON" on page 1-124.

007

#### Is the FRU that you have to exchange one of the following: ACPW, DCPW, transformer, CSCE, DCDP, SPD1?

Yes No

800

Go to Step 010

009

Go to Step 003.

010

- Start a general IML
  - Return to the "3746-9x0 Menu" window.
  - Click on the "Operations Management" option.
  - Double click on the "Perform a general IML" option.

(Step **010** continues)

- On the "Perform general IML" window, click on "YES" to continue.
- On the next "Perform general IML" window, click on "NO" to start an IML without diagnostic.
   Return to the "MOSS-E View" window.

- Click on the "Program" title bar.
   Click on "Status" option and wait for the IML to end with 00000000 displayed and the ready LED ON. Then click on "OK". In case of a problem during IML, a code is displayed on the control panel. This code can be flashing or steady (more than 60 seconds) while the ready LED is blinking.

Does the ready LED come ON?

Yes No

011

 Go to Chapter 4, "3746-950 FRU Exchange" on page 4-1 for the FRU replacement, then return here.

## Did you change the TIC3 of the CBSP?

Yes No

012 Go to Step 027 on page 1-115

013

Is there a character displayed in the "Console not accessible" window on the 3746-950 control panel? Yes No

014

```
Go to Step 048 on page 1-117
```

015

Go to Step 028 on page 1-115

016

#### Are you here for a DCDC problem on CLP?

Yes No

017

Go to Step 019.

018

- First check the state of CP3, CP4, CP5, CP6, or CP7.
- If one or several CP(s) are OFF go to "MAP 2605: 3746-950 Either CP3, CP4, CP5, CP6, or CP7 is Tripped" on page 2-26
- Otherwise go to Step 019.

### 019

Are you here for a CLP problem? Yes No

020

Go to Step 024 on page 1-115.

021

(Step 021 continues)

Have you more than one CLP installed on the 3746-950? Yes No

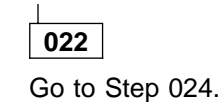

#### 023

Before starting this procedure check if CLP(s) are set in standard or backup mode in order to see what will be tested during this Offline procedure. Go to "MAP: 3746-950 CLP Backup or Standard Mode Setting" on page 1-134 to check the CLP status and change it if necessary. Then return here and continue with Step 024.

#### 024

- Run all the diagnostics on the 3746-950.

  - Return to the "3746-9x0 Menu" window. Click on the "Problem Management" option.
  - Double click on the "Perform Offline Diagnostics" option.
  - The "Diagnostics" window is displayed. Select the "Whole 3746-950" and the "no wrap" options. Then click on "Start".
  - The "Diagnostics" window is displayed again and the "Elapsed time" is incremented during test duration (see "Note:" on page 1-118).
  - At the end of the test, the number of errors is indicated by an arrow.

#### Is the diagnostic error-free?

Yes No

025

- Change the FRU for which you entered in this procedure.
- ٠ Go to Chapter 4, "3746-950 FRU Exchange" on page 4-1 for the FRU replacement. After the FRU replacement, continue with Step 032.

#### 026

- No error detected. Exchange all the FRUs on your FRU list.
  Go to Chapter 4, "3746-950 FRU Exchange" on page 4-1 to replace all the FRUs. After replacing the FRUs, continue with Step 041 on page 1-116.

027

#### Does the ready LED come ON?

Yes No

028

Is there another FRU in your FRU list?

Yes No

029

Call your support for assistance, or restart problem determination.

030

Go to Step 011 on page 1-114 to exchange the next FRU.

031

Go to Step 048 on page 1-117

### 032

 Run all the diagnostics on the 3746-950. (Step 032 continues)

- Return to the "3746-9x0 Menu" window.
- Click on the "Problem Management" option.
- Double click on the "Perform Offline Diagnostics" option.
   The "Diagnostics" window is displayed. Select the "Whole 3746-950" and the "no wrap" options. Then click on "Start".
- The "Diagnostics" window is displayed again and the "Elapsed time" is incremented during test duration (see "Note:" on page 1-118).
- At the end of the test, the number of errors is indicated by an arrow.

Is the diagnostic error-free?

Yes No

## 033 Is there another FRU to test in your FRU list? Yes No 034 Call for assistance. 035 Go to Chapter 4, "3746-950 FRU Exchange" on page 4-1 to: Remove the FRU previously installed - Exchange the next FRU on your FRU list. Then return here. Run all the diagnostics on the 3746-950. - Return to the "3746-9x0 Menu" window. - Click on the "Problem Management" option. - Double click on the "Perform Offline Diagnostics" option. The "Diagnostics" window is displayed. Select the "Whole 3746-950" and the "no wrap" options. Then click on "Start". The "Diagnostics" window is displayed again and the "Elapsed time" is incremented during test duration (see "Note:" on page 1-118). - At the end of the test, the number of errors is indicated by an arrow. Is the diagnostic error-free? Yes No 036 Is there another FRU to test in your FRU list? Yes No 037 call for assistance. 038 Go to Step 035. 039 Go to Step 040 040

Problem solved. Go to "MAP: 3746-950 Ending Procedure In Offline Mode" on page 1-125.

041

Is the 3746-950 in standby?

Yes No

042

Go to Step 045 on page 1-117

#### 043

 Press the 'Start' key on the 3746-950 control panel. An IML is started. A normal IML is terminated when 00000000 is displayed on the control panel and the ready LED comes ON after about 3 minutes. In case of a problem during IML, a code is displayed on the control panel. This code can be flashing or steady (more than 60 seconds) while the ready LED is blinking.

#### Does the ready LED come ON? Yes No

#### 044

Check that you followed the FRU exchange procedure. If you do not identify the problem. Suspect a FRU that you have installed and call your support.

#### 045

- Run all the diagnostics on the 3746-950.
  Return to the "3746-9x0 Menu" window.
  Click on the "Problem Management" option.
  Double click on the "Perform Offline Diagnostics" option.
  - The "Diagnostics" window is displayed. Select the "Whole 3746-950" and the "no wrap" options. Then click on "Start".
  - The "Diagnostics" window is displayed again and the "Elapsed time" is incremented during test duration (see "Note:" on page 1-118).
  - At the end of the test, the number of errors is indicated by an arrow.

#### Is the diagnostic error-free?

#### Yes No

046

- Suspect an FRU that you changed.
- Display the list of suspected FRUs. (See "Display the FRU List After a Diagnostic Failure" on ٠ page 1-142 for procedure).
- Select the FRU with the highest fault probability.
- Restart the procedure, refer to "MAP: 3746-950 in Offline Mode" on page 1-113.

#### 047

Problem solved. Go to "MAP: 3746-950 Ending Procedure In Offline Mode" on page 1-125.

#### 048

- Run all the diagnostics on the 3746-950.

  - Return to the "3746-9x0 Menu" window.
    Click on the "Problem Management" option.
    Double click on the "Perform Offline Diagnostics" option.
    The "Diagnostics" window is displayed. Select the "Whole 3746-950" and the "no wrap" options. Then click on "Start".
  - The "Diagnostics" window is displayed again and the "Elapsed time" is incremented during test duration (see "Note:" on page 1-118).
  - At the end of the test, the number of errors is indicated by an arrow.

#### Is the diagnostic error-free? Yes No

|  | 049                                                      | ]                    |  |  |  |  |
|--|----------------------------------------------------------|----------------------|--|--|--|--|
|  | Is there another FRU to test in your FRU list?<br>Yes No |                      |  |  |  |  |
|  |                                                          | 050                  |  |  |  |  |
|  |                                                          | Call for assistance. |  |  |  |  |
|  | 051                                                      | ]                    |  |  |  |  |
|  | (Step                                                    | 051 continues)       |  |  |  |  |

051 (continued) Go to Chapter 4, "3746-950 FRU Exchange" on page 4-1 to: - Exchange the next FRU on your FRU list, then return here. Run all the diagnostics on the 3746-950. ٠ Return to the "3746-9x0 Menu" window.
 Click on the "Problem Management" option.
 Double click on the "Perform Offline Diagnostics" option. - The "Diagnostics" window is displayed. Select the "Whole 3746-950" and the "no wrap" options. Then click on "Start". - The "Diagnostics" window is displayed again and the "Elapsed time" is incremented during test duration (see "Note:"). - At the end of the test, the number of errors is indicated by an arrow. Is the diagnostic error-free? Yes No 052 Is there another FRU to test in your FRU list? Yes No 053 Call your support for assistance. 054 Go to Step 051 on page 1-117. 055 Go to Step 056. 056

Problem solved. Go to "MAP: 3746-950 Ending Procedure In Offline Mode" on page 1-125.

*Note:* If a diagnostic timeout occurs when you have started the diagnostic on the "Whole 3746-950" with "No wrap" option, restart once the diagnostic. If diagnostic timeout is again displayed contact your support.

## MAP: No Problem Found on All the FRUS with Diagnostics in **Concurrent Mode**

#### Note

This procedure does not apply for SIE cassette and MAE cards.

No error detected on **all** on the FRU list using the concurrent mode diagnostics.

Change **all** FRUs, one by one, using the following procedure.

#### 001

- Using the "Cancel" key, return to the "Maintenance options" window.
- Select the "Replace the Resource" option and click on "OK".
- A "Confirmation" window is displayed. Go to Chapter 4, "3746-950 FRU Exchange" on page 4-1 for the FRU replacement. After replacing the FRU, continue with the next bullet.
- Wait until the 'Alarm xxxx FRU unplugged' and 'Alarm xxxx FRU plugged' messages are displayed on the service processor screen.
- On the "Confirmation" window, click on "OK".
- If you have another FRU to exchange, go to Step 001. Otherwise go to Step 002.

#### 002

On the following table scan the FRU selection column from top to bottom, until you find one of the FRUs you suspected. Then select the test.

If none of the FRUs you changed are listed below, go to "MAP: 3746-950 Ending Procedure in Concurrent Mode" on page 1-127.

| FRU Selection                        | Test Name                    | FRU Tested                                            | Action                        |
|--------------------------------------|------------------------------|-------------------------------------------------------|-------------------------------|
| CBSP/CBSP2/CBSP3                     | Specific<br>Adapter          | CBSP, Part of TIC3                                    | Go to Step 003.               |
| CLP/CLP3                             | Specific<br>Adapter          | CLP/CLP3,LIC11, LIC12, LCPB,<br>LCEB, LCPE,LCEE, ARCs | Go to Step 003.               |
| ESCP/ESCP2/ESCP3                     | Specific<br>Adapter          | ESCP, ESCC                                            | Go to Step 003.               |
| TRP/TRP2/TRP3                        | Specific<br>Adapter          | TRP, TIC3                                             | Go to Step 003.               |
| DCDC of<br>CBSP, CLP, ESCP<br>or TRP | Specific<br>Adapter          | Processor and attached Coupler                        | Go to Step 003.               |
| ESCC                                 | ESCC SAT                     | ESCC                                                  | Go to Step 006 on page 1-120. |
| TIC3                                 | TIC3 SAT                     | TIC3                                                  | Go to Step 006 on page 1-120. |
| LIC12                                | LIC12 MAT                    | LIC12                                                 | Go to Step 009 on page 1-120. |
| LIC11                                | LIC11 MAT                    | LIC11                                                 | Go to Step 009 on page 1-120. |
| LCPB<br>LCEB<br>LCPE<br>LCEE         | LCBB<br>SAT1<br>LCBB<br>SAT2 | LCPB, LCEB, LCPE, LCEE                                | Go to Step 025 on page 1-122. |
| ARCx                                 | ARCxx<br>MAT                 | ARCxx                                                 | Go to Step 028 on page 1-122. |

#### 003

- Select the "Perform Diagnostics on the resource" option and click on "OK".
- A "Diagnostics" window is displayed. Check that the "Specific Adapter" and "No Wrap" options are selected. Then click on "Start".
- A "Specific Adapter" window is displayed. Select the processor that you want to test and click on "OK'
- The "Diagnostics" window is displayed again and the "Elapsed Time" is incremented during test duration.
- At the end of the test, the number of errors is indicated by an arrow.

(Step 003 continues)

#### 3746-950 FRU Exchange

003 (continued)

#### Is the diagnostic error free?

Yes No

004

Suspect a FRU that you changed. Restart the procedure.

005

Go to Step 030 on page 1-122.

006

- Select the "Perform Diagnostics on the resource" option and click on "OK".

- A "Test and Running Option Selection" window is displayed with the diagnostics available.
  Select the "xxx SAT" according to the coupler that you want to test. Then click on "OK".
  The "Diagnostic Active Status" window is displayed. When the test is complete, an "Information Message" gives the test result. Click on "OK".
- The "Diagnostic Active Status" window is displayed with the number of errors.

#### Is the diagnostic error free?

Yes No

007

Suspect a FRU that you changed. Restart the procedure.

800

Go to Step 030 on page 1-122.

009

Do you want to test a LIC11?

Yes No

010

Go to Step 018 on page 1-121.

011

#### You test a LIC11.

- On the "Maintenance Options" window, select the "Perform Diagnostics on the resource" option and click on "OK"
- The "Test and Running Option Selection" window is displayed.
- Select the "LIC11 MAT" option and click on "OK".
- An "Information Required" window is displayed prompting you to install a wrap plug.
- Locate the LCBB.
- Unfasten the screws which maintain the cable, coming from the LIC11, on the LCBB and unplug this cable from the LCBB.
- On the end of the cable install the wrap plug PN 58G9425.
- Check if the both LEDs are ON.

#### Are the both LEDs of wrap plug ON?

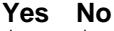

012

Suspect a FRU that you changed. Restart the procedure.

013

- · Enter "Yes" on the "Information Required" window and click on "OK".
- The "Diagnostic Active Status" window is displayed few seconds. Then the "Information Required" window asks you to remove the wrap plug.
- Unplug the wrap plug and click on "OK".

(Step 013 continues)

- The "Diagnostic Active Status" window is displayed. When the test is complete, an "Information Message" gives the test result. Click on "OK".
- A "Diagnostic Warning" window remind you to remove the wrap plug.
- Unplug the wrap plug if not already done and click on "OK".
- The "Diagnostic Active Status" window is displayed with the number of errors. ٠

#### Is the diagnostic error-free ?

Yes No

014

Suspect a FRU that you changed. Restart the procedure.

#### 015

#### Is there another FRU that you changed to test? Yes No

016

- Plug the cable in the LCBB and secure it using screws.
- Go to Step 033 on page 1-123.

#### 017

- Plug the cable in the LCBB and secure it using screws.
- Go to Step 002 on page 1-119.

## 018

#### You test a LIC12.

- Locate the LIC12.
- On the "Maintenance Options" window, select the "Perform Diagnostics on the resource" option and click on "OK".
- The "Test and Running Option Selection" window is displayed. Select the "LIC12 MAT" option and click on "OK".
- A "Diagnostic Active Status" window is displayed then an "Information Required" window prompts you to install a wrap plug.
- Locate the LIC12 that you want tested on the 3746-950.
- Unfasten the screws which maintain the cable at the rear of LIC12 and unplug the cable from the LIC12.
- At the rear of the LIC12 install the wrap plug according to the type of connection that you have.
  - Wrap plug PN 58X9354 for X.21
  - Wrap plug PN 58X9349 for V.35

## (If you do not know which kind of connection you have, install either one of these wraps).

- Enter "Yes" on the "Information Required" window and click on "OK".
- The "Diagnostic Active Status" window is displayed. When the test is complete, an "Information Message" gives the test result. Click on "OK".
- A "Diagnostic Warning" window asks you to remove the wrap plug.
- Unplug the wrap plug and click on "OK".
- The "Diagnostic Active Status" window is displayed with the number of errors.

#### Is the diagnostic error-free ?

Yes No

019

Suspect a FRU that you changed. Restart the procedure.

020

- If you have installed the wrap plug according to the type of connection continue with Step 022 on page 1-122.
- Otherwise continue this procedure.

(Step 020 continues)

#### Did you run the LIC12 MAT diagnostic using the two wraps plugs?

Yes No

021

Go to Step 018 on page 1-121 to run the diagnostic again using the other wrap plug.

022

Reconnect and secure the cable at the rear of LIC12.

#### Is there another FRU that you changed to test?

Yes No

023

Go to Step 033 on page 1-123.

024

Go to Step 002 on page 1-119.

025

- Select the "Perform Diagnostics on the resource" option and click on "OK".
- A "Test and Running Option Selection" window is displayed with the diagnostics available.
  Select the "LCBB SAT2" and click on "OK".
- The "Diagnostic Active Status" window is displayed. Then when the test is complete, an "Information Message" gives the test result. Click on "OK".
- The "Diagnostic Active Status" window is displayed with the number of errors.

#### Is the diagnostic error free?

Yes No

026

Suspect a FRU that you changed. Restart the procedure.

027

Go to Step 030.

028

- Select the "Perform Diagnostics on the resource" option and click on "OK".
- A "Test and Running Option Selection" window is displayed with the diagnostics available.
  Select the "ARC SAT" and click on "OK".
- The "Diagnostic Active Status" window is displayed. Then when the test is complete, an "Information Message" gives the test result. Click on "OK"
- The "Diagnostic Active Status" window is displayed with the number of errors.

#### Is the diagnostic error free?

Yes No

029

Suspect a FRU that you changed. Restart the procedure.

030

Is there another FRU that you changed to test?

Yes No

031

Go to Step 033 on page 1-123.

032

(Step 032 continues)
032 (continued) Go to Step 002 on page 1-119.

### 033

- Select "initialize the resource" option and click on "OK".
- On the "Warning" window, click on "OK".

Did you put the ESCC in concurrent mode? Yes No

034

Go to Step 036

035

- Enable the ESCC before removing the ESCC from concurrent mode.
  - Simultaneously press the Ctrl/Esc keys.
  - On the "Window List" window, double click on the "3746-9x0 Menu" option.
  - Click on the "Configuration Management" option.
  - Double click on the "Manage ESCON Processors" option.
  - On the "ESCP Management Resource Selector" window, select the desired ESCP and click on "OK"
  - The "ESCON Configuration Lines" window is displayed.
  - Click on the "Options" (in the action bar). Then select the "Manage ESCC Status" option. You obtain the "ESCC Status Management" window. \_

  - Select the "enable" option.
  - Click on the "Options" (in the action bar). Then select the "Send request and save" option.
  - A "confirmation" window is displayed. Click on "OK".
  - A "Warning" window informs you that the ESCP configuration is saved. Click on "OK".
     Click on the "Options" (in the action bar). Then select the "Return" option.

  - On the "ESCON Configuration lines" window, click on "Options" then on "Exit".
     On the "Confirmation" window, click on "OK".
     On the "ESCP Management Resource Selector" window, click on "Cancel".

  - The "3746-Menu" is displayed.
- Return to the "Maintenance Options" window.

#### 036

- Select "Remove the resource from the Concurrent Mode" and click on "OK".
- On the "Resource Selector" window, click on "Cancel".
- The "Resource Selection Options for Maintenance" is displayed.
- Click on the "Cancel" key.

### Have you removed all the resources from concurrent mode?

Yes No

### 037

Go to Step 033 to remove resource from concurrent mode.

038

Go to "MAP: 3746-950 Ending Procedure in Concurrent Mode" on page 1-127.

# MAP: 3746-950 Ending Exchange Procedure After Power ON

You are here, because you put the 3746-950 in ready state, after an FRU replacement. Before returning the machine to the customer, perform all diagnostics from the service processor.

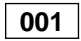

- Run all the diagnostics on the 3746-950.

  - Return to the "3746-9x0 Menu" window.
     Click on the "Problem Management" option.

  - Double click on the "Perform Offline Diagnostics" option.
     The "Diagnostics" window is displayed. Select the "Whole 3746-950" and the "no wrap" options. Then click on "start".
  - The "Diagnostics" window is displayed again and the "Elapsed time" is incremented during test duration (see "Note:").
  - At the end of the test, the number of errors is indicated by an arrow.

#### Is the diagnostic error-free?

Yes No

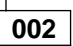

Restart problem determination. See "Display the FRU List After a Diagnostic Failure" on page 1-142.

003

Go to "MAP: 3746-950 Ending Procedure In Offline Mode" on page 1-125.

Note: If a diagnostic timeout occurs when you have started the diagnostic on the "Whole 3746-950" with "No wrap" option, restart once the diagnostic. If diagnostic timeout is again displayed contact your support.

# MAP: 3746-950 Ending Procedure In Offline Mode

You are here after performing procedure in offline mode.

001

Have you solved a connection problem to RETAIN?

Yes No

002

Was there a RETAIN connection problem for transmitting the last call?

(If you do not know and if the customer cannot provide the answer go to Step 006). Yes No

003

Go to Step 009.

004

Go to "MAP 2000: 3746-950 Manual Call" on page 2-1.

005

Go to Step 009

#### 006

- Return to the "MOSS-E View" panel.
- Double click on the service processor icon.
- The "Service Processor Menu" is displayed.
- Click on the "Problem Management" option. •
- Double click on the "Display Alarms" option.
- Scroll the alarm to find if there is an alarm 0643 or 064C.

#### Do you find an alarm 0643 or 064C in the alarm list?

Yes No

007

No RETAIN connection problem have been found. Go to Step 009.

800

You had a RETAIN connection problem. Go to "MAP 2000: 3746-950 Manual Call" on page 2-1.

009

- Return to the "3746-9x0 Menu" window. ٠
- Select the "Configuration Management" option.
- Select the "Display/Update Active Configuration (CDF-E).

Have you changed any FRU which appears in the CDF-E? Yes No

010

Go to Step 015 on page 1-126

011

- You need to save the active CDF-E as Reference CDF-E.

  - Return to the "Configuration Management" window.
     Click on the "Save active CDF-E as Reference CDF-E" option.
  - Follow the procedure displayed on successive screens.
- You need to copy the reference CDF-E on the 3746-950 installation parameter diskette.
  - Return to the "Configuration Management" window.
  - Select the "Copy Reference CDF-E on Diskette" option.

(Step **011** continues)

011 (continued)

- Follow the procedure displayed on successive screens.
- Then go to Step 012.

012

Have you changed a processor? Yes No

013

Go to Step 015.

014

- Go to "3746-950 EEPROM Upgrade" on page 1-143 to perform the EEPROM upgrade. When it is complete continue with the next bullet.
- Return to the "3746-9x0 Menu" and click on "Operation Management". Double click on the "Perform General IML".
- A Normal IML is terminated when 00000000 is displayed on the 3746-950 control panel.
  - If the control panel displays 00000000 go to Step 015.
  - If the control panel displays another code than 00000000 call your support.

### 015

- Set the 3746-950 to online mode, if not already done.
  - Return to the "3746-9x0 Menu" window.
  - Click on the "Problem management" option.
  - Double click on the "Set 3746-9x0 Online/Offline Option".
  - On the "Set 3746-9x0 Online/Offline" window, click on "YES" or "NO" according to the current setting.
  - On the next "Set 3746-9x0 Online/Offline" window, click on "OK".
  - Start a general IML

    - Return to the "3746-9x0 Menu" window.
      Click on the "Operations Management" option.

    - Double click on the "Perform a general IML" option.
       On the "Perform general IML" window, click on "YES" to continue.
    - On the next "Perform general IML" window, click on "NO" to start an IML without diagnostic.
       Return to the "MOSS-E View" window.

    - Click on the "Program" title bar.
    - Click on the "Status" option and wait for the IML to end with 00000000 displayed. Then click on \_
- "OK". Go to Step 016.

016

Have you been working on CLP? Yes No

017

Go to Step 019.

018

Check the CLP mode setting with the customer and change it if necessary. Use the "MAP: 3746-950 CLP Backup or Standard Mode Setting" on page 1-134. When it is complete continue with Step 019.

019

- Return to the "MOSS-E VIEW" window.
- On the 3746-950 control panel, set the power control mode to its initial value.

Go to "CE Leaving Procedure" on page 4-53

# MAP: 3746-950 Ending Procedure in Concurrent Mode

You are here after performing a procedure in concurrent mode.

001

Have you solved a connection problem to RETAIN?

Yes No

002

Was there a RETAIN connection problem for transmitting the last call?

(If you do not know and if the customer cannot provide the answer, go to Step 006). Yes No

003

Go to Step 009.

004

Go to "MAP 2000: 3746-950 Manual Call" on page 2-1.

005

Go to Step 009.

#### 006

- Return to the "MOSS-E View" panel.
- Double click on the service processor icon.
- The "Service Processor Menu" is displayed.
- Click on the "Problem Management" option.
- Double click on the "Display Alarms" option.
- Scroll the alarm to find if there is an alarm 0643 or 064C.

#### Do you find an alarm 0643 or 064C in the alarm list?

Yes No

007

No RETAIN connection problem have been found. Go to Step 009.

800

You had a RETAIN connection problem. Go to "MAP 2000: 3746-950 Manual Call" on page 2-1..

#### 009

Before returning the machine to the customer, check on the CDF-E that all the resources of your 3746-950 are available or active

- Return to the "3746-9x0 Menu" window.
- Click on the "Configuration Management" option.
- Select the "Display/Update Active Configuration (CDF-E).

### Are all the resources that you put in concurrent mode available or active now?

Yes No

010

- Return to the "Problem Management" window.
- Select the "Perform Maintenance" option.
- On the "Resource Selection Options' for Maintenance" select, "Via the active CDF-E" option.
- On the following "Resource Selector" windows, select the resource that you want removed from concurrent mode.
- On the "Maintenance Options" window, select "Remove from concurrent mode" and click on OK.
- On the "Resource Selector" window, click on "Cancel".

(Step 010 continues)

- 010 (continued)
  - On the "Maintenance Options" window, click on "Cancel" to go back to the "3746-9x0 Menu" window.
- On the "3746-9x0 Menu" window, select the "Configuration Management" option.
- Select the "Display/Update Active Configuration (CDF-E).

Are all the resources that you put in concurrent mode available or active now? Yes No

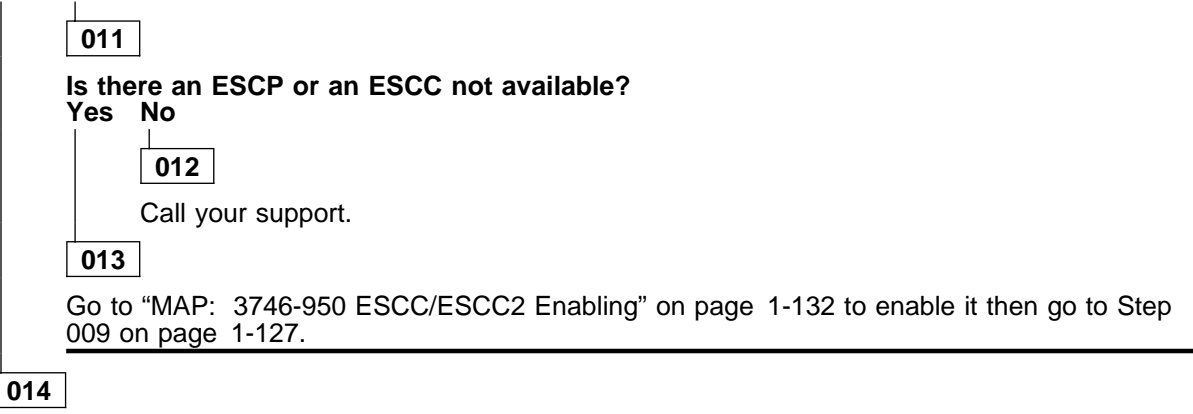

Go to Step 015.

#### 015

Have you changed any FRU which appears in the CDF-E?

Yes No

016

Go to Step 026 on page 1-129.

```
017
```

Have you changed a processor? Yes No

018

Go to Step 022 on page 1-129.

019

- Go to "3746-950 EEPROM Upgrade" on page 1-143 to perform the EEPROM upgrade. When it is complete continue here.
- Return to the "3746-9x0 Menu" and click on "Problem Management".
- Double click on the "Change Resource Status" option.
- The "Resource Status Change-Resource Selector" window is displayed. Select the processor that you have changed and click on "OK".
- On the next "Resource Selector" window, click on "OK".
- On the "Resource Status Change-Selection" window, select the "IML without diagnostics" option and click on "OK".
- A "Warning" window is displayed saying you that your request is being performed and waiting for its completion.

Is the "Warning" window saying that your request has been successfully completed? Yes No

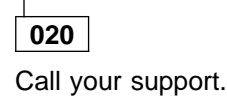

021

 On the "warning" window, click on "OK". (Step 021 continues)

021 (continued)

- The "Resource Status Change-Resource Selector" window is displayed. Click on "Cancel".
- The "3746-9x0 Menu" window is displayed.
- Go to Step 022

#### 022

- You need to save the active CDF-E as Reference CDF-E.
  - Return to the "Configuration Management" window.
  - Click on the "Save active CDF-E as Reference CDF-E" option.
  - Follow the procedure displayed on successive screens.
  - You need to copy the reference CDF-E on the 3746-950 installation parameter diskette. Return to the "Configuration Management" window. Select the "Copy Reference CDF-E on Diskette" option.

    - Follow the procedure displayed on successive screens.
- Then go to Step 023.

023

Have you been working on CLP?

Yes No

024

Go to Step 026

025

Check the CLP mode setting with the customer and change it if necessary. Use the "MAP: 3746-950 CLP Backup or Standard Mode Setting" on page 1-134. When it is complete continue with the Step 026

026

- Return to the "3746-9x0 Menu" window.
   Click on "Function" (in the action bar).

  - Select "Exit".
- If you have changed the power control mode from remote to local set it again to remote mode: - Press the 'Power control' key until (1) is displayed in the power control window.
  - Press the 'Validate' key.

Inform the customer that the resource(s) is(are) now available, then go to "CE Leaving Procedure" on page 4-53.

# MAP: 3746-950 ESCC/ESCC2 Disabling

#### 001

Perform the following steps to disable the ESCC:

- You should be logged ON the service processor console. If not go to "Console Use for maintenance" on page 1-1 for logging ON and return here. On the "MOSS-E View" window, double click on the 3746-950 icon on which you want to work.
- On the "3746-9x0 Menu", click on the "Configuration Management" option.
- Double click on the "Manage ESCON Processors" option.
- On the "ESCP Management Resource Selector" window, select the desired ESCP and click on "OK". The "ESCON Configuration Lines" window is displayed.
- •
- Click on the "Options" (in the action bar). Then select the "Manage ESCC Status" option.
- The "ESCC Status Management" window is displayed.

| ESCC Satus Management                                                                                               |                                                                                                    |  |  |  |  |
|----------------------------------------------------------------------------------------------------|----------------------------------------------------------------------------------------------------|--|--|--|--|
| Options Refresh Help                                                                                                |                                                                                                    |  |  |  |  |
| ESCP 2240 Configuration from E                                                                                      | ESCP                                                                                                    |  |  |  |  |
| ESCC 0: 2240 Present: YES                                                                                           | ESCC 1: 2272 Present: NO                                                                                            |  |  |  |  |
|                                                                                                    |                                                                                                    |  |  |  |  |
| ESCC O Status: DISABLED                                                                                             | ESCC 1 Status:                                                                                                    |  |  |  |  |
| Request to change ESCC 0 status:<br>o Enable<br>o Transmit offline sequence<br>o Disable                            | Request to change ESCC 1 status:<br>o Enable<br>o Transmit offline sequence<br>o Disable                            |  |  |  |  |
|                                                                                                    |                                                                                                    |  |  |  |  |
| Fiber status IN =<br>Fiber status OUT =<br>Control unit link address<br>(CNTLUNIT LINK):<br>Bit error rate counter: | Fiber status IN =<br>Fiber status OUT =<br>Control unit link address<br>(CNTLUNIT LINK):<br>Bit error rate counter: |  |  |  |  |

- Select the "disable" option.
- Click on "Options" (in the action bar). Then select the "Send request and save" option.
- A "confirmation" window is displayed. Click on "OK".
- A "Warning" window informs you that the ESCP configuration is saved. Click on "OK".
- Click on "Refresh" (in the action bar). Then select "Permanent Refresh" (no further action is possible from this screen).
- When the "disable" is complete the "ESCC x Status" line displays: DISABLED.

#### Is DISABLED displayed?

Yes No

002

Suspect a problem in ESCC or ESCP. Go to "3746-950 Maintenance Using a FRU list" on page 1-27 to exchange the suspected FRU.

003

- Click on "Refresh" (in the action bar). Then select "Stop permanent refresh".
- •
- Return to the "3746-9x0 Menu". Click on "Options" (in the action bar). Then select the "Return" option.
- On the "ESCON Configuration lines" window, click on "Options" and on "Exit". (Step 003 continues)

- 003 (continued)

  On the "Confirmation" window, click on "OK".
  On the "ESCP Management Resource Selector" window, click on "Cancel".
  The "3746-Menu" is displayed.

  Return to the step in the MAP you were performing.

# MAP: 3746-950 ESCC/ESCC2 Enabling

#### 001

Perform the following steps to enable the ESCC:

- You should be logged ON the service processor console. If not go to "Console Use for maintenance" on page 1-1 for logging ON and return here. On the "MOSS-E View" window double click on the 3746-950 icon on which you want to work.
- On the "3746-9x0 Menu", click on the "Configuration Management" option.
- Double click on the "Manage ESCON Processors" option.
- On the "ESCP Management Resource Selector" window, select the desired ESCP and click on "OK". The "ESCON Configuration Lines" window is displayed.
- •
- Click on the "Options" (in the action bar). Then select the "Manage ESCC Status" option.
- The "ESCC Status Management" window is displayed.

| ESCC Satus Management                                                                                               |                                                                                                    |  |  |  |  |
|----------------------------------------------------------------------------------------------------|----------------------------------------------------------------------------------------------------|--|--|--|--|
| Options Refresh Help                                                                                                |                                                                                                    |  |  |  |  |
| ESCP 2240 Configuration from E                                                                                      | ESCP                                                                                                    |  |  |  |  |
| ESCC 0: 2240 Present: YES                                                                                           | ESCC 1: 2272 Present: NO                                                                                            |  |  |  |  |
|                                                                                                    |                                                                                                    |  |  |  |  |
| ESCC O Status: ENABLED                                                                                              | ESCC 1 Status:                                                                                                    |  |  |  |  |
| Request to change ESCC 0 status:<br>o Enable<br>o Transmit offline sequence                                         | Request to change ESCC 1 status:<br>o Enable<br>o Transmit offline sequence                                         |  |  |  |  |
| o Disable                                                                                                    | o Disable                                                                                                    |  |  |  |  |
| Fiber status IN =<br>Fiber status OUT =<br>Control unit link address<br>(CNTLUNIT LINK):<br>Bit error rate counter: | Fiber status IN =<br>Fiber status OUT =<br>Control unit link address<br>(CNTLUNIT LINK):<br>Bit error rate counter: |  |  |  |  |

- Select the "enable" option.
- Click on "Options" (in the action bar). Then select the "Send request and save" option. A "confirmation" window is displayed. Click on "OK".

- A "Warning" window informs you that the ESCP configuration is saved. Click on "OK". Click on "Refresh" (in the action bar). Then select "Permanent Refresh" (no further action is possible from this screen).
- When the "enable" is complete the "ESCC x Status" line displays: ENABLED.

#### Is ENABLED displayed?

Yes No

002

- Check that the wrap plug is not installed on the ESCC.
- Check that the fiber optic is well installed on the ESCC.

If everything is "OK", call your support. Otherwise correct the problem and re-start the ESCC enabling.

003

 Click on "Refresh" (in the action bar). Then select "Stop permanent refresh". (Step 003 continues)

#### 003 (continued)

- 003 (continued)
  Return to the "3746-9x0 Menu".

  Click on "Options" (in the action bar). Then select the "Return" option.
  On the "ESCON Configuration lines" window, click on "Options" and on "Exit".
  On the "Confirmation" window, click on "OK".
  On the "ESCP Management Resource Selector" window, click on "Cancel".
  The "3746-Menu" is displayed.

  Return to the step in the MAP you were performing.

positions

# MAP: 3746-950 CLP Backup or Standard Mode Setting

The hardware can connect four adjacent LICs to two adjacent CLPs. This hardware connection allows the CLPs to operate in standard mode or backup mode depending on the option defined in the MOSS-E table.

| CLP Position | Line<br>Addresses | Attached LIC<br>Position | CLP Backup<br>Position |
|--------------|-------------------|--------------------------|------------------------|
| 07G-A1-H     | 2112-2175         | 07N-A1 G and H           | 07G-A1 K               |
| 07G-A1-K     | 2176-2239         | 07N-A1 J and K           | 07G-A1 H               |
| 07G-A1-M     | 2240-2303         | 07N-A1 L and M           | 07G-A1-P               |
| 07G-A1-P     | 2304-2367         | 07N-A1 N and P           | 07G-A1-M               |
| 07E-A1-D     | 2368-2431         | 07M-A1 C and D           | 07E-A1-F               |
| 07E-A1-F     | 2432-2495         | 07M-A1 E and F           | 07E-A1-D               |
| 07E-A1-H     | 2496-2559         | 07M-A1 G and H           | 07E-A1-K               |
| 07E-A1-K     | 2560-2623         | 07M-A1 J and K           | 07E-A1-H               |
| 07E-A1-M     | 2624-2687         | 07M-A1 L and M           | 07E-A1-P               |
| 07E-A1-P     | 2688-2751         | 07M-A1 N and P           | 07E-A1-M               |
| 07D-A1-D     | 2752-2815         | 07L-A1 C and D           | 07D-A1-F               |
| 07D-A1-F     | 2816-2879         | 07L-A1 E and F           | 07D-A1-D               |
| 07D-A1-H     | 2880-2943         | 07L-A1 G and H           | 07D-A1-K               |
| 07D-A1-K     | 2944-3007         | 07L-A1 J and K           | 07D-A1-H               |
| 07D-A1-M     | 3008-3071         | 07L-A1 L and M           | 07D-A1-P               |
| 07D-A1-P     | 3072-3135         | 07L-A1 N and P           | 07D-A1-M               |

The Backup Mode is only possible between two adjacents

#### CLP in Backup Mode

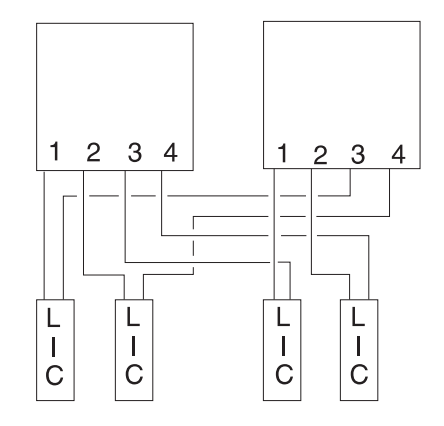

#### CLP in Standard Mode

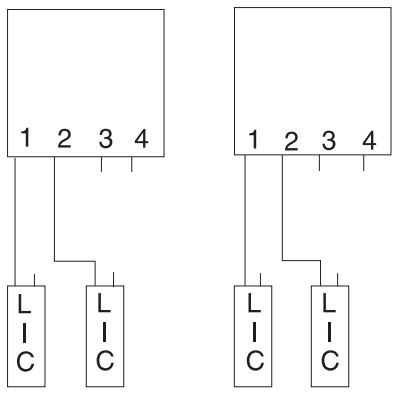

#### 001

- Before continuing it is necessary to check if the CLP under investigation has a backup CLP and if the LIC(s) normally under the control of the CLP under investigation are now under the control of the backup CLP.
  - Return to the "3746-9x0 Menu" window.
  - Click on the "Configuration Management" option.
  - Double click on the "Define Backup CLP" option.
  - The following "CLP Backup" window is displayed.

| elect a p        | rocessor:            |                     |                       |                   |                         |
|------------------|----------------------|---------------------|-----------------------|-------------------|-------------------------|
| Processor<br>ype | Primary<br>Processor | Backup<br>Processor | Automatic<br>Fallback | Fallback<br>State | Switchback<br>Requested |
| CLP              | 2112                 | 2176                | no                    | no                | no                      |
| CLP              | 2176                 | 2112                | no                    | yes               | no                      |
| CLP              | 2240                 |                     | no                    | no                | no                      |
| CLP              | 2304                 |                     | no                    | no                | no                      |

Notes:

- 1. 1 and 2 These lines indicates that the CLP line addresses ranges from 2112 and from 2176 can be backup for each other.
- 2. 2 This line with a "yes" in the fallback state column indicates that the primary processor (2176) is controlling the LICs of the backup processor (2112).
- 3. **3** These lines indicate that the CLPs have no backup.

• Note if the CLP under investigation is backuped by another one, then click on the "Cancel" key.

Does the primary CLP under investigation have a backup CLP with a "Yes" in the fallback state column?

Yes No

002

Go to Step 006 on page 1-136

### 003

The LIC(s) of the CLP under investigation are under the control of the backup CLP.

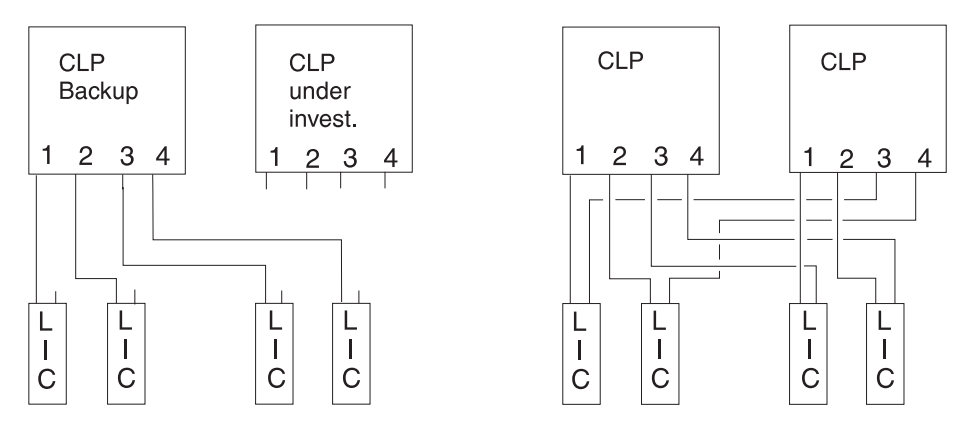

LICs under control of the CLP Backup

LICs under control of their own CLP after Switchback

#### Do you want to switchback the LIC(s) under the control of their own CLP? Yes No

004

Return to the step in the MAP you were performing.

005

- Ask the customer to stop traffic on the LIC(s) associated with the processor.
- If APPN/IP is installed, deactivate the ports concerned (refer to "Activate/Deactivate a Resource Via CCM" on page 1-138), then continue the procedure from here.
- When the traffic is stopped, on the "CLP Backup" window, select the CLP and click on the "Switchback" key.
- On the "Confirmation" window, click on "OK".
- Wait for alarm "Switchback successful" and click on "OK".
- Click on "Cancel" to return to the "3746-9x0 Menu".
- Return to the step in the MAP you were performing.

#### 006

Do you want put the LIC(s) of the CLP under investigation, under the control of the backup CLP? Yes No

007

Return to the step in the MAP you were performing.

800

The LIC(s) of the CLP under investigation, are under the control of the backup CLP.

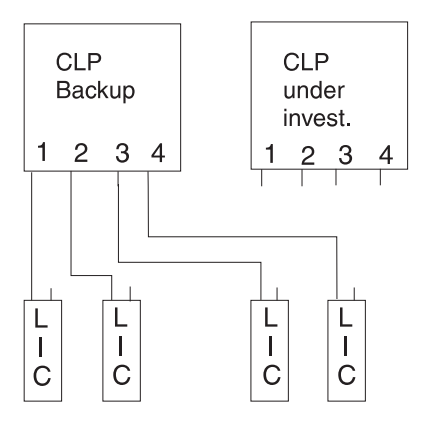

- Ask the customer to stop traffic on the LIC(s) associated with the processor. ٠
- If APPN/IP is installed, deactivate the ports concerned (refer to "Activate/Deactivate a Resource Via ٠ CCM" on page 1-138), then continue the procedure from here. When the traffic is stopped, click on the "Configuration Management" option on the "3746-9x0 Menu"
- window.
- Double click on the "Define Backup CLP" option. ٠
- •
- The "CLP Backup" window is displayed. Select the CLP on which you want remove the attached resources and click on the "Fallback" key. On the "Confirmation" window, click on "OK". After fallback, the "3746-9x0 Menu" is displayed. Return to the step in the MAP you were performing. •
- ٠
- ٠
- •

# Activate/Deactivate a Resource Via CCM

#### Note \_

This procedure does not apply for MAE resources see the Multiaccess Enclosure Installation and Maintenance Guide manual.

You should be logged ON on the service processor console. If not go to "Console Use for maintenance" on page 1-1 for logging ON and return here.

- Click on the 3746-950 on which you want to work.
   The "3746-900 menu" window is displayed.
   Click on the "Network Node Processor (NNP) Management" option.
   Double click on the "CCM Controller Configuration and Management" option.
   The "CCM" window is displayed.

| 说 CCM<br><u>File</u> Configura                   | tion <u>M</u> anagem                                   | ent <u>O</u> ptions <u>I</u> | <u>4</u> elp  |              | <b>1</b> 2 - 2 |
|--------------------------------------------------|--------------------------------------------------------|------------------------------|---------------|--------------|----------------|
| Active configu<br>Opened config<br>Opened refere | uration is: regre<br>uration is:none<br>nce CDF-E is:n | ession854D_LS.<br>N<br>one   | A-TN3270 (Maį | j- 11- 1998) |                |
|                                                  |                                                        |                              |               |              |                |
| 2752 2784                                        | 2816 2848                                              | 2880 2912                    | 2944 2976     | 3008 3040    | 3072 3104      |
| 2368 2400                                        | 2432 2464                                              | 2496 2528                    | 2560 2592     | 2624 2656    | 2688 2720      |
|                                                  |                                                        |                              |               |              |                |
|                                                  | 2048 2080                                              | 2112 2144                    | 2176 2208     | 2240 2272    | 2304 2336      |
|                                                  |                                                        |                              |               |              |                |

6. Click on "Management" in the title bar, select "Manage resources with filter", then click on "Ports".

| TEL                                      |                                                                      |                        |
|------------------------------------------|----------------------------------------------------------------------|------------------------|
| <u>File</u> <u>Configuration</u>         | Management Options Help                                              |                        |
| Active configuratio                      | Manage all node resources<br># Manage resources with filter 4- 1998) |                        |
| Opened configurati<br>Opened reference ( | Ports 4- 1998)<br>Stations 1997)                                     |                        |
|                                          | APPM specifics                                                       |                        |
| 2752 2784 28                             | Activate all resources Deactivate all resources (normal mode)        | 3072 3104              |
|                                          | Deactivate all resources (forced mode)                               |                        |
| 2368 2400 243<br>Lic11 Lic12 Lic1        | 2 2464 2496 2528 2560 2592 2624 2656<br>2 LIC LIC12 LIC11            | 2688 2720<br>TIC3 TIC3 |
|                                          |                                                                      |                        |
| 204                                      | 8 2080 2112 2144 2176 2208 2240 2272<br>TIC3 MAE ESCC                | 2304 2336              |
| Manage all node res                      | sources choice                                                       |                        |

7. In the "Port Magement Filters" window, select "Port Number". The address range of the resource appears in the right of the window. Modify this address range according to the resource that you want to manage.

| Pont Manageme     | nt Filters                                                   |
|-------------------|--------------------------------------------------------------|
| Select the filter | (s) you want for the Port                                    |
|                   | Port number filter                                           |
| 🖌 Port number     | Select the range of ports to be managed. From 2080 💥 to 2080 |
|                   | Port name filter                                             |
| 🕅 Port name       | Enter port name (you may use "x" wildcard):                  |
| <u>OK</u> Can     | cel Help                                                     |

- 8. Click on "OK".
  9. The "Ports Management" window is displayed, click on "Operations". A "Details" menu appears.
  If you want to activate the resource select "Activate listed Ports" option.
  If you want to deactivate the resource select "Deactivate/Disable Selected Resources (Normal Mode)".

| Ports Management: 2 Items     Operations IP specifics Options Help                                                                                                    | N i I                                                                    |
|----------------------------------------------------------------------------------------------------|--------------------------------------------------------------------------|
| Details           Activate/Test selected resource           Deactivate/Disable selected resource (normal mode)           Deactivate/Disable selected resource (forced mode) | DLC Name Type           TR_IP         SAF           IBMTRNET         SAF |
| Activate listed ports<br>Deactivate listed resources (normal mode)<br>Deactivate listed resources (forced mode)                                                             |                                                                          |
|                                                                                                    |                                                                          |

- 10. Click on "OK" in the following window.
   11. Return where do you come from.

# 3746-950 Setting in Offline Mode

To set the 3746-950 in Offline mode, you must first set the 3746-950 in Offline mode and then start an IML.

- Set the 3746-950 in Offline mode.
  - You should be logged ON the service processor console. If not go to "Console Use for nou should be logged on the service processor console. In not go to "console use for maintenance" on page 1-1 for logging ON and return here.
    On the "MOSS-E View" window, double click on the 3746-950 icon on which you want to work.
    On the "3746-9x0 Menu", click on the "Problem Management" option.
    Double click on the "Set 3746-9x0 Online/Offline Option".

  - On the "Set 3746-9x0 Online/Offline" window, click on "YES" or "NO" according to the current setting.
  - On the next "Set 3746-9x0 Online/Offline" window, click on "OK"
- Start a general IML.

  - Return to the "3746-9x0 Menu".
    Click on the "Operations management" option.
    Double click on the "Perform a General IML" option.
    On the "Perform General IML" window, click on "YES" to continue.
    On the next "Perform General IML" window, click on "NO" to start the IML without diagnostic.
  - Return to the "MOSS-E View" window.
  - Click on the "Program" title bar.
  - Click on the "Status" option and wait for the IML to end with 00000000 displayed. Then click on \_ "OK".
- Return to the step in the MAP you were performing.

# Display the FRU List After a Diagnostic Failure

- 1. If you are here after following the steps in a MAP press simultaneously the Ctrl/Escp keys on the keyboard and continue with the next step otherwise go to step 4.
- 2. The "Window List" window is displayed.
- 3. Double click on the "3746-9x0 Menu" option.
- 4. From the "3746-9x0 Menu" window, click on the "Problem management" option.
- 5. The "Problem management" window is displayed.
- 6. Double click on "Manage Alarms/Errors/Events (SRC)".
- 7. The "System reference code option Selection" window is displayed.
- 8. Select "Alarms (Interpretation possible)", "All resources" option and click on "OK".
- 9. An "Alarms" window is displayed.

| tion         | s Vie                   | W              | He1            | р                    |                                  |                                  |                         |                      |                                   |                  |
|--------------|-------------------------|----------------|----------------|----------------------|----------------------------------|----------------------------------|-------------------------|----------------------|-----------------------------------|------------------|
| lect<br>umbe | an ala<br>r Type        | rm 1<br>NT     | for<br>UU      | more<br>RRRR         | informat<br>MM/DD/YY             | ion<br>HH:MM:SS                  |                         | Text                 |                                   |                  |
| 9<br>7<br>3  | ALARM<br>ALARM<br>ALARM | 06<br>06<br>06 | 30<br>30<br>30 | 3030<br>3030<br>3030 | 10/30/92<br>10/30/92<br>10/30/92 | 14:45:10<br>14:44:48<br>14:44:02 | ALARM<br>ALARM<br>ALARM | 0521<br>0501<br>0501 | POWER LOG<br>HARDWARE<br>HARDWARE | IC<br>ERR<br>ERR |
| ОК           | Previ                   | ous            | Lis            | st [                 | Next List                        | List Se                          | electio                 | on (                 | Cancel H                          | elp              |

- 10. Select the last alarm (it is the one which is at the top of the screen).
- 11. Click on "View" (in the action bar). Then click on "Problem Interpretation" option.
- 12. A "Problem Interpretation" window gives you the list of suspected FRUs with their fault probability.
- 13. Record the FRU list and probability for later use.
- 14. If you were there leaded by a procedure return to the point in the procedure where you come from using the "Cancel" key.

### 3746-950 EEPROM Upgrade

### **EEPROM Upgrade Overview**

The EEPROM of processors in the 3746-950 must be upgraded after certain:

- Microcode change levels (MCLs)
  - Note: For MCL, the EEPROM Upgrade is done automatically.
- Microcode change fixes (MCFs),
- EC installation
- Processor replacement.

### **EEPROM Upgrade/Downgrade Processing**

#### Warning

During EEPROM Upgrade/Downgrade, **Do not** power OFF or IML the 3746-950.

You should be logged ON on the service processor console. If not go to "Console Use for maintenance" on page 1-1 for logging ON and return here.

- 1. On the "MOSS-E VIEW" window, double click on the 3746-950 icon on which you want to work (Note 1).
- 2. On the "3746-9x0 Menu" window, click on the "Change Management" option.
- 3. Double click on the "Upgrade/Downgrade EEPROM Code Level".
- 4. An "EEPROM Upgrade" window is displayed telling you that the service processor is searching the 3746-950 configuration.
- On the "EEPROM Upgrade" window, the upgradable or downgradable processors are highlighted in reverse video according to the preselected status of the "Upgrade" or "Downgrade" options at the top of the window.

|              | 0 Upgrade 0 Downgrade (Note 2)             |
|--------------|--------------------------------------------|
| Processor    | EEPROM level: PN - EC - MCL Upgrade Status |
| CBSP 2048    | Current: 43G3435 - D21455 - 002            |
| Available    | New : 43G3435 - D22455 - 008               |
| TRP 2112     | Current: 43G3425 - D22455 - 007            |
| Disconnected | New : 43G3425 - D22455 - 008               |
| TRP 2170     | Current: 43G3435 - D22455 - 001            |
| Available    | New : 43G3435 - D22455 - 008               |
| TRP 2304     | Current: 43G3425 - D22455 - 037            |
| Active       | New : 43G3425 - D22455 - 008               |
| 0            | 2                                          |
|              | OK CANCEL HELP                             |

- Shows the list of the 3746-950 processors in CDF-E with their status (available, disconnected or active).
- 2 Shows the current and new EEPROM levels: PN/EC/Level of each processor.
- 3 The upgrade status after the activation of the function.

- 6. Select the "Upgrade" or "Downgrade" option at the top of the screen. Then click on "OK" according to the action that you want to perform.
- 7. An "EEPROM Upgrade" window informs you that the EEPROM upgrade or downgrade is in progress and the time duration.
- 8. At the end of the EEPROM upgrade or downgrade, an updated "EEPROM Upgrade" window is displayed with the status of the upgrade or downgrade for each processor.
- Check the result of your EEPROM upgrade/downgrade operation using the following table and take the appropriate action:

| EEPROM Status     | Action                                                  |
|-------------------|---------------------------------------------------------|
| Complete          | Upgrade done without error continue with the next step. |
| Start failed      | Call your support                                       |
| Failed            | Call your support                                       |
| Completion failed | Call your support                                       |

- 10. If you have done the EEPROM Upgrade after exchanging a processor, leave this procedure and return to the step in the MAP you were performing. Otherwise, continue with the next step.
- 11. Return to the "3746-9x0 Menu" and click on "Operation Management".
- 12. Double click on the "Perform General IML".
- 13. A Normal IML is terminated when 00000000 is displayed on the 3746-950 control panel.
  - If the control panel displays 00000000, go to "CE Leaving Procedure" on page 4-53
  - If the control panel displays another code than 00000000, call your support.

#### Notes:

- 1. During MCL (which is automatic), steps 1, 2, 3 are hidden (see MCL process).
- 2. During MCL (which is automatic), Upgrade and Downgrade options are not shown on screen.

# Engineering Data Transfer

### Overview

The engineering data can be transferred in two main ways:

- Optical disk or diskettes
- DCAF (Distributed Console Access Facility) via LAN, SDLC.

The transfer can be done from:

- The local service processor using optical disk or diskettes
- The remote service processor using DCAF.

# Transferring Engineering Data from the Local Service Processor

- You should be logged ON.
- On the "MOSS-E View" window, double click on the service processor icon.
- On the "Service Processor Menu", click on the "Operation Management" option.
- Double click on the "Retrieve Engineering Data" option.
- The "Retrieving Engineering Data" window is displayed.
- The "Engineering Data Retrieval" window is displayed with a wait message, then the "Save/Transfer Engineering Data" window is available for selection.
- Click on your "Copy to Diskette" or "Copy to Optical Disk" option. Then follow the information displayed.
- At the end of the copy, double click on the "Delete Engineering data" window to delete the engineering data file on MOSS-E.

### Logon on the Remote Service Processor

Note

Before continuing establish the physical connection with the local service processor.

- On the desk top screen, double click on the "Distributed Console Access Facility" icon.
- A "Distributed Console Access Facility-Icon View." is displayed.
  Double click on the "Controlling for the DCAF" option.
- On the "Product Information" window, click on "OK".
- On the "Distributed Console Access Facility", click on "Services" in the action bar.
- Click on the "Select a link Record" option.

- On the "DCAF Link Record Directory" window, double click on the desired link (LAN, SDLC) On the "DCAF Target Password" window, enter the password and click on "OK". The "DCAF Target/Monitoring/ALT+T" is displayed. Return to the "SDLC State Monitoring" and click on "Session" in the action bar. Then click on "Active".

### Transferring Engineering Data to the Remote Service Processor

- On the "SDLC State Active- Key Stroke Remote" window, click on "Services" in the action bar. Then click on "Start File Transfer".
- The "DCAF File Transfer Utilities" window is displayed.
- On this window:
  - Enter the source file name:
  - K:|pedat|xxxxxxx.zip (Note)
  - Enter the destination file name (which can be the same).
  - Do **not** select the "compress" option. Click on "Receive".
- A "DCAF File Transfer Utility" window is displayed showing the status.
- When the transfer is done, the message "File Transfer Performed successfully" is displayed. Click on "OK".
- Click on the "Delete Engineering Data" to delete engineering data file on MOSS-E.
- **Note:** xxxxxxx = Manufacturing plant and serial number of service processor.

# 3746-950 Diagnostic Requirements

If you want to run diagnostics you must first ensure that the area to be tested by the diagnostics is correctly disabled, from customer resources.

The following list gives the prerequisite to be able to run test on specific 3746-950 area.

For tests available for each 3746-950 area refer to "3746-950 Diagnostics Invocation" on page 3-2.

| AREA          | WHERE YOU SHOULD GO                                                                                                    |
|---------------|----------------------------------------------------------------------------------------------------|
| ALL           | Only very rarely should it be necessary to run all diagnostics. If the customer is using the machine, consider if it is <b>really necessary</b> to run all. If so ask the customer to stop using the machine and go to "MAP 2980: How to run 3746-950 Diagnostic in Offline Mode" on page 3-39.                                                                                                    |
| CBSP          | To run the diagnostic in concurrent mode APPN must be stopped. Refer to<br>"MAP 2970: How to run 3746-950 Diagnostic in Concurrent Mode" on<br>page 3-16.                                                                                                    |
| CLP           | No specific requirement.                                                                                                    |
| CS            | The 3746-950 must be set in Offline mode. Refer to "MAP 2980: How to run 3746-950 Diagnostic in Offline Mode" on page 3-39                                                                                                    |
| CSCE          | The 3746-950 must be set in Offline mode. Refer to "MAP 2980: How to run 3746-950 Diagnostic in Offline Mode" on page 3-39                                                                                                    |
| ESCC          | To run the diagnostic in concurrent mode the ESCC must be disabled: Refer to "MAP 2970: How to run 3746-950 Diagnostic in Concurrent Mode" on page 3-16 or refer to "MAP: 3746-950 ESCC/ESCC2 Disabling" on page 1-130. After diagnostic the ESCC must be enabled again, follow the procedure "MAP 2970: How to run 3746-950 Diagnostic in Concurrent Mode" on page 3-16 or refer to "MAP: 3746-950 ESCC/ESCC2 Enabling" on page 1-132. |
| ESCP          | To run the diagnostic in concurrent mode the ESCC must be disabled: Refer to "MAP 2970: How to run 3746-950 Diagnostic in Concurrent Mode" on page 3-16 or refer to "MAP: 3746-950 ESCC/ESCC2 Disabling" on page 1-130. After diagnostic the ESCC must be enabled again, follow the procedure "MAP 2970: How to run 3746-950 Diagnostic in Concurrent Mode" on page 3-16 or refer to "MAP: 3746-950 ESCC/ESCC2 Enabling" on page 1-132. |
| LCPB/LCPE/ARC | No specific requirement.                                                                                                    |
| LIC11         | No specific requirement.                                                                                                    |
| LIC12         | No specific requirement.                                                                                                    |
| TIC3          | No specific requirement.                                                                                                    |
| TRP           | No specific requirement.                                                                                                    |

# 3746-950 Control Panel Use

WARNING: Providing the 3746-950 power control switch or the 3746-950 CB1 have not been activated, the control panel always has power and will display information on power control and service even though the 3746-950 is powered OFF.

### **Purpose of the Control Panel**

The control panel allows the execution of functions which cannot be accessed via the service processor.

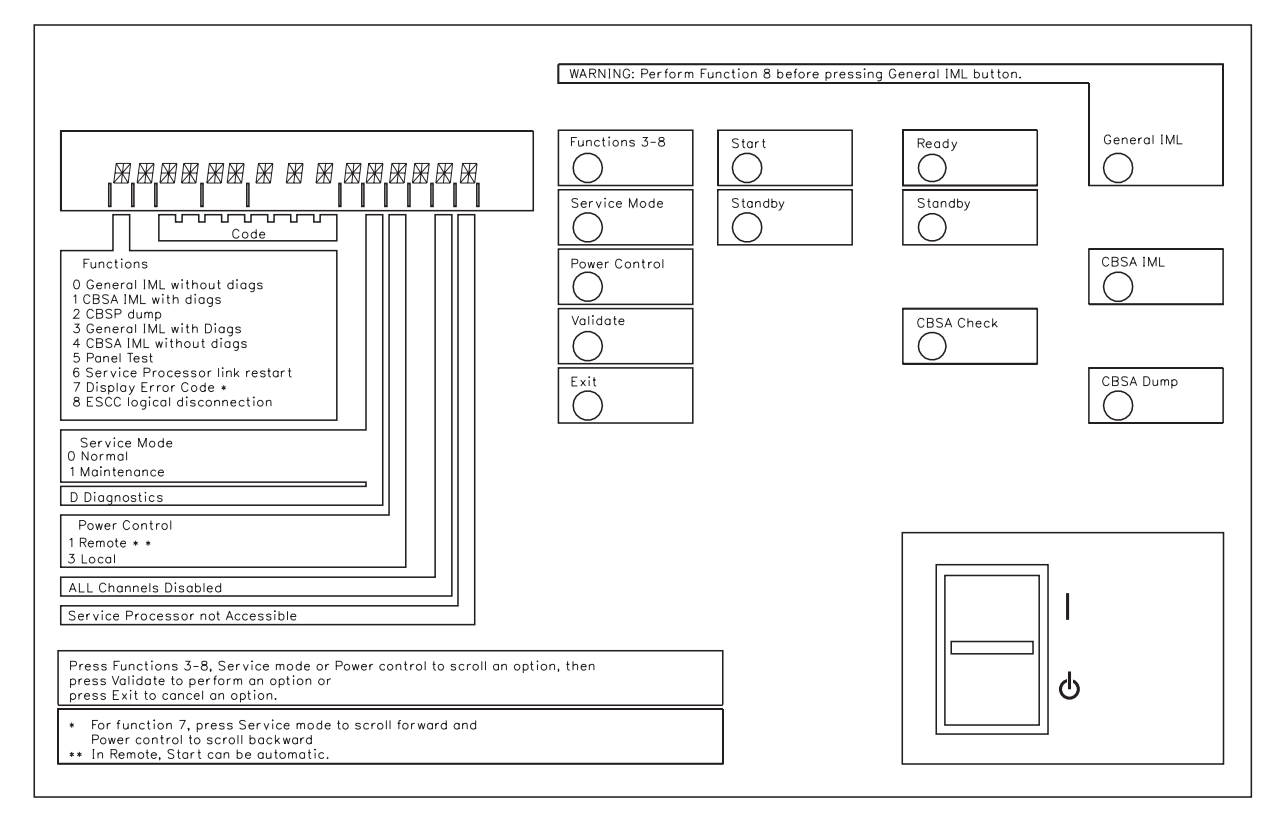

**Note:** Functions 0, 1, and 2 are not selectable using the function key. Use the keys on the right of the panel to initiate these functions.

Figure 1-1. 3746-950 Control Panel Layout

# Explanation of 3746-950 Panel Keys, LEDs and Switches

Refer to Figure 1-1 on page 1-147 for the location of the keys and switches.

The following three keys allow the operator to scroll the different options available.

**Function key:** The 'Function' key allows you to scroll through functions (3, 4, 5, 6, 7, 8) in the display window. On the panel display, the digit of the selected function starts blinking.

#### Notes:

- In 'normal (0)' service mode, pressing the function key will scroll through functions 3, 4, 6 and 8.
- 2. In 'maintenance (1)' service mode, pressing the function key will scroll through functions 3 to 8.

**Service Mode Key:** The 'Service mode' key allows you to scroll through functions (0, 1) in the display window. On the panel display, the digit of the selected function starts blinking.

**Note:** A 'D' is displayed when the SPS card is under test and no action is allowed on the 3746-950 control panel.

**Power Control Key:** The 'Service mode' key allows you to scroll through functions (1, 3) in the display window. On the panel display, the digit of the selected function starts blinking.

**Validate Key:** When you press this key, the digit of the selected function stop blinking and the action is carried out. A function that is not validated is de-selected after a time out of 60 seconds.

**Exit Key:** Pressing this key cancels the selected function.

**Start Key:** This key allows the operator to put the 3746-950 in 'Ready' state when in 'Local' power control mode and 'Standby' state.

**Standby Key:** This key allows the operator to put the 3746-950 in 'Standby' state when in 'Local' power control mode and 'Ready' state.

**General IML Key:** This key allows the operator to initiate a general reset and IML without diagnostics.

#### – Warning

Before starting a general IML perform a function 8. This prevents alarms/alerts being sent from the service processor to ESCON manager on fiber link.

**CBSA IML Key:** This key allows the operator to initiate a CBSA reset followed by a CBSA IML with diagnostics.

**CBSP Dump Key:** This key allows the operator to initiate a CBSP reset followed by a CBSP dump.

**Ready Indicator:** This indicator is a green LED. It blinks when the 3746-950 starts to power ON. It stays ON as soon as the machine is in power ON state and IML is complete.

**Standby Indicator:** This indicator is a yellow LED. It blinks when the AC is applied on the 3746-950. It stays ON when the Standby state is reached and turns OFF as soon as the machine is in power ON state.

**CBSA Check Indicator:** This indicator is a yellow LED. It goes ON when the CBSP card is diagnosed as being faulty.

**Power Control Switch:** This key allows the operator to power down the 3746-950.

#### - Note -

When the power control switch is to the posi-

tion ( $\mathbf{\Phi}$ ), the primary powers (ACDC) or filters section (DCDC) stay energized.

For total disconnection:

- 1. Turn the CBs OFF
- 2. Remove all the power plugs from supply outlets or shutdown installation.

# 3746-950 Control Panel Display Description

The control panel display is a gas panel and the various fields can have different values. The meaning of each value is given in Table 1-5.

| Indicator                             | Display                | Description                                                                                                    |  |
|---------------------------------------|------------------------|----------------------------------------------------------------------------------------------------|--|
| Function                              | 0                      | General IML without diagnostics (see Note 1)                                                                                                    |  |
|                                       | 1                      | CBSA IML with diagnostics (see Note 1)                                                                                                    |  |
|                                       | 2                      | CBSP dump (see Note 1)                                                                                                    |  |
|                                       | 3                      | General IML with diagnostics (see Note 2)                                                                                                    |  |
|                                       | 4                      | CBSA IML without diagnostics (see Note 2)                                                                                                    |  |
|                                       | 5                      | Panel test                                                                                                    |  |
|                                       | 6                      | Service processor link restart                                                                                                    |  |
|                                       | 7                      | Display error code                                                                                                    |  |
|                                       | 8                      | ESCC logical disconnection                                                                                                    |  |
| Code                                  | 00000000 to<br>FFFFFFF | An 8 hexadecimal character code which shows function progress codes and error codes. A code blinks when an error condition has been detected.                      |  |
| Service Mode                          | D                      | Diagnostics (SPS under test)                                                                                                    |  |
|                                       | 0                      | Normal                                                                                                    |  |
|                                       | 1                      | Maintenance                                                                                                    |  |
| Power Control                         | 1                      | Remote: the 3746-950 is powered ON and OFF from the host system, or service processor. If ac power is lost and then restored, an <i>Auto Restart</i> is performed. |  |
|                                       | 3                      | Local: the 3746-950 is powered ON from the 'START' key<br>and powered OFF from the 'STAND-BY' key on the control<br>panel.                                         |  |
| All channels disabled                 | *                      | Indicator ON indicates all channels are disabled.                                                                                                    |  |
|                                       | Blank                  | Indicator OFF indicates that at least one channel is enabled.                                                                                                    |  |
| Service processor not acces-<br>sible | *                      | Indicator ON, the service processor is not available for the CBSP                                                                                                  |  |

#### Notes:

- 1. Functions 0, 1, and 2 are not selectable using the function key. Use the keys on the right side of the panel to start these functions.
- 2. Function 8 is automatically executed when you start functions 3 and 4.

# How to Perform 3746-950 Control Panel Operations

#### - IMPORTANT

Before working on non-customer access areas of the 3746-950, power control should be set to Local Mode. This can be done as follows:

- 1. Using the 'Power Control' key, scroll until the selected value is *3*, Local Mode.
- 2. Press the 'Validate' key.

# **Power ON**

To start the machine in 'Standby' state, press the 'Start' key. A Power ON sequence is executed followed by a general IML. At successful conclusion of the operation, the display appears as follows:

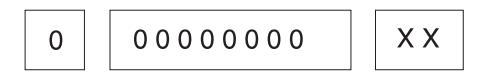

X= variable values

# **General IML**

Press the 'General IML' key to select 'Function **0**' (General IML without diagnostics). A general reset, followed by a general IML is executed. At successful conclusion of the operation the display appears as follows:

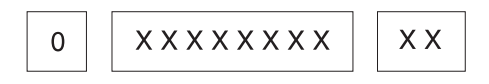

X= variable values

# **CBSA IML**

Press the 'CBSA IML' key to select 'Function 1' (CBSA IML with diagnostics). A CBSA reset is initiated, followed by a CBSA IML. At successful conclusion of the operation the display appears as follows:

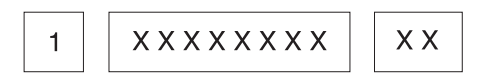

X= variable values

### **CBSP** Dump

Press the 'CBSA Dump' key to select 'Function **2**' (CBSP dump). A CBSA reset and dump of CBSP microcode are executed. At successful conclusion of the operation, the display appears as follows:

X= variable values

# **General IML With Diagnostics**

- 1. Using the 'Function' key scroll until the selected value is **3**, (General IML with diagnostics).
- 2. Press the 'Validate' key.

This initiates a General Reset and IML with diagnostics.

The progression code (system reference code SRC) is dynamically displayed on the control panel until the normal end of the power ON IML, is indicated as follows:

- Ready LED ON
- Standby LED OFF
- SRC **0000000** is displayed on the control panel.

# **CBSA IML** Without Diagnostics

- 1. Using the 'Function' key, scroll until the selected value is **4**, CBSA IML without diags.
- 2. Press the 'Validate' key.

This initiates a CBSA reset and CBSA IML without diagnostics.

# Panel Test

See the procedures described in "How to Run the 3746-950 Control Panel Test" on page 3-14.

# Service Processor Link Restart

See the procedures described in "How to run the 3746-950 Service Processor Link Restart" on page 3-15.

### **Display Error Code**

- 1. Using the 'Function' key, scroll until the selected value is **7**, (Display reference code).
- 2. Press the 'Validate' key.

This displays the next part of the reference code.

- Press the 'Service mode' key to scroll forward.
- Press the 'Power control' key to scroll backward.

| Table 1-6. LED Status Versus 3746-950 States |           |                   |                                                                                                    |
|----------------------------------------------|-----------|-------------------|----------------------------------------------------------------------------------------------------|
| Standby<br>LED                               | Ready LED | 3746-950<br>State | Comment                                                                                                    |
| Blinking                                     | OFF       | AC ON             | Initialization of the CBSP hardware, and the 3746-950 waits for first recognition by the MOSS-E on LAN connection.        |
| ON                                           | OFF       | Standby           | The 3746-950, initially recognized by the MOSS-E, waits for a power ON condition, (only the CBSP EEPROM code is running). |
| OFF                                          | Blinking  | Power ON          | IML loading in all 3746-950 processors.                                                                                   |
| OFF                                          | ON        | Ready             | The 3746-950 is now available.                                                                                            |

# **Control Panel LED Status Versus 3746-950 States**

# IML Request Versus 3746-950 States

The CBSA IML, the general IML, the service processor link restart function started from the control panel, and the selective IML on a processor started from the MOSS-E are all executed (or not) depending on the initial 3746-950 state.

The requested action is started only if the 3746-950 is in ready state. If not, a default action is started as shown in the following table.

| Table 1-7. IML Request Versus 3746-950 States |                           |                              |                                 |                                          |
|-----------------------------------------------|---------------------------|------------------------------|---------------------------------|------------------------------------------|
| Initial<br>3746-950 State                     | CBSA IML<br>Request (1/4) | General IML<br>Request (0/3) | Selective IML<br>Request        | Service<br>Processor<br>Link Restart (6) |
| AC ON (Note 1)                                | General IML (0/3)         | General IML (0/3)            | NA                              | General IML (3)                          |
| Standby (Note 1)                              | General IML (0/3)         | General IML (0/3)            | NA                              | General IML (3)                          |
| Power ON<br>/IML in progress<br>(Note 2)      | General IML (0/3)         | General IML (0/3)            | NA                              | General IML (3)                          |
| Ready (Note 2)                                | CBSA IML (1/4)            | General IML (0/3)            | Selective IML                   | Service Processor<br>Link Restart (6)    |
| CBSA IML<br>in progress<br>(Note 2)           | CBSA IML (1/4)            | General IML (0/3)            | NA                              | CBSA IML (1/4)                           |
| Selective IML<br>(Note 2)                     | CBSA IML (1/4)            | General IML (0/3)            | Wait previous selective IML end | Service Processor<br>Link Restart (6)    |

#### Notes:

- 1. The final state is standby.
- 2. The final state is ready.

3746-950 Control Panel

# Chapter 2. MAPs for FRU Isolation

# 3746-950 RSF MAP

# MAP 2000: 3746-950 Manual Call

You are here because there was a problem in connecting the service processor to RETAIN or because you want to test this facility.

Perform a manual call using the 3746-950 facilities to check this connection.

You should be logged ON on the service processor console. If not go to "Console Use for maintenance" on page 1-1 for logging ON and return here.

Before starting this MAP check the "Remote Support facility" options using the following procedure:

- On the "MOSS-E VIEW" window, double click on the service processor icon.
- The "Service Processor Menu" window is displayed.
- Click on the "Configuration Management" option.
- Double click on the "Manage Remote Operations" option.
- On the "Remote Operation Management" window, select the "Remote operations authorization" option and click on "OK".
- On the "Remote Support Facility" window, check that the two following options:
  - "Enable Remote Support Facility"
  - "Generate alerts"

are selected.

- Select them if not already done and click on "OK".
- · Click on "Cancel" to return to "Service Processor Menu".

#### 001

- Return to the "MOSS-E View" window, then double click on the 3746-950 icon.
- Click on the "Problem Management" option.
- Double click on the "Report Problem Using Remote Support Facilities".
- On the "Problem Analysis" window, enter a short description: 'Testing the RSF link'. Then click on "OK".
- On the "Report Problem Using RSF" window click on "OK".
- Wait for either the alarm "Call to RETAIN successful" indicating the normal end of transmission, or the message "Call to RETAIN failed".
- Write down the alarm number.

# Is the alarm "Call to RETAIN successful" displayed? Yes No

**002** Go to Step 004 on page 2-2.

003

The connection to RETAIN is successful. The following table shown the alarms generated by this connection.

| Select the alarm<br>number | Meaning                                                                                                    |
|----------------------------|----------------------------------------------------------------------------------------------------|
| 0641                       | Your microcode is up-to-date, so no fix has been downloaded.                                                                                                    |
| 0642                       | Fix has been downloaded automatically. Install the fix.                                                                                                    |
| 0649                       | Call to RETAIN successful but no download, MCL too large/not enough disk space.<br>Active and accepts all MCL(s) already received to free space disk and retry the<br>normal call for the new MCL(s). If problem persits call your support. PE problem. |

If following the MAP you changed a FRU:

- In concurrent mode, go to "MAP: 3746-950 Ending Procedure in Concurrent Mode" on page 1-127.
- In offline mode, go to "MAP 2980: How to run 3746-950 Diagnostic in Offline Mode" on page 3-39.

Otherwise, go to "CE Leaving Procedure" on page 4-53.

### 004

Locate the alarm number in the following table and perform the action required.

| Select the alarm<br>number | Action                                                                                                    |
|----------------------------|----------------------------------------------------------------------------------------------------|
| 0643                       | Go to Step 005                                                                                                    |
| 0644                       | Call to RETAIN not authorized. Refer to the <i>Service Processor Installation and Maintenance</i> " manual, step "Recording the Customer Informations".                                                                                                    |
| 064C                       | The call to RETAIN has been performed but RETAIN required a disconnection due to a bad product set up. The following information is missing in RETAIN customer CCPF file or system registration file.                                                                                                    |
|                            | <ul> <li>Customer number</li> <li>Machine model xxA</li> <li>Branch office number</li> <li>Area number</li> <li>Warranty/Status</li> </ul>                                                                                                    |
|                            | Provide thus information to your support before he contacts the RETAIN coordinator for updating.                                                                                                    |
| 068C                       | Suspect a communication manager problem. Check the communication manager configuration. Refer to the <i>Service Processor Installation and Maintenance"</i> manual, step "Setting Up Communication Parameters to Allow Remote and Netview Operations". Re-boot the service processor. If the problem persits call your support. |
| 068D                       | Check the connection between modem and the line. Check that the telephone number used is correct. Refer to the <i>Service Processor Installation and Maintenance</i> " manual, step "Recording the Customer Informations".                                                                                                    |

### 005

Click on "OK" on the alarm window. A second alarm should be displayed. Locate this second alarm number in the following table and perform the action required.

| Select the alarm<br>number | Action                                                                                                    |
|----------------------------|----------------------------------------------------------------------------------------------------|
| 064A                       | PE problem. Call your support                                                                                                    |
| 064B                       | PE problem. Call your support                                                                                                    |
| 064D                       | The call to RETAIN has not been performed because:                                                                                                    |
|                            | <ul> <li>The associated data have not been tersed or</li> <li>The associated tersed data have not been written to the service processor disk (the partition was full). To free space on disk perform the following steps. <ol> <li>Return to the "MOSS-E View" window.</li> <li>Double click on the service processor icon.</li> <li>On the "Service Processor Menu" click on the "Operation Management" option.</li> <li>Double click on "Delete Engineering Data" option.</li> <li>A "Deleting Engineering Data" window is displayed, asking you to confirm your choice. Click on "YES".</li> <li>Follow the prompts.</li> <li>When this operation is finished retry a call to RETAIN.</li> </ol> </li> </ul> |
|                            | If the problem persits call your support for assistance.                                                                                                    |
| 0681                       | Suspect a multiprotocol adapter problem.                                                                                                    |
|                            | <ul> <li>Run the multiprotocol diagnostic (refer to the <i>Service Processor Installation and Maintenance</i> manual, chapter "How to Run the Service Processor Diagnostics").</li> <li>Check that the communication manager has been correctly initialized.</li> <li>If everything is correct, suspect a modem problem. Refer to the modem documentation to run diagnostics.</li> </ul>                                                                                                    |
| 0682                       | Suspect a communication manager problem. Re-start the communication manager or if this fails re-boot the service processor.                                                                                                    |
| 0685                       | <ul><li>Machine not registered in RETAIN data base. The following information are missing in RETAIN CCPF.</li><li>Machine type</li></ul>                                                                                                    |
|                            | Serial number                                                                                                    |
|                            | Provide thus information to your support before he contacts the RETAIN coordinator for updating.                                                                                                    |
| 0686                       | Check telephone number and prefix configuration. Refer to the <i>Service Processor</i><br><i>Installation and Maintenance</i> " manual, step "Recording the Customer Informations".                                                                                                    |
| 0687                       | Suspect an integrated modem problem.                                                                                                    |
|                            | <ul> <li>Run the integrated modem diagnostics using the wrap plug (refer to the <i>Service Processor Installation and Maintenance</i> manual, chapter "How to Run the Service Processor Diagnostics").</li> <li>If the modem is error free and if the problem persits call your support.</li> </ul>                                                                                                    |
| 0688                       | Suspect an integrated modem problem.                                                                                                    |
|                            | <ul> <li>Run the modem diagnostic using the wrap plug (refer to the <i>Service Processor Installation and Maintenance</i> manual, chapter "How to Run the Service Processor Diagnostics").</li> <li>If the modem is error free and if the problem persits call your support.</li> </ul>                                                                                                    |
| 0689                       | Local modem is already in use. Check that the remote console is not in use.                                                                                                    |
| 068A                       | Integrated modem is already in use. Check that the remote console is not in use.                                                                                                    |
| 068B                       | Suspect a modem problem.                                                                                                    |
|                            | <ul> <li>If you have an integrated modem, run the modem diagnostic using the wrap plug (refer to the <i>Service Processor Installation and Maintenance</i> manual, chapter "How to Run the Service Processor Diagnostics").</li> <li>If you have an external modem, refer to the modem documentation to run diagnostics.</li> <li>If the modem is error free, suspect a line problem. Call the appropriate service representative.</li> </ul>                                                                                                    |

# 3746-950 Power MAPs

# MAP 2500: 3746-950 Power Control Subsystem Problems

| Symptom Explanation                                         | Conditions That Could Cause This Symptom                                                                                                    |
|-------------------------------------------------------------|----------------------------------------------------------------------------------------------------|
| Machine will not Power ON.<br>Ready or standby LED not lit. | <ul> <li>UEPO</li> <li>CB1 or CP1 tripped</li> <li>ACPW or DCPW</li> <li>Any CBSA card or control panel</li> <li>SPD1 or Basic board</li> </ul> |
|                                                             | • SPS                                                                                                    |

### - FUNCTIONAL NOTE -

Power may be present when nothing is displayed on the control panel.

### 001

On the 3746-950 control panel.
 Are the ready and standby LEDs OFF?
 Yes No

002

Go to Step 025.

### 003

 Check the position of CB1 on the basic ACPW box. See Figure 2-2 on page 2-5.

#### Is CB1 in the ON position ?

Yes No

004

Go to Step 020.

### 005

 Refer to Figure 2-1. Check the ac main voltage on TB1 of the transformer.

#### Between pin and pinif input is 1 2 200 v

| • | <b>_</b> | 200 1 |
|---|----------|-------|
| 1 | 3        | 220 v |
| 1 | 4        | 240 v |
|   |          |       |

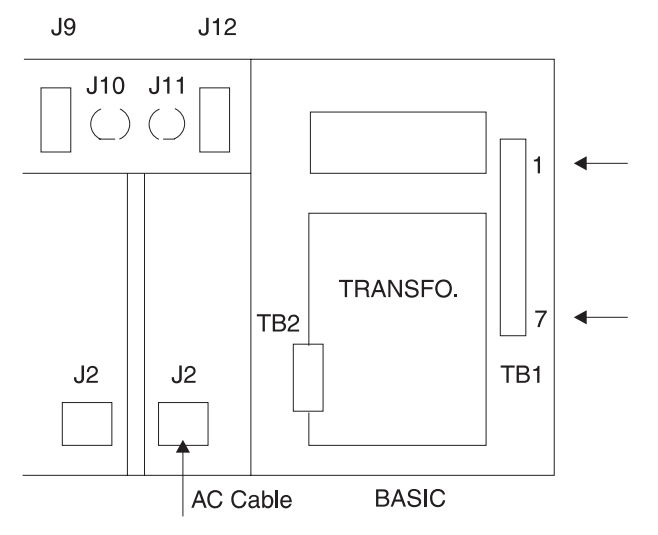

Figure 2-1. TB1 and TB2 Location on Transformer

#### Is the voltage correct? Yes No

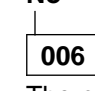

The customer power supply is defective. Also check that the ac cable is correctly seated in J2.

### 007

 Check CP1 on the ACPW box. See Figure 2-2 on page 2-5.

Is CP1 in the ON position ? Yes No

800

Continue at "MAP 2530: 3746-950 CP1 Tripped." on page 2-11.

### 009

 Check CP2 and CP3 on the DCDP. See Figure 2-2 on page 2-5. (Step 009 continues)

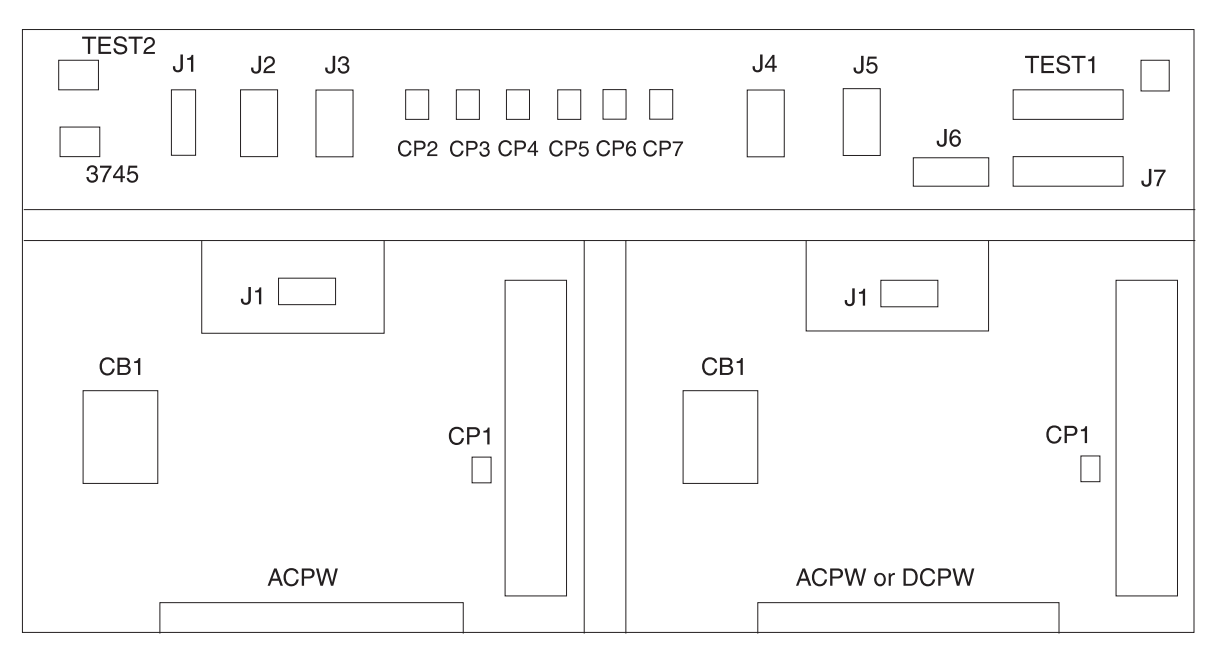

Figure 2-2. DCDP and Power Boxes

#### 009 (continued)

#### Are both CP2 and CP3 in the ON position ? Yes No

# 010

Continue at "MAP 2540: 3746-950 CP2 or CP3 Tripped" on page 2-14.

### 011

 Check CP4, CP5, CP6, and CP7 on the DCDP. See Figure 2-2.

#### Are all previous CPs in the ON position ? Yes No

### 012

Continue at "MAP 2550: 3746-950 CP4, CP5, CP6, or CP7 Tripped" on page 2-16.

### 013

 Measure the 'dc sense 1' -48v at the Test 1 connector pin 5 as shown in Figure 2-2. Refer to YZ page 234 for test 1 pin assignment.

### Is the voltage present and within tolerance between -40V and -60V. ? Yes No

#### es N

# 014

Exchange the ACPW box, go to "3746-950 Maintenance Using a FRU list" on page 1-27.

### 015

- Measure the 'UEPO SENSE' -5v at the Test 1 connector pin 14. Refer to YZ page 234 for test 1 pin assignment.
- (Step 015 continues)

#### 015 (continued) Is the voltage present ? Yes No

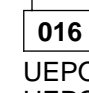

UEPO problem. Check that the 3746-950 UEPO switch is in the normal position or use the YZ 242 page.

### 017

 Measure the 'HOLD UP' -48v at the SPD1 test connector J10 pin 5. Refer to YZ page 131 for SPD1 test connector pin assignment.
 Is the voltage present ?

# Yes No

018

Exchange the ACPW box, go to "3746-950 Maintenance Using a FRU list" on page 1-27.

### 019

First exchange the SPS. Then if the problem persists exchange the CBSP and the control panel. Go to "3746-950 Maintenance Using a FRU list" on page 1-27.

### 020

- Switch CB1 to the ON position.

Try to power ON again.

(Step 020 continues)

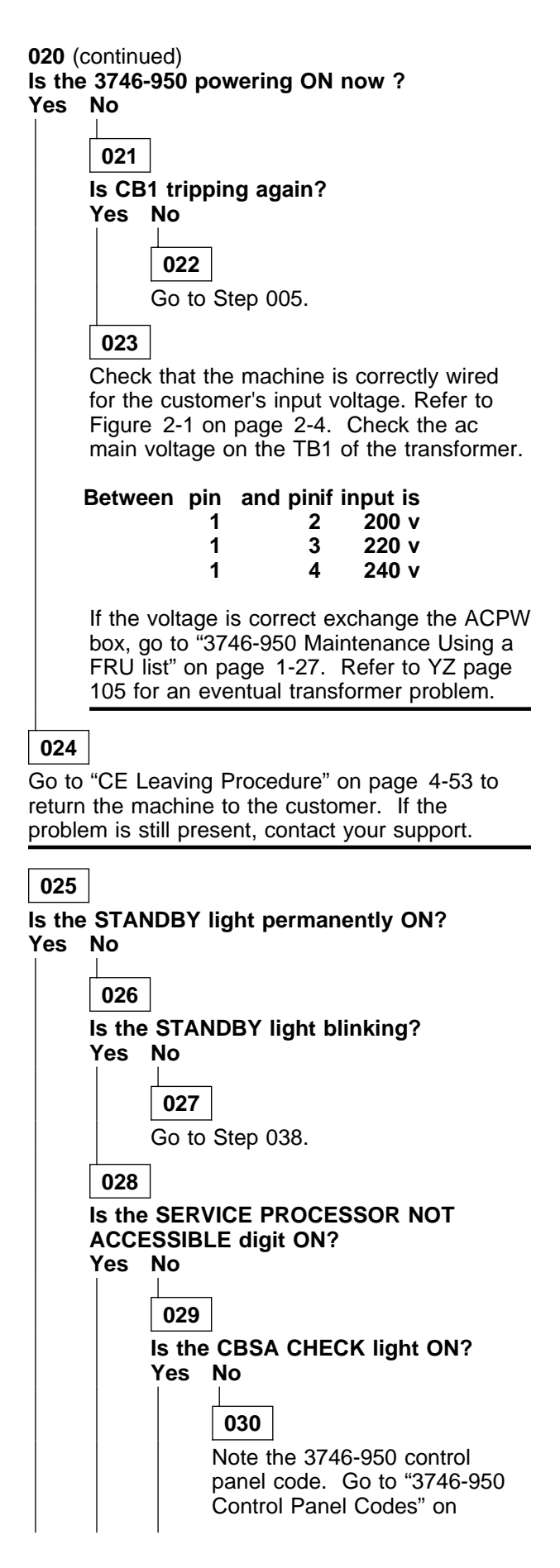

page 1-14 and perform the action required.

031

Exchange the CBSP. Go to "3746-950 Maintenance Using a FRU list" on page 1-27.

### 032

Go to "MAP 2750: 3746-950 Permanent Service Processor Link Problem" on page 2-84.

033

- Look at the power control window on the 3746-950 control panel and check the mode validity.
  - (1) for remote
  - (3) for Local.

Is the power mode in 'remote' ? Yes No

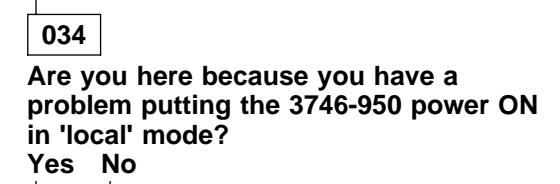

### 035

Press the 'Power Control' key until **1** ('remote' mode) is displayed in the power control window. Then press the 'Validate' key. Try to power ON again.

### 036

Go to "MAP 2520: 3746-950 Power ON Problem in Local Mode" on page 2-10.

### 037

Go to "MAP 2510: 3746-950 Power ON Problem in Remote Mode" on page 2-8.

### 038

Is the READY indicator blinking ? Yes No

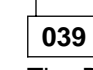

The READY LED is ON, the 3746-950 power ON is completed.

### 040

The 3746-950 has received a power ON command. (Step **040** continues)
040 (continued) Is the SRC displayed on the 3746-950 control panel changing? Yes No

041

Is the SRC different from 0528 2806? Yes No

042

Go to "MAP 2560: 3746-950 Ready LED Blinking." on page 2-17.

#### 043

Note the 3746-950 control panel code. Go to "3746-950 Control Panel Codes" on page 1-14 and perform the action required.

#### 044

Does the READY LED come ON? Yes No

#### 045

Note the 3746-950 control panel code. Go to "3746-950 Control Panel Codes" on page 1-14 and perform the action required.

#### 046

- The 3746-950 power ON sequence is complete. The READY LED is ON, the 3746-950 power ON sequence is complete.

### MAP 2510: 3746-950 Power ON Problem in Remote Mode

| Symptom Explanation                           | Conditions That Could Cause This Symptom                                                                                        |
|-----------------------------------------------|----------------------------------------------------------------------------------------------------|
| Standby LED ON.<br>Machine will not Power ON. | <ul> <li>ACPW or DCPW</li> <li>Any CBSA cassette or control panel</li> <li>SPD1 or Basic board</li> <li>SPS cassette</li> </ul> |

#### FUNCTIONAL NOTE -

Power may be present when nothing is displayed on the control panel.

The 3746-950 can be powered ON, when in 'remote' power mode by:

Host system connected to the 3746-950 (1) Service Processor (2)

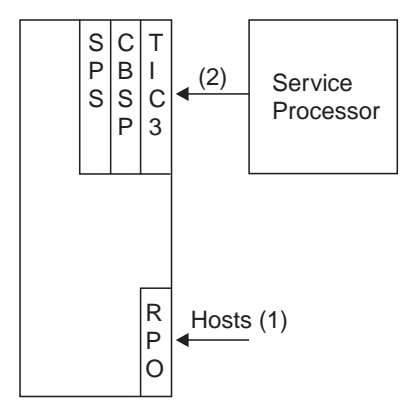

Figure 2-3. 3746-950 Remote Powering Possibilities

#### 001

Is the 3746-950's power sequence initiated by a host connected to the 3746-950?

#### Yes No

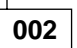

#### The 3746-950's power sequence is controlled by the service processor.

Using the service processor check the errors logged.

- Go to the service processor console and if your are not already logged ON, go to "Console Use for maintenance" on page 1-1 for logging ON and return here.
- On the "MOSS-E View" window, double click on the 3746-950 icon.
- On the "3746-9x0 Menu" Click on the "Problem Management" option.
- Double click on the "Manage Alarms/Errors/Events (SRCs)" option.
   (Step 002 continues)

002 (continued)

- The "System Reference Code Option Selection" window is displayed.
- On this window, select the options:
  - 1. "Errors (Correlation and interpretation possible)"
  - 2. "All resources"
  - 3. Specify the date interval that you want to see.
- Click on "OK".
- The "Error Type Selection" window is diplayed.
- Select the "All types" option and click on "OK".
- An "Errors" window is displayed.
- Search for error on service processor LAN attachement to the 3746-900. (You can display all the lists using the "Previous List" and "Next List" keys.)
- Once you have find one error of this type, click on "View" (in the action bar). Then click on "Problem Interpretation" option.
- A<sup>'</sup> "Problem Interpretation" window gives you the list of suspected FRUs with their fault probability for later use.
- Return to the "3746-9x0 Menu" window using the "Cancel" key.

003

# the 3746-950's power sequence is controlled by a host connected to the 3746-950.

 Check for -28v between frame ground and the back of the host connector that initiated the command at RPO 01S Jx pins 1 and 5. See Figure 2-4 on page 2-9.

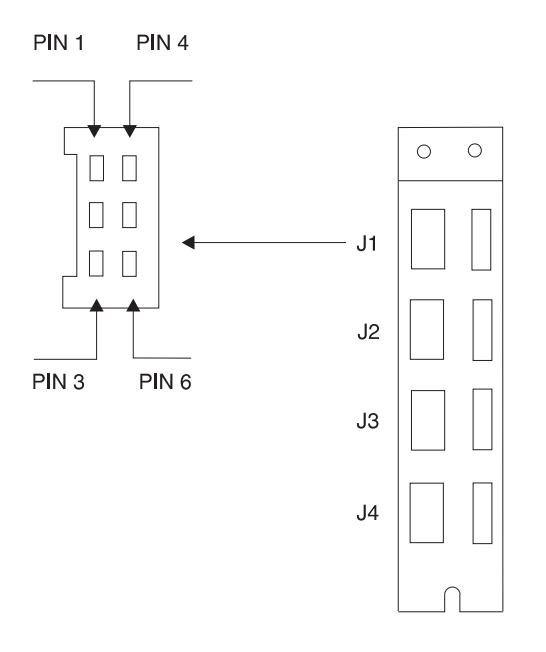

Figure 2-4. RPO Location 07R-A1

#### - Check the '-28 v unit source' on pin 1. Is -28v present on pin 1 ?

#### Yes No

004

 Check that the cable is correctly plugged into the J8 connector at the back of the DCDP.

#### Is plugging correct?

Yes No

#### 005

Plug the cable correctly and restart the operation.

#### 006

Exchange the DCDP. Go to "3746-950 Maintenance Using a FRU list" on page 1-27.

#### 007

Check the 'Power hold command' on pin 5.
 Is -28v present on pin 5 ?
 Yes No

008

Host or cable problem.

#### 009

 Check the 'PWRHOLDEPO' on pin 36 of the test 1 connector. Refer to YZ page 234 for test 1 pin assignment.

(Step 009 continues)

#### 009 (continued) Is -5v present? Yes No

010

Exchange the DCDP. Go to "3746-950 Maintenance Using a FRU list" on page 1-27 for FRU exchange.

#### 011

 Check that the cable is correctly plugged into the J8 connector on the SPD1 and into the J7 connector on DCDP.

| DCDP |     |   | S  | PD1 | BOARD | SPS |
|------|-----|---|----|-----|-------|-----|
|      | J7  |   | J٤ | 3   |       |     |
|      | 31  |   |    |     |       |     |
|      |     |   |    |     |       |     |
|      | 33  | _ |    |     |       |     |
|      | 34  | _ |    |     |       |     |
| Te   | st1 |   |    |     |       |     |

#### Is plugging correct? Yes No

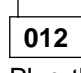

Plug the cable correctly and restart the operation.

### 013

First exchange the SPS. If the problem persits exchange the SPD1. Go to "3746-950 Maintenance Using a FRU list" on page 1-27 for FRU exchange.

### MAP 2520: 3746-950 Power ON Problem in Local Mode

| Symptom Explanation                           | Conditions That Could Cause This Symptom                                                                                        |
|-----------------------------------------------|----------------------------------------------------------------------------------------------------|
| Standby LED ON.<br>Machine will not power ON. | <ul> <li>ACPW or DCPW</li> <li>Any CBSA cassette or control panel</li> <li>SPD1 or basic board</li> <li>SPS cassette</li> </ul> |

#### - FUNCTIONAL NOTE -----

Power may be present when nothing is displayed on the control panel

In 'Local' mode, you can only power ON the 3746-950 manually using the 'start' key on the 3746-950 control panel.

001

Press the 'start' key on the 3746-950 control panel.

# Is the READY LED blinking on the 3746-950 control panel?

Yes No

002 Is the 3746-950 control panel display blank or is there an undefined message displayed (jumbled characters)? Yes No

**003** Go to Step 005

004

Go to "MAP 2620: 3746-950 Control Panel Problem" on page 2-36.

005

Is system reference code 0528 2806 displayed on the 3746-950 control panel?

Yes No

006

Note the 3746-950 control panel code. Go to "3746-950 Control Panel Codes" on page 1-14 and perform the action required.

007

Go to "MAP 2560: 3746-950 Ready LED Blinking." on page 2-17.

### MAP 2530: 3746-950 CP1 Tripped.

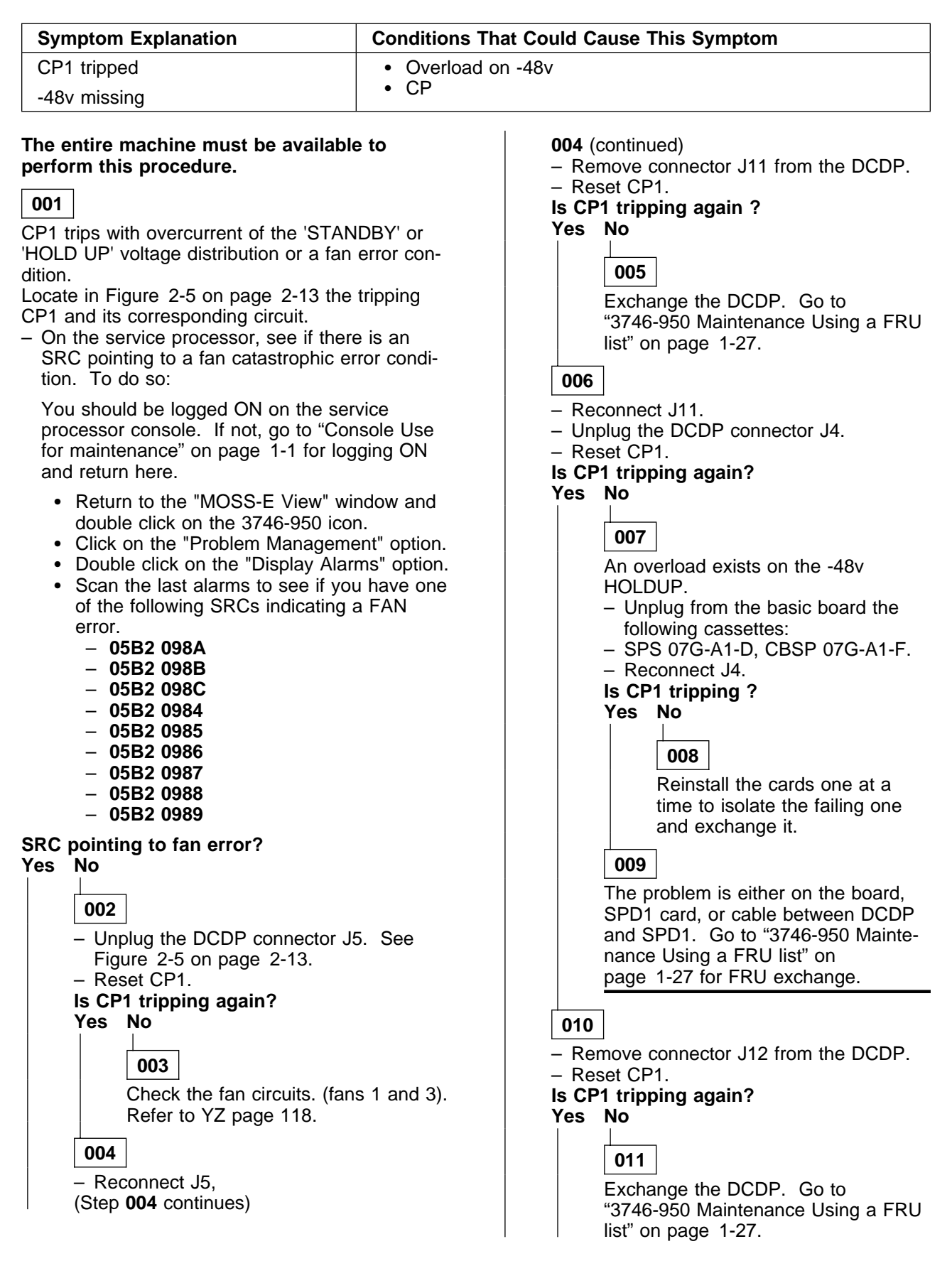

| Γ | 012 |  |
|---|-----|--|

Exchange the AC box. Go to "3746-950 Maintenance Using a FRU list" on page 1-27.

### 013

\_

present)

CP1 trips two minutes after a two or more fan error condition occurs.

| _ | Refer to the following fan SR | Cs to ident | ify the |
|---|-------------------------------|-------------|---------|
|   | failing fans and exchange the | em.         |         |

| SCR                                                                            | Interpretation                           |  |
|--------------------------------------------------------------------------------|------------------------------------------|--|
| 05B2 098A                                                                      | Two or more fans faulty in drawer 1, 3   |  |
| 05B2 098B                                                                      | Two or more fans faulty in drawer 2, 3   |  |
| 05B2 098C                                                                      | Three or more fans faulty drawer 1, 2, 3 |  |
| 05B2 0984                                                                      | Four fans are reported as faulty or CP2  |  |
| 05B2 0985                                                                      | All fans are reported as faulty          |  |
| 05B2 0986                                                                      | Two fans are faulty in drawer 1          |  |
| 05B2 0987                                                                      | Two fans are faulty in drawer 2          |  |
| 05B2 0988                                                                      | Two fans are faulty in drawer 3          |  |
| 05B2 0989                                                                      | Two or more fans faulty in drawer 1, 2   |  |
| Reset CP1 and power ON the 3746-950. (Also reset CP1 on ACPW or DCPW backup if |                                          |  |

### 3746-950 -48v DC DISTRIBUTION

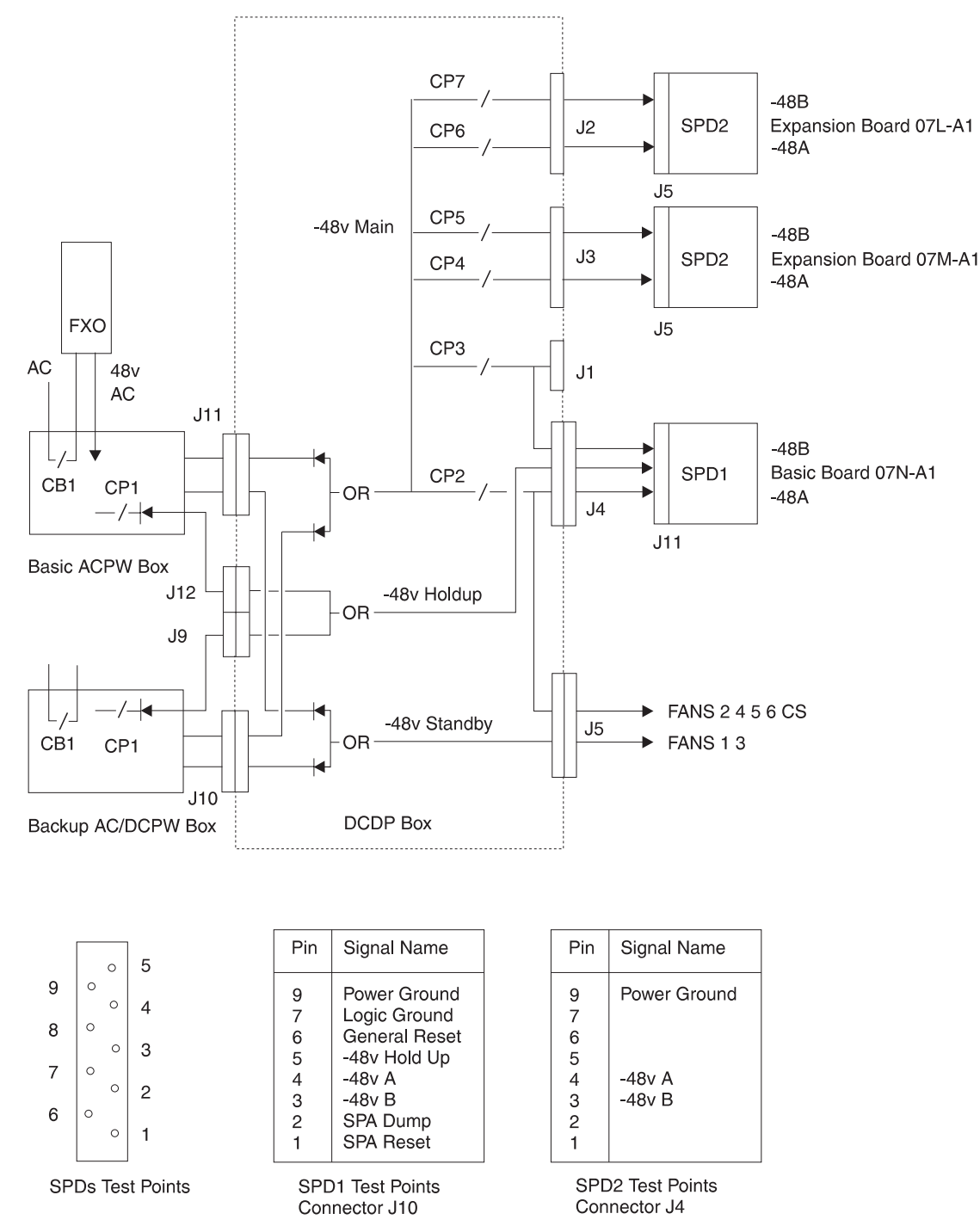

Figure 2-5. -48 Volts DC Distribution

### MAP 2540: 3746-950 CP2 or CP3 Tripped

| Symptom Explanation                | Conditions That Could Cause This Symptom                                                                                           |
|------------------------------------|----------------------------------------------------------------------------------------------------|
| CP2 or CP3 tripped<br>-48v missing | <ul> <li>Overload on -48v</li> <li>CS/DCDC</li> <li>FANS</li> <li>SPD1 or basic board</li> <li>Any processor or coupler</li> </ul> |

### 001

An overload is mainly due to a board or cabling malfunction. All the processor cassettes or CS DC/DCs are protected by an individual fuse. The fuse is located inside of each of those elements and prevents a general -48v overload. These fuses are non-replaceable. Locate the tripping CP and its corresponding

circuit in Figure 2-5 on page 2-13.

#### Is CP2 tripped?

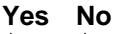

002 CP3 tripped Go to Step 007.

003

Unplug the DCDP connector J5 and reset CP2. Is CP2 tripping again ?

#### Yes No

004

The overload is on the CS or fans. Using Figure 2-6 on page 2-15 locate the CP2-protected circuit. Disconnect the J1 connector on the CS/DCDC and reset CP2.

#### Is CP2 tripping again?

Yes No

005

Exchange the CS/DCDC. Go to "3746-950 Maintenance Using a FRU list" on page 1-27.

#### 006

Locate the failing fans by disconnecting the J2 connector alternatively on them one at time.

007

The overload is on the basic board or in its SPD1 cassette.

Pull the corresponding SPD1 cassette out and reset the CP. (Step **007** continues)

#### 007 (continued) Is the CP tripping again ? Yes No

## 008

The problem is on the board distribution. Reseat the SPD1 cassette Unplug all the processors and couplers connected on the board and reset the CP. Is the CP tripping again ?

Yes No

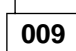

Reinstall all the processors and couplers one at a time until the failing part is isolated.

### 010

The board is failing. Exchange it. Go to "3746-950 Maintenance Using a FRU list" on page 1-27.

### 011

The problem is in the cable between the DCDP connector J4 and the SPD1 cassette connector J11 or SPD1 cassette. Check with a meter on the test points. The CP may also be failing.

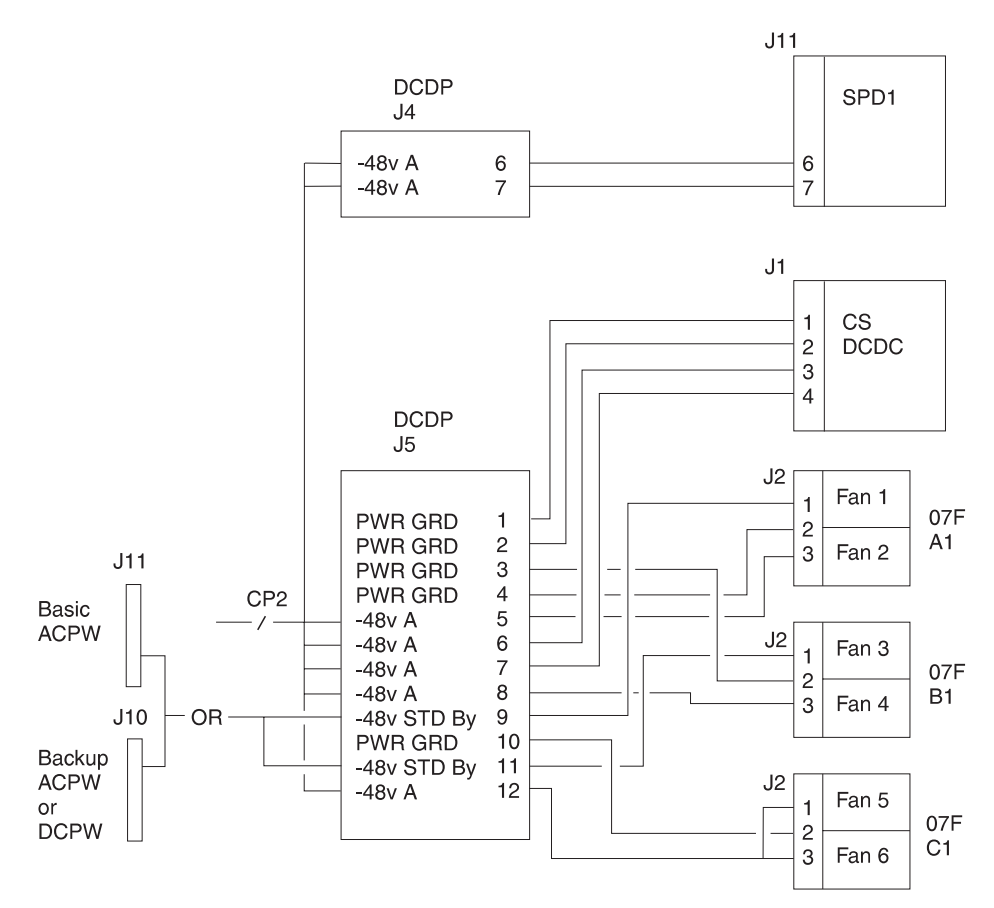

Figure 2-6. CP2 Circuit

### MAP 2550: 3746-950 CP4, CP5, CP6, or CP7 Tripped

| Symptom Explanation           | Conditions That Could Cause This Symptom     |
|-------------------------------|----------------------------------------------|
| CP4, CP5, CP6, or CP7 tripped | Overload on -48v     SPD2 or expansion beard |
| -48v missing                  | <ul> <li>Any processor or coupler</li> </ul> |

An overload is mainly due to a board or cabling malfunction. All the processor cassettes or CS DC/DCs are protected by an individual fuse. The fuse is located inside of each of those elements and prevents a general -48v overload. These fuses are non-replaceable.

Locate the tripping CP and its corresponding circuit in Figure 2-5 on page 2-13.

#### Notes:

- 1. CP4 and CP5 are used for expansion enclosure 1.
- 2. CP6 and CP7 are used for expansion enclosure 2.

#### 001

#### Is CP4 and/or CP5 tripped? Yes No

#### es n

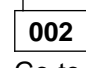

Go to Step 006.

### 003

#### CP4 and/or CP5 are tripped

Unplug the DCDP connector J3 and reset CP4 and/or CP5.

#### Is CP4 and/or CP5 tripping again ? Yes No

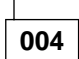

Go to Step 009.

005

Go to Step 008

#### 006

#### CP6 and/or CP7 are tripped

Unplug the DCDP connector J2 and reset CP6 and/or CP7.

#### Is CP6 and/or CP7 tripping again ? Yes No

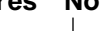

007

Go to Step 009.

008

Exchange the DCDP box. Go to "3746-950 Maintenance Using a FRU list" on page 1-27.

#### 009

The overload is on the expansion board or in its SPD2 cassette.

Pull the corresponding SPD2 cassette out and reset the CP(s).

#### Is/are the CP(s) tripping again ? Yes No

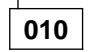

The problem is on the board distribution. Reseat the SPD2 cassette Unplug all the processors and couplers connected on the board and reset the CP(s).

### Is/are the CP(s) tripping again ?

### Yes No

011 Reinst

Reinstall all the processors and couplers one at a time until the failing part is isolated.

#### 012

The expansion board is failing. Exchange it. Go to "3746-950 Maintenance Using a FRU list" on page 1-27.

013

- If CP4 and/or CP5 are tripped, the problem is in the cable between the DCDP connector J3 and the SPD2 cassette connector J5 or SPD2 cassette. Check with a meter on the test points.
- If CP6 and/or CP7 are tripped, the problem is in the cable between the DCDP connector J2 and the SPD2 cassette connector J5 or SPD2 cassette. Check with a meter on the test points.

### MAP 2560: 3746-950 Ready | ED Blinking

| Symptom Explanation                                                   | Conditions | s That Could Cause This Symptom |  |
|-----------------------------------------------------------------------|------------|---------------------------------|--|
| Ready LED blinking.• ACPWMachine will not power ON.• SPD1 c• SPS• SPS |            | / or DCPW<br>or Basic board     |  |
|                                                                       |            |                                 |  |

007

Go to Step 018.

#### 800

- Check on the test 1 connector pin 9 if the PWRONCMD1 line is at + 5v. Refer to YZ page 234 for test 1 pin assignment. Is + 5v present on pin 9?

#### Yes No

009 Go to Step 018.

cables correctly and restart the nug i operation. 017 First exchange the DCDP. If the problem persists

exchange the backup power (ACPW or DCPW). Go to "3746-950 Maintenance Using a FRU list" on page 1-27 for FRU exchange.

#### 018

- Check that the cable is correctly plugged into the J8 connector on SPD1 and into the J7 connector on the DCDP.

(Step 018 continues)

018 (continued) Is plugging correct? Yes No 019 Plug the cable correctly and restart the operation.

#### 020

First exchange the DCDP. If the problem persists exchange the backup power (ACPW or DCPW). Go to "3746-950 Maintenance Using a FRU list" on page 1-27 for FRU exchange.

### 3746-950/Service Processor/Network Node Processor MAPs

### MAP 2600: 3746-950/Service Processor/Network Node Processor/Multiaccess Enclosure Link Icons Color Symptom

| Symptom Explanation                                                                                                    | Conditions That Could Cause This Symptom                                                                                                    |
|----------------------------------------------------------------------------------------------------|----------------------------------------------------------------------------------------------------|
| 3746-950, Network Node<br>Processor (NNP), or Multiaccess<br>Enclosure problem                                                  | <ul> <li>3746-950 one or more processors, or ESCC have failed</li> <li>No link between 3746-950 with the service processor</li> <li>No link between NNP and the service processor</li> </ul>                 |
| The 3745 icon, the 3746-950 icon,<br>the NNP icon, and/or the MAE-Link<br>icon on the "MOSS-E View"<br>window are/is not green. | <ul> <li>No link between NNP and the 3746-950</li> <li>NNP has failed</li> <li>No link between the service processor and multiaccess enclosure</li> <li>PCMCIA card, cable, multiaccess enclosure</li> </ul> |

001

- You should be logged ON on the service processor console. If not go to "Console Use for maintenance" on page 1-1 for logging ON and return here.
- The color of the 3746-950, network node processor, and service processor icons reflects their status. For example a green icon indicates that the machine is operational. The following table shows what step describes the status represented by the other icon colors.

| Table       2-1 (Page 1 of 2).       Icons Color Selection Table |            |                                                                                                    |  |  |
|------------------------------------------------------------------|------------|----------------------------------------------------------------------------------------------------|--|--|
| Machine                                                          | Icon Color | Go to                                                                                                    |  |  |
| Service<br>Processor                                             | White      | Step 002 on page 2-20.                                                                                                    |  |  |
| 3746                                                             | Yellow     | Step 003 on page 2-20.                                                                                                    |  |  |
|                                                                  | White      | Step 004 on page 2-20.                                                                                                    |  |  |
|                                                                  | Grey       | Step 005 on page 2-20.                                                                                                    |  |  |
|                                                                  | Pink       | Step 006 on page 2-20.                                                                                                    |  |  |
|                                                                  | Red        | Step 030 on page 2-23.                                                                                                    |  |  |
| NNP-X                                                            | White      | The control point is being started and the configuration is<br>being activated. This is a normal state, however if this state<br>stay a too long time suspect a problem. Check if you have<br>alarms at the service processor |  |  |
|                                                                  | Grey       | There is:                                                                                                    |  |  |
|                                                                  |            | <ul> <li>No connection betweeen the service processor and the network node processor.</li> <li>Or link not ready between the 3746-9xx and the control point of the network node processor.</li> </ul>                         |  |  |
|                                                                  |            | Go to Step 031 on page 2-23.                                                                                                    |  |  |
|                                                                  | Pink       | The control point is waiting for operator start, or no NDF (Node Definition File). Go to Step 044 on page 2-25.                                                                                                    |  |  |
|                                                                  | Blue       | The connection between the service processor and the network node processor is OK. The network node processor is in standby mode state. The control point must be started. Go to Step 047 on page 2-25.                       |  |  |

| Table 2-1 (Page 2 of 2). Icons Color Selection Table |            |                                                                                                    |
|------------------------------------------------------|------------|----------------------------------------------------------------------------------------------------|
| Machine                                              | Icon Color | Go to                                                                                                    |
| MAE-Link                                             | White      | A selective IML is being started on the multiaccess enclo-<br>sure. This is a normal state, however if this state stay a too<br>long time suspect a problem. Check if you have alarms at<br>the service processor         |
|                                                      | Grey       | There is no connection betweeen the service processor and the multiaccess enclosure.                                                                                                    |
|                                                      |            | Go to Step 022 on page 2-22.                                                                                                    |
|                                                      | Red        | The multiaccess enclosure is in concurrent maintenance. To<br>put back the multiaccess enclosure in normal mode start a<br>"Selective IML on MAE". Refer to "3746-950/Service<br>Processor Windows Overview" on page 1-7. |

#### 002

The service processor icon is white.

- Check if the yellow LED of the service processor indicating disk access is active.
- If the yellow LED is sometimes ON and sometimes OFF wait a few more minutes. If the symptom persists, call your support for assistance.
- If the yellow LED is always OFF, call your support for assistance.

#### 003

The 3746-950 icon yellow is a normal state. Its duration depends on the 3746-950 configuration.

- On the 3746-950 control panel, check if there is a character displayed on the "Service processor not accessible" digit.
- If a character is displayed, go to "MAP 2950: LAN Problem on LAN Attached to the Service Processor" on page 2-133. Otherwise check if the yellow LED of the service processor indicating disk access is active.
- If the yellow LED is sometimes ON or sometimes OFF wait a few more minutes. If the symptom persists, call your support for assistance.
- If the yellow LED is always OFF call your support for assistance.

#### 004

The 3746-950 icon white is a normal state. Its duration depends on the 3746-950 configuration.

- · Check either the 3746-950 control panel code displayed or
- The 3746-950 status on the service processor:
  - On the "MOSS-E View" window double click on the 3746-950 icon.
  - Click on "Program" (in the action bar)
  - Click on "Status" option.
  - The "3746-950 Status" window indicates the IML steps, the address of any processor, CBC or unavailable ESCC, and the control panel code.
- Note the control panel code displayed. Go to "3746-950 Control Panel Codes" on page 1-14 and follow the procedure.

#### 005

The 3746-950 icon is grey.

- The 3746-950 is not connected to the service processor.
- Go to "MAP 2950: LAN Problem on LAN Attached to the Service Processor" on page 2-133.

#### 006

(Step **006** continues)

006 (continued)

The 3746-950 icon is pink.

- On the "MOSS-E View" window double click on the 3746-950 pink icon.
- Click on "Program" in the action bar.
- Click on "Status" option.
- The "3746-950 Status" window indicates the IML steps and the address of any processor or CBC, or unavailable ESCC.
- The normal status is: IML complete with CDF-E updated and no processor unavailable.
- Check that CP3, CP4, and CP5 are ON.

#### Are CP3, CP4, and CP5 ON?

Yes No

-

007

Go to "MAP 2605: 3746-950 Either CP3, CP4, CP5, CP6, or CP7 is Tripped" on page 2-26

800

If you have several resource unavalaible perform the following procedure for each resource one by one.

- Unplug and then plug in again the suspected resource.
- Wait a few minutes for the "unplug/plug alarm" to be displayed on the service processor screen.

Is there an unplug alarm displayed?

Yes No 009 Is there a plug alarm displayed? Yes No 010 Exchange the suspected resource. Go to "3746-950 Maintenance Using a FRU list" on page 1-27. 011 • Click on "OK". • Go to Step 014. 012

Click on "OK". Then wait for the "plug alarm" to be displayed. Is there a plug alarm displayed?

Yes No

013

Exchange the suspected resource. Go to "3746-950 FRU List" on page 1-28.

014

#### After plugging the ressource must be IMLed.

- Return to the "3746-9x0 menu" window.
- Click on the "Problem Management" option.
- Double click on the "Change Resource Status" option.
- The "Resource Status Change Resource Selector" window is displayed, select the resource that you have pluged/unpluged and click on "OK".
- On the next "Resource Selector", select the resource that you have pluged/unpluged and click on "OK".
- The "Resource Status Change Selection" window is displayed, select the "IML without Diagnostic" option and click on "OK".

(Step 014 continues)

#### 3746-950/Service Processor/Network Node Processor MAPs

014 (continued)

- On "Confirmation" window, click on "OK".
- A "Warning" window informs you that your request is being performed and to wait for its completion.
- At completion a "Warning" window is displayed, click on "OK".

#### Is the IML completed successfully?

Yes No

015

Exchange the suspected FRU. Go to "3746-950 FRU List" on page 1-28.

016

#### Remove the resource from the concurrent mode.

- Return to the "3746-9x0 menu" window.
- Click on the "Configuration Management" option.
- · Double click on the "Add/Retrieve Resource in Concurrent Mode" option.
- · On the "Confirmation" window, click on "OK".
- · On the "Resource Selector" select the resource and clock on "OK".
- The "Add/Retrieve Resource Options" window is displayed.
- · Select the "Remove the Resource from the concurrent mode" and click on "OK".
- At completion a "Warning" window is displayed, click on "OK".
- On the "Confirmation" window, click on "Cancel" and go to Step 017.

#### 017

#### Did you unplug and plug all the suspected resources?

Yes No

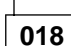

Go to Step 008 on page 2-21.

019

#### Is the 3746-950 icon always pink?

Yes No

020

Go to "MAP: 3746-950 Ending Procedure in Concurrent Mode" on page 1-127.

021

- On the "MOSS-E View" window double click on the 3746-950 pink icon.
- Click on "Program" in the action bar.
- Click on "Status" option.
- The "3746-950 Status" window indicates the IML steps and the address of any processor, CBC, or unavailable ESCC.
- List the resource unavalaible and go to "3746-950 FRU List" on page 1-28 for exchange.

022

The MAE-Link icon is grey when there is no link between the service processor and the multiaccess enclosure.

Is the multiaccess enclosure powered ON? Yes No

tes N

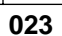

Refer to the 'Multiaccess Enclosure Basic Verification' in the *Multiaccess Enclosure Installation and Maintenance Guide* manual to check the multiaccess enclosure.

#### 024

#### Is the PCMCIA LED ON?

Yes No

025

Continue with Step Step 027

026

Refer to the 'Multiaccess Enclosure Basic Verification' in the *Multiaccess Enclosure Installation and Maintenance Guide* manual to check the multiaccess enclosure.

027

Check that:

- The PCMCIA card cable is correctly plugged into the PCMCIA card.
- The PCMCIA card cable is correctly plugged into the SPAU (8228).
- The Token-Ring cable coming from the service processor is correctly connected into the SPAU (8228) and to the rear of the service processor.

#### Did you find the problem?

Yes No

#### 028

If the other units connected to the service processor have their icon green on the service processor display suspect an multiaccess enclosure problem. Refer to the 'Multiaccess Enclosure Basic Verification' in the *Multiaccess Enclosure Installation and Maintenance Guide* manual to check the multi-access enclosure.

#### 029

Go to "CE Leaving Procedure" on page 4-53.

### 030

The 3746-950 icon is red when it is set in Offline mode.

- To set the 3746-950 in Online mode follow these steps.
  - Double click on the 3746-950 icon.
  - On the "3746-9x0 Menu" window, click on the "Problem management" option.
  - Click on the "Set 3746-950 Online/Offline option".
  - On the "Set 3746-950 Online/Offline" window, click on "Yes".
  - On the next "Set 3746-950 Online/Offline" window click on "YES" or "NO" according to the current setting.
  - On the next "Set 3746-950 Online/Offline" window, click on "OK".
- Start a general IML in order to set the 3746-950 in Online mode.
- At completion of the IML, the 3746-950 icon must be green.
- Return to the "MOSS-E View" window.
- Go to "CE Leaving Procedure" on page 4-53 to return the machine to the customer. If the problem
  persists contact your support.

#### 031

There is no connection between the service processor and the network node processor or the link between the 3746-9xx and the control point of the network node processor is not ready. (Step 031 continues)

#### 3746-950/Service Processor/Network Node Processor MAPs

| 031 (contin<br>Is the network No.                                                                                      | nued)<br>work node processor powered ON?                                                                                                    |
|----------------------------------------------------------------------------------------------------|----------------------------------------------------------------------------------------------------|
| Yes No<br>032<br>− Pc<br>Is th<br>Yes                                                                                  | 2<br>ower ON the network node processor.<br>In network node processor powered ON?<br>No<br>033                                                                                                    |
| 034                                                                                                    | Go to Network Node Processor Installation and Maintenance (Based on 7585 and 3172),<br>SY33-2112 manual, chapter "Network Node Processor Problem Determination".                                                                                                    |
| Prob                                                                                                    | lem solved.                                                                                                    |
| 035                                                                                                    |                                                                                                    |
| <ul> <li>Return</li> <li>The "3</li> <li>Click o</li> <li>Double</li> <li>The "N</li> <li>On this<br/>Area.</li> </ul> | on the "MOSS-E View" window, double click on the 3746-950 icon.<br>746-9x0 menu" is displayed.<br>In the "Network Node Processor (NNP) Management" option.<br>e click on the "Manage Controls Points on NNP" option.<br>fanage Control Points (CP) on NNP" window is displayed.<br>s window look the status of the CP/NNP. This status is displayed in the <b>CP/NNP-X Status</b> |
| Is in CP/N                                                                                                    | NP-x Status Area "Down" displayed?                                                                                                    |
| Yes No<br>036                                                                                                    | 3                                                                                                    |
| ls in<br>Yes                                                                                                    | CP/NNP-x Status Area "Link not ready" displayed?                                                                                                    |

037

Check the NNP-X icon color and restart the problem determination. Go to Step 001 on page 2-19.

038

– On the 3746-950 control panel check the status of the "Service Processor Not Accessible" digit. Is the "Service Processor Not Accessible" digit present?

Yes No

039

Go to "MAP 2960: 3746-950/APPN Link Problem" on page 2-138.

040

Suspect a 3746-950 LAN problem. Go to "MAP 2750: 3746-950 Permanent Service Processor Link Problem" on page 2-84.

041

 Check the network node processor and service processor LAN cable are well connected at the rear of the network node processor and service processor and on the service processor access unit. (Step 041 continues)

#### 041 (continued) Is your problem solved? Yes No

042

Go to Network Node Processor Installation and Maintenance (Based on 7585 and 3172), SY33-2112 manual, chapter "Network Node Processor Problem Determination".

043

Go to "CE Leaving Procedure" on page 4-53.

044

- On the "MOSS-E View" window, double click on the 3746-950 icon.
- The "3746-9x0 menu" is displayed.
- Click on the "Network Node Processor (NNP) Management" option.
- Double click on the "Manage Controls Points on NNP" option.
- The "Manage Control Points (CP) on NNP" window is displayed.
- On this window in "Options" select the CP/NNP that you want to manage: CP/NNP-A or CP/NNP-B, then click on "Activate Configuration".

#### Is the problem solved?

Yes No

045 Call for suport.

046

Go to "CE Leaving Procedure" on page 4-53.

047

- On the "MOSS-E View" window, double click on the 3746-950 icon.
- The "3746-9x0 menu" is displayed.
- Click on the "Network Node Processor (NNP) Management" option.
- Double click on the "Manage Controls Points on NNP" option.
- The "Manage Control Points (CP) on NNP" window is displayed.
- On this window in "Options" select the CP/NNP that you want to manage: CP/NNP-A or CP/NNP-B, then click on "Start CP".

Is the problem solved?

Yes No

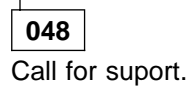

049

Go to "CE Leaving Procedure" on page 4-53.

### MAP 2605: 3746-950 Either CP3, CP4, CP5, CP6, or CP7 is Tripped

| Symptom Explanation                                               | Conditions That Could Cause This Symptom                                                                                    |
|-------------------------------------------------------------------|----------------------------------------------------------------------------------------------------|
| 3746-950 problem                                                  | Overload on -48v                                                                                                    |
| The 3746-950 icon on the<br>"MOSS-E View" window is not<br>green. | <ul> <li>CS/DCDC</li> <li>FANS</li> <li>SPD1</li> <li>Basic or Expansion board</li> <li>Any processor or coupler</li> </ul> |

#### 001

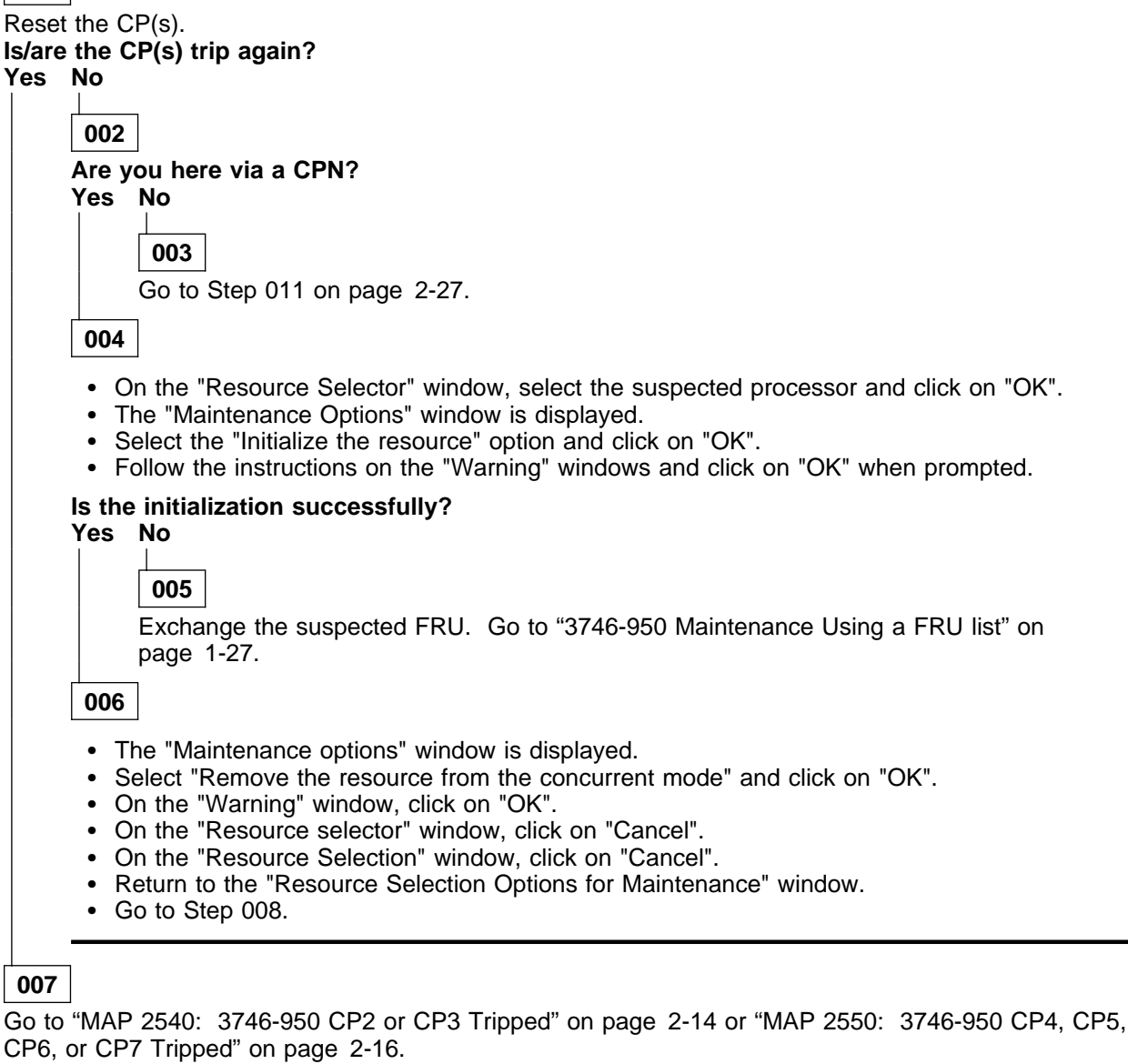

800

(Step 008 continues)

### 008 (continued) Do you have an other CPN? Yes No 009 Go to Step 016.

010

- On the "Resource Selection Options for Maintenance" window, select the "By Specific Customer Problem Number (CPN)" and click on "OK".
- · On the "Specific Customer Problem Number" window, enter the new CPN and click on "OK".
- The "Resource Selector" window is displayed with the FRUs suspected their location and their fault probability.
- go to Step 004 on page 2-26.

## 011

- Return to the "3746-9x0 Menu" window.
- Click on the "Problem Management" option.
- Double click on the "Perform Maintenance" option.
- On the "Resource Selection Options for Maintenance" window, select the "Via the Active CDF-E" option and click on "OK".
- On the "Resource Selector" window, select the suspected resource and click on "OK".
- The "Maintenance Options" window is displayed.
- · Select the "Initialize the resource" option and click on "OK".
- Follow the instructions on the "Warning" windows and click on "OK" when prompted.

#### Is the initialization successfully?

Yes No

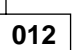

Exchange the suspected FRU. Go to "3746-950 Maintenance Using a FRU list" on page 1-27.

013

- The "Maintenance options" window is displayed.
- Select "Remove the resource from the concurrent mode" and click on "OK".
- On the "Warning" window, click on "OK".
- · On the "Resource selector" window, click on "Cancel".
- On the "Resource Selection" window, click on "Cancel".
- Return to the "Resource Selection Options for Maintenance" window.

#### Is there another DCDC of processor suspected in your FRU list.

Yes No

**014** Go to Step 016

015

Go to Step 011

016

• Return to the "MOSS-E View" window.

(Step 016 continues)

016 (continued) Is the 3746-950 icon green?

Yes No

017

Restart problem determination. Go to "MAP 2600: 3746-950/Service Processor/Network Node Processor/Multiaccess Enclosure Link Icons Color Symptom" on page 2-19.

018

Go to "MAP: 3746-950 Ending Procedure in Concurrent Mode" on page 1-127.

### MAP 2610: 3746-950 ESCA, LAN, or CLP Problem

| Symptom Explanation                                                                            | Conditions That Could Cause This Symptom                                                            |
|------------------------------------------------------------------------------------------------|----------------------------------------------------------------------------------------------------|
| LAN or ESCA activation problem                                                                 | One or more processors are unplugged or failing                                                     |
| Line activation problem on all the lines of one or more CLP                                    | <ul> <li>ESCP or ESCC</li> <li>TRP or TIC3</li> <li>Fiber Optic</li> </ul>                          |
| Traffic down on one or more<br>ESCAs, LANs (Token-Ring or<br>Ethernet) or all the lines of CLP | <ul> <li>Host System</li> <li>LAN Ring (Token-Ring, Ethernet, 8229)</li> <li>CLP or TIC3</li> </ul> |

#### 001

- You should be logged ON on the service processor console. If not go to "Console Use for maintenance" on page 1-1 for logging ON and return here.
- On the "MOSS-E View" window, click on the 3746-950 on which you want to work.
- The "3746-9x0 Menu" window is displayed.
- Click on the "Configuration Management" option.
- Double click on the "Compare Reference CDF-E with Active CDF-E".
- If there is no discrepancy a "Compare CDF-E" window is displayed and warms you. Click on OK, and go to Step 004 on page 2-30.
- If there is discrepancies a "Compare reference CDF-E with Active CDF-E" window is displayed.

|              | _            |
|--------------|--------------|
| Active CDF-E |              |
|              |              |
|              |              |
|              |              |
|              | Active CDF-E |

- Two cases have to be considered:
  - Only in the reference CDF-E column, one or more processors/coupler/arcs are displayed. That means that the resource listed are not present in the active CDF-E.
  - Processor(s) are present both under reference CDF-E and active CDF-E. That means that the resource are present but not in a correct status (not IMLed) or with an EC discrepancy.

#### Is there a mismatch?

#### Yes No

**002** Go to Step 004 on page 2-30.

003

Go to "MAP 2615: 3746-950 Configuration Mismatch" on page 2-31.

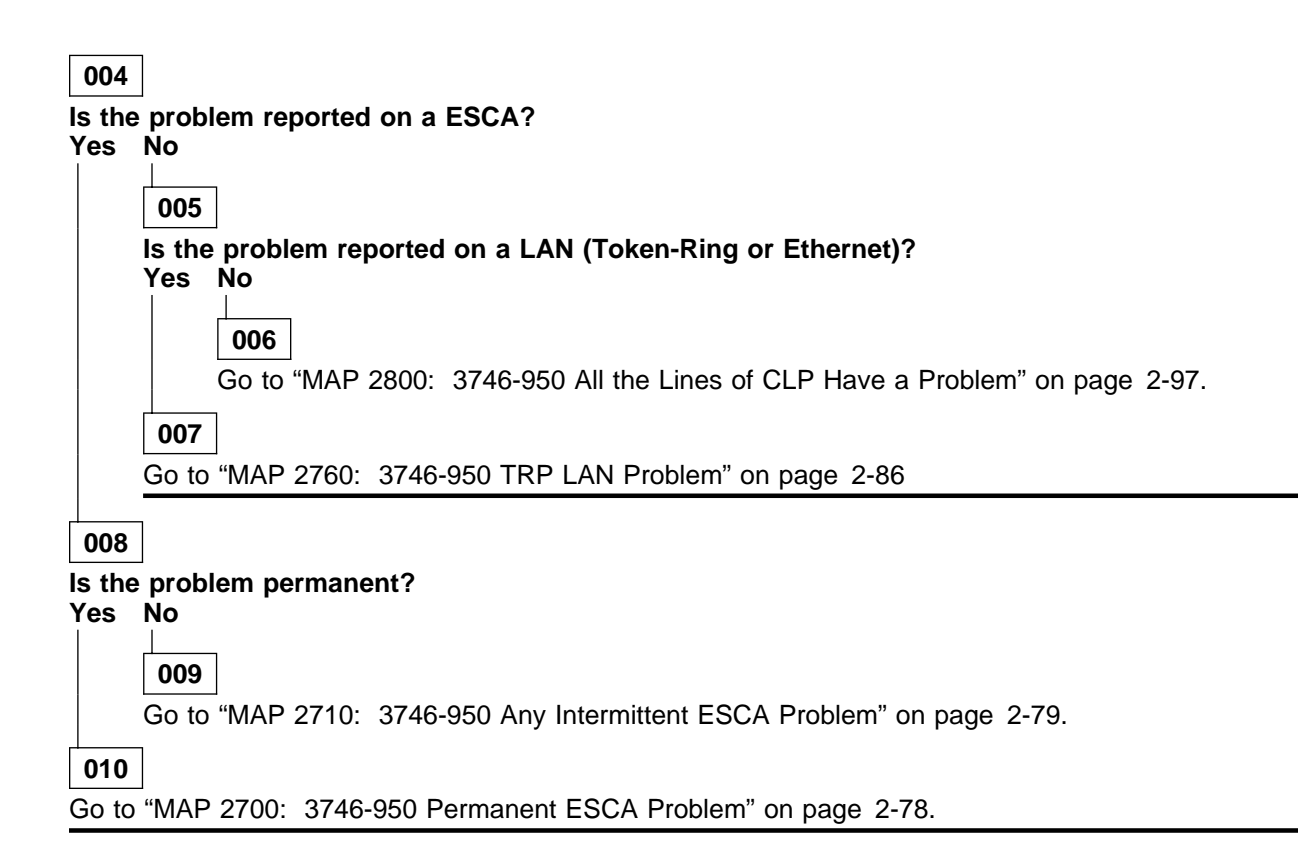

### MAP 2615: 3746-950 Configuration Mismatch

| Symptom Explanation                                                      | Conditions That Could Cause This Symptom                                                                                                    |
|--------------------------------------------------------------------------|----------------------------------------------------------------------------------------------------|
| There is a discrepancy between<br>the current and the reference<br>CDF-E | <ul> <li>One or more processors are unplugged, or failing</li> <li>One or more couplers are unplugged, or failing</li> <li>One or more ARCs are unplugged or failing</li> <li>SPD1, SPD2, or cables</li> <li>CP3, CP4, or CP5 OFF</li> </ul> |

#### 001

Do you come from "MAP 2610: 3746-950 ESCA, LAN, or CLP Problem" on page 2-29? Yes No

002

- You should be logged ON on the service processor console. If not go to "Console Use for maintenance" on page 1-1 for logging ON and return here.
- On the "MOSS-E View" window, click on the 3746-950 on which you want to work.
- The "3746-9x0 Menu" window is displayed.
- Click on the "Configuration Management" option.
- Double click on the "Compare Reference CDF-E with Active CDF-E".
- If there is no discrepancy a "Compare Reference CDF-E with Active CDF-E" window is displayed and warms you. Click on OK, and restart problem determination.
- If there is discrepancies a "Compare reference CDF-E with Active CDF-E" window is displayed.

| The following discrepancies have been found.<br>Select an item to display more information. |              |
|---------------------------------------------------------------------------------------------|--------------|
| Reference CDF-E                                                                             | Active CDF-E |
| CLP-2240.LIC11-2304.LCB-2304.ARC3B-2307                                                     |              |
|                                                                                             |              |
|                                                                                             |              |
| OK Help                                                                                     |              |

- That means that the resource listed are not present in the active CDF-E.
- Processor(s) are present both under reference CDF-E and active CDF-E. That means that the resource are present but not in a correct status (not IMLed) or with an EC discrepancy.
- Go to Step 003.

003

(Step 003 continues)

```
003 (continued)

Is the mismatch concern several processor?

Yes No

004

Go to Step 006.

005

Go to Step 026 on page 2-34.

006
```

- Click on "OK".
- Either you get a message saying you cannot have any more information and go to Step 007, or you get a window giving you the hardware cause of the problem.

Example

| 746-950 xxxxxxxxx          | x Discrepancies                   |              |
|----------------------------|-----------------------------------|--------------|
| Hardware type:<br>EC Level | Reference CDF-E<br>ARC3B<br>X'00' | Active CDF-E |
| OK Cancel                  |                                   |              |

• Click on "OK and continue the procedure go to Step 007.

007

For the suspected resource perform the following procedure. (If the mismatch concerns **several** resources. Select **one** of them and perform the following procedure).

- Unplug and then plug in again the suspected resource.
- Wait a few minutes for the "unplug/plug alarm" to be displayed on the service processor screen.

#### Is there an unplug alarm displayed?

Yes No

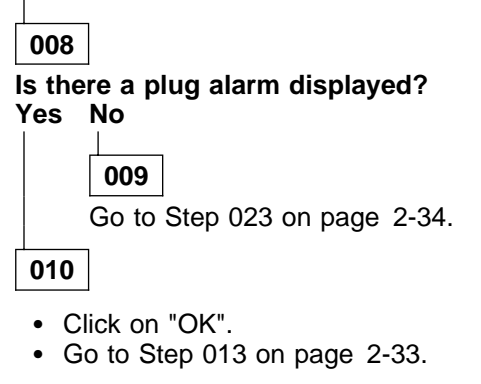

### 011

Click on "OK". Then wait for the "plug alarm" to be displayed.

#### Is there a plug alarm displayed?

#### Yes No

012

Exchange the suspected resource. Go to "3746-950 FRU List" on page 1-28.

013

#### Did you unplug/plug a processor? Yes No

014

Go to Step 018.

015

#### After plugging the resource must be IMLed.

- Return to the "3746-9x0 Menu" window.
- Click on the "Problem Management" option.
- Double click on the "Change Resource Status" option.
- The "Resource Status Change Resource Selector" window is displayed, select the resource that you have plugged/unplugged and click on "OK".
- On the next "Resource Selector", select the resource that you have plugged/unplugged and click on "OK".
- The "Resource Status Change Selection" window is displayed, select the "IML without Diagnostic" option and click on "OK".
- On "Confirmation" window, click on "OK".
- A "Warning" window informs you that your request is being performed and to wait for its completion.
- At completion a "Warning" window is displayed, click on "OK".

#### Is the IML completed successfully?

Yes No

016

Exchange the suspected FRU. Go to "3746-950 FRU List" on page 1-28.

017

#### Remove the resource from the concurrent mode.

- Return to the "3746-9x0 Menu" window.
- Click on the "Configuration Management" option.
- Double click on the "Add/Retrieve Resource in Concurrent Mode" option.
- On the "Confirmation" window, click on "OK".
- On the "Resource Selector" select the resource and clock on "OK".
- The "Add/Retrieve Resource Options" window is displayed.
- Select the "Remove the Resource from the concurrent mode" and click on "OK".
- At completion a "Warning" window is displayed, click on "OK".
- On the "Confirmation" window, click on "Cancel" and go to Step 018.

#### 018

#### Did you unplug and plug all the suspected resources?

Yes No

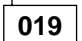

Go to Step 007 on page 2-32.

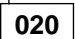

- Return to the "3746-9x0 Menu" window.
- Click on the "Configuration Management" option.
- Double click on the "Compare Reference CDF-E with Active CDF-E".
- A "Compare reference CDF-E with Active CDF-E" window is displayed. Click on "OK".
- The discrepancies are displayed on a "Compare reference CDF-E with Active CDF-E" window.

#### Is the mismatch always present?

Yes No

021

Problem solved. Go to "MAP: 3746-950 Ending Procedure in Concurrent Mode" on page 1-127.

022

Exchange the suspected resource(s). Go to "3746-950 FRU List" on page 1-28.

#### 023

Is the suspected resource a processor?

Yes No

024

Exchange the suspected FRU. Go to "3746-950 FRU List" on page 1-28.

025

- If the suspected processor is alone in the expansion enclosure:
  - Check the SPD2 connection on the expansion board.
  - Check all cables connected on the SPD2.
  - Check that CP4 and CP5 are ON.
- Exchange the suspected processor. Go to "3746-950 FRU List" on page 1-28.

#### 026

- Click on "Cancel". The "3746-9x0 Menu" is displayed.
- Make sure that the 'power control' display is set to local (3) on the control panel. If not, do the following:
  - Press the 'Power Control' key until (3) is displayed in the power control window.
  - Press the 'Validate' key.
- Ask the customer to stop all the traffic on the 3746-950 (if this has not been already done).
- When the traffic is stopped, press the 'standby' key on the control panel.
- The 3746-950 is now powered-OFF:
  - Unplug and then plug in again all the suspected processors.
  - Check the SPD1 connection on the basic board.
  - Check all the cables connected on the SPD1.
  - Check the SPD2 connection on the expansion board.
  - Check all cables connected on the SPD2.
  - Check that CP3, CP4, CP5 are ON.
- Set the 3746-950 to Offline mode.
  - Return to the "3746-9x0 Menu" window.
  - Click on the "Problem Management" option.
  - Double click on the "Set 3746-9x0 Online/Offline Option".
  - On the "Set 3746-9x0 Online/Offline" window, click on "YES" or "NO" according to the current setting to put the 3746-950 in Offline mode.
  - On the next "Set 3746-9x0 Online/Offline" window, click on "OK"
  - From the 3746-950 control panel, press the 'Start' key to start an IML.
- The end of the IML is indicated when 00000000 is displayed on the control panel and the ready LED is ON.

### Is the ready led ON?

### Yes No

027

Go to "MAP 2500: 3746-950 Power Control Subsystem Problems" on page 2-4

028

- Click on "Program" in the action bar.
- Click on "Status" option.
- The "3746-9x0 Status" window indicates the IML steps and the address of any Processor or ESCC unavailable.

#### Is there any resource unavailable?

Yes No

Go to "MAP: 3746-950 Ending Procedure In Offline Mode" on page 1-125.

030

Go to "MAP: 3746-950 in Offline Mode" on page 1-113 to exchange the resource.

### MAP 2620: 3746-950 Control Panel Problem

| Symptom Explanation                                                            | Conditions That Could Cause This Symptom                                                 |
|--------------------------------------------------------------------------------|------------------------------------------------------------------------------------------|
| Undefined or no panel message<br>No action possible from the control<br>panel. | <ul> <li>Loose cables</li> <li>Control panel cards</li> <li>SPS</li> <li>CBSP</li> </ul> |

### 001

Refer to the MOSS-E screen to see if a system reference code is displayed.
 Is system reference code xxxxxxx displayed?

Yes No

**002** Go to Step 004.

003

Using the service processor "Problem Management" menu, look up the SCR meaning and the corresponding action required.

004

Is the 3746-950 control panel display blank?

Yes No

005 Is there an undefined message displayed (jumbled characters)? Yes No 006 Go to Step 011. 007 Go to Step 010

800

 Check that the cable is correctly plugged into the the control panel card display 07A-A1 and into the SPD1 connector J7. Refer to page YZ 232.

#### Is the cable correctly plugged?

Yes No

009

Plug the cable correctly and restart the operation.

010

- First exchange the display card from the control panel. If the problem persists, exchange the SPS and then the CBSP. Go to "3746-950 Maintenance Using a FRU list" on page 1-27 for FRU exchange.

011

 If the nature of the fault does not allow control panel actions, first exchange the lamp card from the control panel. If the problem persists, exchange the SPS. Go to "3746-950 Maintenance Using a FRU list" on page 1-27 for FRU exchange.

### MAP 2625: LAN Checking

You are here because you suspect the LAN cable (WLOB) or the service processor access unit (ACUN).

001

Perform the following steps:

- Check that the service processor LAN cable is correctly connected to the rear of the service processor and in the service processor access unit.
- Check that all the LAN cables are correctly connected to the service processor access unit.

#### Did you find the problem? Yes No

002

Exchange the suspected FRU.

003

Problem solved go to "CE Leaving Procedure" on page 4-53.

### MAP 2630: 3746-950 Service Logic Problem

The FRU CAB4 is an undetermined problem on the 3746-950 service logic. This MAP will lead you to run specific diagnostic on the suspected service logic.

Ask the customer to stop all traffic on the 3746-950 (if this has not already done). If APPN/IP is installed, deactivate the ports concerned (refer to "Activate/Deactivate a Resource Via CCM" on page 1-138), then continue the procedure from here. These diagnostics must be run in Offline Mode.

#### 001

- You should be logged ON on the service processor console. If not go to "Console Use for maintenance" on page 1-1 for logging ON and return here.
- Set the 3746-950 in Offline mode if it is not already.
  - Double click on the 3746-950 icon.
  - The "3746-9x0 Menu" is displayed.
  - Click on the "Problem Management" option.
  - Double click on the "Set 3746-9x0 Online/Offline Option".
  - On the "Set 3746-9x0 Online/Offline" window, click on "YES" or "NO" according to the current setting.
  - On the next "Set 3746-9x0 Online/Offline" window, click on "OK".
  - Start a general IML.
  - Return to the "3746-9x0 Menu" window.
  - Click on the "Operation Management" option.
  - Double click on the "Perform General IML" option.
  - When the 3746-950 has terminated its IML with the ready LED ON, go to Step 002.

#### 002

- Return to the "3746-9x0 Menu.
- Click on the "Problem Management" option.
- Double click on the "Perform Specific Diagnostics" option.
- On the "Diagnostic Control Monitor" window select the "Run diagnostics for the Service Bus" option and click on "OK".
- The "Service Bus Group Selection" window is displayed.
- Select the "PRC SL" option and click on "OK".
- On the "Resource option Selection" window, select the "All Resources" option and click on "OK".
- On the "Test and Running Options selection" window, select the "SAS BUS MAT" option and click on "OK".
- A "Diagnostic Active Status" window is displayed briefly. Then the first "Information required" window is displayed prompting you to perform tasks on the 3746-950. Perform all the steps following the prompts. Refer to "3746-950 Service Logic Cabling" on page 2-40 to locate the different components.

#### Is the diagnostic error free?

#### Yes No

| 003    |                                                                                                    |
|--------|----------------------------------------------------------------------------------------------------|
|        | you changed all the suspected EPU2                                                                                                    |
| Yes    | No                                                                                                    |
|        | 004                                                                                                    |
|        | <ul> <li>Go to "Display the FRU List After a Diagnostic Failure" on page 1-142.</li> <li>Once you have the FRU list, go to Chapter 4, "3746-950 FRU Exchange" on page 4-1. to exchange the faulty FRU.</li> <li>After FRU exchange go to Step 002.</li> </ul> |
| 005    |                                                                                                    |
| Call y | -<br>our support for assistance.                                                                                                    |

006 Did you exchange a FRU? Yes No 007

- If you have:
  - A FRU list, exchange all FRUs. Go to Chapter 4, "3746-950 FRU Exchange" on page 4-1 for the exchange. Then go to Step 002 on page 2-38.
  - No FRU list or no suspected FRU, call your support for assistance.

800

Go to "MAP: 3746-950 Ending Procedure In Offline Mode" on page 1-125.

## 3746-950 Service Logic Cabling

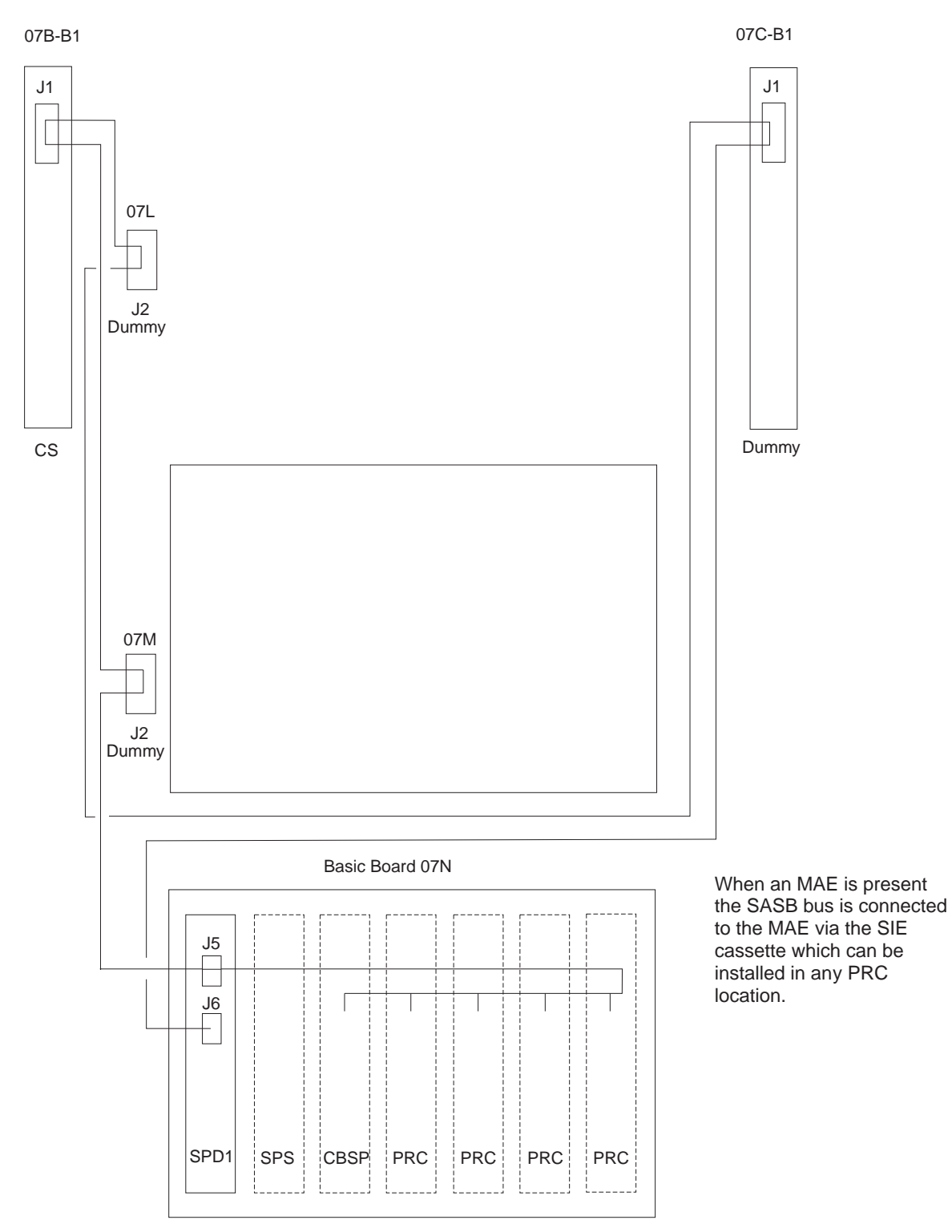

Figure 2-7. Stand Alone Service Bus (SASB) Routing with Basic Board Only

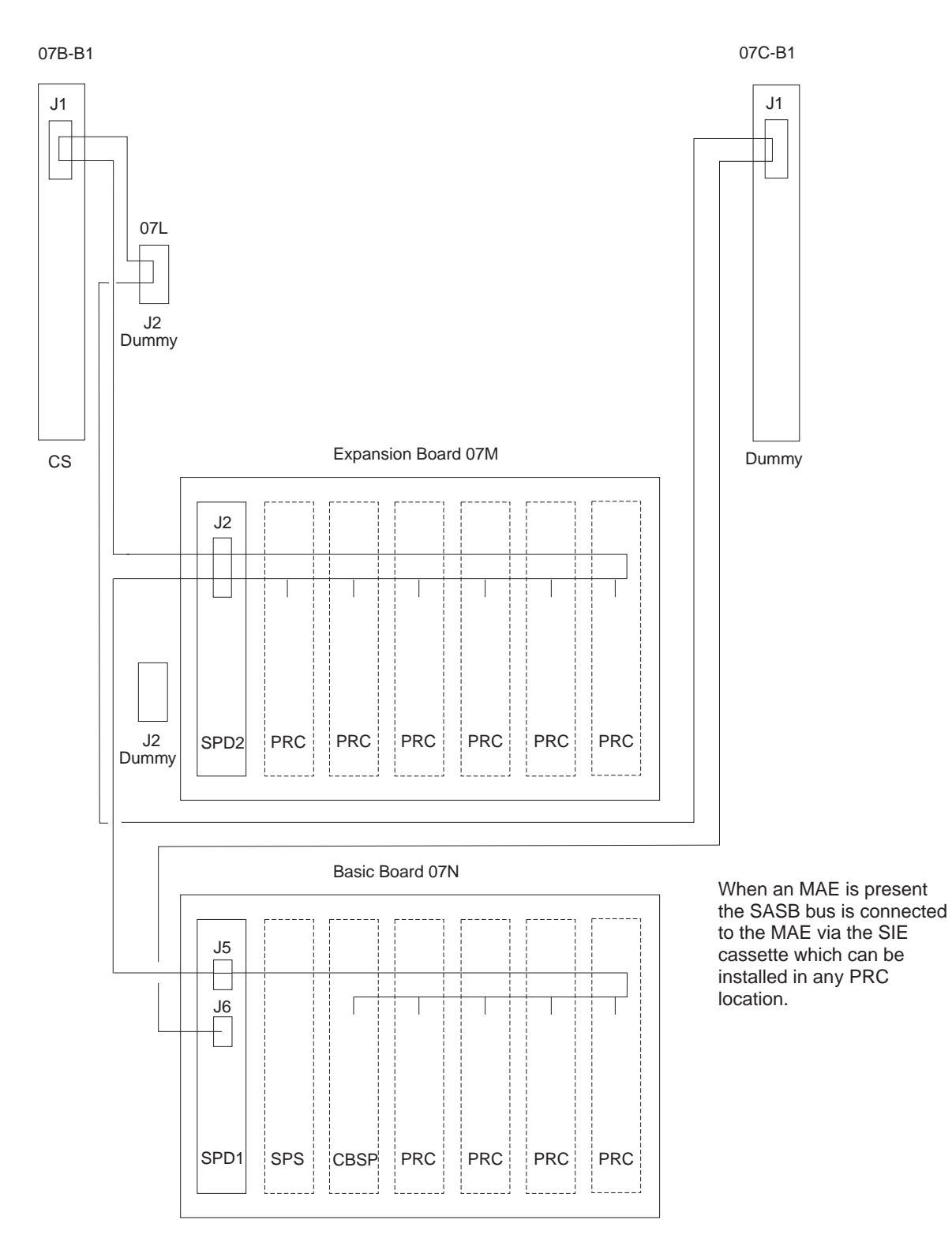

Figure 2-8. Stand Alone Service Bus (SASB) Routing with Expansion Board

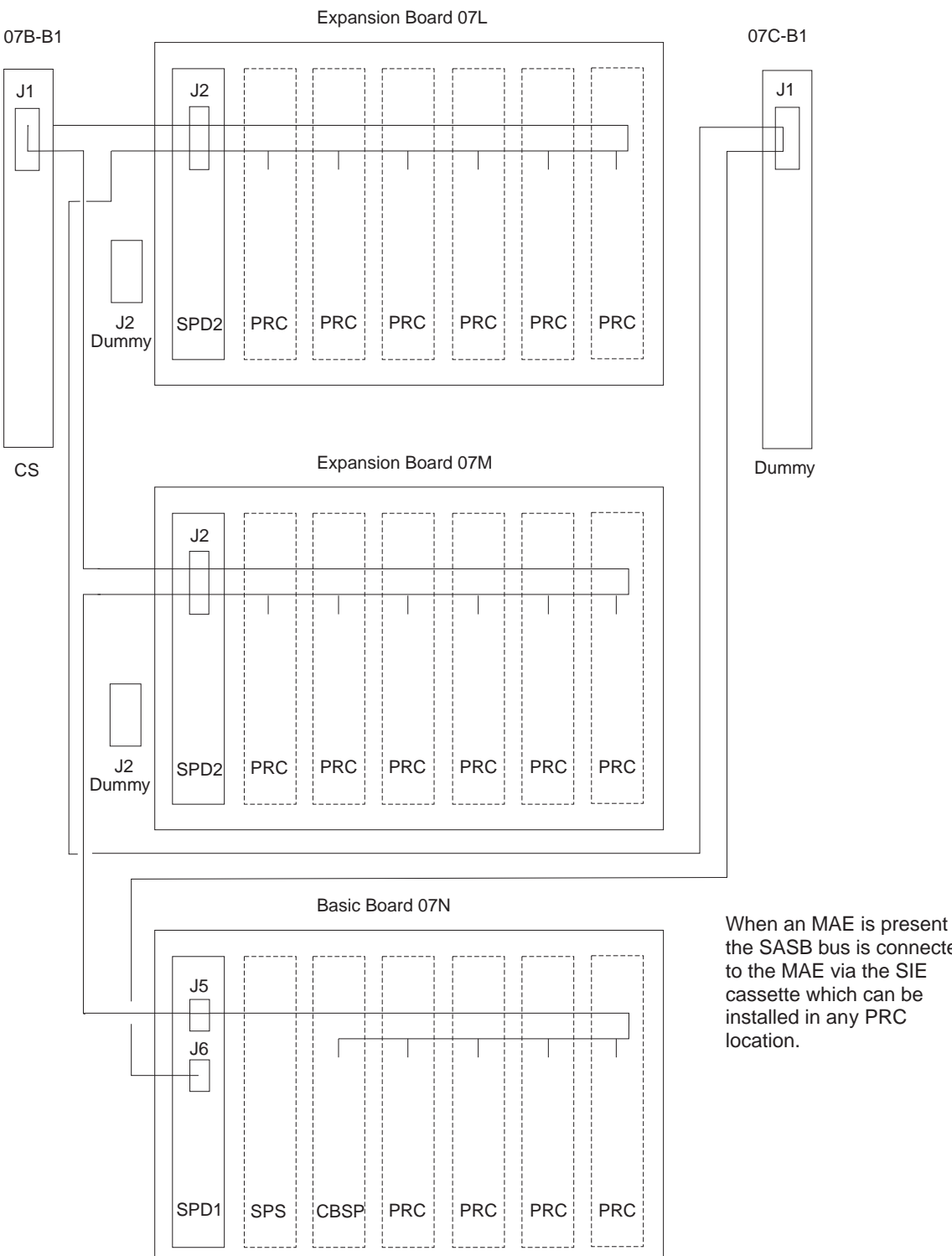

the SASB bus is connected to the MAE via the SIE cassette which can be installed in any PRC

Figure 2-9. Stand Alone Service Bus (SASB) Routing Two Expansion Boards
## MAP 2635: 3746-950 Several Fans Are in Errors

| Symptom Explanation       | Conditions That Could Cause This Symptom                                                                              |
|---------------------------|----------------------------------------------------------------------------------------------------|
| 3746-950 problem          | Missing -48v                                                                                                    |
| Several Fans are in error | <ul> <li>Cable between DCDP/Fans</li> <li>Cable between SPD1/Fans</li> <li>DCDP</li> <li>SPD1</li> <li>CP2</li> </ul> |

The entire machine must be available to perform this procedure.

001

• Check the CP2.

#### Is the CP2 tripped?

Yes No

**002** Go to Step 004.

003

Suspect an overload condition, go to "MAP 2540: 3746-950 CP2 or CP3 Tripped" on page 2-14.

004

• Check that the cable between DCDP (07H-A1-J5), the Fans (07F-A1/B1/C1) and the CS (07B-B2-J1) is correctly plugged in each of these connectors.

#### Is plugging correct?

Yes No

#### 005

Plug the cable correctly and restart the operation.

006

Check that the cable between the Fans (07F-A1/B1/C1) and the SPD1 (07N-A1-A-J1) is correctly
plugged in each of these connectors.

#### Is plugging correct?

Yes No

007

Plug the cable correctly and restart the operation.

008

- Check that the cable between DCDP, the Fans, and the DCDC of CS.
  - Unplug the cable between the DCDP (07H-A1-J5), from the Fans (07F-A1-J1/B1-J1/C1-J1) and from the DCDC of CS (07B-B2-J01).
  - On each connector of the cable check that the pins are present and not damaged.
  - Using the YZ page 118 check the cable continuity between each pin connector.

(Step 008 continues)

008 (continued)
Is the cable correct?
Yes No
009
Repair the cable (if possible) or order a new one.
010
Check that the cable between the Fans and the SPD1.
Unplug the cable between from the Fans (07F-A1-J2/B1-J2/C1-J2) and from the SPD1

- (07N-Ă1-A-J1).
- On each connector of the cable check that the pins are present and not damaged.
- Using the YZ page 236 check the cable continuity between each pin connector.

#### Is the cable correct?

Yes No

011

011

Repair the cable (if possible) or order a new one.

012

## Is there an other FRU in your FRU list to test? Yes No

5 INU |

013

Call your support for assistance.

014

## MAP 2640: 3746-950 Cable From SPD1 to SPD2

| Symptom Explanation                                     | Conditions That Could Cause This Symptom        |
|---------------------------------------------------------|-------------------------------------------------|
| 3746-950 problem                                        | Cable between SPD1/SPD2                         |
| All adapters of expansion enclo-<br>sure have a problem | <ul><li>SPD1</li><li>SPD2</li><li>SPS</li></ul> |

#### The entire machine must be available to perform this procedure.

#### 001

Identify the expansion enclosure which has the problem, the go to:

- Step Step 002 for expansion enclosure 07M-A1
- Step Step 007 for expansion enclosure 07L-A1

#### 002

 Check that the cable between SPD1 (07N-A1-A-J2), and the SPD2 (07M-A1-A-J1) is correctly plugged in each of these connectors.

## Is plugging correct?

Yes No

003

Plug the cable correctly and restart the operation.

004

- Check the cable between SPD1 (07N-A1-A-J2), and the SPD2 (07M-A1-A-J1).
  - Unplug the cable from SPD1 (07N-A1-A-J2), and from the SPD2 (07M-A1-A-J1).
  - On each connector of the cable check that the pins are present and not damaged.
  - Using the YZ page 229 check the cable continuity between each pin connector.

#### Is the cable correct?

Yes No

005

Repair the cable (if possible) or order a new one.

006

Go to Step 011 on page 2-46

007

• Check that the cable between SPD1 (07N-A1-A-J3), and the SPD2 (07L-A1-A-J1) is correctly plugged in each of these connectors.

## Is plugging correct?

Yes No

008

Plug the cable correctly and restart the operation.

009

• Check the cable between SPD1 (07N-A1-A-J3), and the SPD2 (07L-A1-A-J1).

- Unplug the cable from SPD1 (07N-A1-A-J3), and from the SPD2 (07L-A1-A-J1). (Step **009** continues)

- On each connector of the cable check that the pins are present and not damaged.
- Using the YZ page 229 check the cable continuity between each pin connector.

#### Is the cable correct?

#### Yes No

010

10

Repair the cable (if possible) or order a new one.

011

#### Is there an other FRU in your FRU list to test?

Yes No

012

Call your support for assistance.

013

## MAP 2645: 3746-950 Cable From DCDP to SPD1

| Symptom Explanation                        | Conditions That Could Cause This Symptom |
|--------------------------------------------|------------------------------------------|
| 3746-950 problem                           | Cable between DCDP/SPD1                  |
| The machine is not ready                   | <ul> <li>SPD1</li> <li>SPD2</li> </ul>   |
| All adapters of the machine have a problem | • SPS                                    |

#### The entire machine must be available to perform this procedure.

• Check that the cable between DCDP (07H-A1-J7), and the SPD1 (07N-A1-A-J8) is correctly plugged in each of these connectors.

#### Is plugging correct?

#### Yes No

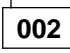

Plug the cable correctly and restart the operation.

003

- Check the cable between DCDP (07H-A1-J7), and the SPD1 (07N-A1-A-J8).
  - Unplug the cable from DCDP (07H-A1-J7), and from the SPD1 (07N-A1-A-J8).
  - On each connector of the cable check that the pins are present and not damaged.
  - Using the YZ page 234 check the cable continuity between each pin connector.

#### Is the cable correct?

Yes No

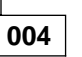

Repair the cable (if possible) or order a new one.

005

#### Is there an other FRU in your FRU list to test?

006

Call your support for assistance.

007

# MAP 2650: 3746-950 Signal Power cable from SPD1 to the Control Panel

| Symptom Explanation                 | Conditions That Could Cause This Symptom |
|-------------------------------------|------------------------------------------|
| 3746-950 problem                    | Cable between SPD1 and the control panel |
| Control panel problem               | SPS     CBSP                             |
| Diagnostics failed on control panel | • SPD1                                   |
| or SPS                              | PNL1                                     |
|                                     | • BAS                                    |

#### 001

• Check that the cable between SPD1 (07N-A1-A-J7), and the control panel (07A-A1-J1) is correctly plugged in each of these connectors.

#### Is plugging correct?

Yes No

002

Plug the cable correctly and restart the operation.

003

- Check the cable between SPD1 (07N-A1-A-J7), and the control panel (07A-A1-J1).
  - Unplug the cable from SPD1 (07N-A1-A-J7), and from the control panel (07A-A1-J1).
  - On each connector of the cable check that the pins are present and not damaged.
  - Using the YZ page 232 check the cable continuity between each pin connector.

#### Is the cable correct?

Yes No

004

Repair it (if possible) or order a new one.

005

Is there an other FRU in your FRU list to test?

Yes No

006

Call your support for assistance.

007

## MAP 2655: 3746-950 Cable From SIE to SAC in Multiaccess Enclosure

| Symptom Explanation                                             | Conditions That Could Cause This Symptom                            |
|-----------------------------------------------------------------|---------------------------------------------------------------------|
| 3746-950 problem<br>no link with the Multiaccess Enclo-<br>sure | <ul> <li>Cable between SIE/SAC</li> <li>SIE</li> <li>SAC</li> </ul> |
| 0010                                                            |                                                                     |

#### The entire multiacces enclosure (MAE) must be available to perform this procedure.

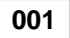

- You should be logged ON on the service processor console. If not, go to "Console Use for maintenance" on page 1-1 for logging ON and return here.
- Ask the customer to stop the traffic on "all" the Multiaccess Enclosure.
- Be sure that all the MAE resources has been deactivated using CCM (refer to "Activate/Deactivate a Resource Via CCM" on page 1-138).
- On the Service Processor select the "3746/9x0 Menu".
- Click on the "Multiaccess Enclosure (MAE) Management".
- Double click on the "Perform Maintenance on MAE".
- The following window is displayed:

|            | AE Maintenance                                         |
|------------|--------------------------------------------------------|
| 0          | Do you confirm you want to perform maintenance on MAE? |
| <u>Y</u> e | s No                                                   |

Click on "Yes".

• The following window is displayed:

|   | at Maintena | ince         |        | <b>IIII</b> |
|---|-------------|--------------|--------|-------------|
| A | Operation   | successfully | sent o | n NNP.      |
| Ö |             |              |        |             |

Click on "OK".

- You should first received an alarm message saying: "MAE Concurrent Maintenance in Progress".
- Click on "OK".
- Wait until the "MAE Link" icon is red.
- Power OFF the MAE.
- Check that the cable between SIE and SAC located in the Multiaccess Enclosure is correctly plugged in each of these connectors.

#### Is plugging correct?

Yes No

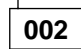

Plug the cable correctly and restart the operation.

003

• Check the cable between SIE and SAC. (Step **003** continues)

- Unplug the cable from SIE and from the SAC.
- On each connector of the cable check that the pins are present and not damaged.
- Refer to the *Multiaccess Enclosure Installation and Maintenance Guide* manual, in appendix *Multiaccess Enclosure Cables* to check the cable continuity between each pin connector.

#### Is the cable correct?

Yes No

004

Repair the cable (if possible) or order a new one.

005

- Replug the cable into the SIE cassette and into the SAC of the MAE.
- Power ON the MAE.

#### Is there an other FRU in your FRU list to test?

Yes No

006

Call your support for assistance.

007

### MAP 2660: 3746-950 Intermittent Box Errors

This procedure can help you in case of intermittent problem on 3746-950.

- You should be logged ON on the service processor console. If not go to "Console Use for maintenance" on page 1-1 for logging ON and return here.
- On the "MOSS-E View" window, double click on the 3746-950 icon.
- On the "3746-9x0 Menu", click on the "Problem Management" option.
- Double click on the "Manage Alarms/Errors/Events (SRCs)" option.
- The "System Reference Code Option Selection" window is displayed.

| 3746-9x0/System Reference Code Options Selection                                                                                                    |  |
|----------------------------------------------------------------------------------------------------|--|
| Select a type of system reference code:<br>O All alarms, errors, events<br>O Alarms (interpretation possible)<br>O Errors (correlation and interpretation possible)<br>O Events                                                               |  |
| Select a resource:<br>O All resources<br>O Specific resource<br>O MOSS-E<br>O Controller bus and service processor<br>O ESCON processors<br>O Token-ring processors<br>O Controller bus and service adapter<br>O Communication Line Processor |  |
| Date interval (MM-DD-YY9 from 10-13-93 to 10-14-93                                                                                                    |  |
| OK Cancel Help                                                                                                    |  |

- On this Screen select the options:
  - 1. "Errors (Correlation and interpretation possible)"
  - 2. "All resources" if you have no idea on the resource which can cause the errors. Otherwise select "Specific resource" or the attachement type suspected.
  - 3. Specify the Date interval that you want to see.
- Click on "OK".
- The "Error Type Selection" window is displayed.
- Select the "All types" option and click on "OK".
- An "Errors" window is displayed.

| ption                | s Vie                   | W              | Hel                   | р                    |                               |             |                                  |                          |                  |                           |                  |                         |
|----------------------|-------------------------|----------------|-----------------------|----------------------|-------------------------------|-------------|----------------------------------|--------------------------|------------------|---------------------------|------------------|-------------------------|
| elect<br>Numbe       | an err<br>r Type        | or f<br>NT     | <sup>∓</sup> or<br>UU | more<br>RRRR         | informa<br>MM/DD/Y            | ti<br>Y     | on<br>HH:MM:SS                   |                          | Tex              | t                         |                  |                         |
| 5036<br>5037<br>5033 | ERROR<br>ERROR<br>ERROR | 06<br>06<br>06 | 00<br>45<br>00        | 0087<br>4501<br>0087 | 11/17/9<br>11/17/9<br>11/17/9 | 3<br>3<br>3 | 14:45:10<br>14:44:48<br>14:44:02 | Error<br>XTPI_R<br>Error | in<br>SF_<br>det | the ir<br>PHONE_<br>ected | iti<br>DIA<br>by | alizat<br>L or<br>the M |
| ОК                   | Previ                   | ous            | Lis                   | st [                 | lext Lis                      | t           | List Se                          | electio                  | n                | Cance                     | 1                | Help                    |

- Select the error that you want to see. You can display all the lists using the "Previous List" and "Next List" keys.
- Click on "View" (in the action bar). Then click on "Problem Interpretation" option.
- A "Problem Interpretation" window gives you the list of suspected FRUs with their fault probability.
- Record the FRU list and their fault probability for later use.
- Return to the "3746-9x0 Menu" window using the "Cancel" key.

## MAP 2665: 3746 Model 950 Resource Not Present in CDF-E

#### Important

The SIE and MAE Resources are not present in CDF-E

You are here because you try to select a resource which is not present in the CDF-E.

This resource cannot be present because:

- The resource is defective
- The resource with the level higher is not present too.

So before to start this MAP you must determine from your FRU list the FRU with the highest level and start this procedure from this FRU

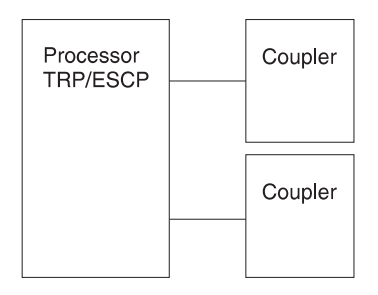

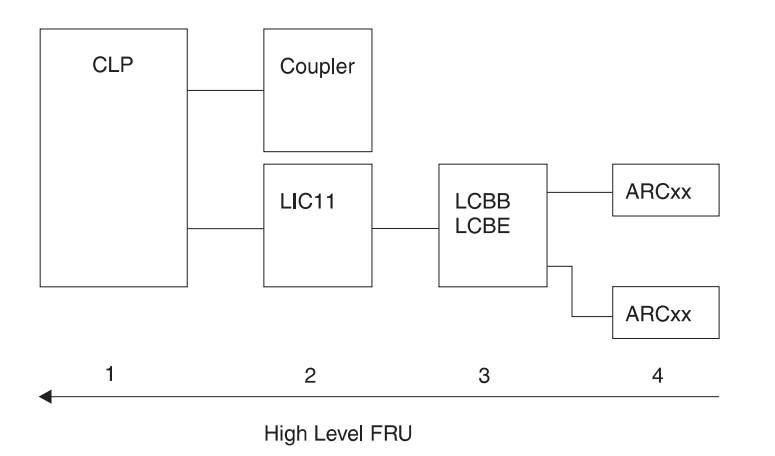

#### 001

- From your FRU list identify the FRU with the highest level and check if this FRU is identified in current active CDF-E. The FRU is identified when its name **and** and its address are present.
- Return to the "3746-9x0 Menu".
- Click on the "Configuration Management" option.
- Double click on the "Display/Update Active Configuration (CDF-E)" option.
- On the "Active CDF-E Display Resource Selector" window search for the highest non-identified resource.

Once you have identified the highest missing resource in the CDF-E select it in the table below and perform the specified action.

| Resource Level | Not Identified Resource | Then go                                                                         |
|----------------|-------------------------|---------------------------------------------------------------------------------|
| 1              | ESCP/TRP/CLP            | "MAP 2670: 3746-950 Processor Non-<br>Identified in CDF-E" on page 2-55.        |
| 2              | ESCC/TIC3               | "MAP 2675: 3746 Model 950 ESCC/TIC3<br>Non-Identified in CDF-E" on page 2-57.   |
| 2              | LIC11/LIC12             | "MAP 2680: 3746 Model 950 LIC11/LIC12<br>Non-Identified in CDF-E" on page 2-61. |
| 3              | LCB                     | "MAP 2685: 3746-950 LCB Non-Identified<br>in CDF-E" on page 2-73.               |

## MAP 2670: 3746-950 Processor Non-Identified in CDF-E

#### 001

#### Test of the processor alone

- Unplug all the couplers connect on the suspected processor, but without to remove them from the enclosure.
- Continue with Step 002

#### 002

- Return to the "3746-9x0 Menu".
- Click on the "Problem Management" option.
- Double click on the "Perform Maintenance" option.
- On the "Resource Selection Options for Maintenance" window, select the "Via the Active CDF-E" option and click on "OK".
- On the "Resource Selector" window, select the processor and click on "OK".
- On the next "Resource Selector" windows, select the processor and click on "OK".

#### Is the "Maintenance Options" window displayed?

Yes No

003

Go to Step 009 on page 2-56.

004

- On the "Maintenance Options" window, select the "Perform Diagnostic on the Resource" option and click on "OK".
- A "Diagnostic" window is displayed. Check that the "Specific Adapter" and "no wrap" options are selected. Then click on "Start".
- A "specific Adapter" window is displayed. Select the processor and click on "OK".
- The "Diagnostics" window is displayed again and the "Elapsed time" is incremented during test duration.
- At the end of the test, the number of errors is indicated by an arrow.

#### Is the diagnostics error free?

#### Yes No

 005

 Did you change the suspected processor?

 Yes
 No

 006
 Go to Step 012 on page 2-56.

 007
 Go to Step 009 on page 2-58.

#### 800

According to the processor type that you have tested continue this procedure as indicated in the following table.

| Processor Tested | Go to                                                                        |
|------------------|------------------------------------------------------------------------------|
| ESCP/TRP         | "MAP 2675: 3746 Model 950 ESCC/TIC3 Non-Identified in CDF-E" on page 2-57.   |
| CLP              | "MAP 2680: 3746 Model 950 LIC11/LIC12 Non-Identified in CDF-E" on page 2-61. |

009

### Did you already change the processor?

Yes No

010

- Exchange the suspected FRU. Go to Chapter 4, "3746-950 FRU Exchange" on page 4-1.
- After replacing the FRU, wait until the 'alarm xxxx FRU plugged' is displayed and continue with Step 002 on page 2-55.

011

Call your support for assistance.

- Return to the "Maintenance Options" window.
- Select the "Replace the resource" and click on "OK".
- Exchange the suspected FRU. Go to Chapter 4, "3746-950 FRU Exchange" on page 4-1.
- After replacing the FRU, continue with Step 002 on page 2-55.

## MAP 2675: 3746 Model 950 ESCC/TIC3 Non-Identified in CDF-E

#### 001

Did you test or replace a processor?

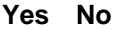

002 · Note Before continuing this procedure you must be sure that all traffic is stopped on attached processor. You are here with processor identified but not tested or replaced. Return to the "3746-9x0 Menu". • Click on the "Problem Management" option. • Double click on the "Perform Maintenance" option. · On the "Resource Selection Options for Maintenance" window, select the "Via the Active CDF-E" option and click on "OK". On the "Resource Selector" window, select the processor and click on "OK". On the next "Resource Selector" windows, select the processor and click on "OK". Is the "Maintenance Options" window displayed? Yes No 003 • Exchange the suspected processor. Go to Chapter 4, "3746-950 FRU Exchange" on page 4-1. • After replacing the FRU, continue with Step 002. 004 Unplug the couplers associated with this processor, but without to remove them from the enclosure. On the "Maintenance Options" window, select the "Perform Diagnostic on the Resource" option and click on "OK". • A "Diagnostic" window is displayed. Check that the "Specific Adapter" and "no wrap" options are selected. Then click on "Start". • A "specific Adapter" window is displayed. Select the processor and click on "OK". • The "Diagnostics" window is displayed again and the "Elapsed time" is incremented during test duration. • At the end of the test, the number of errors is indicated by an arrow. Is the diagnostics error free? Yes No 005 Did you change the processor? Yes No 006 • Return to the "Maintenance Options" window. Select the "Replace the resource" and click on "OK". • Exchange the suspected processor. Go to Chapter 4, "3746-950 FRU Exchange" on page 4-1.

• After replacing the FRU, continue with Step 002.

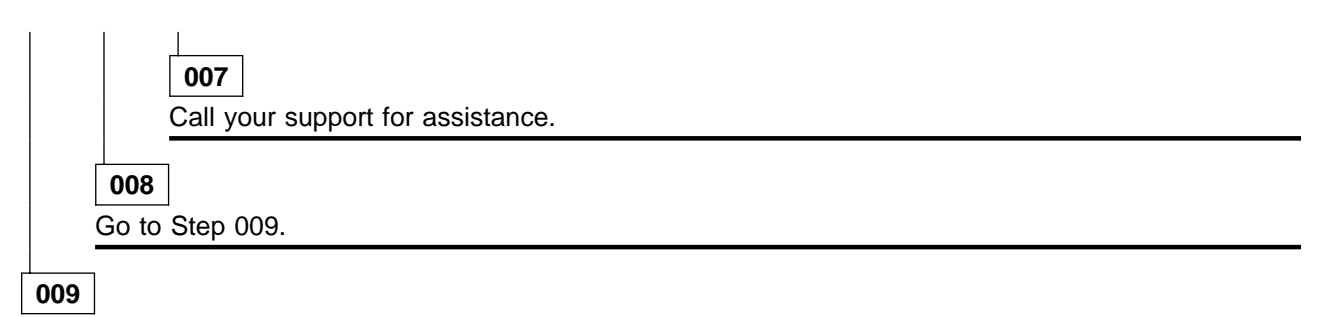

You are here with a processor installed, error free and without any coupler.

- · Plug the first coupler associated with the processor.
- Continue with Step 010.

010

- Plug the coupler associated with the processor.
- Return to the "3746-9x0 Menu".
- Click on the "Configuration Management" option.
- Double click on the "Display/Update Active Configuration (CDF-E)" option.
- On the "Active CDF-E Display Resource Selector" window check the presence of the plugged coupler. The coupler must be identified by **both** its name and line address.

## Is the coupler identified by its name and its line address in the CDF-E? Yes No

| 011           |                                                                   |
|---------------|-------------------------------------------------------------------|
| ls the<br>Yes | associated processor still identified in the current CDF-E?<br>No |
|               | 012<br>Go to Step 026 op page 2.59                                |
| 013           | Go to Step 020 on page 2-39                                       |
| Go to         | Step 014                                                          |

014

#### Here we test the processor and its attached coupler

- Return to the "3746-9x0 Menu".
- Click on the "Problem Management" option.
- Double click on the "Perform Maintenance" option.
- On the "Resource Selection Options for Maintenance" window, select the "Via the Active CDF-E" option and click on "OK".
- On the "Resource Selector" window, select the processor and click on "OK".
- On the next "Resource Selector" windows, select the processor and click on "OK".

#### Is the "Maintenance Options" window displayed?

Yes No

015

Call your support for assistance.

016

 On the "Maintenance Options" window, select the "Perform Diagnostic on the Resource" option and click on "OK".

(Step **016** continues)

- A "Diagnostic" window is displayed. Check that the "Specific Adapter" and "no wrap" options are selected. Then click on "Start".
- A "specific Adapter" window is displayed. Select the processor and click on "OK".
- The "Diagnostics" window is displayed again and the "Elapsed time" is incremented during test duration.
- At the end of the test, the number of errors is indicated by an arrow.

#### Is the diagnostics error free?

#### Yes No

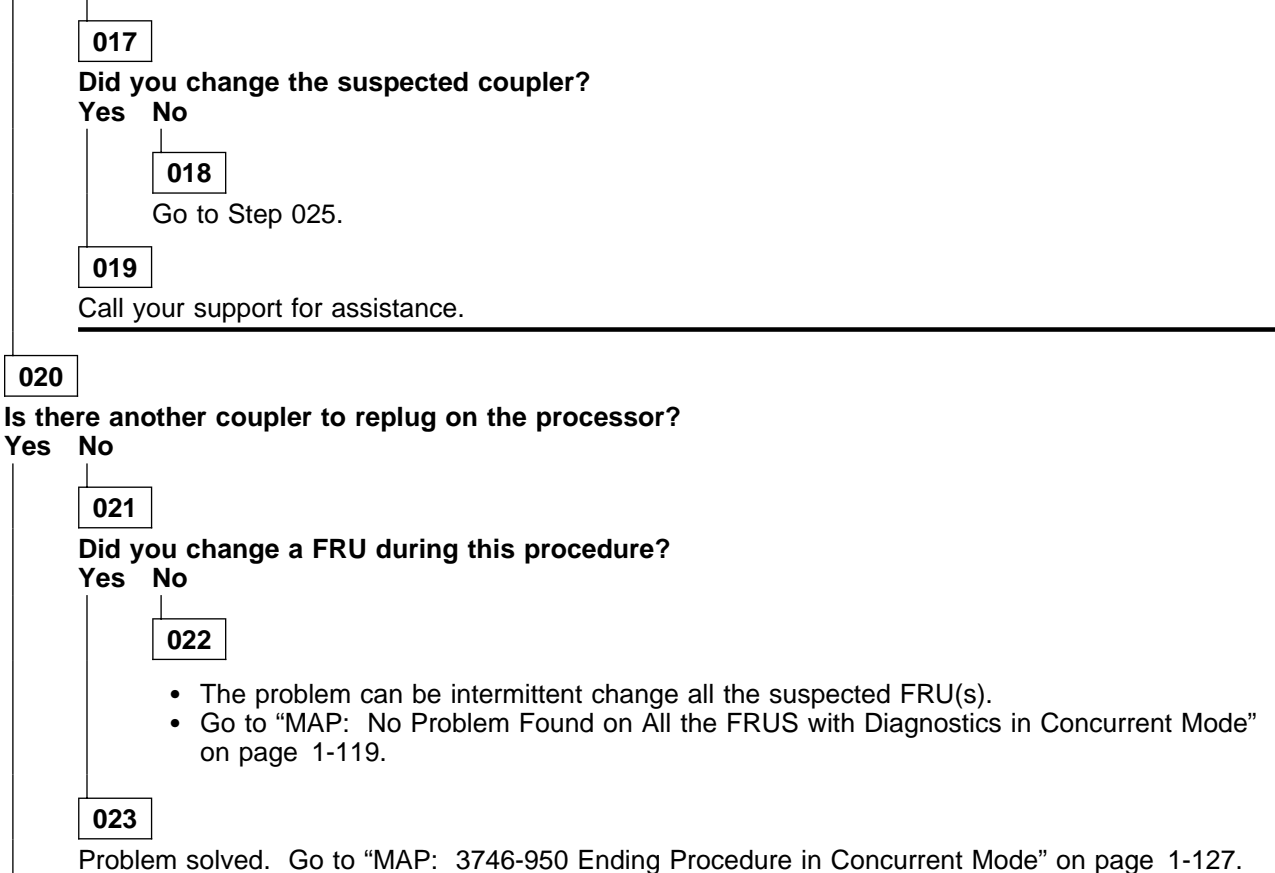

- 024
- Go to Step 010 on page 2-58.

#### 025

- Return to the "Maintenance Options" window.
- Select the "Replace the resource" and click on "OK".
- Exchange the suspected coupler Go to Chapter 4, "3746-950 FRU Exchange" on page 4-1.
- Wait until the "alarm xxxx FRU unplugged' and 'alarm xxxx FRU plugged' are displayed then continue.
- On the "Confirmation" window, click on "OK".
- Go to Step 016 on page 2-58.

#### 026

• Exchange the suspected coupler. Go to Chapter 4, "3746-950 FRU Exchange" on page 4-1.

• Wait until the "alarm xxxx FRU unplugged' and 'alarm xxxx FRU plugged' are displayed then continue. (Step **026** continues)

• Go to Step 014 on page 2-58.

## MAP 2680: 3746 Model 950 LIC11/LIC12 Non-Identified in CDF-E

001

Is/are the suspected LIC unplugged.?

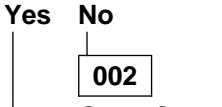

Go to Step 006.

003

#### Is a LIC11 to plug?

Yes No

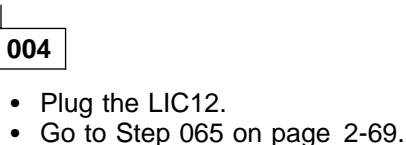

#### 005

- Remove the cable at the rear of the LIC11.
- Plug the LIC11.
- Go to Step 009.

### 006

#### Is the LIC not identified a LIC11? Yes No

007

Go to Step 066 on page 2-69.

800

- Remove the cable at the rear of the LIC11.
- Unplug, then plug the LIC11.
- Go to Step 009.

009

- Return to the "3746-9x0 Menu".
- Click on the "Configuration Management" option.
- Double click on the "Display/Update Active Configuration (CDF-E)" option.
- On the "Active CDF-E Display Resource Selector" window check the presence of the plugged coupler. The coupler must be identified by **both** its name and line address.

## Is the coupler now present in CDF-E and identified by its name and its line address? Yes No

010

Go to Step 012.

011

Go to Step 021 on page 2-62.

012

(Step 012 continues)

- Exchange the suspected coupler. Go to Chapter 4, "3746-950 FRU Exchange" on page 4-1.
- Wait until the "alarm xxxx FRU unplugged' and 'alarm xxxx FRU plugged' are displayed then continue.

#### 013

• On the "Active CDF-E Display" - Resource Selector" check the presence of the plugged coupler. The coupler must be identified by **both** its name and line address.

## Is the coupler now present in CDF-E and identified by its name and its line address? Yes No

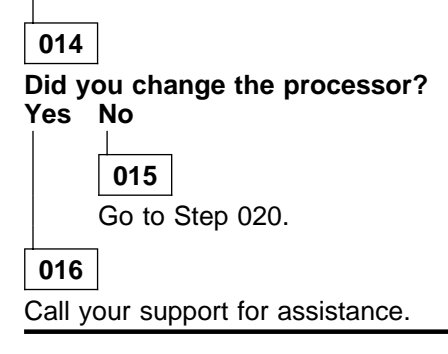

017

- Return to the "3746-9x0 Menu".
- Click on the "Problem Management" option.
- Double click on the "Perform Maintenance" option.
- On the "Resource Selection Options for Maintenance" window, select the "Via the Active CDF-E" option and click on "OK".
- On the "Resource Selector" window, select the LIC11 and click on "OK".
- On the next "Resource Selector" windows, select the LIC11 and click on "OK".

### Is the "Maintenance Options" window displayed?

Yes No

018

Call your support for assistance.

#### 019

Go to Step 036 on page 2-65.

020

- Note

Before continuing this procedure you must be sure that all traffic is stopped on attached processor.

- Exchange the suspected processor. Go to Chapter 4, "3746-950 FRU Exchange" on page 4-1.
- Wait until the "alarm xxxx FRU unplugged' and 'alarm xxxx FRU plugged' are displayed then continue with Step 013.

021

- Return to the "3746-9x0 Menu".
- Click on the "Problem Management" option.
- Double click on the "Perform Maintenance" option.
- On the "Resource Selection Options for Maintenance" window, select the "Via the Active CDF-E" option and click on "OK".

(Step 021 continues)

- On the "Resource Selector" window, select the LIC11 and click on "OK".
- On the next "Resource Selector" windows, select the LIC11 and click on "OK".

## Is the "Maintenance Options" window displayed?

#### Yes No

022

Call your support for assistance.

023

- On the "Maintenance Options" window, select the "Perform Diagnostic on the Resource" option and click on "OK".
- The "Test and Running Option Selection" window is displayed.
- Select the "LIC11 MAT" then, click on "OK".
- An "Information Required" window is displayed asking you to install a wrap plug.
- Locate the LIC11.
- On the rear of the LIC11 install the wrap plug PN 58G9425.
- Check if the both LEDs are ON.

#### Are the both LEDs of wrap plug ON?

Yes No

024

Go to Step 034 on page 2-64.

025

- · Enter "Yes" on the "Information Required" window and click on "OK".
- The "Diagnostic Active Status" window is displayed few seconds, then the "Information Required" window asks you to remove the wrap plug.
- Unplug the wrap plug and click on "OK".
- The "Diagnostic Active Status" window is displayed, then when the test is done a "Information Message" gives the test result. Click on "OK".
- A "Diagnostic Warning" window remind you to remove the wrap plug.
- Unplug the wrap plug if not already done and click on "OK".
- The "Diagnostic Active Status" window is displayed with the number of errors.

#### Is the diagnostic error-free ?

#### Yes No

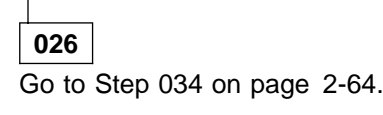

027

- · Click on "Cancel".
- Locate the LCBB connected to this LIC11.
- On the LCBB unfasten the screws which maintain the cable coming from LIC11 and unplug it.
- On the rear of the LIC11 plug the cable coming from the LCBB and secure it.
- On the "Maintenance Options" window select the "Perform Diagnostics on the resource" option, and click on "OK".
- The "Test and Running Option Selection" window is displayed.
- Select the "LIC11 MAT" then, click on "OK".
- An "Information Required" window is displayed asking you to install a wrap plug.
- On the end of the cable plugged on LIC11, install the wrap plug PN 58G9425.
- Check if the both LEDs are ON.

(Step 027 continues)

027 (continued) Are the both LEDs of wrap plug ON? Yes No

Go to Step 032.

029

- Enter "Yes" on the "Information Required" window and click on "OK".
- The "Diagnostic Active Status" window is displayed few seconds, then the "Information Required" window asks you to remove the wrap plug.
- Unplug the wrap plug and click on "OK".
- The "Diagnostic Active Status" window is displayed, then when the test is done a "Information Message" gives the test result. Click on "OK".
- A "Diagnostic Warning" window remind you to remove the wrap plug.
- Unplug the wrap plug if not already done and click on "OK".
- The "Diagnostic Active Status" window is displayed with the number of errors.

#### Is the diagnostic error-free ?

Yes No

030

Go to Step 032.

031

Go to Step 040 on page 2-65.

032

- Enter "No" on the "Information Required" window and click on "OK".
- The "Diagnostic Active Status" window is displayed few seconds, then the "Information Required" window informs you that the wrap test is not running. Click on "OK".
- The "Diagnostic Active Status" window is displayed, then an "Information Message" gives the test result. Click on "OK".
- A "Diagnostic Warning" window remind you to remove the wrap plug.
- Unplug the wrap plug if not already done and click on "OK".
- The "Diagnostic Active Status" window is displayed with the number of errors.
- Go to Step 033.

#### 033

The cable between the LIC11 and the LCBB is faulty. Order a new one, exchange it, and when it is done go to "MAP: 3746-950 Ending Procedure in Concurrent Mode" on page 1-127.

#### 034

- · Enter "No" on the "Information Required" window and click on "OK".
- The "Diagnostic Active Status" window is displayed few seconds, then the "Information Required" window informs you that the wrap test is not running. Click on "OK".
- The "Diagnostic Active Status" window is displayed, then an "Information Message" gives the test result. Click on "OK".
- A "Diagnostic Warning" window remind you to remove the wrap plug.
- Unplug the wrap plug if not already done and click on "OK".
- The "Diagnostic Active Status" window is displayed with the number of errors.
- Go to Step 035 on page 2-65.

#### 035

(Step 035 continues)

- The LIC11 is defective.
- Using the "Cancel" key return to the "Maintenance Options" window, select the "Replace the Resource" option then click on "OK".
- A "Confirmation" window is displayed.
- Go to Chapter 4, "3746-950 FRU Exchange" on page 4-1 for the LIC11 replacement and after the LIC11 replacement, continue with the next bullet.
- Wait until you have seen messages saying 'alarm xxxx FRU unplugged', and 'alarm xxxx FRU plugged' displayed on the service processor screen.
- On the "Confirmation" window click on "OK".
- Return to the "Maintenance Options" window, then continue with Step 036.

#### 036

- On the "Maintenance Options" window, select the "Perform Diagnostics on the resource" option, and click on "OK".
- The "Test and Running Option Selection" window is displayed.
- Select the "LIC11 MAT" then, click on "OK".
- An "Information Required" window is displayed asking you to install a wrap plug.
- Install the wrap plug PN 58G9425 at the rear of the LIC11.
- Check if the both LEDs are ON.

#### Are the both LEDs of wrap plug ON?

Yes No

037

Call your support for assistance.

038

- · Enter "Yes" on the "Information Required" window and click on "OK".
- The "Diagnostic Active Status" window is displayed few seconds, then the "Information Required" window asks you to remove the wrap plug.
- Unplug the wrap plug and click on "OK".
- The "Diagnostic Active Status" window is displayed, then when the test is done a "Information Message" gives the test result. Click on "OK".
- A "Diagnostic Warning" window remind you to remove the wrap plug.
- Unplug the wrap plug if not already done and click on "OK".
- The "Diagnostic Active Status" window is displayed with the number of errors.

#### Is the diagnostic error-free ?

Yes No

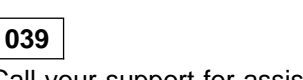

Call your support for assistance.

040

- Connect and secure the cable from the LCBB to the rear of the LIC11.
- Return to the "3746-9x0 Menu".
- Click on the "Problem Management" option.
- Double click on the "Perform Maintenance" option.
- On the "Resource Selection Options for Maintenance" window, select the "Via the Active CDF-E" option and click on "OK".

(Step 040 continues)

Is the LIC11 identified by both its name and line address in the "Resource Selector" window? Yes No

Go to Step 058 on page 2-68.

042

Is the LCB attached present in the "Resource Selector" window? Yes No

043

Go to Step 058 on page 2-68.

044

Go to Step 045.

045

#### You are here with LIC11 changed and/or tested error free.

- On the "Resource Selector" window, select the LCB and click on "OK".
- On the next "Resource Selector" windows, select the LCB and click on "OK".

#### Is the "Maintenance Options" window displayed? Yes No

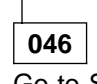

Go to Step 058 on page 2-68.

```
047
```

- On the "Maintenance Options" window, select the "Perform Diagnostic on the Resource" option and click on "OK".
- The "Test and Running Option Selection" window is displayed.
- Select the "LCBB SAT1" then, click on "OK".
- The "Diagnostic Active Status<sup>"</sup> window is displayed, then when the test is done a "Information Message" gives the test result. Click on "OK".
- The "Diagnostic Active Status" window is displayed with the number of errors.

#### Is the diagnostic error-free ?

Yes No

048

- Using the "Cancel" key return to the "Maintenance Options" window, select the "Replace the Resource" option then click on "OK".
- A "Confirmation" window is displayed.
- Go to Chapter 4, "3746-950 FRU Exchange" on page 4-1 for the LCB part replacement of your FRU list (LCPB or LCEB) and after the replacement, continue with the next bullet.
- Wait until you have seen messages saying 'alarm xxxx FRU unplugged', and 'alarm xxxx FRU plugged' displayed on the service processor screen, then continue with Step 052 on page 2-67.

049

- Using the "Cancel" key, return to the "Maintenance Options" window.
- Select the "Perform Diagnostic on the Resource" option and click on "OK".
- The "Test and Running Option Selection" window is displayed.
- Select the "LCBB SAT2" then, click on "OK".

(Step 049 continues)

- The "Diagnostic Active Status" window is displayed, then when the test is done a "Information Message" gives the test result. Click on "OK".
- The "Diagnostic Active Status" window is displayed with the number of errors.

#### Is the diagnostic error-free ?

#### Yes No

050

- Using the "Cancel" key return to the "Maintenance Options" window, select the "Replace the Resource" option then click on "OK".
  - A "Confirmation" window is displayed.
  - Go to Chapter 4, "3746-950 FRU Exchange" on page 4-1 for the LCB part replacement of your FRU list (LCPB or LCEB) and after the replacement, continue with the next bullet.
  - Wait until you have seen messages saying 'alarm xxxx FRU unplugged', and 'alarm xxxx FRU plugged' displayed on the service processor screen, then continue with Step 055.

051

Go to Step 064 on page 2-68.

#### 052

- On the "Confirmation" window, click on "OK".
- On the "Maintenance Options" window, select the "Perform Diagnostic on the Resource" option and click on "OK".
- The "Test and Running Option Selection" window is displayed.
- Select the "LCBB SAT1" then, click on "OK".
- The "Diagnostic Active Status" window is displayed, then when the test is done a "Information Message" gives the test result. Click on "OK".
- The "Diagnostic Active Status" window is displayed with the number of errors.

## Is the diagnostic error-free ?

#### Yes No

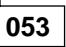

Call support for assistance.

054

Go to Step 064 on page 2-68.

#### 055

- On the "Confirmation" window, click on "OK".
- On the "Maintenance Options" window, select the "Perform Diagnostic on the Resource" option and click on "OK".
- The "Test and Running Option Selection" window is displayed.
- Select the "LCBB SAT2" then, click on "OK".
- The "Diagnostic Active Status" window is displayed, then when the test is done a "Information Message" gives the test result. Click on "OK".
- The "Diagnostic Active Status" window is displayed with the number of errors.

#### Is the diagnostic error-free ?

Yes No

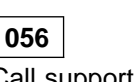

Call support for assistance.

057

(Step 057 continues)

#### **057** (continued) Go to Step 064.

#### 058

- Go to Chapter 4, "3746-950 FRU Exchange" on page 4-1 for the all LCB part replacement of your FRU list (LCPB or LCEB) and after the replacement, continue with the next bullet.
- Wait until you have seen messages saying 'alarm xxxx FRU unplugged', and 'alarm xxxx FRU plugged' displayed on the service processor screen then continue.
- Return to the "3746-9x0 Menu".
- Click on the "Problem Management" option.
- Double click on the "Perform Maintenance" option.
- On the "Resource Selection Options for Maintenance" window, select the "Via the Active CDF-E" option and click on "OK".
- On the "Resource Selector" window, select the LCB and click on "OK".
- On the next "Resource Selector" windows, select the LCB and click on "OK".

#### Is the "Maintenance Options" window displayed? Yes No

tes no

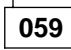

Call your support for assistance.

060

- On the "Maintenance Options" window, select the "Perform Diagnostic on the Resource" option and click on "OK".
- The "Test and Running Option Selection" window is displayed.
- Select the "LCBB SAT1" then, click on "OK".
- The "Diagnostic Active Status" window is displayed, then when the test is done a "Information Message" gives the test result. Click on "OK".
- The "Diagnostic Active Status" window is displayed with the number of errors.

#### Is the diagnostic error-free ?

Yes No

061

Call your support for assistance.

062

- Using the "Cancel" key, return to the "Maintenance Options" window.
- · Select the "Perform Diagnostic on the Resource" option and click on "OK".
- The "Test and Running Option Selection" window is displayed.
- Select the "LCBB SAT2" then, click on "OK".
- The "Diagnostic Active Status<sup>"</sup> window is displayed, then when the test is done a "Information Message" gives the test result. Click on "OK".
- The "Diagnostic Active Status" window is displayed with the number of errors.

#### Is the diagnostic error-free ?

Yes No

063

Call your support for assistance.

064

- Using the "Cancel" key, return to the "Maintenance Options" window.
- Select the "Initialize the resource" option and click on "OK".
- Follow the instructions on the "Warning" window and click on "OK" when prompted.

(Step 064 continues)

- The "Maintenance Options" window is displayed.
- · Select the "Remove the resource from concurrent mode" option and click on "OK".
- On the "Warning" window, click on "OK".
- On the "Resource Selector" window, click on "Cancel".
- Return to the "Resource Selection Options for Maintenance" window.
- Go to Step 085 on page 2-71

#### 065

- Return to the "3746-9x0 Menu".
- Click on the "Configuration Management" option.
- Double click on the "Display/Update Active Configuration (CDF-E)" option.
- On the "Active CDF-E Display Resource Selector" window check the presence of the plugged LIC12. The LIC12 must be identified by **both** its name and line address.

#### Is the LIC12 now identified by its name and its line address in the CDF-E? Yes No

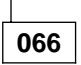

- Exchange the suspected LIC12. Go to Chapter 4, "3746-950 FRU Exchange" on page 4-1.
- Wait until the "alarm xxxx FRU unplugged' and 'alarm xxxx FRU plugged' are displayed then continue with Step 068.

067

Go to Step 076 on page 2-70.

068

- Return to the "3746-9x0 Menu".
- Click on the "Configuration Management" option.
- Double click on the "Display/Update Active Configuration (CDF-E)" option.
- On the "Active CDF-E Display Resource Selector" window check the presence of the LIC12. The LIC12 must be identified by **both** its name and line address.

## Is the LIC12 now identified by its name and its line address in the CDF-E? Yes No

| 069                  |                                            |
|----------------------|--------------------------------------------|
| Did y<br>Yes         | ou change the processor?                   |
|                      | <b>070</b><br>Go to Step 075 on page 2-70. |
| <b>071</b><br>Call y | ]<br>our support for assistance.           |

072

- Return to the "3746-9x0 Menu".
- Click on the "Problem Management" option.
- Double click on the "Perform Maintenance" option.
- On the "Resource Selection Options for Maintenance" window, select the "Via the Active CDF-E" option and click on "OK".
- On the "Resource Selector" window, select the LIC12 and click on "OK".

(Step 072 continues)

• On the next "Resource Selector" windows, select the LIC12 and click on "OK".

#### Is the "Maintenance Options" window displayed?

#### Yes No

073

Go to Step 069 on page 2-69.

074

Go to Step 082 on page 2-71.

075

– Note

Before continuing this procedure you must be sure that all traffic is stopped on attached processor.

- Exchange the suspected processor. Go to Chapter 4, "3746-950 FRU Exchange" on page 4-1.
- Wait until the "alarm xxxx FRU unplugged' and 'alarm xxxx FRU plugged' are displayed then continue with Step 068 on page 2-69.

### 076

- Return to the "3746-9x0 Menu".
- Click on the "Problem Management" option.
- Double click on the "Perform Maintenance" option.
- On the "Resource Selection Options for Maintenance" window, select the "Via the Active CDF-E" option and click on "OK".
- On the "Resource Selector" window, select the LIC12 and click on "OK".
- On the next "Resource Selector" windows, select the LIC12 and click on "OK".

#### Is the "Maintenance Options" window displayed?

| <b>íes</b> | No |
|------------|----|
|            |    |

077

Go to Step 066 on page 2-69.

078

- On the "Maintenance Options" window, select the "Perform Diagnostic on the Resource" option and click on "OK".
- The "Test and Running Option Selection" window is displayed.
- Select the "LIC12 SAT" then, click on "OK".
- The "Diagnostic Active Status" window is displayed. When the test is complete, an "Information Message" gives the test result. Click on "OK".
- The "Diagnostic Active Status" window is displayed with the number of errors.

### Is the diagnostic error-free ?

#### Yes No

079

Go to Step 081.

080

Go to Step 084 on page 2-71.

081

(Step 081 continues)

- Return to the "Maintenance Options" window.
- · Select the "Replace the resource" and click on "OK".
- Exchange the suspected FRU. Go to Chapter 4, "3746-950 FRU Exchange" on page 4-1.
- Wait until the 'alarm xxxx FRU unplugged', and 'alarm xxxx FRU plugged' messages are displayed on the service processor screen, then continue.
- On the "Confirmation" window, click on "OK".
- The "Maintenance Options" window is displayed.
- Continue with Step 082.

#### 082

- On this window, select the "Perform Diagnostics on the resource" option and click on "OK".
- The "Test and Running Option Selection" window is displayed.
- Select the "LIC12 SAT" option and click on "OK".
- The "Diagnostic Active Status" window is displayed. When the test is complete, an "Information Message" gives the test result. Click on "OK".
- The "Diagnostic Active Status" window is displayed with the number of errors.

#### Is the diagnostic error-free ?

Yes No

Go to Step 069 on page 2-69.

084

- Reconnect and secure the cable at the rear of LIC12.
- Using the "Cancel" key, return to the "Maintenance Options" window.
- · Select the "Initialize the resource" option to reinitialize the FRU and click on "OK".
- Follow the instructions on the "Warning" windows and click on "OK" when prompted.
- The "Maintenance options" window is displayed.
- Select "Remove the resource from the concurrent mode" and click on "OK".
- On the "Warning" window, click on "OK".
- On the "Resource selector" window, click on "Cancel".
- Return to the "Resource Selection Options for Maintenance" window.
- Continue with Step 085

#### 085

#### Is there another LIC to test?

Yes No

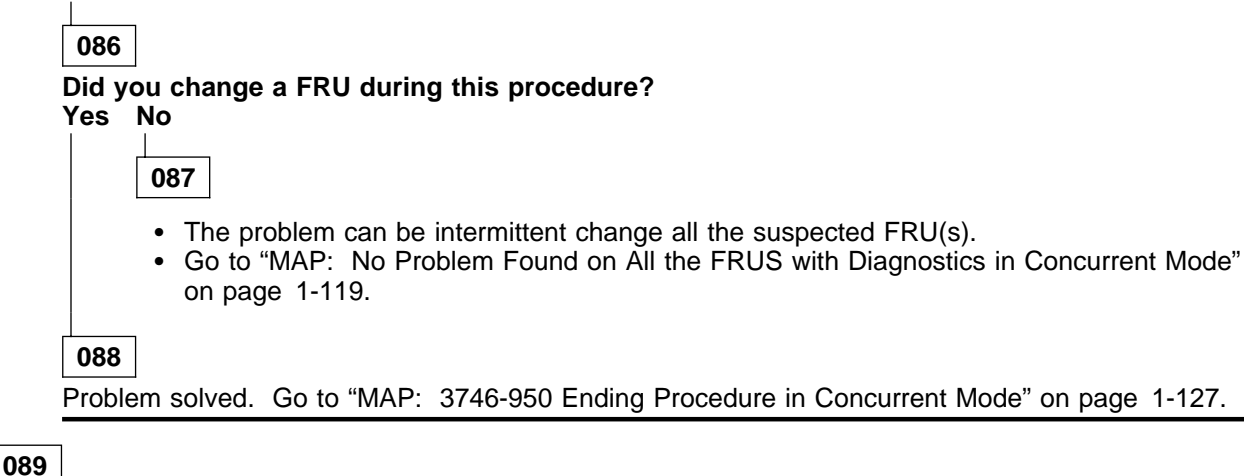

(Step 089 continues)

**089** (continued) Go to Step 001 on page 2-61.

## MAP 2685: 3746-950 LCB Non-Identified in CDF-E

#### 001

## Is the cable between the LIC11 and the suspected LCB unplugged? Yes No

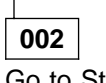

Go to Step 005

003

- Plug correctly the suspected cable.
- Return to the "3746-9x0 Menu".
- Click on the "Configuration Management" option.
- Double click on the "Display/Update Active Configuration (CDF-E)" option.
- On the "Active CDF-E Display Resource Selector" window, check the presence of the LCB.

#### Is the LCB now present in CDF-E?

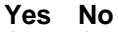

004 Go to Step 005

005

- Return to the "3746-9x0 Menu".
- Select the "Problem Management" option.
- Double click on the "Perform Maintenance" option.
- On the "Resource Selection Options for Maintenance" window, select the "Via the active CDF-E" option and click on "OK".
- On the "Resource Selector" windows, select the LIC11 for concurrent maintenance and click on "OK".
- Once the resource is set to concurrent mode a "Maintenance Options" window is displayed.

#### Is the "Maintenance Options" window displayed?

Yes No

006

- Check that the customer stopped traffic on the suspected LIC11.
- If APPN/IP is installed, deactivate the ports concerned (refer to "Activate/Deactivate a Resource Via CCM" on page 1-138), then continue the procedure from here.
- Then go to Step 005

#### 007

- On the window displayed select the "Perform Diagnostics on the resource" option, and click on "OK".
- The "Test and Running Option Selection" window is displayed.
- Select the "LIC11 MAT" option and click on "OK".
- An "Information Required" window is displayed prompting you to install a wrap plug.
- Locate the LIC11.
- Unfasten the screws which maintain the cable, coming from the LCBB, on the rear of the LIC11 and unplug the cable.
- On the rear of the LIC11 install the wrap plug PN 58G9425.
- Check if the both LEDs are ON.

#### Are the both LEDs of wrap plug ON?

Yes No

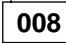

Go to Step 018 on page 2-75.

| 009 |
|-----|
|-----|

- Enter "Yes" on the "Information Required" window and click on "OK".
- The "Diagnostic Active Status" window is displayed few seconds. Then the "Information Required" window asks you to remove the wrap plug.
- Unplug the wrap plug and click on "OK".
- The "Diagnostic Active Status" window is displayed. When the test is complete, an "Information Message" gives the test result. Click on "OK".
- A "Diagnostic Warning" window remind you to remove the wrap plug.
- Unplug the wrap plug if not already done and click on "OK".
- The "Diagnostic Active Status" window is displayed with the number of errors.

#### Is the diagnostic error-free ? Yes No

010

Go to Step 019 on page 2-75.

011

- Click on "Cancel".
- Replug the cable coming from the LCBB on the rear of the LIC11 and secure it.
- On the "Maintenance Options" window, select the "Perform Diagnostics on the resource" option and click on "OK".
- The "Test and Running Option Selection" window is displayed.
- Select the "LIC11 MAT" option and click on "OK".
- An "Information Required" window is displayed prompting you to install a wrap plug.
- Locate the LCBB connected to this LIC11.
- On the LCBB unfasten the screws which maintain the cable, coming from the LIC11, and unplug it.
- On the end of the cable install the wrap plug PN 58G9425.
- Check if the both LEDs are ON.

#### Are the both LEDs of wrap plug ON?

Yes No

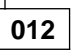

Go to Step 016 on page 2-75.

013

- · Enter "Yes" on the "Information Required" window and click on "OK".
- The "Diagnostic Active Status" window is displayed few seconds. Then the "Information Required" window asks you to remove the wrap plug.
- Unplug the wrap plug and click on "OK".
- The "Diagnostic Active Status" window is displayed. When the test is complete, an "Information Message" gives the test result. Click on "OK".
- A "Diagnostic Warning" window remind you to remove the wrap plug.
- Unplug the wrap plug if not already done and click on "OK".
- The "Diagnostic Active Status" window is displayed with the number of errors.

## Is the diagnostic error-free ?

#### Yes No

**014** Go to Step 017 on page 2-75.

015

Go to Step 023 on page 2-76.

- · Enter "No" on the "Information Required" window and click on "OK".
- The "Diagnostic Active Status" window is displayed few seconds. Then the "Information Required" window informs you that the wrap test is not running. Click on "OK".
- The "Diagnostic Active Status" window is displayed. Then an "Information Message" gives the test result. Click on "OK".
- A "Diagnostic Warning" window remind you to remove the wrap plug.
- Unplug the wrap plug if not already done and click on "OK".
- The "Diagnostic Active Status" window is displayed with the number of errors.
- Go to Step 017.

#### 017

The cable between the LIC11 and the LCBB is faulty. Order a new one, exchange it, and when it is done go to "MAP: 3746-950 Ending Procedure in Concurrent Mode" on page 1-127.

#### 018

- · Enter "No" on the "Information Required" window and click on "OK".
- The "Diagnostic Active Status" window is displayed few seconds. Then the "Information Required"
- window informs you that the wrap test is not running. Click on "OK". The "Diagnostic Active Status" window is displayed. Then an "Information Message" gives the test result. Click on "OK".
- A "Diagnostic Warning" window remind you to remove the wrap plug.
- Unplug the wrap plug if not already done and click on "OK".
- The "Diagnostic Active Status" window is displayed with the number of errors.
- Go to Step 019.

#### 019

- The LIC11 is defective.
- Using the "Cancel" key, return to the "Maintenance Options" window, select the "Replace the • Resource" option and click on "OK".
- A "Confirmation" window is displayed.
- Go to Chapter 4, "3746-950 FRU Exchange" on page 4-1 for the LIC11 replacement. After the LIC11 replacement, continue with the next bullet.
- · Wait until the 'alarm xxxx FRU unplugged', and 'alarm xxxx FRU plugged' messages are displayed on the service processor screen, then continue.
- On the "Confirmation" window, click on "OK".
- Return to the "Maintenance Options" window.
- On the window displayed select the "Perform Diagnostics on the resource" option, and click on "OK".
- The "Test and Running Option Selection" window is displayed. Select the "LIC11 MAT" option and click on "OK".
- An "Information Required" window is displayed prompting you to install a wrap plug. •
- Install the wrap plug PN 58G9425 at the rear of the LIC11.
- Check if the both LEDs are ON. .

#### Are the both LEDs of wrap plug ON?

Yes No

Call your support for assistance.

021

- Enter "Yes" on the "Information Required" window and click on "OK".
- The "Diagnostic Active Status" window is displayed few seconds. Then the "Information Required" window asks you to remove the wrap plug.
- Unplug the wrap plug and click on "OK".

(Step 021 continues)

- The "Diagnostic Active Status" window is displayed. When the test is complete, an "Information Message" gives the test result. Click on "OK".
- A "Diagnostic Warning" window remind you to remove the wrap plug.
- Unplug the wrap plug if not already done and click on "OK".
- The "Diagnostic Active Status" window is displayed with the number of errors.

#### Is the diagnostic error-free ?

Yes No

022

Call your support for assistance.

023

- Plug the cable in the LCBB and secure it using the screws.
- Using the "Cancel" key, return to the "Maintenance Options" window.
- Select the "Initialize the resource" option to reinitialize the FRU and click on "OK".

#### Is initialization successful?

Yes No

024

Go to Step 026

025

Go to Step 028

026

- On the "Warning" window, click on "OK".
  Go to Chapter 4, "3746-950 FRU Exchange" on page 4-1 for the all LCB part replacement of your FRU list (LCPB or LCEB) and after the replacement, continue with the next bullet.
- Wait until you have seen messages saying 'alarm xxxx FRU unplugged', and 'alarm xxxx FRU plugged' displayed on the service processor screen then continue.
- Return to the "Maintenance Options" window, by clicking on "OK" on the "Resource Selector" window.
- Select the "Initialize the resource" option to reinitialize the FRU and click on "OK".

#### Is initialization successful?

Yes No

027

Call your support for assistance.

028

- On the "Warning" window, click on "OK".
- Using the "Cancel" and "Leave" keys, return to the "Resource Selection Options for Maintenance" window,
- On the "Resource Selection Options for Maintenance" window, select the "Via the Active CDF-E" option and click on "OK".
- On the "Resource Selector" window, select the LCB and click on "OK".
- On the next "Resource Selector" windows, select the LCB and click on "OK".

#### Is the "Maintenance Options" window displayed? Yes No

029

Call your support for assistance.

- On the "Maintenance Options" window, select the "Perform Diagnostic on the Resource" option and click on "OK".
- The "Test and Running Option Selection" window is displayed.
- Select the "LCBB SAT1" then, click on "OK".
- The "Diagnostic Active Status" window is displayed, then when the test is done a "Information Message" gives the test result. Click on "OK".
- The "Diagnostic Active Status" window is displayed with the number of errors.

#### Is the diagnostic error-free ?

Yes No

031

Call your support for assistance.

032

- Using the "Cancel" key, return to the "Maintenance Options" window.
- Select the "Perform Diagnostic on the Resource" option and click on "OK".
- The "Test and Running Option Selection" window is displayed.
- Select the "LCBB SAT2" then, click on "OK".
- The "Diagnostic Active Status" window is displayed, then when the test is done a "Information Message" gives the test result. Click on "OK".
- The "Diagnostic Active Status" window is displayed with the number of errors.

#### Is the diagnostic error-free ?

Yes No

033

Call your support for assistance.

- Using the "Cancel" key, return to the "Maintenance Options" window.
- Initialize and remove from the concurrent mode all the resources previously set in that mode using the following steps for each one:
  - Select the "Initialize the resource" option to reinitialize the FRU.
  - Follow the instructions on the "Warning" windows and click on "OK" when prompted.
  - The "Maintenance options" window is displayed.
  - Select "Remove the resource from the concurrent mode" option and click on "OK".
  - On the "Warning" window, click on "OK".
  - On the "Resource selector" window, click on "Cancel".
- Return to the "Resource Selection Options for Maintenance" window.
- Click on "Cancel" key.
- Go to "MAP: 3746-950 Ending Procedure in Concurrent Mode" on page 1-127

## 3746-950 ESCA MAPs

## MAP 2700: 3746-950 Permanent ESCA Problem

| Symptom Explanation                                       | Conditions That Could Cause This Symptom   |
|-----------------------------------------------------------|--------------------------------------------|
| ESCA reported problem                                     | • ESCP                                     |
| Host reporting error on<br>Host/3746-950 fiber optic link | <ul><li>ESCC</li><li>Fiber optic</li></ul> |

001

- You should be logged ON on the service processor console. If not go to "Console Use for maintenance" on page 1-1 for logging ON and return here.
- On the "MOSS-E View" window, double click on the 3746-950 on which you want to work.
- According to the status of the 3746-950, run diagnostic on the suspected ESCP/ESCC using either "MAP 2980: How to run 3746-950 Diagnostic in Offline Mode" on page 3-39 or "MAP 2970: How to run 3746-950 Diagnostic in Concurrent Mode" on page 3-16.

#### Does the diagnostic run error-free?

Yes No

## 002

Exchange the faulty element (ESCP or ESCC). Go to "3746-950 Maintenance Using a FRU list" on page 1-27.

003

Run the manual assurance test (MAT) using the specific wrap plug installed in the ESCC. According to the status of the 3746-950, use either "MAP 2970: How to run 3746-950 Diagnostic in Concurrent Mode" on page 3-16 if the 3746-950 is set in Online mode, or "MAP 2990: How to Run 3746-950 Specific Diagnostics" on page 3-41 if the 3746-950 is set in Offline mode.

#### Does the diagnostic run error-free?

Yes No

004

004

Exchange the faulty ESCC. Go to "3746-950 Maintenance Using a FRU list" on page 1-27.

005

Go to "MAP 2730: 3746-950 ESCA Activation Problem" on page 2-81.
# MAP 2710: 3746-950 Any Intermittent ESCA Problem

| Symptom Explanation                                       | Conditions That Could Cause This Symptom   |
|-----------------------------------------------------------|--------------------------------------------|
| ESCA reported problem                                     | • ESCP                                     |
| Host reporting error on<br>Host/3746-950 fiber optic link | <ul><li>ESCC</li><li>Fiber optic</li></ul> |

### 001

You are here because a host system or connected node indicated an error on the 3746-950 host fiber optic link or you have been leaded here under the guidance of the *Enterprise System Connection Link Fault Isolation* ZZ22-9473 manual.

- You should be logged ON on the service processor console. If not go to "Console Use for maintenance" on page 1-1 for logging ON and return here.
- On the "MOSS-E View" window, double click on the 3746-950 on which you want to work.
- A according to the status of the 3746-950 (offline or online), run diagnostic on the ESCP suspected using either "MAP 2980: How to run 3746-950 Diagnostic in Offline Mode" on page 3-39 or "MAP 2970: How to run 3746-950 Diagnostic in Concurrent Mode" on page 3-16.

#### Does the diagnostic run error-free?

### Yes No

### 002

Exchange the faulty element (ESCP or ESCC). Go to "3746-950 Maintenance Using a FRU list" on page 1-27.

### 003

Run the manual assurance test (MAT) using the specific wrap plug installed in the ESCC fiber optic position. According to the status of the 3746-950, run MAT diagnostic on the ESCC suspected using either "MAP 2990: How to Run 3746-950 Specific Diagnostics" on page 3-41 if the 3746-950 is set in Offline mode, or "MAP 2970: How to run 3746-950 Diagnostic in Concurrent Mode" on page 3-16 if the 3746-950 is set in Online Mode.

### Does the MAT diagnostic run error-free?

Yes No

# 004

Exchange the faulty ESCC. Go to "3746-950 Maintenance Using a FRU list" on page 1-27.

### 005

Perform the optical power measurement.

- Use the Problem Determination Procedures, Maintenance Information for Enterprise Systems Connection Links, SY27-2597.
- To do this you must to set the specific ESCC to transmit offline sequence, using the following procedure from the service processor.
  - From the "3746-9x0 Menu", click on the "Configuration Management" option.
  - Double click on the "Manage ESCON Processors" option.
  - On the "ESCP Management Resource Selector" window, select the ESCP on which you want the measurement. Then click on "OK".
  - On the "ESCON configuration Lines" window, select "Options" (in the action bar). Then select the "Manage ESCC status" option..
  - On the "ESCC status Management" window, select the "Transmit offline sequence".
- Return or refer to the *Enterprise System Connection Link Fault Isolation* ZZ22-9473 manual to continue the problem determination.

# MAP 2720: 3746-950 Bit Error Rate Validation

| Symptom Explanation                                       | Conditions That Could Cause This Symptom   |
|-----------------------------------------------------------|--------------------------------------------|
| ESCA reported problem                                     | • ESCP                                     |
| Host reporting error on<br>Host/3746-950 fiber optic link | <ul><li>ESCC</li><li>Fiber optic</li></ul> |

### 001

You are here under the guidance of the *Enterprise System Connection Link Fault Isolation* ZZ22-9473 manual.

- You should be logged ON on the service processor console. If not go to "Console Use for maintenance" on page 1-1 for logging ON and return here.
- On the "MOSS-E View" window, double click on the 3746-950 on which you want to work.
- On the "3746-9x0 Menu" window, click on the "Configuration Management" option.
- Double click on the "Manage ESCON Processors" option.
- On the "ESCP Management-Resource Selector" window, select the desired ESCP then click on "OK".
- The "ESCON Configuration-Lines" window is displayed.
- Click on the "Options" (in the action bar). Then click on the "Manage ESCC status" option.
- The "ESCC Status Management" window is displayed.
- Look the bit error count displayed for the ESCC.
- This bit error count is reset every five minutes and, if the maximum count value (15) is reached, an SRC is generated. If the maximum count is reached before the five minutes the counter stays at that value until the reset.
- Record the bit error rate counter.
- Click on the "Refresh" (in the action bar) then click on the "Permanent Refresh" option.
- Wait five minutes.
- Record the new bit error rate counter.
- Click on the "Refresh" (in the action bar). Then click on the "Stop Permanent Refresh" option.
- Click on the "Options" (in the action bar). Then click on the "Return" option.
- On the "ESCON Configuration-Lines" window, click on the "Options" (in the action bar). Then click on the "Exit" option.
- On the "Confirmation" window, click on "OK".
- Return to the "3746-9x0 Menu" window using the "Cancel" key.
- Return or refer to the *Enterprise System Connection Link Fault Isolation* ZZ22-9473 manual to continue the problem determination.

## MAP 2730: 3746-950 ESCA Activation Problem

| Symptom Explanation                | Conditions That Could Cause This Symptom                       |
|------------------------------------|----------------------------------------------------------------|
| ESCA activation problem            | • ESCP                                                         |
| Host reporting ESCA enable problem | <ul><li>ESCC</li><li>Fiber optic</li><li>Host system</li></ul> |

A host system cannot enter in communication with the 3745 via the 3746-950 ESCA.

### 001

If you are not logged ON the service processor console, go to "Console Use for maintenance" on page 1-1 for logging ON and return here.

- On the "MOSS-E View" window, double click on the 3746-950 on which you have the problem.
- The "3746-9x0 Menu" is displayed.
- Double click on the "Configuration Management" option.
- Double click on the "Manage ESCON Processors" option.
- On the "ESCP Management Resource Selector" window, select the desired ESCP. Then click on "OK".
- The "ESCON Configuration Lines" window is displayed.
- Click on the "Options" (in the action bar). Then select the "Manage ESCC Status" option.
- The following "ESCC Status Management" window is displayed.

ESCC Satus Management Options Refresh Help ESCP 2240 Configuration from ESCP ESCC 0: 2240 Present: YES ESCC 1: 2272 Present: NO ESCC O Status: ENABLED ESCC 1 Status: Request to change ESCC 0 status: Request to change ESCC 1 status: o Enable o Enable o Transmit offline sequence o Transmit offline sequence o Disable o Disable Fiber status IN = IDLE CHARACTERS Fiber status IN = Fiber status OUT = ENABLE OBTAINED Fiber status OUT = Control unit link address Control unit link address (CNTLUNIT LINK): (CNTLUNIT LINK): Bit error rate counter: Bit error rate counter:

- Select the "enable" option.
- Click on the "Options" (in the action bar). Then select the "Send request and save" option.
- A "confirmation" window is displayed, click on "OK".
- A "Warning" window inform you that the ESCP configuration is saved, click on "OK".
- Click on "Refresh" (in the action bar). Then select "Permanent Refresh" (no further action is possible from this screen). The screen is refreshed with the last status.
- When the "enable" is complete the "ESCC x Status" line displays : ENABLED.
- Click on "Refresh" (in the action bar). Then select "Stop permanent refresh".

(Step **001** continues)

001 (continued) Is the "ESCC x Status" line displaying: ENABLED? Yes No 002 Go to Step 004 003

- The ESCC is enabled. Return to the "MOSS-E View" window.
- Go to "CE Leaving Procedure" on page 4-53 to return the machine to the customer. If the problem
  persists contact your support.

### 004

Is the "fiber status IN" with LIGHT OFF indication displayed? Yes No

005

Go to Step 007

006

Suspect a problem in the neighbor. Refer to *Problem Determination Procedures, Maintenance Information for Enterprise Systems Connection Links* SY27-2597.

007

Is the "fiber status In" with OFFLINE SEQUENCES indication displayed? Yes No

008

Go to Step 010

009

Check the indication displayed on the "fiber status **OUT**". Then take the appropriate action described in the following table.

| Fiber Status OUT<br>indication | Action to Perform                                                                                                    |
|--------------------------------|----------------------------------------------------------------------------------------------------|
| ESCP EMITS OLS                 | Suspect a problem in the neighbor. Refer to <i>Problem determination Proce-</i><br><i>dures, maintenance Information for Enterprise Systems Connection Links</i><br>SY27-2597. |

### 010

- The fiber status IN indicates: ESCC DOWN, NO INFO.
- Check the indication displayed on the "fiber status **OUT**". Then take the appropriate action described in the following table.

| Fiber Status OUT indication | Action to Perform                                                                                                    |
|-----------------------------|----------------------------------------------------------------------------------------------------|
| ESCP FORCED OLS             | Suspect a problem in the ESCC. Go to "Run Diagnostics" on page 1-4 to run diag on the suspected FRU.                   |
| ESCC ERROR / NO INFO        | Suspect a problem in the ESCC, then in the ESCP Go to "Run Diagnostics" on page 1-4 to run diag on the suspected FRUs. |

(Step 010 continues)

# 3746-950 LAN MAPs

# MAP 2750: 3746-950 Permanent Service Processor Link Problem

| Symptom Explanation                                                  | Conditions That Could Cause This Symptom                                                                                                 |
|----------------------------------------------------------------------|----------------------------------------------------------------------------------------------------|
| Service processor not accessible<br>digit present<br>Console Message | <ul> <li>Service processor</li> <li>CBSP cassette</li> <li>TIC3 cassette</li> <li>Service Processor Access Unit</li> <li>Loop</li> </ul> |

### 001

# Is there a panel code displayed on the 3746-950 control panel? Yes No

002

Go to "3746-950 Control Panel Symptoms" on page 1-13.

003

Using the control panel code displayed on the 3746-950 control panel, go to "3746-950 Control Panel Codes" on page 1-14 and perform the action required.

### Is your problem solved?

### Yes No

**004** Go to Step 006

005

Restart your application.

### 006

- Run the service processor link restart test as follows:

- 1. Set the service mode to maintenance.
  - a. Press the 'Service' key until the number '1' is displayed in the service window.
  - b. Press the 'Validate' key.
- 2. Start the test as follows:
  - a. Press the 'Function' key until the number '6' is displayed in the function window.
  - b. Press the 'Validate' key.
- 3. On the display, note the control panel code and perform the required action using the following table.

| Control Panel Code   | Action                                                                                                    |
|----------------------|----------------------------------------------------------------------------------------------------|
| 05B0B0FD             | Go to Step 007                                                                                                    |
| 05B0B0FE             | TIC3 already active. User error                                                                                                    |
| 05B0B0FF             | Microcode error call your support                                                                                                    |
| Any other panel code | If the panel code displayed is NOT the same in step 3 go to "3746-950 Control Panel Codes" on page 1-14 and perform the action required. Otherwise exchange the CBSP. |

007

(Step 007 continues)

**007** (continued) On the display, note the value of the 'Console not accessible' window. **Is there a value displayed?** 

Yes No

800

Connection established successfully. Press the 'Exit' pushbutton on the 3746-950 control panel, 00000000 must be displayed.

### 009

# Is the displayed value permanently ON? Yes No

010

- The 3746-950 is trying to establish a link with the service processor and the values are changing.
- According to the progress of the retries some value are displayed. These value are:
  - '\*': Physical link not active
  - '\$': Disconnected at SSA level
  - 'A': 'OK' frame received on 'Hello' frame
  - 'C': Connected at DLC level
  - 'D': Disconnected sent by the service processor
  - 'E': Internal error
  - 'F': 'Hello' frame sent
  - 'G': Ring failure
  - 'I': Inserted
  - 'N': Inserting on LAN or retrying insertion
  - 'R': Link reset
  - '5': Congestion of CBSP during general IML
- When the connection or the retry is not possible a fixed value is displayed.
- Go to Step 011.

## 011

In the following table, locate the character displayed in the 'service processor not accessible' digit and perform the appropriate action.

| Service<br>Processor Not<br>Accessible<br>Digit Value | Action                                                                                                    |
|-------------------------------------------------------|----------------------------------------------------------------------------------------------------|
| *                                                     | Physical link not active. if not already done, note the control panel code and go to "3746-950 Control Panel Codes" on page 1-14 Otherwise call your support structure. |
| \$                                                    | Call your support structure.                                                                                                    |
| В                                                     | Permanent beaconing. Refer to <i>Token-Ring Network, Problem Determination Guide</i> SX27-3710.                                                                         |
| С                                                     | Call your support structure.                                                                                                    |
| G                                                     | Ring failure (see your LAN manager).                                                                                                    |
| Н                                                     | Exchange the TIC3 of the CBSA                                                                                                    |
| L                                                     | Your 3746-950 is not connected to the LAN. Check the 3746-950 LAN cable connection on the TIC3 and on the service processor access unit.                                |
| т                                                     | A physical link is established but there is no answer from the service processor. Suspect a microcode problem and contact your support.                                 |
| U                                                     | TIC3 is unplugged. Replug the TIC3 cassette, run the service processor link restart again, if the same digit code is displayed exchange the TIC3.                       |
| U                                                     | Suspect a microcode problem and contact your support structure.                                                                                                    |

# MAP 2760: 3746-950 TRP LAN Problem

| Symptom Explanation                      | Conditions That Could Cause This Symptom          |
|------------------------------------------|---------------------------------------------------|
| Unable to activate or deactivate a ring. | <ul><li>TRP</li><li>TIC3</li></ul>                |
| Errors occur while ring is running.      | <ul> <li>ring</li> <li>Ethernet Bridge</li> </ul> |
| Console Message                          | Ethernet Bridge Connection Box                    |

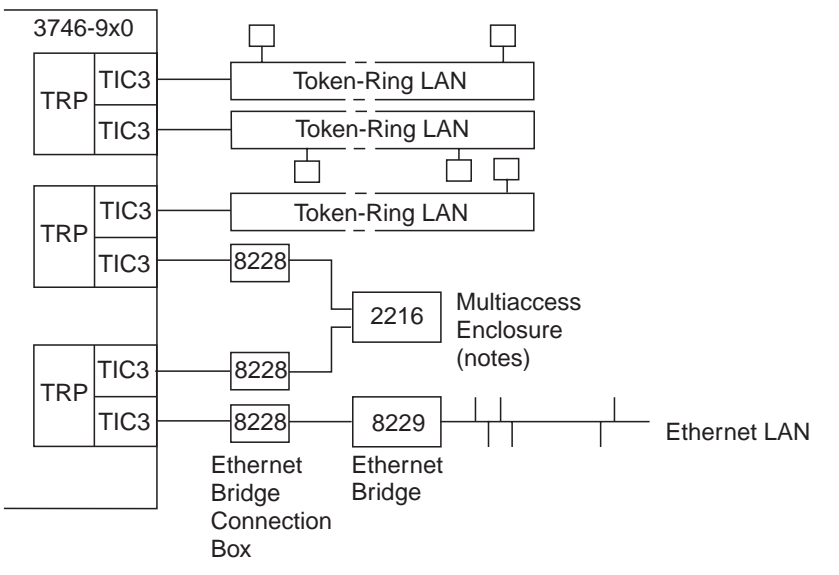

Figure 2-10. 3746 Model 9x0 TRP LAN

Notes:

- 1. The multiaccess enclosure can be connected to TIC3s of the same or different TRP.
- 2. One TIC3 of the multiaccess enclosure can be a TIC3 of the CBSTRP.

001

#### You are here because there is a problem on a LAN connected to a TRP. Are there two LANs connected on the same suspected TRP? Yes No

 002

 Go to Step 010 on page 2-87

 003

 Have the two LANs a problem?

 Yes

 Yes

 004

 Is there a Ethernet Bridge connected to the suspect Token-Ring LAN?

 Yes

 Yes

 005

 (Otes

 (Otes

 005 (continued)

 Is there a multiaccess enclosure connected to the suspect Token-Ring LAN?

 Yes
 No

 006
 Go to Step 047 on page 2-90

 007
 Go to Step 035 on page 2-89

 008
 Go to Step 038 on page 2-89

009

Go to Step 054 on page 2-91.

## 010

Is there a Ethernet Bridge connected to the suspect Token-Ring LAN? Yes No

| s ther | e a multiaccess enclosure connected to the suspect Token-Ring LAN? |
|--------|--------------------------------------------------------------------|
| es r   |                                                                    |
| Γ      | 012                                                                |
| Ċ      | Go to Step 026 on page 2-88                                        |
| 042    |                                                                    |
|        |                                                                    |

### 014

You are here because there is a problem on a Ethernet LAN connected to a TRP.

Check that all the cables are properly plugged in:

- The Ethernet bridge connection box,
- The Ethernet Bridge
- The TIC3 of the 3746.

### **Everything OK?**

Yes No

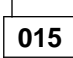

Correct the problem

016

Are the Ethernet Bridge powered ON.

Yes No

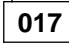

Check the power cable connection (Step **017** continues)

### 3746-950 MAPs

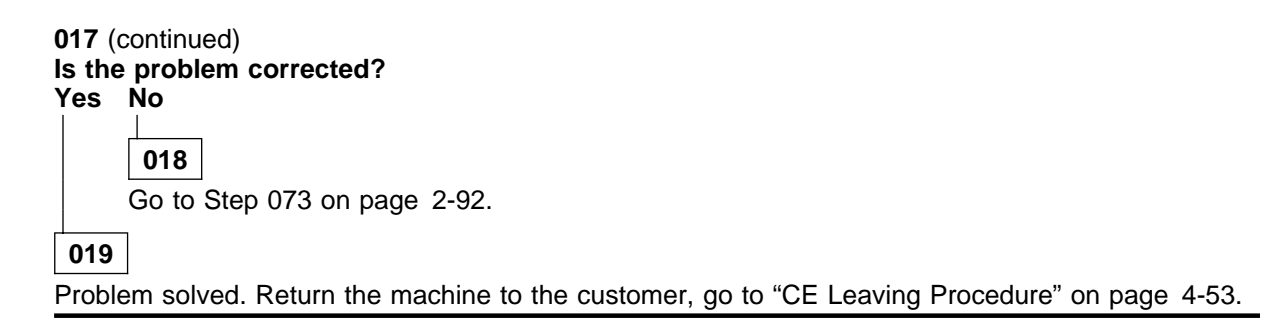

### 020

#### Is there a yellow LED, or number displayed on the Ethernet Bridge? Yes No

**021** Go to Step 070 on page 2-92.

022

Refer to the 8229 Bridge Manual, GA27-4025 to investigate the problem.

### 023

Check the status of the multiaccess enclosure using the *Multiaccess Enclosure Installation and Mainte*nance Guide.

### Are all LEDs OK?

### Yes No

024

Continue problem determination of the multiaccess enclosure with the *Multiaccess Enclosure Installation and Maintenance Guide*.

### 025

Go to Step 070 on page 2-92.

026

### You are here because there is a problem on a Token-Ring LAN connected to a TRP.

 Check that all the cables are properly plugged to the ring, and in the TIC3 of the 3746.

### **Everything OK?**

Yes No

027

Correct the problem

028

From the service processor run the SAT on the suspected TIC3 coupler. Refer either to "MAP 2980: How to run 3746-950 Diagnostic in Offline Mode" on page 3-39 to run diagnostic in offline mode or to "MAP 2970: How to run 3746-950 Diagnostic in Concurrent Mode" on page 3-16 to run diagnostic in concurrent mode.

#### Does the diagnostic run error-free?

Yes No

029 (Step 029 continues)

Exchange the faulty FRU. Go to "3746-950 Maintenance Using a FRU list" on page 1-27.

030

Run the manual assurance test (MAT) using the specific wrap plug installed in the TIC3. According to the status of the 3746-950 use either "MAP 2970: How to run 3746-950 Diagnostic in Concurrent Mode" on page 3-16 if the 3746-950 is set in Online mode, or "MAP 2990: How to Run 3746-950 Specific Diagnostics" on page 3-41 if the 3746-950 is set in Offline mode.

### Does the MATs diagnostic run error-free?

Yes No

### 031

Exchange the faulty FRU. Go to "3746-950 Maintenance Using a FRU list" on page 1-27.

032

Run diagnostic on the token ring processor. Refer either to "MAP 2980: How to run 3746-950 Diagnostic in Offline Mode" on page 3-39 to run diagnostic in offline mode or to "MAP 2970: How to run 3746-950 Diagnostic in Concurrent Mode" on page 3-16 to run diagnostic in concurrent mode.

### Is the diagnostic run error-free?

Yes No

# 033

Exchange the faulty FRU. Go to "3746-950 Maintenance Using a FRU list" on page 1-27.

034

You can suspect a problem on the link. Perform the problem determination on the ring using the *Token-Ring Network, Problem Determination Guide* SX27-3710, or call your support for assistance.

### 035

Check the status of the multiaccess enclosure using the *Multiaccess Enclosure Installation and Mainte*nance Guide.

### Are all LEDs OK?

Yes No

036

Continue problem determination of the multiaccess enclosure with the *Multiaccess Enclosure Installation and Maintenance Guide*.

### 037

Go to Step 047 on page 2-90

### 038

#### You are here because you suspect a problem on a Ethernet LAN connected to a TRP.

• Check that all the cables are properly plugged in the Ethernet bridge connection box, in the Ethernet Bridge, and in the TIC3 of the 3746.

### Everything OK?

Yes No

039 Correct the problem

040

(Step 040 continues)

| 040 (<br>Are t | continued)<br>he Ethernet Bridge powered ON.                                                   |
|----------------|------------------------------------------------------------------------------------------------|
| Yes            | No                                                                                             |
|                | 041                                                                                            |
|                | Check the power cable connection                                                               |
|                | Is the problem corrected?                                                                      |
|                | Yes No                                                                                         |
|                | 042                                                                                            |
|                | Go to Step 073 on page 2-92.                                                                   |
|                | 043                                                                                            |
|                | Problem solved. Return the machine to the customer, go to "CE Leaving Procedure" on page 4-53. |
| 044            |                                                                                                |

Is there a yellow LED, or number displayed on the Ethernet Bridge? Yes No

**045** Go to Step 049.

046

Refer to the 8229 Bridge Manual, GA27-4025 to investigate the problem.

047

### You are here because you suspect a problem on a Token-Ring LAN connected to a TRP.

• Check that all the cables are properly plugged to the ring, and in the TIC3 of the 3746.

**Everything OK?** 

Yes No

048

Correct the problem

049

From the service processor run the SAT on the suspected TIC3 coupler. Refer either to "MAP 2980: How to run 3746-950 Diagnostic in Offline Mode" on page 3-39 to run diagnostic in offline mode or to "MAP 2970: How to run 3746-950 Diagnostic in Concurrent Mode" on page 3-16 to run diagnostic in concurrent mode.

Does the diagnostic run error-free?

Yes No

050

Exchange the faulty FRU. Go to "3746-950 Maintenance Using a FRU list" on page 1-27.

051

Run the manual assurance test (MAT) using the specific wrap plug installed in the TIC3. According to the status of the 3746-950 use either "MAP 2970: How to run 3746-950 Diagnostic in Concurrent Mode" on page 3-16 if the 3746-950 is set in Online mode, or "MAP 2990: How to Run 3746-950 Specific Diagnostics" on page 3-41 if the 3746-950 is set in Offline mode. (Step **051** continues)

#### 051 (continued) Does the MATs diagnostic run error-free? Yes No

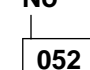

Exchange the faulty FRU. Go to "3746-950 Maintenance Using a FRU list" on page 1-27.

053

You can suspect a problem on the link.

- If you are investigating on Ethernet LAN problem run test on the Ethernet Bridge using the *8229 Bridge Manual*, GA27-4025. If the Ethernet Bridge is error free call your support for assistance.
- If you are investigating on multiaccess enclosure problem run test on the multiaccess enclosure using the *Multiaccess Enclosure Installation and Maintenance Guide*. If the multiaccess enclosure is error free call your support for assistance.
- If you are investigating on a Token-Ring LAN problem, perform the problem determination on the ring using the *Token-Ring Network*, *Problem Determination Guide* SX27-3710. If you do not solve your problem call your support for assistance.

### 054

#### Are there two Ethernet Bridge connected to the suspect TRP?

Yes No

 055

 Are there a multiaccess enclosure connected to the suspect TRP?

 Yes
 No

 056
 Go to Step 070 on page 2-92.

 057
 Go to Step 067 on page 2-92

### 058

The two LANs are Ethernet LANs.

• Check that all the cables are properly plugged in the Ethernet bridge connection box, in the Ethernet Bridge, and in the TIC3 of the 3746.

### **Everything OK?**

Yes No

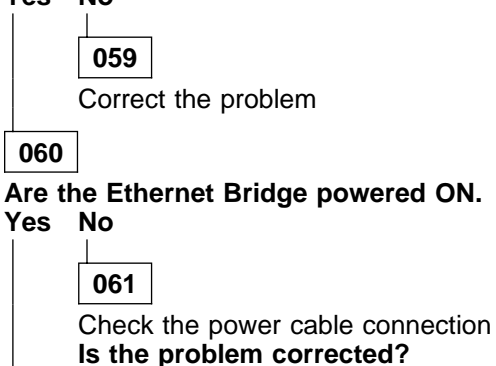

Yes No

062 (Step 062 continues)

Go to Step 073.

063

Problem solved. Return the machine to the customer, go to "CE Leaving Procedure" on page 4-53.

064

Is there a yellow LED, or number displayed on the Ethernet Bridge? Yes No

**065** Go to Step 070.

066

Refer to the 8229 Bridge Manual, GA27-4025 to investigate the problem.

067

Check the status of the multiaccess enclosure using the *Multiaccess Enclosure Installation and Mainte*nance Guide.

### Are all LEDs OK?

Yes No

068

Continue problem determination of the multiaccess enclosure with the *Multiaccess Enclosure Instal*lation and Maintenance Guide.

069

Go to Step 070

# 070

Run diagnostic on the token ring processor. Refer either to "MAP 2980: How to run 3746-950 Diagnostic in Offline Mode" on page 3-39 to run diagnostic in offline mode or to "MAP 2970: How to run 3746-950 Diagnostic in Concurrent Mode" on page 3-16 to run diagnostic in concurrent mode.

### Is the diagnostic run error-free?

Yes No

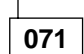

Exchange the faulty FRU. Go to "3746-950 Maintenance Using a FRU list" on page 1-27.

072

You can suspect a problem on the link.

- If you are investigating on a Token-Ring LAN problem, perform the problem determination on the ring using the *Token-Ring Network, Problem Determination Guide* SX27-3710.
- If you are investigating on Ethernet LAN problem run test on the Ethernet Bridge using the *8229 Bridge Manual*, GA27-4025. If the Ethernet Bridge is error free call your support for assistance.
- If you are investigating on multiaccess enclosure problem run test on the multiaccess enclosure using the *Multiaccess Enclosure Installation and Maintenance Guide*. If the multiaccess enclosure is error free call your support for assistance.

073

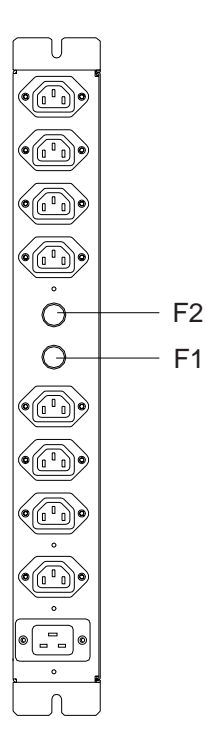

### Fuse Location on ac outlet distribution box

- On the ac outlet distribution box:
  - Fuse F1 controls the range of connectors J1 to J4
  - Fuse F2 controls the range of connectors J5 to J8.
- Check if other units are connected to the same range of connectors than the suspected unit.

Are there other units connected to the same range than the suspected unit? Yes  $\ensuremath{\,\text{No}}$ 

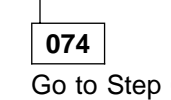

Go to Step 083 on page 2-94.

## 075

Check that the other units have their power ON/OFF switch to ON. Are other units powered ON?

### Yes No

076

Go to Step 078

077

Suspect a power problem in the Ethernet Bridge. Refer to the *8229 Bridge Manual*, GA27-4025 to investigate the problem.

### 078

Check the corresponding fuse. Is the fuse OK? Yes No

079

- Switch to OFF all the units controlled by this fuse.
- Disconnect the power cord of the Ethernet Bridge.
- Exchange the defective fuse.
- Switch ON all the units controlled by this fuse.
- Reconnect the power cord of the Ethernet Bridge.

(Step 079 continues)

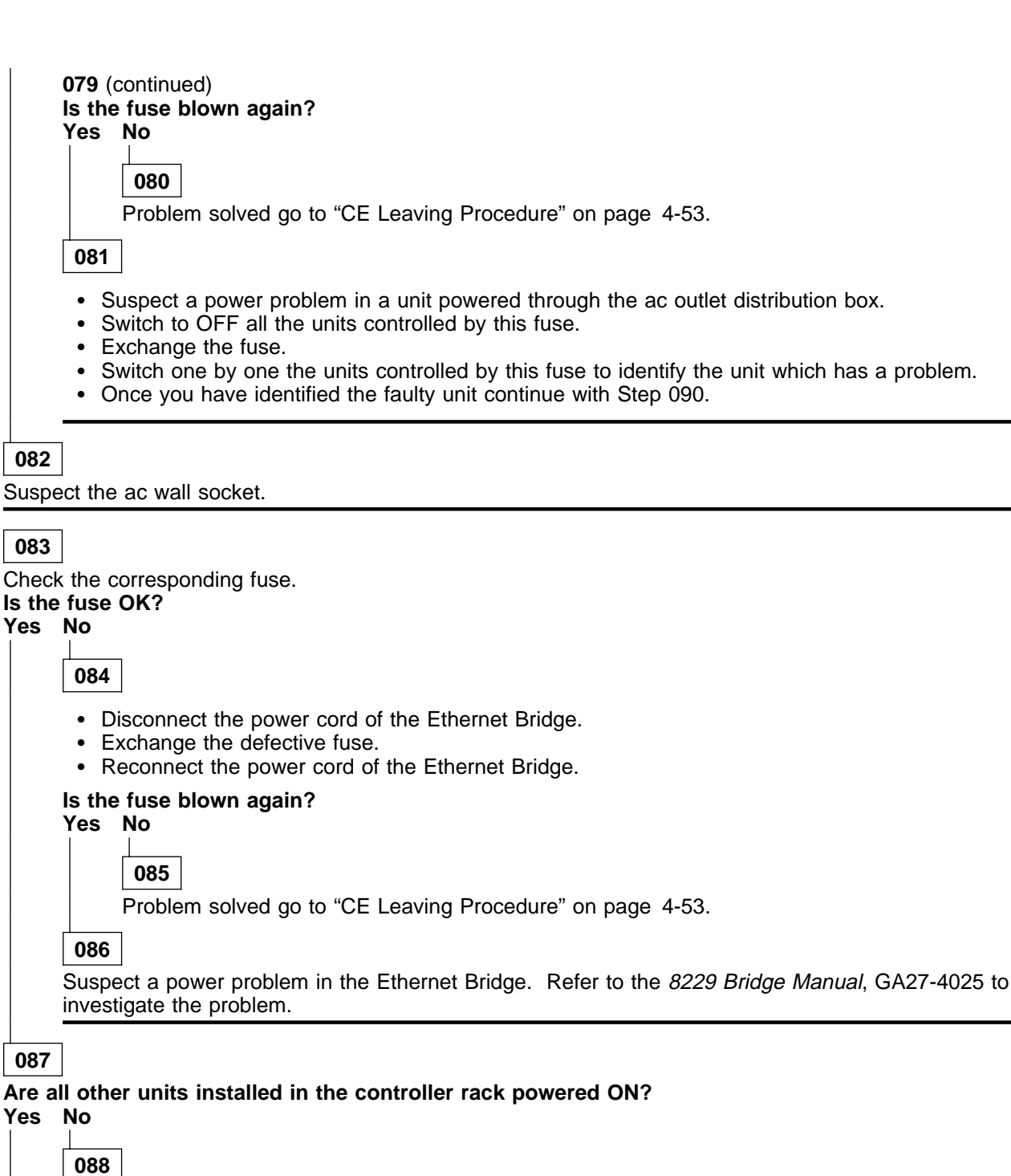

Suspect the ac wall socket.

089

Suspect a power problem in the Ethernet Bridge. Refer to the *8229 Bridge Manual*, GA27-4025 to investigate the problem.

### 090

According to the defective unit type select, the action to be performed.

| Unit Type                                   | Action                                                                                                    |
|---------------------------------------------|----------------------------------------------------------------------------------------------------|
| Service Processor, Display,<br>Optical Disk | Refer to "Service Processor Problem Determination" in the corre-<br>sponding <i>Service Processor Installation and Maintenance</i> manual.                                                                                                    |
| Network Node Processor                      | Refer to the appropriate manual according to the network node processor type to investigate the problem.                                                                                                    |
|                                             | <ul> <li>Network Node Processor Installation and Maintenance (Based<br/>on 7585 and 3172), SY33-2112 (for network node processor<br/>based on 3172)</li> <li>7585 P02 Industrial Computer Installation, Operation, Hard-<br/>ware Maintenance, S76H-3792 (for network node processor<br/>based on 7585)</li> </ul>                                         |
| Modem                                       | Refer to the following modem documentation:                                                                                                    |
|                                             | <ul> <li>For IBM 7855, refer to the <i>7855 Modem Model 10 Guide to Operation</i>, GA33-0160</li> <li>For IBM 7857, refer to the <i>IBM 7857 Guide to Operation</i>, GA13-1839</li> <li>For IBM 7858, refer to the <i>IBM 7858 Professional Modem Guide to Operation</i>, GA13-1981</li> <li>For Hayes, refer to the appropriate documentation.</li> </ul> |
| Ethernet Bridge                             | Refer to the 8229 Bridge Manual, GA27-4025.                                                                                                    |
| Multiaccess Enclosure                       | Refer to the Multiaccess Enclosure Installation and Maintenance Guide.                                                                                                    |

# MAP 2770: 3746-950 Duplicate Token Ring Local Address

| Symptom Explanation                                                         | Conditions That Could Cause This Symptom |
|-----------------------------------------------------------------------------|------------------------------------------|
| 3746-950 has the same token ring local address as another unit on the ring. |                                          |

### 001

#### Are you installing the 3746-950? Yes No

002

- There is another unit already in the ring with the same address. Determine which unit it is and change its token ring local address.
- Press the 'General IML' button on the 3746-950 control panel.

### 003

#### Do you want to keep the 3746-950 token ring local address? Yes No

004

- · Return to the service processor console.
- Click on "Remove", on the window displayed.
- Remove the 3746-950 installation diskette from the service processor.
- Press on "Standby" key on the 3746-950 control panel.
- Reinstall the 3746-950 starting from step "Verifying the 3746-950 Code Level" in chapter ٠ "Installing and connecting the 3746-950 to the Service Processor" of the IBM 3746 Nways Multiprotocol Controller Model 950, Installation Guide, SY33-2107.

### 005

- Change the address of the other device already on the ring. Refer to its installation documentation.
- Press the 'General IML' button on the 3746-950 control panel.
- Return to the IBM 3746 Nways Multiprotocol Controller Model 950, Installation Guide, SY33-2107 step 2 of the paragraph "Configuring the Service Processor".

# 3746-950 CLP MAPs

# MAP 2800: 3746-950 All the Lines of CLP Have a Problem

| Symptom Explanation                                          | Conditions That Could Cause This Symptom                       |
|--------------------------------------------------------------|----------------------------------------------------------------|
| All lines of CLP have problem                                | <ul> <li>One or more Processor unplugged or failing</li> </ul> |
| Line activation problem on all the lines of one or more CLPs | • CLP                                                          |

The hardware can connect four adjacent LICs to two adjacents CLPs. This hardware connection allows the CLPs to operate in standard mode or backup mode depending upon the option defined in the MOSS-E table.

The Backup Mode is only possible between two adjacents positions

| CLP Position | Line<br>Addresses | Attached LIC<br>Position | CLP Backup<br>Position |
|--------------|-------------------|--------------------------|------------------------|
| 07G-A1-H     | 2112-2175         | 07N-A1 G and H           | 07G-A1 K               |
| 07G-A1-K     | 2176-2239         | 07N-A1 J and K           | 07G-A1 H               |
| 07G-A1-M     | 2240-2303         | 07N-A1 L and M           | 07G-A1-P               |
| 07G-A1-P     | 2304-2367         | 07N-A1 N and P           | 07G-A1-M               |
| 07E-A1-D     | 2368-2431         | 07M-A1 C and D           | 07E-A1-F               |
| 07E-A1-F     | 2432-2495         | 07M-A1 E and F           | 07E-A1-D               |
| 07E-A1-H     | 2496-2559         | 07M-A1 G and H           | 07E-A1-K               |
| 07E-A1-K     | 2560-2623         | 07M-A1 J and K           | 07E-A1-H               |
| 07E-A1-M     | 2624-2687         | 07M-A1 L and M           | 07E-A1-P               |
| 07E-A1-P     | 2688-2751         | 07M-A1 N and P           | 07E-A1-M               |
| 07D-A1-D     | 2752-2815         | 07L-A1 C and D           | 07D-A1-F               |
| 07D-A1-F     | 2816-2879         | 07L-A1 E and F           | 07D-A1-D               |
| 07D-A1-H     | 2880-2943         | 07L-A1 G and H           | 07D-A1-K               |
| 07D-A1-K     | 2944-3007         | 07L-A1 J and K           | 07D-A1-H               |
| 07D-A1-M     | 3008-3071         | 07L-A1 L and M           | 07D-A1-P               |
| 07D-A1-P     | 3072-3135         | 07L-A1 N and P           | 07D-A1-M               |

CLP in Backup Mode

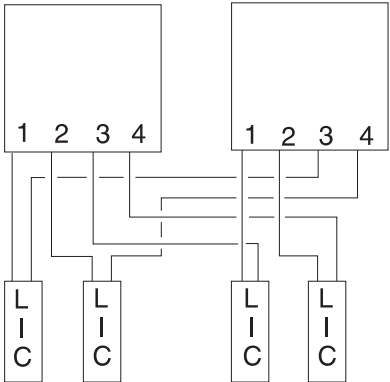

#### CLP in Standard Mode

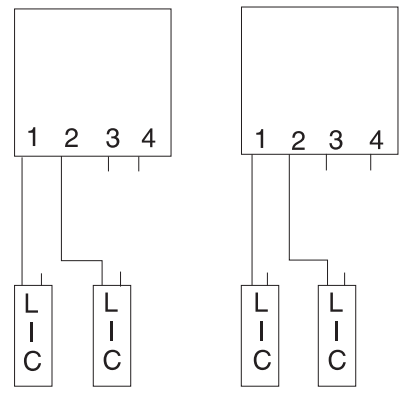

### 001

- Before continuing it is necessary to check if the suspected CLP has a backup CLP and if the LICs normally under the control of the suspected suspected CLP are now under the control of the backup CLP.
  - Return to the "3746-9x0 Menu" window.
  - Click on the "Configuration Management" option.

  - Double click on the "Define Backup CLP" option.
     The following "CLP Backup" window is displayed.

| elect a p       | rocessor:            |                     |                       |                   |                         |   |
|-----------------|----------------------|---------------------|-----------------------|-------------------|-------------------------|---|
| rocessor<br>ype | Primary<br>Processor | Backup<br>Processor | Automatic<br>Fallback | Fallback<br>State | Switchback<br>Requested |   |
| CLP             | 2112                 | 2176                | no                    | no                | no                      | 1 |
| CLP             | 2176                 | 2112                | no                    | yes               | no                      | 2 |
| CLP             | 2240                 |                     | no                    | no                | no                      | 3 |
| CLP             | 2304                 |                     | no                    | no                | no                      | 3 |

#### Notes:

- 1. 1 and 2 These lines indicates that the CLP line addresses range from 2112 and from 2176 can be backup for each other.
- 2. **2** This line with a "yes" in the fallback state column indicates that the primary processor (2176) is controlling the LICs of the backup processor (2112).
- 3. **3** These lines indicate that the CLPs have no backup.
- Note if the suspected CLP is backuped by another one, then click on the "Cancel" key.

# Does the suspected primary CLP have a backup CLP with a "Yes" in the fallback state column? Yes No

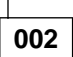

Test the suspected CLP. Go to Step 004 on page 2-99

003

#### The resources of the suspected CLP are under the control of the backup CLP.

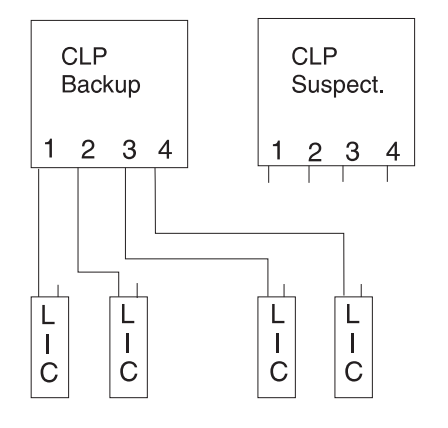

Test the CLP which does the backup. Go to Step 004 on page 2-99.

### 004

- Return to the "3746-9x0 Menu" window.
- Click on the "Problem Management" option.
- Double click on the "Perform Maintenance" option.
- On the "Resource Selection Options for Maintenance" window, select the "Via the active CDF-E" option and click on "OK".
- On the "Resource Selector" window, select the processor for concurrent maintenance and click on "OK".
- Once the resource is set to concurrent mode a "Maintenance Options" window is displayed.

### Is the "Maintenance Options" window displayed?

#### Yes No

005

- Check that the customer stopped traffic on the suspected processor.
- If APPN/IP is installed, deactivate the ports concerned (refer to "Activate/Deactivate a Resource Via CCM" on page 1-138), then continue the procedure from here.
- Go to Step 004.

### 006

- Select the "Perform Diagnostics on the resource" option and click on "OK".
- A "Diagnostics" window is displayed. Check that the "Specific Adapter" and "no wrap" options are selected. Then click on "Start".
- A "Specific Adapter" window is displayed. Select the processor and click on "OK".
- The "Diagnostics" window is displayed again and the "Elapsed time" is incremented during test duration.
- At the end of the test, the number of errors is indicated by an arrow.

#### Is the diagnostic error-free ? Yes No

Yes N

007

- Display the list of suspected FRUs (see "Display the FRU List After a Diagnostic Failure" on page 1-142 for procedure).
- Once you have the FRU list, go to "3746-950 Maintenance Using a FRU list" on page 1-27.

800

Call your support for assistance.

# MAP 2810: 3746-950 Problem on a Group of ARCs

| Symptom Explanation                                 | Conditions That Could Cause This Symptom                                                 |
|-----------------------------------------------------|------------------------------------------------------------------------------------------|
| All the lines of the same ARC group have a problem. | <ul> <li>One or more ARCs failing</li> <li>LCPB</li> <li>LCEB or LCEE problem</li> </ul> |

|     |       |     |     |     |       |     | LCE | 3B or I | LCBE  |       |     |     |     |       |                            |  |
|-----|-------|-----|-----|-----|-------|-----|-----|---------|-------|-------|-----|-----|-----|-------|----------------------------|--|
| Arc | Arc   | Arc | Arc | Arc | Arc   | Arc | Arc | Arc     | Arc   | Arc   | Arc | Arc | Arc | Arc   | U<br>N<br>U<br>S<br>E<br>D |  |
| 0   | 1     | 2   | 3   | 4   | 5     | 6   | 7   | 8       | 9     | 10    | 11  | 12  | 13  | 14    |                            |  |
| AF  | RC Gr | oup |     | AI  | RC Gr | auo |     |         | ARC 0 | àroup |     |     | ARC | Group |                            |  |

001

### Is the 3746-950 set in Offline mode?

#### Yes No

002

Go to Step 004.

003

- To set the 3746-950 in Online, mode follow these steps.
  - Double click on the 3746-950 icon.
  - On the "3746-9x0 Menu" window, click on the "Problem management" option.
  - Click on the "Set 3746-9x0 Online/Offline option".
  - On the "Set 3646-9x0 Online/Offline" window, click on "Yes".
  - On the next "Set 3746-9x0 Online/Offline" window click on "YES" or "NO" according to the current setting.
  - On the next "Set 3746-9x0 Online/Offline" window, click on "OK".
  - Start a general IML in order to set the 3746-950 in Online mode.
- At completion of the IML, the 3746-950 icon must be green.

### Go to Step 004.

### 004

# Did you arrive here using a FRU list, or a SRC sequence number? Yes No

005

- You should be logged ON on the service processor console. If not go to "Console Use for maintenance" on page 1-1 for logging ON and return here.
- On the "MOSS-E View" window, click on the 3746-950 on which you want to work.
- The "3746-9x0 Menu" window is displayed.
- Click on the "Problem Management" option.

(Step 005 continues)

- Double click on the "Perform Maintenance" option.
- On the "Resource Selection Options for Maintenance" window, select the "Via the active CDF-E" option and click on "OK".
- Go to Step 006

### 006

- Check that the customer stopped the traffic on the suspected ARCs.
- If APPN/IP is installed, deactivate the ports concerned (refer to "Activate/Deactivate a Resource Via CCM" on page 1-138), then continue the procedure from here.
- Locate the line connection box (LCBB or LCBE) housing the suspected defective group of ARCs.
- Locate the suspected ARC group in the LCB.

#### Is there only one ARC present in the suspected ARC group? Yes No

**007** Go to Step 017 on page 2-102.

800

- On the next "Resource Selector" windows, select the ARC of the ARC group for concurrent maintenance and click on "OK".
- Once the resource is set to concurrent mode a "Maintenance Options" window is displayed.

#### Is the "Maintenance Options" window displayed?

#### Yes No

009

- Check that the customer stopped the traffic on the suspected ARC.
- If APPN/IP is installed, deactivate the ports concerned (refer to "Activate/Deactivate a Resource Via CCM" on page 1-138), then continue the procedure from here.
- Return to the "3746-9x0 Menu".
- Select the "Problem Management" option.
- Double click on the "Perform Maintenance" option.
- On the "Resource Selection Options for Maintenance" window, select the "Via the active CDF-E" option and click on "OK".
- Then go to Step 008

010

- Return to the "Maintenance Options" window.
- Select the "Perform Diagnostics on the resource" option and click on "OK".
- The "Test and Running Option Selection" window is displayed.
- · Select the "ARC SAT" and click on "OK".
- The "Diagnostic Active Status" window is displayed. When the test is complete an "Information Message" gives the test result. Click on "OK".
- The "Diagnostic Active Status" window is displayed with the number of errors.

#### Is the diagnostic error-free ?

#### Yes No

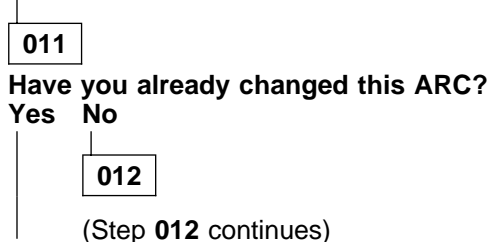

- Using the "Cancel" key return to the "Maintenance Options" window and select the "Replace the Resource" option.
- A "Confirmation" window is displayed.
- Go to Chapter 4, "3746-950 FRU Exchange" on page 4-1 for the ARC replacement. After the ARC replacement, continue with Step 010 on page 2-101

013

Go to Step 032 on page 2-104.

### 014

### Have you already changed this ARC?

Yes No

015

Go to Step 032 on page 2-104.

016

Go to "MAP: 3746-950 Ending Procedure in Concurrent Mode" on page 1-127.

017

• On the next "Resource Selector" windows select one ARC of the ARC group which has not been yet set in concurrent mode and click on "OK".

### Is the "Maintenance Options" window displayed?

Yes No

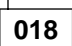

- · Check that the customer stopped the traffic on the suspected ARCs.
- If APPN/IP is installed, deactivate the ports concerned (refer to "Activate/Deactivate a Resource Via CCM" on page 1-138), then continue the procedure from here.
- Return to the "3746-9x0 Menu".
- Select the "Problem Management" option.
- Double click on the "Perform Maintenance" option.
- On the "Resource Selection Options for Maintenance" window, select the "Via the active CDF-E" option and click on "OK".
- Then go to Step 017.

### 019

# Have you put all the suspected ARCs of the ARC group in concurrent mode? Yes No

020

- On the "Maintenance Options" window, click on "Cancel".
- On the "Resource Selector" window, click on "Cancel".
- On the "Concurrent Mode Confirmation" window, click on "Leave".
- On the "Resource Selection Options for Maintenance" window, select the "Via the Active CDF-E" option and click on "OK".
- Go to Step 017.

021

• Unscrew the knobs on the suspected ARCs and unplug all the suspected ARCs except **one**, from the LCBB or LCBE. (Note carefully the position of each ARC in the LCB).

(Step 021 continues)

• Go to Step 022.

### 022

#### You need to select again the ARC installed in the LCB

- Return to the "Maintenance Options" window and click on "Cancel".
- On the "Resource Selector" window, click on "Cancel".
- On the "Concurrent Mode Confirmation" window, click on "Leave".
- On the "Resource Selection Options for Maintenance" window, select the "Via the Active CDF-E" option and click on "OK".
- On the next "Resource Selector" windows select the ARC of the ARC group which is install in the LCB and click on "OK".
- Go to Step 023.

### 023

- On the "Maintenance Options" window, select the "Perform Diagnostics on the resource" option and click on "OK".
- The "Test and Running Option Selection" window is displayed.
- Select the "ARC SAT" and click on "OK".
- The "Diagnostic Active Status" window is displayed. When the test is complete an "Information Message" gives the test result. Click on "OK".
- The "Diagnostic Active Status" window is displayed with the number of errors.

#### Is the diagnostic error-free ?

### Yes No

|        | 024         |                                                                                                    |
|--------|-------------|----------------------------------------------------------------------------------------------------|
|        | Have        | you already changed this ARC?                                                                                                    |
|        | Yes         |                                                                                                    |
|        |             | 025                                                                                                    |
|        |             | <ul> <li>Using the "Cancel" key, return to the "Maintenance Options" window and select the "Replace the Resource" option.</li> <li>A "Confirmation" window is displayed.</li> <li>Go to Chapter 4, "3746-950 FRU Exchange" on page 4-1 for the ARC replacement. After the ARC replacement, return to the "Maintenance Options" window and continue with Step 023</li> </ul> |
|        | 026         |                                                                                                    |
|        |             | ainstall in the LCR all the ARCs remayed                                                                                                    |
|        | • G         | o to Step 032 on page 2-104.                                                                                                    |
|        |             |                                                                                                    |
| 027    | ]           |                                                                                                    |
| Is the | ere and     | other ARC of the suspected ARC group to test?                                                                                                    |
| Yes    | No          |                                                                                                    |
|        | 028         |                                                                                                    |
|        | Have<br>Yes | you already changed an ARC during this procedure?<br>No                                                                                                    |
|        |             |                                                                                                    |
|        |             | 029                                                                                                    |
|        |             | 029<br>(Step 029 continues)                                                                                                    |

- Reinstall in the LCB all the ARCs removed.
- Go to Step 032.

### 030

Problem has been identified and solved. Plug all the ARCs unplugged, then go to "MAP: 3746-950 Ending Procedure in Concurrent Mode" on page 1-127.

### 031

- Unplug the tested ARC. Then plug the next ARC of the ARC group.
- Go to Step 022 on page 2-103.

### 032

- Problem is not an ARC problem.
- If you have already tested the LCB components call your support for assistance.
- Otherwise using the "Cancel" key return to the "3746-9x0 Menu".
- Click on the "Problem Management" option.
- Double click on the "Perform Maintenance" option.
- On the "Resource Selection Options for Maintenance" window, select the "Via the active CDF-E" option and click on "OK".
- On the "Resource Selector" window select the LCB that you want to test.
- Go to "3746-950 FRU list for exchange" on page 1-53 and select the LCB component and continue the procedure.

# MAP 2820: 3746-950 Problem on a LIC11

| Symptom Explanation                    | Conditions That Could Cause This Symptom                                                                 |
|----------------------------------------|----------------------------------------------------------------------------------------------------|
| All the lines on LIC11 have a problem. | <ul> <li>LIC11</li> <li>Cable between LIC11 and LCPB</li> <li>LCPB</li> <li>LCEB</li> <li>CLP</li> </ul> |

### 001

|            | 2                                                                                                    |
|------------|----------------------------------------------------------------------------------------------------|
| Did<br>Yes | 」<br>you arrive here using a FRU list, or a SRC sequence number?<br>No                                                                                                    |
|            | 003                                                                                                    |
|            | <ul> <li>You should be logged ON on the service processor console. If not go to "Console Use maintenance" on page 1-1 for logging ON and return here.</li> <li>On the "MOSS-E View" window, click on the 3746-950 on which you want to work.</li> <li>The "3746-9x0 Menu" window is displayed.</li> <li>Click on the "Problem Management" option.</li> <li>Double click on the "Perform Maintenance" option.</li> <li>On the "Resource Selection Options for Maintenance" window, select the "Via the act CDF-E" option and click on "OK".</li> <li>Go to Step 004</li> </ul> |
| 004        |                                                                                                    |
| Is th      | On the "Resource Selector" window, select the Licer For concurrent maintenance, click on<br>Once the resource is set to concurrent mode a "Maintenance Options" window is displayed.                                                                                                    |
| Yes        | No                                                                                                    |
|            | 005                                                                                                    |
|            | <ul> <li>Check that the customer stopped the traffic on the suspected LIC11.</li> <li>If APPN/IP is installed, deactivate the ports concerned (refer to "Activate/Deactivate a Resource Via CCM" on page 1-138), then continue the procedure from here.</li> <li>Return to the "3746-9x0 Menu".</li> <li>Select the "Problem Management" option.</li> <li>Double click on the "Perform Maintenance" option.</li> <li>On the "Resource Selection Options for Maintenance" window, select the "Via the act CDF-E" option and click on "OK".</li> </ul>                          |
|            | Go to Step 004                                                                                                    |

Go to Step 042 on page 2-110

### 800

(Step 008 continues)

- Return to the "Maintenance Options" window.
- On the window displayed select the "Perform Diagnostics on the resource" option, and click on "OK".
- The "Test and Running Option Selection" window is displayed.
  Select the "LIC11 MAT" and click on "OK".
- An "Information Required" window is displayed prompting you to install a wrap plug.
- Locate the LIC11.
- Unfasten the screws which maintain the cable coming from the LCBB on the rear of the LIC11 and unplug the cable.
- On the rear of the LIC11 install the wrap plug PN 58G9425.
- Check if the two LEDs are ON.

### Are the both LEDs of wrap plug ON?

Yes No

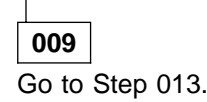

010

- Enter "Yes" on the "Information Required" window and click on "OK".
- The "Diagnostic Active Status" window is displayed few seconds. Then the "Information Required" window prompts you to remove the wrap plug.
- Unplug the wrap plug and click on "OK".
- The "Diagnostic Active Status" window is displayed. When the test is complete an "Information Message" gives the test result. Click on "OK".
- A "Diagnostic Warning" window remind you to remove the wrap plug.
- Unplug the wrap plug if not already done and click on "OK".
- The "Diagnostic Active Status" window is displayed with the number of errors.

### Is the diagnostic error-free ?

### Yes No

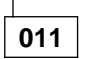

Go to Step 014.

012

Go to Step 019 on page 2-107.

013

- · Enter "No" on the "Information Required" window and click on "OK".
- The "Diagnostic Active Status" window is displayed few seconds, then the "Information Required" window informs you that the wrap test is not running. Click on "OK".
- The "Diagnostic Active Status" window is displayed, then an "Information Message" gives the test result. Click on "OK".
- A "Diagnostic Warning" window remind you to remove the wrap plug.
- Unplug the wrap plug if not already done and click on "OK".
- The "Diagnostic Active Status" window is displayed with the number of errors.
- Go to Step 014.

## 014

- The LIC11 is defective.
- Using the "Cancel" key, return to the "Maintenance Options" window, select the "Replace the Resource" option and click on "OK".
- A "Confirmation" window is displayed.
- Go to Chapter 4, "3746-950 FRU Exchange" on page 4-1 for the LIC11 replacement and after the LIC11 replacement, continue with the next bullet.

(Step 014 continues)

- Wait until 'alarm xxxx FRU unplugged', and 'alarm xxxx FRU plugged' are displayed on the service processor screen, then continue.
- On the "Confirmation" window, click on "OK".
- Return to the "Maintenance Options" window.
- On the window displayed select the "Perform Diagnostics on the resource" option and click on "OK".
- The "Test and Running Option Selection" window is displayed.
- Select the "LIC11 MAT" and click on "OK".
- An "Information Required" window is displayed prompting you to install a wrap plug.
- Install the wrap plug PN 58G9425 at the rear of the LIC11.
- Check if the two LEDs are ON.

#### Are the both LEDs of wrap plug ON?

Yes No

**015** Call your support for assistance.

016

- Enter "Yes" on the information Required" window and click on "OK".
- The "Diagnostic Active Status" window is displayed few seconds. Then the "Information Required" window prompts you to remove the wrap plug.
- Unplug the wrap plug and click on "OK".
- The "Diagnostic Active Status" window is displayed. When the test is complete an "Information Message" gives the test result. Click on "OK".
- A "Diagnostic Warning" window remind you to remove the wrap plug.
- Unplug the wrap plug if not already done and click on "OK".
- The "Diagnostic Active Status" window is displayed with the number of errors.

### Is the diagnostic error-free ?

Yes No

017

Call your support for assistance.

018

Go to "MAP: 3746-950 Ending Procedure in Concurrent Mode" on page 1-127.

019

- Click on "Cancel".
- Replug the cable coming from the LCBB on the rear of the LIC11 and secure it.
- On the "Maintenance Options" window, select the "Perform Diagnostics on the resource" option and click on "OK".
- The "Test and Running Option Selection" window is displayed.
- Select the "LIC11 MAT" and click on "OK".
- An "Information Required" window is displayed prompting you to install a wrap plug.
- Locate the LCBB connected to this LIC11.
- On the LCBB unfasten the screws which maintain the cable coming from LIC11and unplug it.
- On the end of the cable install the wrap plug PN 58G9425.
- Check if the two LEDs are ON.

#### Are the both LEDs of wrap plug ON?

Yes No

**020** Go to Step 024 on page 2-108.

021

(Step 021 continues)

- Enter "Yes" on the "Information Required" window and click on "OK".
- The "Diagnostic Active Status" window is displayed few seconds. Then the "Information Required" window prompts you to remove the wrap plug.
- Unplug the wrap plug and click on "OK".
- The "Diagnostic Active Status" window is displayed. When the test is complete an "Information Message" gives the test result. Click on "OK".
- A "Diagnostic Warning" window remind you to remove the wrap plug.
- Unplug the wrap plug if not already done and click on "OK".
- The "Diagnostic Active Status" window is displayed with the number of errors.

### Is the diagnostic error-free ?

Yes No

022

Go to Step 025.

023

Go to Step 026.

### 024

- Enter "No" on the "Information Required" window and click on "OK".
- The "Diagnostic Active Status" window is displayed few seconds, then the "Information Required" window informs you that the wrap test is not running. Click on "OK".
- The "Diagnostic Active Status" window is displayed, then an "Information Message" gives the test result. Click on "OK".
- A "Diagnostic Warning" window remind you to remove the wrap plug.
- Unplug the wrap plug if not already done and click on "OK".
- The "Diagnostic Active Status" window is displayed with the number of errors.
- Go to Step 025.

### 025

The cable between the LIC11 and the LCBB is faulty. Order a new one, exchange it, and when it is done go to "MAP: 3746-950 Ending Procedure in Concurrent Mode" on page 1-127.

### 026

- Plug the cable in its LCBB, and secure it using the screws.
- Return to the "Maintenance Options" window.
- On the window displayed select the "Perform Diagnostics on the resource" option, and click on "OK".
- The "Test and Running Option Selection" window is displayed.
- Select the "LCBB SAT1" and click on "OK".
- The "Diagnostic Active Status" window is displayed. When the test is complete an "Information Message" gives the test result. Click on "OK".
- The "Diagnostic Active Status" window is displayed with the number of errors.

### Is the diagnostic error-free ?

#### Yes No

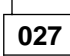

- Display the list of suspected FRU(s) (see "Display the FRU List After a Diagnostic Failure" on page 1-142).
- Select the FRU with the highest fault probability.
- Continue with Step 029 on page 2-109.

028

(Step 028 continues)

#### 028 (continued) Go to Step 034.

### 029

- Using the "Cancel" key, return to the "Maintenance Options" window and select the "Replace the Resource" option.
- A "Confirmation" window is displayed.
- Go to Chapter 4, "3746-950 FRU Exchange" on page 4-1 for the FRU replacement. After the FRU replacement, continue.
- Return to the "Maintenance Options" window.
- · On the window displayed select the "Perform Diagnostics on the resource" option and click on "OK".
- The "Test and Running Option Selection" window is displayed.
- Select the "LCBB SAT1" and click on "OK".
- The "Diagnostic Active Status" window is displayed. When the test is complete an "Information Message" gives the test result. Click on "OK".
- The "Diagnostic Active Status" window is displayed with the number of errors.

#### Is the diagnostic error-free ?

#### Yes No

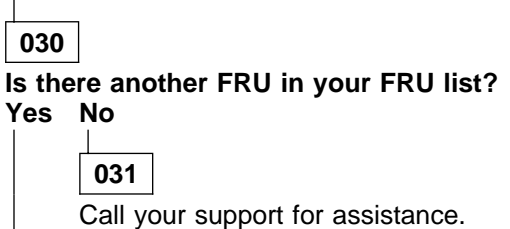

032

Go to Step 029.

### 033

Go to "MAP: 3746-950 Ending Procedure in Concurrent Mode" on page 1-127.

### 034

- Return to the "Maintenance Options" window.
- On the window displayed select the "Perform Diagnostics on the resource" option and click on "OK".
- The "Test and Running Option Selection" window is displayed.
- Select the "LCBB SAT2" option and click on "OK".
- The "Diagnostic Active Status" window is displayed. When the test is complete an "Information Message" gives the test result. Click on "OK".
- The "Diagnostic Active Status" window is displayed with the number of errors.

### Is the diagnostic error-free ?

#### Yes No

035

- Display the list of suspected FRU(s) (see "Display the FRU List After a Diagnostic Failure" on page 1-142).
- Select the FRU with the highest fault probability.
- Continue with Step 037 on page 2-110.

### 036

All diagnostics are error free. The problem can be intermittent. Call your support for assistance.

## 037

(Step 037 continues)

- Using the "Cancel" key, return to the "Maintenance Options" window and select the "Replace the Resource" option.
- A "Confirmation" window is displayed.
- Go to Chapter 4, "3746-950 FRU Exchange" on page 4-1 for the LCEB replacement. After the LCEB replacement, continue.
- Return to the "Maintenance Options" window.
- · Select the "Perform Diagnostics on the resource" option and click on "OK".
- The "Test and Running Option Selection" window is displayed.
- Select the "LCBB SAT2" option and click on "OK".
- The "Diagnostic Active Status" window is displayed. When the test is complete an "Information Message" gives the test result. Click on "OK".
- The "Diagnostic Active Status" window is displayed with the number of errors.

#### Is the diagnostic error-free ?

# Yes No

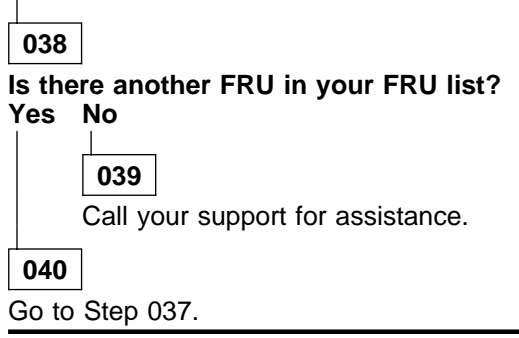

### 041

Go to "MAP: 3746-950 Ending Procedure in Concurrent Mode" on page 1-127.

### 042

- Double click on the 3746-950 icon.
- The "3746-9x0 Menu" is displayed.
- Click on the "Problem Management" option.
- Double click on the "Perform Offline Diagnostics" option.
- The "Diagnostics" window is displayed, select the "specific Adapter" and the "No" wrap options. Then click on "Start".
- On the next window select the processor which has the suspected LIC11, then click on "OK".
- The "Diagnostics" window is displayed again and the "Elapsed time" is incremented during test duration.
- At the end of the test the number of errors is indicated by an arrow.

### Is the diagnostic error-free?

### Yes No

043

- Display the list of suspected FRUs (see "Display the FRU List After a Diagnostic Failure" on page 1-142).
- Select the FRU with the highest fault probability.

### Is this FRU the CABM?

Yes No

044

• Exchange the FRU, go to Chapter 4, "3746-950 FRU Exchange" on page 4-1. (Step **044** continues)

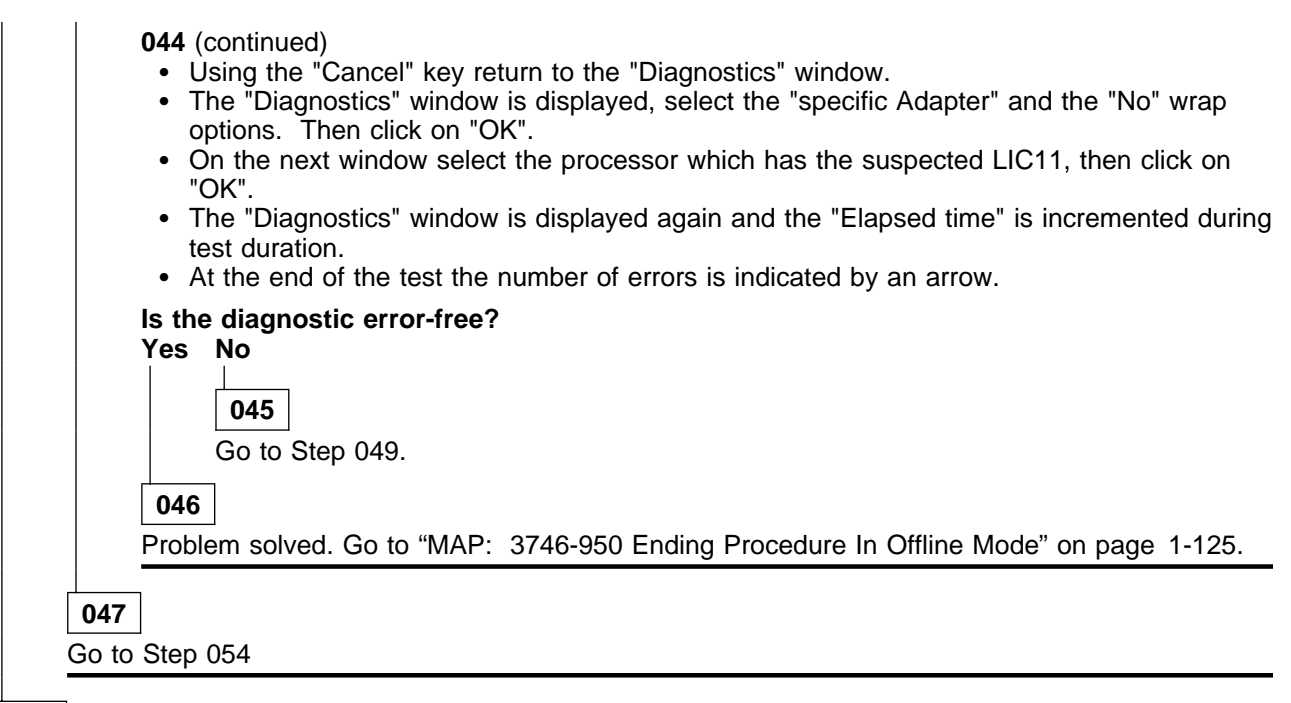

### 048

All diagnostics are error free. The problem can be intermittent. Call your support for assistance.

### 049

#### Is there another FRU in your FRU list?

#### Yes No

050

Call your support for assistance.

051

#### Is this FRU the CABM?

Yes No

052

Go to Step 044 on page 2-110.

053

Go to Step 054

### 054

- Return to the "Problem management" window.
- Double click on the "Perform Specific Diagnostics" option.
- On the "Diagnostic Control Monitor" window, select the option:
  - "Run diagnostics for a specific hardware resource"
- Then click on "OK".
- On the "Resource Selector" window, select the LIC11 that you want to test, then click on "OK".
- On the next "Resource Selector" window, select again the LIC.
- On the "Test and Running Option Selection" the resource desired is displayed with "LIC11 MAT" (Manual Assurance Test) option preselected, click on "OK".
- An "Information Required" window is displayed prompting you to install a wrap plug.

Locate the LIC11.

(Step 054 continues)

- Unfasten the screws which maintain the cable coming from the LCBB on the rear of the LIC11.
- On the rear of the LIC11 install the wrap plug PN 58G9425.
- Check if the two LEDs are ON.

### Are the both LEDs of wrap plug ON?

Yes No

055

Go to Step 065 on page 2-113.

056

- Enter "Yes" on the "Information Required" window and click on "OK".
- The "Diagnostic Active Status" window is displayed few seconds. Then the "Information Required" window prompts you to remove the wrap plug.
- Unplug the wrap plug and click on "OK".
- The "Diagnostic Active Status" window is displayed. When the test is complete an "Information Message" gives the test result. Click on "OK".
- · A "Diagnostic Warning" window remind you to remove the wrap plug.
- Unplug the wrap plug if not already done and click on "OK".
- The "Diagnostic Active Status" window is displayed with the number of errors.

### Is the diagnostic error-free ?

#### Yes No

057

- Using the "Cancel" key return to the "Diagnostic Control Monitor" window.
- Go to Step 066 on page 2-113.

### 058

- Replug the cable on the rear of the LIC11.
- Return to the "Resource Selector" window.
- On the "Resource Selector" window, select the LIC11 that you want to test. Then click on "OK".
- On the next "Resource Selector" window, select again the LIC.
- On the "Test and Running Option Selection" the resource desired is displayed with "LIC11 MAT" (Manual Assurance Test) option preselected. Click on "OK".
- An "Information Required" window is displayed asking you to install a wrap plug.
- Locate the LCBB connected to this LIC11.
- On the LCBB unfasten the screws which maintain the cable coming from LIC11 and unplug it.
- On the end of the cable install the wrap plug PN 58G9425.
- Check if the two LEDs are ON.

# Are the both LEDs of wrap plug ON? Yes No

059

Go to Step 063 on page 2-113.

060

- Enter "Yes" on the "Information Required" window and click on "OK".
- The "Diagnostic Active Status" window is displayed few seconds. Then the "Information Required" window prompts you to remove the wrap plug.
- Unplug the wrap plug and click on "OK".
- The "Diagnostic Active Status" window is displayed. When the test is complete an "Information Message" gives the test result. Click on "OK".
- A "Diagnostic Warning" window remind you to remove the wrap plug.

(Step 060 continues)

- Unplug the wrap plug if not already done and click on "OK".
- The "Diagnostic Active Status" window is displayed with the number of errors.

### Is the diagnostic error-free ?

#### Yes No

**061** Go to Step 064.

**062** Go to Step 071 on page 2-114.

### 063

- Enter "No" on the "Information Required" window and click on "OK".
- The "Diagnostic Active Status" window is displayed few seconds, then the "Information Required" window informs you that the wrap test is not running. Click on "OK".
- The "Diagnostic Active Status" window is displayed, then an "Information Message" gives the test result. Click on "OK".
- A "Diagnostic Warning" window remind you to remove the wrap plug.
- Unplug the wrap plug if not already done and click on "OK".
- The "Diagnostic Active Status" window is displayed with the number of errors.
- Using the "cancel" key return to the "3746-9x0 Menu".
- Go to Step 064.

### 064

The cable between the LIC11 and the LCBB is faulty. Order a new one, exchange it, and when it is done go to "MAP: 3746-950 Ending Procedure In Offline Mode" on page 1-125.

### 065

- Enter "No" on the "Information Required" window and click on "OK".
- The "Diagnostic Active Status" window is displayed few seconds, then the "Information Required" window informs you that the wrap test is not running. Click on "OK".
- The "Diagnostic Active Status" window is displayed, then an "Information Message" gives the test result. Click on "OK".
- A "Diagnostic Warning" window remind you to remove the wrap plug.
- Unplug the wrap plug if not already done and click on "OK".
- The "Diagnostic Active Status" window is displayed with the number of errors.
- Using the "Cancel" key return to the "Diagnostic Control Monitor" window.
- Go to Step 066.

### 066

- The LIC11 is defective.
- Go to Chapter 4, "3746-950 FRU Exchange" on page 4-1 for the LIC11 replacement. After the FRU
  replacement, wait until the 'alarm xxxx FRU unplugged', and 'alarm xxxx FRU plugged' messages are
  displayed on the service processor screen, then continue.
- On the "Diagnostic Control Monitor" window, select the "Run diagnostic for a specific hardware resource" option, then click on "OK".
- On the "Resource Selector" window, select the LIC11 that you want to test. Then click on "OK".
- On the next "Resource Selector" window, select again the LIC.
- On the "Test and Running Option Selection" window the resource desired is displayed with "LIC11 MAT" (Manual Assurance Test) option preselected. Click on "OK".
- An "Information Required" window is displayed asking you to install a wrap plug.

• Locate the LIC11.

(Step 066 continues)

- Unfasten the screws which maintain the cable coming from the LCBB on the rear of the LIC11.
- On the rear of the LIC11 install the wrap plug PN 58G9425.
- Check if the two LEDs are ON.

### Are the both LEDs of wrap plug ON?

Yes No

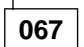

Call your support for assistance.

068

- Enter "Yes" on the "Information Required" window and click on "OK".
- The "Diagnostic Active Status" window is displayed few seconds. Then the "Information Required" window prompts you to remove the wrap plug.
- · Unplug the wrap plug and click on "OK".
- The "Diagnostic Active Status" window is displayed. When the test is complete an "Information Message" gives the test result. Click on "OK".
- · A "Diagnostic Warning" window remind you to remove the wrap plug.
- Unplug the wrap plug if not already done and click on "OK".
- The "Diagnostic Active Status" window is displayed with the number of errors.

### Is the diagnostic error-free ?

Yes No

069

- Using the "Cancel" key return to the "3746-9x0 Menu".
- · Call your support for assistance

### 070

- Using the "Cancel" key return to the "3746-9x0 Menu".
- Go to Step 015 on page 1-126.

### 071

- Plug the cable in its LCBB, and secure it using the screws.
- · Return to the "Resource Selector" window.
- On the "Resource Selector" window, select the LCB that you want to test. Then click on "OK".
- On the next "Resource Selector" window, select again the LIC.
- On the "Test and Running Option Selection" the resource desired is displayed.
- Select the "LCBB SAT1" option, click on "OK".
- The "Diagnostic Active Status" window is displayed. When the test is complete an "Information Message" gives the test result. Click on "OK".
- The "Diagnostic Active Status" window is displayed with the number of errors.

### Is the diagnostic error-free ?

### Yes No

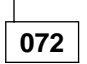

- Display the list of suspected FRUs (see "Display the FRU List After a Diagnostic Failure" on page 1-142).
- Select the FRU with the highest fault probability.
- Go to Step 074 on page 2-115.

073

(Step 073 continues)
### 074

- Go to Chapter 4, "3746-950 FRU Exchange" on page 4-1 for the FRU replacement. After the FRU replacement, continue.
- Return to the "Resource Selector" window.
- Select the LCB that you want to test and click on "OK".
- On the next "Resource Selector" window, select again the LIC.
- On the "Test and Running Option Selection" the resource desired is displayed.
- Select the "LCBB SAT1" option, click on "OK".
- The "Diagnostic Active Status" window is displayed. Then when the test is complete an "Information Message" gives the test result. Click on "OK".
- The "Diagnostic Active Status" window is displayed with the number of errors.

#### Is the diagnostic error-free ?

### Yes No

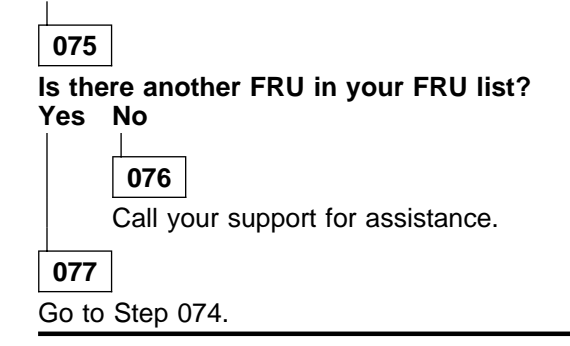

#### 078

- Return to the "Resource Selector" window.
- On the "Resource Selector" window, select the LCB that you want to test. Then click on "OK".
- On the next "Resource Selector" window, select again the LCB.
- On the "Test and Running Option Selection" the resource desired is displayed.
- Select the "LCBB SAT2" option, click on "OK".
- The "Diagnostic Active Status" window is displayed. When the test is complete an "Information Message" gives the test result. Click on "OK".
- The "Diagnostic Active Status" window is displayed with the number of errors.

## Is the diagnostic error-free ?

## Yes No

## 079

- Display the list of suspected FRUs (see "Display the FRU List After a Diagnostic Failure" on page 1-142).
- Select the FRU with the highest fault probability.
- Go to Step 081.

## 080

All diagnostics are error free. The problem can be intermittent. Call your support for assistance.

#### 081

- Go to Chapter 4, "3746-950 FRU Exchange" on page 4-1 for the FRU replacement. After the FRU replacement, continue.
- Return to the "Resource Selector" window.

(Step 081 continues)

- On the "Resource Selector" window, select the LCB that you want to test. Then click on "OK".
- On the next "Resource Selector" window, select again the LCB.
- On the "Test and Running Option Selection" the resource desired is displayed.
- Select the "LCBB SAT2" option, click on "OK".
- The "Diagnostic Active Status" window is displayed. When the test is complete an "Information Message" gives the test result. Click on "OK".
- The "Diagnostic Active Status" window is displayed with the number of errors.

#### Is the diagnostic error-free ?

Yes No

082 Is there another FRU in you FRU list? Yes No 083 Call your support for assistance. 084 Go to Step 081 on page 2-115.

085

Go to "MAP: 3746-950 Ending Procedure In Offline Mode" on page 1-125.

# MAP 2830: 3746-950 Problem on a LIC12

| Symptom Explanation          |                                                                                          | Explanation                                                                                                    | Conditions That Could Cause This Symptom                                                                                                    |  |
|------------------------------|------------------------------------------------------------------------------------------|----------------------------------------------------------------------------------------------------|----------------------------------------------------------------------------------------------------|--|
| Line on LIC12 has a problem. |                                                                                          | C12 has a problem.                                                                                                    | LIC12     CLP                                                                                                    |  |
| 001<br>Is the<br>Yes         | ]<br>3746-9<br>No                                                                        | 950 set in Offline mode?                                                                                                    |                                                                                                    |  |
|                              | 002                                                                                      |                                                                                                    |                                                                                                    |  |
|                              | Did you arrive here using a FRU list, or a SRC sequence number?<br>Yes No                |                                                                                                    |                                                                                                    |  |
|                              |                                                                                          | 003                                                                                                    |                                                                                                    |  |
|                              |                                                                                          | <ul> <li>out official bools of the second second se</li></ul> | 1-1 for logging ON and return here.<br>" window, click on the 3746-950 on which you want to work.<br>window is displayed.<br>Management" option.<br>erform Maintenance" option.<br>ection Options for Maintenance" window, select the "Via the active<br>k on "OK". |  |
|                              | 004                                                                                      |                                                                                                    |                                                                                                    |  |
|                              | • Or<br>"O                                                                               | ו the "Resource Selector" א<br>K".                                                                                                    | vindows, select the LIC12 for concurrent maintenance. Click on                                                                                                    |  |
|                              | Once the resource is set to concurrent mode a "Maintenance Options" window is displayed. |                                                                                                    |                                                                                                    |  |
|                              | Is the<br>Yes                                                                            | "Maintenance Options" v<br>No<br>005<br>• Check that the custome<br>• If APPN/IP is installed,<br>Resource Via CCM" or<br>• Return to the "3746-9x<br>• Select the "Problem Ma<br>• Double click on the "Pe                                                                                                    | er stopped the traffic on the suspected LIC12.<br>deactivate the ports concerned (refer to "Activate/Deactivate a<br>page 1-138), then continue the procedure from here.<br>0 Menu".<br>anagement" option.<br>erform Maintenance" option.                           |  |

- On the "Resource Selection Options for Maintenance" window, select the "Via the active CDF-E" option. Click on "OK".
- Go to Step 004

## 006

Go to Step 008.

## 007

Go to Step 019 on page 2-119

## 008

(Step 008 continues)

- On the "Maintenance Options" window, select the "Perform Diagnostics on the resource" option and click on "OK".
- The "Test and Running Option Selection" window is displayed.
- Select the "LIC12 MAT" option and click on "OK".
- A "Diagnostic Active Status" window is displayed then an "Information Required" window prompts you to install a wrap plug.
- Locate the LIC12 that you want tested on the 3746-950.
- Unfasten the screws which maintain the cable at the rear of LIC12 and unplug the cable from the LIC12.
- At the rear of the LIC12 install the wrap plug according to the type of connection that you have.
   Wrap plug PN 58X9354 for X.21
  - Wrap plug PN 58X9349 for V.35

#### (If you do not know which kind of connection you have, install either one of these wraps).

- Enter "Yes" on the "Information Required" window and click on "OK".
- The "Diagnostic Active Status" window is displayed. When the test is complete, an "Information Message" gives the test result. Click on "OK".
- A "Diagnostic Warning" window asks you to remove the wrap plug.
- Unplug the wrap plug and click on "OK".
- The "Diagnostic Active Status" window is displayed with the number of errors.

#### Is the diagnostic error-free ?

Yes No

009

- Using the "Cancel" key, return to the "Maintenance Options" window, select the "Replace the Resource" option, and click on "OK".
- A "Confirmation" window is displayed.
- Go to Chapter 4, "3746-950 FRU Exchange" on page 4-1 for the FRU replacement. After the FRU replacement, continue with Step 013 on page 2-119.

010

- If you have installed the wrap plug according to the type of connection continue with Step 012.
- Otherwise continue this procedure.

# Did you run the LIC12 MAT diagnostic using the two wraps plugs? Yes No

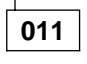

- Using the "Cancel" key return to the "Maintenance Options" window.
- Go to Step 008 on page 2-117 to run the diagnostic again using the other wrap plug.

## 012

- Reconnect and secure the cable at the rear of LIC12.
- Using the "Cancel" key, return to the "Maintenance Options" window.
- Select the "Initialize the resource" option to reinitialize the FRU and click on "OK".
- Follow the instructions on the "Warning" windows and click on "OK" when prompted.
- The "Maintenance options" window is displayed.
- Select "Remove the resource from the concurrent mode" and click on "OK".
- On the "Warning" window, click on "OK".
- On the "Resource selector" window, click on "Cancel".
- Return to the "3746-9x0 Menu" window.

All the diagnostics are error free. The problem can be intermittent. Call your support for assistance.

## 013

(Step 013 continues)

- Wait until the 'alarm xxxx FRU unplugged', and 'alarm xxxx FRU plugged' messages are displayed on the service processor screen, then continue.
- On the "Confirmation" window, click on "OK".
- Continue with Step 014.

## 014

- On the "Maintenance Options" window, select the "Perform Diagnostics on the resource" option and click on "OK".
- The "Test and Running Option Selection" window is displayed.
- Select the "LIC12 MAT" option and click on "OK".
- An "Information Required" window is displayed prompting you to install a wrap plug.
- At the rear of the LIC12 install the wrap plug according to the type of connection that you have.
   Wrap plug PN 58X9354 for X.21
  - Wrap plug PN 58X9349 for V.35

#### (If you do not know which kind of connection you have, install either one of these wraps).

• Enter "Yes" on the "Information Required" window and click on "OK".

- The "Diagnostic Active Status" window is displayed. When the test is Complete an, "Information Message" gives the test result. Click on "OK".
- A "Diagnostic Warning" window ask you to remove the wrap plug.
- Unplug the wrap plug and click on "OK".
- The "Diagnostic Active Status" window is displayed with the number of errors.

#### Is the diagnostic error-free ?

Yes No

015

Call support for assistance.

016

- If you have installed the wrap plug according to the type of connection continue with Step 018.
- Otherwise continue this procedure.

#### Did you run the LIC12 MAT diagnostic using the two wraps?

Yes No

017

- Using the "Cancel" key return to the "Maintenance Options" window.
- Go to Step 014 to run the diagnostic again using the other wrap plug.

#### 018

- Reconnect and secure the cable at the rear of LIC12.
- Using the "Cancel" key, return to the "Maintenance Options" window.
- Select the "Initialize the resource" option to reinitialize the FRU and click on "OK".
- Follow the instructions on the "Warning" windows and click on "OK" when prompted.
- The "Maintenance options" window is displayed.
- Select "Remove the resource from the concurrent mode" and click on "OK".
- On the "Warning" window, click on "OK".
- On the "Resource selector" window, click on "Cancel".
- Return to the "Resource Selection Options for Maintenance" window.
- Go to "MAP: 3746-950 Ending Procedure in Concurrent Mode" on page 1-127

#### 019

(Step **019** continues)

- Double click on the 3746-950 icon.
- The "3746-9x0 Menu" is displayed.
- Click on the "Problem Management" option.
- Double click on the "Perform Offline Diagnostics" option.
- The "Diagnostics" window is displayed, select the "specific Adapter" and the "No" wrap options. Then click on "Start".
- On the next window select the processor which has the suspected LIC12 and click on "OK".
- The "Diagnostics" window is displayed again and the "Elapsed time" is incremented during test duration.
- At the end of the test the number of errors is indicated by an arrow.

#### Is the diagnostic error-free?

#### Yes No

020

- Exchange the LIC12 go to Chapter 4, "3746-950 FRU Exchange" on page 4-1.
- Return to the "Diagnostics" window.
- The "Diagnostics" window is displayed, select the "specific Adapter" and the "No" wrap options. Then click on "OK".
- On the next window select the processor which has the suspected LIC12, then click on "OK".
- The "Diagnostics" window is displayed again and the "Elapsed time" is incremented during test duration.
- At the end of the test the number of errors is indicated by an arrow.

#### Is the diagnostic error-free?

#### Yes No

021

All the diagnostics are error free. The problem can be intermittent. Call your support for assistance.

022

Problem solved. Go to "MAP: 3746-950 Ending Procedure In Offline Mode" on page 1-125.

## 023

Run the LIC12 MAT diagnostic using a wrap plug.

- Using the "Cancel" key return to the "3746-9x0 Menu".
- Click on the "Problem Management" option.
- Double click on the "Perform Specific Diagnostics" option.
- Continue with Step 024.

## 024

- On the "Diagnostic Control Monitor" window, select the "Run diagnostics for specific hardware resource" option and click on "OK".
- On the next "Resource Selector" windows, select the LIC12 resource and click on "OK".
- On the "Test and Running Option Selection" window the "LIC12 MAT" is preselected click on "OK".
- A "Diagnostic Active Status" window is displayed then an "Information Required" window prompts you to install a wrap plug.
- Locate the LIC12 that you want tested on the 3746-950.
- Unfasten the screws which maintain the cable at the rear of LIC12 and unplug the cable from the LIC12.
- At the rear of the LIC12 install the wrap plug according to the type of connection that you have.
   Wrap plug PN 58X9354 for X.21
  - Wrap plug PN 58X9349 for V.35

(If you do not know which kind of connection you have, install either one of these wraps). (Step 024 continues)

- Enter "Yes" on the "Information Required" window and click on "OK".
- The "Diagnostic Active Status" window is displayed. When the test is complete, an "Information Message" gives the test result. Click on "OK".
- A "Diagnostic Warning" window asks you to remove the wrap plug.
- Unplug the wrap plug and click on "OK".
- The "Diagnostic Active Status" window is displayed with the number of errors.

#### Is the diagnostic error-free ?

Yes No

025

- Using the "Cancel" key, return to the "Diagnostic Control Monitor" window.
- Go to Chapter 4, "3746-950 FRU Exchange" on page 4-1 for the FRU replacement. After the FRU replacement, continue with Step 029.

026

- If you have installed the wrap plug according to the type of connection continue with Step 028.
- Otherwise continue this procedure.

# Did you run the LIC12 MAT diagnostic using the two wraps plugs? Yes No

\_\_\_\_

027

- Using the "Cancel" key return to the "Diagnostic Control Monitor" window.
- Go to Step 024 on page 2-120 to run the diagnostic again using the other wrap plug.

028

• Reconnect and secure the cable at the rear of LIC12.

All the diagnostics are error free. The problem can be intermittent. Call your support for assistance.

029

- Wait until the 'alarm xxxx FRU unplugged', and 'alarm xxxx FRU plugged' messages are displayed on the service processor screen, then continue.
- Continue with Step 030.

#### 030

- On the "Diagnostic Control Monitor" window, select the "Run diagnostics for a specific hardware resource" option and click on "OK".
- · On the next "Resource Selector" windows, select the LIC12 resource and click on "OK".
- On the "Test and Running Option Selection" window the "LIC12 MAT" is preselected click on "OK".
- A "Diagnostic Active Status" window is displayed then an "Information Required" window prompts you to install a wrap plug.
- At the rear of the LIC12 install the wrap plug according to the type of connection that you have.
  - Wrap plug PN 58X9354 for X.21
  - Wrap plug PN 58X9349 for V.35

#### (If you do not know which kind of connection you have, install either one of these wraps).

- · Enter "Yes" on the "Information Required" window and click on "OK".
- The "Diagnostic Active Status" window is displayed. When the test is Complete an, "Information Message" gives the test result. Click on "OK".
- A "Diagnostic Warning" window ask you to remove the wrap plug.
- Unplug the wrap plug and click on "OK".

(Step 030 continues)

• The "Diagnostic Active Status" window is displayed with the number of errors.

#### Is the diagnostic error-free ?

Yes No

031

Call support for assistance.

032

- If you have installed the wrap plug according to the type of connection continue with Step 034.
- Otherwise continue this procedure.

## Did you run the LIC12 MAT diagnostic using the two wraps?

Yes No

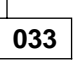

- Using the "Cancel" key return to the "Diagnostic Control Monitor" window.
- Go to Step 030 on page 2-121 to run the diagnostic again using the other wrap plug.

034

- Reconnect and secure the cable at the rear of LIC12.
- Using the "Cancel" key, return to the "3746-9x0 Menu" window.
- Problem solved. Go to "MAP: 3746-950 Ending Procedure In Offline Mode" on page 1-125.

## MAP 2840: 3746-950 CLP Fallback Problem

| Symptom Explanation                 | Conditions That Could Cause This Symptom |
|-------------------------------------|------------------------------------------|
| Fallback operation failed on one or | • LIC11 or 12                            |
| two LICs                            | • CLP                                    |
|                                     | Board                                    |

CLP After Fallback

3 4

L

L

С

The fallback operation give the LIC control from one CLP to the CLP backup.

#### **CLP Before Fallback**

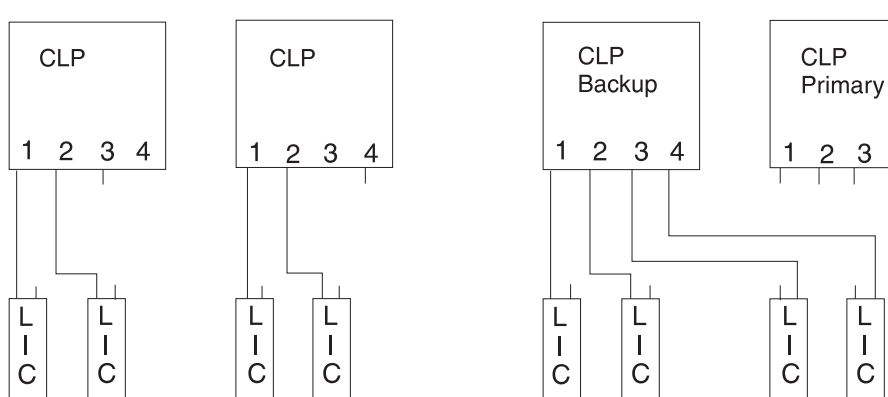

You are here because a problem was detected during the fallback operation. One or two LICs of the primary CLP have not been successfully controlled by the backup CLP.

## 001

#### Is the problem present on all the LICs previously controlled by the primary CLP? Yes No

# 002

Suspect a problem on the LIC which failed to fallback. Exchange it, go to "3746-950 Maintenance Using a FRU list" on page 1-27

003

#### Was there only one LIC controlled by the primary CLP?

## Yes No

## 004

Suspect a problem on the CLP which failed to fallback. Exchange it, go to "3746-950 Maintenance Using a FRU list" on page 1-27

005

Suspect a problem on the LIC which failed to fallback. Exchange it, go to "3746-950 Maintenance Using a FRU list" on page 1-27

# MAP 2850: 3746-950 Activate/Deactivate Line Problems or Line Errors on CLP

001

- You should be logged ON on the service processor console. If not go to "Console Use for maintenance" on page 1-1 for logging ON and return here.
- On the "MOSS-E View" window, double click on the 3746-950 icon.
- On the "3746-9x0 Menu", click on the "Problem Management" option.
- Double click on the "Perform Maintenance" option.
- On the "Resource Selection Options for Maintenance" window, select the "Via the active CDF-E" and click on "OK".
- Go to Step 002.

## 002

#### Is the problem reported on LIC12 line?

Yes No

003

Go to Step 013 on page 2-125.

004

- On the "Resource Selector" window, select the LIC12 for concurrent maintenance, then click on "OK".
- On the next "Resource Selector" window, click on "OK".
- Once the resource is set to concurrent mode a "Maintenance Options" window is displayed.

## Is the "Maintenance Options" window displayed?

Yes No

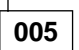

- Check that the customer stopped traffic on the suspected LIC12.
- If APPN/IP is installed, deactivate the ports concerned (refer to "Activate/Deactivate a Resource Via CCM" on page 1-138), then continue the procedure from here.
- Return to the "3746-9x0 Menu".
- Select the "Problem Management" option.
- Double click on the "Perform Maintenance" option.
- On the "Resource Selection Options for Maintenance" window, select the "Via the active CDF-E" option and click on "OK".
- Go to Step 004

#### 006

- On this window, select the "Perform Diagnostics on the resource" option and click on "OK".
- The "Test and Running Option Selection" window is displayed.
- Select the "LIC12 SAT" and click on "OK".
- The "Diagnostic Active Status" window is displayed. When the test is complete an "Information Message" gives the test result. Click on "OK".
- The "Diagnostic Active Status" window is displayed with the number of errors.

#### Is the diagnostic error-free ?

Yes No

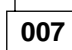

Go to "Display the FRU List After a Diagnostic Failure" on page 1-142. Once you have the FRU list, go to "3746-950 Maintenance Using a FRU list" on page 1-27 for FRU replacement.

#### 800

- Using the "Cancel" key return to the "Maintenance Options" window.
- On this window, select the "Perform Diagnostics on the resource" option and click on "OK".
- The "Test and Running Option Selection" window is displayed.
- Select the "LIC12 MAT" option and click on "OK".
- A "Diagnostic Active Status" window is displayed then an "Information Required" window prompts you to install a wrap plug.
- Locate the LIC12 that you want tested on the 3746-950.
- Unfasten the screws which maintain the cable at the rear of LIC12 and unplug the cable from the LIC12.
- At the rear of the LIC12 install the wrap plug according to the type of connection that you have.
  - Wrap plug PN 58X9354 for X.21
  - Wrap plug PN 58X9349 for V.35

#### (If you do not know which kind of connection you have, install either one of these wraps).

- Enter "Yes" on the "Information Required" window and click on "OK".
- The "Diagnostic Active Status" window is displayed. When the test is complete, an "Information Message" gives the test result. Click on "OK".
- A "Diagnostic Warning" window asks you to remove the wrap plug.
- Unplug the wrap plug and click on "OK".
- The "Diagnostic Active Status" window is displayed with the number of errors.

#### Is the diagnostic error-free ?

#### Yes No

009

Go to "Display the FRU List After a Diagnostic Failure" on page 1-142. Once you have the FRU list, go to "3746-950 Maintenance Using a FRU list" on page 1-27 for FRU replacement.

010

- If you have installed the wrap plug according to the type of connection continue with Step 012.
- Otherwise continue this procedure.

#### Did you run the LIC12 MAT diagnostic using the two wraps plugs?

Yes No

011

Go to Step 008 to run the diagnostic again using the other wrap plug.

012

- Reconnect and secure the cable at the rear of LIC12.
- Go to Step 019 on page 2-126.

## 013

- On the "Resource Selector" window, select the LIC11 (address range) associated with the ARC that you want to test and click on "OK".
- On the following "Resource Selector" window, select the "ARCs" corresponding to the address range.
- On the two next windows, select the suspected ARC and click on "OK".
- Once the resource is set to concurrent mode a "Maintenance Options" window is displayed.

(Step **013** continues)

Is the "Maintenance Options" window displayed? Yes No

014

- Check that the customer stopped traffic on the suspected ARC.
- If APPN/IP is installed, deactivate the ports concerned (refer to "Activate/Deactivate a Resource Via CCM" on page 1-138), then continue the procedure from here.
- Return to the "3746-9x0 Menu".
- Select the "Problem Management" option.
- Double click on the "Perform Maintenance" option.
- On the "Resource Selection Options for Maintenance" window, select the "Via the active CDF-E" option and click on "OK".
- Go to Step 013 on page 2-125

015

- On this window, select the "Perform Diagnostics on the resource" option and click on "OK".
- The "Test and Running Option Selection" window is displayed.
- Select the "ARC SAT" and click on "OK".
- The "Diagnostic Active Status" window is displayed. When the test is complete an "Information Message" gives the test result. Click on "OK".
- The "Diagnostic Active Status" window is displayed with the number of errors.

#### Is the diagnostic error-free ?

#### Yes No

016

016

Go to "Display the FRU List After a Diagnostic Failure" on page 1-142. Once you have the FRU list, go to "3746-950 Maintenance Using a FRU list" on page 1-27 for FRU replacement.

017

- Click on "Cancel" to return to the "Maintenance Options" window.
- On this window, select the "Perform Diagnostics on the resource" option and click on "OK".
- The "Test and Running Option Selection" window is displayed.
- Select the "ARC MAT" and click on "OK".
- When the "Information Required" window is displayed, disconnect the ARC cable from the DTE, DCE, or cable and install the wrap plug according to the ARC type (see "Shipping Group Tools" on page A-2).
- Enter "Yes" and click on "OK".
- The "Diagnostic Active Status" window is displayed. When the test is complete an "Information Message" gives the test result. Click on "OK".
- A "Diagnostic Warning" window prompts you to remove the wrap from the ARC cable, and reconnect the ARC previously removed. Click on "OK" when it is done.
- The "Diagnostic Active Status" window is displayed with the number of errors.

#### Is the diagnostic error-free ?

#### Yes No

018

Go to "Display the FRU List After a Diagnostic Failure" on page 1-142. Once you have the FRU list, go to "3746-950 Maintenance Using a FRU list" on page 1-27 for FRU replacement.

019

• Click on "Cancel" to return to the "Maintenance Options" window. (Step **019** continues)

- On this window, select the "Initialize Resource" option and click on "OK".
- On the "Warning window" click on "OK".
- Select the "Remove the Resource from the Concurrent Mode" option and click on "OK".
- On the "Resource Selector" window, click on "Cancel".
- The "Resource Selection Options for Maintenance" window is displayed. Click on "Cancel".
- Go to "MAP: 3746-950 Ending Procedure in Concurrent Mode" on page 1-127 and perform the procedure.
- If the problem persists, call your support for assistance.

# MAP 2860: 3746-950 All the Lines of LCBE Have Problem

| Symptom Explanation                 | Conditions That Could Cause This Symptom |
|-------------------------------------|------------------------------------------|
| All the lines installed on the same | • LCEE                                   |
| LCBE have problem                   | • LCPE                                   |

## 001

#### Is the 3746-950 set in Offline mode? Yes No

# 002

# Did you arrive here using a FRU list, or a SRC sequence number? Yes No

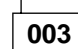

- You should be logged ON on the service processor console. If not go to "Console Use for maintenance" on page 1-1 for logging ON and return here.
- On the "MOSS-E View" window, click on the 3746-950 on which you want to work.
- The "3746-9x0 Menu" window is displayed.
- Click on the "Problem Management" option.
- Double click on the "Perform Maintenance" option.
- On the "Resource Selection Options for Maintenance" window, select the "Via the active CDF-E" option and click on "OK".
- Go to Step 004.

## 004

- Check that the customer stopped the traffic on the lines of the suspected LCBE and associated LCBB.
- If APPN/IP is installed, deactivate the ports concerned (refer to "Activate/Deactivate a Resource Via CCM" on page 1-138), then continue the procedure from here.
- On the "Resource Selector" window, select the LCBB associated with the suspected LCBE for concurrent maintenance and click on "OK".
- Once the resource is set to concurrent mode a "Maintenance Options" window is displayed.

## Is the "Maintenance Options" window displayed?

Yes No

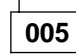

- Check that the customer stopped the traffic on the lines of the suspected LCBE and associated LCBB.
- If APPN/IP is installed, deactivate the ports concerned (refer to "Activate/Deactivate a Resource Via CCM" on page 1-138), then continue the procedure from here.
- Return to the "3746-9x0 Menu".
- Select the "Problem Management" option.
- Double click on the "Perform Maintenance" option.
- On the "Resource Selection Options for Maintenance" window select the "Via the active CDF-E" option and click on "OK".
- Go to Step 004

## 006

• Return to the "Maintenance Options" window. (Step **006** continues)

- · Select the "Perform Diagnostics on the resource" option and click on "OK".
- The "Test and Running Option Selection" window is displayed.
  Select the "LCBB SAT1" and click on "OK".
- The "Diagnostic Active Status" window is displayed. When the test is complete an "Information Message" gives the test result. Click on "OK".
- The "Diagnostic Active Status" window is displayed, with the number of errors.

#### Is the diagnostic error-free ? Yes No

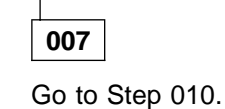

800

Go to Step 016 on page 2-130.

#### 009

Go to Step 025 on page 2-131.

#### 010

- Display the list of suspected FRUs (see "Display the FRU List After a Diagnostic Failure" on page 1-142)
- Go to Step 011.

## 011

- If you are here for the first time select the FRU with the highest fault probability. Otherwise select the next FRU not already tested.
- Using the "Cancel" key, return to the "Maintenance Options" window and select the "Replace the Resource" option.
- A "Confirmation" window is displayed.
- Go to Chapter 4, "3746-950 FRU Exchange" on page 4-1 for the FRU replacement. After the FRU replacement, continue with the next bullet.
- Return to the "Maintenance Options" window.
- Select the "Perform Diagnostics on the Resource" option and click on "OK".
- The "Test and Running Option Selection" window is displayed.
- Select the "LCBB SAT1" then click on "OK".
- The "Diagnostic Active Status" window is displayed, then when the test is done an "Information Message" gives the test result. Click on "OK".
- The "Diagnostic Active Status" window is displayed, with the number of errors.

#### Is the diagnostic error-free ?

Yes No

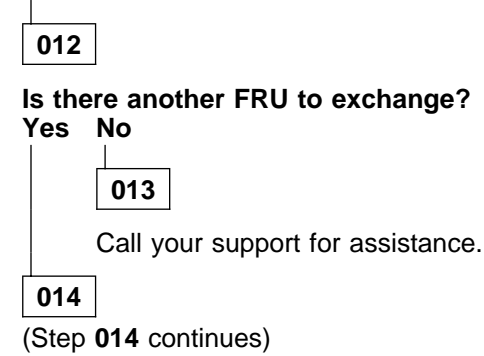

Go to Step 011 on page 2-129.

015

Go to "MAP: 3746-950 Ending Procedure in Concurrent Mode" on page 1-127.

### 016

- Return to the "Maintenance Options" window.
- On the window displayed select the "Perform Diagnostics on the resource" option and click on "OK".
- The "Test and Running Option Selection" window is displayed.
- · Select the "LCBB SAT2" and click on "OK".
- The "Diagnostic Active Status" window is displayed. When the test is complete an "Information Message" gives the test result. Click on "OK".
- The "Diagnostic Active Status" window is displayed with the number of errors.

#### Is the diagnostic error-free ?

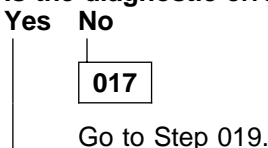

018

All the diagnostics are error free. The problem can be intermittent. Call your support for assistance.

019

- Display the list of suspected FRUs (see "Display the FRU List After a Diagnostic Failure" on page 1-142)
- Go to Step 020.

020

- If you are here for the first time select the FRU with the highest fault probability. Otherwise select the next FRU not already tested.
- Using the "Cancel" key, return to the "Maintenance Options" window and select the "Replace the Resource" option.
- A "Confirmation" window is displayed.
- Go to Chapter 4, "3746-950 FRU Exchange" on page 4-1 for the FRU replacement. After the FRU replacement, continue with the next bullet.
- Return to the "Maintenance Options" window.
- · Select the "Perform Diagnostics on the Resource" option and click on "OK".
- The "Test and Running Option Selection" window is displayed.
- · Select the "LCBB SAT2" then click on "OK".
- The "Diagnostic Active Status" window is displayed. When the test is complete an "Information Message" gives the test result. Click on "OK".
- The "Diagnostic Active Status" window is displayed, with the number of errors.

#### Is the diagnostic error-free ?

Yes No

021

(Step 021 continues)

|                                             | 021 (continued)                   |  |  |
|---------------------------------------------|-----------------------------------|--|--|
| Is there another FRU to exchange?<br>Yes No |                                   |  |  |
|                                             | 022                               |  |  |
|                                             | Call your support for assistance. |  |  |
|                                             | 023                               |  |  |
|                                             | Go to Step 020 on page 2-130.     |  |  |
| Ľ                                           |                                   |  |  |

024

Go to "MAP: 3746-950 Ending Procedure in Concurrent Mode" on page 1-127.

## 025

- Double click on the 3746-950 icon.
- The "3746-9x0 Menu" is displayed.
- Click on the "Problem Management" option.
- Double click on the "Perform Offline Diagnostics" option.
- The "Diagnostics" window is displayed, select the "specific Adapter" and the "No" wrap options. Then click on "OK".
- On the next window select the CLP which has the LIC11 with the suspected LCBE, then click on "OK".
- The "Diagnostics" window is displayed again and the "Elapsed time" is incremented during test duration.
- At the end of the test the number of errors is indicated by an arrow.

## Is the diagnostic error-free?

Yes No

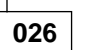

- Display the list of suspected FRUs (see "Display the FRU List After a Diagnostic Failure" on page 1-142)
- Go to Step 028.

## 027

All the diagnostics are error free. The problem can be intermittent. Call your support for assistance.

028

- If you are here for the first time select the FRU with the highest fault probability. Otherwise select the next FRU not already tested.
- Go to Chapter 4, "3746-950 FRU Exchange" on page 4-1 for the FRU replacement. After the FRU replacement, continue with the next bullet.
- Wait until 'alarm xxxx FRU unplugged', and 'alarm xxxx FRU plugged' are displayed on the service processor screen (if you have changed CLP, or LIC11) then continue.
- Return to the "Diagnostics" window.
- The "Diagnostics" window is displayed, select the "specific Adapter" and the "No" wrap options. Then click on "OK".
- On the next window select the CLP which has the LIC11 with the LCBE suspected and click on "OK".
- The "Diagnostics" window is displayed again and the "Elapsed time" is incremented during test duration.
- At the end of the test the number of errors is indicated by an arrow.

(Step 028 continues)

| 028 (continued)                             |  |  |
|---------------------------------------------|--|--|
| Is the diagnostic error-free?<br>Yes No     |  |  |
| 029                                         |  |  |
| Is there another FRU to exchange?<br>Yes No |  |  |
| 030                                         |  |  |
| Call your support for assistance.           |  |  |
| 031                                         |  |  |
| Go to Step 028 on page 2-131.               |  |  |
| 032                                         |  |  |

Go to "MAP: 3746-950 Ending Procedure In Offline Mode" on page 1-125.

## **Service Processor MAPs**

# MAP 2950: LAN Problem on LAN Attached to the Service Processor

| Symptom Explanation                                                                                                    | Conditions That Could Cause This Symptom                                                                                                    |
|----------------------------------------------------------------------------------------------------|----------------------------------------------------------------------------------------------------|
| Unable to activate or deactivate a<br>ring<br>Errors occur while ring is running<br>No connection with the service<br>processor | <ul> <li>Service processor or network node processor LAN adapter</li> <li>Ring</li> <li>Service processor access unit</li> <li>3746-950 TIC3 or CBSP</li> </ul> |

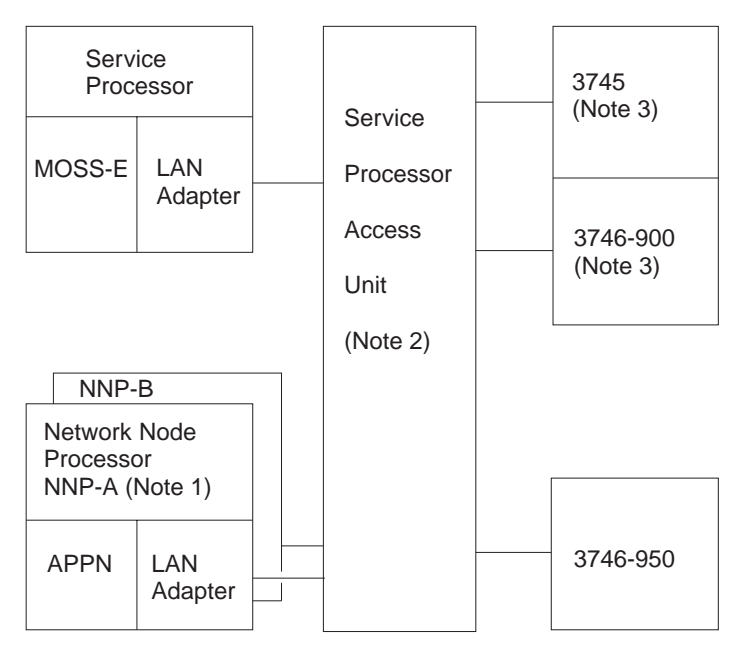

Figure 2-11. LAN attached to the Service Processor

#### Notes:

- 1. The network node processor is an optional feature which is present only when APPN is installed. A backup network node processor can also be present. Until four network node processor can be installed on the same LAN.
- 2. The LAN can be made of two service processor access units (8228).
- 3. Only 37XX units can be connected on the LAN when APPN is installed.

#### 001

You are here because there is a problem on the LAN attached to the service processor. The following links can be impacted (one or more):

- 3746-950/MOSS-E link
- 3746-950/APPN link (if present)
- MOSS-E/APPN link (if present)

# Is the problem permanent?

Yes No

| Γ | 002  |     |         |      |
|---|------|-----|---------|------|
| ( | Step | 002 | continu | les) |

002 (continued) Go to Step 017 on page 2-135. 003 Does the problem appear on all units connected to the service processor? Yes No 004 Is the problem only on a 3746-950 Yes No 005 On the following list, select the unit on which you have a problem: The problem is on Action 3745 or 3746-900 Restart problem determination using one of the following manuals: • The IBM 3745 Communication Controller Models 130 to 17A, Maintenance Information Procedures, SY33-2070 manual for 3745 model 130 to 17A or for 3746-900 attached • The IBM 3745 Communication Controller Models 210 to 61A, Maintenance Information Procedures, SY33-2054 manual for 3745 model 210 to 61A or for 3746-900 attached. The IBM 3746 Expansion Unit Model 900, SY33-2116 manual for 3746-900. **Network Node Processor** Perform problem determination on the network node processor using the Network Node Processor Installation and Maintenance (Based on 7585 and 3172), SY33-2112 manual, chapter "Network Node Processor Problem Determination". 006 Go to Step 012 on page 2-135. 007 Is the service processor powered ON ? Yes No 008 Power ON the service processor. Is the service processor powered On? Yes No 009 Go to Service Processor Installation and Maintenance manual, chapter "Service Processor Problem Determination". 010 Problem solved. 011

Check that the service processor LAN cables are correctly connected at the rear of the service processor

(Step 011 continues)

- Check that the LAN cables are correctly connected to the service processor access unit.
- If everything is correct go to chapter "Service Processor Problem Determination" in the corresponding Service Processor Installation and Maintenance manual.

## 012

On the 3746-950 control panel check the status of the "Service Processor Not Accessible" digit. Is the "Service Processor Not Accessible" digit present?

Yes No 013 Is there a panel code displayed on the 3746-950 control panel? Yes No 014 You have a 3746-950/APPN link problem, go to "MAP 2960: 3746-950/APPN Link Problem" on page 2-138. 015 Go to "3746-950 Control Panel Codes" on page 1-14.

## 016

Go to "MAP 2750: 3746-950 Permanent Service Processor Link Problem" on page 2-84.

## 017

# You are here because you have transient errors on the service processor LAN . Does the problem appear on all units connected to the service processor? Yes No

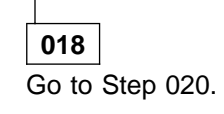

019

- Check that the service processor LAN cable is correctly connected at the rear of the service processor.
- · Check that all the LAN cables are correctly connected in the service processor access unit.
- Do the problem determination on the ring using *Token-Ring Network, Problem Determination Guide* SX27-3710.
- If you do not identify the problem call your support.

## 020

## Is the problem only on a 3746-950? Yes No

| 021                |                                                                                                    |
|--------------------|----------------------------------------------------------------------------------------------------|
| The problem is on: | Action                                                                                                    |
| 3745 or 3746-900   | Restart problem determination using one of the following manuals:                                                                                                    |
|                    | <ul> <li>The IBM 3745 Communication Controller Models 130 to 17A,<br/>Maintenance Information Procedures, SY33-2070 manual for<br/>3745 model 130 to 17A or for 3746-900 attached</li> <li>The IBM 3745 Communication Controller Models 210 to 61A,<br/>Maintenance Information Procedures, SY33-2054 manual for<br/>3745 model 210 to 61A or for 3746-900 attached.</li> </ul> |

|                        | <ul> <li>The IBM 3746 Expansion Unit Model 900, SY33-2116 manual for<br/>3746-900.</li> </ul>                                                                                                    |
|------------------------|----------------------------------------------------------------------------------------------------|
| Network Node Processor | Perform problem determination on the network node processor using<br>the Network Node Processor Installation and Maintenance (Based on<br>7585 and 3172), SY33-2112 manual, chapter "Network Node<br>Processor Problem Determination". |
| 022                    |                                                                                                    |

Go to Step 023.

023

Using the service processor check the errors logged.

- Go to the service processor console and if your are not already logged ON, go to "Console Use for maintenance" on page 1-1 for logging ON and return here.
- On the "MOSS-E View" window, double click on the service processor icon.
- On the "Service Processor Menu" Click on the "Problem Management" option.
- Double click on the "Display Alarms" option.
- The "Display Alarms" window is displayed.
- On this window, search if you have alarm matching with one of the following list:
  - 0611
  - 0614
  - **061A**
  - 061F
  - 0621
  - **062A**
  - 062D
  - **062E**
  - 062F
  - 06A1
  - 06A4
  - 06AA
  - 06AF
  - 06B1
  - 06BA
     06BD
  - 06BD
  - 06BE
  - 06BF - 06CD

#### Is there any alarm matching?

Yes No

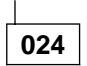

- Check that the service processor LAN cables are correctly connected at the rear of the service processor
- Check that the LAN cables are correctly connected to the service processor access unit.
- If that not solve the problem do the problem determination on the ring using *Token-Ring* Network, Problem Determination Guide SX27-3710.
- If you do not identify the problem call your support.

#### 025

Select the alarm in the following table and perform the action required.

| Alarm                                | Action                                                                                                    |
|--------------------------------------|----------------------------------------------------------------------------------------------------|
| 0611<br>0614<br>061A<br>062D         | Suspect the MOSS-E service processor adapter card. To exchange the MOSS-E service processor adapter card, see chapter "Service Processor FRU Exchange" in the corresponding <i>Service Processor Installation and Maintenance</i> manual.                                                                                                    |
| 061F<br>0621<br>062A<br>062E<br>062F | <ul> <li>Check that the service processor LAN cables are correctly connected at the rear of the service processor and in the service processor access unit. If that not solve the problem continue with the next bullet.</li> <li>Suspect the MOSS-E service processor adapter card. To exchange the MOSS-E service processor adapter card, see chapter "Service Processor FRU Exchange" in the corresponding <i>Service Processor Installation and Maintenance</i> manual.</li> </ul>                                            |
| 06A1                                 | Suspect the network node processor LAN adapter card. To exchange the LAN network node processor adapter card, see the <i>Network Node Processor Installation and Maintenance (Based on 7585 and 3172)</i> , SY33-2112 manual, chapter "Network Node Processor FRU Exchange".                                                                                                    |
| 06A4                                 | Link lost between the network node processor and the 3746-900. Go to "MAP 2960: 3746-950/APPN Link Problem" on page 2-138.                                                                                                    |
| 06AA<br>06BD                         | Suspect the network node processor LAN adapter card. To exchange the LAN network node processor adapter card, see the <i>Network Node Processor Installation and Maintenance (Based on 7585 and 3172)</i> , SY33-2112 manual, chapter "Network Node Processor FRU Exchange".                                                                                                    |
| 06AF<br>06B1<br>06BA<br>06BE<br>06BF | <ul> <li>Check that the network node processor LAN cables are correctly connected at the rear of the network node processor and in the service processor access unit. If that not solve the problem continue with the next bullet.</li> <li>Suspect the network node processor LAN adapter card. To exchange the LAN network node processor adapter card see the <i>Network Node Processor Installation and Maintenance (Based on 7585 and 3172)</i>, SY33-2112 manual, chapter "Network Node Processor FRU Exchange".</li> </ul> |
| 06CD                                 | Microcode update incomplete. There is a microcode discrepancy between the network node processor and the service processor.                                                                                                    |

## MAP 2960: 3746-950/APPN Link Problem

| Symptom Explanation                                                                                                    | Conditions That Could Cause This Symptom                                                                                                    |  |
|----------------------------------------------------------------------------------------------------|----------------------------------------------------------------------------------------------------|--|
| Unable to activate or deactivate a<br>port<br>Errors occur while ring is running<br>No session between the APPN and<br>the 3746-950 | <ul> <li>Network node processor or network node processor LAN adapter</li> <li>Ring</li> <li>Service processor access unit</li> <li>APPN</li> </ul> |  |

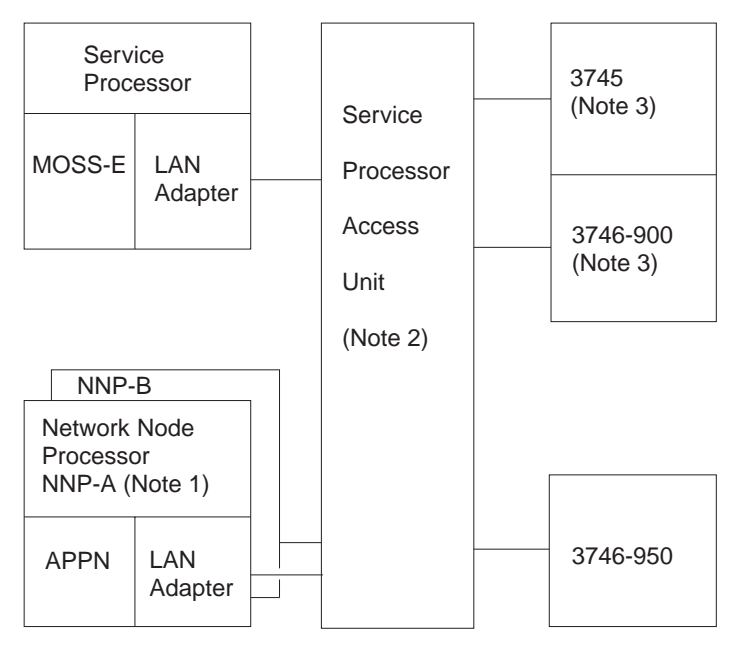

Figure 2-12. LAN attached to the Service Processor

#### Notes:

- 1. The network node processor is an optional feature which is present only when APPN is installed. A backup network node processor can also be present. Until four network node processor can be installed on the same LAN.
- 2. The LAN can be made of two service processor access units (8228).
- 3. Only 37XX units can be connected on the LAN when APPN is installed.

## 001

#### You are here because you suspect a link problem between the APPN and the 3746-950.

Using the service processor check the errors logged.

- Go to the service processor console and if your are not already logged ON, go to "Console Use for maintenance" on page 1-1 for logging ON and return here.
- On the "MOSS-E View" window, double click on the service processor icon.
- On the "Service Processor Menu" Click on the "Problem Management" option.
- Double click on the "Display Alarms" option.
- The "Display Alarms" window is displayed.
- On this window, search if you have alarm matching with one of the following list:
  - 06A1
  - 06A4
  - 06AA
  - 06AF

(Step 001 continues)

- 06B1
- 06BA
- 06BD
- 06BE
- 06BF

#### Is there any alarm matching?

Yes No

## 002

Perform problem determination on the network node processor using the *Network Node Processor Installation and Maintenance (Based on 7585 and 3172)*, SY33-2112 manual, chapter "Network Node Processor Problem Determination".

003

Select the alarm in the following table and perform the action required.

| Alarm                                | Action                                                                                                    |
|--------------------------------------|----------------------------------------------------------------------------------------------------|
| 06A1                                 | Suspect the network node processor LAN adapter card. To exchange the LAN network node processor adapter card, see the <i>Network Node Processor Installation and Maintenance (Based on 7585 and 3172)</i> , SY33-2112 manual, chapter "Network Node Processor FRU Exchange".                                                                                                    |
| 06A4                                 | Link lost between the network node processor and the 3746-900. Suspect the network node processor LAN adapter card. To exchange the LAN network node processor adapter card, see the <i>Network Node Processor Installation and Maintenance (Based on 7585 and 3172)</i> , SY33-2112 manual, chapter "Network Node Processor FRU Exchange".                                                                                                    |
| 06AA<br>06BD                         | Suspect the network node processor LAN adapter card. To exchange the LAN network node processor adapter card, see the <i>Network Node Processor Installation and Maintenance (Based on 7585 and 3172)</i> , SY33-2112 manual, chapter "Network Node Processor FRU Exchange".                                                                                                    |
| 06AF<br>06B1<br>06BA<br>06BE<br>06BF | <ul> <li>Check that the network node processor LAN cables are correctly connected at the rear of the network node processor and in the service processor access unit. If that not solve the problem continue with the next bullet.</li> <li>Suspect the network node processor LAN adapter card. To exchange the LAN network node processor adapter card, see the <i>Network Node Processor Installation and Maintenance (Based on 7585 and 3172)</i>, SY33-2112 manual, chapter "Network Node Processor FRU Exchange".</li> </ul> |

Service Processor MAPs

# Chapter 3. How to Run Diagnostics

## 3746-950 Diagnostic Description

The 3746-950 diagnostics are composed of:

- The basic assurance tests (BATs) which are of two types:
  - BATs which are located in the EEPROM of each processor
  - Loaded BATs which are on the service processor disk.

They test the common part of the processor (microprocessor, bus, storage, DSI and switch bus adapter).

- The specific assurance tests (SATs) which are located on the service processor disk and loaded as required in the processor to test TIC3, ESCC, CS, SAS Bus and interfaces.
- The manual assurance tests (MATs) which are located on the service processor disk and loaded as required in the processor to test part of the 3746-950. These diagnostics prompt the CE to perform specific operations such as, plug, unplug, install wrap, and so on. They run under the control of the DCM.

Both BATs and SATs use the self-test capabilities of the 3746-950 modules.

They report the errors via the SRCs on the service processor console when the link to the service processor is operational. BATs of the CBSP report errors on the 3746-950 panel when the link to the service processor is not operational.

# 3746-950 Diagnostics Invocation

| Table 3-1 (Page 1 of 3). 3746 Model 950 Diagnostics Available |                                                                |                                                          |                               |                                                                                      |  |  |  |  |
|---------------------------------------------------------------|----------------------------------------------------------------|----------------------------------------------------------|-------------------------------|--------------------------------------------------------------------------------------|--|--|--|--|
| Area<br>tested                                                | Diagnostics<br>Available                                       | Invoked Function                                         | From                          | Results                                                                              |  |  |  |  |
| ARC                                                           | SATs                                                           | Selective resource<br>Specific adapter<br>Whole 3746-950 | Service Processor<br>(Note 3) | SRC Error displayed<br>on 3746-950 control panel<br>or alarm on Service<br>Processor |  |  |  |  |
|                                                               |                                                                | IML with diags                                           | 3746-950<br>control panel     | SRC Error displayed<br>on 3746-950 control panel<br>(note 2)                         |  |  |  |  |
|                                                               | MATs                                                           | Selective resource                                       | Service Processor<br>(Note 4) | SRC Error displayed<br>on 3746-950 control panel<br>or alarm on Service<br>Processor |  |  |  |  |
| CBSP                                                          | BATs and<br>Loaded BATs<br>(note 1)                            | Specific adapter<br>Whole 3746-950                       | Service Processor<br>(Note 3) | SRC Error displayed<br>on 3746-950 control panel<br>or alarm on Service<br>Processor |  |  |  |  |
|                                                               |                                                                | CBSA IML with diags<br>IML with diags                    | 3746-950<br>control panel     | SRC Error displayed<br>on 3746-950 control panel<br>(note 2)                         |  |  |  |  |
| CLP                                                           | BATs and<br>Loaded BATs<br>(note 1)<br>SAT1 / SAT2<br>(note 5) | Specific adapter<br>Whole 3746-950                       | Service Processor<br>(Note 3) | SRC Error displayed<br>on 3746-950 control panel<br>or alarm on Service<br>Processor |  |  |  |  |
|                                                               |                                                                | IML with diags                                           | 3746-950<br>control panel     | SRC Error displayed<br>on 3746-950 control panel<br>(note 2)                         |  |  |  |  |
| CS                                                            | Assurance<br>tests                                             | Whole 3746-950                                           | Service Processor<br>(Note 3) | SRC Error displayed<br>on 3746-950 control panel<br>or alarm on Service<br>Processor |  |  |  |  |
|                                                               |                                                                | IML with diags                                           | 3746-950<br>control panel     |                                                                                      |  |  |  |  |
| ESCC                                                          | SATs                                                           | Selective resource<br>Specific adapter<br>Whole 3746-950 | Service Processor<br>(Note 3) | SRC Error displayed<br>on 3746-950 control panel<br>or alarm on Service<br>Processor |  |  |  |  |
|                                                               |                                                                | IML with diags                                           | 3746-950<br>control panel     | SRC Error displayed<br>on 3746-950 control panel<br>(note 2)                         |  |  |  |  |
|                                                               | MATs                                                           | Selective resource                                       | Service Processor<br>(Note 4) | SRC Error displayed<br>on 3746-950 control panel<br>or alarm on Service<br>Processor |  |  |  |  |
| ESCP                                                          | BATs and<br>Loaded BATs<br>(Note 1)                            | Specific adapter<br>Whole 3746-950                       | Service Processor<br>(Note 3) | SRC Error displayed<br>on 3746-950 control panel<br>or alarm on Service<br>Processor |  |  |  |  |
|                                                               |                                                                | IML with diags                                           | 3746-950<br>control panel     |                                                                                      |  |  |  |  |
| OP Panel                                                      | CBSP BATs                                                      | Specific adapter (CBSA)<br>Whole 3746-950                | Service Processor<br>(Note 3) | SRC Error displayed<br>on 3746-950 control panel<br>or alarm on Service<br>Processor |  |  |  |  |
|                                                               |                                                                | CBSA IML with diags<br>IML with diags                    | 3746-950<br>control panel     | SRC Error displayed<br>on 3746-950 control panel<br>(Note 2)                         |  |  |  |  |
|                                                               | 3746-950 Panel<br>test                                         | Panel test                                               | 3746-950<br>control panel     | SRC Error displayed<br>on 3746-950 control panel<br>(Note 2)                         |  |  |  |  |

| Table 3-1 (Page 2 of 3). 3746 Model 950 Diagnostics Available |                                        |                                                          |                               |                                                                                      |  |  |  |
|---------------------------------------------------------------|----------------------------------------|----------------------------------------------------------|-------------------------------|--------------------------------------------------------------------------------------|--|--|--|
| Area<br>tested                                                | Diagnostics<br>Available               | Invoked Function                                         | From                          | Results                                                                              |  |  |  |
| LCPB                                                          | SATs                                   | Specific adapter<br>Whole 3746-950                       | Service Processor<br>(Note 3) | SRC Error displayed<br>on 3746-950 control panel<br>or alarm on Service<br>Processor |  |  |  |
|                                                               |                                        | IML with diags                                           | 3746-950<br>control panel     | SRC Error displayed<br>on 3746-950 control panel<br>(Note 2)                         |  |  |  |
| LCPB<br>+ LCPE<br>+ ARC<br>Interface                          | SATs                                   | Selective resource<br>Specific adapter<br>Whole 3746-950 | Service Processor<br>(Note 3) | SRC Error displayed<br>on 3746-950 control panel<br>or alarm on Service<br>Processor |  |  |  |
|                                                               |                                        | IML with diags                                           | 3746-950<br>control panel     | SRC Error displayed<br>on 3746-950 control panel<br>(Note 2)                         |  |  |  |
| LIC11                                                         | CLP SAT2                               | Selective resource<br>Specific adapter<br>Whole 3746-950 | Service Processor<br>(Note 3) | SRC Error displayed<br>on 3746-950 control panel<br>or alarm on Service<br>Processor |  |  |  |
|                                                               |                                        | IML with diags                                           | 3746-950<br>control panel     | SRC Error displayed<br>on 3746-950 control panel<br>(Note 2)                         |  |  |  |
|                                                               | MATs                                   | Selective resource                                       | Service Processor<br>(Note 4) | SRC Error displayed<br>on 3746-950 control panel<br>or alarm on service<br>processor |  |  |  |
| LIC12                                                         | SATs                                   | Selective resource<br>Specific adapter<br>Whole 3746-950 | Service Processor<br>(Note 3) | SRC Error displayed<br>on 3746-950 control panel<br>or alarm on Service<br>Processor |  |  |  |
|                                                               |                                        | IML with diags                                           | 3746-950<br>control panel     | SRC Error displayed<br>on 3746-950 control panel<br>(Note 2)                         |  |  |  |
|                                                               | MATs                                   | Selective resource                                       | Service Processor<br>(Note 4) | SRC Error displayed<br>on 3746-950 control panel<br>or alarm on service<br>processor |  |  |  |
| MAE<br>(SIE, SAC,<br>System Card)                             | Firmware                               | MAE Selective IML<br>Whole 3746-950                      | Service Processor<br>(Note 6) | MAE errors do no<br>generate a SRC<br>error displayed<br>on 3746-950 control panel   |  |  |  |
|                                                               |                                        | IML with diags                                           | 3746-950<br>control panel     | MAE errors do not<br>generate a SRC<br>error displayed<br>on 3746-950 control panel  |  |  |  |
|                                                               | Firmware<br>Operational<br>Diagnostics | Select Device to test<br>Diags                           | Service Processor<br>(Note 7) | Error displayed<br>on service Processor                                              |  |  |  |
| SL                                                            | Assurance<br>tests                     | Whole 3746-950<br>Specific adapter                       | Service Processor<br>(Note 3) | SRC Error displayed<br>on 3746-950 control panel<br>or alarm on Service<br>Processor |  |  |  |
|                                                               |                                        | IML with diags                                           | 3746-950<br>control panel     |                                                                                      |  |  |  |
|                                                               | SATs<br>MATs                           | Selective resource                                       | Service Processor<br>(Note 4) |                                                                                      |  |  |  |

| Table 3-1 (Page 3 of 3). 3746 Model 950 Diagnostics Available |                                     |                                                                                                    |                               |                                                                                      |  |  |  |
|---------------------------------------------------------------|-------------------------------------|----------------------------------------------------------------------------------------------------|-------------------------------|--------------------------------------------------------------------------------------|--|--|--|
| Area<br>tested                                                | Diagnostics<br>Available            | Invoked Function                                                                                                    | From                          | Results                                                                              |  |  |  |
| SPS                                                           | CBSP BATs                           | Specific adapter (CBSA)<br>Whole 3746-950                                                                                 | Service Processor<br>(Note 3) | SRC Error displayed<br>on 3746-950 control panel<br>or alarm on Service<br>Processor |  |  |  |
|                                                               |                                     | CBSA IML with diags<br>IML with diags                                                                                     | 3746-950<br>control panel     | SRC Error displayed<br>on 3746-950 control panel<br>(Note 2)                         |  |  |  |
| TIC3                                                          | SATs                                | Selective resource<br>Specific adapter<br>Whole 3746-950                                                                  | Service Processor<br>(Note 3) | SRC Error displayed<br>on 3746-950 control panel<br>or alarm on Service<br>Processor |  |  |  |
|                                                               |                                     | IML with diags                                                                                                    | 3746-950<br>control panel     | SRC Error displayed<br>on 3746-950 control panel<br>(note 2)                         |  |  |  |
|                                                               | MATs                                | Selective resource                                                                                                    | Service Processor<br>(Note 4) | SRC Error displayed<br>on 3746-950 control panel<br>or alarm on Service<br>Processor |  |  |  |
| TRP                                                           | BATs and<br>Loaded BATs<br>(Note 1) | Specific adapter<br>Whole 3746-950                                                                                        | Service Processor<br>(Note 3) | SRC Error displayed<br>on 3746-950 control panel<br>or alarm on Service<br>Processor |  |  |  |
|                                                               |                                     | IML with diags                                                                                                    | 3746-950<br>control panel     |                                                                                      |  |  |  |
| 3746-950 link<br>to service<br>processor                      | Connection<br>detection             | Service Processor<br>Link Restart<br>CBSA IML without diags<br>CBSA IML with diags<br>IML without diags<br>IML with diags | 3746-950<br>control panel     | SRC Error displayed<br>on 3746-950 control panel<br>(Note 2)                         |  |  |  |

#### Notes:

- 1. These tests cannot be run separately.
- 2. If no SRC is displayed on the 3746-950 front panel, go to "MAP 2620: 3746-950 Control Panel Problem" on page 2-36.
- 3. These diagnostics are invoked from the service processor console by selecting:
  - Either 'Perform Offline diagnostics' (off-line mode) for:
    - Specific adapter
    - Whole 3746-950
  - Or 'Perform maintenance' (concurrent mode) for:
    - Specific adapter
    - Selective resource

in the 'Problem management' menu.

- 4. These diagnostics are invoked from the service processor console by selecting either "Perform Maintenance" (concurrent mode) or "Perform specific diagnostics" (Offline mode).
- 5. These diagnostics are invoked from the service processor console by selecting either "Perform Offline Diagnostics" or "Perform specific diagnostics" (Offline mode).
- 6. These diagnostics are invoked from the service processor console only when the MAE is connected to the 3746-950 via an SIE/SAC cable. Otherwise these diagnotics are not available.
  - For the whole 3746-950 select successively:
    - 'Problem Management'
    - 'Perform Offline diagnostics' (off-line mode)
    - 'Whole 3746-950'
  - For MAE Selective IML select successively:
    - 'Multiaccess Enclosure (MAE) Management'

- 'MAE Selective IML'
- 7. For more detail about MAE area tested and diagnostic invocation refer to the *Multiaccess Enclosure Installation and Maintenance Guide* manual.

## **IML** with Diags

- Reset CBSP
- BATs test the CBSP, SPS, OP Panel and TIC3 and the connection to the service processor.
- IML the CBSP from the service processor
- Run the loaded BATs
- Load the CBSP environment from the service processor
- The CBSP resets the CS and the other processors via the SPS card.
- From the service processor, load and run the SATs on the TIC3 of the CBSP which is not connected to the service processor.
- The VPD of the CS is collected via the service logic bus.
- Assurance tests test the CS and the SAS bus.
- BATS are run on all other processors, then initialized.
- When processors are initialized, they send their VPD via the CS.

- The operational code is loaded in each processor. Then the VPD of the attached coupler is sent to the CBSP and resource status table (RST) and the configuration data file extended (CDFE) is updated.
- SATs are loaded and run on couplers
- Operational code is loaded in each coupler
- IML ends.

## Action of IML with Diags on MAE

When the MAE is connected via a SIE/SAC cable to a 3746-950 the following happens:

- Via the SPS and SIE/SAC link the MAE is reset.
- MAE firmware tests the MAE subsystem card.
- MAE operationnal code is loaded.
- SAC diagnostics are run.
- A frame is exchanged from MAE to 3746-950 Switch.

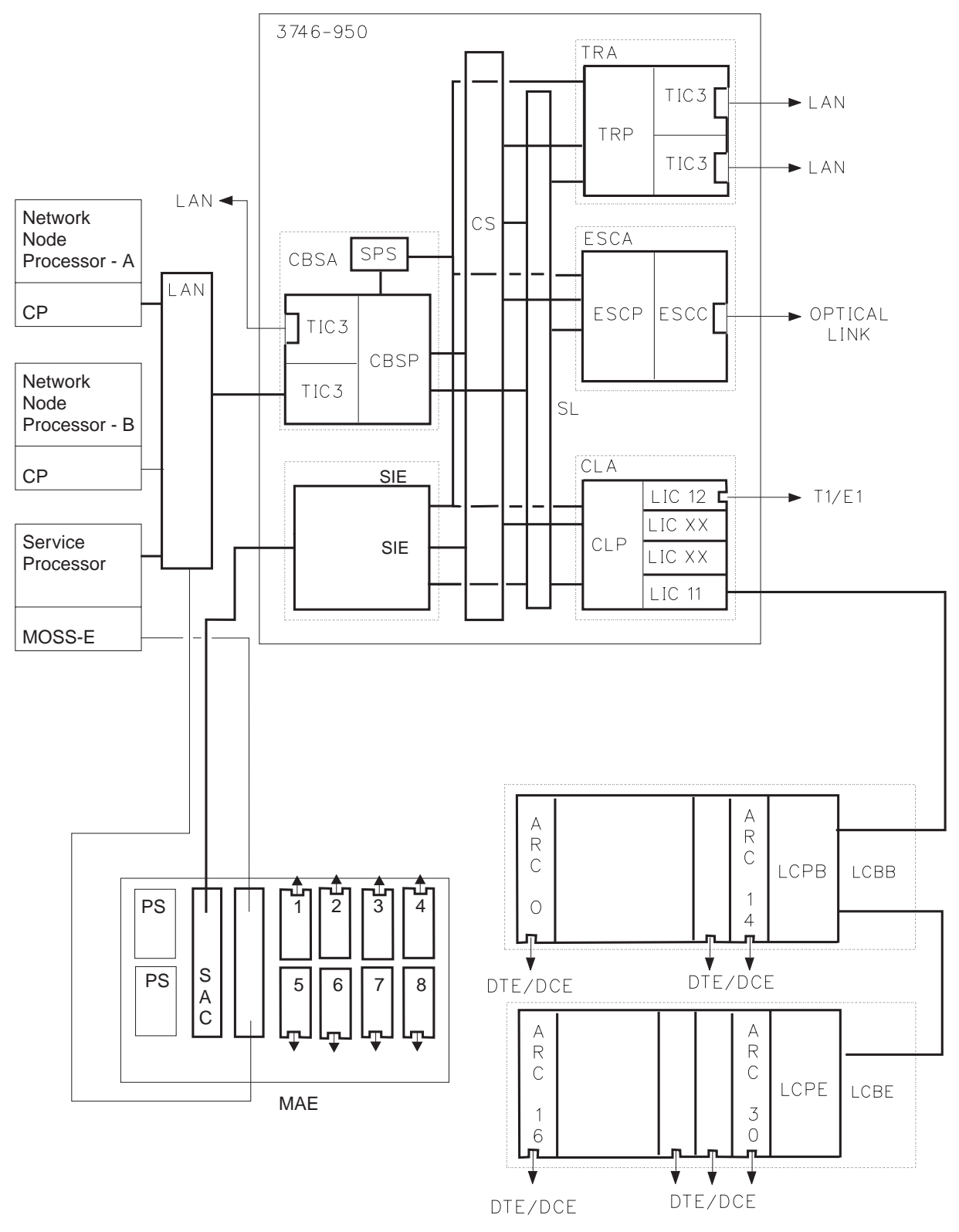

Figure 3-1. Parts of 3746-950 Tested by IML With Diagnostics or Whole 3746-950 Offline Diagnostics

### Service Processor MAPs

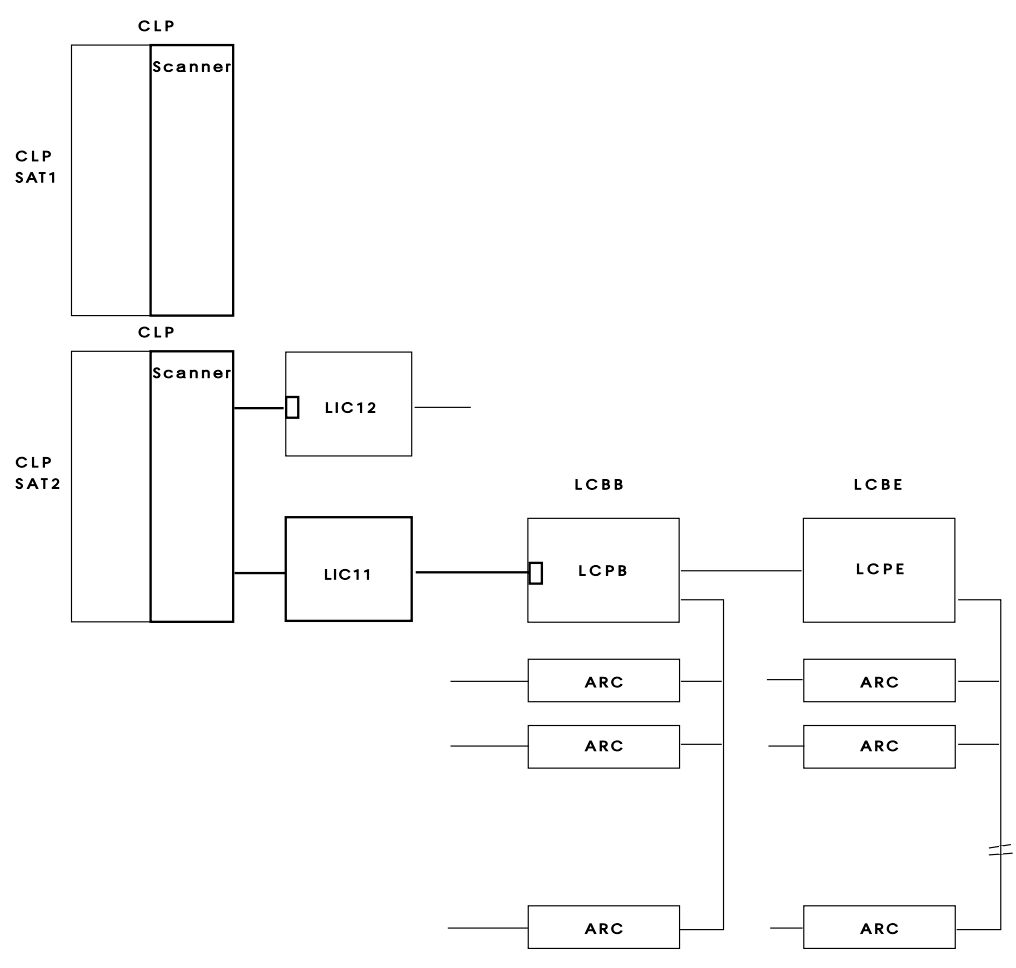

Figure 3-2. Parts of 3746-950 Tested by CLP SATs

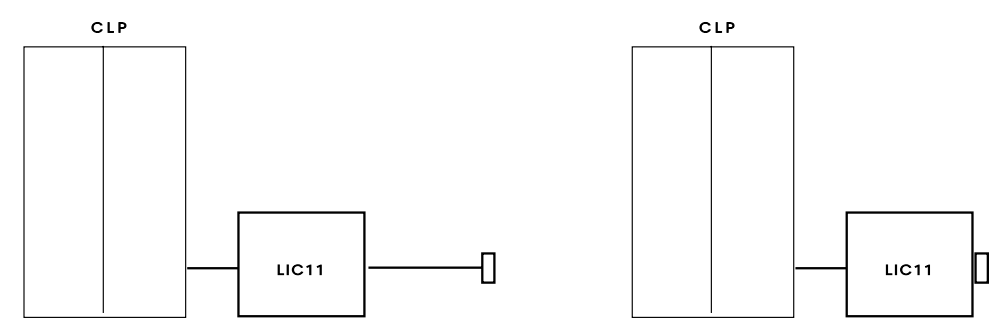

Figure 3-3. Parts of 3746-950 Tested by LIC11 MAT

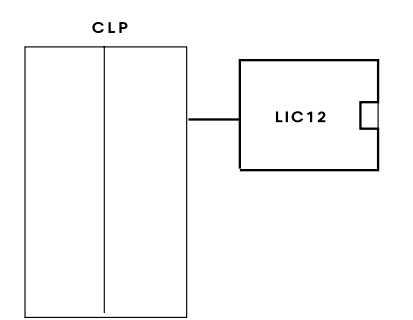

Figure 3-4. Parts of 3746-950 Tested by LIC12 SAT

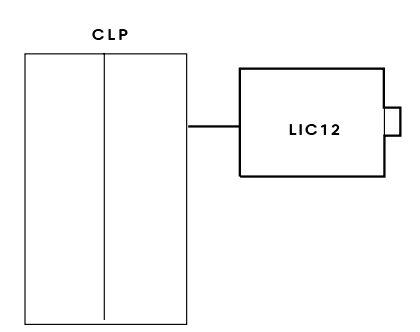

Figure 3-5. Parts of 3746-950 Tested by LIC12 MAT

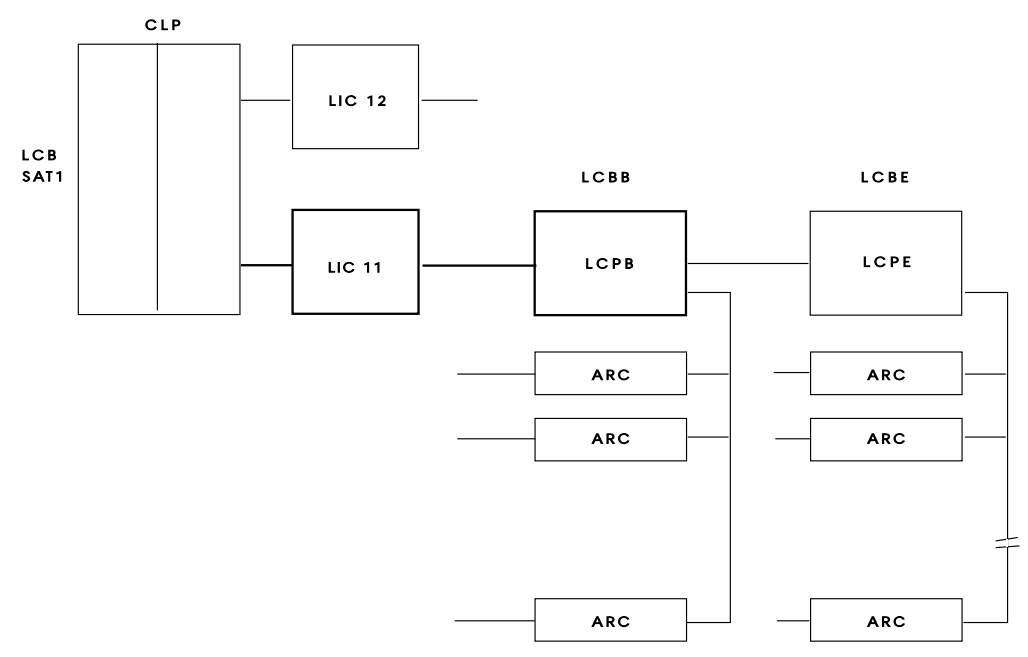

Figure 3-6. Parts of 3746-950 Tested by LCBB SAT1

## Service Processor MAPs

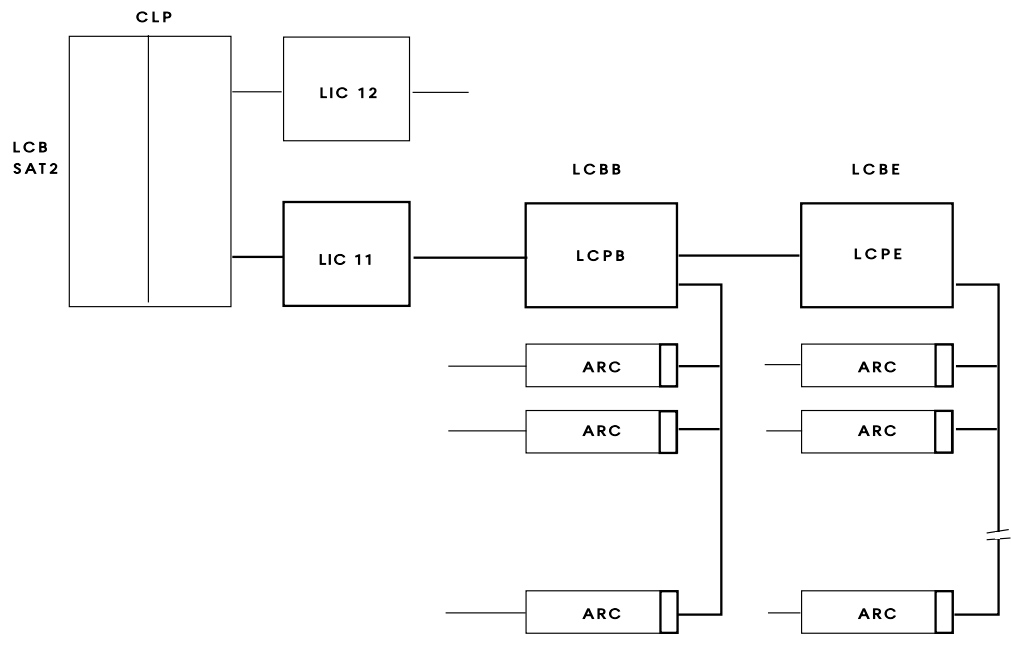

Figure 3-7. Parts of 3746-950 Tested by LCBB SAT2

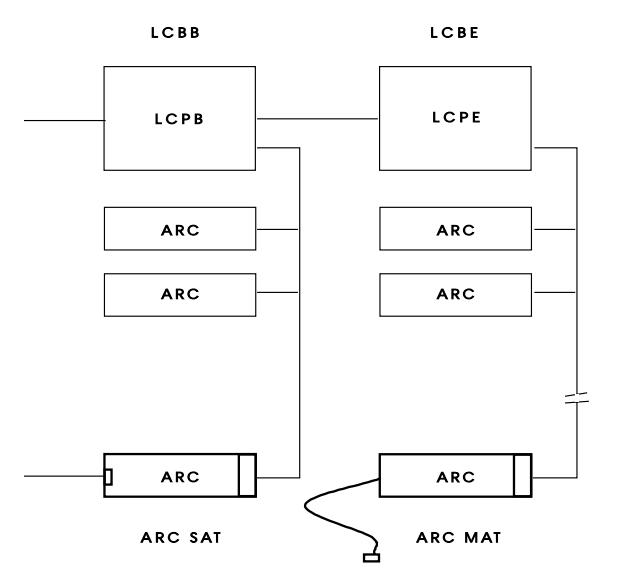

Figure 3-8. Parts of 3746-950 Tested by ARC SAT and ARC MAT
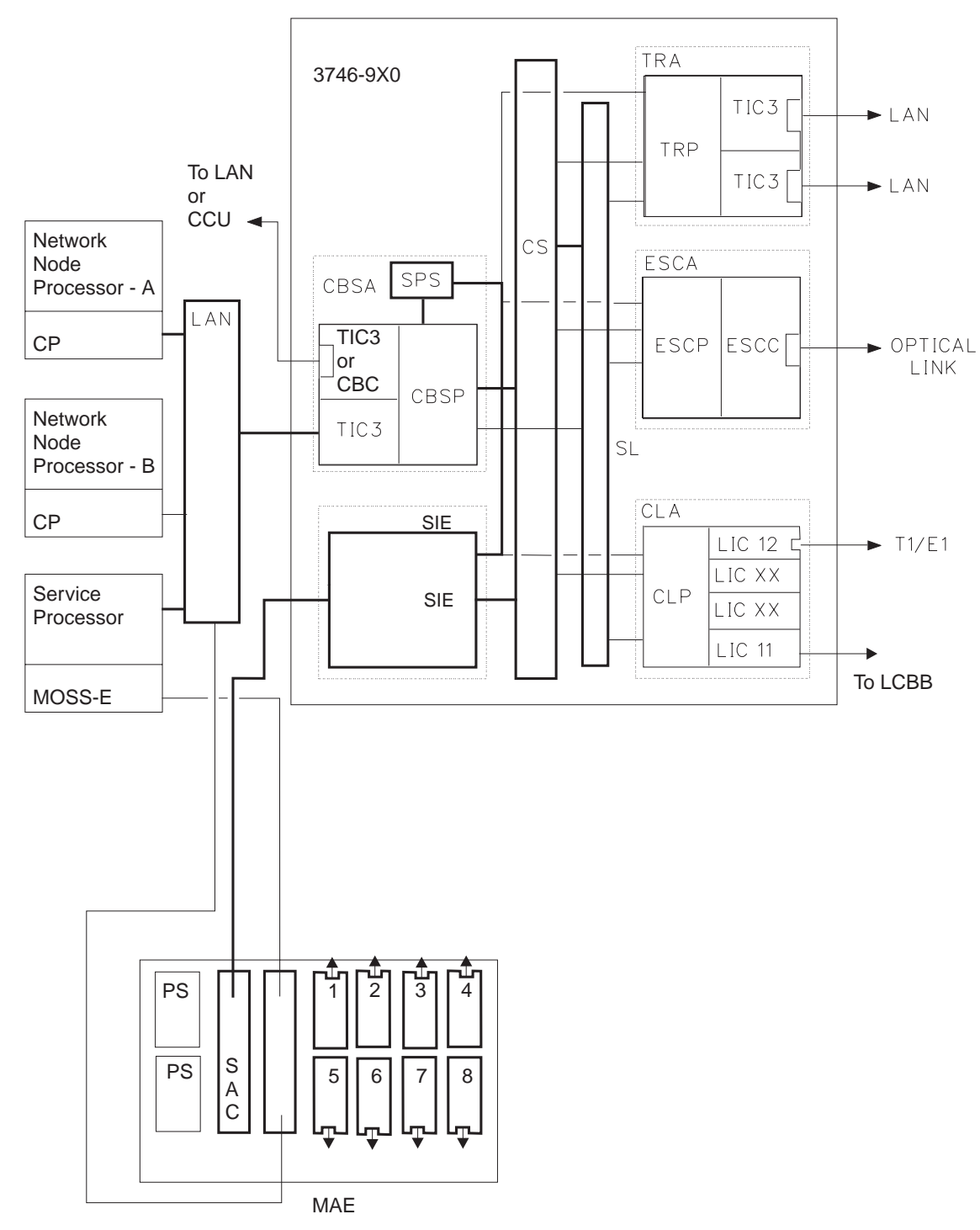

Figure 3-9. Parts of 3746-950 and MAE Tested by MAE Selective IML

# **CBSA IML With Diagnostics:**

- Reset CBSP.
- BATs test the CBSP, SPS, OP Panel and TIC3 and the connection to the service processor.
- IML the CPSP from the service processor
- Run the loaded BATs
- Load the CBSP environment from the service processor
- From the service processor load and run the SATs on the TIC3 of the CBSP which is not connected to the service processor.

The 3746-950 is now in standby.

# Other Adapter IML With Diagnostics:

- Reset the adapter.
- BATS are run on the processor of the selected adapter and initialized.
- When the processor is initialized, it sends its VPD via the CS.
- The operational code is loaded in the processor. Then the VPD of the attached coupler is sent to the CBSP and resource status table (RST), and the configuration data file extended (CDF-E) is updated.
- SATs are loaded and run on couplers.
- Operational code is loaded in each coupler.
- IML ends.

# 3746-950 Concurrent Maintenance

The 3746-950 allows concurrent maintenance. Concurrent maintenance lets you isolate a resource from a system while the system is operating, without impacting the operations of the other resources. After the resource has been isolated from the rest of the system, it can be tested and replaced if necessary. When the problem is corrected the resource is given back to the system. Concurrent maintenance is initiated by the operator and has two aspects: concurrent diagnostics and concurrent repair.

# **Concurrent Diagnostics**

Product characteristics which allow you to run concurrent diagnostics are as follow:

- The distributed structure of the processors and couplers with the capability of a selective re-IML or selective resource.
- The service bus circulating from the CBSA to the processors, and the CS which allows you to collect test results.

# **Concurrent Repair**

Concurrent repair is made possible by the hotpluggable capability of 3746-950 FRUs: processors, couplers, and the SPS. The hotpluggability is made possible by the following characteristics:

- The cassette pins are of variable length; the longer pins being used for the ground.
- The vendor technology logic (VTL) layer as a protection between the CMOS-2 and the external signals.
- The ability of the 'coupler presence' signal to de-gate the bus drivers on the processor and to control the coupler power via the processor microcode.
- In addition, the state of any 3746-950 resource reflected in the CDF-E includes the 'present' or 'not present' state. When the resource is present the status 'available' or 'unavailable' is given. The resource is set to

not available when it is in concurrent maintenance.

# **Concurrent Mode Activation Procedure**

The procedure to put a processor in 'concurrent' mode for maintenance is given here as an example. A similar procedure applies for the other FRUs:

- The lines controlled by the processor are deactivated from the host.
- From the service processor, the 'concurrent' mode is entered for the processor. The monitoring of the processor via the 'sanity frames' is stopped. At the same time, the processor is checked for no active lines (a processor is only accepted in 'concurrent' if no lines are active).

When a processor is set to 'concurrent' mode, all the associated underlying resources (example: couplers) are also set to 'concurrent' mode, except if the processor has a backup (since the backup processor continues to work with these resources).

• Unplug the cassette processor.

The processor- presence monitoring task in the CBSP detects that the processor is unplugged and an alarm is displayed on the service processor console.

• Plug the new processor in.

The processor-presence monitoring task in CBSP detects the processor being plugged in. The processor VPDs are read and an alarm is displayed. The processor state in the CDF-E is set to 'concurrent' mode.

- According to the type of processor, the diagnostics for that processor must be run.
- The resource is initialized (IMLed).
- From the service processor console, the command, quit 'concurrent' mode, is given for the processor.
- The lines are reactivated from the host.

# How to Run the 3746-950 Control Panel Test

This test can be run without stopping the customer's application.

It is not a sequential test and can be cancelled at any time by pressing the 'Exit' key.

#### Notes:

- 1. Any inactivity lasting about 60 seconds during the control panel test results in the test being automatically cancelled. The panel returns to operational mode.
- 2. During this test the control panel's audible alarm sounds for each action.

**'special character':** Can be described as when every possible segment of the window is lit.

- $\frac{|\bar{\chi}|\bar{\chi}|}{|\bar{\chi}|\bar{\chi}|}$
- 1. Set power to local:
  - a. Press the 'Power Control' key until '3' is displayed in the power control window.
  - b. Press the 'Validate' key.

If the above action cannot be performed, go to step 11.

- 2. Set service mode to maintenance.
  - a. Press the 'Service mode' key until the number '1' is displayed in the service window.
  - b. Press the 'Validate' key.

If the above action cannot be performed go to step 11.

- 3. Set 'Function' to panel test:
  - a. Press the 'Function' key until '5' is displayed in the function window.
  - b. Press the 'Validate' key.

If the above action cannot be performed go to step 11.

On the display, All 10 'special character' is displayed.

If the pattern is not identical for each of the 10 special characters, go to step 11.

**Note:** If the panel test code detects an error the SRC is stacked but not displayed on the

panel. Therefore, if the link with the service processor is operational, the SRC will be sent to the MOSS-E.

4. Press the 'Function' key.

On the display, the 'Function' window 'special character' will be displayed. Repetitive action will scroll through the 'Function' and 'Code' windows sequentially and wrap around.

If this does not occur, go to step 11.

5. Press the 'Service mode' key.

On the display, the 'Service mode' window 'special character' is displayed. Repetitive action will scroll through the 'Service mode' and 'Power Control' windows and wrap around.

If this does not occur, go to step 11.

6. Press the 'Power Control' key.

On the display, the 'Service processor not accessible' window 'special character' is displayed. Repetitive action will scroll through the 'All channels disabled' 'Service processor not accessible' windows sequentially and wrap around.

If this does not occur, go to step 11.

7. Press the 'Start' key.

On the display, '8' is displayed in the 'Function' window, and the ready or standby LEDs will light if not already ON. (ready and standby LEDs can not be ON at the same time).

If this does not occur, go to step 11.

8. Press the 'Standby' key.

The display is completely blank.

If this does not occur, go to step 11.

9. Press the 'Exit' key.

On the display, the 'Power Control' (3) and 'Service Mode' (1) are displayed indicating that the test is complete, and that the control panel has returned to operational mode.

If this does not occur, go to step 11.

- 10. The control panel test is complete. No error has been detected. Ignore step 11
- 11. Go to "MAP 2620: 3746-950 Control Panel Problem" on page 2-36.

# How to run the 3746-950 Service Processor Link Restart

- 1. Set the 'service mode' to 'maintenance':
  - a. Press the 'Service mode' key until the number '**1**' is displayed in the service window.
  - b. Press the 'validate' key.
- 2. Start the test as follows:
  - a. Press the 'Function' key until the number '6' is displayed in the function window.
  - b. Press the 'validate' key.
- 3. Observe the display and note the value of the SRC displayed:
  - a. 05B0B0FD: Request sent
  - b. **05B0B0FE**: Request rejected (TIC3 resource already actives, operator error)
  - c. **05B0B0FF**: Request not received (time out, CBSP failure).
- 4. On the display, note the value of the 'Service processor not accessible' window.

The value can be:

- ' ': Console accessible, the link is established
- '\*': Physical link not active
- '\$': Disconnected at SSA level
- 'A': 'OK' frame received on 'Hello' frame

- 'B': Permanent beaconing
- 'C': Connected at DLC level
- 'D': Disconnected
- 'E': Internal error
- 'F': 'Hello' frame sent
- 'G': Ring failure
- 'H': Hardware error
- 'I': Inserted
- 'L': Lobe wire fault or Lobe media fault
- 'N': Inserting on LANor retrying insertion
- 'R': Link reset
- 'T': Time out retries exhausted
- 'U': TIC3 unplugged.
- '5': Congestion of CBSP during general IML (transient problem)
- 5. If the 'Service processor not accessible' window is not blank, note the control panel code displayed on the 3746-950 front panel (if one appears). Then go to "3746-950 Control Panel Codes" on page 1-14 and follow the procedure, or go to "MAP 2750: 3746-950 Permanent Service Processor Link Problem" on page 2-84
- 6. Press the 'exit' key to quit this function.

# MAP 2970: How to run 3746-950 Diagnostic in Concurrent Mode

Only diagnostic on processor, coupler, LICxx, LCPx, LCEx, or ARCxx can be run in concurrent mode.

#### – Note

When an multiaccess enclosure (MAE) is connected to the 3746-950 via an SIE/SAC cable an MAE selective IML can be performed in concurrent mode using the procedure described in "MAP 3000: How to Run the Selective IML on the Multiaccess Enclosure" on page 3-47.

#### Important ·

There is no diagnostic for the TIC3 of the CBSP in position 07N-A1-F1, and for SIE.

### 001

- You should be logged ON on the service processor console. If not, go to "Console Use for maintenance" on page 1-1 for logging ON and return here.
- On the "MOSS-E View" window, double click on the 3746-950 icon.
- On the "3746-9x0 Menu", click on the "Problem Management" option.
- Double click on the "Perform Maintenance" option.
- On the "Resource Selection Options for Maintenance" window select the "Via the active CDF-E" and click on "OK".
- Go to Step 002.

# 002

In the following table, find the FRU you want to test and go to the step indicated.

| Select FRU       | Go to                 |
|------------------|-----------------------|
| ARC              | Step 052 on page 3-24 |
| CBSP/CBSP2/CBSP3 | Step 003              |
| CLP/CLP3         | Step 074 on page 3-27 |
| ESCC/ESCC2       | Step 007 on page 3-17 |
| ESCP/ESCP2/ESCP3 | Step 021 on page 3-19 |
| LCEB             | Step 117 on page 3-36 |
| LCEE             | Step 117 on page 3-36 |
| LCPB             | Step 117 on page 3-36 |
| LCPE             | Step 117 on page 3-36 |
| LIC11            | Step 092 on page 3-32 |
| LIC12            | Step 108 on page 3-35 |
| TIC3             | Step 034 on page 3-21 |
| TRP/TRP2/TRP3    | Step 042 on page 3-22 |

## 003

- If APPN/IP is installed, deactivate the ports concerned (refer to "Activate/Deactivate a Resource Via CCM" on page 1-138), then continue the procedure from here.
- In order to set the CBSP to concurrent mode, make sure there is no traffic on the CBSP. So stop the APPN.
  - Return to the "3746-9x0 Menu" window.
  - Click on the "Network Node Processor (NNP) Management" option.
  - On the following "Network Node Processor (NNP) Management" window, double click on the "Manage Control Points on NNPs" option.

(Step 003 continues)

- On the "Manage Control Points (CP) on NNP" window, in the "Options" select the CP to stop (CP/NNP-A or CP/NNP-B), then click on the "Stop CP" option.
- Click on "OK", then continue with Step 004.

# 004

- Return to the "3746-9x0 Menu".
- Click on the "Problem Management" option.
- Double click on the "Perform Maintenance" option.
- On the "Resource Selection Options for Maintenance" window, select the "Via the active CDF-E" option and click on "OK".
- On the three following "Resource Selector" windows, select the CBSP and click on "OK".
- Once the resource is set to concurrent mode a "Maintenance Options" window is displayed.
- Select the "Perform Diagnostics on the resource" option and click on "OK".
- A "Diagnostics" window is displayed. Check that the "Specific Adapter" and "no wrap" options are selected. Then click on the "Start".
- A "Specific Adapter" window is displayed. Select the "CBSP" and click on "OK".
- The "Diagnostics" window is displayed again and the "Elapsed time" is incremented during test duration.
- At the end of the test, the number of errors is indicated by an arrow.

### Is the diagnostic error-free ?

#### Yes No

005

Go to "Display the FRU List After a Diagnostic Failure" on page 1-142. Once you have the FRU list, go to "3746-950 Maintenance Using a FRU list" on page 1-27 for FRU replacement.

006

- Click on the "Cancel" key to return to the "Maintenance Options" window.
- Go to Step 124 on page 3-37.

## 007

- On the next three "Resource Selector" windows, select the ESCC and click on "OK".
- Once the resource is set to concurrent mode a "Maintenance Options" window is displayed.

### Is the "Maintenance Options" window displayed?

Yes No

**008** Go to Step 010

**009** Go to Step 015 on page 3-18

010

- Check that the customer stopped the traffic on the suspected processor.
- If APPN/IP is installed, deactivate the ports concerned (refer to "Activate/Deactivate a Resource Via CCM" on page 1-138), then continue the procedure from here.
- Perform the following steps to disable the ESCC:
  - Return to the "3746-9x0 Menu".
  - Click on the "Configuration Management" option.
  - Double click on the "Manage ESCON Processors" option.
  - On the "ESCP Management Resource Selector" window, select the desired ESCP and click on "OK".

(Step 010 continues)

- The "ESCON Configuration Lines" window is displayed.
- Click on the "Options" (in the action bar). Then select the "Manage ESCC Status" option.
- The "ESCC Status Management" window is displayed.
- Select the "disable" option.
- Click on the "Options" (in the action bar). Then select the "Send request and save" option.
- A "confirmation" window is displayed. Click on "OK".
- A "Warning" window informs you that the ESCP configuration is saved. Click on "OK".
- Click on "Refresh" (in the action bar). Then select "Permanent Refresh" (no further action is possible from this screen).
- When the "disable" is complete the "ESCC x Status" line should display: DISABLED. It should not display: ENABLED.

Is the "ESCC x Status" line displaying: ENABLED? Yes No

011

- Click on "Refresh"(in the action bar). Then select "Stop permanent refresh".
- Click on the "Options" (in the action bar). Then select the "Return" option.
- On the "ESCON Configuration lines" window, click on "Options" and on "Exit".
- On the "Confirmation" window click on "OK".
- On the "ESCP Management Resource Selector" window, click on "Cancel".
- The "3746-Menu" is displayed.
- Select the "problem Management" option.
- Double click on the "Perform maintenance" option.
- On the "Resource Selection Options for Maintenance" window, select the "Via the active CDF-E" and click on "OK".
- · On the next three "Resource Selector" windows, select the ESCC and click on "OK".
- Once the resource is set to concurrent mode a "Maintenance Options" window is displayed.

# Is the "Maintenance Options" window is displayed?

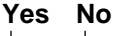

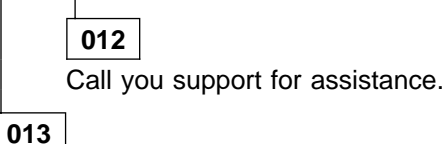

Go to Step 015

014

- The state of the ESCC or ESCP does not allow you to set the ESCC in concurrent mode to test it.
- Go to "3746-950 Maintenance Using a FRU list" on page 1-27 for ESCC or ESCP replacement.

# 015

#### Do you want to run MAT diagnostics (Diagnostics with WRAP plug)? Yes No

\_\_\_\_

016

- · Select the "Perform Diagnostics on the resource" option and click on "OK".
- The "Test and Running Option Selection" window is displayed with "ESCC SAT" preselected. Click on "OK".
- The "Diagnostic Active Status" window is displayed. When the test is complete an "Information Message" gives the test result. Click on "OK".
- The "Diagnostic Active Status" window is displayed with the number of errors.
- Go to Step 018 on page 3-19.

# 017

- · Select the "Perform Diagnostics on the resource" option and click on "OK".
- The "Test and Running Option Selection" window is displayed with "ESCC SAT" preselected.
- Select the "ESCC MAT" option and click on "OK".
- When the "Information Required" window is displayed, remove the optical fiber cable and install the wrap plug PN 5605670. Refer to "Exchange an ESCC/ESCC2" on page 4-31 to unplug the fiber optic cable.
- Enter "YES" and click on "OK".
- The "Diagnostic Active Status" window is displayed. When the test is complete an "Information Message" gives the test result. Click on "OK".
- On the ESCC coupler remove the wrap plug that you have installed and reconnect the fiber optic cable previously removed.
- The "Diagnostic Active Status" window is displayed with the number of errors.
- Go to Step 018.

# 018

#### Is the diagnostic error-free ?

Yes No

019

Go to "3746-950 Maintenance Using a FRU list" on page 1-27 for ESCC replacement.

# 020

Go to Step 047 on page 3-23.

## 021

- On the next three "Resource Selector" windows, select the ESCP and click on "OK".
- Once the resource is set to concurrent mode, a "Maintenance Options" window is displayed.

#### Is the "Maintenance Options" window is displayed? Yes No

022

Go to Step 024.

023

Go to Step 031 on page 3-20.

# 024

- Check that the customer stopped the traffic on the suspected processor.
- If APPN/IP is installed, deactivate the ports concerned (refer to "Activate/Deactivate a Resource Via CCM" on page 1-138), then continue the procedure from here.
- Perform the following steps to disable the ESCC:
  - Return to the "3746-9x0 Menu".
  - Click on the "Configuration Management" option.
  - Double click on the "Manage ESCON Processors" option.
  - On the "ESCP Management Resource Selector" window, select the desired ESCP and click on "OK".
  - The "ESCON Configuration Lines" window is displayed.
  - Click on the "Options" (in the action bar), then select the "Manage ESCC Status" option.
  - The "ESCC Status Management" window is displayed.
  - Select the "disable" option.

- Click on the "Options" (in the action bar). Then select the "Send request and save" option. (Step **024** continues)

- A "confirmation" window is displayed. Click on "OK".
- A "Warning" window informs you that the ESCP configuration is saved, click on "OK".
- Click on "Refresh" (in the action bar). Then select "Permanent Refresh" (no further action is possible from this screen).
- When the "disable" is complete the "ESCC x Status" line should display: DISABLED. It should not display: ENABLED.

# Is the "ESCC x Status" line displaying: ENABLED? Yes No

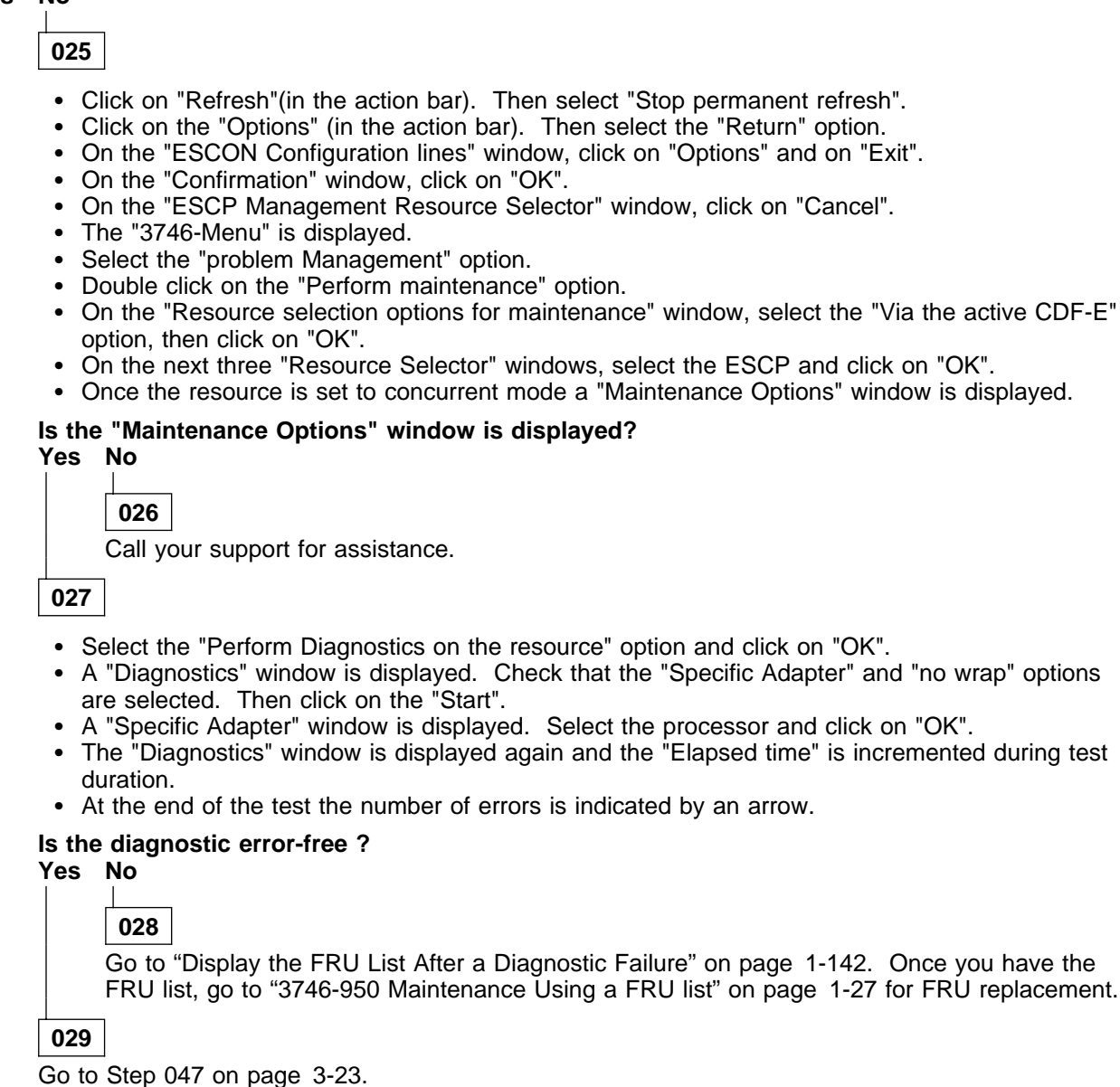

030

- The state of the ESCC or ESCP does not allow you to set the ESCP in concurrent mode to test it.
- Go to "3746-950 Maintenance Using a FRU list" on page 1-27 for ESCC or ESCP replacement.

031

(Step 031 continues)

- Select the "Perform Diagnostics on the resource" option and click on "OK".
- A "Diagnostics" window is displayed. Check that the "Specific Adapter" and "no wrap" options are selected. Then click on the "Start".
- A "Specific Adapter" window is displayed. Select the processor and click on "OK".
- The "Diagnostics" window is displayed again and the "Elapsed time" is incremented during test duration.
- At the end of the test the number of errors is indicated by an arrow.

#### Is the diagnostic error-free ?

Yes No

# 032

Go to "Display the FRU List After a Diagnostic Failure" on page 1-142. Once you have the FRU list, go to "3746-950 Maintenance Using a FRU list" on page 1-27 for FRU replacement.

033

- · Click on the "Cancel" key to return to the "Maintenance Options" window.
- Go to Step 124 on page 3-37.

## 034

- On the "Resource Selector" window, select the coupler for concurrent maintenance and click on "OK".
- · On the next two "Resource Selector" windows, select the coupler and click on "OK".
- Once the resource is set to concurrent mode, a "Maintenance Options" window is displayed.

#### Is the "Maintenance Options" window is displayed?

#### Yes No

035

- Check that the customer stopped the traffic on the suspected coupler.
- If APPN/IP is installed, deactivate the ports concerned (refer to "Activate/Deactivate a Resource Via CCM" on page 1-138), then continue the procedure from here.
- Return to the "3746-9x0 Menu".
- Select the "Problem Management" option.
- Double click on the "Perform Maintenance" option.
- On the "Resource Selection Options for Maintenance" window, select the "Via the active CDF-E" and click on "OK".
- Go to Step 034.

## 036

#### Do you want to run MAT diagnostics (Diagnostics with WRAP plug)? Yes No

037

- · Select the "Perform Diagnostics on the resource" option and click on "OK".
- The "Test and Running Option Selection" window is displayed with "TIC3 SAT" preselected. Click on "OK".
- The "Diagnostic Active Status" window is displayed. When the test is complete an "Information Message" gives the test result. Click on "OK".
- The "Diagnostic Active Status" window is displayed with the number of errors.
- Go to Step 039 on page 3-22

## 038

• Select the "Perform Diagnostics on the resource" option and click on "OK". (Step **038** continues)

- The "Test and Running Option Selection" window is displayed with "TIC3 SAT" preselected.
- Select the "TIC3 MAT" option and click on "OK".
- When the "Information Required" window is displayed, remove the LAN cable on the suspected TIC3 and install the wrap plug PN 6165899.
- Enter "W" and click on "OK".
- The "Diagnostic Active Status" window is displayed. When the test is complete an "Information Message" gives the test result. Click on "OK".
- On the TIC3 coupler, remove the wrap plug that you have installed and reconnect the LAN cable previously removed.
- The "Diagnostic Active Status" window is displayed with the number of errors.
- Go to Step 039

# 039

### Is the diagnostic error-free ?

Yes No

040

Go to "3746-950 Maintenance Using a FRU list" on page 1-27 for TIC3 replacement.

041

- Click on "Cancel" to return to the "Maintenance Options" window.
- Go to Step 124 on page 3-37.

042

- On the next three "Resource Selector" windows, select the TRP and click on "OK".
- Once the resource is set to concurrent mode, a "Maintenance Options" window is displayed.

#### Is the "Maintenance Options" window is displayed? Yes No

043

- · Check that the customer stopped the traffic on the suspected processor.
- If APPN/IP is installed, deactivate the ports concerned (refer to "Activate/Deactivate a Resource Via CCM" on page 1-138), then continue the procedure from here.
- Return to the "3746-9x0 Menu".
- Select the "Problem Management" option.
- Double click on the "Perform Maintenance" option.
- On the "Resource Selection Options for Maintenance" window, select the "Via the active CDF-E" and click on "OK".
- Go to Step 042.

044

- · Select the "Perform Diagnostics on the resource" option and click on "OK".
- A "Diagnostics" window is displayed. Check that the "Specific Adapter" and "no wrap" options are selected, then click on the "Start".
- A "Specific Adapter" window is displayed. Select the processor and click on "OK".
- The "Diagnostics" window is displayed again and the "Elapsed time" is incremented during test duration
- At the end of the test the number of errors is indicated by an arrow.

(Step 044 continues)

044 (continued) Is the diagnostic error-free ?

# Yes No

045

Go to "Display the FRU List After a Diagnostic Failure" on page 1-142. Once you have the FRU list, go to "3746-950 Maintenance Using a FRU list" on page 1-27 for FRU replacement.

# 046

- Click on the "Cancel" key to return to the "Maintenance Options" window.
- Go to Step 124 on page 3-37.

# 047

- Return to the "Maintenance Options" window using the "Cancel" key.
- Select "Initialize the resource" option click on "OK".
- On the "Warning" window, click on "OK".
- Enable the ESCC.
  - Simultaneously press the Ctrl/Esc keys.
  - On the "Window List" window, double click on the "3746-9x0 Menu" option.
  - Click on the "Configuration Management" option.
  - Double click on the "Manage ESCON Processors" option.
  - On the "ESCP Management Resource Selector" window, select the desired ESCP and click on "OK".
  - The "ESCON Configuration Lines" window is displayed.
  - Click on the "Options" (in the action bar). Then select the "Manage ESCC Status" option.
  - The "ESCC Status Management" window is displayed.
  - Select the "enable" option.
  - Click on the "Options" (in the action bar). Then select the "Send request and save" option.
  - A "confirmation" window is displayed, click on "OK".
  - A "Warning" window informs you that the ESCP configuration is saved, click on "OK".
  - Click on the "Options" (in action bar). Then select the "Return" option.
  - On the "ESCON Configuration lines" window, click on "Options" and on "Exit".
  - On the "Confirmation" window, click on "OK".
  - On the "ESCP Management Resource Selector" window, click on "Cancel".
  - The "3746-9x0 Menu" is displayed.
- Return to the "Maintenance Options" window.
- Select "Remove the resource from the concurrent mode" and click on "OK".
- On the "Warning" window, click on "OK".
- On the "Resource selector" window, click on "Cancel.
- The "Resource Selection Options for Maintenance" is displayed.

## Have you another resource to test?

Yes No

## 048

The diagnostic runs error-free. If you ran the test to diagnose a problem, go to "MAP: 3746-950 Ending Procedure in Concurrent Mode" on page 1-127 before you return the machine to the customer. Then call your support.

049

## Is the next resource a processor, coupler, LICxx, LCPx, LCEx, or ARCxx?

Yes No

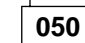

Go to "MAP 2980: How to run 3746-950 Diagnostic in Offline Mode" on page 3-39.

051

- Return to the "3746-9x0 Menu" using the "Cancel" key.
- On the "3746-9x0 Menu" click on the "Problem Management" option.
- Double click on the "Perform Maintenance" option.
- On the "Resource Selection Options for Maintenance" window, select the "Via the active CDF-E" and click on "OK".

Go to Step 002 on page 3-16.

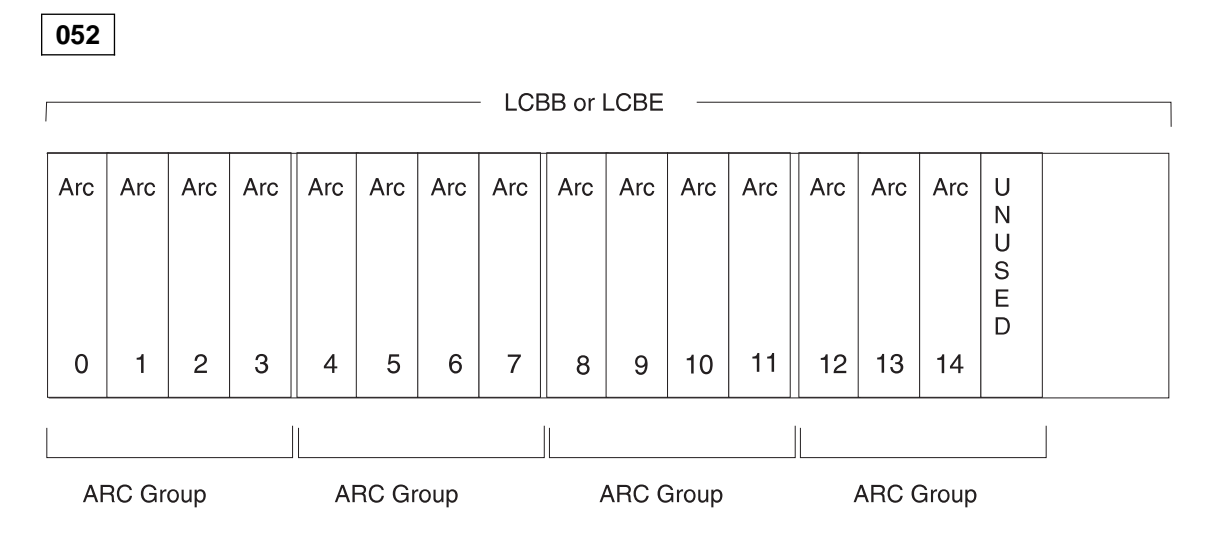

# Do you want to run MAT diagnostics (Diagnostics with WRAP plug)?

Yes No

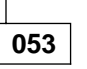

- On the "Resource Selector" window, select the LIC11 (address range) associated with the ARC that you want to test and click on "OK".
- On the next "Resource Selector" windows select the "ARCs" corresponding to the address range and click on "OK".

# Is the ARC that you want to test is alone in its ARC group? Yes No

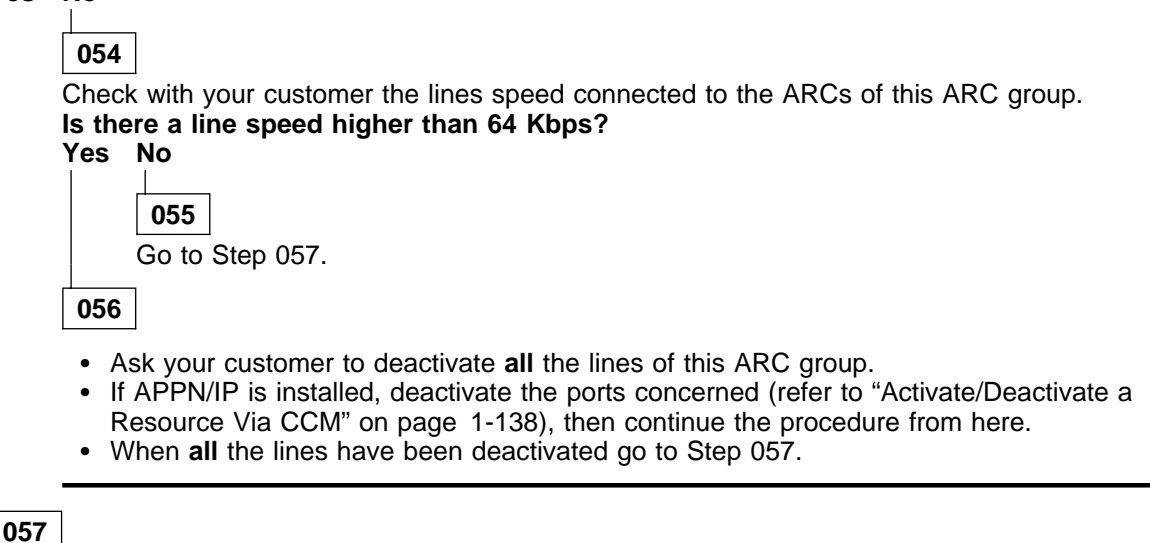

• On the next two "Resource Selector" windows, select the suspected ARC and click on "OK". (Step **057** continues)

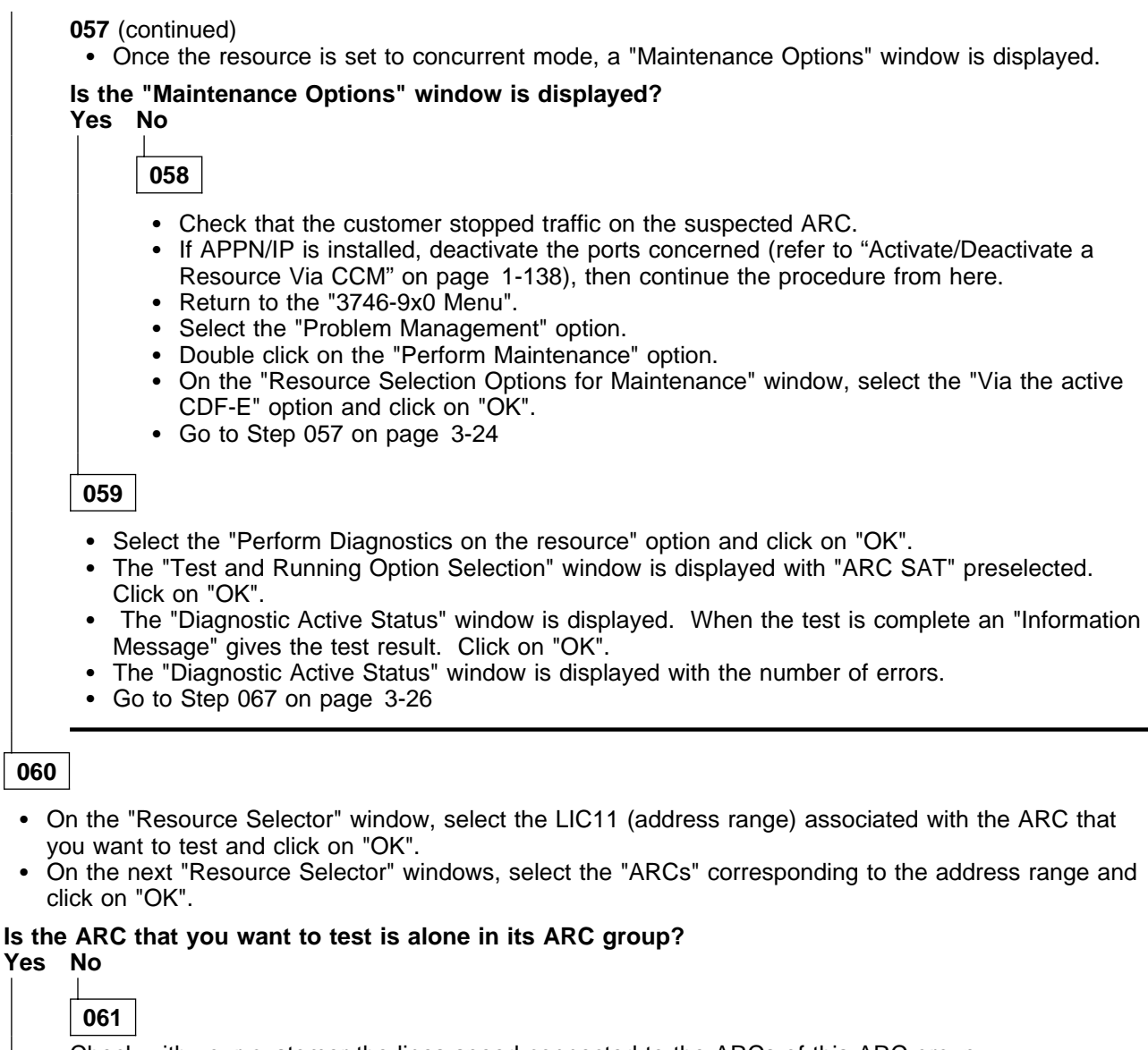

Check with your customer the lines speed connected to the ARCs of this ARC group. Is there a line speed higher than 64 Kbps? Yes No 62 Go to Step 064. 063 • Ask your customer to deactivate all the lines of this ARC group. • If APPN/IP is installed, deactivate the ports concerned (refer to "Activate/Deactivate a Resource Via CCM" on page 1-138), then continue the procedure from here. • When all the lines have been deactivated go to Step 064.

064

- On the next two "Resource Selector" windows select the suspected ARC and click on "OK".
- Once the resource is set to concurrent mode, a "Maintenance Options" window is displayed.

(Step 064 continues)

# Is the "Maintenance Options" window is displayed?

Yes No

065

- Check that the customer stopped traffic on the suspected ARC.
- If APPN/IP is installed, deactivate the ports concerned (refer to "Activate/Deactivate a Resource Via CCM" on page 1-138), then continue the procedure from here.
- Return to the "3746-9x0 Menu".
- Select the "Problem Management" option.
- Double click on the "Perform Maintenance" option.
- On the "Resource Selection Options for Maintenance" window, select the "Via the active CDF-E" and click on "OK".
- Go to Step 064 on page 3-25

066

- · Select the "Perform Diagnostics on the resource" option and click on "OK".
- The "Test and Running Option Selection" window is displayed with "ARC SAT" preselected.
- Select the "ARC MAT" option and click on "OK".
- When the "Information Required" window is displayed, disconnect the ARC cable, from the DTE or DCE. At the end of the ARC cable, install the wrap plug according to the ARC type (see "Shipping Group Tools" on page A-2).
- Enter "Yes" and click on "ÓK".
- The "Diagnostic Active Status" window is displayed. When the test is complete an "Information Message" gives the test result. Click on "OK".
- A "Diagnostic Warning" window prompts you to remove the wrap plug from the ARC cable and reconnect the ARC cable previously removed. Click on "OK" when it is done.
- The "Diagnostic Active Status" window is displayed with the number of errors.
- Go to Step 067

## 067

Is the diagnostic error-free ? Yes No

\_L\_\_

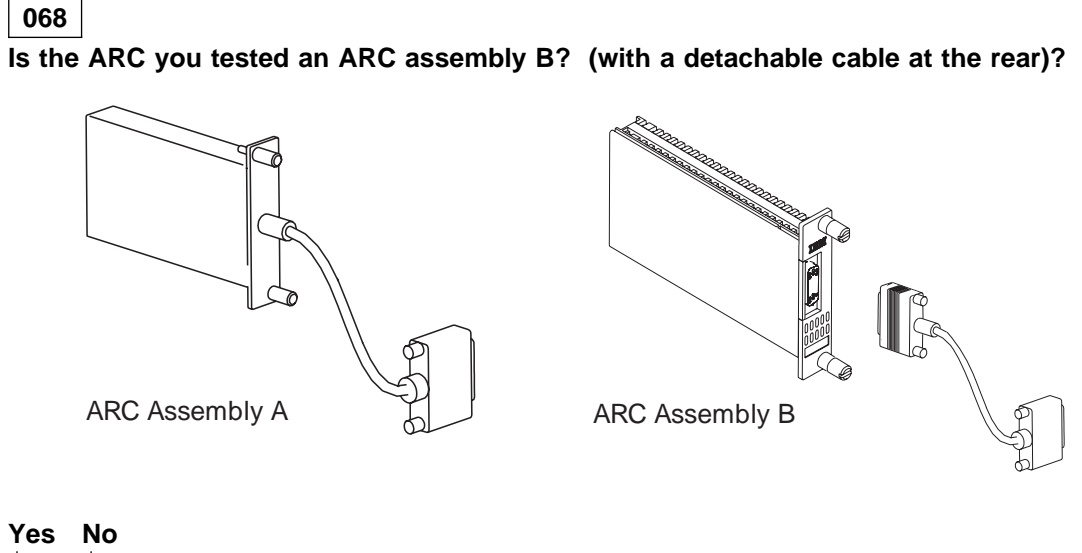

069

(Step 069 continues)

- Display the list of suspected FRUs (see "Display the FRU List After a Diagnostic Failure" on page 1-142 for procedure).
- Once you have the FRU list, go to "3746-950 Maintenance Using a FRU list" on page 1-27 for FRU replacement.

070

- Click on the "Cancel" key to return to the "Maintenance Options" window.
- On this window, select the "Perform Diagnostics on the resource" option, and click on "OK".
- The "Test and Running Option Selection" window is displayed.
- · Select the "ARC MAT", then click on "OK".
- When the "Information Required" window is displayed, disconnect the cable at the rear of the ARC and install the wrap plug according to the ARC type you are testing (see "Shipping Group Tools" on page A-2).
- Enter "YES" and click on "OK".
- The "Diagnostic Active Status" window is displayed, and when the test is complete, an "Information Message" gives the test result. Click on "OK".
- A "Diagnostic Warning" window prompts you to remove the wrap from the ARC cable, and reconnect the cable previously removed at the rear of the ARC. Click on "OK" when it is done.
- The "Diagnostic Active Status" window is displayed with the number of errors.

### Is the diagnostic error-free ?

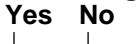

071

- Display the list of suspected FRUs (see "Display the FRU List After a Diagnostic Failure" on page 1-142 for procedure).
- Once you have the FRU list, go to "3746-950 Maintenance Using a FRU list" on page 1-27 for FRU replacement.

## 072

- The cable at the rear of the ARC is defective.
- Order a new cable and change it.

# 073

- Click on the "Cancel" key to return to the "Maintenance Options" window.
- Go to Step 124 on page 3-37.

# 074

Ask your customer to stop the traffic on the suspected CLP. If APPN/IP is installed, deactivate the ports concerned (refer to "Activate/Deactivate a Resource Via CCM" on page 1-138), then continue the procedure from here.

# Have you more than one CLP on the 3746-950? Yes No

075

Go to Step 087 on page 3-31.

## 076

The hardware can connect four adjacent LICs to two adjacent CLPs. This hardware connection allows the CLPs to operate in standard mode or backup mode depending upon the option defined in the MOSS-E table.

|   | CLP Position | Line<br>Addresses | Attached LIC<br>Position | CLP Backup<br>Position |
|---|--------------|-------------------|--------------------------|------------------------|
|   | 07G-A1-H     | 2112-2175         | 07N-A1 G and H           | 07G-A1 K               |
| - | 07G-A1-K     | 2176-2239         | 07N-A1 J and K           | 07G-A1 H               |
|   | 07G-A1-M     | 2240-2303         | 07N-A1 L and M           | 07G-A1-P               |
|   | 07G-A1-P     | 2304-2367         | 07N-A1 N and P           | 07G-A1-M               |
|   | 07E-A1-D     | 2368-2431         | 07M-A1 C and D           | 07E-A1-F               |
|   | 07E-A1-F     | 2432-2495         | 07M-A1 E and F           | 07E-A1-D               |
|   | 07E-A1-H     | 2496-2559         | 07M-A1 G and H           | 07E-A1-K               |
|   | 07E-A1-K     | 2560-2623         | 07M-A1 J and K           | 07E-A1-H               |
|   | 07E-A1-M     | 2624-2687         | 07M-A1 L and M           | 07E-A1-P               |
|   | 07E-A1-P     | 2688-2751         | 07M-A1 N and P           | 07E-A1-M               |
|   | 07D-A1-D     | 2752-2815         | 07L-A1 C and D           | 07D-A1-F               |
|   | 07D-A1-F     | 2816-2879         | 07L-A1 E and F           | 07D-A1-D               |
|   | 07D-A1-H     | 2880-2943         | 07L-A1 G and H           | 07D-A1-K               |
|   | 07D-A1-K     | 2944-3007         | 07L-A1 J and K           | 07D-A1-H               |
|   | 07D-A1-M     | 3008-3071         | 07L-A1 L and M           | 07D-A1-P               |
|   | 07D-A1-P     | 3072-3135         | 07L-A1 N and P           | 07D-A1-M               |
|   |              |                   |                          |                        |

The Backup Mode is only possible between two adjacents positions

### CLP in Backup Mode

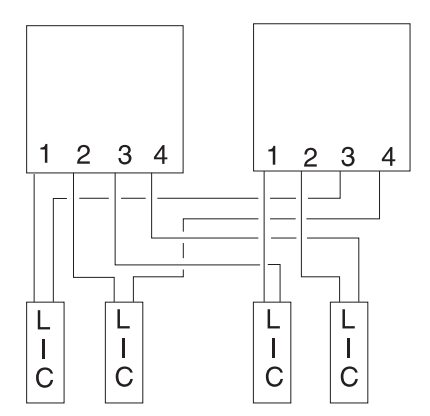

# CLP in Standard Mode

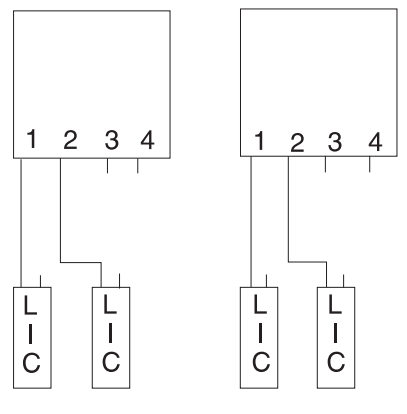

# Continue with Step 077.

# 077

- Before continuing it is necessary to check if the suspected CLP has a backup CLP and if the LICs normally under the control of the suspected suspected CLP are now under the control of the backup CLP.
  - Return to the "3746-9x0 Menu" window.
  - Click on the "Configuration Management" option.
  - Double click on the "Define Backup CLP" option.
  - The following "CLP Backup" window is displayed.

| Select a processor: |                      |                     |                       |                   |                         |  |
|---------------------|----------------------|---------------------|-----------------------|-------------------|-------------------------|--|
| Processor<br>ype    | Primary<br>Processor | Backup<br>Processor | Automatic<br>Fallback | Fallback<br>State | Switchback<br>Requested |  |
| CLP                 | 2112                 | 2176                | no                    | no                | no                      |  |
| CLP                 | 2176                 | 2112                | no                    | yes               | no                      |  |
| CLP                 | 2240                 |                     | no                    | no                | no                      |  |
| CLP                 | 2304                 |                     | no                    | no                | no                      |  |

Notes:

- 1. 1 and 2 These lines indicate that the CLP line addresses range from 2112 and from 2176 can be backup for each other.
- 2. **2** This line with a "yes" in the fallback state column indicates that the primary processor (2176) is controlling the LICs of the backup processor (2112).
- 3. **3** These lines indicate that the CLPs have no backup.
- Note if the suspected CLP is backuped by another one, then click on the "Cancel" key.

# Does the suspected primary CLP have a backup CLP with a "Yes" in the fallback column? Yes $\ensuremath{\,\text{No}}$

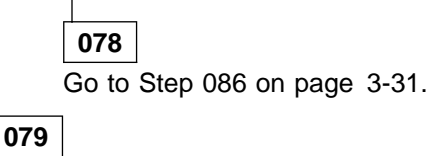

The resources of the suspected CLP are under the control of the backup CLP.

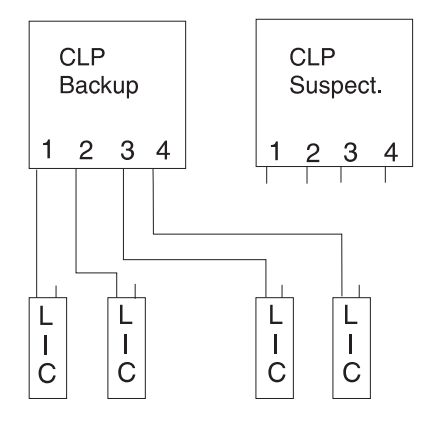

### Test of the suspected CLP without its LIC(s) attached

• Using the "Cancel" key, return to the "3746-9x0 Menu" window.

• Click on the "Problem Management" option.

(Step 079 continues)

- Double click on the "Perform Maintenance" option.
- On the "Resource Selection Options for Maintenance" window, select the "Via the active CDF-E" option and click on "OK".
- On the "Resource Selector" window, select the processor for concurrent maintenance and click on "OK".
- Once the resource is set to concurrent mode a "Maintenance Options" window is displayed.

#### Is the "Maintenance Options" window is displayed? Yes No

res N

080

- Check that the customer stopped traffic on the suspected processor.
- If APPN/IP is installed, deactivate the ports concerned (refer to "Activate/Deactivate a Resource Via CCM" on page 1-138), then continue the procedure from here.
- Go to Step 079 on page 3-29.

# 081

- · Select the "Perform Diagnostics on the resource" option and click on "OK".
- A "Diagnostics" window is displayed. Check that the "Specific Adapter" and "no wrap" options are selected. Then click on "Start".
- A "Specific Adapter" window is displayed. Select the processor and click on "OK".
- The "Diagnostics" window is displayed again and the "Elapsed time" is incremented during test duration.
- At the end of the test, the number of errors is indicated by an arrow.

## Is the diagnostic error-free ?

Yes No

082

- Display the list of suspected FRUs (see "Display the FRU List After a Diagnostic Failure" on page 1-142 for procedure).
- Once you have the FRU list, go to "3746-950 Maintenance Using a FRU list" on page 1-27 for FRU replacement.

# 083

- Using the "Cancel" key return to the "Maintenance Options" window.
- Select the "Initialize the resource" option to reinitialize the FRU and click on "OK".
- Follow the instructions on the "Warning" window and click on "OK" when prompted.
- The "Maintenance options" window is displayed.
- Select "Remove the resource from the concurrent mode" option and click on "OK".
- On the "Warning" window, click on "OK".
- On the "Resource selector" window, click on "Cancel".
- Return to the "3746-9x0 Menu" window.

# Now you must test the CLP with its attached LIC(s).

- Ask the customer to stop traffic on the LIC(s) associated with the suspected processor.
- If APPN/IP is installed, deactivate the ports concerned (refer to "Activate/Deactivate a Resource Via CCM" on page 1-138), then continue the procedure from here.
- When the traffic is stopped, click on the "Configuration Management" option on the "3746-9x0 Menu" window.
- Double click on the "Define Backup CLP" option.
- The "CLP Backup" window is displayed.
- Select the suspected CLP and click on the "Switchback" key.
- On the "Confirmation" window, click on "OK".
- Wait for alarm "Switchback successful" and click on "OK".

(Step 083 continues)

- Click on "cancel" to return to the "3746-9x0 Menu" window.
- Select the "problem Management" option.
- Double click on the "Perform maintenance" option.
- On the next "Resource Selector" windows, select the suspected CLP for concurrent maintenance, by clicking on "OK".
- Once the resource is set to concurrent mode, a "Maintenance Options" window is displayed.
- Select the "Perform Diagnostics on the resource" option and click on "OK".
- A "Diagnostics" window is displayed. Check that the "Specific Adapter" and "no wrap" options are selected. Then click on "Start".
- A "Specific Adapter" window is displayed. Select the processor and click on "OK".
- The "Diagnostics" window is displayed again and the "Elapsed time" is incremented during test duration.
- At the end of the test, the number of errors is indicated by an arrow.

### Is the diagnostic error-free ?

Yes No

084

- Display the list of suspected FRUs. See "Display the FRU List After a Diagnostic Failure" on page 1-142.
- Once you have the FRU list, go to "3746-950 Maintenance Using a FRU list" on page 1-27 for FRU replacement.

085

- The suspected CLP has been tested with its attached LICs. It is error free.
- Click on the "Cancel" key to return to the "Maintenance Options" window.
- Go to Step 124 on page 3-37.

# 086

## The suspected CLP has no CLP backup.

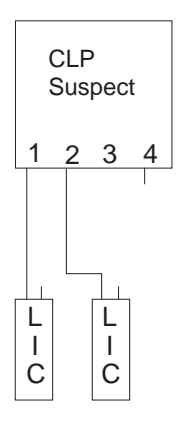

- Click on the "Cancel" key. You return to the "3746-9x0 Menu" window.
- Click on the "Problem Management" option.
- Double click on the "Perform Maintenance" option.
- On the "Resource Selection Options for Maintenance" window, select the "Via the active CDF-E" option and click on "OK".
- Go to Step 087.

087

(Step 087 continues)

- On each of the three "Resource Selector" windows, select the processor for concurrent maintenance and click on "OK".
- Once the resource is set to concurrent mode, a "Maintenance Options" window is displayed.

# Is the "Maintenance Options" window is displayed?

Yes No

088

- · Check that the customer stopped traffic on the suspected CLP.
- If APPN/IP is installed, deactivate the ports concerned (refer to "Activate/Deactivate a Resource Via CCM" on page 1-138), then continue the procedure from here.
- Return to the "3746-9x0 Menu".
- Select the "Problem Management" option.
- Double click on the "Perform Maintenance" option.
- On the "Resource Selection Options for Maintenance" window, select the "Via the active CDF-E" and click on "OK".
- Go to Step 074 on page 3-27

089

- · Select the "Perform Diagnostics on the resource" option and click on "OK".
- A "Diagnostics" window is displayed. Check that the "Specific Adapter" and "no wrap" options are selected. Then click on the "Start".
- A "Specific Adapter" window is displayed. Select the "CLP" and click on "OK".
- The "Diagnostics" window is displayed again and the "Elapsed time" is incremented during test duration. (This diagnostic testing for the CLP and the attached LIC(s), LCBB(s), LCBE(s) and ARC(s) can take up to one hour depending on the 3746-950 configuration).
- At the end of the test, the number of errors is indicated by an arrow.

## Is the diagnostics error-free ?

Yes No

090

Go to "Display the FRU List After a Diagnostic Failure" on page 1-142. Once you have the FRU list, go to "3746-950 Maintenance Using a FRU list" on page 1-27 for FRU replacement.

091

- Click on the "Cancel" key to return to the "Maintenance Options" window.
- Go to Step 124 on page 3-37.

# 092

- On the "Resource Selector" windows, select the LIC11 for concurrent maintenance and click on "OK".
- Once the resource is set to concurrent mode, a "Maintenance Options" window is displayed.

### Is the "Maintenance Options" window is displayed?

Yes No

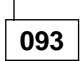

- Check that the customer stopped the traffic on the suspected LIC11.
- If APPN/IP is installed, deactivate the ports concerned (refer to "Activate/Deactivate a Resource Via CCM" on page 1-138), then continue the procedure from here.
- Return to the "3746-9x0 Menu".
- Select the "Problem Management" option.
- Double click on the "Perform Maintenance" option.
- On the "Resource Selection Options for Maintenance" window, select the "Via the active CDF-E" and click on "OK".

(Step 093 continues)

• Go to Step 092 on page 3-32

094

- On the window displayed select the "Perform Diagnostics on the resource" option, and click on "OK".
- The "Test and Running Option Selection" window is displayed.
- Select the "LIC11 MAT" then, click on "OK".
- An "Information Required" window is displayed prompting you to install a wrap plug.
- Locate the LIC11.
- Unfasten the screws which maintain the cable coming from the LCBB on the rear of the LIC11 and unplug the cable.
- On the rear of the LIC11 install the wrap plug PN 58G9425.
- Check if the both LEDs are ON.

### Are the both LEDs of wrap plug ON?

Yes No

095

Go to Step 105 on page 3-34.

096

- Enter "Yes" on the "Information Required" window and click on "OK".
- The "Diagnostic Active Status" window is displayed few seconds, then the "Information Required" window prompts you to remove the wrap plug.
- Unplug the wrap plug and click on "OK".
- The "Diagnostic Active Status" window is displayed, then when the test is complete an "Information Message" gives the test result. Click on "OK".
- A "Diagnostic Warning" window remind you to remove the wrap plug.
- Unplug the wrap plug if not already done and click on "OK".
- The "Diagnostic Active Status" window is displayed with the number of errors.

## Is the diagnostic error-free ?

Yes No

097

Go to Step 106 on page 3-34.

098

- Click on "Cancel".
- Replug the cable coming from the LCBB on the rear of the LIC11 and secure it.
- On the "Maintenance Options" window select the "Perform Diagnostics on the resource" option, and click on "OK".
- The "Test and Running Option Selection" window is displayed.
- Select the "LIC11 MAT" then, click on "OK".
- · An "Information Required" window is displayed prompting you to install a wrap plug.
- Locate the LCBB.
- Unfasten the screws which maintain the cable on the LCBB and unplug this cable from the LCBB.
- On the end of the cable install the wrap plug PN 58G9425.
- Check if the both LEDs are ON.

## Are the both LEDs of wrap plug ON?

Yes No

| 099   |      |     |    |      |       |
|-------|------|-----|----|------|-------|
| Go to | Step | 103 | on | page | 3-34. |

100

(Step 100 continues)

- Enter "Yes" on the "Information Required" window and click on "OK".
- The "Diagnostic Active Status" window is displayed few seconds, then the "Information Required" window prompts you to remove the wrap plug.
- Unplug the wrap plug and click on "OK".
- The "Diagnostic Active Status" window is displayed, then when the test is complete an "Information Message" gives the test result. Click on "OK".
- A "Diagnostic Warning" window remind you to remove the wrap plug.
- Unplug the wrap plug if not already done and click on "OK".
- The "Diagnostic Active Status" window is displayed with the number of errors.

# Is the diagnostic error-free ?

Yes No

101

Go to Step 104.

102

Go to Step 107.

103

- Enter "No" on the "Information Required" window and click on "OK".
- The "Diagnostic Active Status" window is displayed few seconds, then the "Information Required" window informs you that the wrap test is not running. Click on "OK".
- The "Diagnostic Active Status" window is displayed, then an "Information Message" gives the test result. Click on "OK".
- A "Diagnostic Warning" window remind you to remove the wrap plug.
- Unplug the wrap plug if not already done and click on "OK".
- The "Diagnostic Active Status" window is displayed with the number of errors.
- Go to Step 104.

# 104

The cable between the LIC11 and the LCBB is faulty. Order a new one, exchange it, and when it is done go to "MAP: 3746-950 Ending Procedure in Concurrent Mode" on page 1-127.

105

- Enter "No" on the "Information Required" window and click on "OK".
- The "Diagnostic Active Status" window is displayed few seconds, then the "Information Required" window informs you that the wrap test is not running. Click on "OK".
- The "Diagnostic Active Status" window is displayed, then an "Information Message" gives the test result. Click on "OK".
- A "Diagnostic Warning" window remind you to remove the wrap plug.
- · Unplug the wrap plug if not already done and click on "OK".
- The "Diagnostic Active Status" window is displayed with the number of errors.
- Go to Step 106.

# 106

Go to "Display the FRU List After a Diagnostic Failure" on page 1-142. Once you have the FRU list, go to "3746-950 Maintenance Using a FRU list" on page 1-27 for FRU replacement.

# 107

• Reconnect and secure the cable to the LCBB. (Step **107** continues)

- Click on the "Cancel" key to return to the "Maintenance Options" window.
- Go to Step 124 on page 3-37.

## 108

- On the "Resource Selector" window, select the LIC12 for concurrent maintenance and click on "OK".
- Once the resource is set to concurrent mode, a "Maintenance Options" window is displayed.

## Is the "Maintenance Options" window is displayed?

Yes No

109

- Check that the customer stopped the traffic on the suspected LIC12.
- If APPN/IP is installed, deactivate the ports concerned (refer to "Activate/Deactivate a Resource Via CCM" on page 1-138), then continue the procedure from here.
- Return to the "3746-9x0 Menu".
- Select the "Problem Management" option.
- Double click on the "Perform Maintenance" option.
- On the "Resource Selection Options for Maintenance" window, select the "Via the active CDF-E" option and click on "OK".
- Go to Step 108

# 110

- On this window, select the "Perform Diagnostics on the resource" option and click on "OK".
- The "Test and Running Option Selection" window is displayed.
- Select the "LIC12 SAT" option and click on "OK".
- The "Diagnostic Active Status" window is displayed. When the test is complete, an "Information Message" gives the test result. Click on "OK".
- The "Diagnostic Active Status" window is displayed with the number of errors.

### Is the diagnostic error-free ?

#### Yes No

111

Go to "Display the FRU List After a Diagnostic Failure" on page 1-142. Once you have the FRU list, go to "3746-950 Maintenance Using a FRU list" on page 1-27 for FRU replacement.

# 112

- Using the "Cancel" key, return to the "Maintenance Options" window.
- On this window, select the "Perform Diagnostics on the resource" option and click on "OK".
- The "Test and Running Option Selection" window is displayed.
- Select the "LIC12 MAT" option and click on "OK".
- A "Diagnostic Active Status" window is displayed then an "Information Required" window prompts you to install a wrap plug.
- Locate the LIC12 that you want tested on the 3746-950.
- Unfasten the screws which maintain the cable at the rear of LIC12 and unplug the cable from the LIC12.
- At the rear of the LIC12 install the wrap plug according to the type of connection that you have.
  - Wrap plug PN 58X9354 for X.21
  - Wrap plug PN 58X9349 for V.35

### (If you do not know which kind of connection you have, install either one of these wraps).

- Enter "Yes" on the "Information Required" window and click on "OK".
- The "Diagnostic Active Status" window is displayed. When the test is complete, an "Information Message" gives the test result. Click on "OK".
- A "Diagnostic Warning" window prompts you to remove the wrap plug.

(Step **112** continues)

## Service Processor MAPs

112 (continued)

- Unplug the wrap plug and click on "OK".
- The "Diagnostic Active Status" window is displayed with the number of errors.

## Is the diagnostic error-free ?

Yes No

113

Go to "Display the FRU List After a Diagnostic Failure" on page 1-142. Once you have the FRU list, go to "3746-950 Maintenance Using a FRU list" on page 1-27 for FRU replacement.

114

- If you have installed the wrap plug according to the type of connection continue with Step 116.
- Otherwise continue this procedure.

# Did you run the LIC12 MAT diagnostic using the two wraps plugs? Yes No

115

Go to Step 112 on page 3-35 to run the diagnostic again using the other wrap plug.

116

- Reconnect and secure the cable at the rear of LIC12.
- Click on the "Cancel" key to return to the "Maintenance Options" window.
- Go to Step 124 on page 3-37.

117

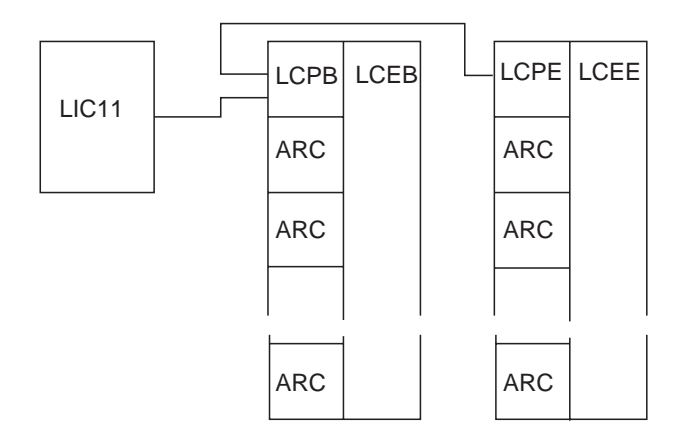

To test the LCPB, LCEB, LCPE, or LCEE select the LCBB associated

- On the "Resource Selector" window, select the LCBB for concurrent maintenance and click on "OK".
- Once the resource is set to concurrent mode, a "Maintenance Options" window is displayed.

#### Is the "Maintenance Options" window is displayed? Yes No

118

- Check that the customer stopped the traffic on the suspected LIC11.
- If APPN/IP is installed, deactivate the ports concerned (refer to "Activate/Deactivate a Resource Via CCM" on page 1-138), then continue the procedure from here.

(Step **118** continues)

- Return to the "3746-9x0 Menu".
- Select the "Problem Management" option.
- Double click on the "Perform Maintenance" option.
- On the "Resource Selection Options for Maintenance" window, select the "Via the active CDF-E" option and click on "OK".
- Go to Step 117 on page 3-36.

# 119

- Return to the "Maintenance Options" window.
- · Select the "Perform Diagnostics on the resource" option and click on "OK".
- The "Test and Running Option Selection" window is displayed.
- Select the "LCBB SAT1" and click on "OK".
- The "Diagnostic Active Status" window is displayed. When the test is complete an "Information Message" gives the test result. Click on "OK".
- The "Diagnostic Active Status" window is displayed with the number of errors.

### Is the diagnostic error-free ?

Yes No

120

Go to "Display the FRU List After a Diagnostic Failure" on page 1-142. Once you have the FRU list, go to "3746-950 Maintenance Using a FRU list" on page 1-27 for FRU replacement.

# 121

- Click on the "Cancel" key to return to the "Maintenance Options" window.
- Select the "Perform Diagnostics on the resource" option and click on "OK".
- The "Test and Running Option Selection" window is displayed.
- Select the "LCBB SAT2" and click on "OK".
- The "Diagnostic Active Status" window is displayed. When the test is complete an "Information Message" gives the test result. Click on "OK".
- The "Diagnostic Active Status" window is displayed with the number of errors.

## Is the diagnostic error-free ?

Yes No

# 122

Go to "Display the FRU List After a Diagnostic Failure" on page 1-142. Once you have the FRU list, go to "3746-950 Maintenance Using a FRU list" on page 1-27 for FRU replacement.

123

- Click on the "Cancel" key to return to the "Maintenance Options" window.
- Go to Step 124.

# 124

- If you have run a test using a WRAP plug, remove the WRAP and reconnect the cable (if not already done).
- Select "Initialize the resource" option and click on "OK".
- On the "Warning" window, click on "OK".
- Select "Remove the resource from the concurrent mode" and click on "OK".
- On the "Resource selector" window, click on "Cancel.
- The "Resource Selection Options for Maintenance" is displayed.

#### (Step 124 continues)

#### Have you another resource to test?

Yes No

# 125

The diagnostic runs error-free. If you ran the test to diagnose a problem, either go to "MAP: 3746-950 Ending Procedure in Concurrent Mode" on page 1-127 before you return the machine to the customer or call your support.

126

# Is the next resource a processor, coupler, LICxx, LCPx, LCEx, or ARCxx? Yes No

127

Go to "MAP 2980: How to run 3746-950 Diagnostic in Offline Mode" on page 3-39.

128

- On the "Resource Selection Options for Maintenance" window, select the "Via the active CDF-E" option and click on "OK".
- Go to Step 002 on page 3-16.

# MAP 2980: How to run 3746-950 Diagnostic in Offline Mode

Ask the customer to stop all the traffic on the 3746-950. If APPN/IP is installed, deactivate the ports concerned (refer to "Activate/Deactivate a Resource Via CCM" on page 1-138), then continue the procedure from here.

When the 3746-950 is set in Offline Mode, it is faster to start all the diagnostics than to start a selected diagnostic on a specific resource. Nevertheless, do not forget that when the 3746-950 has a CLP with an LIC11 attached test duration time can increase up to one hour according to the number of ARCs installed.

# 001

# Have you more than one CLP installed on the 3746-950?

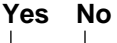

002

Go to Step 004.

# 003

Before starting this procedure see if CLP(s) are set in standard or backup mode in order to know what will be tested during the Offline procedure. Go to "MAP: 3746-950 CLP Backup or Standard Mode Setting" on page 1-134 to check the CLP status and change it if necessary. Then return here to continue with Step 004.

# 004

- You should be logged ON on the service processor console. If not go to "Console Use for maintenance" on page 1-1 for logging ON and return here.
  - Set the 3746-950 in Offline mode (if it is not already) as follows:
    - Double click on the 3746-950 icon.
    - The "3746-9x0 Menu" is displayed.
    - Click on the "Problem Management" option.
    - Double click on "Set 3746-9x0 Online/Offline option".
    - On the "Set 3746-9x0 Online/Offline" window, click on "YES" or "NO" according to the current setting.
    - on the next "Set 3746-9x0 Online/Offline" window, click on "OK".
- If you set the 3746-950 in Offline mode in the previous step perform a general IML. Otherwise go to Step 006.
  - Return to the "3746-9x0 Menu" window.
  - Click on the "Operation Management" option.
  - Double click on the "Perform General IML" option.
  - A "Perform General IML" is displayed, click on "OK".
  - On the next "Perform General IML", click on "YES" to perform an IML without diagnostics.
  - A normal 3746-950 IML is terminated when 00000000 is displayed on the control panel and the ready LED is ON. In case of a problem during IML, a code is displayed on the control panel. This code can be flashing or steady (more than 60 seconds) while the ready LED is blinking.

# Does the ready LED come ON?

Yes No

# 005

Record the code displayed on the control panel and go to "3746-950 Control Panel Codes" on page 1-14.

006

- Return to the "3746-9x0 Menu" window.
- Click on the "Problem Management" option.
- Double click on "Perform Offline Diagnostics" option.
- The "Diagnostics" window is displayed. Select the "Whole 3746-950" and the "No wrap" options and click on "Start".

(Step 006 continues)

# Service Processor MAPs

006 (continued)

- The "Diagnostics" window is displayed again and the "Elapsed time" is incremented during test duration (see "Note:").
- At the end of the test the number of errors is indicated by an arrow.

### Is the diagnostic error-free?

Yes No

007

Go to "Display the FRU List After a Diagnostic Failure" on page 1-142. Once you have the FRU list, go to "3746-950 Maintenance Using a FRU list" on page 1-27 for FRU replacement.

008

- No error detected. Set the 3746-950 in Online mode.
  - Return to the "3746-9x0 Menu" window using the "Cancel" key.
  - Click on the "Problem Management" option.
  - Double click on "Set 3746-9x0 Online/Offline option".
  - On the "Set 3746-9x0 Online/Offline" window, click on "YES" or "NO" according to the current setting.
  - On the next "Set 3746-9x0 Online/Offline" window, click on "OK".
- Start a general IML.
  - Return to the "3746-9x0 Menu" window.
  - Click on the "Operation Management" option.
  - Double click on the "Perform General IML" option.
  - When the 3746-950 has terminated its IML and the ready LED is ON, continue with the next bullet.
- Return to the "MOSS-E View" window.

Go to "CE Leaving Procedure" on page 4-53 to return the machine to the customer. If the problem persists contact your support.

*Note:* If a diagnostic timeout occurs when you have started the diagnostic on the "Whole 3746-950" with "No wrap" option, restart once the diagnostic. If diagnostic timeout is again displayed contact your support.

# MAP 2990: How to Run 3746-950 Specific Diagnostics

Ask the customer to stop all the traffic on the 3746-950. If APPN/IP is installed, deactivate the ports concerned (refer to "Activate/Deactivate a Resource Via CCM" on page 1-138), then continue the procedure from here. These diagnostics must be run in **Offline Mode**.

# This MAP only allows you to run either the **MAT diagnostic on a specific coupler (ESCC, TIC3) or diagnostics on the service logic (SAS Bus).**

For all other diagnostics, use the "MAP 2980: How to run 3746-950 Diagnostic in Offline Mode" on page 3-39.

001

- You should be logged ON on the service processor console. If not, go to "Console Use for maintenance" on page 1-1 for logging ON and return here.
- Set the 3746-950 in Offline mode (if it is not already) as follows:
  - Double click on the 3746-950 icon.
  - The "3746-9x0 Menu" is displayed.
  - Click on the "Problem Management" option.
  - Double click on the "Set 3746-9x0 Online/Offline Option".
  - On the "Set 3746-9x0 Online/Offline" window, click on "YES" or "NO" according to the current setting.
  - On the next "Set 3746-9x0 Online/Offline" window, click on "OK".
- If you set the 3746-950 in Offline mode in the previous step perform a general IML. Otherwise go to Step 003
  - Return to the "3746-9x0 Menu" window.
  - Click on the "Operation Management" option.
  - Double click on the "Perform General IML" option.
  - A "Perform General IML", click on "YES" to perform an IML without diagnostics.
  - A normal 3746-950 IML is terminated when 00000000 is displayed on the control panel and the ready LED is ON. In case of problem during IML, a code is displayed on the control panel. This code can be flashing or steady (more than 60 seconds) while the ready LED is blinking.

### Is the ready LED come ON?

Yes No

# 002

Record the code displayed on the control panel and go to "3746-950 Control Panel Codes" on page 1-14.

003

- Return to the "3746-9x0 Menu.
- Click on the "Problem Management" option.
- Double click on the "Perform Specific Diagnostics" option.
- On the "Diagnostic Control Monitor" window, select the option that you want.
  - If you select "Run diagnostics for a specific hardware resource", go to Step 004.
  - If you select "Run diagnostics for the Service Bus", go to Step 007 on page 3-42.

## 004

- On the "Resource Selector" window, select the resource and click on "OK".
- On the next "Resource Selector" window, select the resource again.
- On the "Test and Running Option Selection" the selected resource is displayed with "MAT" (Manual Assurance Test) preselected. Click on "OK".
- A "Diagnostic Active Status" window is temporary displayed.
- When the "Information Required" window is displayed:
  - Remove the cable at the rear of the ESCC or TIC3.

Install the wrap plug on the rear of the coupler (PN 6165899 for TIC3 and PN 5605670 for ESCC).
(Step 004 continues)

- Press "W" and click on "OK".
- Click on the "Cancel" key to return to the "Maintenance Options" window.
- The "Diagnostic Active Status" window is displayed. When the test is complete an "Information Message" gives the test result. Click on "OK".
- On the coupler, remove the wrap plug that you have installed and reconnect the cable previously removed.
- The "Diagnostic Active Status" window is displayed with the number of errors.

### Is the diagnostic error-free?

Yes No

005

Go to "MAP: 3746-950 in Offline Mode" on page 1-113 for FRU exchange.

006

You suspected a problem on a coupler and the diagnostic is error free. Call your support for assistance.

### 007

- The "Service Bus Group Selection" window is displayed.
- · Select the "PRC SL" option, then click on "OK".
- On the "Resource Option Selection" window, select the "All Resources" option and click on "OK".
- On the "Test and Running Options Selection" window, select the "SAS BUS SAT" option, then click on "OK".
- A "Diagnostic Active Status" window is displayed.
- When the test end, an "Information Message" window is displayed. Click on "OK".
- The "Diagnostic Active Status" window is displayed with the number of errors.

### Is the diagnostic error free?

Yes No

008

- Click on "Cancel" to return to the "Diagnostic Control Monitor" window.
- Select the "Run diagnostics for the Service Bus" option, then click on "OK".
- The "Service Bus Group Selection" window is displayed.
- Select the "PRC SL" option, then click on "OK".
- On the "Resource Option Selection" window, select the "All Resources" option and click on "OK".
- On the "Test and Running Options Selection" window, select the "SAS BUS MAT" option, then click on "OK".
- A "Diagnostic Active Status" window is displayed briefly. Then the first "Information required" window is displayed, prompting you to perform tasks on the 3746-950. Perform all the tasks following the prompts. Refer to "3746-950 Service Logic Cabling" on page 3-44 to locate the different components.

# Is the diagnostic error free?

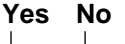

009

• If the problem is a connectic problem correct it or exchange the suspected FRU. Go to "MAP: 3746-950 in Offline Mode" on page 1-113 for FRU exchange.

010

Go to Step 011.

## 011

(Step 011 continues)

- Click on "Cancel" to return to the "Diagnostic Control Monitor" window.
- · Select the "Run diagnostics for the Service Bus" option, then click on "OK".
- The "Service Bus Group Selection" window is displayed.
- Select the "CS SL" option, then click on "OK".
- On the "Resource option Selection" window, select the "All Resources" option, then click on "OK".
- The "Test and Running Option Selection" window is displayed with the "CS SERVICE BUS SAT" option preselected. Click on "OK".
- A "Diagnostic Active Status" window is displayed.
- When the test end an "Information Message" window is displayed, click on "OK".
- The "Diagnostic Active Status" window is displayed with the number of errors.

### Is the diagnostic error free?

Yes No

012

- Go to "Display the FRU List After a Diagnostic Failure" on page 1-142.
- Once you have the FRU list go to "MAP: 3746-950 in Offline Mode" on page 1-113 to exchange the faulty FRU.

# 013

- Click on "Cancel" to return to the "Diagnostic Control Monitor" window.
- · Select the "Run diagnostics for the Service Bus" option, then click on "OK".
- The "Service Bus Group Selection" window is displayed.
- Select the "PRC SL" option, then click on "OK".
- On the "Resource Option Selection" window, select the "Specific Resource" option and click on "OK".
- A "Resource Selection" window is displayed, with all the processors.
- Select a processor of the resource list (except the CBSP) not yet tested, then click on "OK".
- The "Test and Running Option Selection" window is displayed with the "PROC. SVRC. BUS SAT" option preselected. Click on "OK".
- A "Diagnostic Active Status" window is displayed.
- When the test end, an "Information Message" window is displayed. Click on "OK".
- The "Diagnostic Active Status" window is displayed with the number of errors.

### Is the diagnostic error free?

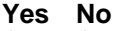

014

Go to Step 012.

015

Have you tested all the processors of your machine?

Yes No

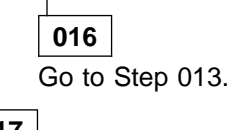

017

- Using the "Cancel" key return to the "3746-9x0 Menu".
- You suspected a problem in the service logic and the diagnostics are error free. Call you support for assistance

# 3746-950 Service Logic Cabling

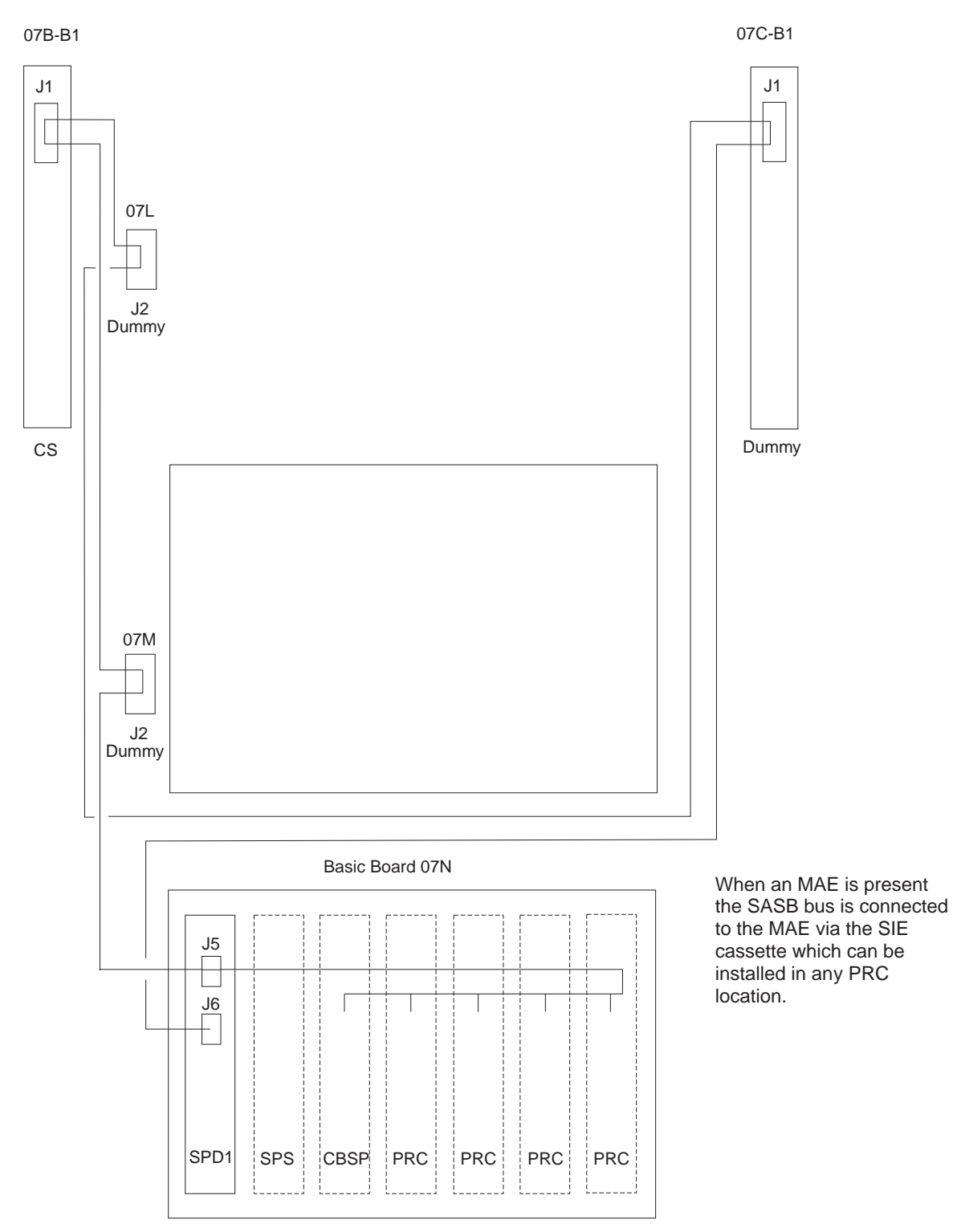

Figure 3-10. Stand Alone Service Bus (SASB) Routing with Basic Board Only

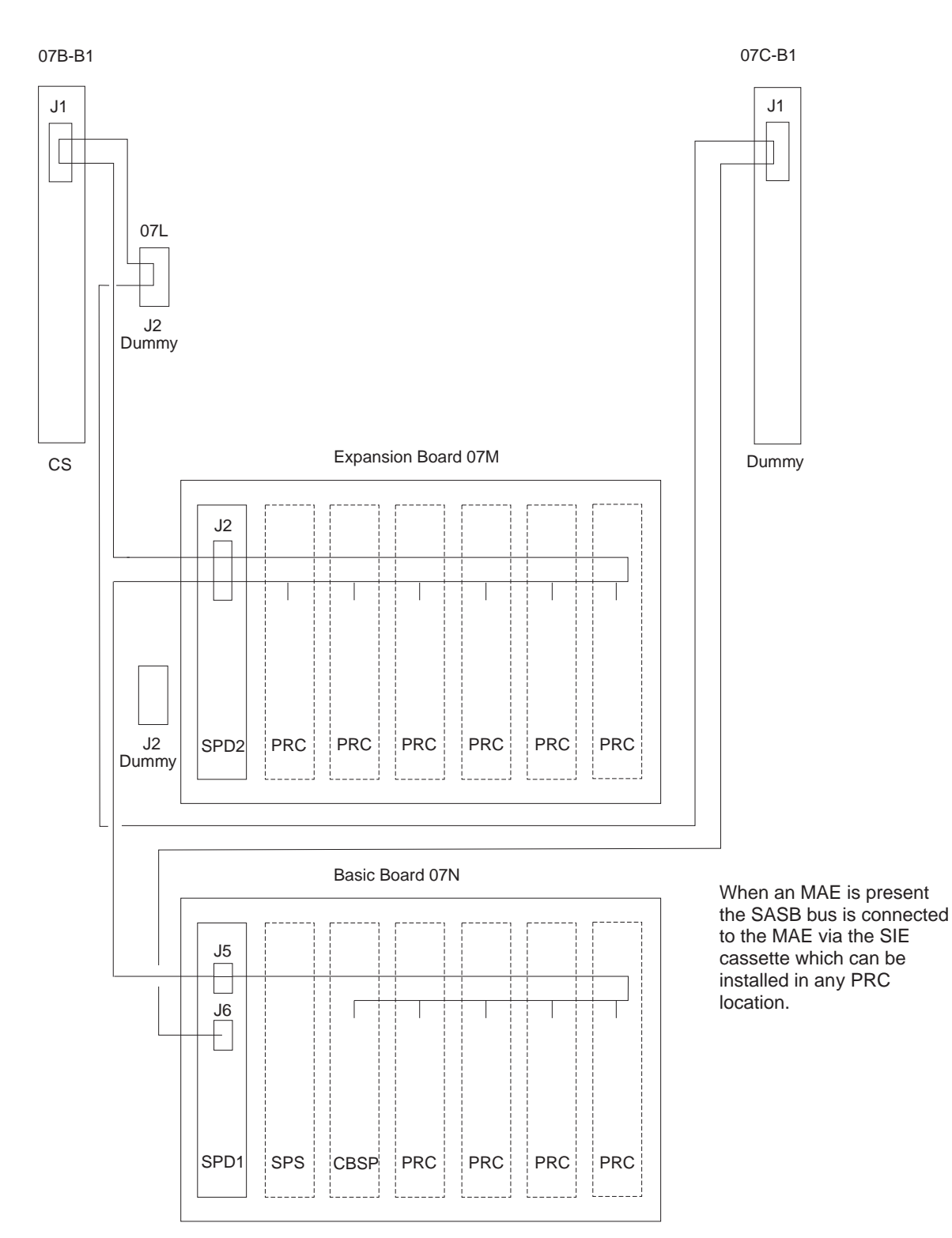

Figure 3-11. Stand Alone Service Bus (SASB) Routing with one Expansion Board

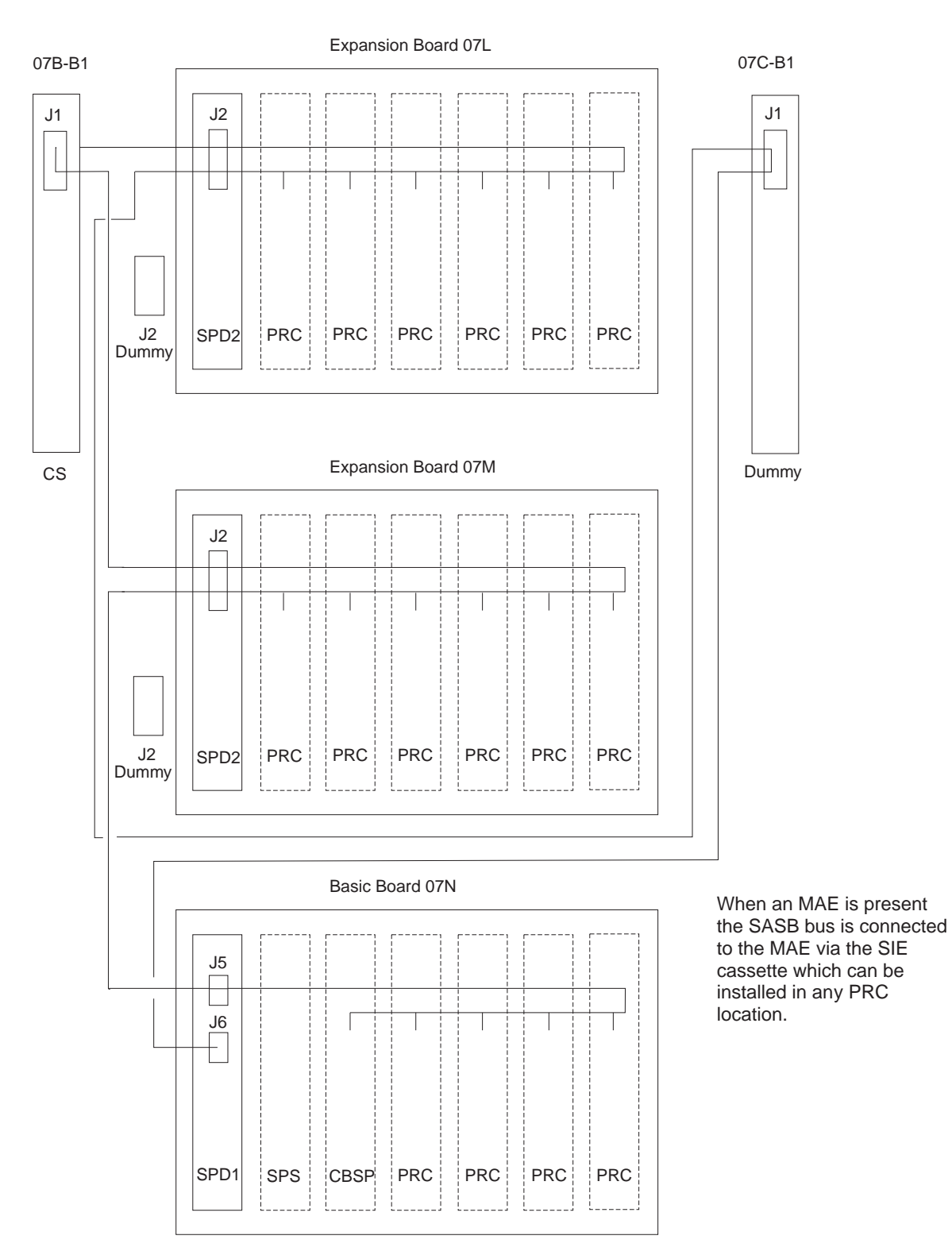

Figure 3-12. Stand Alone Service Bus (SASB) Routing with two Expansion Boards
# MAP 3000: How to Run the Selective IML on the Multiaccess Enclosure

#### — Important

For specific device diagnostic of the device of the multiaccess enclosure refer to the *Multiaccess Enclosure Installation and Maintenance Guide* manual.

### 001

- You should be logged ON on the service processor console. If not, go to "Console Use for maintenance" on page 1-1 for logging ON and return here.
- Ask the customer to stop the traffic on "all" the Multiaccess Enclosure.
- Be sure that all the MAE resources has been deactivated using CCM (refer to "Activate/Deactivate a Resource Via CCM" on page 1-138).
- On the Service Processor select the "3746/9x0 Menu".
- Click on the "Multiaccess Enclosure (MAE) Management".
- Double click on the "Perform Maintenance on MAE".
- The following window is displayed:

|    | AE Maintenance                                         |
|----|--------------------------------------------------------|
| 0  | Do you confirm you want to perform maintenance on MAE? |
| Ye | s No                                                   |

Click on "Yes".

• The following window is displayed:

|    | AE Maintena | ance     |           |         |  |
|----|-------------|----------|-----------|---------|--|
|    | Operation   | successi | ully sent | on NNP. |  |
| Ōł |             |          |           |         |  |

Click on "OK".

- You should first received an alarm message saying: "MAE Concurrent Maintenance in Progress".
- Click on "OK".
- Wait until the "MAE Link" iccon is red.
- Return to the "Multiaccess Enclosure (MAE) Management" window.
- Double click on the "Selective IML on MAE".
- The following window is displayed:

| 10 m        | Do you confirm you want to perform |
|-------------|------------------------------------|
| <b>4:</b> # | a MAE selective IML?               |

Click on "Yes".

• The following window is displayed:

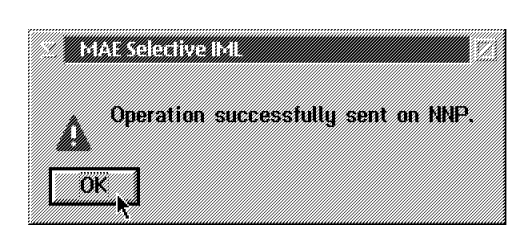

Click on "OK".

- You should first received an alarm message saying: "MAE Selective IML in Progress".
- Click on "OK".
- Wait until you received an alarm message saying: "MAE IML Complete", then click on "OK". The icon "MAE Link" should be green.

### Did you receive "MAE IML complete"?

Yes No

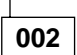

There is a problem on the MAE or the link between the 3746-950 and the MAE. Refer to the *Multiaccess Enclosure Installation and Maintenance Guide* manual to start problem determination.

003

No problem detected.

# Chapter 4. 3746-950 FRU Exchange

Use this chapter once you know what FRU to exchange. You should use all its sections, from front to back, to learn:

- Where the FRU is physically located
- · How to exchange FRUs properly

### **Exchange Precautions**

- 1. Most of the 3746-950 FRUs can be exchanged in concurrent maintenance. Thus, it is **VERY IMPOR-TANT** that these procedures be followed when replacing any FRU in the machine.
- 2. The control panel has voltage present even with the machine 'Power OFF'.
- 3. Be sure that the 3746-950 is 'power OFF' before replacing any FRUs, except for hot-pluggable FRUs.
- 4. Before starting FRU exchange, make sure the involved area has been disabled by the customer.
- 5. The 3746-950 contains cards that are sensitive to electrostatic discharge (ESD). Use the ESD kit and store all cards in their protective packaging when you are not actually exchanging them.
- Procedures for exchanging FRUs are listed on the next pages, use the list in alphabetical order leading to the correct page. Important. Do not disassemble or attempt to remove FRUs from the 3746 until you have read "General and Product Safety Information" on page xvii.

#### - VERY IMPORTANT -

#### **BEFORE ANY FRU EXCHANGE**

#### BE SURE THAT THE REQUIRED AREA HAS BEEN DISABLED

IF NOT, GO TO START PAGE AND FOLLOW THE APPROPRIATE PROCEDURE

# List of 3746-950 FRUs

| ACPW                        | Use "Exchange an ACPW" on page 4-11.                                                                       |
|-----------------------------|----------------------------------------------------------------------------------------------------|
| Air Filter                  | Use "Exchange an Air Filter" on page 4-10.                                                                 |
| ARC                         | Use "Exchange an ARC" on page 4-13                                                                         |
| Board                       | Use "Exchange a Board" on page 4-15.                                                                       |
| CBSP/CBSP2/CBSP3            | Use "Exchange a CBSP/CBSP2/CBSP3" on page 4-16.                                                            |
| CLP/CLP3                    | Use "Exchange a Processor Other than the CBSP (CLP/CLP3, ESCP/ESCP2/ESCP3 or TRP/TRP2/TRP3)" on page 4-33  |
| Control Panel               | Use "Exchange the Control Panel" on page 4-18.                                                             |
| CS                          | Use "Exchange a Connectivity Switch" on page 4-19.                                                         |
| CSCE                        | Use "Exchange a CSCE" on page 4-21.                                                                        |
| DCDC for Processor          | Use "Exchange DCDC of Processor" on page 4-22.                                                             |
| DCSW                        | Use "Exchange a Connectivity Switch DCDC" on page 4-23.                                                    |
| DCDP                        | Use "Exchange the Power Distribution DCDP" on page 4-25.                                                   |
| DCPW                        | Use "Exchange a DCPW" on page 4-27.                                                                        |
| Enclosure                   | Use "Exchange an Enclosure (Basic or Expansion)" on page 4-29.                                             |
| ESCC/ESCC2                  | Use "Exchange an ESCC/ESCC2" on page 4-31.                                                                 |
| ESCP/ESCP2/ESCP3            | Use "Exchange a Processor Other than the CBSP (CLP/CLP3, ESCP/ESCP2/ESCP3 or TRP/TRP2/TRP3)" on page 4-33. |
| Fan Drawer                  | Use "Exchange a Fan Drawer" on page 4-32.                                                                  |
| LCEE                        | Use "Exchange a LCEE" on page 4-34.                                                                        |
| LCEB                        | Use "Exchange a LCEB" on page 4-36.                                                                        |
| LCPB                        | Use "Exchange a LCPB" on page 4-38.                                                                        |
| LCPE                        | Use "Exchange a LCPE" on page 4-40.                                                                        |
| LIC (11 or 12)              | Use "Exchange a LIC (Type 11 or 12)" on page 4-42.                                                         |
| SIE                         | Use "Exchange an SIE" on page 4-43.                                                                        |
| SPD1                        | Use "Exchange an SPD1" on page 4-44.                                                                       |
| SPD2                        | Use "Exchange an SPD2" on page 4-45.                                                                       |
| SPS                         | Use "Exchange an SPS" on page 4-46.                                                                        |
| TIC3                        | Use "Exchange a TIC3" on page 4-49.                                                                        |
| TIC3 of<br>CBSP/CBSP2/CBSP3 | Use "Exchange a TIC3 associated With the CBSP" on page 4-47.                                               |
| Transformer                 | Use "Exchange a Transformer" on page 4-50.                                                                 |
| TRP/TRP2/TRP3               | Use "Exchange a Processor Other than the CBSP (CLP/CLP3, ESCP/ESCP2/ESCP3 or TRP/TRP2/TRP3)" on page 4-33. |

# 3746-950 FRU Physical Locations

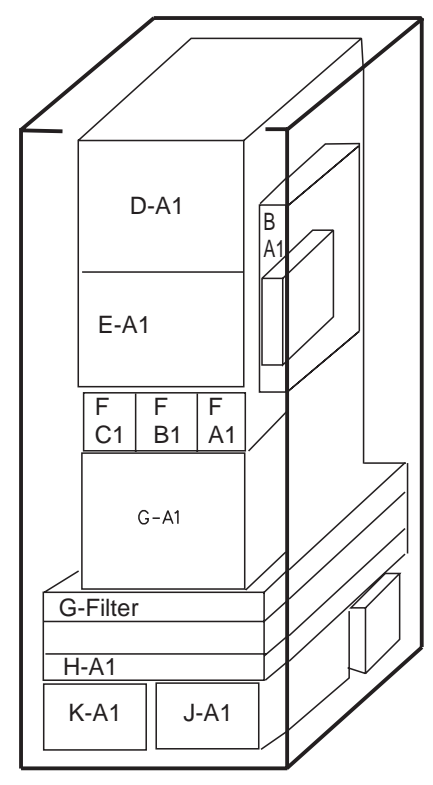

FRONT View

Figure 4-1. 3746 Model 950

| B-A1 | Connectivity switch |
|------|---------------------|
| E    | Processors          |
| F    | Fans                |
| G    | Processors and SPS  |
|      |                     |

- H Power Distribution DCDP
- J Backup ACPW or DCPW
- K Basic ACPW

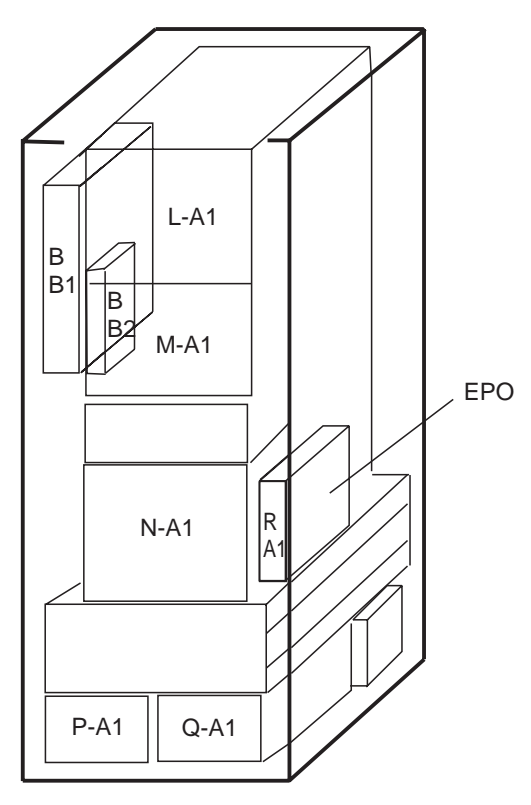

**REAR** View

Figure 4-2. 3746 Model 950

| B-B1 | Connectivity switch                  |
|------|--------------------------------------|
| B-B2 | Connectivity switch DC/DC            |
| М    | Couplers and SPD2                    |
| N    | Couplers and SPD1                    |
| Р    | Transformer if backup ACPW installed |
| Q    | Transformer                          |
| R    | EPO                                  |
|      |                                      |

3746-950 Basic Board Locations

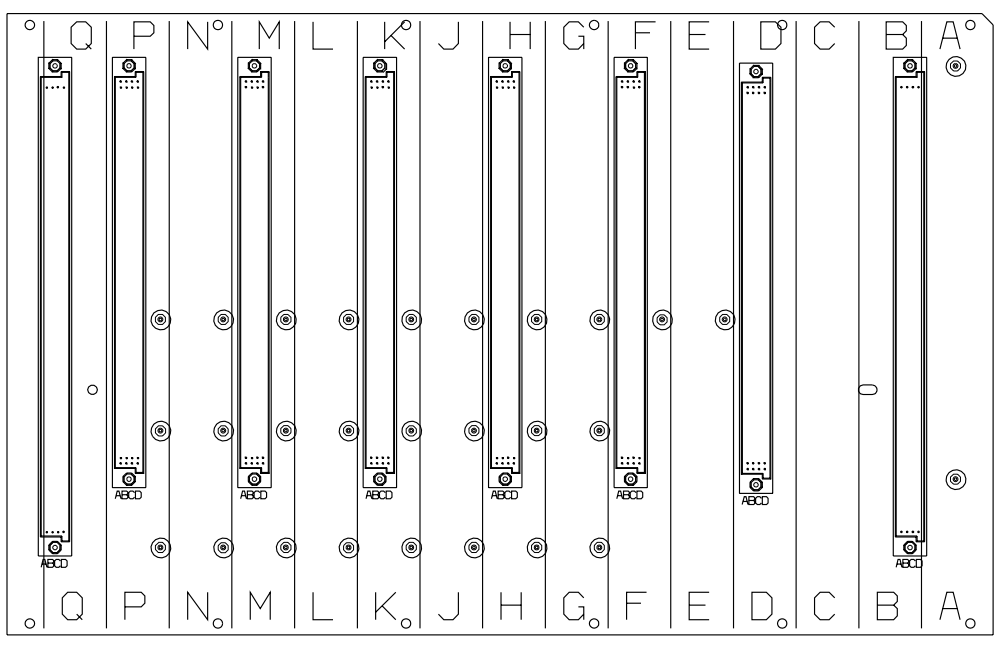

Figure 4-3. Basic Board O7G-A1 Locations (Processor side)

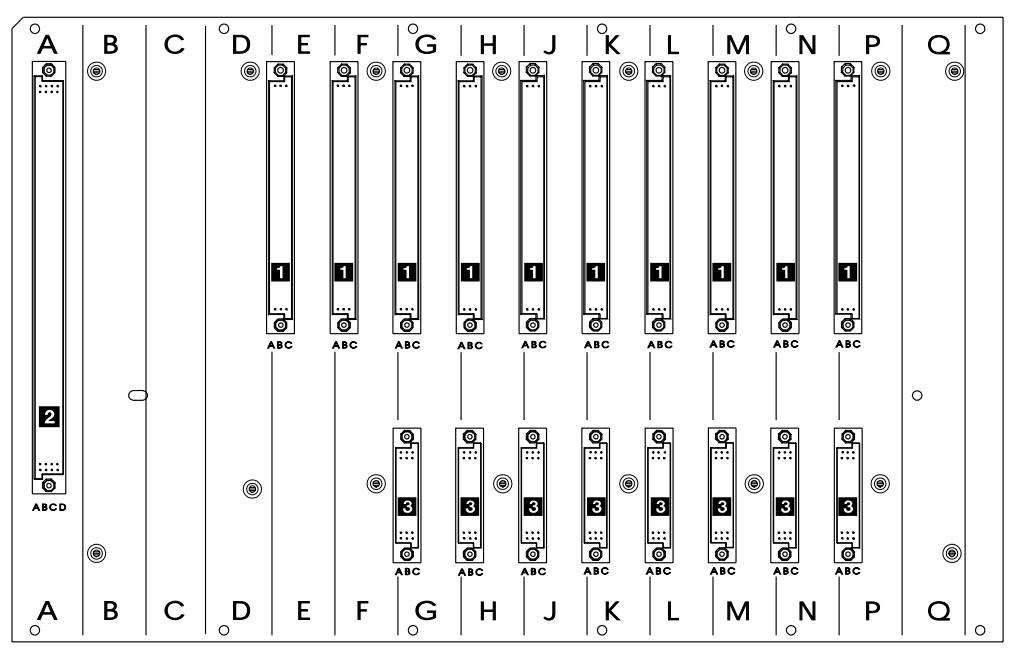

Figure 4-4. Basic Board O7N-A1 Locations (Coupler side)

- 1 TIC3 or ESCC/ESCC2 sockets
- 2 SPD1 location

- 3 LIC11 or LIC12 sockets
- 4 Not Used

### **Basic Enclosure**

| PRC Side Locat<br>Board 07G | tion | Coupler Side Location<br>Board 07N |      |  |
|-----------------------------|------|------------------------------------|------|--|
|                             |      | SPD1                               | A1-A |  |
| CSCE                        | A1-B |                                    |      |  |
|                             |      |                                    |      |  |
| SPS                         | A1-D |                                    |      |  |
|                             |      | TIC3                               | A1-E |  |
| CBSP2                       | A1-F | TIC3                               | A1-F |  |
|                             |      | Coupler (2)                        | A1-G |  |
| Processor (1)               | A1-H | Coupler (3)                        | A1-H |  |
|                             |      | Coupler (2)                        | A1-J |  |
| Processor (1)               | A1-K | Coupler (3)                        | A1-K |  |
|                             |      | Coupler (2)                        | A1-L |  |
| Processor (1)               | A1-M | Coupler (3)                        | A1-M |  |
|                             |      | Coupler (2)                        | A1-N |  |
| Processor (1)               | A1-P | Coupler (3)                        | A1-P |  |
| Dummy                       | A1-Q | Not Used                           | A1-Q |  |

Figure 4-5. Basic board component location

### Notes:

- 1. (1) Processor CLP/CLP3, TRP/TRP2/TRP3, ESCP/ESCP2/ESCP3, or SIE
- 2. (2) LIC11, LIC12, TIC3 or ESCC/ESCC2
- 3. (2) LIC11, LIC12, TIC3

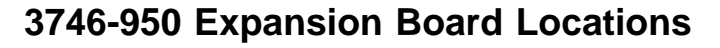

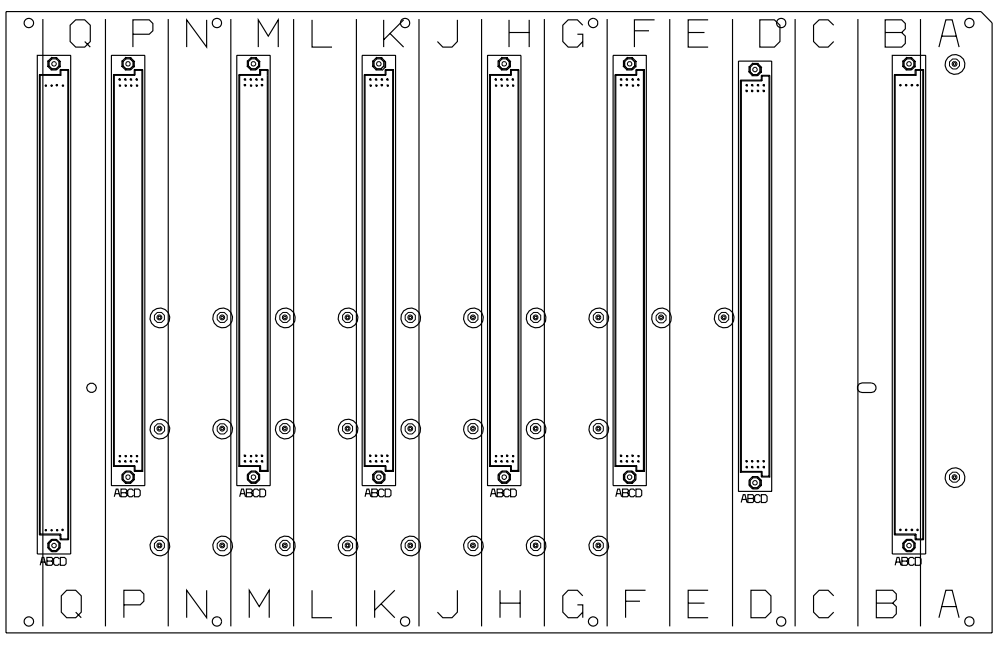

Figure 4-6. Expansion Board 07D-A1 or O7E-A1 Locations (Processor side)

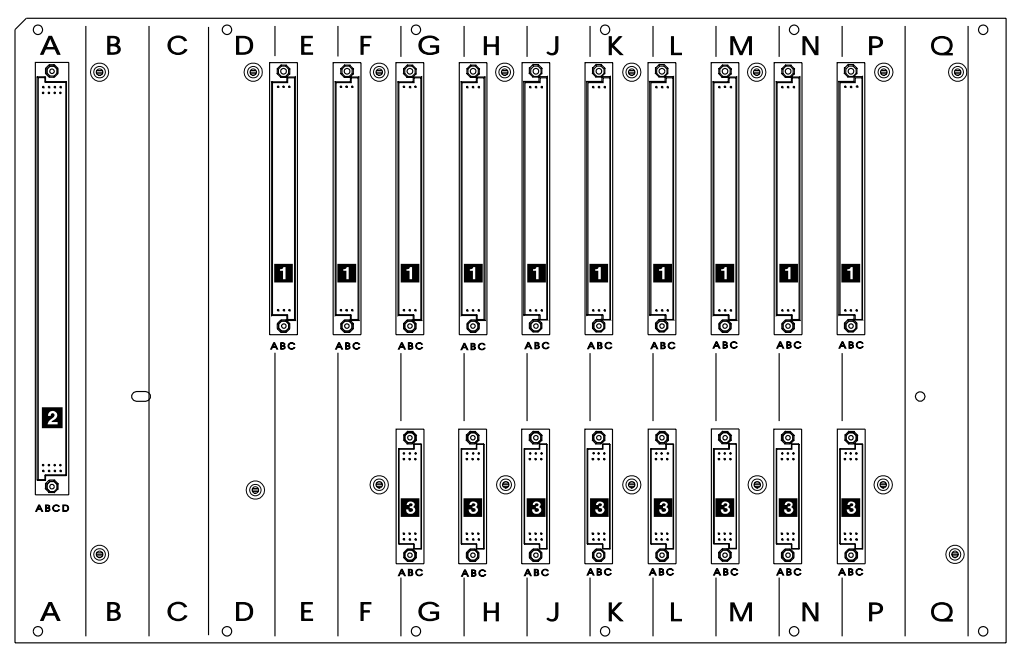

Figure 4-7. Expansion Board 07L-A1 or O7M-A1 Locations (Coupler side)

- 1 TIC3 or ESCC/ESCC2 sockets
- 3 LIC11 or LIC12 sockets

• 2 SPD1 location

• 4 Not Used

### Expansion Enclosure 1

#### **Expansion Enclosure 2**

| PRC Side Location<br>Board 07E |      | Coupler Side Location<br>Board 07M |      |   | PRC Side Location<br>Board 07D |      | Coupler Side Location<br>Board 07L |      |
|--------------------------------|------|------------------------------------|------|---|--------------------------------|------|------------------------------------|------|
|                                |      | SPD2                               | A1-A |   |                                |      | SPD2                               | A1-A |
| CSCE                           | A1-B |                                    |      |   | CSCE                           | A1-B |                                    |      |
|                                |      | Coupler (2)                        | A1-C |   |                                |      | Coupler (2)                        | A1-C |
| Processor (1)                  | A1-D | Coupler (3)                        | A1-D |   | Processor (1)                  | A1-D | Coupler (3)                        | A1-D |
|                                |      | Coupler (2)                        | A1-E |   |                                |      | Coupler (2)                        | A1-E |
| Processor (1)                  | A1-F | Coupler (3)                        | A1-F |   | Processor (1)                  | A1-F | Coupler (3)                        | A1-F |
|                                |      | Coupler (2)                        | A1-G |   |                                |      | Coupler (2)                        | A1-G |
| Processor (1)                  | A1-H | Coupler (3)                        | A1-H |   | Processor (1)                  | A1-H | Coupler (3)                        | A1-H |
|                                |      | Coupler (2)                        | A1-J |   |                                |      | Coupler (2)                        | A1-J |
| Processor (1)                  | A1-K | Coupler (3)                        | A1-K |   | Processor (1)                  | A1-K | Coupler (3)                        | A1-K |
|                                |      | Coupler (2)                        | A1-L |   |                                |      | Coupler (2)                        | A1-L |
| Processor (1)                  | A1-M | Coupler (3)                        | A1-M |   | Processor (1)                  | A1-M | Coupler (3)                        | A1-M |
|                                |      | Coupler (2)                        | A1-N |   |                                |      | Coupler (2)                        | A1-N |
| Processor (1)                  | A1-P | Coupler (3)                        | A1-P |   | Processor (1)                  | A1-P | Coupler (3)                        | A1-P |
| Dummy                          | A1-Q | Not Used                           | A1-Q | 1 | Dummy                          | A1-Q | Not Used                           | A1-Q |

Figure 4-8. Expansion Board Component Location

### Notes:

- 1. (1) Processor CLP/CLP3, TRP/TRP2/TRP3, ESCP/ESCP2/ESCP3, or SIE
- 2. (2) LIC11, LIC12, TIC3, or ESCC/ESCC2
- 3. (3) LIC11, LIC12, TIC3

# 3746-950 Front Side Details

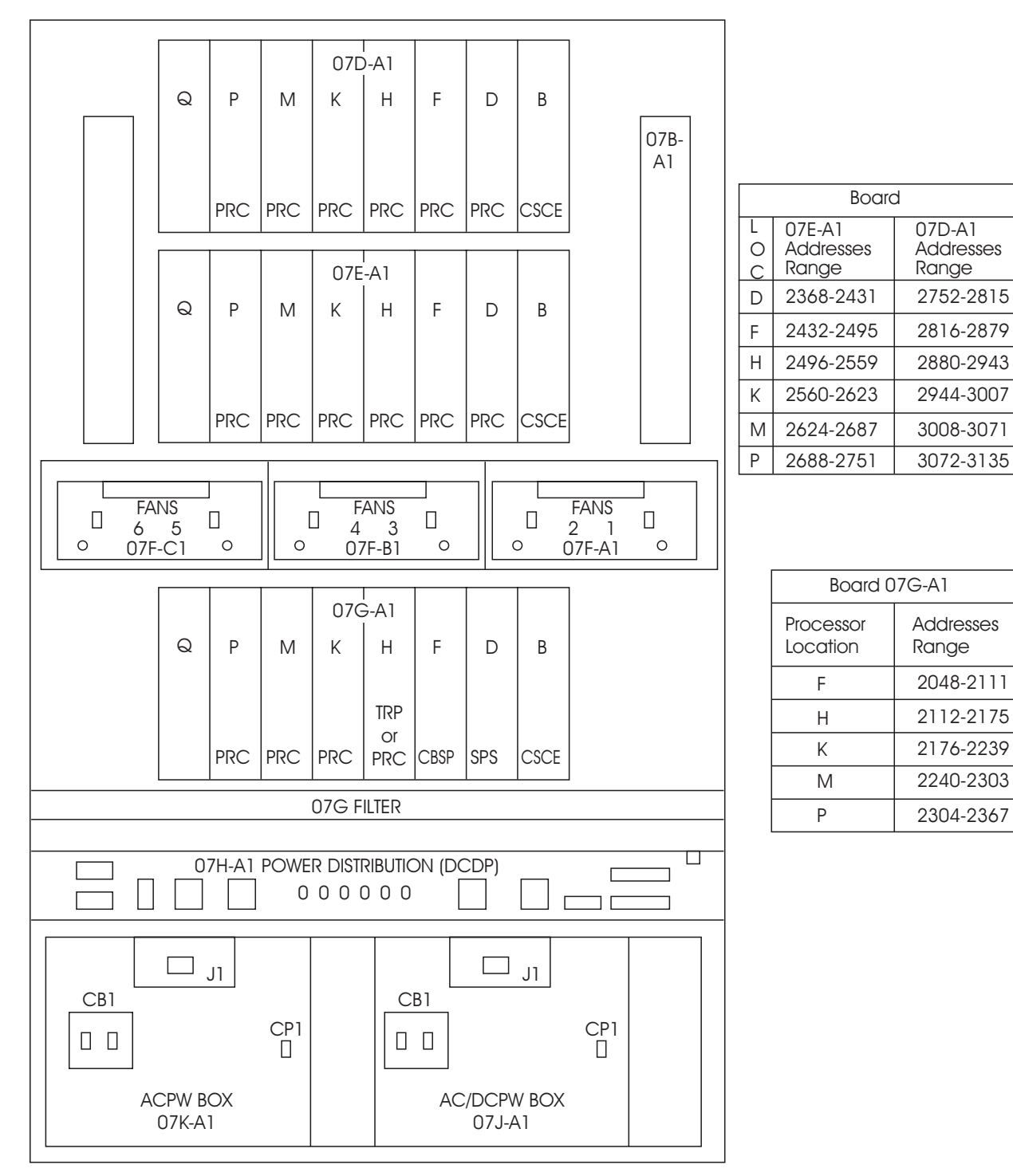

Figure 4-9. 3746-950 Front Side

### 3746-950 Rear Side Details

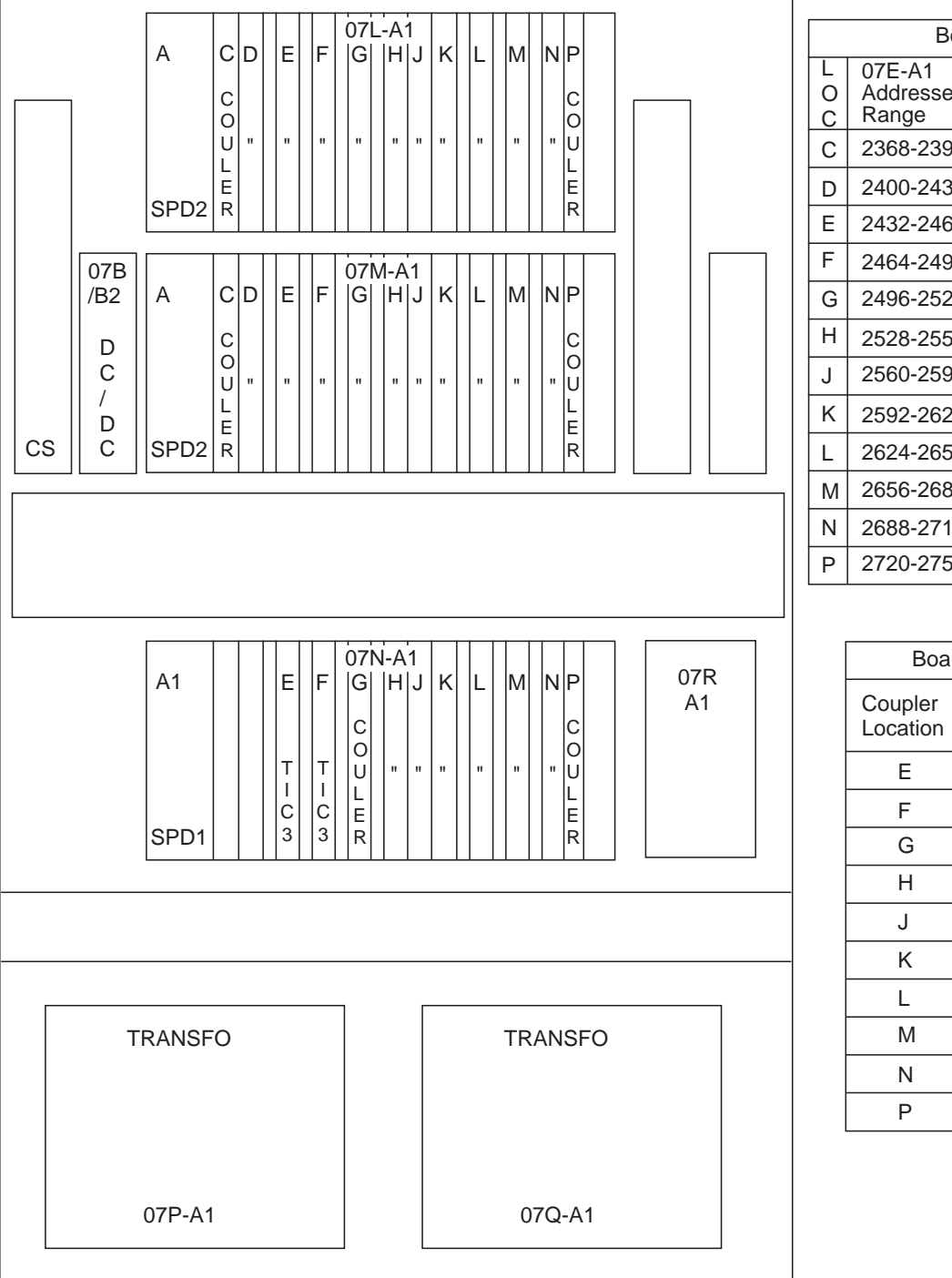

Board 07D-A1 Addresses Addresses Range 2368-2399 2752-2783 2400-2431 2784-2815 2432-2463 2816-2847 2464-2495 2848-2879 2496-2527 2880-2911 2528-2559 2912-2943 2560-2591 2944-2975 2592-2623 2976-3007 2624-2655 3008-3039 3040-3071 2656-2687 2688-2719 3072-3103 2720-2751 3104-3135

| Board 07N-A1        |                    |  |
|---------------------|--------------------|--|
| Coupler<br>Location | Addresses<br>Range |  |
| E                   | 2048-2079          |  |
| F                   | 2080-2111          |  |
| G                   | 2112-2143          |  |
| Н                   | 2144-2175          |  |
| J                   | 2176-2207          |  |
| К                   | 2208-2239          |  |
| L                   | 2240-2271          |  |
| М                   | 2272-2303          |  |
| Ν                   | 2304-2335          |  |
| Р                   | 2336-2367          |  |

Figure 4-10. 3746-950 Rear Side

# **Exchange an Air Filter**

No special precautions are needed to exchange an air filter.

- 1. Locate the air filter **1** at the front of the machine using Figure 4-9 on page 4-8.
- Push the air filter through the holes of the cover 2 and remove it.

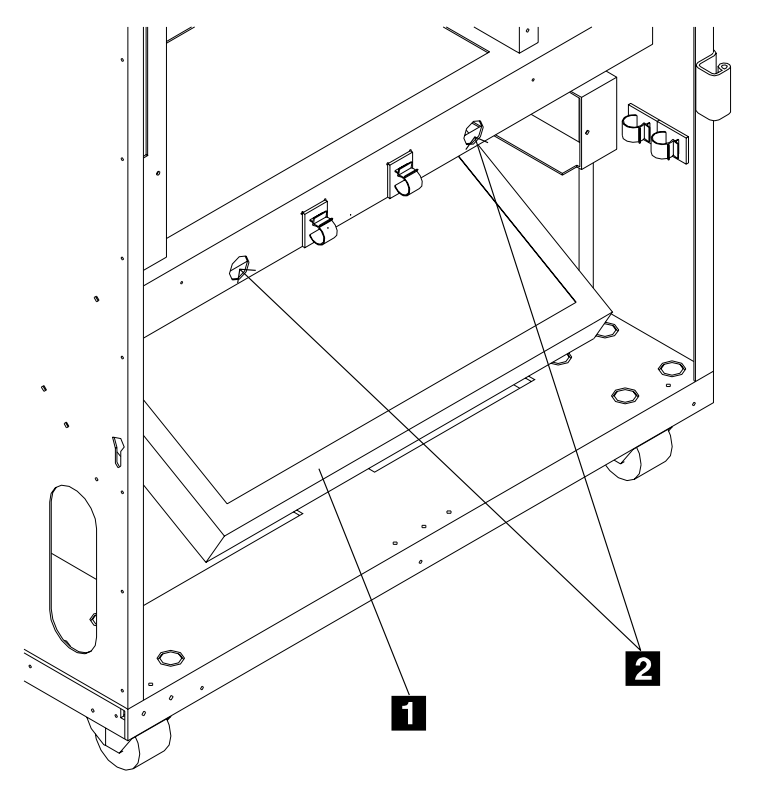

Front Vlew Figure 4-11. 3746-950 Air Filter Replacement

- 3. Insert the new air filter with the arrow pointing up.
- 4. Return to the step in the MAP you were performing.

### Exchange an ACPW

#### – Important –

Check that the 'Power Control' display is set to local (3) on the control panel. If not, do the following:

- Press the 'Power Control' key until (3) is displayed in the power control window.
- Press the 'Validate' key.

If the state of the machine does not allow you to display or to change the 'Power control' mode, continue with the following procedure.

#### - Note -

When the basic ACPW is disconnected, the 3746-950 power ON is no longer possible even if the backup ACPW/DCPW is connected.

- 1. Locate the ACPW that you have to exchange using Figure 4-9 on page 4-8.
- 2. If the machine has its:
  - Ready LED ON, go to step 3.
  - Otherwise, go to step 7.
- Check if there is another ACPW or DCPW in your 3746-950. If yes, go to step 5. If not, proceed with the next step.
- 4. The machine has its **Ready LED ON** and does not have **another** ACPW or DCPW.
  - a. Press the 'standby' key on the control panel to put the machine in standby mode.
  - b. Go to step 7.
- 5. There is **another** ACPW or DCPW in your 3746-950.
- 6. Activate the maintenance switch.
  - a. Open the front cover and locate the lever of the maintenance switch on the DCDP. 1
  - b. Pull the lever outwards.

This will prevent the main -48v dropping and stop the power monitoring.

 If not already done, switch the main circuit breaker CB1 OFF, on the ACPW that you exchange.
2

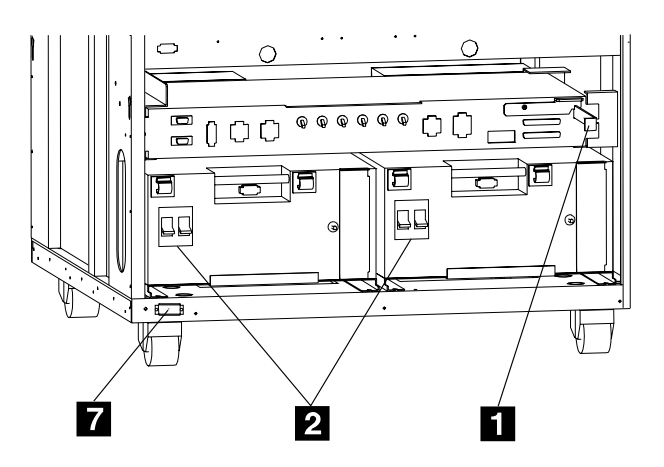

- 8. Unplug the J1 connector from that ACPW.
- 9. At the rear of the machine loosen the four screws which secure the transformer cover plate.
- 10. Remove the transformer cover plate.
- 11. Unplug the power cord from the J2 connector of the ACPW that you want to remove. 3
- Check that on the transformer there is no voltage between TB1 position 1 and TB1 positions 2, 3, or 4.
- 13. On TB1 and TB2 disconnect all wires coming from the ACPW4 and note their position.

| TB1 Position | Voltage |
|--------------|---------|
| 1            |         |
| 2            | 200 V   |
| 3            | 220 V   |
| 4            | 240 V   |

14. If you exchange the basic ACPW, unplug connectors J11 and J12 from the rear of the DCDP.

**Or** for the backup ACPW, unplug connectors J9 and J10 from the rear of the DCDP.

- 15. Remove the screw holding the ACPW. 5
- 16. Disconnect the two ground straps coming from the ACPW. 6
- At the front of the machine, remove the two screws holding the power box. Slide the ACPW out.

- Note -

When you remove the basic ACPW, if the backup ACPW is installed, you have to remove the bracket. **7** 

### **FRU Exchange**

To install the new ACPW:

• On the rear of the new ACPW, check that connector J2 is accessible.

This connector must be on the left if you install a basic ACPW, and on the right if you install a backup ACPW.

• Using the screw **8** move the plate **9** to the right if you install a basic ACPW, and to the left if you install a backup ACPW.

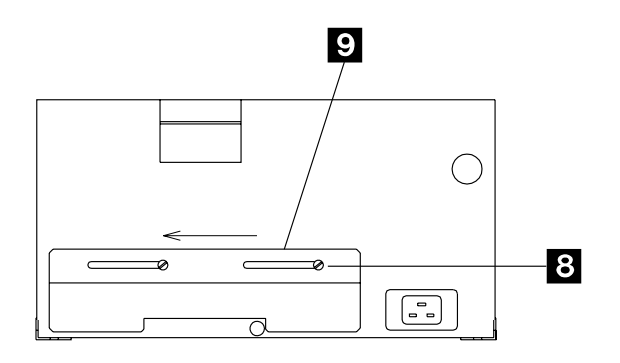

- Perform steps 17 to 6 in reverse order.
- Return to the step in the MAP you were performing.

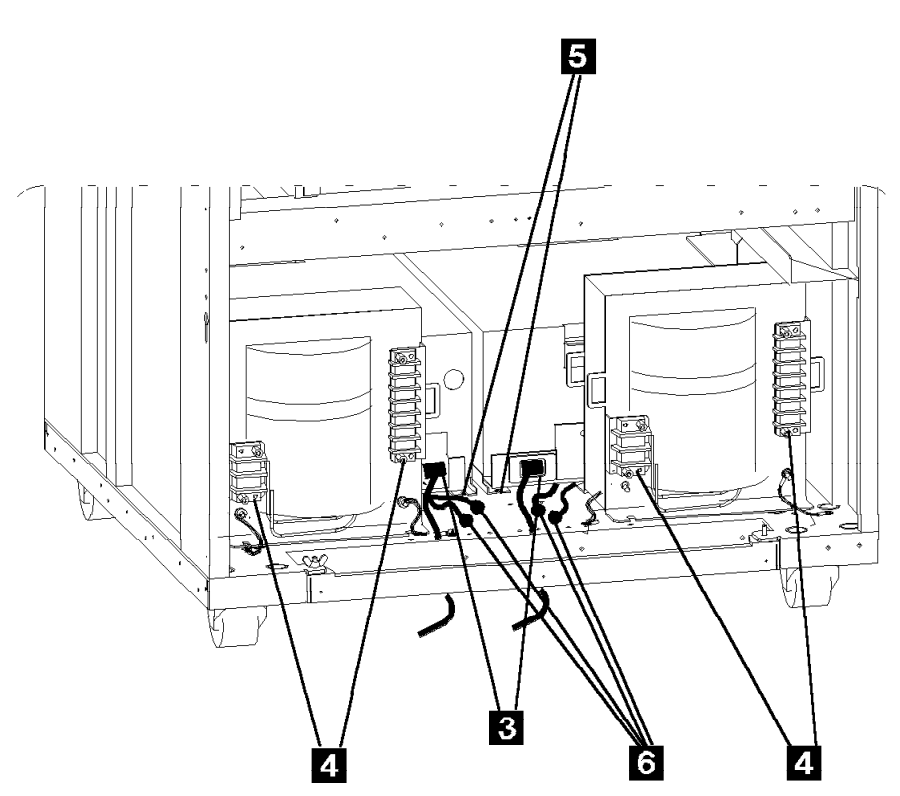

Figure 4-12. Rear of the 3746-950

### Exchange an ARC

### - Important

Check that the 'Power Control' display is set to local (3) on the control panel. If not, do the following:

- Press the 'Power Control' key until (3) is displayed in the power control window.
- Press the 'Validate' key.

If the state of the machine does not allow you to display or to change the 'Power control' mode, continue with the following procedure.

- 1. Locate the ARC that you have to exchange.
- 2. Identify which ARC assembly that you have to exchange see Figure 4-13.

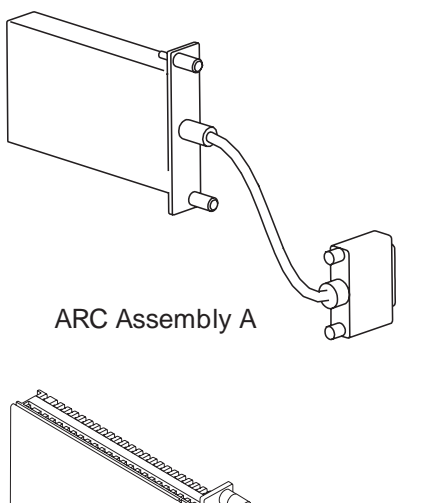

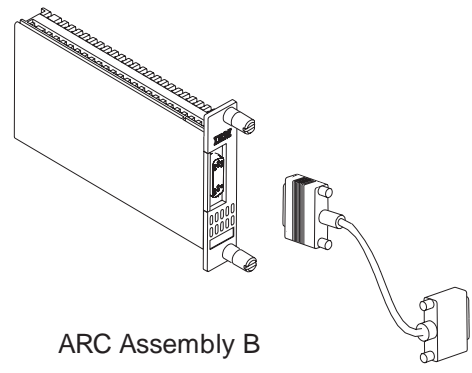

Figure 4-13. ARC Assembly Identification

- 3. For an ARC assembly A continue with step 4, for an ARC assembly B go to step 8 on page 4-14
- 4. Loosen the two knobs **1** which secure the ARC in the line connection box (LCB).

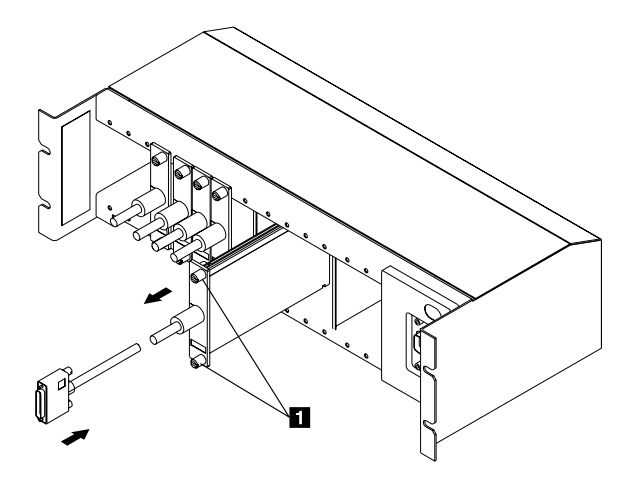

- 5. Remove the ARC from the line connection box.
- 6. Unplug the ARC cable:
  - From the DTE or DCE or from a DTE or DCE cable if it is an ARC type ARC1C, ARC1D, ARC3C, or ARC3D.

### 7. Install the new ARC:

- a. Perform the previous steps, 6 to 4 in reverse order.
- b. Return to the step in the MAP you were performing.

8. Loosen the two screws **A** which secure the the ARC cable on the ARC.

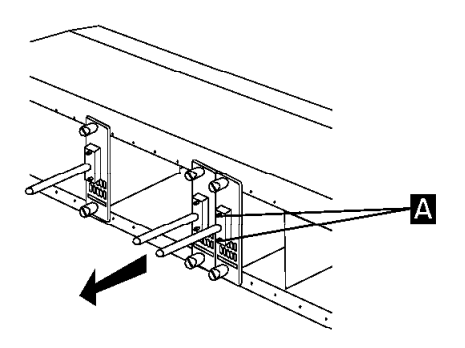

9. Loosen the two knobs **B** which secure the ARC in the line connection box (LCB).

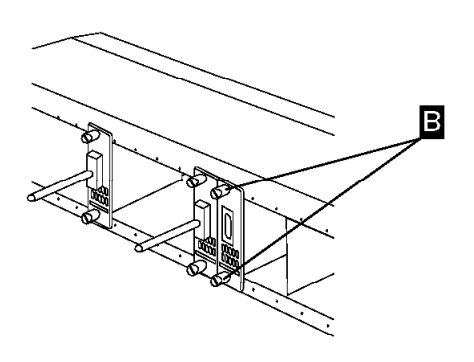

- 10. Remove the ARC from the line connection box.
- 11. Install the new ARC:
  - a. Perform the previous steps, 10 to 8in reverse order.
  - b. Return to the step in the MAP you were performing.

## Exchange a Board

#### – Important -

Check that the 'Power Control' display is set to local (3) on the control panel. If not, do the following:

- Press the 'Power Control' key until (3) is displayed in the power control window.
- Press the 'Validate' key.

If the state of the machine does not allow you to display or to change the 'Power control' mode, continue with the following procedure.

- 1. If the machine has its:
  - Ready LED ON, go to step 2.
  - Otherwise, go to step 4.
- 2. Press the 'standby' key.
- 3. When the machine is in standby mode with its **Standby LED ON** go to the next step.
- 4. Switch OFF the main circuit breaker CB1 of the ACPW and, if installed, of the second ACPW/DCPW.

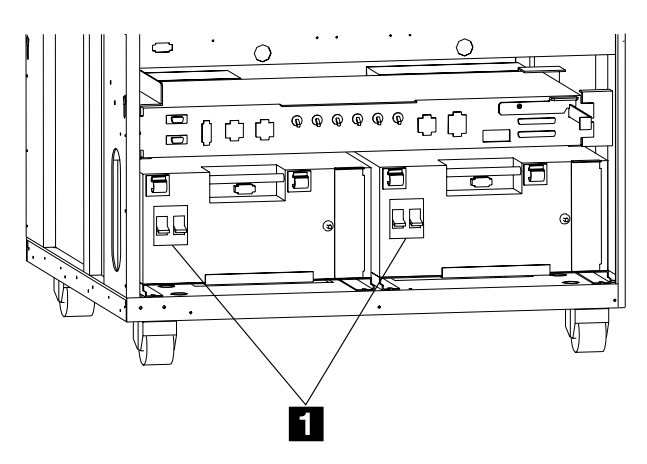

- 5. Locate the enclosure where you have to exchange the board using Figure 4-9 on page 4-8.
- 6. From the front of the machine, remove the internal covers to gain access to the CSCE cassette.
- 7. WARNING: Use the ESD kit and procedures.
- 8. Remove CSCE and all the PRC cassettes (plus SPS cassette for the basic board) from

the enclosure. (See the CSCE, SPS and PRCs exchange procedure for details).

- 9. From the rear of the machine, remove the internal cover to gain access to the SPD1 or SPD2 cassette according to the board enclosure that you want removed.
- 10. Unplug the SPD1 or SPD2 and all coupler cassettes, but do not remove them from the enclosure. (See the SPD1 or SPD2 and coupler exchange procedure for details).
- 11. Remove the screws holding the board on the enclosure. 2
- 12. Remove the board. 3

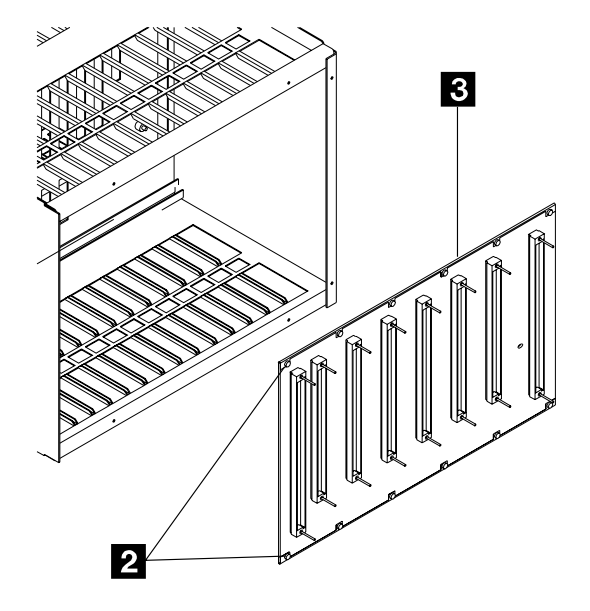

- 13. Install the new board using the screws previously removed.
- 14. Insert the PRCs, CSCE cassettes, and SPS cassette for basic board, previously removed in the enclosure. Slide them firmly in until they stop clicking.
- 15. From the rear of the machine, slide SPD1 or SPD2 and all the couplers firmly in until they stop clicking.
- Switch ON the main circuit breaker CB1 1 of the ACPW and, if installed, of the second ACPW/DCPW.
- 17. Return to the step in the MAP you were performing.

# Exchange a CBSP/CBSP2/CBSP3

### In this manual CBSP is the generic name for CBSP, CBSP2, or CBSP3.

#### – Important –

Check that the 'Power Control' display is set to local (3) on the control panel. If not, do the following:

- Press the 'Power Control' key until (3) is displayed in the power control window.
- Press the 'Validate' key.

- 1. From the service processor, return to the "MOSS-E VIEW" window and double click on the service processor icon.
- 2. On the "Service Processor Menu" window, click on the "Configuration Management" option. Then double click on the "Manage 3745/3746-9x0 Installation/removal" option.
- On the "Controller Installation" window, select the machine by clicking on the serial number of the machine for which you are called and click on "repair".
- 4. On the "Repair Actions for 3746-9x0" window, select the "Change 3746-9x0 CBSP" option and click on "OK".
- 5. The "Controller Repair Message" window is displayed. Perform the following steps before clicking on "OK".
- 6. Locate the CBSP cassette using Figure 4-9 on page 4-8.
- 7. WARNING: Use the ESD kit and procedures.
- 8. If there is a cable plugged in the front of the CBSP, remove the bracket, and unplug the cable.
- 9. Using the labels on the doors for reference, press the two unlocking buttons and pull out the cassette.
- 10. Exchange the FRU suspected:
  - If the FRU is the complete processor cassette, exchange it and continue with the next step.
  - If the FRU is the DCDC of the processor refer to "Exchange DCDC of Processor" on page 4-22 to exchange it. Then continue on next step.
- 11. Insert the CBSP into the enclosure and slide it firmly in until it clicks (locks in).

- 12. If there was a cable in front of the CBSP, plug it again and secure it with the bracket previously removed.
- Normally after CBSP insertion, an CBSP hardware initialization phase is started which should terminate with 05282805 displayed at the 3746-9x0 control panel. In case a problem occurs during this phase, a code is displayed on the control panel. This code can be flashing or steady (more than 60 seconds).
  - If 05282805 is displayed:
    - Return to the "Controller Repair Message" window and click on "OK".
    - b. Continue with the displayed instruction of the "Controller Repair Message".
    - c. If the standby LED is ON, press the 'start' key on the 3746-9x0 control panel to continue. An IML is started. A normal IML is terminated by 00000000 displayed on the 3746-9x0 control panel. In case a problem occurs during IML, a code is displayed on the control panel. This code can be flashing or steady (more than 60 seconds).
    - If 00000000 is displayed:
      - a. Return to the "Controller Repair Message" window and click on "OK".
      - b. Continue with the displayed instruction of the "Controller Repair Message".
      - c. Return to the step in the MAP you were performing.
    - If you do not obtain 00000000
      - a. Suspect a problem in other part of the machine.
      - Remove the CBSP that you have installed and reinstall the previous CBSP (using the previous steps 7 to 11)
      - c. Return to the "Controller Repair Message" window and click on "OK".
      - d. Return to the step in the MAP you were performing.
  - If 05282805 is not displayed:
    - a. Record the displayed control panel code.
    - Remove the CBSP that you have installed and reinstall the previous CBSP (using the previous steps 8 to 12), and return to the step in the MAP you were performing.

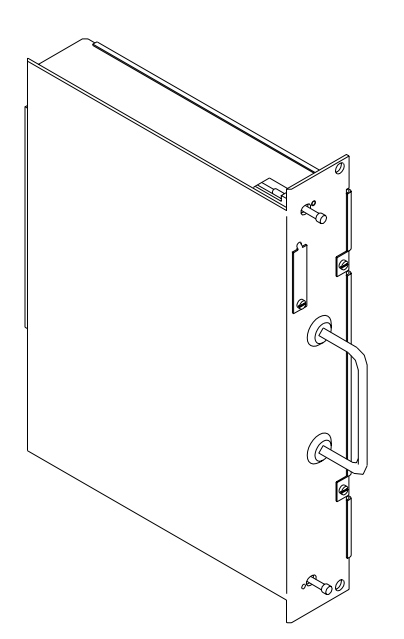

Figure 4-14. 3746 Model 9x0 CBSP Cassette

# **Exchange the Control Panel**

#### - Important

Check that the 'Power Control' display is set to local (3) on the control panel. If not, do the following:

- Press the 'Power Control' key until (3) is displayed in the power control window.
- Press the 'Validate' key.

- 1. Open the control panel gate
- 2. Loosen the 4 screws of the control panel cover. 1
- 3. WARNING: Use the ESD kit and procedures.
- 4. If you exchange:
  - The operator panel 2 : Go to step 5.
  - The keyboard display card **6** : Go to step 6.
- 5. Operator panel:
  - a. Disconnect connectors 3 and 4.

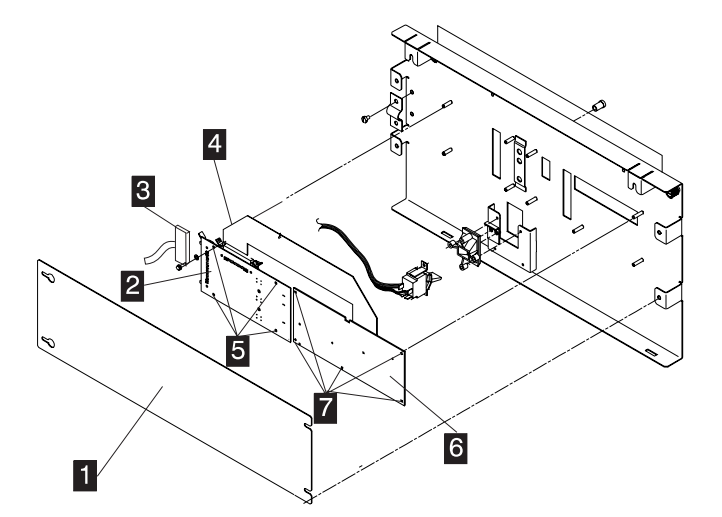

Figure 4-15. 3746-950 Control Panel Cards

- b. Remove the 4 screws **5** and the operator panel.
- c. To install the new operator panel, perform this procedure in reverse order.
- d. From the 3746-950 control panel, run the 3746-950 control panel test (see "How to Run the 3746-950 Control Panel Test" on page 3-14).
- e. Do not forget to put the 3746-950 in its initial power control mode (remote or local) if you have modified it.
- 6. Keyboard display card:
  - a. Disconnect connectors 4.
  - b. Remove the five screws **7** and the keyboard display card.
  - c. To install the new keyboard display card, perform this procedure in reverse order.
- 7. From the 3746-950 control panel, run the 3746-950 control panel test (see "How to Run the 3746-950 Control Panel Test" on page 3-14).
- 8. Return to the step in the MAP you were performing.

## **Exchange a Connectivity Switch**

#### – Important -

Check that the 'Power Control' display is set to local (3) on the control panel. If not, do the following:

- Press the 'Power Control' key until (3) is displayed in the power control window.
- Press the 'Validate' key.

- 1. If the machine has its:
  - Ready LED ON, go to step 2.
  - Otherwise, go to step 4.
- 2. Press the 'standby' key.
- 3. When the machine is in standby mode with its **standby LED ON**, go to step 4.

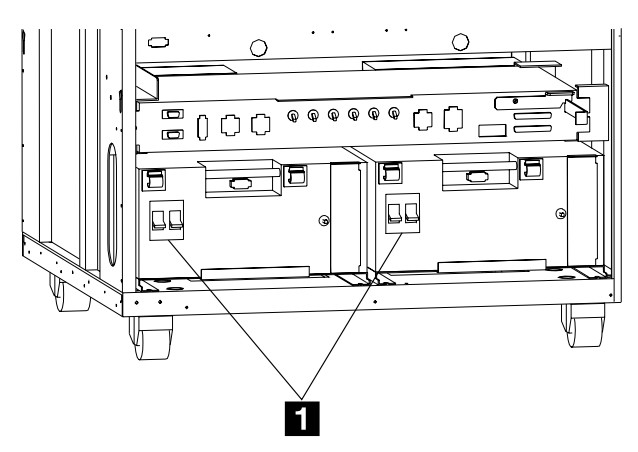

- 4. Locate the connectivity switch using Figure 4-10 on page 4-9.
- 5. At the rear of the machine remove the two internal covers 5 to gain access to the CS. (Left side)

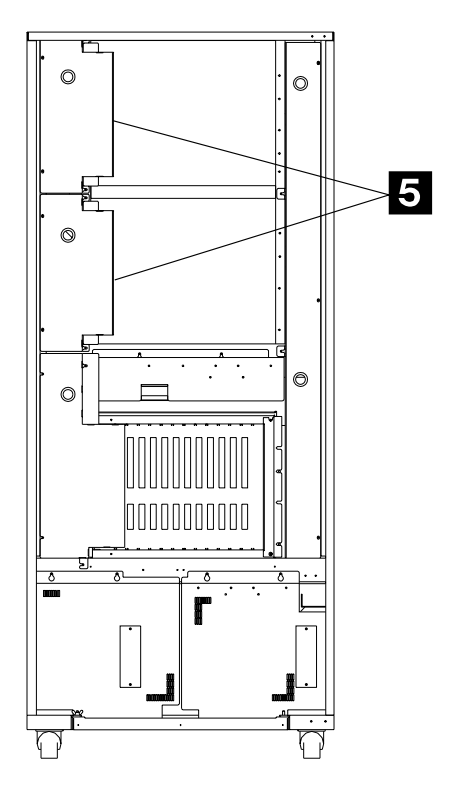

- Unplug connectors, from the back of the CS in the following order, J01, J03 and J04.
- 7. At the front of the machine, remove the two internal covers 6 to have access to the CS (right side).

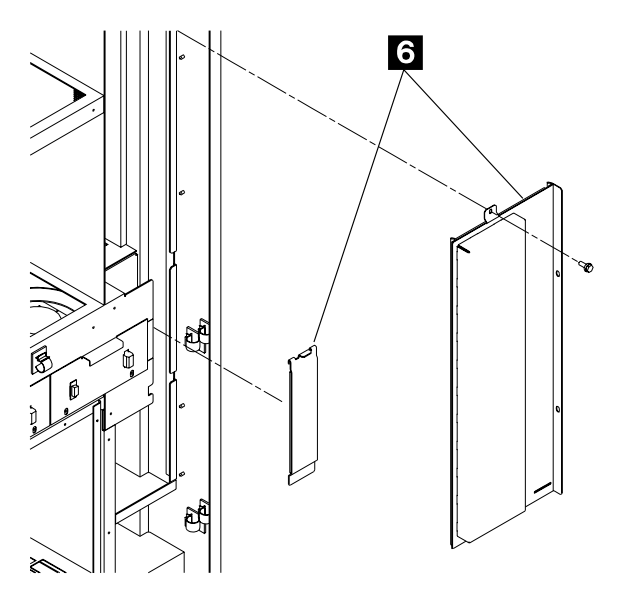

- 8. WARNING: Use the ESD kit and procedures.
- 9. Unplug the processor cables (number depending on the configuration). 3
- 10. Remove the two screws holding the CS. 4

### **FRU Exchange**

- 11. Pull the CS out of the machine (be careful not to damage the cables).
- 12. Install the new CS and secure it with the screws. 4
- 13. Plug the processor cables previously removed. **3**
- 14. Install the covers previously removed 6.
- 15. At the rear of the machine, reconnect the cables in the following order:
  - The power cable J04
  - The service bus J01
  - The control cable J03. 2
- 16. Install the covers previously removed 5.
- 17. Return to the step in the MAP you were performing.

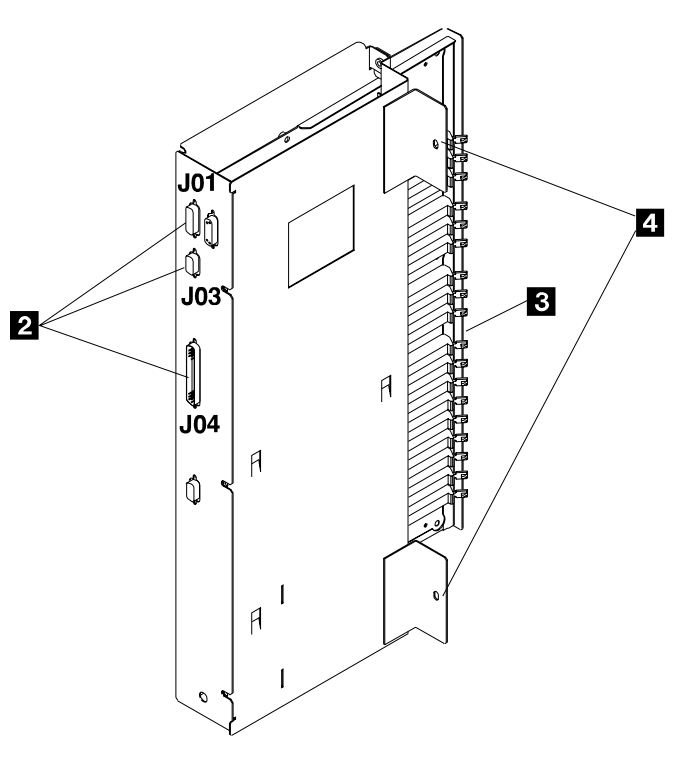

Rear Side Figure 4-16. 3746-950 Connectivity Switch

# Exchange a CSCE

#### – Important -

Check that the 'Power Control' display is set to local (3) on the control panel. If not, do the following:

- Press the 'Power Control' key until (3) is displayed in the power control window.
- Press the 'Validate' key.

- 1. If the machine has its:
  - Ready LED ON, go to step 2.
  - Otherwise go to step 4.
- 2. Press the 'standby' key.
- 3. When the machine is in standby mode with its **Standby LED ON**, go to the next step.
- 4. Switch OFF the main circuit breaker CB1 1 of the ACPW and, if installed, of the second ACPW/DCPW.

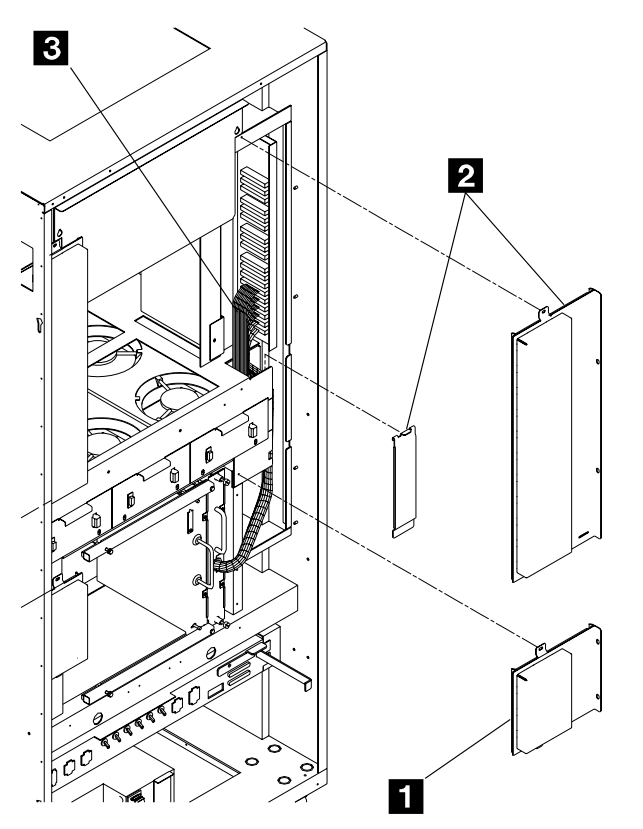

Figure 4-17. 3746-950 CSCE Cable Connection to the Connectivity Switch (CS)

- 5. Locate the CSCE using Figure 4-9 on page 4-8.
- 6. Remove the internal cover (2 screws) to have access to the CSCE. 1
- 7. WARNING: Use the ESD kit and procedures.
- 8. Unfasten the top and bottom screws holding the CSCE cassette in the enclosure, but do not pull the CSCE cassette out of the enclosure.
- 9. Remove the two internal covers **2** to have access to the CS.
- 10. Unplug the processor cables coming from the CSCE cassette from the CS. 3
- 11. Pull the CSCE out of the enclosure.
- 12. To install the new CSCE cassette , perform this procedure in reverse order.
- 13. Switch the main circuit breaker(s) CB1 ON.
- 14. Return to the step in the MAP you were performing.

# **Exchange DCDC of Processor**

#### Important

Check that the 'Power Control' display is set to local (3) on the control panel. If not, do the following:

- Press the 'Power Control' key until (3) is displayed in the power control window.
- Press the 'Validate' key.

If the state of the machine does not allow you to display or to change the 'Power control' mode, continue with the following procedure.

- 1. Once you have removed the processor cassette perform the following steps.
- 2. Remove the two screws on the cassette cover and open it. 1

- 3. Remove the two screws fixing the DC/DC on the cover. 2
- 4. Unlatch the DC/DC cable connector and unplug it. 3
- 5. Exchange the DC/DC
- 6. Fix the new DC/DC on the PRC cassette cover using the screws 2 , plug its cable connector 3 , and close the cassette with screws. 1
- 7. Insert the new PRC into the enclosure and slide it firmly in until it clicks (locks in).
- 8. Return to:

"Exchange a CBSP/CBSP2/CBSP3" on page 4-16

or to "Exchange a Processor Other than the CBSP (CLP/CLP3, ESCP/ESCP2/ESCP3 or TRP/TRP2/TRP3)" on page 4-33 in order to reinstall the processor.

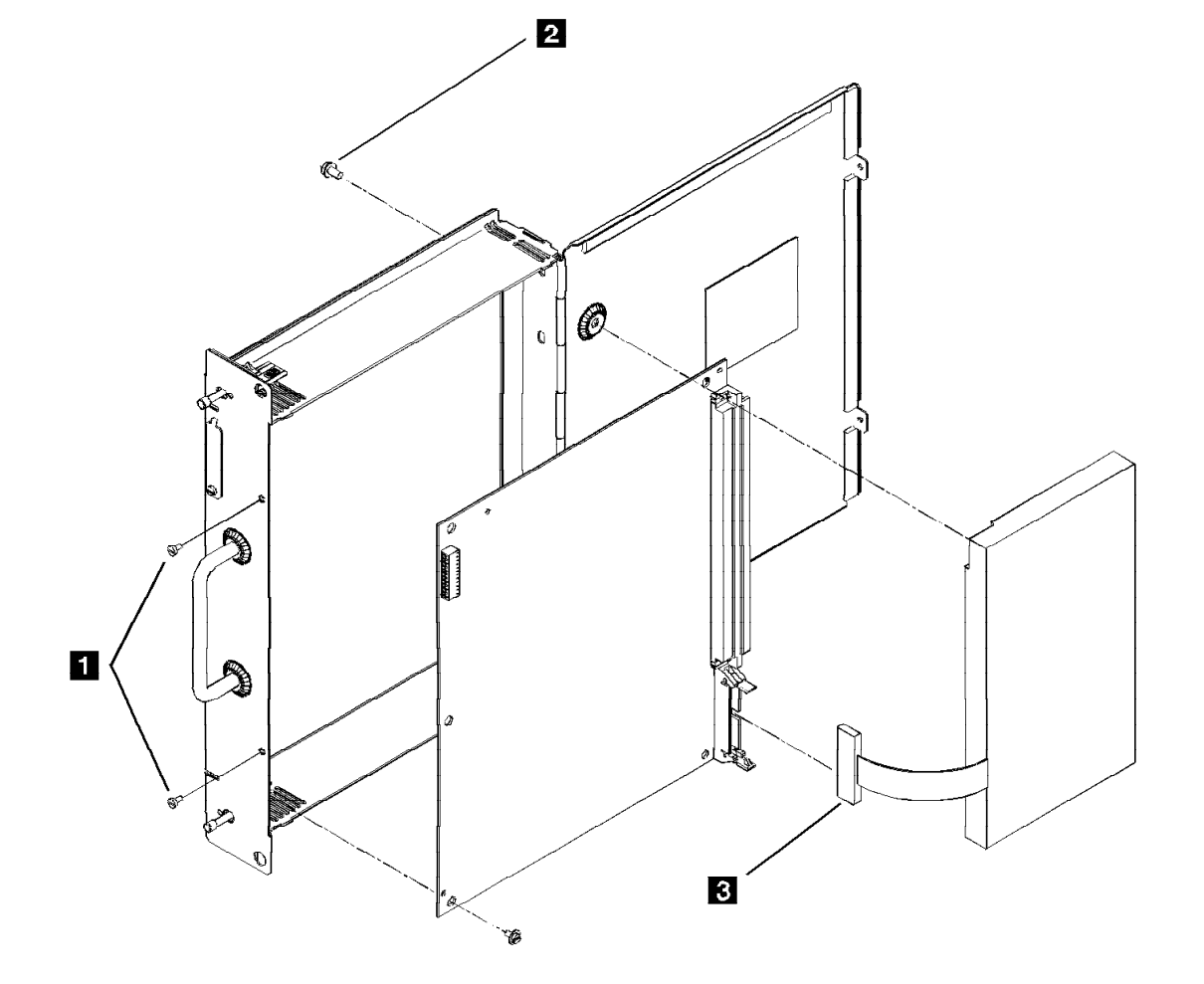

Figure 4-18. 3746-950 Processor DC/DC

### **Exchange a Connectivity Switch DCDC**

#### – Important -

Check that the 'Power Control' display is set to local (3) on the control panel. If not, do the following:

- Press the 'Power Control' key until (3) is displayed in the power control window.
- Press the 'Validate' key.

- 1. If the machine has its:
  - Ready LED ON, go to step 2.
  - Otherwise, go to step 4.
- 2. Press the 'standby' key.
- 3. When the machine is in standby mode with its **standby LED ON**, go to step 4.

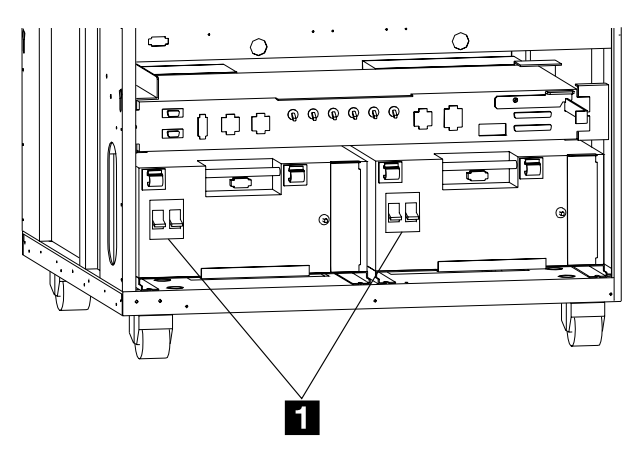

- 4. Locate the connectivity switch DCDC using Figure 4-10 on page 4-9.
- 5. From the rear of the machine remove the two internal covers 5 to have access to the CS (left side).

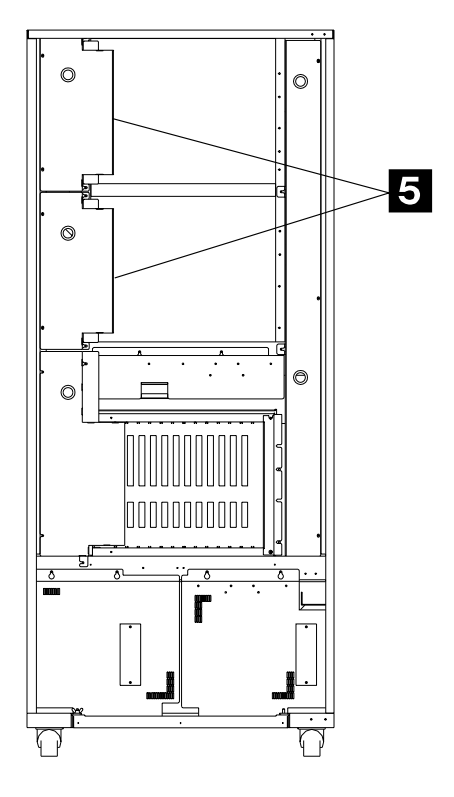

- 6. WARNING: Use the ESD kit and procedures.
- 7. Unplug the DCDC cable from J4 on the back of the CS. 2
- 8. Unplug the power connector J1 from the DCDC. 3
- 9. Remove the two screws maintaining the DCDC. 4
- 10. Pull the DCDC out of the machine.
- 11. Install the new DCDC and secure it with the two screws. 4
- 12. Plug the DCDC cable into the J4 connector of the CS.
- 13. Plug the power connector into J1 on the DCDC.
- 14. Install the covers previously removed 5.
- 15. Return to the step in the MAP you were performing.

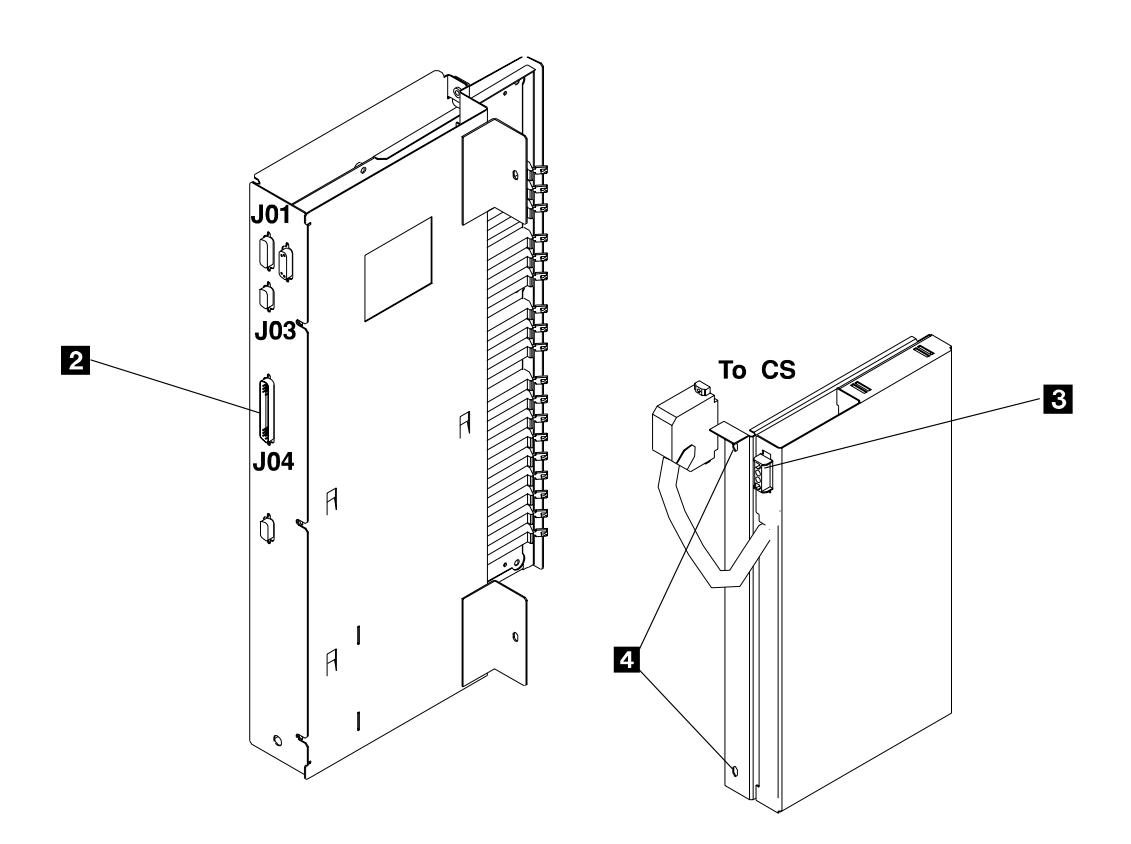

Rear Side Figure 4-19. 3746-950 Connectivity Switch and DCDC

### **Exchange the Power Distribution DCDP**

#### – Important -

Check that the 'Power Control' display is set to local (3) on the control panel. If not, do the following:

- Press the 'Power Control' key until (3) is displayed in the power control window.
- Press the 'Validate' key.

- 1. If the machine has its:
  - Ready LED ON, go to step 2.
  - Otherwise, go to step 4.
- 2. Press the 'Standby' key.
- 3. When the machine is in standby mode with its **Standby LED ON**, go to the next step.
- 4. Switch OFF the main circuit breaker CB1 1 of the ACPW and, if installed, of the second ACPW/DCPW.

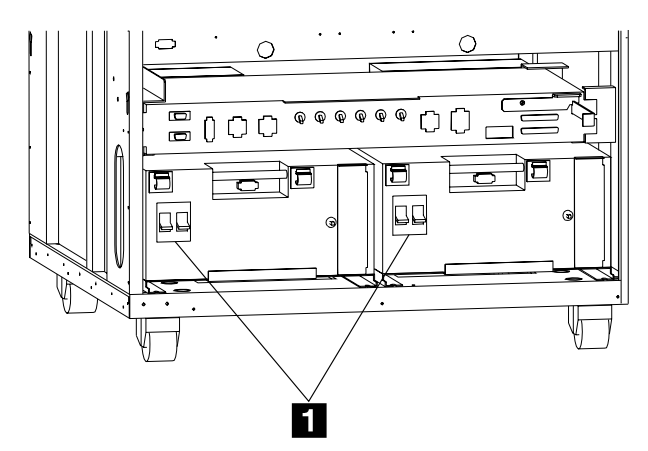

- 5. Locate the DCDP using Figure 4-9 on page 4-8.
- 6. At the rear of the machine, loosen the screws which secure the transformer cover plates.
- 7. Remove the transformer cover plates.
- 8. Unplug all the cables present from the DCDP connectors labeled (J8, J9, J10, J11, J12).
- 9. At the front of the machine, unplug all the cables present from the DCDP connectors labeled (3745, J1, J2, J3, J4, J5, J6, J7).
- 10. Disconnect the two ground straps located on the left side from the DCDP.
- 11. Remove the two screws holding the DCDP. 4
- 12. Pull the DCDP out of the machine.
- 13. Return to the step in the MAP you were performing.
- To install the new DCDP:
- 1. Perform this procedure (steps 10 to 5) in the reverse order.
- 2. Return to the step in the MAP you were performing.

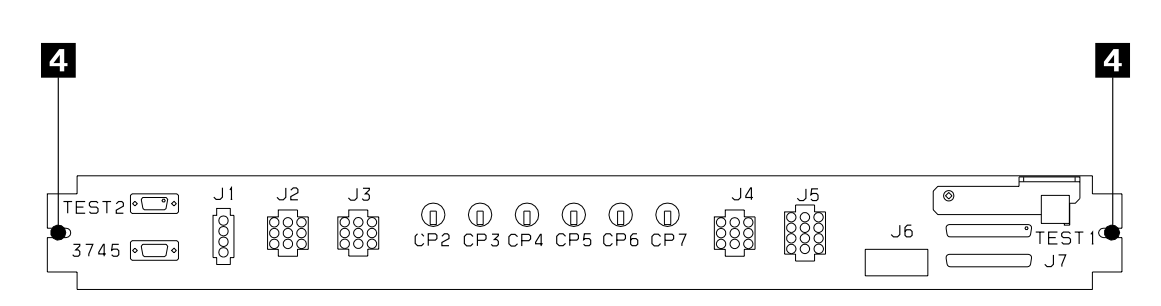

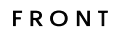

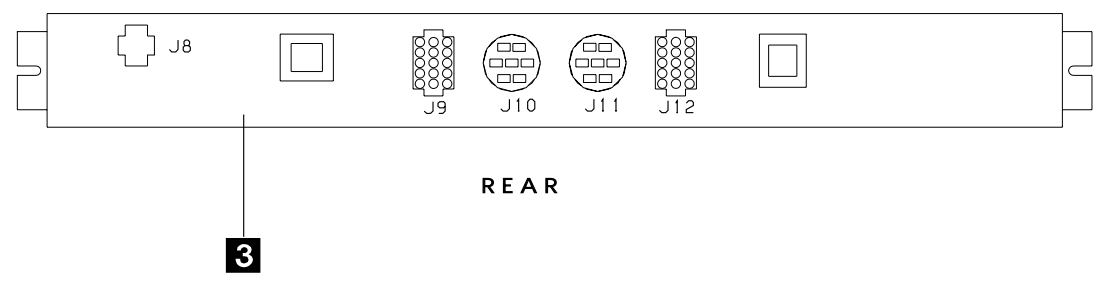

Figure 4-20. 3746-950 Power Distribution Box DCDP Front and Rear View

### Exchange a DCPW

#### – Important –

Check that the 'Power Control' display is set to local (3) on the control panel. If not, do the following:

- Press the 'Power Control' key until (3) is displayed in the power control window.
- Press the 'Validate' key.

If the state of the machine does not allow you to display or to change the 'Power control' mode, continue with the following procedure.

- 1. If the machine has its
  - Ready LED ON, go to step 2.
  - Otherwise, go to step 3.
- 2. Activate the maintenance switch.
  - a. Open the front cover and locate the lever of the maintenance switch on the DCDP. 1
  - b. Pull the lever outwards.

This will prevent the main -48v from dropping and will stop the power monitoring.

3. Locate the DCPW that you have to exchange using Figure 4-9 on page 4-8.

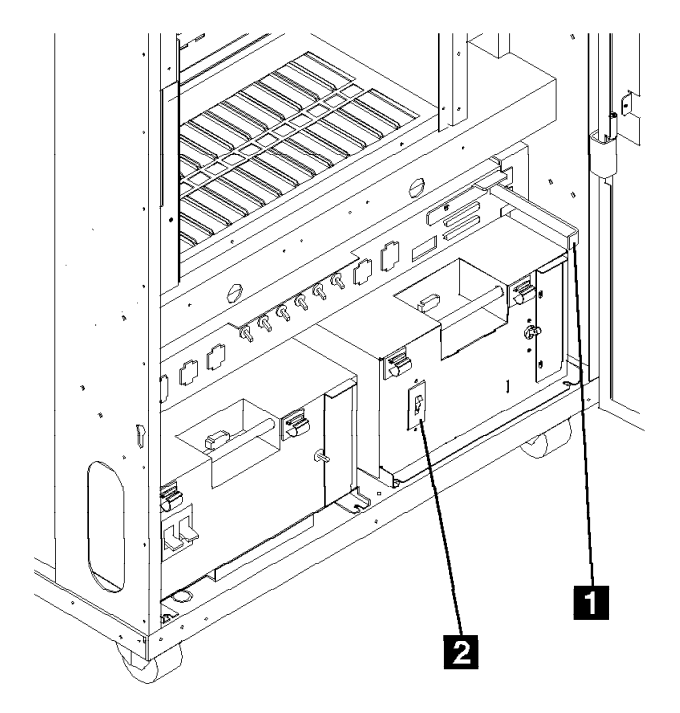

- 4. Switch the main circuit breaker CB1 OFF at the DCPW. 2
- 5. Switch the -48 Volts DC source circuit breaker OFF or ask the customer to do so..
- Attach a warning label directly to the circuit breaker indicating that "power must not be applied".
- 7. Disconnect the power supply cable from the customer junction box.
- 8. At the rear of the machine, loosen the four screws which secure the cover plate.
- 9. Remove the cover plate.
- Check that on the rear TB of the DCPW there is no voltage 3 between the black and red wire.
- 11. Disconnect the black and the red wire from the DCPW. **3**
- 12. Unplug connectors J9 and J10 from the rear of the DCDP.
- 13. Remove the screw holding the DCPW. 4
- 14. At the front of the machine, unplug the J1 connector and remove the two screws holding the power box. Slide the DCPW out.

To install the new DCPW, perform this procedure in the reverse order.

• Return to the step in the MAP you were performing.

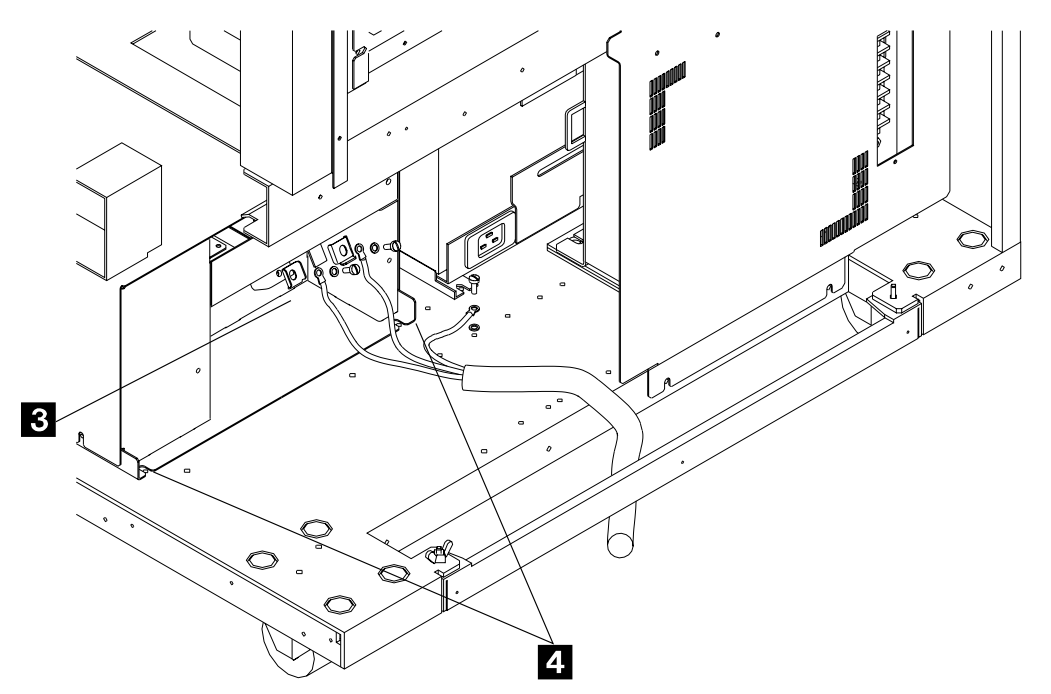

Figure 4-21. 3746-950, Rear of DC Power Box

## Exchange an Enclosure (Basic or Expansion)

#### Important -

Check that the 'Power Control' display is set to local (3) on the control panel. If not, do the following:

- Press the 'Power Control' key until (3) is displayed in the power control window.
- Press the 'Validate' key.

If the state of the machine does not allow you to display or to change the 'Power control' mode, continue with the following procedure.

- 1. If the machine has its:
  - Ready LED ON, go to step 2.
  - Otherwise go to step 4.
- 2. Press the 'standby' key.
- 3. When the machine is in standby mode with its **Standby LED ON**, go to the next step.
- 4. Switch OFF the main circuit breaker CB1 1 of the ACPW and, if installed, of the second ACPW/DCPW.

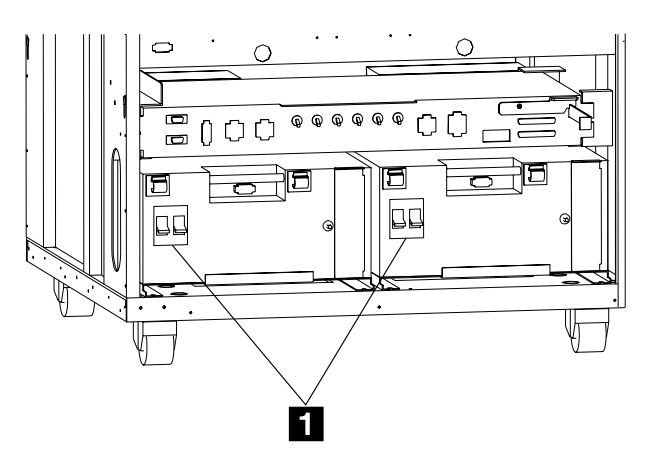

- 5. Locate the enclosure that you want removed using Figure 4-9 on page 4-8.
- 6. From the front machine:
  - a. Remove the internal covers to have access to the CSCE cassette.
  - b. WARNING: Use the ESD kit and procedures.
  - c. Remove the CSCE, SPS, and all the PRC cassettes from the enclosure.(See the CSCE, SPS and PRCs exchange procedure for details).

d. Disconnect the two ground straps from the enclosure. 3

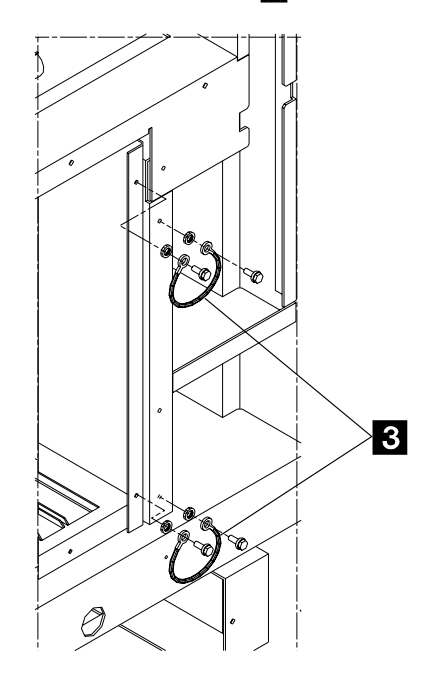

#### Front Vlew

- 7. From the rear of the machine:
  - a. Remove the internal cover to gain access, to the SPD1 cassette if you change the basic enclosure, or to the SPD2 cassette if you exchange the expansion enclosure.
  - b. Unplug all the cables from the SPD1 or SPD2 cassette.
  - c. Unplug all cables from the coupler cassettes. (See "Exchange an ESCC/ESCC2" on page 4-31 and "Exchange a TIC3" on page 4-49)
  - d. If you exchange the basic enclosure: remove the SPD1 and all the coupler cassettes from the enclosure (see the SPD1 and coupler exchange procedure for details).

If you exchange the expansion enclosure: Remove the SPD2 and all the coupler cassettes from the enclosure (see SPD2 and coupler exchange procedure for details).

- e. Remove the 8 screws which secure the enclosure.4
- 8. Pull the enclosure out from the machine.

### Installation Procedure

- 1. From the rear of the machine:
  - a. Insert the new enclosure in the machine.
  - b. Secure it with screws previously removed. 4
  - c. Connect the two ground wires to the enclosure. 3
  - d. Insert the SPD1 or the SPD2 and all the coupler cassettes previously removed and slide them firmly in until they stop clicking.
  - e. Reconnect the cable on SPD1 or SPD2 cassette and on each coupler cassette.
  - f. Reinstall the internal covers.
- 2. From the front of the machine:

- a. Reconnect the cable on the enclosure board.
- b. Insert the PRCs , the SPS and the CSCE cassettes previously removed and slide them firmly in until they stop clicking.
- c. Reconnect the CSCE cable to the CS.
- d. Reinstall the internal covers.
- 3. Switch ON the main circuit breaker CB1 **1** of the ACPW and, if installed, of the second ACPW/DCPW.
- 4. Check that the **Standby LED** comes **ON**, without any alarm.
- 5. Return to the step in the MAP you were performing.

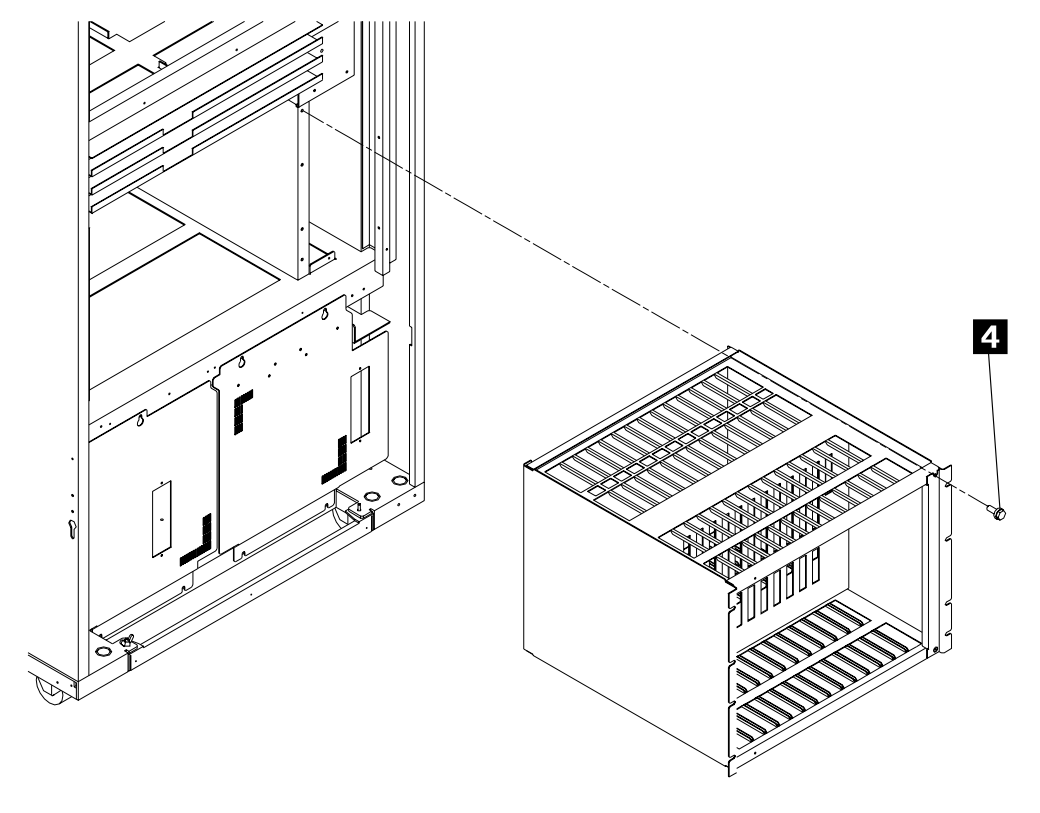

Rear View Figure 4-22. 3746-950 Enclosure Installation

# Exchange an ESCC/ESCC2

#### – Important -

Check that the 'Power Control' display is set to local (3) on the control panel. If not, do the following:

- Press the 'Power Control' key until (3) is displayed in the power control window.
- Press the 'Validate' key.

If the state of the machine does not allow you to display or to change the 'Power control' mode, continue with the following procedure.

Note

Exchange ESCC **only** by ESCC and ESCC2 **only** by ESCC2.

- 1. Locate the coupler cassette using Figure 4-10 on page 4-9.
- 2. Remove the cable located on the ESCC/ESCC2 using the following procedure.
  - WARNING: Use the ESD kit and procedures.
  - Loosen the screws 1

- Remove the cover 2
- Loosen the screws 3
- Slide the bracket **4** upwards, and
- Unplug the ESCA cable 5
- 3. Using the labels on the doors for reference, press the two unlocking buttons and pull out the cassette.
- 4. Exchange the coupler cassette.
- 5. Insert the new coupler cassette into the enclosure and slide it firmly in until it clicks (locks in).
- 6. Remove the protection of the ESCC/ESCC2 light.
- 7. Replace the removed cable.
  - Plug the ESCA cable **5** into the cassette.
  - Slide the bracket 4 downwards
  - Secure the screws 3
  - Install the removed cover **2** and secure it with screws **1**.
- 8. Return to the step in the MAP you were performing.

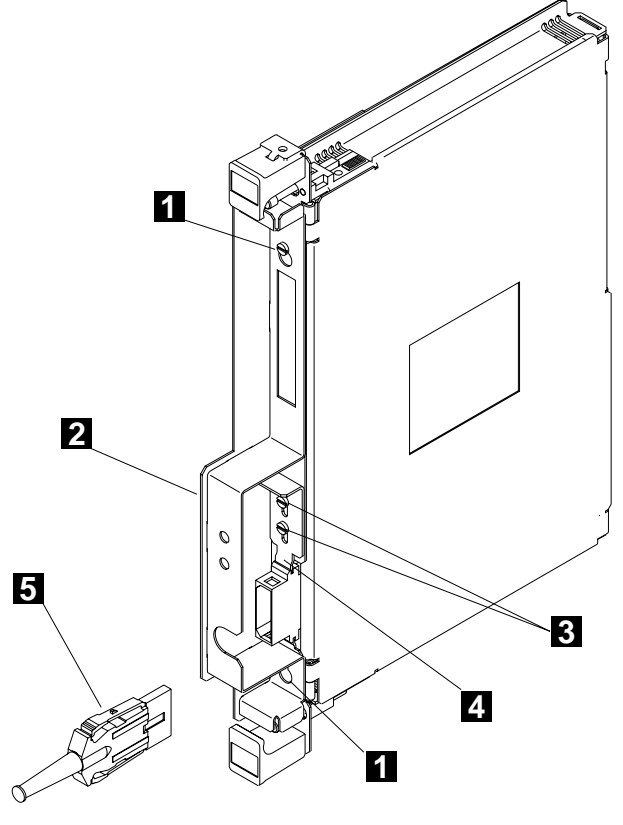

Figure 4-23. 3746-950 ESCC Coupler

# Exchange a Fan Drawer

- Warning

You have only two minutes to exchange a fan drawer

Do not forget that the drawer assembly contains 2 fans. If the fan monitor detects a multiple fan error, the 3746-950 is automatically powered OFF after two minutes.

- 1. Locate the fan drawer you have to exchange using Figure 4-9 on page 4-8.
- 2. Unfasten the two screws holding the drawer. 1
- 3. Remove the connectors from the drawer. 2
- 4. Exchange the drawer and reconnect the connectors
- 5. Fasten the two screws holding the drawer
- 6. Return to the step in the MAP you were performing.

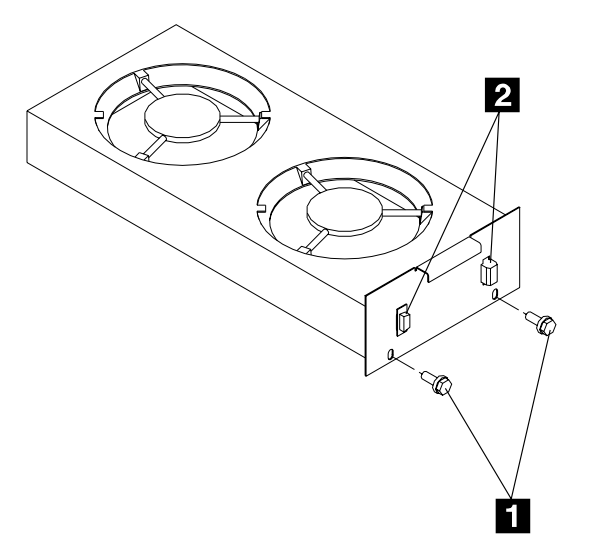

Figure 4-24. 3746-950 Cooling Units

Front Side

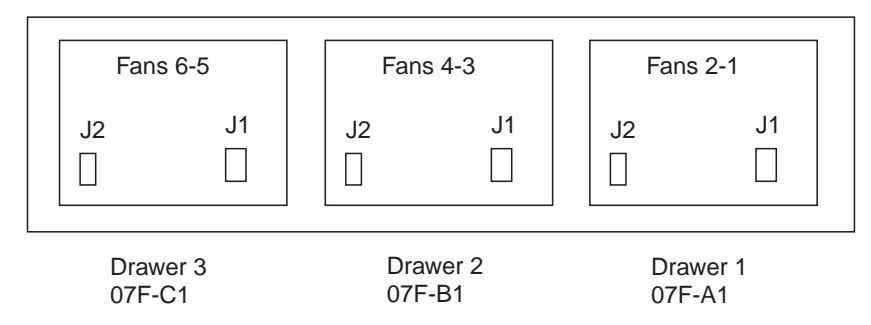

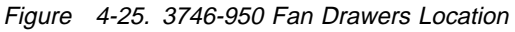

# Exchange a Processor Other than the CBSP (CLP/CLP3, ESCP/ESCP2/ESCP3 or TRP/TRP2/TRP3)

#### – Important -

Check that the 'Power Control' display is set to local (3) on the control panel. If not, do the following:

- Press the 'Power Control' key until (3) is displayed in the power control window.
- Press the 'Validate' key.

If the state of the machine does not allow you to display or to change the 'Power control' mode, continue with the following procedure.

#### - Note -

Exchange ESCP **only** by ESCP, ESCP2 **only** by ESCP2, and ESCP3 **only** by ESCP3.

Exchange CLP **only** by CLP, and CLP3 **only** by CLP3.

Exchange TRP **only** by TRP, TRP2 **only** by TRP2, and TRP3 **only** by TRP3.

- 1. Locate the PRC cassette (CLP, ESCP/ESCP2 or TRP/TRP2) using Figure 4-9 on page 4-8.
- 2. WARNING: Use the ESD kit and procedures.
- 3. If you change a TRP, and if there is a cable plugged in the front of the TRP, remove the bracket and unplug the cable.
- 4. Using the labels on the doors for reference, press the two unlocking buttons and pull out the cassette.

- 5. Exchange the FRU suspected:
  - If the FRU is the complete processor cassette, exchange it and continue with the next step.
  - If the FRU is the DCDC of the processor, refer to "Exchange DCDC of Processor" on page 4-22 to exchange it then continue on next step.
- 6. Insert the PRC into the enclosure and slide it firmly in until it clicks (locks in).
- 7. If you changed a TRP and if there was a cable in front of the TRP, plug it again and secure it with the bracket previously removed.
- 8. Return to the step in the MAP you were performing.

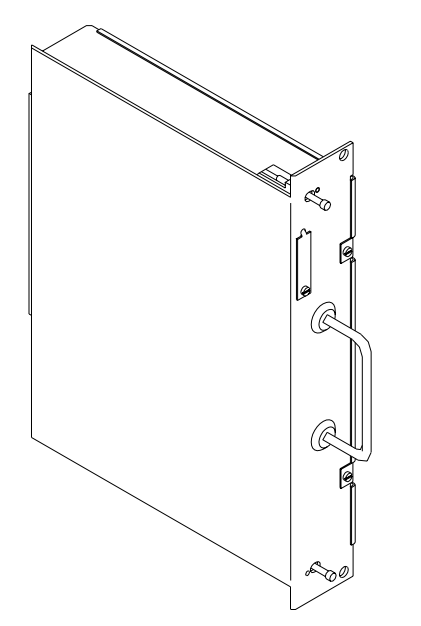

Figure 4-26. 3746-950 Cassette Processor

# Exchange a LCEE

### – Important -

Check that the 'Power Control' display is set to local (3) on the control panel. If not, do the following:

- Press the 'Power Control' key until (3) is displayed in the power control window.
- Press the 'Validate' key.

- 1. Locate the line connection box.
- 2. Loosen the screws which secure the cable to the line connection box base (LCBB) 2.
- 3. Remove the cable
- 4. Loosen the screws which secure all the ARC(s) into the LCEE.
- 5. Remove the ARC(s) and note their position in the LCEE.

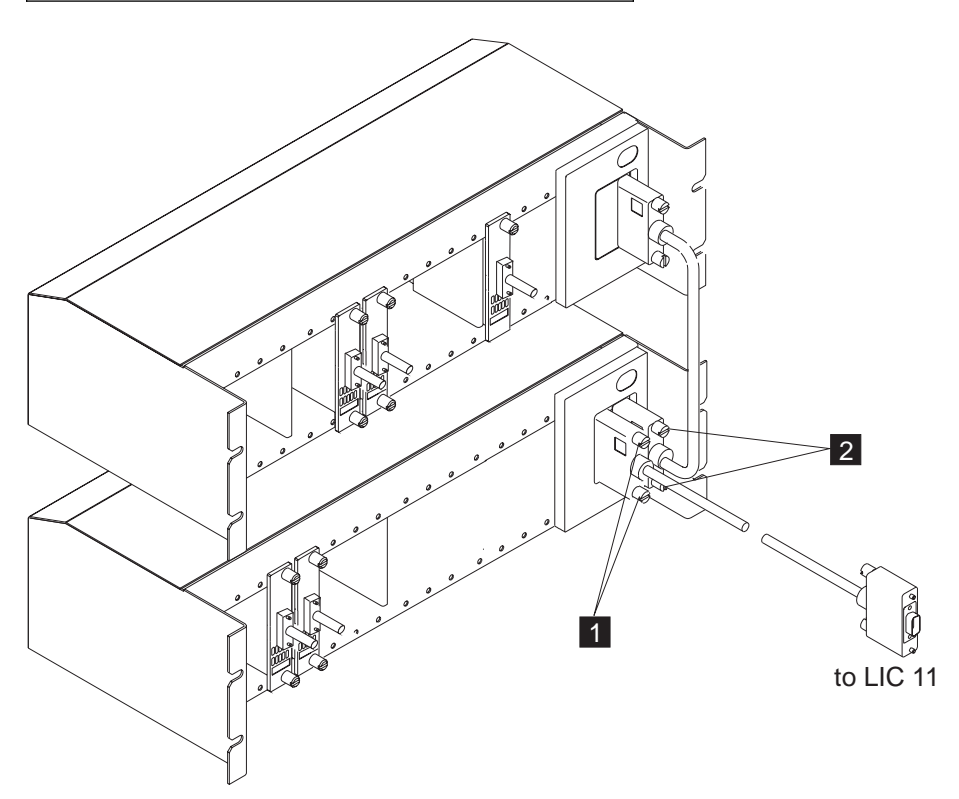

Figure 4-27. Line Connection Enclosure Base (LCEB) and Line Connection Enclosure Expansion (LCEE)
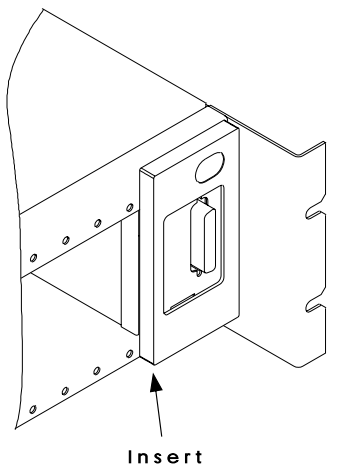

Screwdriver

6. Insert a screwdriver under the panel of the LCPE to remove it.

- 7. Loosen the 4 screws 3 which secure the LCPE 4 into the line connection enclosure expansion (LCEE).
- 8. Remove the LCPÉ from the LCEE.
- 9. Loosen the 4 screws which secure the LCEE **5**.
- 10. Remove the LCEE.
- 11. Install the new LCEE using the screw previously removed **5**.
- 12. Install the LCPE previously removed 4.
- 13. Secure it using the 4 screws 3.
- 14. Install the cover.
- 15. Plug the cable to the line connection box base and secure it 2.
- 16. Reinstall all the ARC(s) in their previous positions and secure them.
- 17. Return to the step in the MAP you were performing.

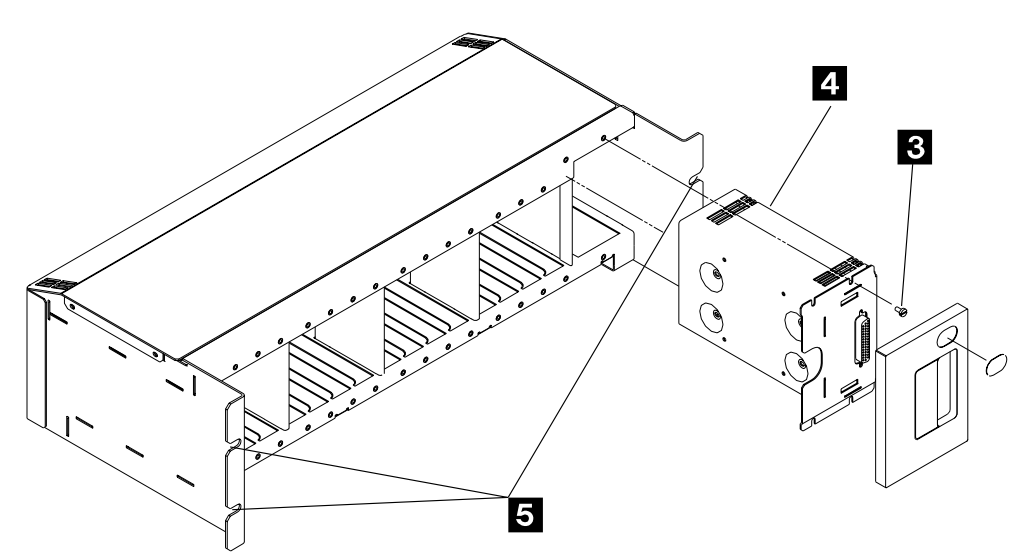

Figure 4-28. LCPE into the LCEE

# Exchange a LCEB

#### – Important -

Check that the 'Power Control' display is set to local (3) on the control panel. If not, do the following:

- Press the 'Power Control' key until (3) is displayed in the power control window.
- Press the 'Validate' key.

- 1. Locate the line connection box.
- 2. If there is a line connection box expansion:
  Loosen the screws which secure the cable coming from the line connection box expansion 2
  - Remove the cable.
- 3. Loosen the screws which secure the cable coming from the LIC **1**.
- 4. Remove the cable
- 5. Loosen the screws which secure all the ARC(s) into the LCEB.
- 6. Remove the ARC(s) and note their position in the LCEB.

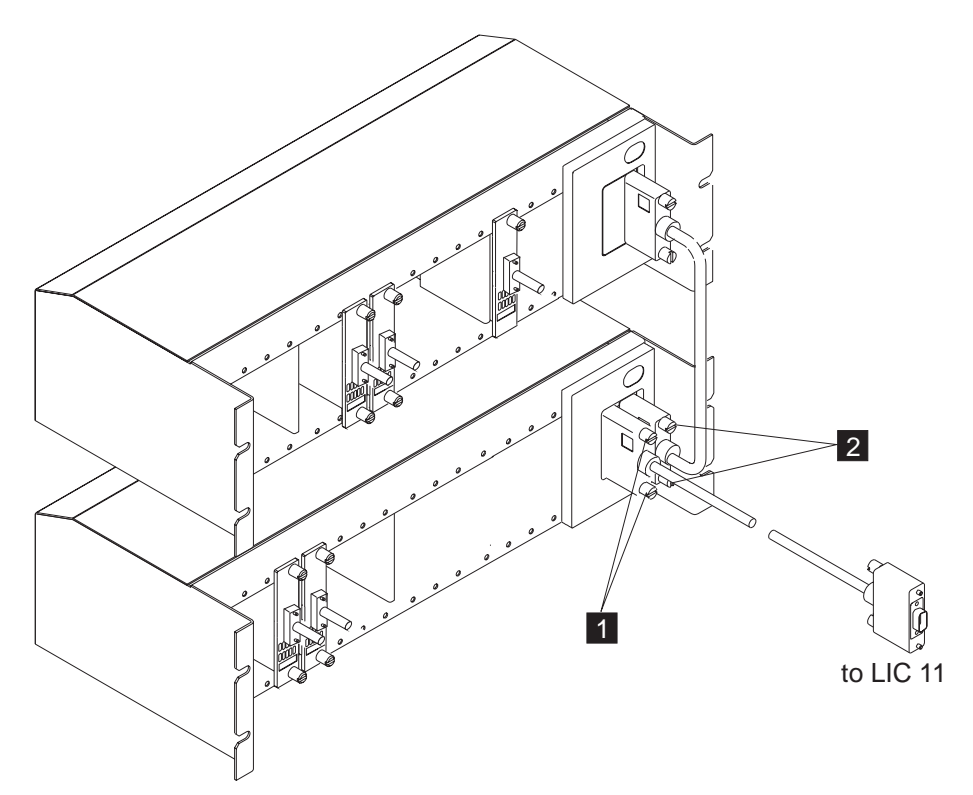

Figure 4-29. Line Connection Enclosure Base (LCEB) and Line Connection Enclosure Expansion (LCEE)

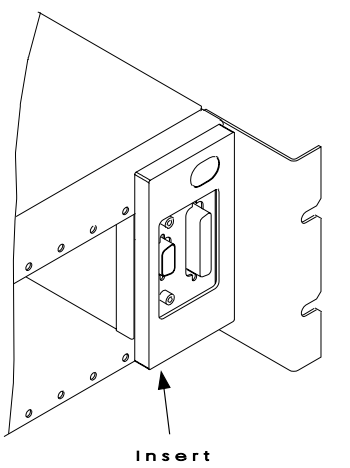

Screwdriver

7. Insert a screwdriver under the panel of the LCPB to remove it.

- Loosen the 4 screws 3 which secure the LCPB 4 into the line connection enclosure base (LCEB).
- 9. Remove the LCPB from the LCEB.
- 10. Loosen the 4 screws which secure the LCEB 5.
- 11. Remove the LCEB.
- 12. Install the new LCEB using the screw previously removed **5**.
- 13. Install the LCPB previously removed 4.
- 14. Secure it using the 4 screws 3.
- 15. Install the cover.
- 16. Plug the cable coming from the LIC and secure it **1**.
- 17. Plug the cable coming from the line connection box expansion and secure it (if present)2.
- 18. Reinstall all the ARC(s) in their previous position and secure them.
- 19. Return to the step in the MAP you were performing.

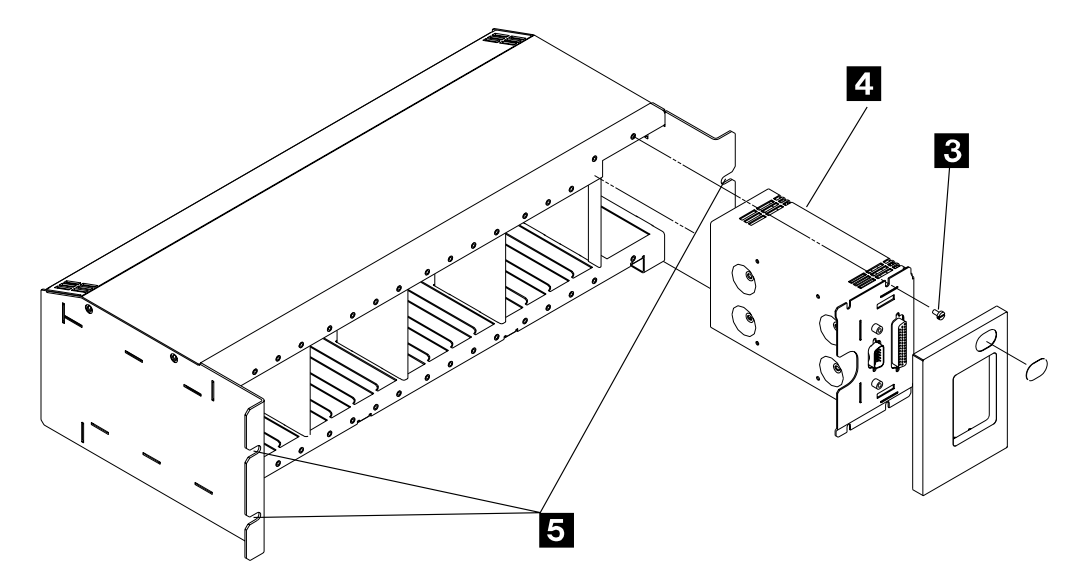

Figure 4-30. LCPB into the LCEB

# Exchange a LCPB

#### – Important -

Check that the 'Power Control' display is set to local (3) on the control panel. If not, do the following:

- Press the 'Power Control' key until (3) is displayed in the power control window.
- Press the 'Validate' key.

- 1. Locate the line connection box.
- 2. Loosen the screws which secure the cable coming from the LIC 1.
- 3. Remove the cable.
- 4. If there is a line connection box expansion:
  - Loosen the screws **2** which secure the cable coming from the line connection box expansion
  - Remove the cable

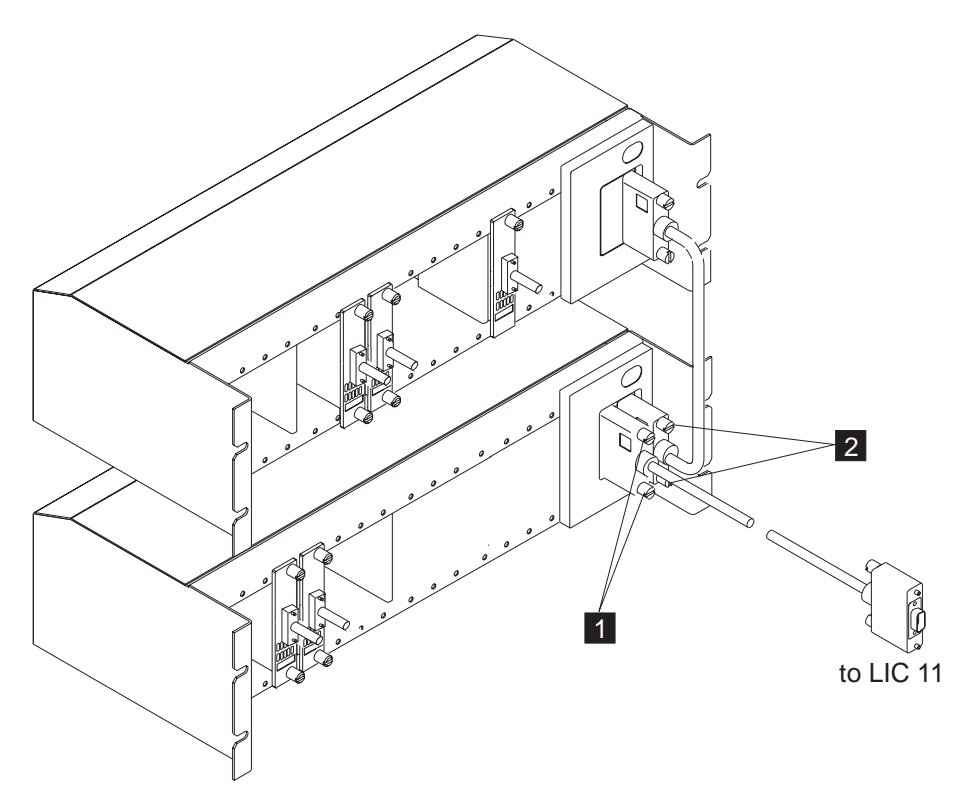

Figure 4-31. Line Connection Enclosure Base (LCEB) and Line Connection Enclosure Expansion (LCEE)

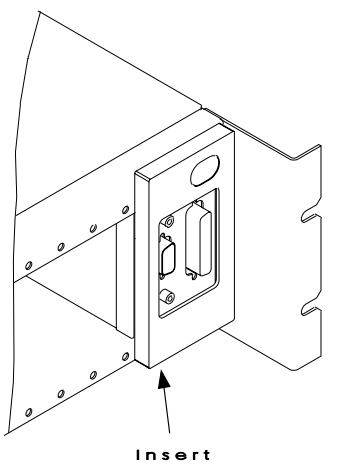

Screwdriver

5. Insert a screwdriver under the panel of the LCPB to remove it.

- Loosen the 4 screws 3 which secure the LCPB 4 into the line connection box base (LCBB).
- 7. Remove the LCPB from the LCBB.
- 8. Insert the new LCPB 4 into the LCBB.
- 9. Secure it using the 4 screws previously removed **3**.
- 10. Install the new cover provided with the LCPB.
- 11. Stick the new IBM logo on the new cover.
- 12. Plug the cable coming from the LIC and secure it **1**.
- 13. Plug the cable coming from the line connection box expansion (if present) and secure it 2.
- 14. Return to the step in the MAP you were performing.

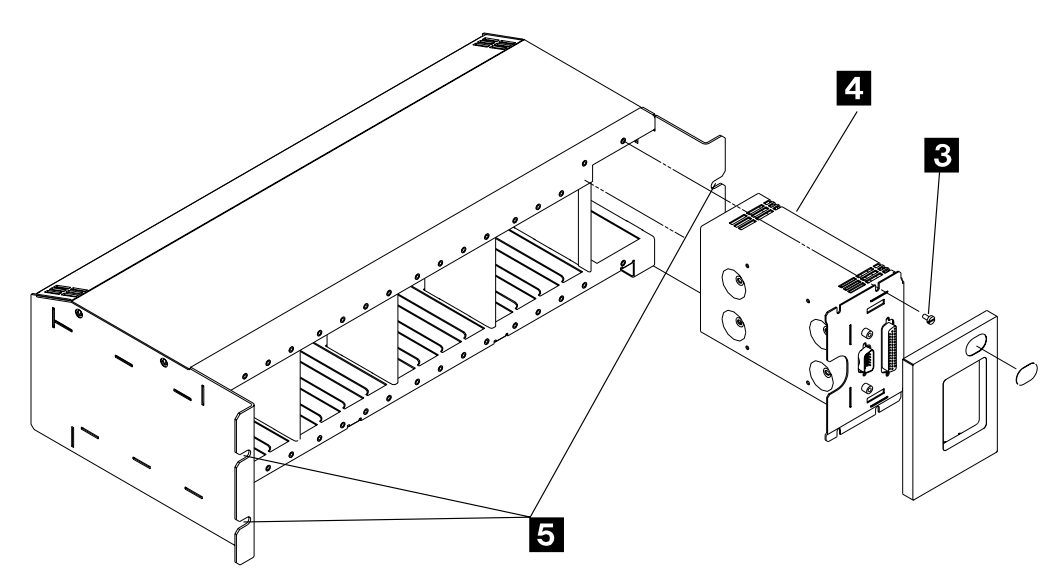

Figure 4-32. LCPB into the LCEB

# Exchange a LCPE

#### - Important -

Check that the 'Power Control' display is set to local (3) on the control panel. If not, do the following:

- Press the 'Power Control' key until (3) is displayed in the power control window.
- Press the 'Validate' key.

If the state of the machine does not allow you to display or to change the 'Power control' mode, continue with the following procedure.

#### - Note -

The LCPE that you received is shipped with a new cable. You **must** exchange them both at the same time.

- 1. Locate the line connection box.
- 2. Loosen the screws 2 which secure the cable coming from the LCPE to the LCPB.
- 3. Remove the cable

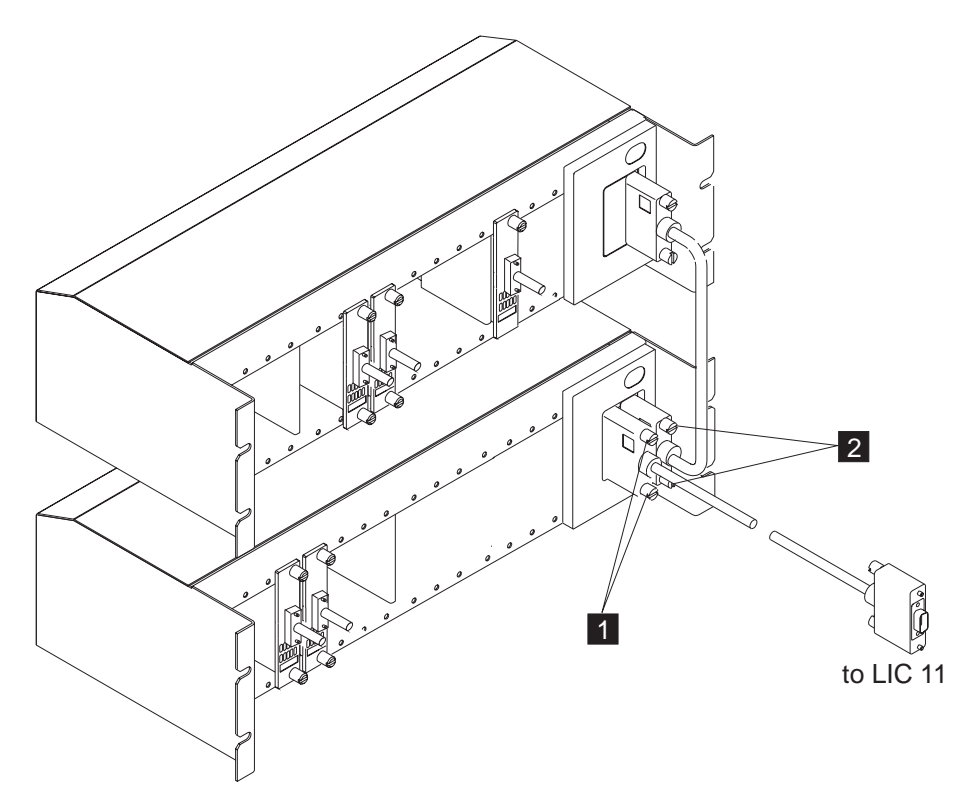

Figure 4-33. Line Connection Enclosure Base (LCEB) and Line Connection Enclosure Expansion (LCEE)

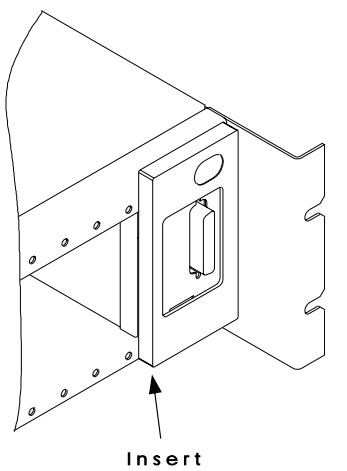

Screwdriver

- 4. Insert a screwdriver under the panel of the LCPE to remove it.
- 5. Loosen the 4 screws **3** which secure the LCPE **4** into the line connection enclosure expansion (LCEE).
- 6. Remove the LCPE from the LCEE.
- 7. Insert the new LCPE 4 into the LCEE.
- 8. Secure it using the 4 screws previously removed **3**.
- 9. Install the new cover provided with the LCPE.
- 10. Stick the new IBM logo on the new cover.
- Install the new cable provided between the LCPE and LCPB and secure it using the screws
   2
- 12. Return to the step in the MAP you were performing.

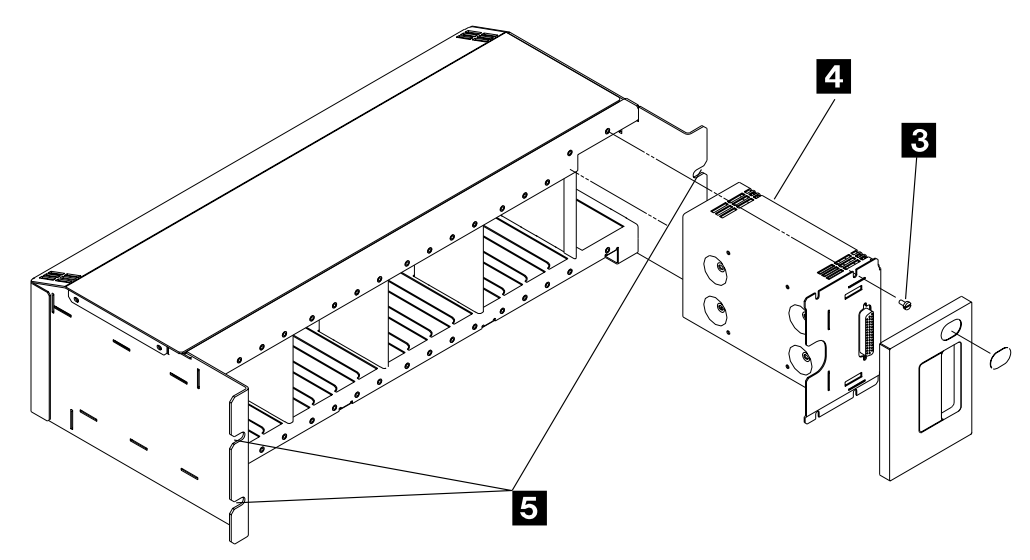

Figure 4-34. LCPE into the LCEE

## Exchange a LIC (Type 11 or 12)

#### – Important –

Check that the 'Power Control' display is set to local (3) on the control panel. If not, do the following:

- Press the 'Power Control' key until (3) is displayed in the power control window.
- Press the 'Validate' key.

- 1. Locate the LIC cassette using Figure 4-10 on page 4-9.
- 2. WARNING: Use the ESD kit and procedures.
- 3. Loosen the screws which secure the cable.
- 4. Remove the cable.
- 5. Using the labels on the doors for reference, press the two unlocking buttons and pull out the cassette.
- 6. Exchange the LIC cassette.
- 7. Insert the new LIC cassette into the enclosure and slide it firmly in until it clicks (locks in).
- 8. Replace the removed cable, then tighten the screws.
- 9. Return to the step in the MAP you were performing.

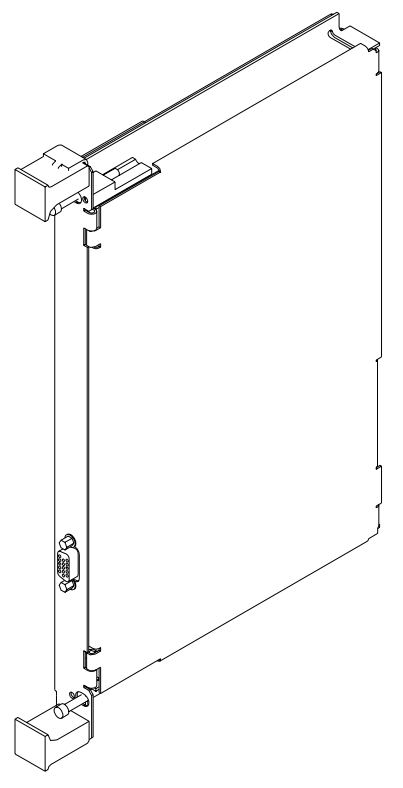

Figure 4-35. 3746-950 LIC11 Coupler

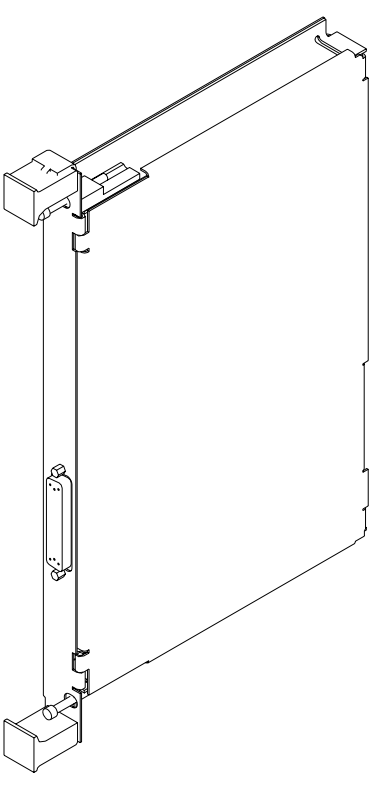

Figure 4-36. 3746-950 LIC12 Coupler

## Exchange an SIE

#### – Important –

Check that the 'Power Control' display is set to local (3) on the control panel. If not, do the following:

- Press the 'Power Control' key until (3) is displayed in the power control window.
- Press the 'Validate' key.

- 1. Power OFF the MAE.
- Locate the SIE cassette using Figure 4-9 on page 4-8. The SIE cassette can be in any processor (PRC) position.
- 3. WARNING: Use the ESD kit and procedures.
- 4. Loosen the screws which secure the cable.
- 5. Unplug the cable.
- 6. Using the labels on the doors for reference, press the two unlocking buttons and pull out the cassette.
- 7. Exchange the FRU suspected.

- 8. Insert the SIE cassette into the enclosure and slide it firmly in until it clicks (locks in).
- 9. Plug the cable previously removed.
- 10. Secure the cable with the screws.
- 11. Power ON the MAE.
- 12. Return to the step in the MAP you were performing.

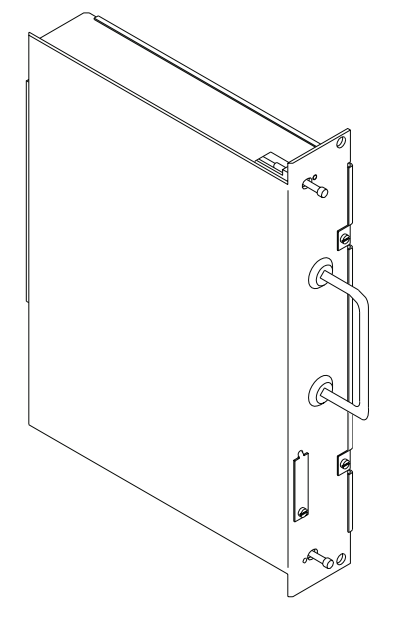

Figure 4-37. 3746-950 SIE Cassette

## Exchange an SPD1

#### - Important

Check that the 'Power Control' display is set to local (3) on the control panel. If not, do the following:

- Press the 'Power Control' key until (3) is displayed in the power control window.
- Press the 'Validate' key.

- 1. If the machine has its:
  - Ready LED ON, go to step 2.
  - Otherwise go to step 4.
- 2. Press the 'standby' key.
- 3. When the machine is in standby mode with its **Standby LED ON** go to the next step.
- 4. Switch OFF the main circuit breaker CB1 of the ACPW and, if installed, of the second ACPW/DCPW.

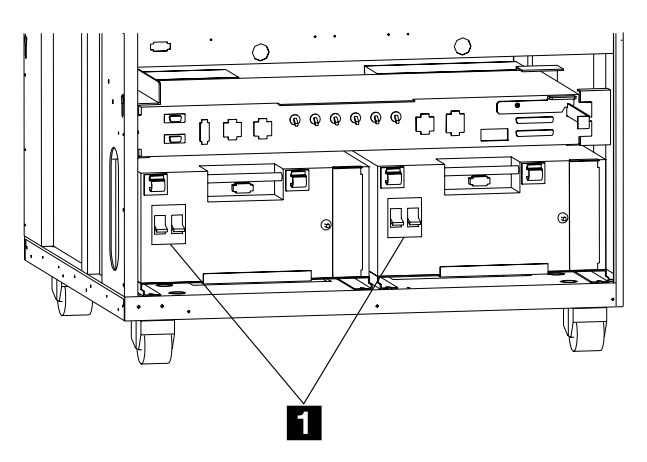

- 5. Locate the SPD1 cassette that you have to exchange using Figure 4-10 on page 4-9.
- 6. Remove the internal cover plate (4 screws) to have access to the SPD1.

- 7. WARNING: Use the ESD kit and procedures.
- 8. Unplug all the cables from the front of the SPD1 cassette.
- 9. Using the labels on the doors for reference, press the two unlocking buttons and pull out the cassette.
- 10. Exchange the SPD1 cassette.
- 11. Insert the new SPD1 cassette in the enclosure and slide it firmly in until it clicks (locks in).
- 12. Plug in the cables previously removed.
- 13. Install the cover plate previously removed in step 5.
- 14. Return to the step in the MAP you were performing.

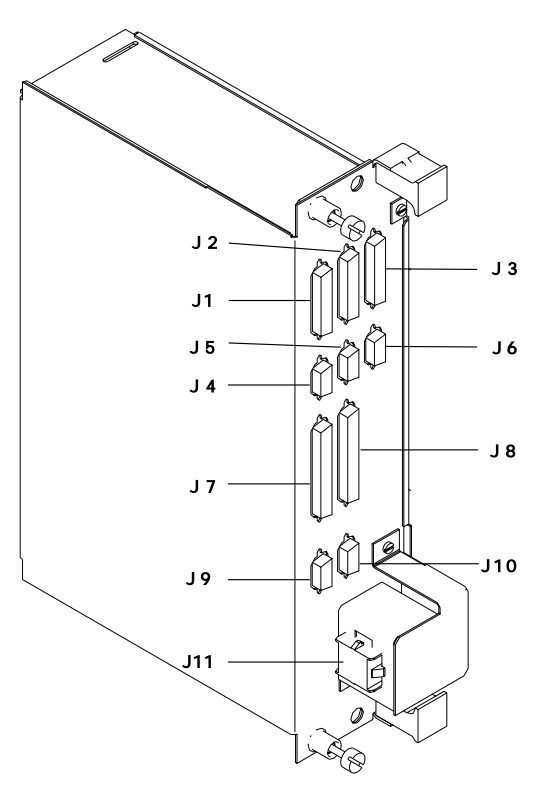

Figure 4-38. 3746-950 SPD1 Cassette

## Exchange an SPD2

#### – Important –

Check that the 'Power Control' display is set to local (3) on the control panel. If not, do the following:

- Press the 'Power Control' key until (3) is displayed in the power control window.
- Press the 'Validate' key.

- 1. Locate the SPD2 cassette that you have to exchange using Figure 4-10 on page 4-9.
- 2. Remove the internal cover plate (4 screws) to have access to the SPD2.

- 3. WARNING: Use the ESD kit and procedures.
- 4. Unplug cables (in this order: J1, J2 and J5) from the front of the SPD2 cassette.
- 5. Using the labels on the doors for reference, press the two unlocking buttons and pull out the cassette.
- 6. Exchange the SPD2 cassette.
- 7. Insert the new SPD2 cassette in the enclosure and slide it firmly in until it clicks (locks in).
- 8. Plug in the cables (in this order J5, J2 and J1) previously removed.
- 9. Install the cover plate previously removed in step 5.
- 10. Return to the step in the MAP you were performing.

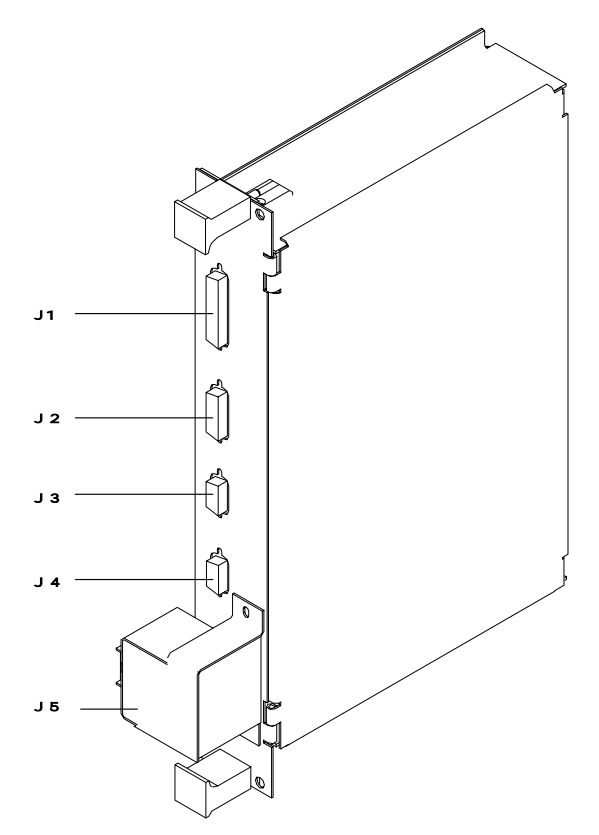

Figure 4-39. 3746-950 SPD2 Cassette

## Exchange an SPS

#### - Important

Check that the 'Power Control' display is set to local (3) on the control panel. If not, do the following:

- Press the 'Power Control' key until (3) is displayed in the power control window.
- Press the 'Validate' key.

If the state of the machine does not allow you to display or to change the 'Power control' mode, continue with the following procedure.

- 1. If the machine has its:
  - Ready LED ON, go to step 2.
  - Otherwise, go to step 3.
- 2. The ready LED is ON.
  - a. Activate the maintenance switch if not already done.
    - Open the front cover and locate the lever of the maintenance switch on the primary power box. 1
    - Pull the lever outwards.

This will prevent the main 48v from dropping and will stop the power monitoring.

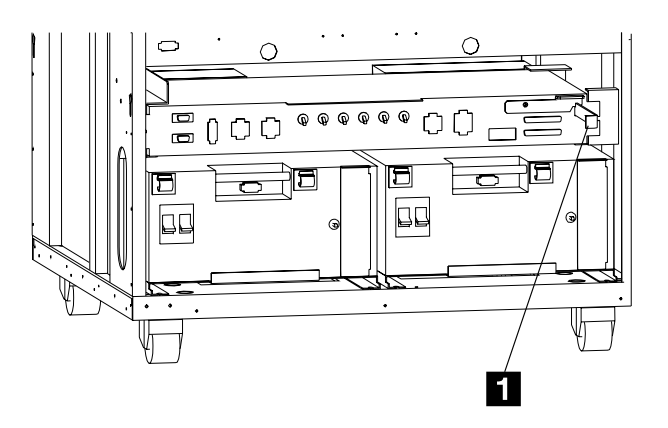

- b. Locate the SPS cassette on the basic board using Figure 4-9 on page 4-8.
- c. WARNING: Use the ESD kit and procedures.
- d. Using the labels on the doors for reference, press the two unlocking buttons and pull out the cassette.
- e. Insert the new SPS into the enclosure and slide it firmly in until it clicks (locks in).
- f. Return to the step in the MAP you were performing.

#### 3. The Ready LED is NOT ON.

- a. Locate the SPS cassette on the basic board using Figure 4-9 on page 4-8.
- b. WARNING: Use the ESD kit and procedures.
- c. Using the labels on the doors for reference, press the two unlocking buttons and pull the cassette out.
- d. Insert the new SPS into the enclosure and slide it firmly in until it clicks (locks in).
- e. Return to the step in the MAP you were performing.

## Exchange a TIC3 associated With the CBSP

#### – Important -

Check that the 'Power Control' display is set to local (3) on the control panel. If not, do the following:

- Press the 'Power Control' key until (3) is displayed in the power control window.
- Press the 'Validate' key.

If the state of the machine does not allow you to display or to change the 'Power control' mode, continue with the following procedure.

- 1. If the machine has its:
  - Standby LED blinking, go to step 3.
  - Standby LED ON, press the 'Start' key on the 3746-950 control panel and continue according to the Ready LED status.
  - Ready LED ON, go to step 2.
  - Ready LED blinking, go to step 3.
- 2. The Ready LED is ON.
  - a. From the service processor, return to the "MOSS-E VIEW" window and double click on the service processor icon.
  - b. On the "Service Processor Menu" window, click on the "Configuration Management" option. Then double click on the "Manage 3745/3746-950 Installation/Removal" option.
  - c. On the "Controller Installation" window, select the machine by clicking on the serial number of the machine for which you are called and click on "repair".
  - d. On the "Repair Actions for 3746-950" window, select the "Change 3746-950 CBSA TIC3" option and click on "OK".
  - e. The "Controller Repair Message" window is displayed. Perform the following steps before clicking on "OK".
  - f. Locate the TIC3 cassette using Figure 4-10 on page 4-9.
  - g. WARNING: Use the ESD kit and procedures.
  - h. Using the labels on the doors for reference, loosen the screws which secure the cable.
  - i. Remove the cable.
  - j. Press the two unlocking buttons and pull the cassette out.
  - k. Exchange the TIC3 cassette.

- I. Insert the new TIC3 into the enclosure and slide it firmly until it clicks (locks in).
- m. Replace the removed cable, then tighten the screws.
- n. Do a service processor link restart from the 3746-950 control panel.
  - Select function 6.
  - · Press the 'Validate' key.
  - If you are not able to perform the preceding two steps, the problem is not in the TIC3. Remove the TIC3 that you have installed and reinstall the previous TIC3 (using the previous steps h to i). Then return to the step in the MAP you were performing.
  - If you are able to start the service processor link restart check the control panel code and perform the specified action:

#### Panel code Action

- **05B0B0FD** Return to the "Controller Repair Message" window and click on "OK". Then go to the next bullet.
- **05B0B0FE** Suspect a microcode problem. Call your support.
- **05B0B0FF** Suspect a microcode problem. Call your support.
- Other Code Suspect a problem in other part of the machine. Remove the TIC3 that you have installed and reinstall the previous TIC3 (using the previous steps h to m). Return to the "Controller Repair Message" window and click on "Cancel". Then return to the step in the MAP you were performing.
- On the "Controller Installation" window, click on "Save".
- A new window prompts you to install the installation diskette in the service processor. When it is done click on "OK".
- A "Controller Saving Message" is displayed. Remove the diskette and click on "OK".
- The "Controller Installation" window is again displayed. Click on "Cancel".

- Return to the step in the MAP you were performing.
- 3. The Standby LED or the Ready LED is blinking
  - a. From the service processor, return to the "MOSS-E VIEW" window and double click on the service processor icon.
  - b. On the "Service Processor Menu" window, click on the "Configuration Management" option. Then double click on the "Manage 3745/3746-950 Installation/Removal" option.
  - c. On the "Controller Installation" window, select the machine by clicking on the serial number of the machine for which you are called and click on "repair".
  - d. On the "Repair Actions for 3746-950" window, select the "Change 3746-950 CBSA TIC3" option and click on "OK".
  - e. The "Controller Repair Message" window is displayed. Perform the following steps before clicking on "OK".
  - f. Locate the TIC3 cassette using Figure 4-10 on page 4-9.
  - g. WARNING: Use the ESD kit and procedures.
  - h. Using the labels on the doors for reference, loosen the screws which secure the cable.
  - i. Remove the cable.
  - j. Press the two unlocking buttons and pull the cassette out.
  - k. Exchange the TIC3 cassette.
  - I. Insert the new TIC3 into the enclosure and slide it firmly until it clicks (locks in).
  - m. Replace the removed cable, then tighten the screws.
  - n. Do a service processor link restart from the 3746-950 control panel.
    - Select function 6.
    - Press the 'Validate' key.
    - If you are not able to perform the preceding two steps, the problem is not in the TIC3. Remove the TIC3 that you

have installed and reinstall the previous TIC3 (using the previous steps h to m). Then return to the step in the MAP you were performing.

- If you are able to start the service processor link restart, a general IML is started. A normal IML must be terminated by 0000000 displayed on the control panel and the ready LED ON after about 3 minutes. If the standby LED is ON, press the 'start' key to end the IML. In case a problem occurs during IML, a code is displayed on the control panel. This code can be flashing or steady (more than 60 seconds) while the ready LED is blinking. According to the control panel code displayed perform the specified action:
  - Panel code Action
- **00000000** Return to the "Controller Repair Message" window and click on "OK". Then go to the next bullet.
  - Other code Suspect a problem in other part of the machine. Remove the TIC3 that you have installed and reinstall the previous TIC3 (using the previous steps h to i). Return to the "Controller Repair Message" window and click on "Cancel". Then return to the step in the MAP you were performing.
- On the "Controller Installation" window, click on "Save".
- A new window prompts you to install the installation diskette in the service processor. When it is done click on "OK".
- A "Controller Saving Message" is displayed. Remove the diskette and click on "OK".
- The "Controller Installation" window is again displayed, click on "Cancel".
- Return to the step in the MAP you were performing.

## Exchange a TIC3

#### – Important -

Check that the 'Power Control' display is set to local (3) on the control panel. If not, do the following:

- Press the 'Power Control' key until (3) is displayed in the power control window.
- Press the 'Validate' key.

If the state of the machine does not allow you to display or to change the 'Power control' mode, continue with the following procedure.

1. Locate the coupler cassette using Figure 4-10 on page 4-9.

- 2. WARNING: Use the ESD kit and procedures.
- 3. Loosen the screws which secure the cable.
- 4. Remove the cable.
- 5. Using the labels on the doors for reference, press the two unlocking buttons and pull out the cassette.
- 6. Exchange the TIC3 cassette.
- Insert the new TIC3 cassette into the enclosure and slide it firmly in until it clicks (locks in).
- 8. Replace the removed cable, then tighten the screws.
- 9. Return to the step in the MAP you were performing.

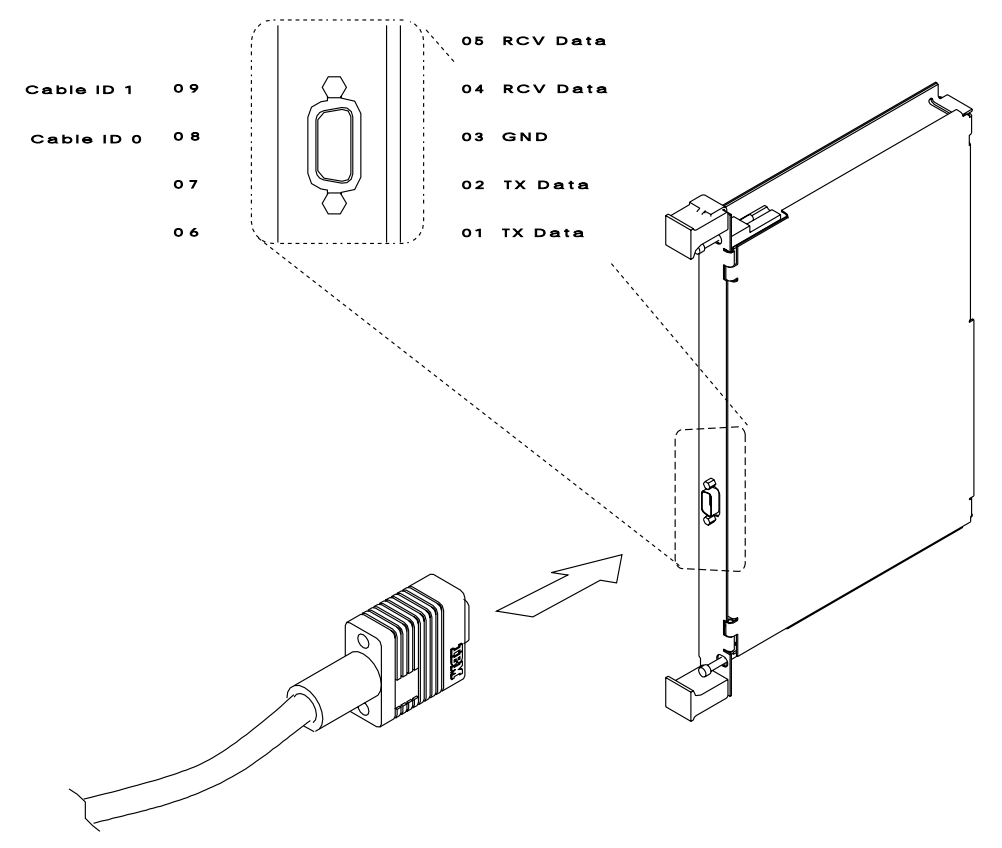

Figure 4-40. 3746-950 TIC3 Coupler

## Exchange a Transformer

#### Important

Check that the 'Power Control' display is set to local (3) on the control panel. If not, do the following:

- Press the 'Power Control' key until (3) is displayed in the power control window.
- Press the 'Validate' key.

If the state of the machine does not allow you to display or to change the 'Power control' mode, continue with the following procedure.

#### - Note

Two persons are necessary to move a transformer.

To exchange a transformer, you must first remove its associated ACPW.

- 1. Locate the transformer that you have to exchange and its associated ACPW, using Figure 4-9 on page 4-8 and Figure 4-10 on page 4-9.
- 2. If the machine has its:
  - Ready LED ON, go to step 3.
  - Otherwise, go to step 7.
- Check if there is another ACPW or DCPW in your 3746-950.
   If yes, go to step 6.
   If not, proceed with the next step.
- 4. Press the 'Stand-by' key.
- 5. When the machine is in standby mode with its **Standby LED ON**, go to step 7.
- 6. Activate the maintenance switch.
  - a. Open the front cover and locate the lever of the maintenance switch on the DCDP. **1**
  - b. Pull the lever outwards.

This will prevent the main -48v from dropping and will stop the power monitoring.

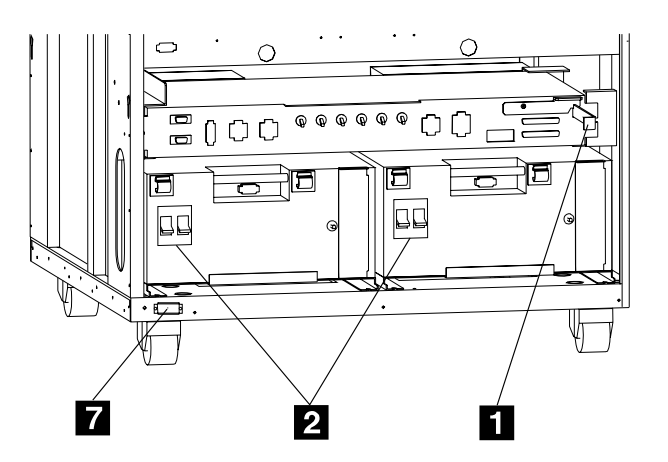

- Switch the main circuit breaker CB1 OFF at the 3746-950 primary power box associated with the transformer that you exchange.
- 8. Unplug the J1 connector from the ACPW.
- 9. At the rear of the machine loosen the four screws which secure the transformer cover plate.
- 10. Remove the transformer cover plate.
- Unplug the power cord from the J2 connector of the ACPW associated with the transformer that you want to remove. 3
- 12. Check that on the transformer there is no voltage between TB1 position 1 and TB1 position 2, 3, or 4.
- 13. On TB1 and TB2, disconnect all wires coming from the ACPW4 and note their position.
- 14. If you are exchanging the transformer of the basic ACPW, unplug connectors J11 and J12 from the rear of the DCDP.

For the backup ACPW, unplug connectors J9 and J10 from the rear of the DCDP.

- 15. Remove the screw holding the ACPW. 5
- 16. Disconnect the two ground straps coming from the ACPW. 6
- 17. At the front of the machine, remove the two screws holding the power box. Slide the ACPW out.

#### — Note

When you remove the basic ACPW, if the backup ACPW is installed, you have to remove the bracket. **7** 

- 18. Unscrew the two screws which secure the transformer to the frame.
- 19. At the rear of the machine, disconnect the two ground wires from the transformer.

- 20. Remove the two screws securing the transformer.
- 21. At the front of the machine, slide the two bars
  shipped with the new transformer into the brackets of the transformer that you want to remove.
- 22. Install the other two bars 9 using the U-brackets 10 and secure them with screws and nuts as shown.
- 23. At the rear of the machine, install the two latches **11** over the brackets of the transformer.
- 24. Secure the latches with screws and nuts.

25. Slide the transformer out (weight 34 kgs) to the rear of the machine.

#### To install the new transformer,

- 1. Perform steps 21 to 24 to install the new transformer on the bars.
- 2. Slide the transformer into the machine (from the rear to the front).
- 3. Perform steps 20 to 6 of the procedure in reverse order.
- 4. Return to the step in the MAP you were performing.

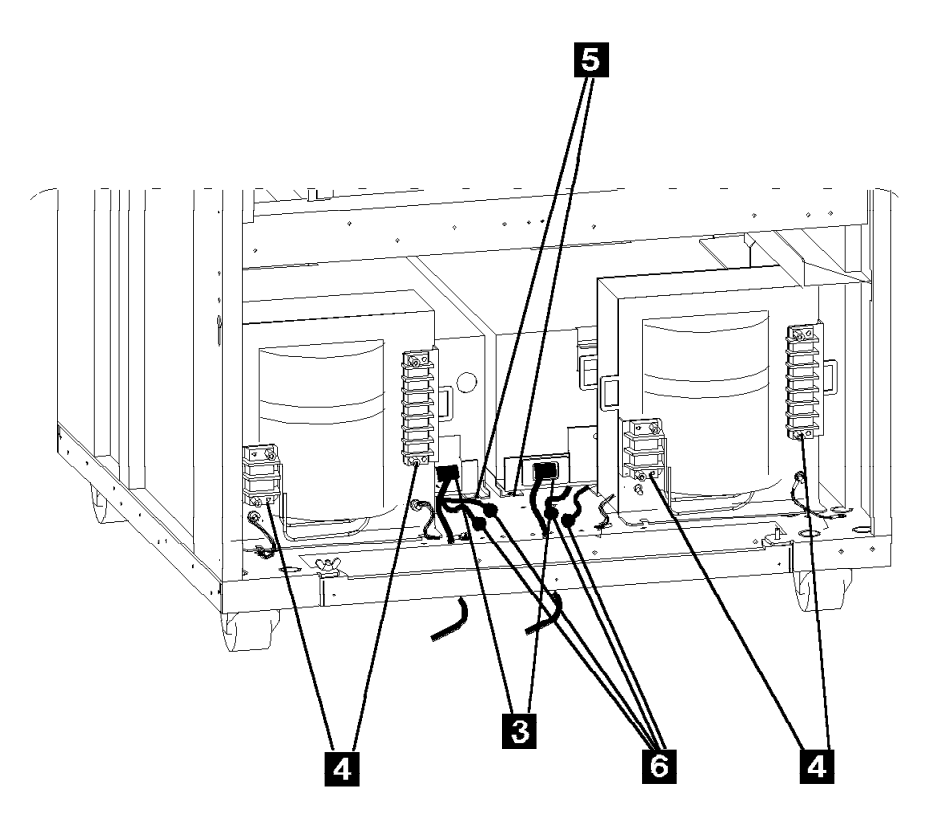

Figure 4-41. 3746-950 Transformers

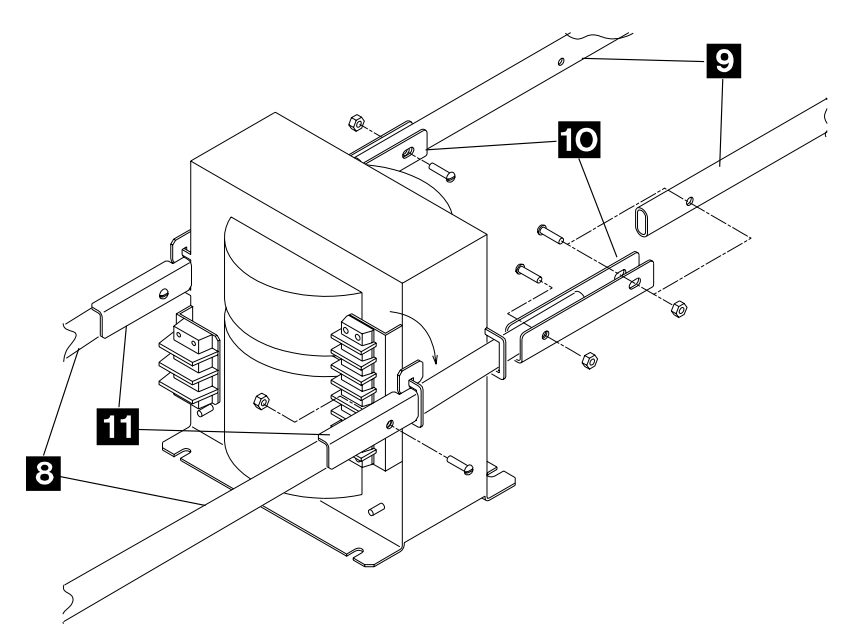

Figure 4-42. 3746-950 Transformer Handling

## **CE Leaving Procedure**

The maintenance package has determined that the 3746-950 is ready to be returned to normal operation.

- On the "MOSS-E VIEW" window, double click on the service processor icon.
- The "Service Processor Menu" window is displayed.
- Click on the "Configuration Management" option.
- Double click on the "Manage Remote Operations" option.
- On the "Remote Operation Management" window, select the "Remote operations authorization" option and click on "OK".
- On the "Remote Support Facility" window, select the two following options:
  - "Enable Remote Support Facility"
  - "Generate alerts"
  - and click on "OK".
- Click on "Cancel" to return to "Service Processor Menu", then click on "Function" and "Exit" to return to the "MOSS-E View" window.
- On the "MOSS-E VIEW" window, click on "Program" in the action bar.
- Click on "Log off MOSS-E".

You should use the following list to ensure that the machine is in suitable condition for customer operation and that call information is recorded.

- 1. Replace any cables removed.
- 2. Do all actions that apply in the following list:

| If You Have                                                                                    | What You Should Do                                                                                                 |
|------------------------------------------------------------------------------------------------|----------------------------------------------------------------------------------------------------|
| Had the whole configuration                                                                    | Ask the customer to IPL.                                                                                           |
| Disabled some channels                                                                         | Ask the customer <ul> <li>To re-enable them from the host.</li> </ul>                                              |
| Put the 3746-950 Offline                                                                       | Put the 3746-950 to online mode if not already done.                                                               |
| Been working on the 3746-950 in con-<br>current maintenance mode on<br>processors or couplers. | Use the CDF-E display function to check that the replaced/tested FRUs are available or active if not already done. |

- 3. If you deactivate a resource via CCM do not forget to reactivate it (refer to "Activate/Deactivate a Resource Via CCM" on page 1-138), then continue the procedure from here.
- 4. Replace all covers and close the doors.
- 5. Leave the machine in a **safe** condition.
- 6. Record the actions taken and the FRUs replaced during the call.
- 7. Return parts to the stock room.

### **CE Leaving Procedure**

# Appendix A. Maintenance Aids

## **Special Tools**

Maintaining the 3746-950 requires using tools in addition to those in the IBM service representative's tool kit. The tools needed include:

**ESD** kit

## **General Purpose Tools**

| ТооІ                | Qty     | Part Nbr. |
|---------------------|---------|-----------|
| PT2-220 V           | 1       | 1749268   |
| or                  |         |           |
| PT2-110 V           | 1       | 1749269   |
| PT3-220 V           | 1       | 6406001   |
| or                  |         |           |
| PT3-110 V           | 1       | 6406000   |
| PT3-TPAM Acc. kit   | 1       | 83X9300   |
| TPLM                | 1       | 1749290   |
| Display             | 1       | 1749270   |
| Digital voltmeter   | 1       | 8309874   |
|                     | or      | 8496278   |
| EIA breakout panel  | 1       | 453637    |
| Oscilloscope        | 1       |           |
| either              |         |           |
| Tektronix 454**     | 459559  |           |
| Tektronix 475**     | 453215  |           |
| Tektronix 2235**    | 6428880 |           |
| Tektronix 2465 A**  | 8309847 |           |
| High voltage probes | 2       | 453698    |

| Part Name              | Part Nbr. |
|------------------------|-----------|
| ESD kit                | 6428316   |
| This kit contains:     |           |
| ESD mat                | 6428274   |
| Wristband (small size) | 6428167   |
| (large size)           | 6428169   |
| ESD ground cord        | 6428166   |

# **Shipping Group Tools**

The following tools are shipped with the 3746-950:

| Тооі                     | Qty | Part Nbr. |
|--------------------------|-----|-----------|
|                          | 1   | 5605670   |
| TIC-3 Wrap Plug          | 1   | 6165899   |
| Filler (dummy card)      | 1   | 2733278   |
| LIC11 Wrap Plug          | 1   | 58G9425   |
| LIC12 Wrap Plug for X.21 | 1   | 58X9354   |
| LIC12 Wrap Plug for V.35 | 1   | 58X9349   |

Wrap plugs for testing ARCs and cables (These wrap plugs must be installed on ARC cables)

| ARC V.35 DTE Wrap Plug      | 1      | 61F4527 |
|-----------------------------|--------|---------|
| ARC V.35 DCE Wrap Plug      | 1      | 61F4526 |
| ARC V.24 DTE Wrap Plug      | 1      | 61F4523 |
| ARC V.24 DCE Wrap Plug      | 1      | 61F4522 |
| ARC V.24 DCE/DTE 3745 Wrap  | Plug1  | 61F4525 |
| ARC V.35 DCE 3745 Wrap Plug | 1      | 61F4528 |
| ARC V.35 DTE 3745 Wrap Plug | 1      | 61F4578 |
| ARC X.21 DTE Wrap Plug      | 1      | 61F4530 |
| ARC X.21 DCE Wrap Plug      | 1      | 61F4529 |
| ARC X.21 DCE/DTE 3745 Wrap  | Plug 1 | 65X8927 |

ARC Wrap plug for ARC assembly B (These wrap plugs must be installed at the rear of the ARCs)

| ARC V.24 Wrap Plug          | 1 | 58G5660 |
|-----------------------------|---|---------|
| ARC V.35 Non 3745 Wrap Plug | 1 | 58G5661 |
| ARC V.35 DTE 3745 Wrap Plug | 1 | 58G5658 |
| ARC V.35 DCE 3745 Wrap Plug | 1 | 58G5659 |
| ARC X.21 Wrap Plug          | 1 | 58G5662 |

## **Service Processor Group Tools**

The following tool is shipped with the service processor:

| ΤοοΙ                       | Qty | Part Nbr. |
|----------------------------|-----|-----------|
| Integrated modem Wrap Plug | 1   | 74F4508   |

# Controller Expansion Group Tools

The following tool is shipped with the IBM controller rack containing the service processor and/or the network node processor

| ΤοοΙ | Qty | Part Nbr. |
|------|-----|-----------|
|      |     |           |

Spare fuse

2 58G5782

# Appendix B. 3746 Model 950 Bibliography

## **Customer Documentation for the 3746 Model 950**

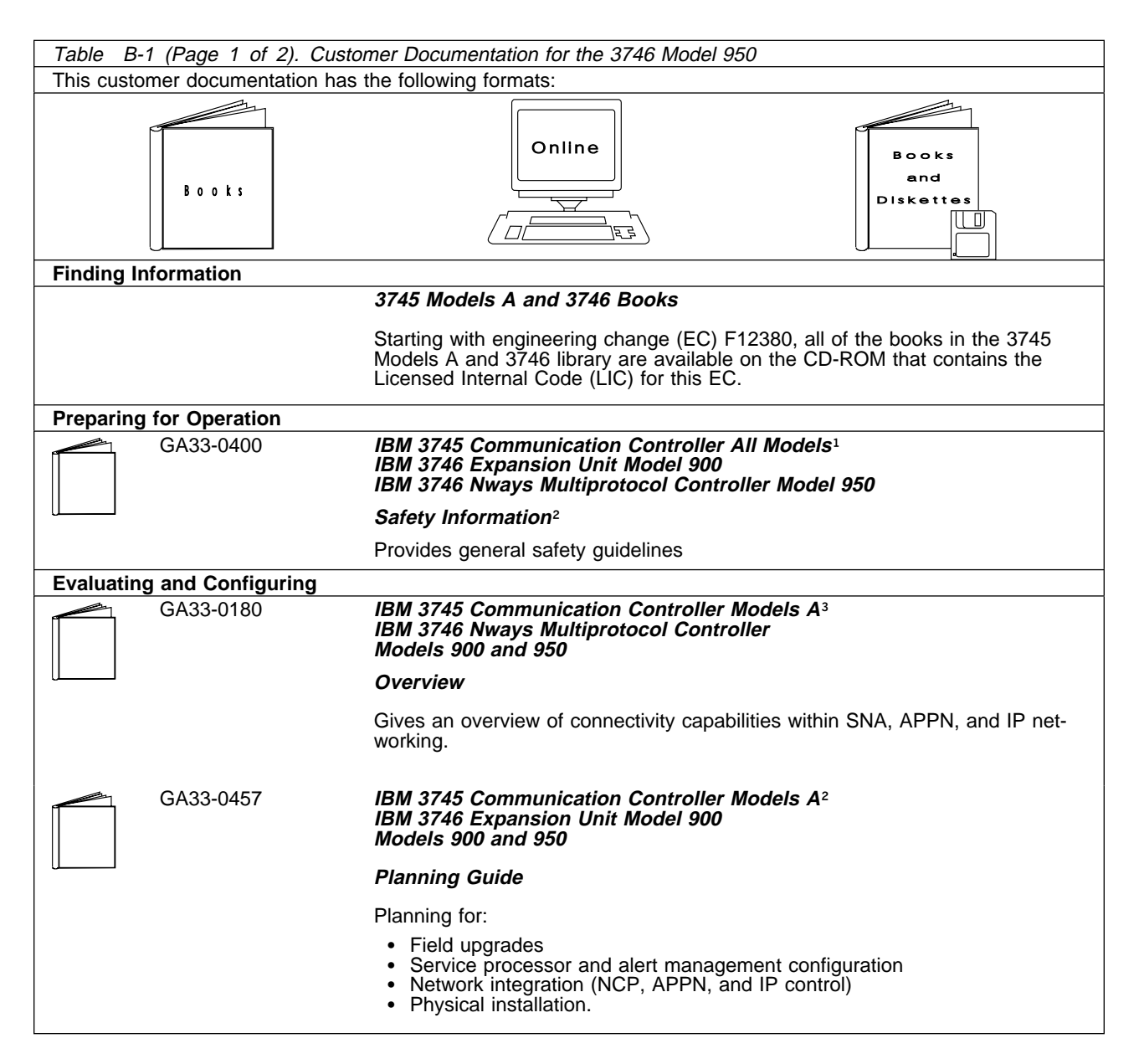

| Table B-1 (Page 2 of 2). Customer Documentation for the 3746 Model 950 |                                                              |                                                                                                    |
|------------------------------------------------------------------------|--------------------------------------------------------------|----------------------------------------------------------------------------------------------------|
| Operating                                                              | and Testing                                                  |                                                                                                    |
|                                                                        | SA33-0356                                                    | IBM 3746 Nways Multiprotocol Controller<br>Model 950                                                                                                    |
|                                                                        |                                                              | User's Guide <sup>2</sup>                                                                                                    |
|                                                                        |                                                              | Explains how to:                                                                                                    |
|                                                                        |                                                              | <ul> <li>Carry out daily routine operations on Nways controller</li> <li>Install, test, and customize the Nways controller after installation</li> <li>Configure user's workstations to remotely control the service processor using: <ul> <li>DCAF program</li> <li>Telnet client program.</li> </ul> </li> </ul>                     |
|                                                                        | On-line information                                          | Controller Configuration and Management Application                                                                                                    |
|                                                                        |                                                              | Provides a graphical user interface for configuring and managing a 3746<br>APPN/HPR network node and IP Router, and its resources.<br>Is also available as a stand-alone application, using an OS/2 workstation.<br>Defines and explains all the 3746 Network Node and IP Router configuration<br>parameters through its on-line help. |
|                                                                        | SH11-3081                                                    | IBM 3746 Nways Multiprotocol Controller<br>Models 900 and 950                                                                                                    |
|                                                                        |                                                              | Controller Configuration and Management: User's Guide <sup>2</sup>                                                                                                    |
|                                                                        |                                                              | Explains how to use CCM and gives examples of the configuration process.                                                                                                    |
| Managing                                                               | Problems                                                     |                                                                                                    |
|                                                                        | On-line information                                          | Problem Analysis Guide                                                                                                    |
|                                                                        |                                                              | An on-line guide to analyze alarms, events, and control panel codes on:                                                                                                    |
|                                                                        |                                                              | <ul> <li>IBM 3745 Communication Controller Models A<sup>3</sup></li> <li>IBM 3746 Nways Multiprotocol Controller Models 900 and 950.</li> </ul>                                                                                                    |
|                                                                        | SA33-0175                                                    | IBM 3745 Communication Controller Models A <sup>3</sup><br>IBM 3746 Expansion Unit Model 900<br>IBM 3746 Nways Multiprotocol Controller Model 950                                                                                                    |
|                                                                        |                                                              | Alert Reference Guide                                                                                                    |
|                                                                        |                                                              | Provides information about events or errors reported by alerts for:                                                                                                    |
|                                                                        |                                                              | <ul> <li>IBM 3745 Communication Controller Models A<sup>3</sup></li> <li>IBM 3746 Nways Multiprotocol Controller Models 900 and 950.</li> </ul>                                                                                                    |
| <sup>1</sup> Models<br><sup>2</sup> Docume<br><sup>3</sup> 3745 Mo     | 130 to 61A.<br>ntation shipped with the<br>odels 17A to 61A. | e 3746-950                                                                                                    |

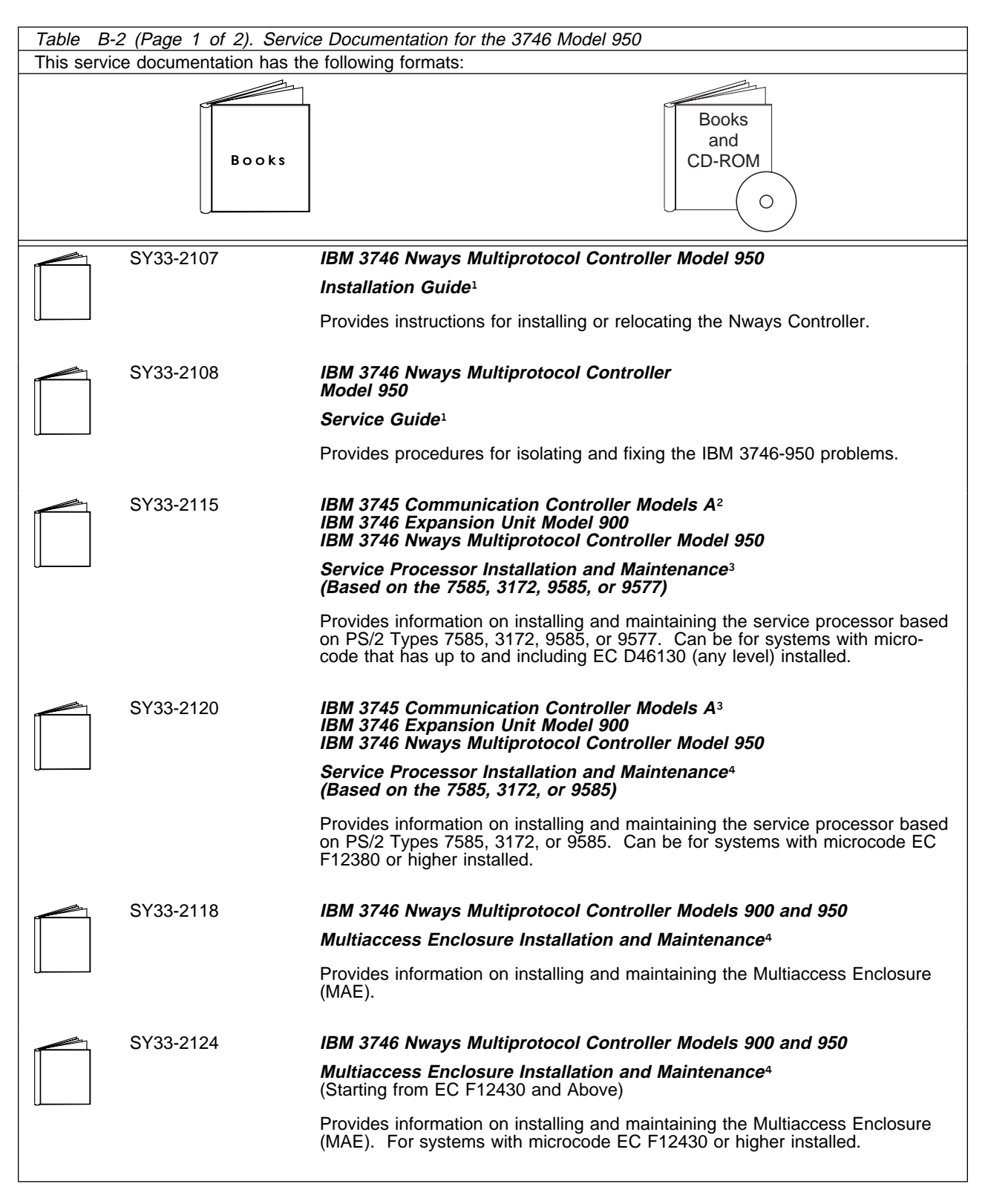

## Service Documentation for the IBM 3746 Model 950

## Bibliography

| Table B-                                                                                                    | 2 (Page 2 of 2). Servi   | ce Documentation for the 3746 Model 950                                                                                                    |  |
|----------------------------------------------------------------------------------------------------|--------------------------|----------------------------------------------------------------------------------------------------|--|
|                                                                                                    | SY33-2112                | IBM 3746 Nways Multiprotocol Controller<br>Models 900 and 950                                                                                                |  |
|                                                                                                    |                          | Network Node Processor Installation and Maintenance <sup>3</sup><br>(Based on the 7585 or 3172)                                                              |  |
|                                                                                                    |                          | Provides information on installing and maintaining the network node processor based on the PS/2 Type 7585 or 3172.                                           |  |
|                                                                                                    | SY33-2117                | IBM 3746 Nways Multiprotocol Controller<br>Models 900 and 950                                                                                                |  |
|                                                                                                    |                          | External Cable Reference <sup>4</sup>                                                                                                    |  |
|                                                                                                    |                          | Provides references to console and line cables used for connecting the IBM 3746 Models 900 and 950.                                                          |  |
|                                                                                                    | S135-2015                | IBM 3746 Nways Multiprotocol Controller<br>Models 900 and 950                                                                                                |  |
|                                                                                                    |                          | Parts Catalog₄                                                                                                    |  |
|                                                                                                    |                          | Provides reference information for ordering parts for the IBM 3746 Models 900 and 950.                                                                       |  |
|                                                                                                    | S135-2014                | IBM Controller Expansion                                                                                                    |  |
|                                                                                                    |                          | Parts Catalog                                                                                                    |  |
|                                                                                                    |                          | Provides reference information for ordering parts for the controller expansion attached to the IBM 3745 Models A <sup>2</sup> , and 3746 Models 900 and 950. |  |
| CD-ROM Bibliography                                                                                                    |                          |                                                                                                    |  |
|                                                                                                    | ZK2T-8214                | IBM Networking<br>Softcopy Collection Kit                                                                                                    |  |
|                                                                                                    |                          | Allows service manuals consulting via CD-ROM viewer. EMEA version.                                                                                           |  |
|                                                                                                    | ZK2T-8187                | IBM Networking<br>Softcopy Collection Kit                                                                                                    |  |
|                                                                                                    |                          | Allows service manuals consulting via CD-ROM viewer. US version.                                                                                             |  |
| <sup>1</sup> Docume                                                                                                    | ntation shipped with the | 3746 Model 950                                                                                                    |  |
| <ul> <li><sup>4</sup> Documentation shipped with the processor</li> <li><sup>4</sup> Documentation shipped with the 3746 Models 900 and 950</li> </ul> |                          |                                                                                                    |  |

## **Related Signal Converter Products Information**

The following publications relate to IBM signal converter products and are currently available:

- 7861 Description and Planning Guide, GA33-0122.
- 7861 Setup, User's Guide, and Problem Determination, SA33-0123.
- 7861 Maintenance Information and Parts Catalog, SY33-2062.
- 7868 Guide to Operation, GA33-0134.
- 5822-10 Guide to Operation, GA33-0118.
- 5822-18 Guide to Operation, GA33-0136.
- Link Problem Determination Aid, SY33-2064.
- Power Supply and Telecommunication Connections, GA33-0054.
- 7855 Guide to Operation, GA33-0160.
- IBM 7857 Modem, Guide to Operation, GA13-1839.
- IBM Asynchronous/SDLC V.32 Modem/A: Installation, Operation, and Problem Determination Guide, SA27-3955.

## World Wide Web

You can access the latest news and information about IBM network products, customer service and support via the internet, at the Universal Resource Locator (URL):

http://www.networking.ibm.com

Bibliography

# Glossary

ac. alternating current

ACPW. AC power (box)

AFD. airflow detector

**alarm**. A message sent to the MOSS console. In case of an error a reference code identifies the nature of the error.

**alert**. A message sent to the host console. In case of an error a reference code identifies the nature of the error.

AMD. air moving device

APPN. advanced peer-to-peer networking

ARC. active remote connector

**ARC1A1**. ARC V.24 DCE attachment with 5 meter tethered cable

**ARC1A2**. ARC V.24 DCE attachment with 15 meter tethered cable

**ARC1B**. ARC V.24 DTE attachment with 15 meter tethered cable

**ARC1C.** ARC V.24 DCE 3745 interface with 5 meter tethered cable

**ARC1D**. ARC V.24 DTE 3745 interface with 5 meter tethered cable

ARC1E. ARC V.24 3174 AEA interface (1)

ARC1F. ARC V.24 3174 PCA EIA interface (1)

**ARC2A**. ARC V.25 autocall interface with 5 meter tethered cable

**ARC2C.** ARC V.25 autocall interface 3745 with 5 meter tethered cable

**ARC3A1**. ARC V.35 DCE attachment with 5 meter tethered cable

**ARC3A2.** ARC V.35 DCE attachment with 15 meter tethered cable

**ARC3B**. ARC V.35 DTE attachment with 15 meter tethered cable

**ARC3C.** ARC V.35 DCE 3745 interface with 5 meter tethered cable

**ARC3D**. ARC V.35 DTE 3745 interface with 5 meter tethered cable

**ARC4A1**. ARC X.21 DCE attachment with 5 meter tethered cable

**ARC4A2**. ARC X.21 DCE attachment with 15 meter tethered cable

**ARC4B**. ARC X.21 DTE attachment with 15 meter tethered cable

**ARC4C.** ARC V.21 DCE 3745 interface with 5 meter tethered cable

**ARC4D**. ARC V.21 DTE 3745 interface with 5 meter tethered cable

ARC5A. Reserved

ARC5B. Reserved

**ARC5C.** ARC RS-422 3708 interface (or RJ-11 connection) (1)

ARC5D. ARC RS-422 IBM Cabling System interface (1)

**ARC6A.** ARC V.25 autocall interface with 15 meter tethered cable

**ARC6C.** ARC V.25 autocall 3745 interface with 15 meter tethered cable

BA. basic access

BAS. basic board

BATS. basic assurance tests

BER. box event record

BLPU. basic level packaging unit

BMI. bit multiplex interface

**box event record (BER).** Information about an event detected by the controller. It is recorded on the disk/diskette and can be displayed on the operator console for event analysis.

bps. bits per second

**BSC**. binary synchronous communication

**BSI**. bus synchronism interface

C. Celsius

C&SM. customer and service information

CA. channel adapter

**cache**. A high-speed buffer storage that contains frequently accessed instructions and data; it is used to reduce access time.

CB. circuit breaker

CBA. controller bus adapter

CBC. controller bus coupler

CBR. circuit burst request

**CBSA**. controller bus and service adapter (CBSP+CBC+TIC3)

CBSP. controller bus and service processor

**CBTRA**. controller bus and token-ring adapter (TRP+CBC+TIC3)

CBTRM. cable terminator (IOC and DMA buses)

**CCITT.** Comite Consultatif International Telephonique et telegraphique

CCU. central control unit

CDF. configuration data file (3745)

CDF-E. configuration data file extended (37CS)

CE. customer engineer

**CEPT**. Comite Europeen des Postes et Telecommunications

CLA. communication line adapter (CLP+LICnn)

CLDP. controller load/dump program

**clear channel**. Mode of data transmission where the data passes through the DCE and network, and arrives at the receiving communication controller (for example, the IBM 3745) unchanged from the data transmitted. The DCE or network can modify the data during transmission because of certain network restrictions, but must ensure the received data stream is the same as the transmitted data stream.

CLP. communication line processor

CMIP. common management interface protocol

CNM. communication network management

**CP**. 1.communication processor 2.control program 3.circuit protector 4.control point

#### CPLR. coupler

CPN. customer problem number

CPx. FRU name of circuit protector

- CRC. cyclic redundancy check character
- CS. connectivity switch
- CSA. common subassembly
- CSB. connectivity switch bus
- CSC. connectivity switch cable
- CSCE. connectivity switch cable extension
- **CSM**. centralized support module
- CSP. central service point
- CSS. control subsystem (3745)
- CTDA. configuration target device (processor) address
- dc. direct current

**DCAF**. Distributed Console Access Facility (licensed program)

- DCCS. DC to connectivity subsystem
- DCE. data circuit-terminating equipment
- DCDP. DC distribution and protection (box)
- DCM. diagnostic control monitor
- DCPW. DC power box
- DICO. DMA IOC connection card
- DM. distribution manager
- DMA. direct memory access
- DS. data storage
- DSB. data storage bus
- DSI. data storage interface
- DSM. data storage manager
- DSS. data storage interface for SBA

**DSU**. data service unit (DCE-like for high-speed communication lines)

- DTE. data terminal equipment
- EC. engineering change

- EE. extended edition
- EIA. Electronic Industries Association
- EPO. emergency power-off
- EPROM. eraseable PROM
- ESCA. ESCON adapter
- ESCC. ESCON coupler
- ESCON\*. Enterprise Systems Connection
- ESCP. ESCON processor
- ESD. electrostatic discharge
- EXP. expansion enclosure
- EXP1. first expansion enclosure
- EXP2. second expansion enclosure
- FCS. frame check sequence
- FRU. field-replaceable unit
- HCS. Hardware Central Service
- HDLC. high-level data link control
- hex. hexadecimal

**host processor**. (1) A processor that controls all or part of a user application network. (2) In a network, the processing unit in which the access method for the network resides. (3) In an SNA network, the processing unit that contains a system services control point (SSCP). (4) A processing unit that executes the access method for attached communication controllers. Also called *host*.

HPPB. high-performance parallel bus

- HSC. hardware support center
- **HSF**. hardware service facility

Hz. Hertz

**IBM service representative**. An individual in IBM who performs maintenance services for IBM products or systems.

IEEE. Institute of Electrical and Electronics Engineers

IML. initial microcode load

**initial microcode load (IML)**. The process of loading the microcode into a scanner or into MOSS.

initial program load (IPL). The initialization procedure that causes the 3745 control program to commence operation. IO. input/output IOC. input/output control IOCB. input/output control bus IPL. initial program load **IRAM.** instruction random access memory ISO. International Organization for Standardization kbps. kilobits per second LA. line adapter LAN. local area network LCB. line connection box LED. light-emitting diode LIC. line interface coupler LICx. FRU name of line interface coupler type x (3745) LLC. logical link control LS. local storage LSA. link service architecture LSCT. LIM software configuration table LSM. local storage manager LSSD. level-sensitive scan design (total hardware latches chain collection) LU. logical unit MAC. medium access control MAE. Multiaccess enclosure MAP. maintenance analysis-procedure MAU. multistation access unit MB. megabyte; 1 048 576 bytes MCF. microcode fix

- MCL. microcode change level
- MES. miscellaneous equipment specification
- MG. motor generator

MI. maskable interrupt

**microcode**. A program, that is loaded in a processor (for example, the MOSS processor)

MLA. MOSS LAN adapter

MMIO. memory mapped input/output

**maintenance and operator subsystem (MOSS)**. The part of the controller that provides operating and servicing facilities to the customer's operator and the IBM service representative.

MOSS. maintenance and operator subsystem (3745)

**MOSS-E**. maintenance and operator subsystem extended (37CS)

NA. network addressable

NCP. Network Control Program

NDM. netview distribution manager

**NetView**. An IBM licensed program used to monitor a network, manage it, and diagnose its problems.

**Network Control Program (NCP).** An IBM licensed program that provides communication controller support for single-domain, multiple-domain, and interconnected network capability.

NMI. non-maskable interrupt

NMVT. network management vector transport

NNP. network node processor

NODA. next origin device (processor) address

NPM. NetView performance monitor

NTDA. next target device (processor) address

OEMI. original equipment manufacturer's interface

OLT. online test

**online tests**. Testing of a remote data station concurrently with the execution of the user's programs (that is, with only minimal effect on the user's normal operation).

**OSI.** open system interconnect

PA. primary access

PBC. packet burst control

PBG. packet burst grant

**PCR**. 1.pico-processor command register 2.power check reset

**PICA**. process and intertask communication architecture

- PMH. problem management hardware
- PN. part number
- PNL. control panel
- POR. power-ON reset
- PP. pico-processor
- **PPB**. primary power box
- PPC. PowerPC (system card of MAE)
- PRC. processor
- PRDA. packet request device (processor) address
- PROM. programable read-only memory
- **PS**. power supply
- PSI. packet switch interface
- PSN. public switched network
- PTCE. product-trained CE
- PTF. program temporary fix
- **PTT**. Post, Telephone and Telegraph (agency)
- PU. physical unit

**RETAIN**. Remote Technical Assistance Information Network

- RNR. receiver not ready
- RPL. remote program load
- **RPO**. remote power-off
- RSC. remote service center
- RSF. remote support facility

**RVX**. stands for RS232, RS422, V.24-35, X.21-2x connections

- SAC. switch adapter card
- SATS. specific assurance tests
- SBA. switch bus adapter

- SBI. switch bus interface
- SC. switch control
- SDLC. synchronous data link control
- SIE. switch interface extender
- SL. service logic
- SNA. Systems Network Architecture
- **SNMP**. Simple network management protocol
- SPD1. signal and power distribution type 1
- **SPD2**. signal and power distribution type 2
- SPDL. signal and power distribution card in LCB
- SPS. service and power support
- SQL. structured query language
- SRC. system reference code
- SSA. system service architecture
- SSCP. system services control point
- STCn. signal transfer card n
- SSS. subsystem support service

#### Systems Network Architecture (SNA). The

description of the logical structure, formats, protocols, and operational sequences for transmitting information through a user application network. The structure of SNA allows the users to be independent of specific telecommunication facilities.

- TB. terminator block
- TDM. time division multiplexing
- TDR. technical data record
- TERC. terminator card
- **TIC1**. token-ring interface coupler type 1 (3745) running at speed of 4 Mbits

**TIC2**. token-ring interface coupler type 2 (3745) running at speed of 4 or 16 Mbits

**TIC3**. token-ring interface coupler type 3 (37CS) running at speed of 4 or 16 Mbits

time out. The time interval allotted for certain operations to occur.

- TPS. two-processor switch
- TR. token-ring

**TRA**. token-ring adapter (TRP+TIC3)

- TRFM. transformer
- TRP. token-ring processor
- TRS. transmitter/receiver subassembly
- UEPO. unit emergency power-off
- URSF. universal remote support facility
- UTP. Unshielded twisted pair cable
- V. volt
- V.24. CCITT V.24 recommendation
- V.25. CCITT V.25 recommendation
- V.28. CCITT V.28 recommendation
- V.35. CCITT V.35 recommendation
- VPD. vital product data
- VTAM\*. Virtual Telecommunications Access Method
- VTL. vendor technology logic
- W. watt
- X.21. CCITT X.21 recommendation
- X.25. CCITT X.25 recommendation
- YZxxx. wiring diagram

# Readers' Comments — We'd Like to Hear from You

3746 Nways Multiprotocol Controller Model 950 Service Guide

Publication No. SY33-2108-03

Please send us your comments concerning this book. We will greatly appreciate them and will consider them for later releases of the present book.

If you prefer sending comments by FAX or electronically, use:

- FAX: 33 4 93 24 77 97
- IBM Internal Use: LGERCF at IBMFR
- Internet: lgercf@fr.ibm.com

In advance, thank you.

Your comments:

Name

Address

Company or Organization

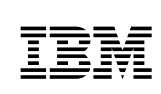

Fold and Tape

Please do not staple

Fold and Tape

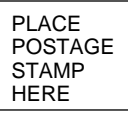

IBM France Centre d'Etudes et Recherches Service 0798 - BP 79 06610 La Gaude France

Fold and Tape

Please do not staple

Fold and Tape
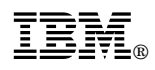

Part Number: 29H4706

Printed in Denmark by IBM Danmark A/S

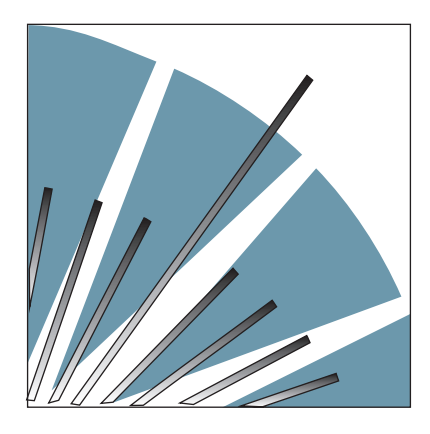

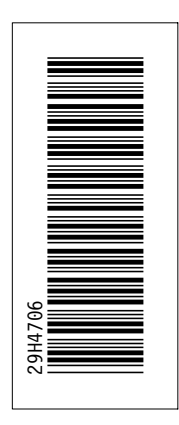

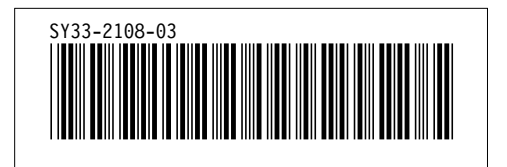